| 🖎 AO 120 (Rev. 3/04)               |                                                                                      |                                                                                                    |
|------------------------------------|--------------------------------------------------------------------------------------|----------------------------------------------------------------------------------------------------|
| TO: Director of the L<br>Alexa     | Mail Stop 8<br>J.S. Patent and Trademark C<br>P.O. Box 1450<br>Indria, VA 22313-1450 | REPORTON THE<br>Diffice FILING OR DETERMINATION OF DETERMINATION OF A DETERMINATION OF A DET |
| In Complian<br>filed in the U.S. D | ce with 35 U.S.C. § 290 and/or 15<br>istrict Court Western Distric                   | 5 U.S.C. § 1116 you are hereby advised that a court action has been<br>t of Wisconsin on the following<br>THERESA M. OWENS, CLERK                                                                                                    |
|                                    | DATE FILED<br>11/16/2007                                                             | U.S. DISTRICT COURT<br>Western District of Wisconsin                                                                                                    |
| MOAEC, Inc.                        | <b>G 0</b> 654                                                                       | DEFENDANT<br>MusicIP Corporation; Imation Enterprises Corporatio;<br>Pandora Media, Inc.; National Radio Holdings, L.L.C.; J.<br>River Inc.; All Media Guide L.L.C.; and Napster, L.L.C.                                                                                                    |
| PATENT OR<br>TRADEMARK NO.         | DATE OF PATENT<br>OR TRADEMARK                                                       | HOLDER OF PATENT OR TRADEMARK                                                                                                    |
| 1 U.S. Pat. 5,969,283              | 10/19/1999                                                                           | MOAEC, Inc.                                                                                                    |
| 2 U.S. Pat. 6,232,539              | 5/15/2001                                                                            | MOAEC, Inc.                                                                                                    |
| 3 U.S. Pat. 6,953,886              | 10/11/2005                                                                           | MOAEC, Inc.                                                                                                    |
| 4 U.S. Pat. 7,205,471              | 4/17/2007                                                                            | MOAEC, Inc. SOLICITOR                                                                                                    |
| 5                                  |                                                                                      | NOV 2 3 2007                                                                                                    |
| In the abov                        | e-entitled case, the following pa                                                    | U.S. PATENT & TRADEMARK OFFICE                                                                                                    |
| DATE INCLUDED                      | INCLUDED BY                                                                          |                                                                                                    |
| PATENT OR                          | G Amen<br>DATE OF PATENT                                                             | dment G Answer G Cross Bill G Other Pleading                                                                                                    |

| PATENT OR<br>TRADEMARK NO. | DATE OF PATENT<br>OR TRADEMARK | HOLDER OF PATENT OR TRADEMARK |
|----------------------------|--------------------------------|-------------------------------|
| 1                          |                                |                               |
| 2                          |                                |                               |
| 3                          |                                |                               |
| 4                          |                                |                               |
| 5                          |                                |                               |
| 3                          |                                |                               |

In the above-entitled case, the following decision has been rendered or judgement issued:

| 3K              |                         |  |
|-----------------|-------------------------|--|
| BERESA M. OWENS | (ST) DEFORMALERRY // AA |  |
|                 | - モミニュー ちじん モノススパム ん    |  |

Copy 1—Upon initiation of action, mail this copy to Director Copy 3<sup>2</sup>=<sup>4</sup>Upon termination of action, mail this copy to Director Copy 2—Upon filing document adding patent(s), mail this copy to Director Copy 4—Case file copy

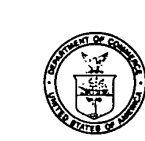

ſ.

ł

1

UNITED STATES DEPARTMENT OF COMMERCE Patent and Trademark Office

Address: COMMISSIONER OF PATENTS AND TRADEMARKS Washington, D.C. 20231

| SERIAL NUMBER FILING DA                                                     | 15 LOONEVEIRST NAMED APPLIC                                                 | ANT B ATHENSDOGKEI NO.                                                            | ,           |
|-----------------------------------------------------------------------------|-----------------------------------------------------------------------------|-----------------------------------------------------------------------------------|-------------|
| WILLIAM A LOGINOV<br>CESARI AND MCKENN<br>30 ROWES WHARF<br>BOSTON MA 02110 | MM41/0826                                                                   | <u>авъния</u><br><u>авъния</u><br><u>рарев Number</u><br>08/26/99<br>Date Mailed: |             |
|                                                                             | · · ·                                                                       |                                                                                   |             |
|                                                                             | . · · ·                                                                     | · · · ·                                                                           | -           |
| A.  The petition filed The paper has been forwar                            | under 37 CFR 1.312(b) is granted.<br>rded to the examiner for consideration | on the merits.                                                                    |             |
|                                                                             |                                                                             |                                                                                   | i.          |
|                                                                             |                                                                             |                                                                                   | 1           |
|                                                                             | rai q q                                                                     | · · · ·                                                                           | . · ·       |
| B. The amendment filed<br>considered, and has been:                         | 5-21-11                                                                     | under 37 CFR 1.312 has been                                                       |             |
| 1. entered<br>2. entered as directed to                                     | matters of form not affecting the scope                                     | e of the invention (0.3311).                                                      |             |
| 3. disapproved. A repor                                                     | t appears below.                                                            |                                                                                   |             |
| 4. 🔲 entered in part. A rep                                                 | ort appears below.                                                          |                                                                                   |             |
| •                                                                           |                                                                             |                                                                                   |             |
| Report:                                                                     | A                                                                           |                                                                                   |             |
|                                                                             | Stanley                                                                     | Witkowski                                                                         |             |
|                                                                             | Philary                                                                     | Examiner                                                                          |             |
| · .                                                                         |                                                                             | •                                                                                 |             |
|                                                                             |                                                                             |                                                                                   | •           |
|                                                                             |                                                                             |                                                                                   | - میں<br>۲  |
|                                                                             | <i>.</i>                                                                    |                                                                                   |             |
| PLE                                                                         | ASE FURNISH YOUR ZIP CODE IN ALL CORI                                       | RESPONDENCE                                                                       |             |
| FORM PTOL-271 (REV. 7/89)                                                   |                                                                             |                                                                                   |             |
|                                                                             |                                                                             |                                                                                   | · - · - · · |
|                                                                             |                                                                             |                                                                                   |             |
|                                                                             |                                                                             |                                                                                   |             |

SONY Exhibit 1010 - Page 2

| Complete and mail this form, to                                                                                                    | Best Availab                                                                                                    | PART B—ISS<br>ble Copy<br>ses, to: Box<br>Assi<br>Was                                                  | UE FEE TRAN<br>ISSUE FEE<br>stant Commiss<br>hington, D.C. 20                                                                      | SMITTAL<br>Ioner for Pate                                                                                                    |                                                                                                    |                                                                                                    |
|----------------------------------------------------------------------------------------------------|----------------------------------------------------------------------------------------------------|----------------------------------------------------------------------------------------------------|----------------------------------------------------------------------------------------------------|----------------------------------------------------------------------------------------------------|----------------------------------------------------------------------------------------------------|----------------------------------------------------------------------------------------------------|
| MAILING INSTRUCTIONS: This for<br>through 4 should be completed where.<br>Receipt, the Patent, advance orders a<br>correspondence address as indicated<br>specifying a new correspondence ad<br>maintenance fee notifications.                                                                                                    | n should be used for trans<br>appropriate. All further corr<br>nd notification of maintenau<br>unless corrected below or<br>Idress; and/or (b) indicatin | smitting the ISSU<br>espondence inclu<br>nce fees will be ma<br>directed otherwise<br>g a separate "FE | E FEE. Blocks<br>ding the Issue Fer<br>ailed to the curren<br>e in Block 1, by (a<br>E ADDRESS" fo                                 | Note: The certificate o<br>mailings of the Issue F<br>for any other accompar<br>assignment or formal d<br>r                                                                                                    | f mailing below can on<br>ee Transmittal. This ca<br>nying papers. Each add<br>Irawing, must have its o<br>Certificate of Mailin                                                                                                    | thy be used for domestic<br>artificate cannot be used<br>litional paper, such as an<br>wn certificate of mailing. |
| UILLIAM A LO<br>CESARI AND M                                                                                                    | Note: Legibly mark-up with any or<br>BINOV<br>SXENNA                                                                                                    | White 1/1                                                                                              | 303<br>203                                                                                                    | I hereby certify that thi<br>the United States Post<br>mail in an envelope ad<br>the date indicated belo                                                                                                    | s Issue Fee Transmitta<br>tal Service with sufficie<br>dressed to the Box Issu<br>w.                                                                                                    | I is being deposited with<br>nt postage for first class<br>e Fee address above on<br>(Deposited same)             |
| BOSTON MA 02:                                                                                                    |                                                                                                    | MAY 2 1 199                                                                                            |                                                                                                    |                                                                                                    | - <u></u>                                                                                                    | (Signature)                                                                                                    |
| APPLICATION NO.                                                                                                    |                                                                                                    | TOTAL CLAIM                                                                                            |                                                                                                    | EXAMINER AND GRO                                                                                                    | UP ART UNIT                                                                                                    | DATE MAILED                                                                                                    |
| 09/098,943                                                                                                    | 06/17/98                                                                                                    | 018<br>018                                                                                             | WINKOWSK                                                                                                    | I.S                                                                                                    | 2837                                                                                                    | 03/03/99                                                                                                    |
| First Named                                                                                                    |                                                                                                    |                                                                                                    | n 157/61                                                                                                    | torn avt                                                                                                    | = 0 Dav                                                                                                    |                                                                                                    |
| Change of correspondence address Use of PTO form(s) and Customer N     Change of correspondence addre     PTO/SB/122) attached.     "Fee Address" indication (or "Fee                                                                                                    | or Indication of " Fee Address<br>lumber are recommended, but<br>ass (or Change of Correspond<br>Address" Indication form PT                             | s" (37 CFR 1.363).<br>ut not required.<br>dence Address form<br>O/SB/47) attached.                     | 2. For printing<br>(1) the names<br>attorneys or a<br>the name of<br>member a re<br>and the name<br>attorneys or a<br>name will be | g on the patent front page, I<br>s of up to 3 registered pate<br>agents OR, alternatively, (<br>a single firm (having as<br>gistered attorney or age<br>s of up to 2 registered pate<br>gents. If no name is listed,<br>printed. | list<br>(2)<br>ant<br>bnt<br>cont<br>con | i and McKenna L                                                                                                   |
| <ol> <li>ASSIGNEE NAME AND RESIDENC<br/>PLEASE NOTE: Unless an assigne<br/>Inclusion of assignee data is only a<br/>the PTO or is being submitted under<br/>filing an assignment.</li> <li>(A) NAME OF ASSIGNEE</li> <li>(B) RESIDENCE: (CITY &amp; STATE COMPARENT AND A COMPARENT AND A COMPARENT AN</li></ol> | E DATA TO BE PRINTED O<br>e is identified below, no assig<br>opropiate when an assignme<br>r separate cover. Completio<br>Looney Product<br>DR COUNTRY)  | IN THE PATENT (p<br>pnee data will appe<br>nt has been previou<br>n of this form is NO                 | vrint or type)<br>ar on the patent.<br>usly submitted to<br>T a subsititue for                                                     | <ul> <li>4a. The following fees are of Patents and Trader</li> <li>XX Issue Fee</li> <li>XX Advance Order - #</li> <li>4b: The following fees or DEPOSIT ACCOUNT</li> </ul>                                                      | e enclosed (make check<br>narks):<br>of Copies <u>10</u><br>deficiency in these fees<br>NUMBER <u>03-1</u>                                                                                                    | k payable to Commissioner                                                                                         |
| Lex<br>Please check the appropriate assign<br>individual                                                                                                    | r other private group entity                                                                                                    | iusetts<br>(will not be printed<br>government                                                          | on the patent)                                                                                                    | (ENCLOSE AN EXTR<br>XX Issue Fee<br>XX Advance Order - #                                                                                                    | A COPY OF THIS FO                                                                                                    | RM)                                                                                                    |
| The COMMISSIONER OF PATENTS A<br>(Anthonized Signature)<br>Anthonized Signature)<br>NOTE: The Issue Fee will not be accept                                                                                                    | ND TRADEMARKS IS reque                                                                                                    | ested to apply the line (1/2) (Date<br>the applicant; a reg                                            | ssue Fee to the ap<br>a)<br>5/21/99<br>istered attorney<br>pt and                                                                  | olication Identified above.                                                                                                    | GAY1 00000039 090                                                                                                    | )98843                                                                                                    |
| or agent; or the assignee or other party<br>Trademark Office.<br>Burden Hour Statement: This form<br>depending on the needs of the indiv<br>to complete this form should be se<br>Office, Washington, D.C. 20231.<br>ADDRESS. SEND FEES AND TH<br>Patents, Washington D.C. 20231                                                                                                    | is estimated to take 0.2 hd<br>idual case. Any comments<br>nt to the Chief Information<br>O NOT SEND FEES OR C<br>S FORM TO: Box Issue F                 | ours to complete.<br>s on the amount of<br>Officer, Patent a<br>COMPLETED FOR<br>ee, Assistant Cor     | Time will vary<br>f time required<br>nd Trademark<br>RMS TO THIS<br>nmissioner for                                                 | 01 FC:242<br>02 FC:561                                                                                                    | А. <sup>т</sup> . ,                                                                                                    | 605.00 QP<br>30.00 QP                                                                                             |
| Under the Paperwork Reduction Act<br>of information unless it displays a v                                                                                                    | of 1995, no persons are re<br>alid OMB control number.                                                                                                   | quired to respond                                                                                      | to a collection                                                                                                    |                                                                                                    | V 2 7 1000                                                                                                    |                                                                                                    |

PTOL-85B (REV.10-96) Approved for use through 06/30/99. OMB 0651-0033

Patent and Trademark Office; U.S. DEPARTMENT OF COMMERCE

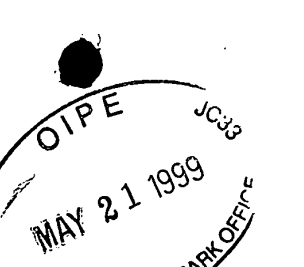

PATENTS 104130-0001

# IN THE DELED STATES PATENT AND TRADEMARK OFFICE

| In Re The Application of:    | ) |                        |
|------------------------------|---|------------------------|
| Brian M. Looney et al.       | ) |                        |
|                              | ) | Batch No.: P88         |
| Serial No.: 09/098,843       | ) |                        |
|                              | ) |                        |
| Filed: June 17, 1998         | ) | Examiner: S. Witkowski |
|                              | ) |                        |
| For: MUSIC ORGANIZER AND EN- | ) |                        |
| TERTAINMENT CENTER           | ) | Art Unit: 2837         |
|                              | ) |                        |
|                              |   |                        |

Cesari and McKenna, LLP 30 Rowes Wharf Boston, MA 02110 May 21, 1999

## **CERTIFICATE OF EXPRESS MAILING**

"Express Mail" Mailing-Label Number: EL310200398US I hereby certify that the following Issue-Fee Transmittal is being deposited with the United States Postal Service "Express Mail Post Office to Addressee" service pursuant to 37 C.F.R. §1.10 in an envelope addressed to Box Issue Fee, Assistant Commissioner for Patents, Washington, D.C. 20231, on May 21, 1999.

Herbert Glove

Honorable Commissioner of Patents and Trademarks Washington, D.C. 20231

Sir:

## **ISSUE-FEE TRANSMITTAL**

In response to the Notice of Allowance and Issue Fee Due mailed March 3, 1999,

for the above-identified application, enclosed are the following documents:

- Microfiche Appendix

— Amendment Under 37 CFR 1.312 (a)

- Issue Fee Transmittal Form PTOL-85b;
- —a Letter To Official Draftsman accompanied by formal drawings of Figures 1-28 (27 sheets);
- —a check for \$635 to cover the issue fee the advance order of soft copies of the Letters Patent.

Please charge any additional fee occasioned by this paper to our Deposit Account

No. 03-1237.

Respectfully submitted,

agne

Christopher K. Gagne Reg. No. 36,142 CESARI AND MCKENNA, LLP 30 Rowes Wharf Boston, MA 02110-2699 (617) 951-2500

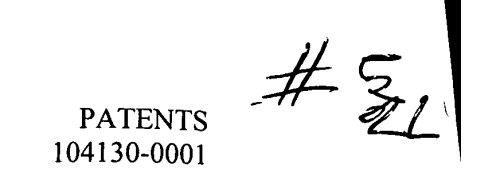

# IN THE UNITED STATES PATENT AND TRADEMARK OFFICE

| In Re The Application of:<br>Brian M. Looney et al. | )                                                                                  |
|-----------------------------------------------------|------------------------------------------------------------------------------------|
| Serial No.: 09/098,843                              | ) Examiner: S. Witkowski                                                           |
| Filed: June 17, 1998                                | )                                                                                  |
| For: MUSIC ORGANIZER AND EN-<br>TERTAINMENT CENTER  | ) Art Unit: 2837<br>)                                                              |
| 01PE<br>MAY 21 1999<br>MAY 21 1999                  | )<br>Cesari and McKenna, LLP<br>30 Rowes Wharf<br>Boston, MA 02110<br>May 21, 1999 |
| <u>Suerienticate oi</u>                             | <u>EXPRESS MAILING</u>                                                             |

"Express Mail" Mailing-Label Number: EL310200398US I hereby certify that the following Letter to Official Draftsman is being deposited with the United States Postal Service "Express Mail Post Office to Addressee" service pursuant to 37 C.F.R. §1.10 in an envelope addressed to the Assistant Commissioner for Patents, Washington, D.C. 20231, on May 21, 1999.

Herbert Glover, Jr. RECIVED

Honorable Commissioner of Patents and Trademarks Washington, D.C. 20231

MAY 2 7 1999 Publishing Division

Sir:

## **LETTER TO OFFICIAL DRAFTSMAN**

If the Examiner in charge of the above-identified application approves, please

substitute the enclosed drawing sheets containing formal versions of Figures 1-28 (27

sheets) for the corresponding drawing sheets currently in the application.

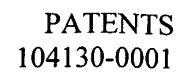

ţ

Please charge any additional fee occasioned by this paper to our Deposit Account

4

No. 03-1237.

٢ /

Respectfully submitted,

Christopher K. Gagne Reg. No. 36,142 CESARI AND MCKENNA, LLP 30 Rowes Wharf Boston, MA 02110-2699 (617) 951-2500

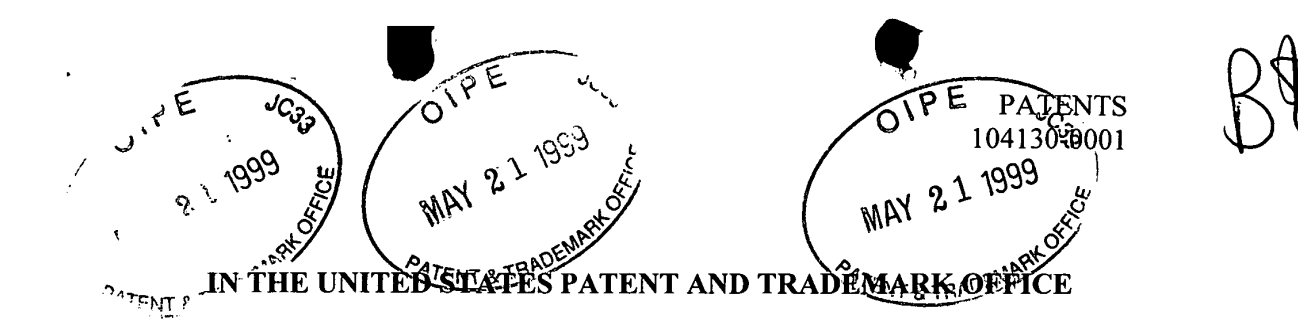

)

)

) )

)

)

)

In Re The Application of: Brian M. Looney et al.

Serial No.: 09/098,843

Filed: June 17, 1998

For: MUSIC ORGANIZER AND EN-TERTAINMENT CENTER Batch No.: P88

Examiner: S. Witkowski

Art Unit: 2837

Cesari and McKenna, LLP 30 Rowes Wharf Boston, MA 02110 May 21, 1999

### **CERTIFICATE OF EXPRESS MAILING**

"Express Mail" Mailing-Label Number: EL310200398US I hereby certify that the following Amendment Under 37 CFR 1.312(a) (4 pages),
Issue Fee Transmittal, Issue Fee Transmittal Form PTOL-85B (1 page), Microfiche Appendix, Letter to Official Draftsman (2 pages), formal drawings (27 sheets), and check for \$635 are being deposited with the United States Postal Service "Express Mail Post Office to Addressee" service pursuant to 37 C.F.R. §1.10 in an envelope addressed to Box Issue Fee, Assistant Commissioner for Patents, Washington, D.C. 20231, on May 21, 1999.

Herbert Glover

5969283

1/27

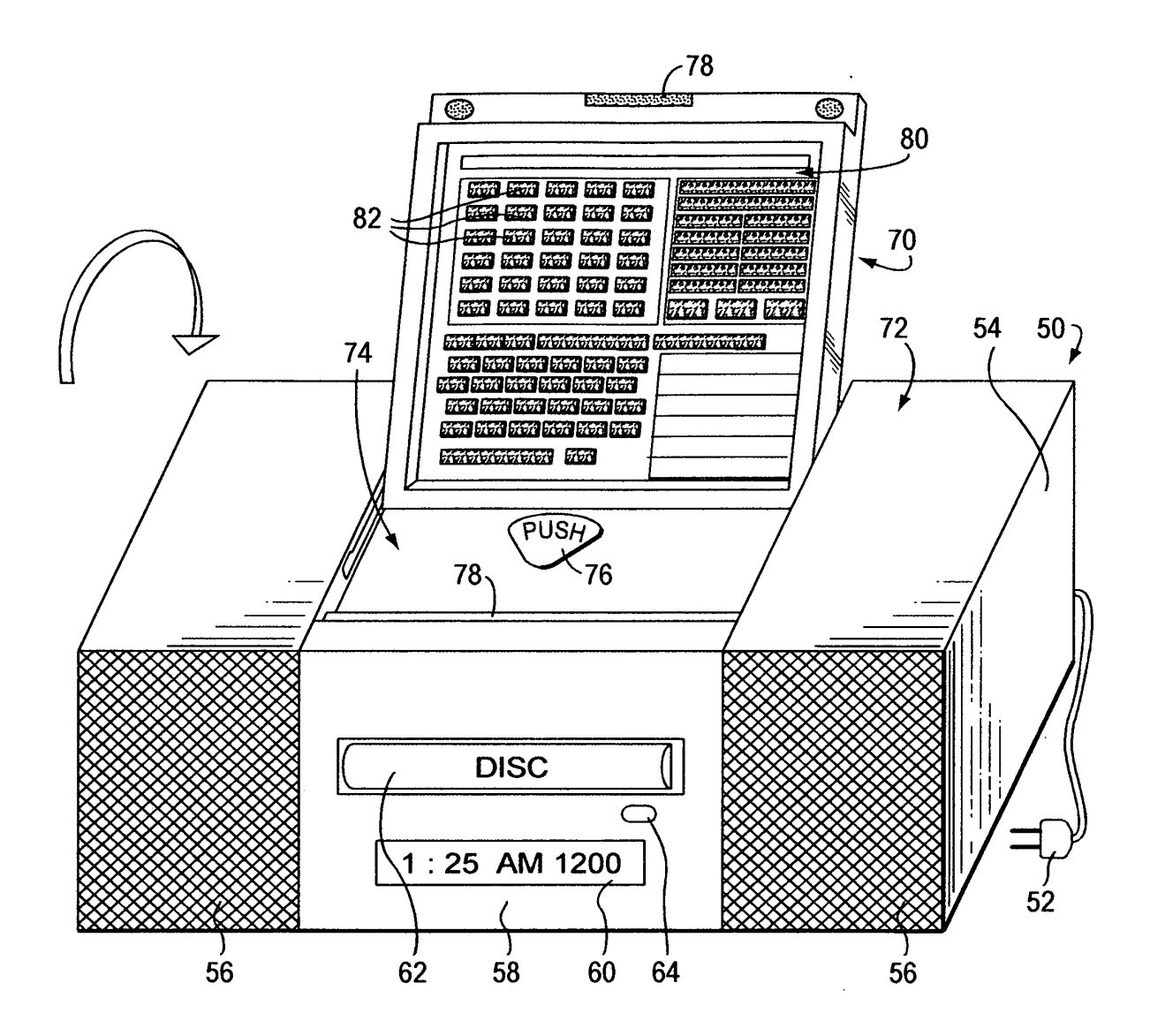

FIG. 1

 $\perp$ 

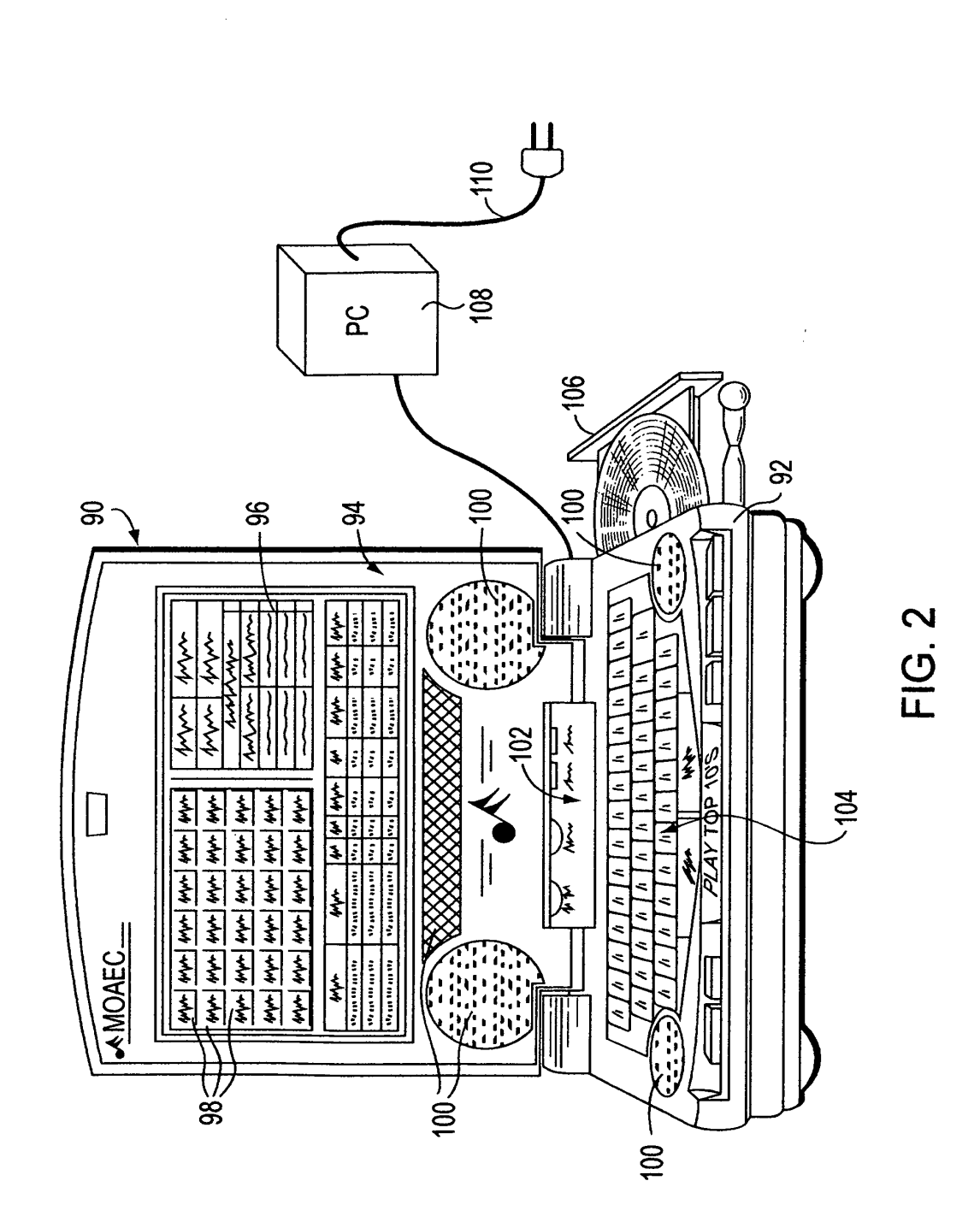

V

+--

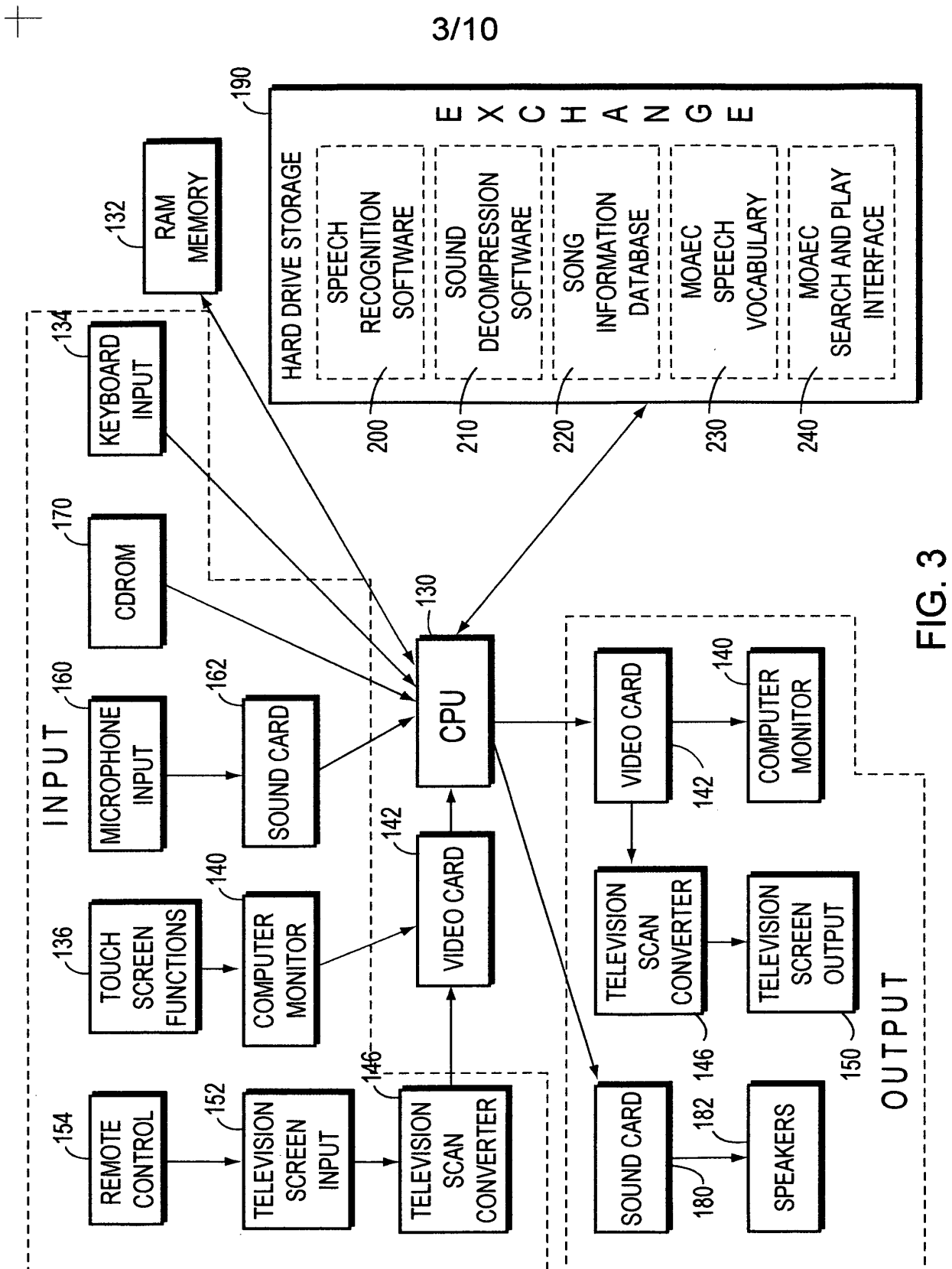

1

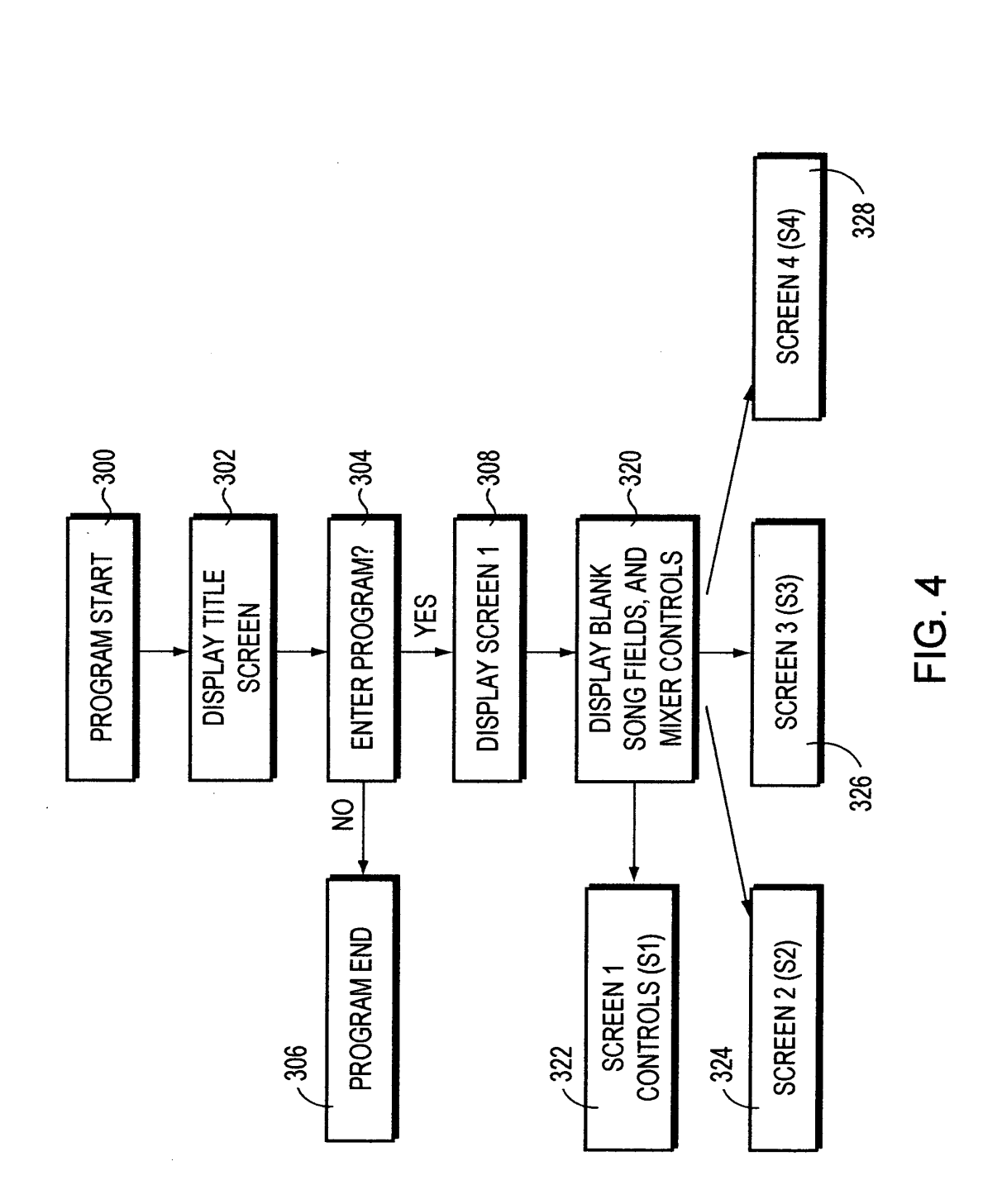

•

•

+

-----

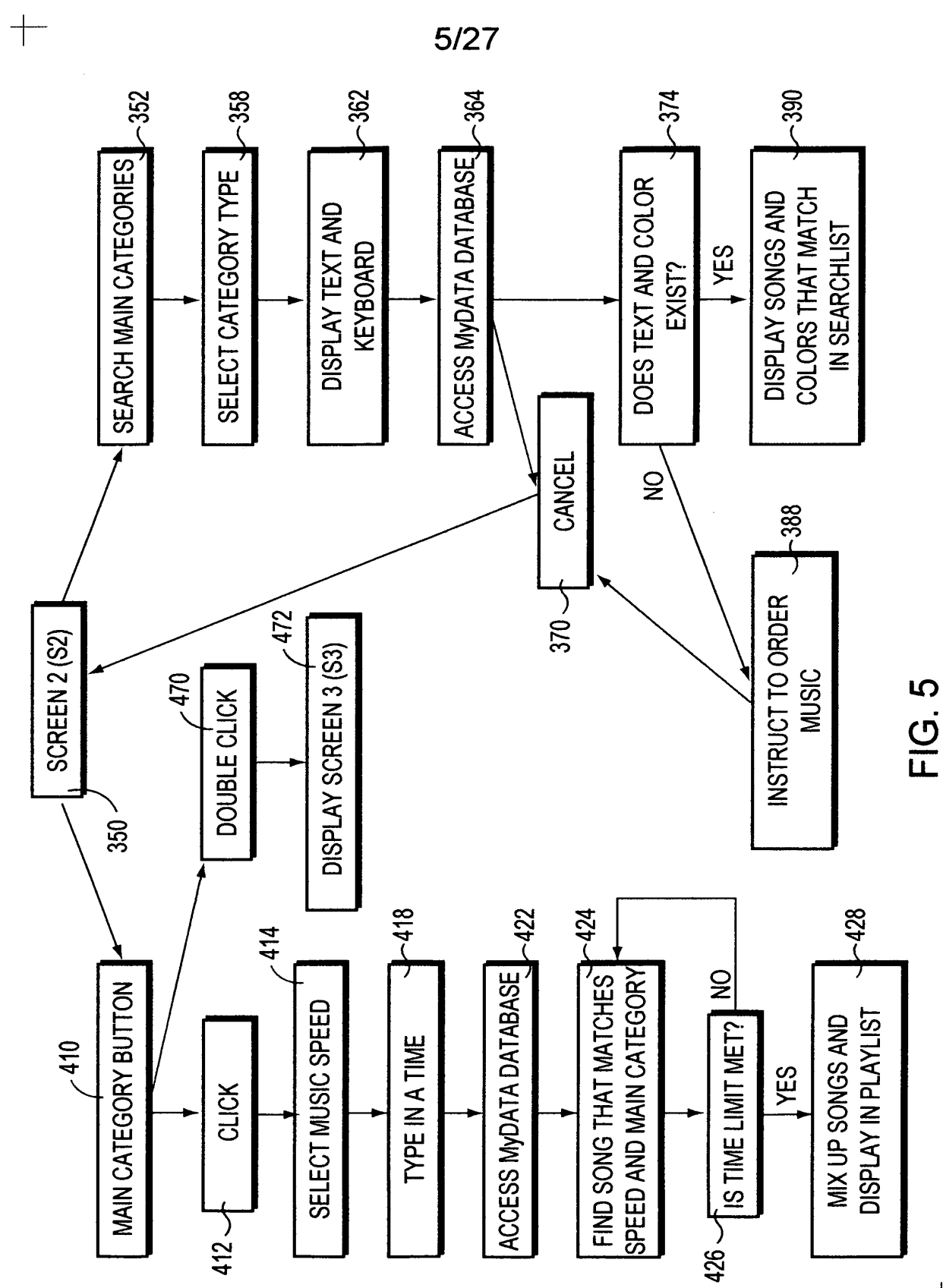

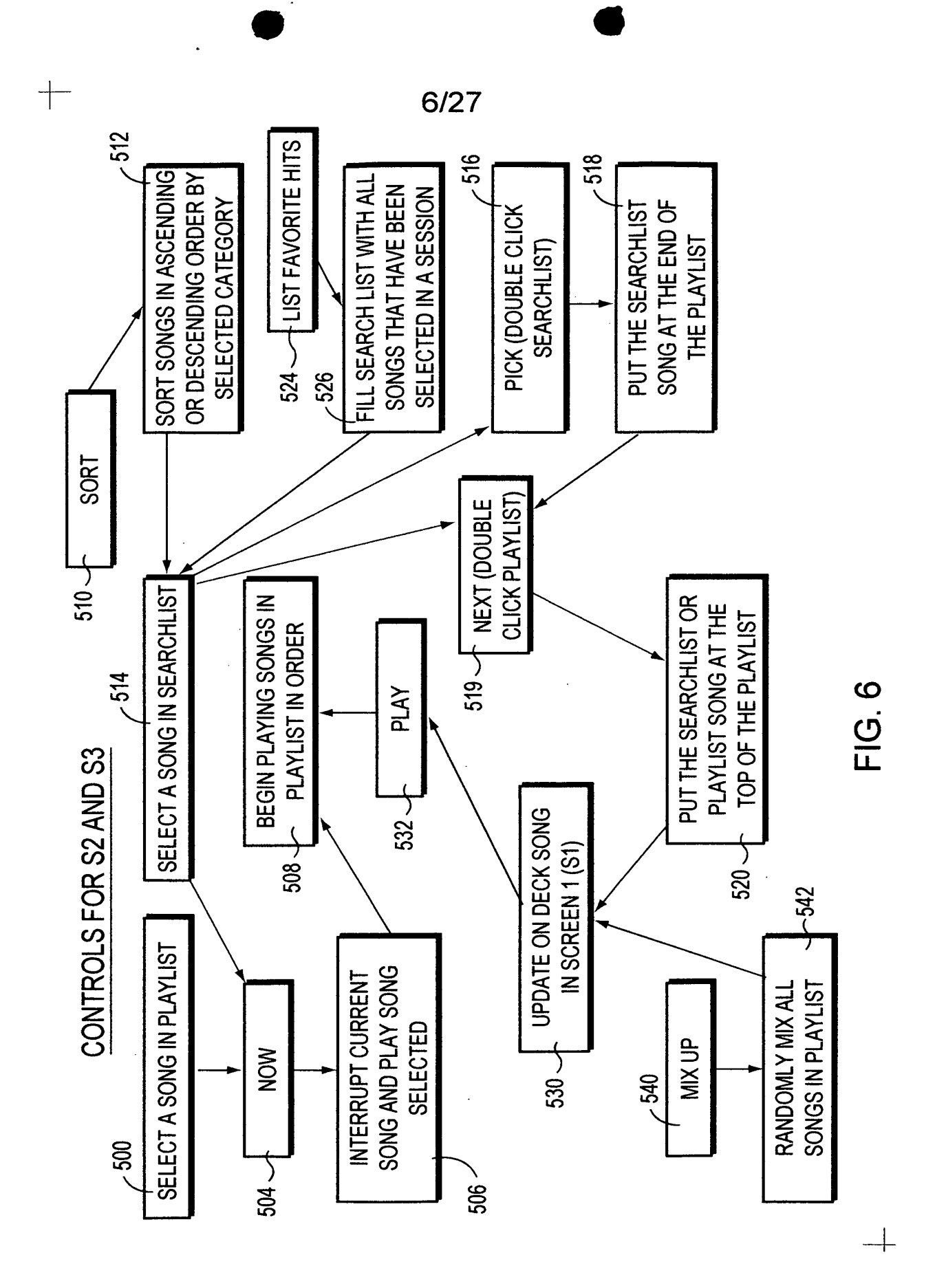

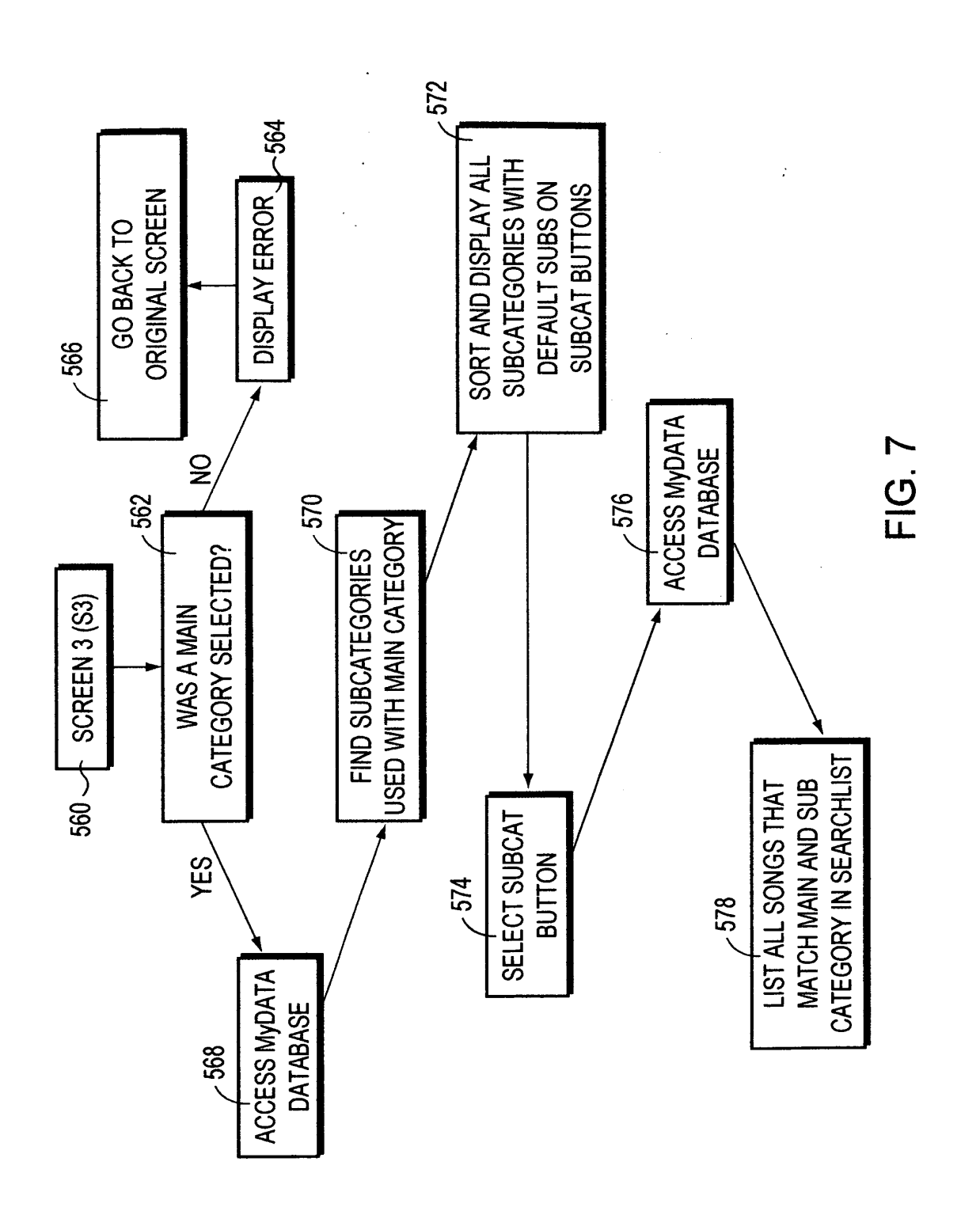

+

4-

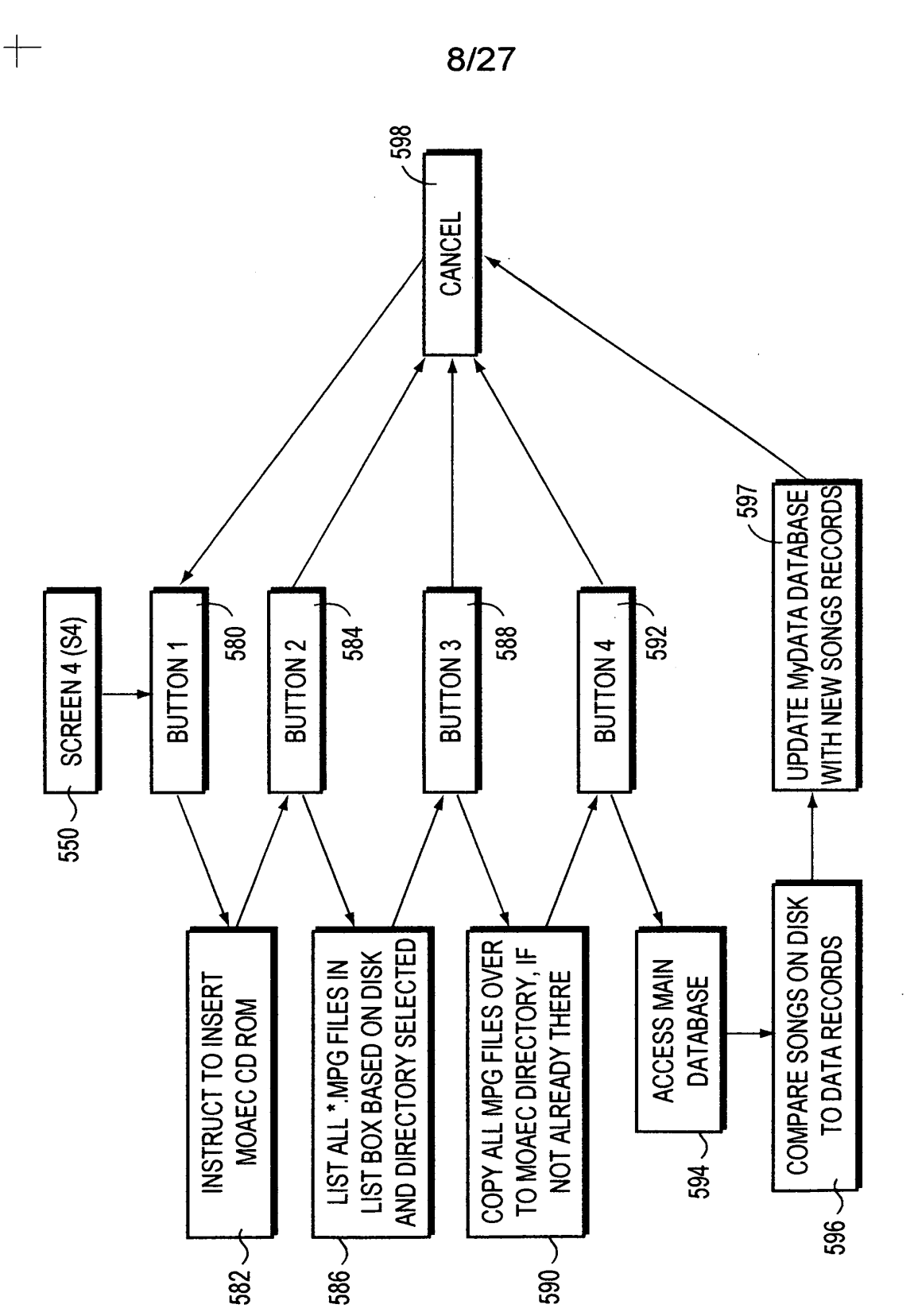

ŀ

FIG. 8

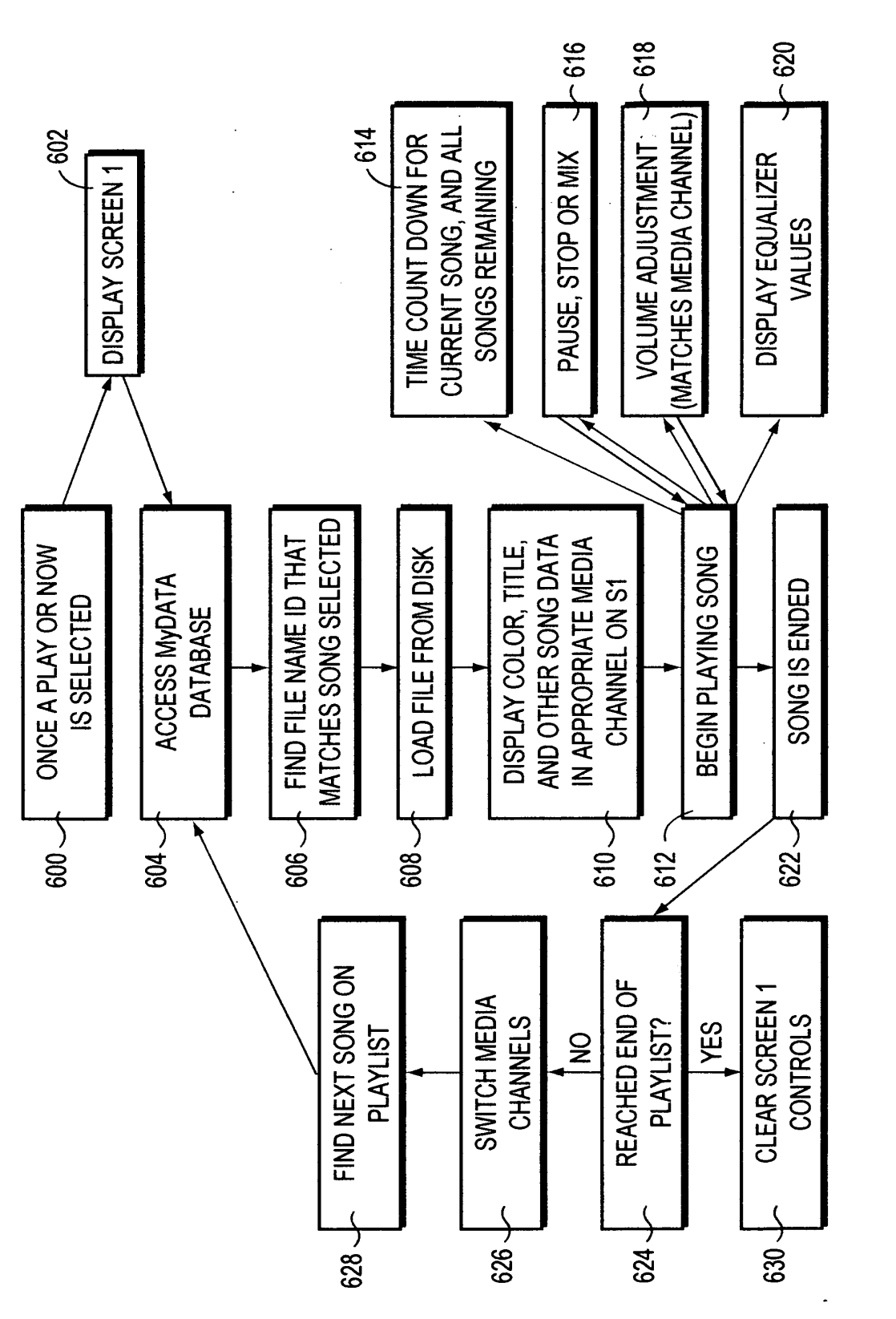

FIG. 9

\_\_\_\_

I

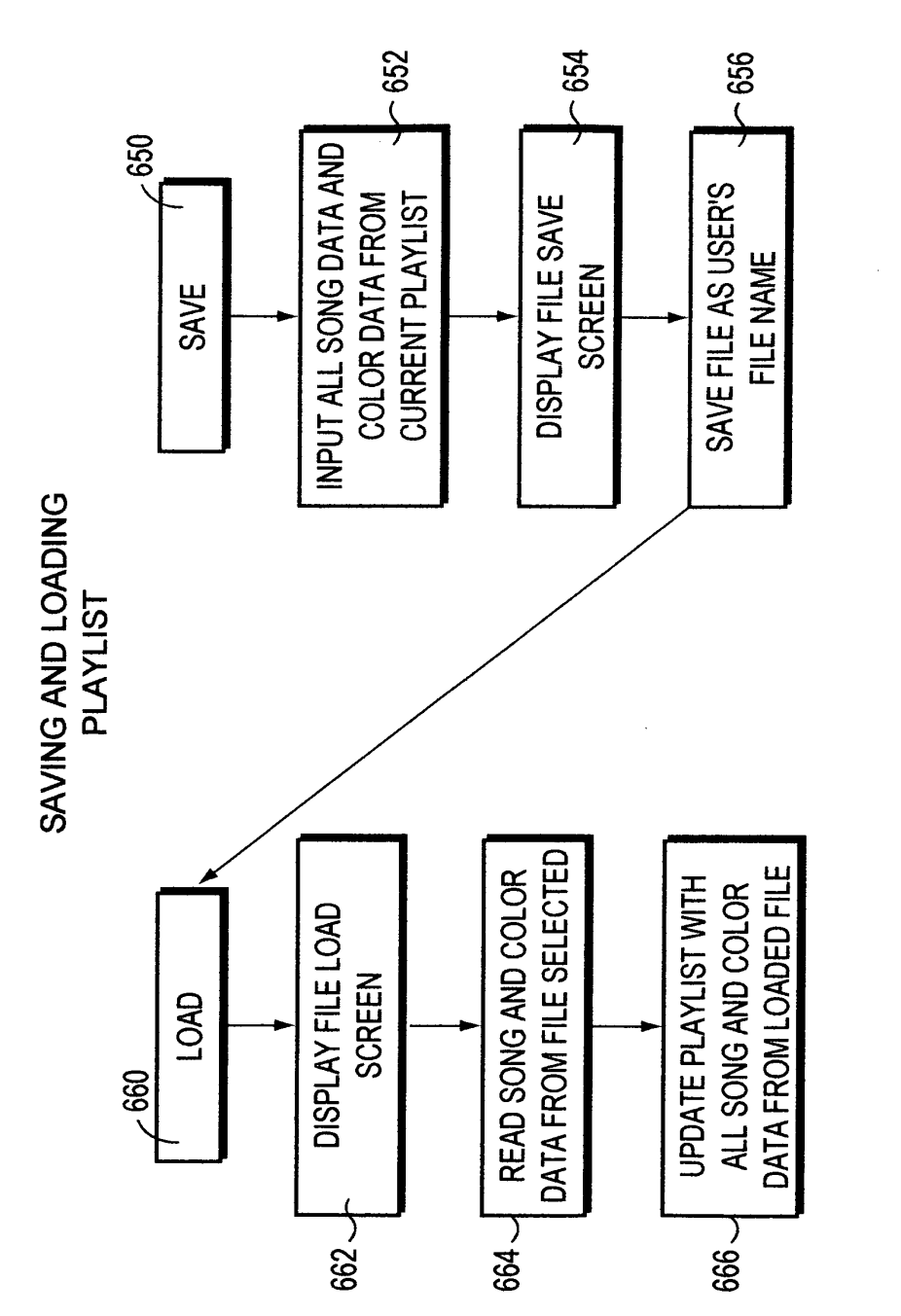

FIG. 10

10/27

1

•

ŗ

-----

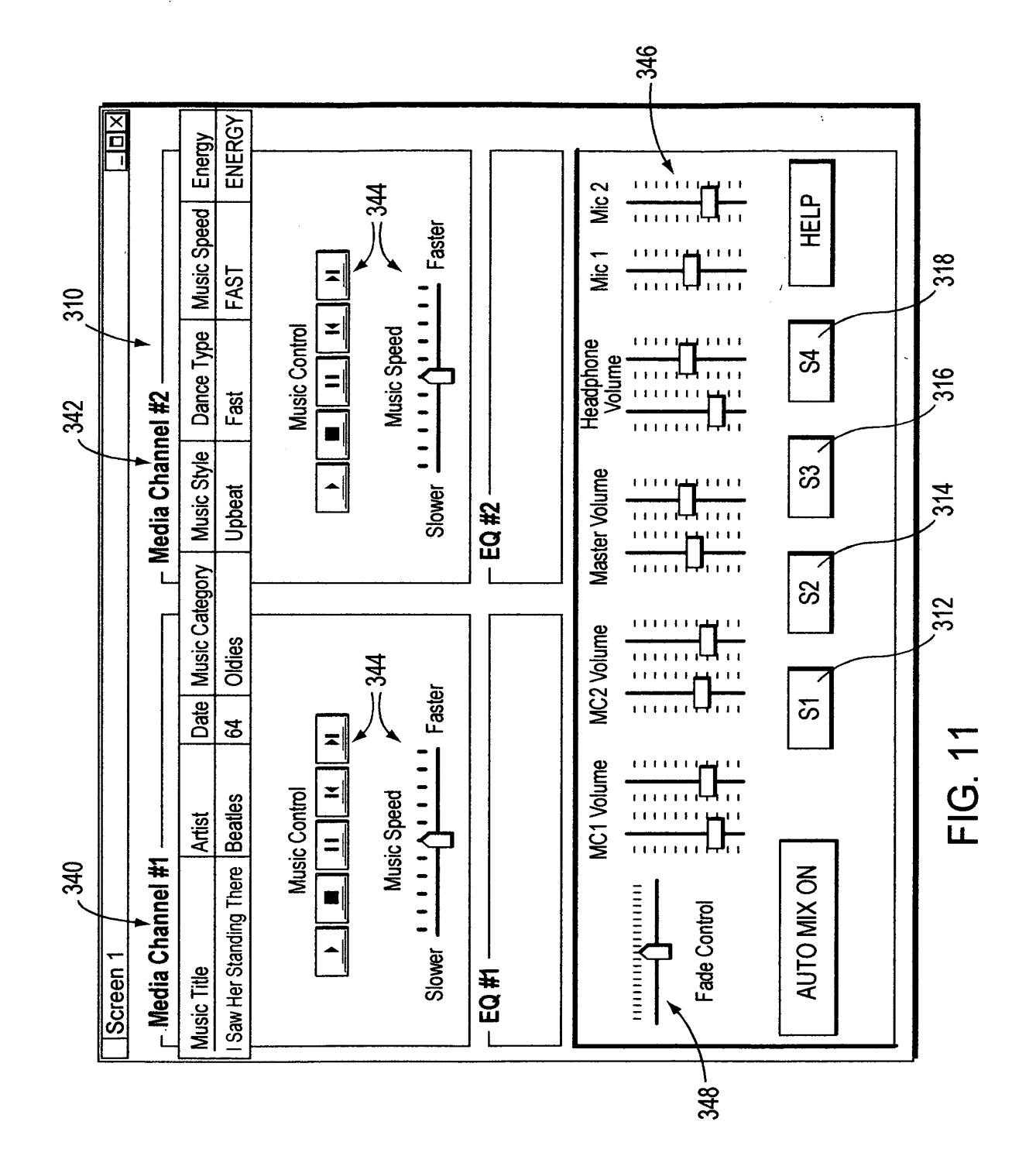

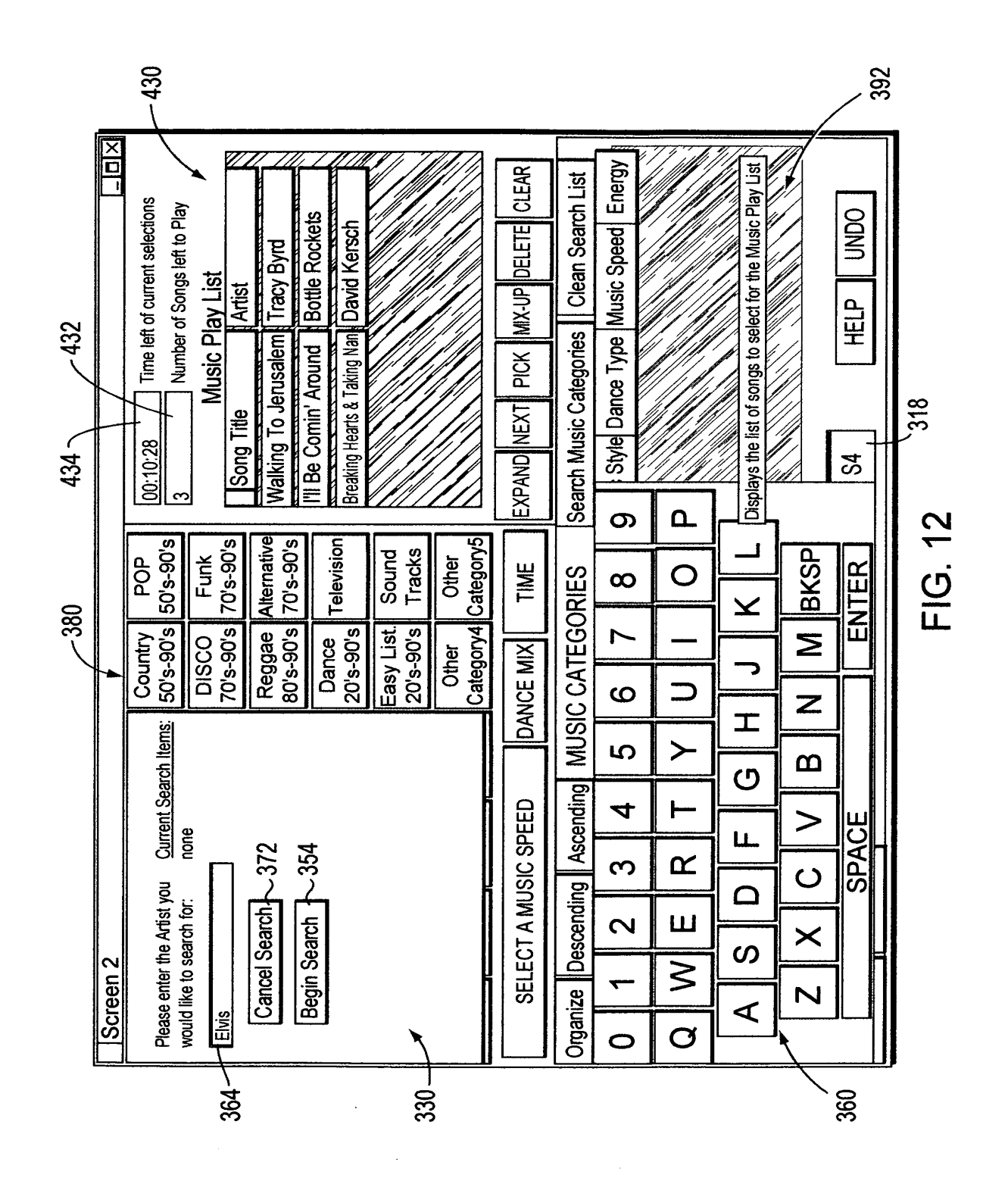

\_\_\_\_

+---

|           |        |                                            | 430                  |                                        |                                                          |                            |                                   |                                      |                                           |                                           |                                                                                                    |                                         |        |
|-----------|--------|--------------------------------------------|----------------------|----------------------------------------|----------------------------------------------------------|----------------------------|-----------------------------------|--------------------------------------|-------------------------------------------|-------------------------------------------|----------------------------------------------------------------------------------------------------|-----------------------------------------|--------|
| 434 7 432 |        | 00:23:20 V Time left of current selections | Music Play List      | The Freeze Abert Collins And His Right | Pride And Joy Stevie Vaughan And Doub<br>Ask me Louvette | Sea of Love Honey Drippers | In The Summertime Shaggy F/Rayvon | EXPAND NEXT PICK MIX-UP DELETE CLEAR | Search Music Categories Clean Search List | Music Style Dance Type Music Speed Energy | othe "Select A Music Speed",<br>Category Buttons. After selecting an<br>tabase, locates the music and places it<br>m Top to Bottom | S4 HELP UNDO                            | 3 420  |
|           |        | POP<br>50's-90's                           | Funk<br>70's-90's    | Alternative<br>70's-90's               | Television                                               | Sound<br>Tracks            | Other<br>Category5                | ▲ TIME                               | ORIES                                     | isic ¢ategory                             | ove wit Highli<br>ove wit Highli<br>Main Music (<br>nes the LP Da                                                                  | - I I I I I I I I I I I I I I I I I I I | FIG. 1 |
|           |        | Country<br>50's-90's                       | DISCO<br>70's-90's   | Reggae<br>80's-90's                    | Dance<br>20's-90's                                       | Easy List<br>20's-90's     | Other<br>Category4                | VCE MIX                              | C CATEG                                   | Data Mu                                   | I Button ab<br>elow the 30<br>AEC search                                                                                           | S2                                      |        |
|           |        | Oldies<br>Rock & Roll<br>50's-60's         | Calypso<br>60's-90's | RAP<br>80's-90's                       | Funny                                                    | Energy<br>20's-90's        | Other<br>Category3                | DA                                   | g MUSI                                    | tist                                      | Rock & Rol<br>Button b<br>the LP MO/<br>to be plave                                                                                | S1                                      | 452 ~  |
| 382       |        | Folk<br>40's-90's                          | Blues<br>60's-90's   | Top 40<br>80's-90's                    | Special<br>Events                                        | SP Dance<br>20's-90's      | Other<br>Category2                | IC SPEED                             | Ascendin                                  | Ā                                         | he <u>Oldies</u> , I<br>and " <u>Time</u><br>ne to play, t                                                                         |                                         | 438    |
| )<br>J    | 2 🕴    | Jazz<br>20's-90's                          | R & B<br>60's-90's   | METAL<br>70's-90's                     | Religious                                                | SP Mixes<br>20's-90's      | Other<br>Category1                | ECT A MUS                            | Descending                                | g Title                                   | Nicking on the<br>Dance Mix<br>Imount of tine<br>Ausi                                                                              | LOAD                                    | 440    |
|           | Screen | Classical<br>20's-90's                     | Soul<br>60's-70's    | Rock<br>70's-90's                      | Ethnic                                                   | Sound<br>Effects           | Create<br>Favorite<br>Hits        |                                      | Organize                                  | Son                                       |                                                                                                    | PLAY                                    |        |
|           |        |                                            |                      |                                        |                                                          |                            |                                   | 400                                  |                                           |                                           | 330                                                                                                    |                                         |        |

•

.

+

\_\_\_\_

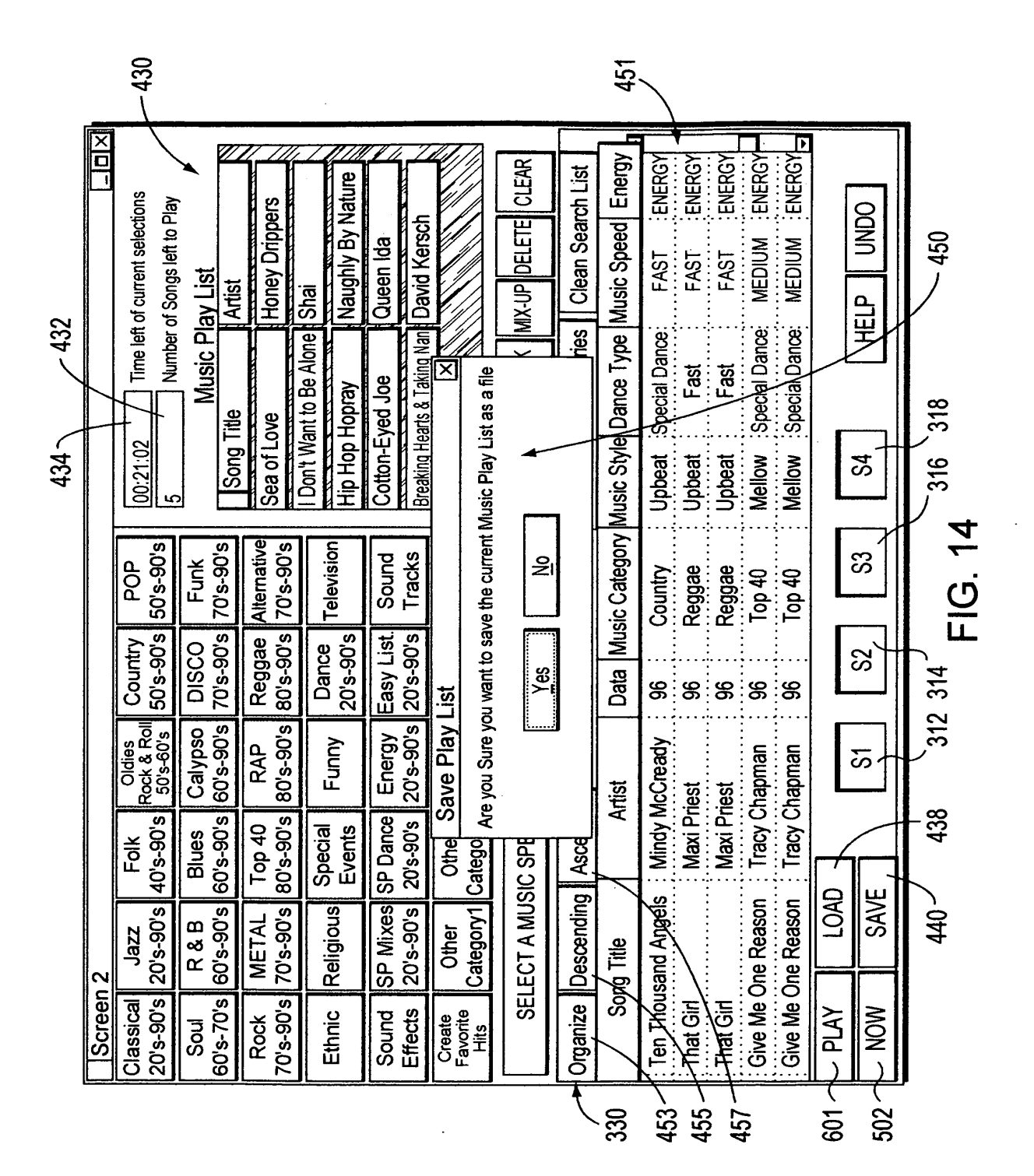

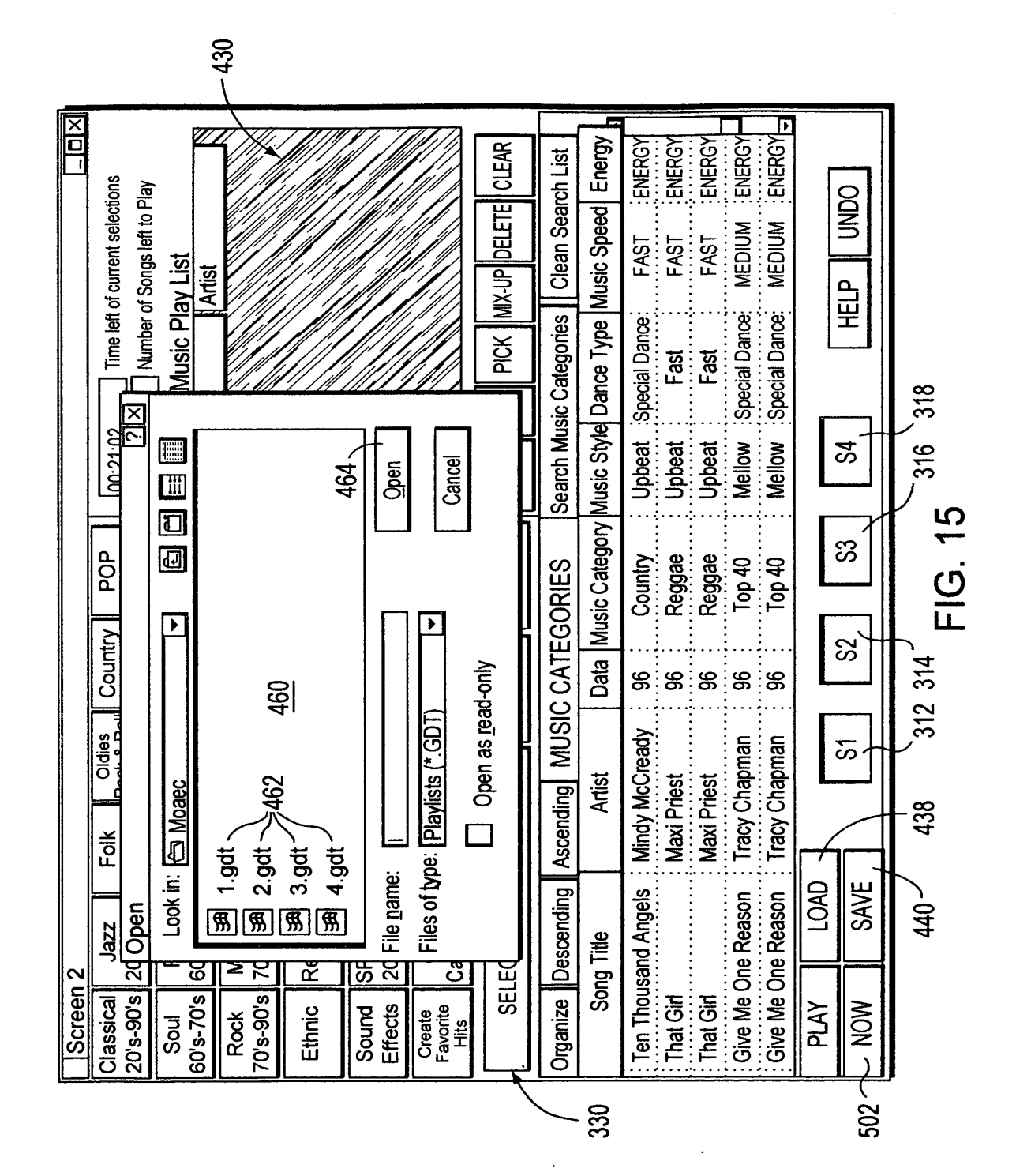

.

+

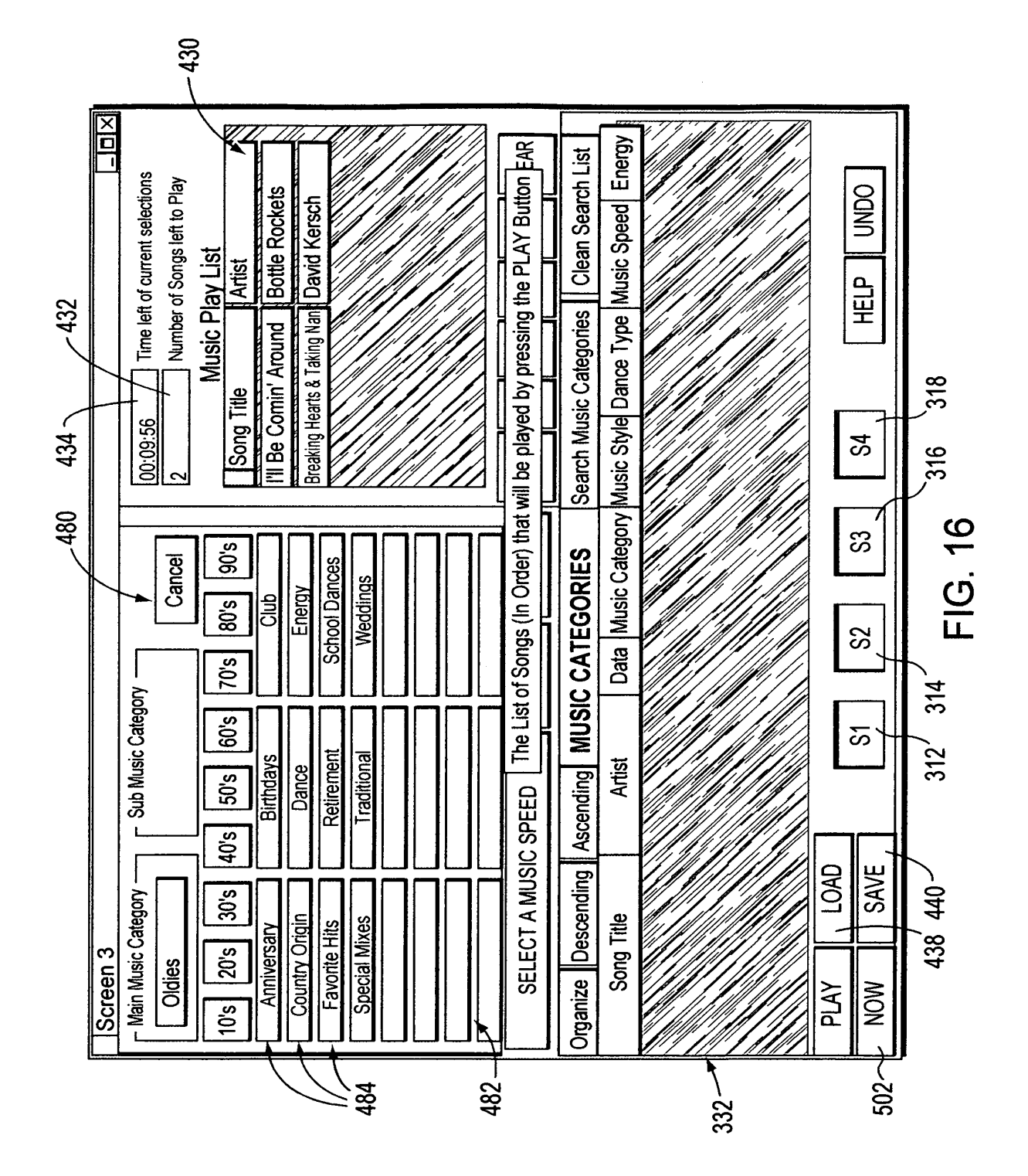

+--

\_

|                 | ×        | •         | Ĺ        |        |        |         |             |               |         |             |       |        | -        |       |        |        |         |        |         |        |         |          |          |          |          |         | _      |          |            | >      |              |
|-----------------|----------|-----------|----------|--------|--------|---------|-------------|---------------|---------|-------------|-------|--------|----------|-------|--------|--------|---------|--------|---------|--------|---------|----------|----------|----------|----------|---------|--------|----------|------------|--------|--------------|
| 22              | ₿        | En1       | <        | ۹      | Ľ.     | <       | ٩           | ٩             | ٩       | 0           | 4     | 4      | ব        | ব     | ٩      | EN A   | ٩.      | ENA    | ENA     | ٩      | ۹       | EN       | ٩.       | <u>م</u> | ENP      | EN A    | ENP    | EN N     | 4          | EN     | •            |
|                 | $\vdash$ |           | 260      | 310    | 211    | 251     | 133         | 133           | 203     | 194         | 237   | 179    | 304      | 301   | 247    | 191    | 249     | 263    | 263     | 194    | 252     | 227      | 196      | 197      | 226      | 225     | 265    | 265      | 148        | 211    |              |
| کر              |          | le l      |          |        |        |         |             |               |         |             |       |        |          |       |        |        |         |        |         |        |         |          |          |          |          |         |        |          |            |        |              |
| 20              |          | 声         |          |        |        |         |             |               |         |             |       |        |          |       |        |        |         |        |         |        |         |          |          |          |          |         |        |          |            |        |              |
| ຄັ              | $\vdash$ | -e        |          |        |        |         | 0           | 0             |         |             |       |        | • • •    |       | ••••   |        |         |        |         |        |         |          |          |          |          | ••••    |        |          |            |        |              |
| 20(             |          | é SI      | Σ        | Σ      | Σ      | Ц       | D<br>N      | D<br>0        | ш.      | Σ           | ≥     | Σ      | Σ        | Σ     | Σ      | Ц      | Ш       | Σ      | Σ       | ц<br>С | Σ       | <u></u>  | <u>ш</u> | <u>ш</u> | Щ        | Щ.      | Σ      | Σ        | <u>ш</u> . | N      |              |
| 64              |          | Dtyp      |          |        |        | AST     | <b>AELL</b> | <b>I</b> ELL( |         |             |       |        |          |       |        | AST    | AST     |        |         | AST    |         |          |          |          |          |         |        |          |            |        |              |
| ۳               | $\vdash$ | <u>Š</u>  |          |        |        |         | <           | -             | ••••    |             |       |        | •••      |       |        |        |         |        | ••••    |        |         |          | ••••     |          |          |         |        |          | ••••       | ••••   |              |
| 62              |          | Mst       | ЧŊ       | ٩      | ₽      | ٩       | Ð           | Ð             | ₽       | ₽           | Ξ     | Ä      | W        | M     | ₽      | Ð      | Ъ       | đ      | Ъ       | Ъ      | Ч       | Р        | ٩        | Ъ        | 5        | ٦       | Ψ      | E        | ₽          | ЧÜ     |              |
| Ē               | $\vdash$ | $\square$ | pkin     | pkin   |        | eppe    |             |               | Pilots  |             | Spro  |        |          |       | Sbu    |        |         |        |         |        |         |          |          |          |          |         |        |          |            |        |              |
|                 |          | rtist     | Pun      | Dun (  |        | Chill F | ers         | ers           | mple    |             | Wet   | veler  |          |       | ler Ki |        |         | _      | _       | 0 Clea |         | View     | av       | lav      | suio     | smos    | es     | S        |            |        |              |
|                 |          | Ā         | shing    | ashing | cials  | Ę       | Fight       | Fight         | le Te   |             | d The | ss Tra | <u>s</u> | S     | osopł  | eans   |         | walla  | invalla | ers To | Doubl   | SEVe     | O O      | 0 JO     | Bloss    | Bloss   | nberri | nberri   | ζ          | SUC    |              |
|                 |          |           | Sm       | Sm     | I Spe  | Red     | <u>В</u>    | Ъ<br>В        | Stor    | Salt        | Toa   | BUN    | c: Oas   | 0 as  | Phil   | Bo     | D<br>D  | Dist   |         | Lett   | Š       | Doo      | Jar      | Jar      | ыÖ       | G       | Cra    | S        | Fuz        | : Nylc | -            |
| <u>)</u><br>900 |          | $\vdash$  | $\vdash$ | (X)    | ALit   |         |             |               | کر<br>ا |             |       | ludio  | per N    | per N | Rem    |        | le (7.1 | Cars   | Cars (  | e      |         | Apart    |          |          | MN       | MN      | a      | e<br>B   | Me         | NS     |              |
|                 | 5        | b         |          | cal M  | it Me. | Ð       |             |               | g Bat   |             |       | ay (S  | ne Su    | ne Su | Radio  | Free   | Peop    | Blue ( | Blue (  | IS Ty  | ak<br>a | J Falls  |          |          | DO       | Su Do   | Decid  | Decid    | Tell       | / Kno  | 2            |
|                 | able     | E         | <u>,</u> | 920    | ttle B | oplan   | Яe          | Me            | g Ban   | ster        | ther  | Anyw   | mpag     | mpag  | ) suit | ser to | nomn    | inting | Inting  | Iderol | n't Spe | rything. | g        | g        | No.      | ow Y    | e To I | e To I   | Don        | d Only | if 228       |
| 58              | e: ]     |           | 197      | 197    | ΑL     | Aer     | <u>D</u>    | Big           | Ë       | лШ          | Bro   | But    | ъ<br>С   | S     | ဗီ     | ŝ      | S       | 3      | 8       | Dar    | Ő       | Ē        | ë.<br>   | Ö.       | Ц.       | Ш.<br>Ш | ē<br>L | Ē        | <u>F</u>   | G      | 0 <b>*</b> ∢ |
| <u>ر</u> 5      | G        | 1<br>Z    | -        |        |        |         |             |               |         |             |       |        |          |       |        |        |         |        |         |        |         |          |          |          |          |         |        |          |            |        | ы            |
| 26              | JSic     | buo       | 416      | 0      | _      | _       | 607         | с<br>С        | 0       | 2           | ő     | 0      | 618      | ~     | 4      | 508    | 3       | 702    | 5       | 7      | 4       | 502      | 7        | 614      | 513      | -       | -      | <i>с</i> | 8          | 3      | Ē            |
| <u>5</u>        | e Mi     | NS<br>NS  | Ċ.       | =      | -      | -       | ē           | -             | <i></i> | <del></del> | =     | ō      | ē        |       | Ó      | ŝ      | -       | ŝ      | -       |        | -       | 3        |          | <u></u>  | <u>ຕ</u> |         |        | 0        |            | 0      |              |
| 554             | plet     | Dist      | RH34     | RU14   | 1327   | T317    | RH36        | 1319          | T319    | T320        | T314  | RH38   | RH36     | T317  | T322   | RH35   | T322    | RH37   | T319    | T325   | T350    | RH36     | T318     | RH36     | RH3      | T313    | T334   | RH38     | T323       | T324   | L            |
| ſ               | e<br>S   | 0         | 5        | က      | ۍ      | 9       | ÷           | 12            | 13      | 2           | 9     | 1      | <u>6</u> | 2     | 22     | 33     | 24      | 25     | 26:     | 8      | 3       | ğ        | 35       | 90       | 37       | ĝ       | \$     | 4        | 43         | 44     | 1            |
| 52              | Ч        | Test      | X        | ¥      | ð      | ð       | ð           | ð             | Ś       | ð           | ð     | ð      | ¥        | ð     | ð      | ð      | ð       | ð      | Ś       | ð      | ð       | ð        | Я<br>Э́С | Я.<br>М  | ð        | ð       | ð      | ð        | Я<br>Ю     | F/OK   | bloc         |
| Ω<br>ا          |          | Ē         |          |        |        |         |             |               |         |             |       |        |          |       |        |        |         |        |         |        |         |          |          |          |          |         |        |          |            |        | Re<br>B      |
|                 |          |           |          |        |        |         |             |               |         |             |       |        |          |       |        |        |         |        |         |        |         |          |          | Ĵ        |          | _       |        |          |            |        |              |
|                 |          |           |          |        |        |         |             |               |         |             |       |        |          |       |        |        |         |        |         |        |         |          |          |          | 200      | s<br>S  |        |          |            |        |              |

FIG. 17

\_\_\_\_

17/27

•

------

ć

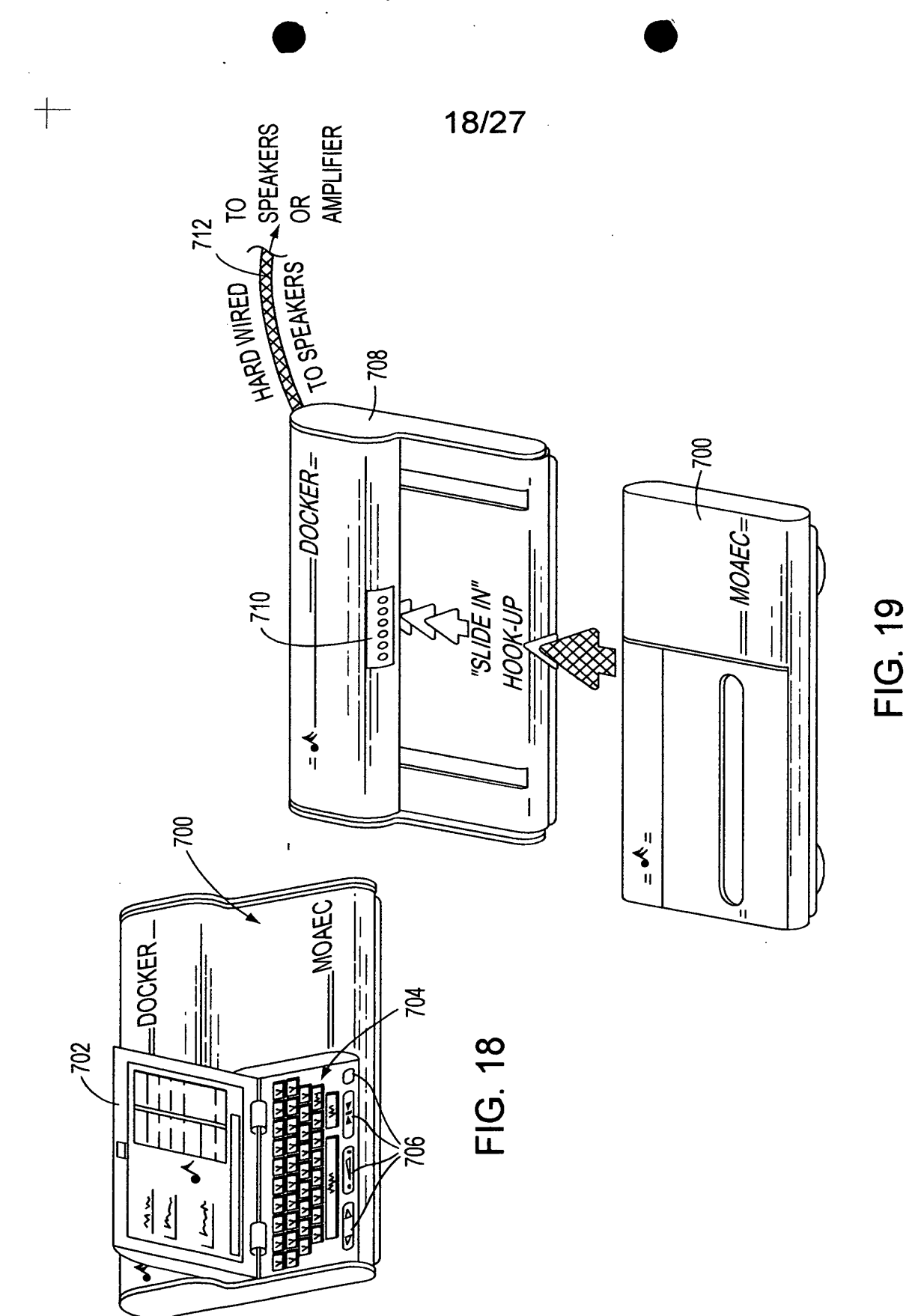

\_\_\_

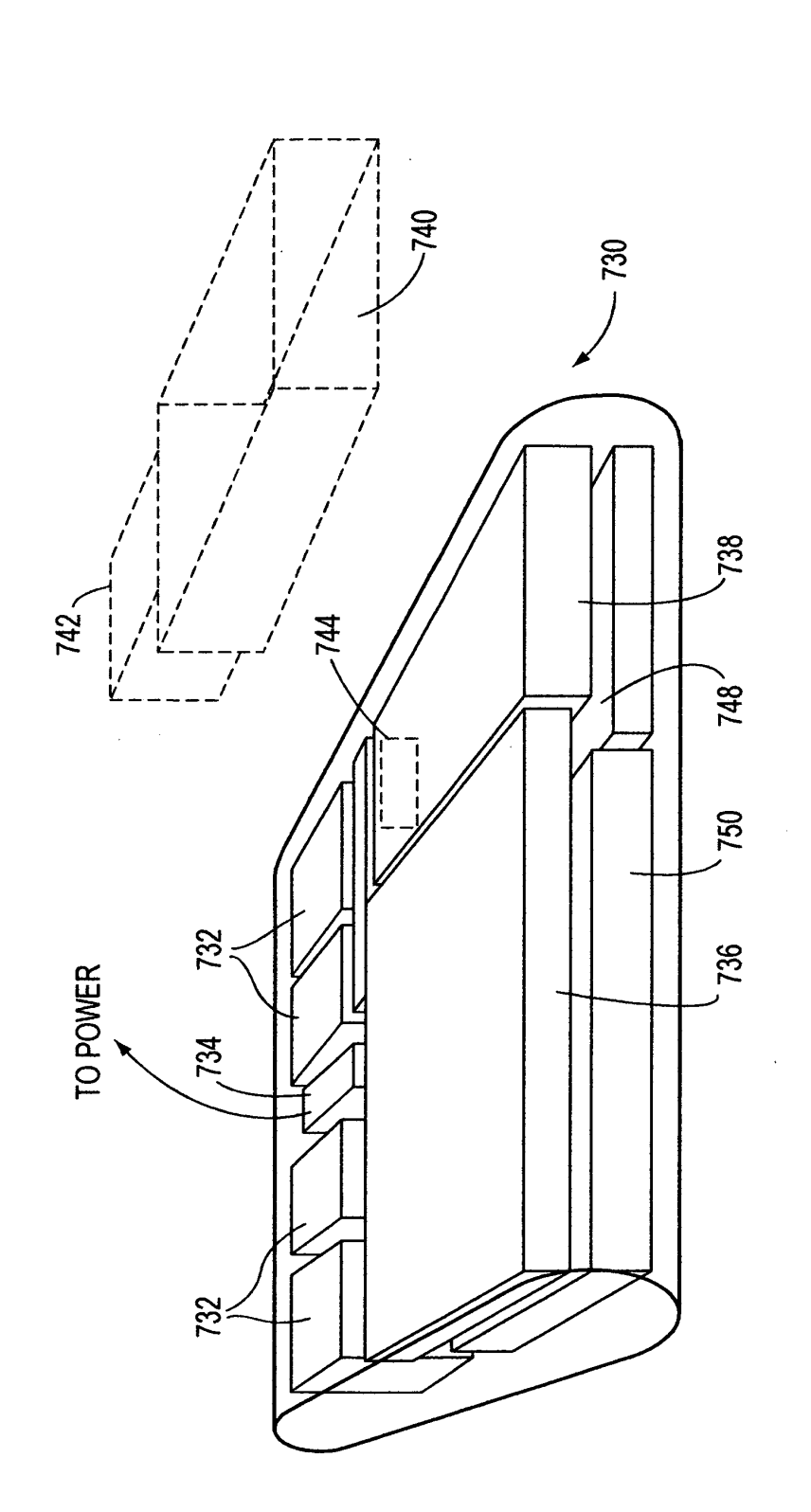

FIG. 20

\_

19/27

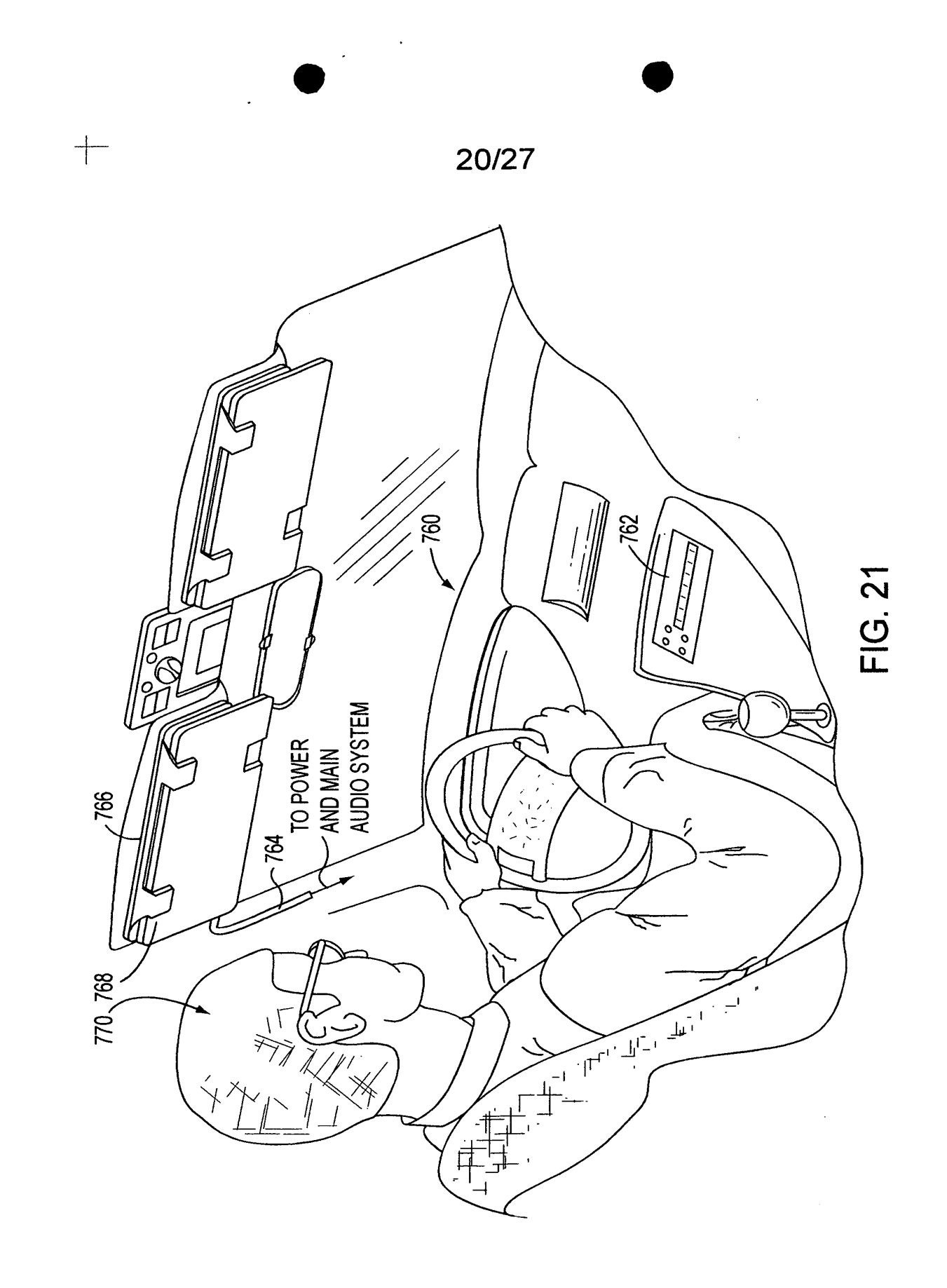

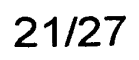

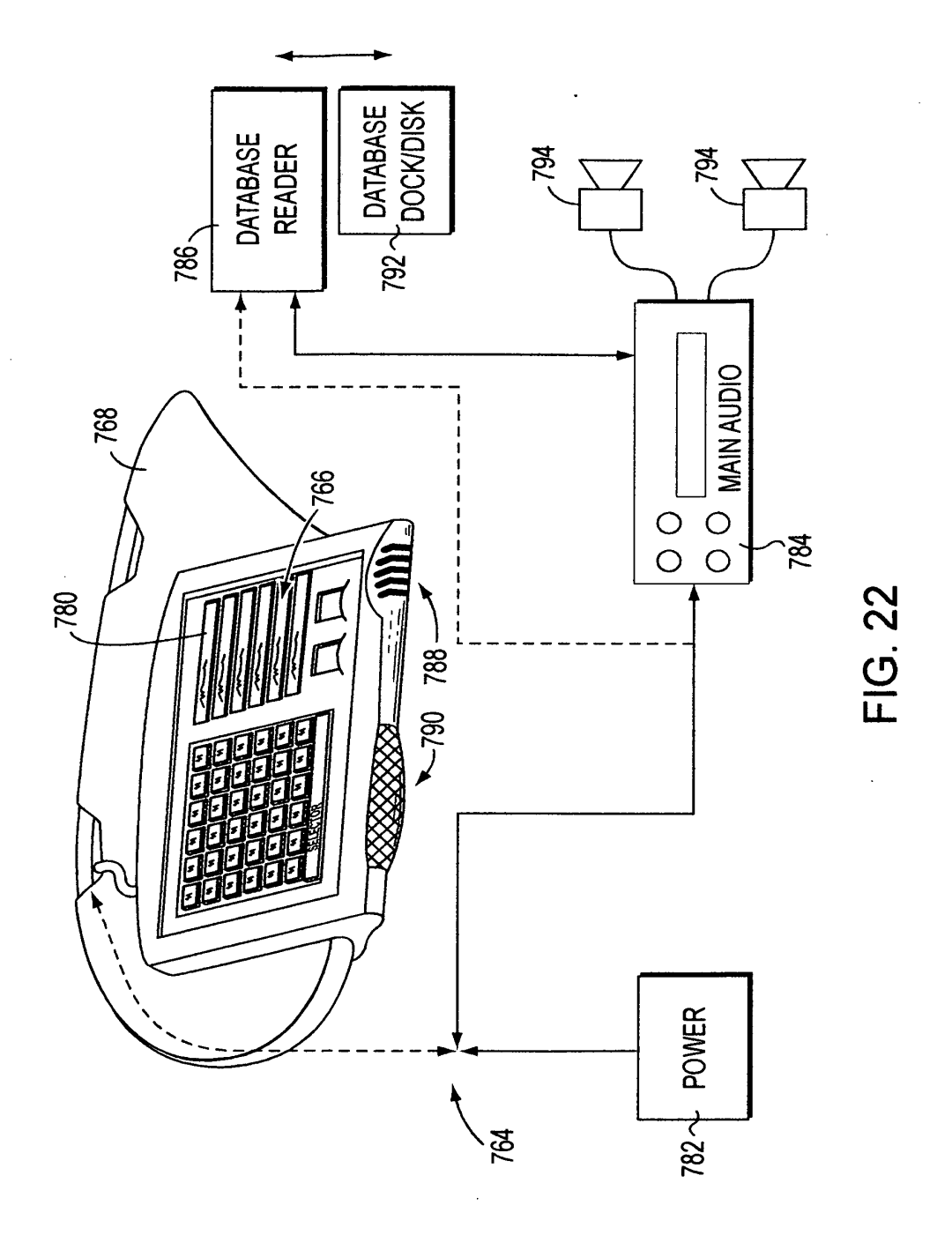

+

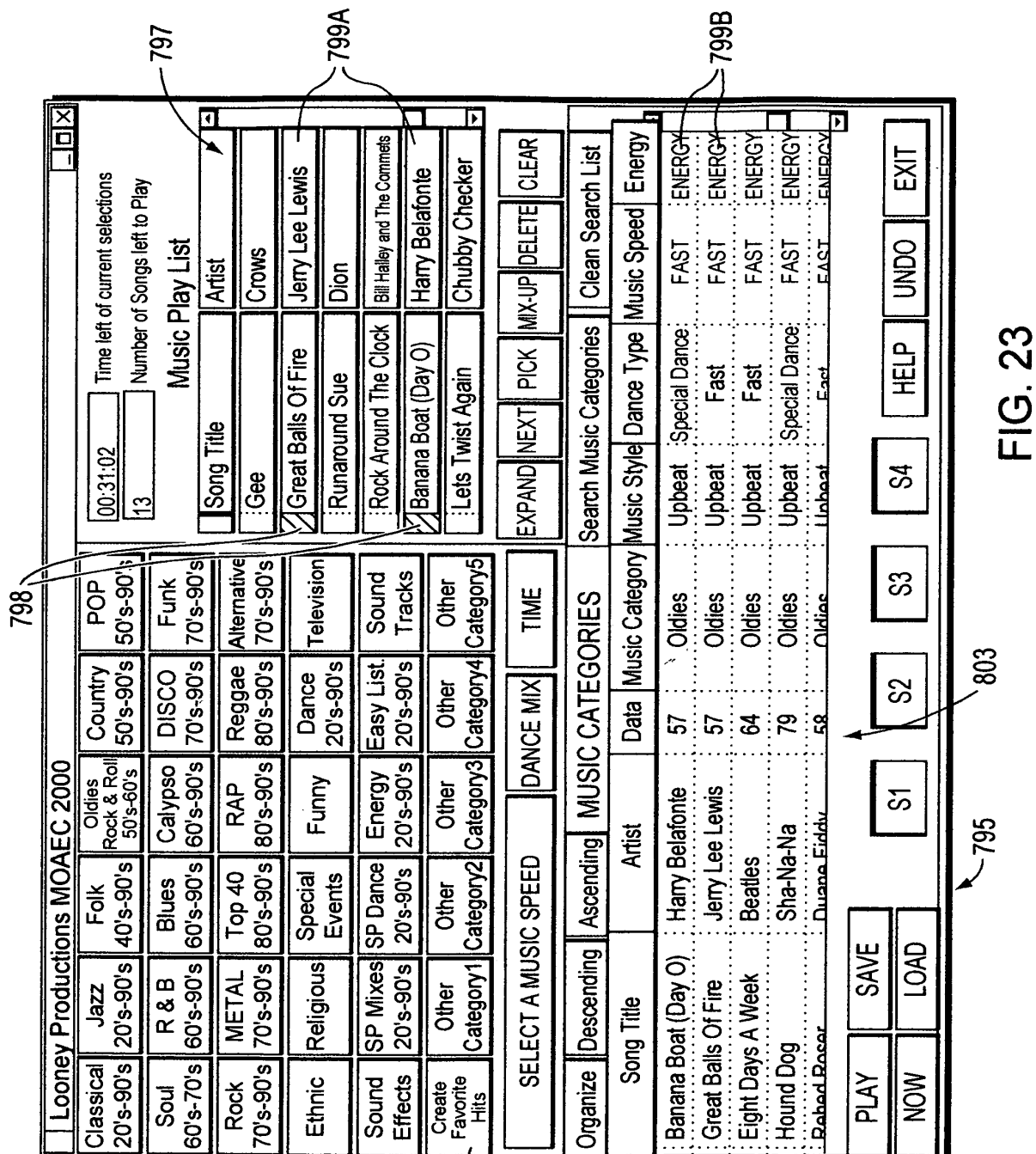

SONY Exhibit 1010 - Page 30

796

| 814 818                    |         | rgy Rating 🖻     | gy                     | 60<br>10      | gy R                | gy                        |                             |               |                | gy               | ۵۸.              |                |                |               | gy PG         |                    |                           | ۶۷                         |                  | gy R           | L                | J                  | 9V. R.             | gyPG          | IST   STOP!  |   |       |
|----------------------------|---------|------------------|------------------------|---------------|---------------------|---------------------------|-----------------------------|---------------|----------------|------------------|------------------|----------------|----------------|---------------|---------------|--------------------|---------------------------|----------------------------|------------------|----------------|------------------|--------------------|--------------------|---------------|--------------|---|-------|
| 812 ~                      |         | Music Speed Ene  | Medium Energ           | FMS           | Fast                | Medium                    | Medium                      | Medium Ener   | Fast           | . Medium         | Medium           | Medium Ener    | Medium Ener    | Fast Ener     | Fast Ener     | Medium Energ       | Medium Energy             | Fast Fnero                 | Fast             | Medium Ener    | : Medium : Energ | ; Medium; Energ    | Fast Ener          |               | CLEAR        |   |       |
| ic Library                 | 810     | tyle Dance Type  | Special Dance          | Special Dance | Fast                | Special Dance             | Special Dance               | Special Dance | Fast           | Snecial Dance    | Special Dance    | Special Dance  | Special Dance  | Fast          | Special Dance | Special Dance      | Special Dance             | Special Dance              | Special Dance    | Special Dance  | Special Dance    | ; Special Dance    | Special Dance      | Special Dance | S4           |   |       |
| DAEC Mus                   | × 808 × | ategory Music St | ie Upbeat.<br>Mailow   | Upbeat        | Upbeat              | Unbeat                    | re Mellow                   | Upbeat        | ie Upbeat      | Mellow           | re Mellow        | re : Mellow    | re Mellow      | re Upbeat     | reUpbeat      | Upbeat             | ie Upbeat                 | re Unheat                  | Upbeat           | re Upbeat      | re : Upbeat      | re; Upbeat.        | re Upbeat          | ie Upbeat     | ß            |   |       |
| mplete MC                  | 806     | Data Music C     | 35 Alternativ          | Metal         | Religion            | 96 Alternativ             | 91 Alternativ               | 97 Rock       |                | Country          | 95 Alternativ    | :96 Alternativ | 96 Alternativ  | 96 Alternativ | 96 Alternativ | Top 40             | 96 Alternativ             | 96 Alternativ              | 96 Rap           | :95 Alternativ | :95 Alternativ   | .: 95 : Alternativ | 78 Alternativ      | So Alternativ | S1 S2        |   |       |
| <ul> <li>The Co</li> </ul> | 804     | Artist           | Alanist Morissette     | Babylon Zoo   | Big Tent Revival    | Blind Melon               | t Blues Traveler            | Bodeans       | Bodeans        | Charlie Peacock  | Collective Soul  | Cranberries    | Cranberries    | Cranberries   | Crush         | DC Talk            | Dishwalla                 | Dod's Eve View             | Double Plus Good | Everclear      | Foo Fighters     | Foo Fighters       | Fuzzy              | Garbage       | TING         |   | 620   |
| 01 807                     |         | Song Title       | Head Overfeet<br>He Is | Spaceman      | Somethin Bout Jesus | Three is The Magic Number | But Anyway (Studio Edit Gui | Hurt By Love  | Closer To Free | That's The Point | The World I Know | Free To Decide | Free To Decide | Salvation     | Jellyhead     | Between You And Me | Counting Blue Cars (Edit) | Eventhing Plue Cars (Cury. | The Winding Song | Santa Monica   | Big Me           | Big Me             | Girl Don't Tell Me | Stupid Girl   | XIT RESET RA |   | L RUD |
| 16,                        | 2       | Own              | Yes<br>Yes             | Yes           | Yes                 | Yes -                     | Yes                         | Yes           | Yes.           | s y              | Yes              | Yes            | Yes            | Yes           | Yes           | Yes.               | Yes<br>Ves                | s<br>S<br>S                | Yes              | Yes            | Yes              | Yes                | Yes                | Yes           |              | Ľ |       |

-

•

•

+-

\_\_\_\_

-----

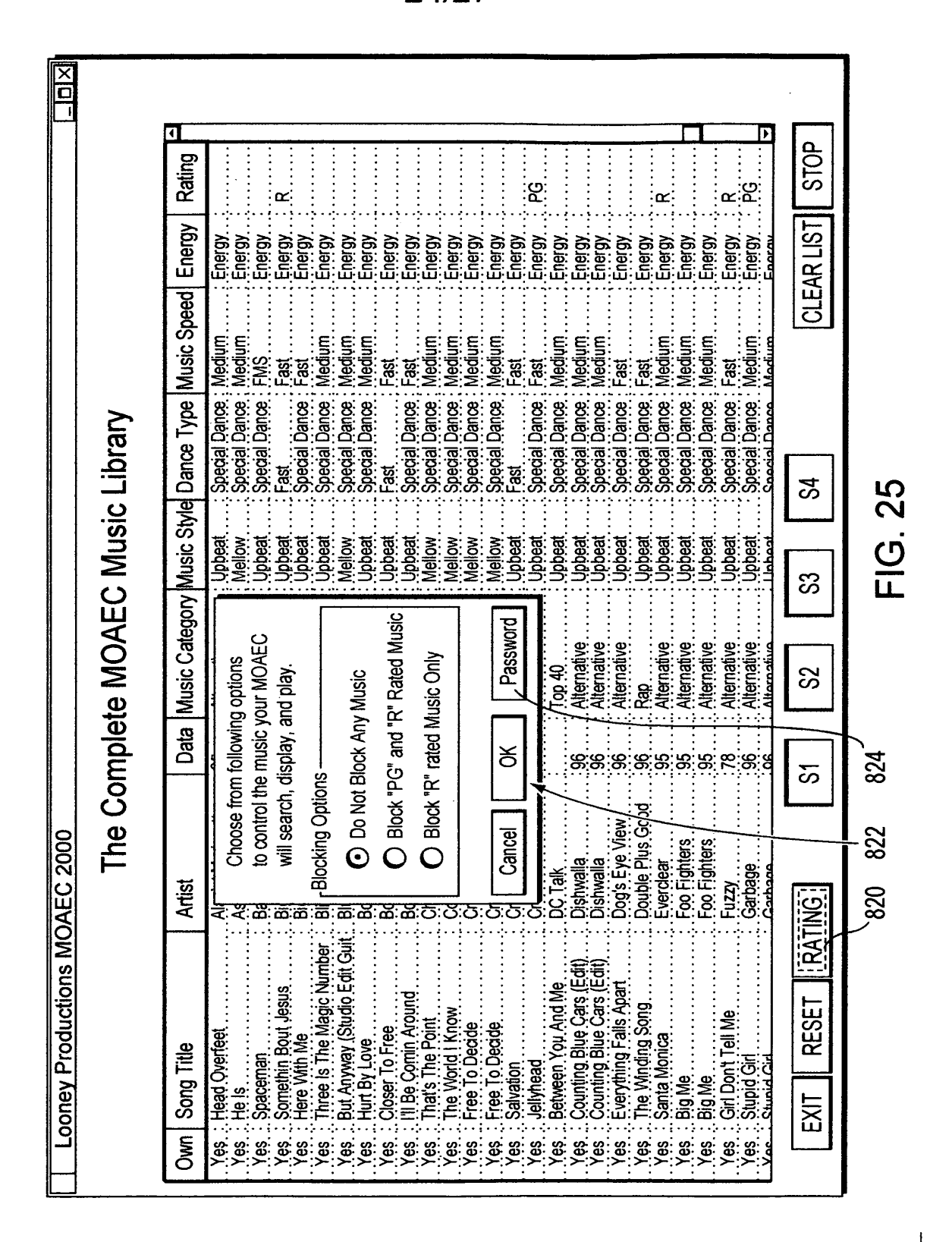

SONY Exhibit 1010 - Page 32

-----

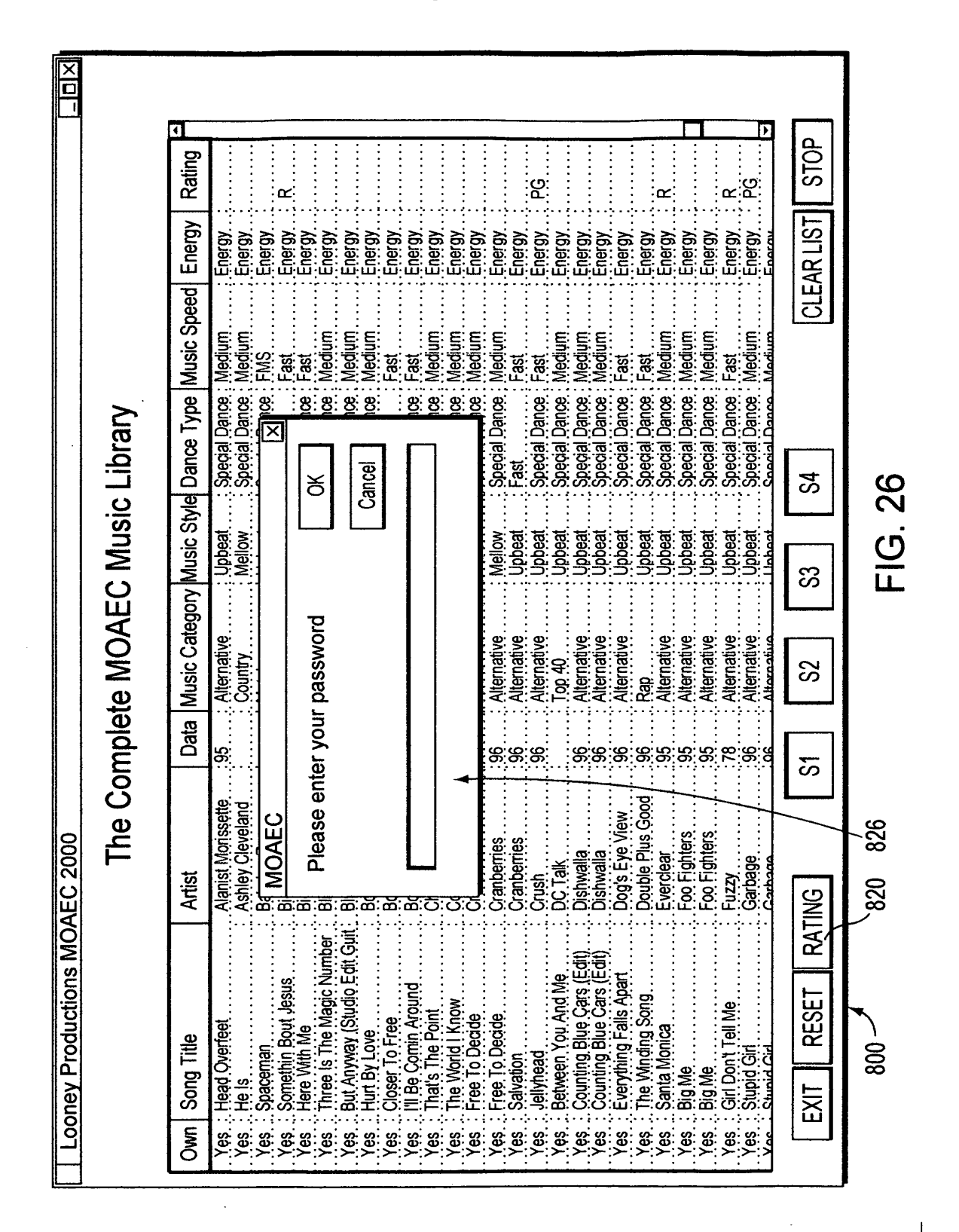

SONY Exhibit 1010 - Page 33

---+

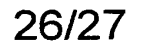

.4

. •

+--

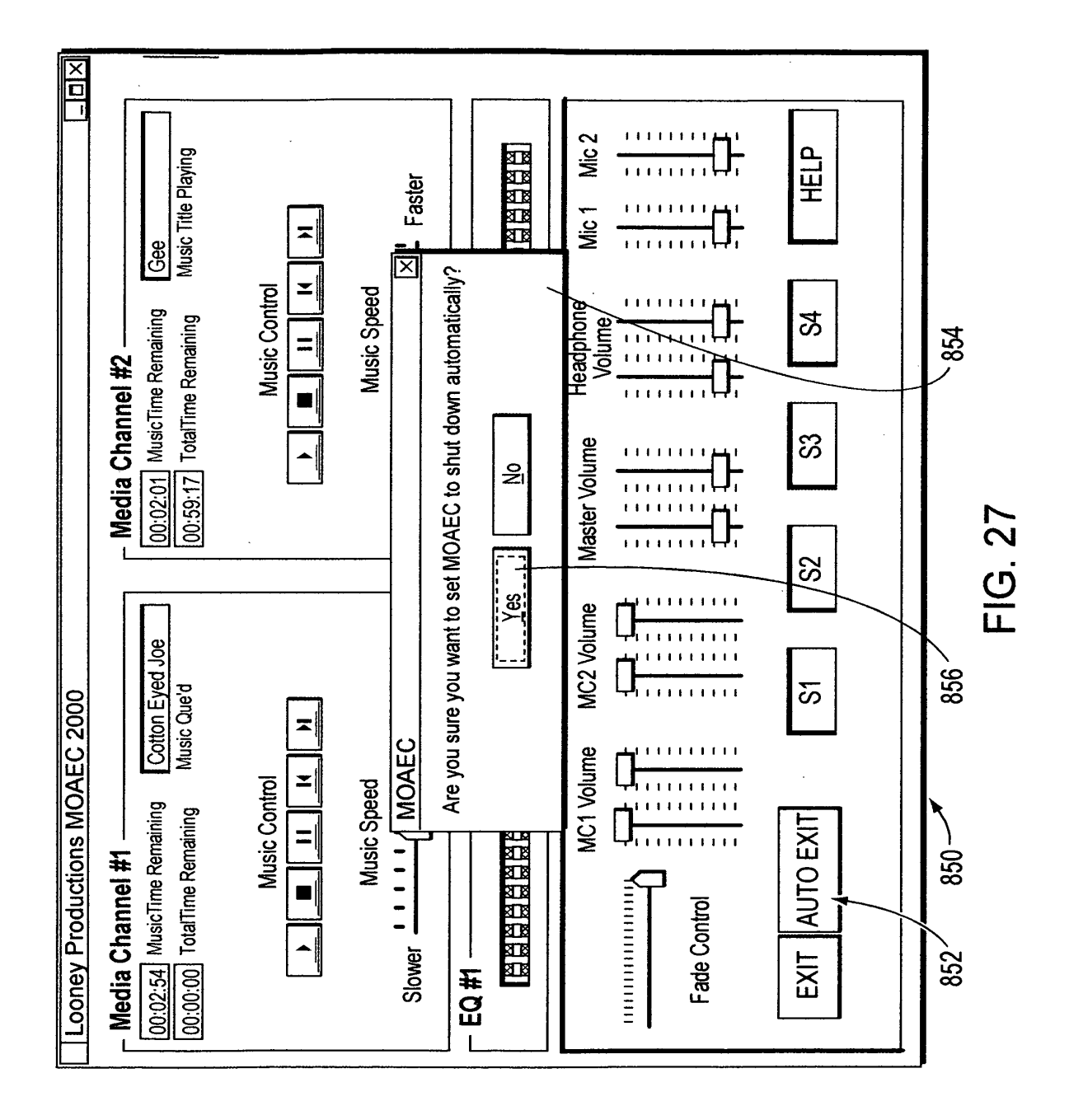

\_\_\_\_

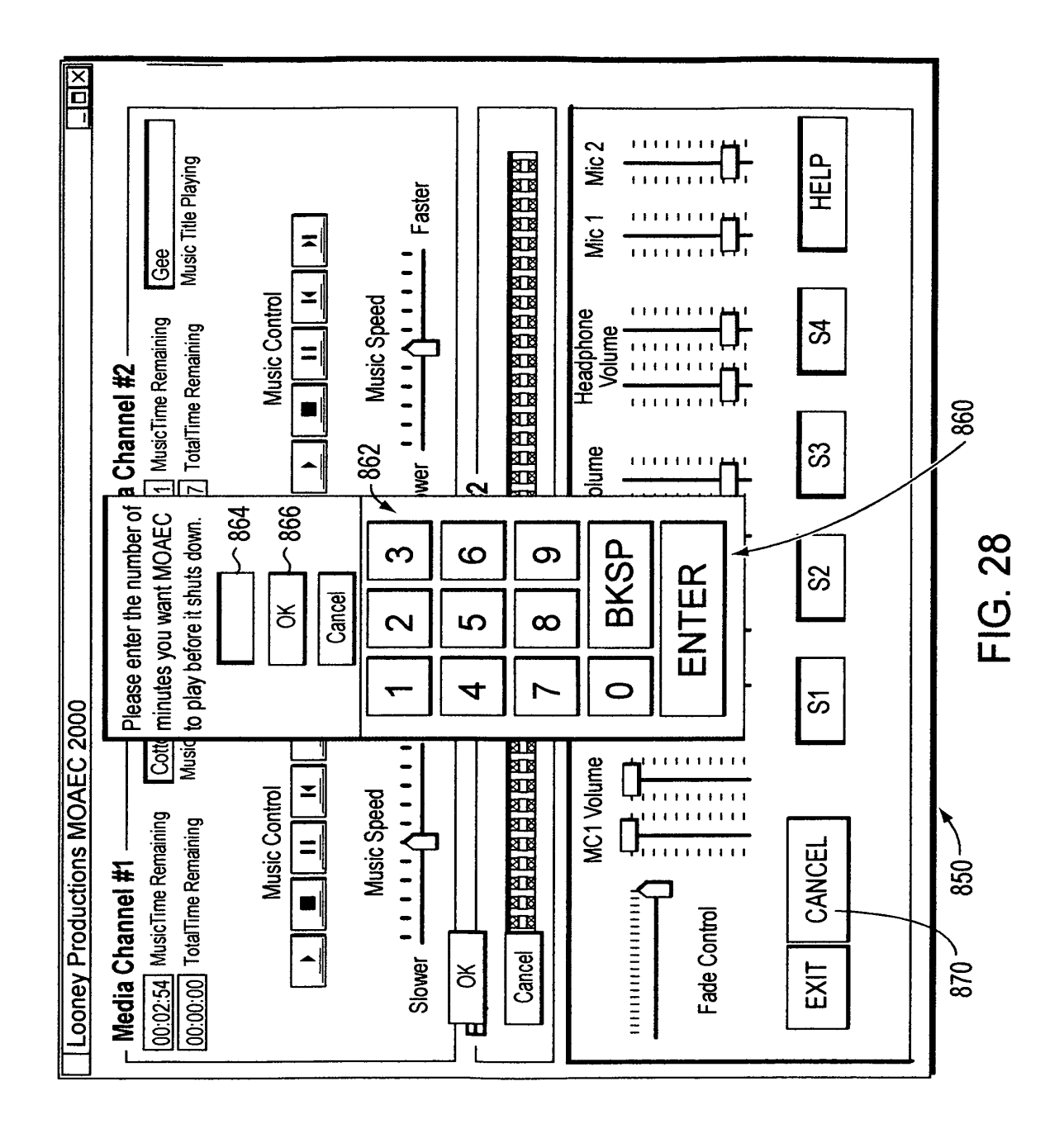

-4

2

+

-

PATENTS 104130-0001

Jule 312 June 312 June 191

## IN THE UNITED STATES PATENT AND TRADEMARK OFFICE

In Re The Application of: Brian M. Looney et al.

Serial No.: 09/098,843

Filed: June 17, 1998

For: MUSIC ORGANIZER AND EN-TERTAINMENT CENTER Batch No.: P88

Examiner: S. Witkowski

Art Unit: 2837

Cesari and McKenna, LLP 30 Rowes Wharf Boston, MA 02110 May 21, 1999

#### **CERTIFICATE OF EXPRESS MAILING**

)

"Express Mail" Mailing-Label Number: EL310200398US

 I hereby certify that the following Amendment Under 37 CFR 1.312 (a) and Microfiche Appendix are being deposited with the United States Postal Service "Express
 Mail Post Office to Addressee" service pursuant to 37 C.F.R. §1.10 in an envelope addressed to Box Issue Fee, Assistant Commissioner for Patents, Washington, D.C. 20231, on May 21, 1999.

Herbert Glover,

MAY 2 7 1999 Publishing Division

Honorable Assistant Commissioner for Patents Washington, D.C. 20231

Sir:

## AMENDMENT UNDER 37 CFR 1.312(a)

This Amendment is being submitted pursuant to 37 CFR 1.312(a) together with

payment of the issue fee in the above-captioned application. A Microfiche Appendix

containing a computer program listing is being submitted with this Amendment, pursuant

MAY 2 8 1399
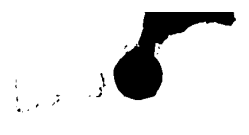

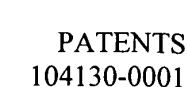

to 37 CFR 1.96(c), for inclusion in the file wrapper of the subject application. Applicants respectfully propose to amend the subject application, as follows:

#### In the Specification:

Please amend the Specification, as follows:

> Page 1, before line 2, please insert the following:

A This application includes a Microfiche Appendix pursuant to 37 CFR 1.96(c) that contains a computer program listing of program commands in the commercially available Visual Basic language for implementing various functions of one embodiment of the center of the present invention described herein. The total number of microfiche and the total number of frames in the Microfiche Appendix are 2 and 103, respectively. A portion of the disclosure of this patent document or patent disclosure contains material, which is subject to copyright protection. The copyright owner has no objection to the facsimile reproduction by anyone of the patent document or the patent disclosure, as it appears in the Patent and Trademark Office patent file or records, but otherwise reserves all copyright rights whatsoever.

Page 19, line 24, please change "Appended hereto in the attached APPENDIX is" to \_The Microfiche Appendix included in the subject application pursuant to 37 CFR 1.96(c) contains--.

In the Appendix to the Specification:

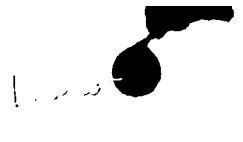

3

PATENTS 104130-0001

Please cancel the current written Appendix to the Specification, which Appendix contains a total of ninety-eight pages, and substitute in place of the cancelled written Appendix the Microfiche Appendix submitted with this Amendment.

#### **REMARKS**

This Amendment is being filed pursuant to 37 CFR 1.312(a) together with the payment of the issue fee in the subject application.

As required by the Examiner in the Notice of Allowability mailed March 3, 1999 and the Office Action mailed November 6, 1998, the Specification has been amended to cancel the computer program listing that was submitted as a written Appendix to the Specification, as originally filed. Pursuant to 37 CFR 1.96(c), a Microfiche Appendix containing the listing is being submitted with this Amendment for inclusion in the file wrapper of the subject application, and pursuant to 37 CFR 1.77(a)(6), the Specification has been amended to reference the Microfiche Appendix. No new matter is believed to have been added to subject application as a result of the changes being made thereto.

It is respectfully submitted that this Amendment should be entered, since this Amendment is directed solely to formal matters that are unrelated to claim scope. In the event the Examiner deems further personal contact desirable in disposition of this case, the Examiner is invited to telephone the unsigned attorney or Attorney William A. Loginov, at (617) 951-2500.

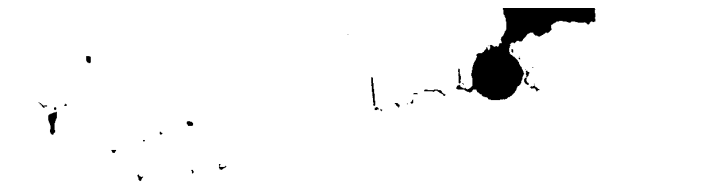

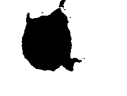

PATENTS 104130-0001

Please charge any additional fee occasioned by this paper to our Deposit Account

No. 03-1237.

•

.

Respectfully submitted,

Christopher K. Gagne () Reg. No. 36,142 CESARI AND MCKENNA, LLP 30 Rowes Wharf Boston, MA 02110-2699 (617) 951-2500

.

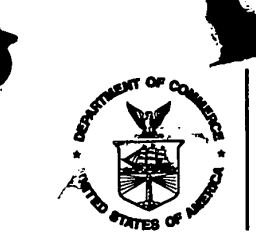

UNITED STATE DEPARTMENT OF COMMERCE Patent and Trademark Office

## NOTICE OF ALLOWANCE AND ISSUE FEE DUE

MM51/0303

WILLIAM A LOGIMOV CESARI AND MCCEMMA 30 ROWES WHARF BOSTON M4 02110

| APPLICATION NO.                 | FILING DATE | TOTAL CLAIMS | EXAMINER AND GROUP ART UNIT | •      | DATE MAILED |
|---------------------------------|-------------|--------------|-----------------------------|--------|-------------|
| 09/098.843                      | 06/17/98    | 310          | WITKOWSKI, S                | 2837   | 03/03/99    |
| rst Named<br>pplicant L_COUNEY, |             | 35 US        | C 154(b) term ext. =        | 0 Days | <b>3</b> .  |

TILE OF INVENTIONUSIC ORGANIZER AND ENTERTAINMENT CENTER

| ATT | Y'S DOCKET NO. | CLASS-SUBCLASS | BATCH NO. | A   | PPLN. TYPE | SMALL ENTITY | FEE DUE  | DATE DUE |
|-----|----------------|----------------|-----------|-----|------------|--------------|----------|----------|
| з   | 1041:30-000    | 084-609        | 9.000 H   | P89 | UTILITY    | YES          | \$605.00 | 06/03/99 |

#### THE APPLICATION IDENTIFIED ABOVE HAS BEEN EXAMINED AND IS ALLOWED FOR ISSUANCE AS A PATENT. PROSECUTION ON THE MERITS IS CLOSED.

THE ISSUE FEE MUST BE PAID WITHIN <u>THREE MONTHS</u> FROM THE MAILING DATE OF THIS NOTICE OR THIS APPLICATION SHALL BE REGARDED AS ABANDONED. <u>THIS STATUTORY PERIOD CANNOT BE EXTENDED.</u>

# HOW TO RESPOND TO THIS NOTICE:

| I. Review the SMALL ENTITY status shown above.<br>If the SMALL ENTITY is shown as YES, verify your<br>current SMALL ENTITY status:                                                                                                    | If the SMALL ENTITY is shown as NO:                                                                                                    |
|----------------------------------------------------------------------------------------------------|----------------------------------------------------------------------------------------------------|
| <ul> <li>A. If the status is changed, pay twice the amount of the<br/>FEE DUE shown above and notify the Patent and<br/>Trademark Office of the change in status, or</li> <li>B. If the status is the samé, pay the FEE DUE shown</li> </ul> | A. Pay FEE DUE shown above, or                                                                                                    |
| above.                                                                                                    | <ul> <li>LL ENTITY status shown above.</li> <li>ITITY is shown as YES, verify your</li> <li>S changed, pay twice the amount of the own above and notify the Patent and office of the change in status, or s the samé, pay the FEE DUE shown</li> <li>B. File verified statement of Small Entity Status before, or will payment of 1/2 the FEE DUE shown above.</li> <li>Transmittal should be completed and returned to the Patent and Trademark Office (PTO) with your Even if the ISSUE FEE has already been paid by charge to deposit account, Part B Issue Fee Transmittal should be completed and returned. If you are charging the ISSUE FEE to your deposit account, section "4b" of Part representation in the submitted.</li> </ul> |
| II. Part B-Issue Fee Transmittal should be completed and r<br>ISSUE FEE. Even if the ISSUE FEE has already been p<br>should be completed and returned. If you are charging to<br>B-Issue Fee Transmittal should be completed and an ex       | eturned to the Patent and Trademark Office (PTO) with your<br>baid by charge to deposit account, Part B Issue Fee Transmittal<br>the ISSUE FEE to your deposit account, section "4b" of Part<br>tra copy of the form should be submitted.                                                                                                    |

III. All communications regarding this application must give application number and batch number. Please direct all communications prior to issuance to Box ISSUE FEE unless advised to the contrary.

# IMPORTANT REMINDER: Utility patents issuing on applications filed on or after Dec. 12, 1980 may require payment of maintenance fees. It is patentee's responsibility to ensure timely payment of maintenance fees when due.

PATENT AND TRADEMARK OFFICE COPY

PTOL-85 (REV. 10-96) Approved for use through 06/30/99. (0651-0033)

|                                                                                                    | <u>ح</u> ربي:                                                                      |                                                              | ITED STATES DEPARTM<br>ent and Trademark Officer<br>ress: COMMISSIONER OF PATER<br>Washington, D.C. 20231                                                                                                    | IENT OF COMMERCE<br>Ce<br>VTS AND TRADEMARKS   |          |
|----------------------------------------------------------------------------------------------------|------------------------------------------------------------------------------------|--------------------------------------------------------------|----------------------------------------------------------------------------------------------------|------------------------------------------------|----------|
| APPLICATION NUMBER                                                                                              | FILING DATE                                                                        | FIRST NAM                                                    | MED APPLICANT ATTO                                                                                                    | RNEY DOCKET NO.                                |          |
| 09/098,843                                                                                                    | 06/17/98 LOC                                                                       | INEY                                                         | В                                                                                                    | 104130-0001                                    | ·        |
|                                                                                                    |                                                                                    |                                                              |                                                                                                    | 41/10/20                                       |          |
|                                                                                                    | STMOV                                                                              | MM51/0303                                                    |                                                                                                    | ASKT.S                                         |          |
| CESARI AND MO                                                                                                   | CKENNA                                                                             |                                                              |                                                                                                    | PAPER NUMBER                                   |          |
| BOSTON MA 02:                                                                                                   | 110                                                                                |                                                              | 2837                                                                                                    | A                                              |          |
|                                                                                                    |                                                                                    |                                                              | DATE MAILED:                                                                                                    | 03/03/99                                       |          |
| This is a communication from                                                                                    | the examiner in charge of w                                                        |                                                              |                                                                                                    |                                                | •        |
| COMMISSIONER OF PATEN                                                                                           | ITS AND TRADEMARKS                                                                 | ur application.                                              |                                                                                                    |                                                |          |
|                                                                                                    | NOTIC                                                                              | E OF ALLOWAE                                                 | BILITY                                                                                                    |                                                |          |
| All claims being allowable, PROS.<br>previously mailed), a Notice of All<br>This communication is respon        | ECUTION ON THE MERIT<br>owance and Issue Fee Du<br>sive to <u>the ar</u><br>1-18   | s is (OR REMAINS)<br>or other appropriate<br><u>nendment</u> | CLOSED in this application. If<br>$\frac{1}{2}$ communication will be mailed if<br>$\frac{1}{2}$ $\frac{1}{2}$ | not included herewith (or<br>in due course.    |          |
| The drawings filed on                                                                                           |                                                                                    |                                                              |                                                                                                    | ·                                              |          |
| Acknowledgement is made of                                                                                      | a claim for foreign priority                                                       | inder 35 H S C & 4                                           | 19(2)-(4)                                                                                                    |                                                | 100 a.   |
| All Some* None                                                                                                  | of the CERTIFIED copies                                                            | of the priority docum                                        |                                                                                                    |                                                |          |
| received.                                                                                                    |                                                                                    | er the phong docum                                           | Sitis have been                                                                                                    |                                                |          |
| received in Application No                                                                                      | 5. (Series Code/Serial Nur                                                         | ber)                                                         |                                                                                                    |                                                |          |
| received in this national st                                                                                    | age application from the In                                                        | ernational Bureau (P                                         |                                                                                                    |                                                |          |
| *Certified copies not received: _                                                                               |                                                                                    |                                                              |                                                                                                    |                                                |          |
| Acknowledgement is made of                                                                                      | a claim for domestic priorit                                                       | under 35 U.S.C. §                                            | i 119(e).                                                                                                    | ······································         |          |
| A SHORTENED STATUTORY PE<br>FROM THE "DATE MAILED" of thi<br>time may be obtained under the pr                  | RIOD FOR RESPONSE to<br>is Office action. Failure to<br>rovisions of 37 CFR 1.136( | comply with the requ<br>timely comply will res<br>a).        | Jirements noted below is set to a sult in ABANDONMENT of this a                                                                                                    | EXPIRE THREE MONTHS application. Extensions of |          |
| Note the attached EXAMINER<br>declaration is deficient. A SUE                                                   | 'S AMENDMENT or NOTIC                                                              |                                                              | PPLICATION, PTO-152, which a                                                                                                    | discloses that the oath or                     |          |
| Applicant MUST submit NEW I                                                                                     | FORMAL DRAWINGS                                                                    |                                                              |                                                                                                    |                                                |          |
| because the originally filed of                                                                                 | frawings were declared by                                                          | applicant to be inform                                       | nal.                                                                                                    |                                                |          |
| including changes required t                                                                                    | by the Notice of Draftperso                                                        | n's Patent Drawing R                                         | leview, PTO-948, attached here                                                                                                    |                                                |          |
| including changes required t                                                                                    | by the proposed drawing co                                                         | prrection filed on                                           | ,1                                                                                                    | which has been approved                        |          |
| including chapped serviced                                                                                      |                                                                                    |                                                              |                                                                                                    |                                                |          |
| Identifying indicia such as the                                                                                 | by the attached Examiner's                                                         | Amendment/Comme                                              | ent.                                                                                                    |                                                |          |
| The drawings should be filed a                                                                                  | as a separate paper with                                                           | a transmittal letter a                                       | addressed to the Official Draft                                                                                                    | side of the drawings.<br>person.               |          |
| Note the attached Examiner's                                                                                    | comment regarding REQU                                                             | REMENT FOR THE                                               | DEPOSIT OF BIOLOGICAL MA                                                                                                    | TERIAL.                                        |          |
| Any response to this letter should i<br>if applicant has received a Notice of<br>ALLOWANCE should also be inclu | nclude, in the upper right h<br>of Allowance and Issue Fee<br>ded.                 | and corner, the APPI<br>Due, the ISSUE BA                    | LICATION NUMBER (SERIES C<br>TCH NUMBER and DATE of the                                                                                                    | CODE/SERIAL NUMBER).                           |          |
| Attachment(s)                                                                                                   |                                                                                    |                                                              |                                                                                                    |                                                |          |
| C, Notice of References Cited, I                                                                                | PTO-892                                                                            | •                                                            |                                                                                                    |                                                |          |
| L Information Disclosure State                                                                                  | ment(s), PTO-1449, Paper                                                           | No(s)                                                        | · · ·                                                                                                    |                                                | ••       |
| Notice of Draftsperson's Pate<br>                                                                               | ent Drawing Review, PTO-                                                           | 948                                                          |                                                                                                    |                                                | ٠        |
| Notice of Informal Patent App                                                                                   | plication, PTO-152                                                                 |                                                              |                                                                                                    |                                                | <b>*</b> |
| L_I Interview Summary, PTO-41;                                                                                  | 3                                                                                  |                                                              | ALC.                                                                                                    | + Fullar                                       | •        |
| Cor                                                                                                    | nment; Note paragra                                                                | ph 1 of the                                                  | previous Ottice a                                                                                                    | ction of illof io.                             |          |
| cxaminer's Comment Regard                                                                                       | ding Requirement for Depo                                                          | sit of Biological Mater                                      | riat                                                                                                    |                                                | •        |
| Examinada Ora                                                                                                   |                                                                                    | •                                                            |                                                                                                    | N                                              |          |
| Examiner's Statement of Rea                                                                                     | asons for Allowance                                                                | ·                                                            | Sin                                                                                                    |                                                | •.       |

Ł

)

٠

| OIPE<br>JAN 22 1999 JU<br>REALE TRADEMAN                                                                                                    | RECEIVED<br><sup>1</sup> JAN 2 7 1999<br>GROUP 2200<br>ATES PATENT AND TRADE | PATENTS<br>104130-0001                         | 2837<br>. ala |
|----------------------------------------------------------------------------------------------------|------------------------------------------------------------------------------|------------------------------------------------|---------------|
| In Re The Application of:<br>Brian M. Looney et al.<br>Serial No.: 09/098,843<br>Filed: June 17, 1998<br>For: MUSIC ORGANIZER AN<br>TERTAINMENT CENTE | )<br>)<br>)<br>) Examiner<br>)<br>)<br>)<br>Art Unit:<br>R<br>)<br>R         | r: S. Witkowski                                | H Share       |
|                                                                                                    | )<br>)<br>Cesari and<br>30 Rowes<br>Boston, M<br>January 22                  | l McKenna, LLP<br>Wharf<br>IA 02110<br>2, 1999 |               |

#### **CERTIFICATE OF EXPRESS MAILING**

"Express Mail" Mailing-Label Number: EL024702207US I hereby certify that the following Amendment is being deposited with the United States Postal Service "Express Mail Post Office to Addressee" service pursuant to
37 C.F.R. §1.10 in an envelope addressed to the Assistant Commissioner for Patents, Box Amendment, Washington, D.C. 20231, on January 22, 1999.

TAYLOR m Betty Taylor

Honorable Assistant Commissioner for Patents Washington, D.C. 20231

Sir:

#### AMENDMENT

This is in response to the Official Action mailed November 6, 1998. Please

amend the above-identified application, as follows:

In The Specification: Please amend the Specification, as follows: Page 3, line 17, please change "." to --;--. Page 6, line 13, please change the heading "DETAILED DESCRIPTION OF" to -- DETAILED DESCRIPTION OF ILLUSTRATIVE EMBODIMENTS ---Page 6, line 14, please change "as" to -- is --. Page 10, line 18, please insert --, Inc.-- after "Microsoft". Page 12, line 22, please change "fist" to -- first --. Page 15, line 20, please delete "having". Page 20, line 27, please change "chords" to -- cords --. In The Claims: Please amend the claims, as follows:  $\lambda$ 1. (Amended) A music organizer and entertainment center comprising: a storage device for storing encrypted, compressed data and an associated unique encryption key, the data defining a plurality of individual music selections and

associated category flags, the encryption key being associated with an authorized user of the data;

a processor that retrieves selections and the associated category flags from the storage device based upon user selection of predetermined of the categories;

2

PATENTS 104130-0001

a decompression device that translates the <u>encrypted</u>, compressed data <u>stored in the storage device</u> into playable digital music data <u>if a decryption key associated</u> with the authorized user and corresponding to the encryption key has been provided to the <u>decompression device</u>; and

a sound card that converts the playable digital music data into audible

The center as set forth in claim 1 wherein the decryption key is stored in

music signals.

ovel j

(J

Please add the following new claims 15-18:

the center.

.15 الم

16. The center as set forth in claim 1 wherein the keys comprise a pub-

lic/private key pair.

17. The center as set forth in claim 1 wherein the center comprises two sepa-

rately housed units for being docked with each other.

18. The center of claim 1 wherein the center includes a voice-activation

mechanism.₩

#### REMARKS

The Official Action mailed November 6, 1998 has been carefully considered. Re-

consideration and allowance of the subject application, as amended, are respectfully re-

quested.

The Specification has been amended to correct minor errors. The claims have been amended to better distinguish the claimed invention over the prior art. No new matter is believed to have been added to the subject application as a result the changes made thereto.<sup>1</sup>

In the Official Action, the Examiner has rejected the claims under 35 U.S.C. §102 as being anticipated by Grewe et al (U.S. Patent No. 5,670,730), Moriyama et al (U.S. Patent No. 5,679,911), Cluts (U.S. Patent No. 5,616,876), Suh et al (U.S. Patent No 5,486,645), Cho et al (U.S. Patent No. 5,510,573), and Funahashi et al (U.S. Patent No. 5,619,425).

As the Examiner is well aware, "Anticipation can only be established by a single prior art reference which discloses each and every element of the claimed invention." <u>Structural Rubber Products Company v. Park Rubber Company</u>, 749 F2d 707, 223 USPQ 1264 (Fed. Cir. 1984). Further, "absence from a cited reference of any element of a claim of a patent negates anticipation of that claim by the reference." <u>Kloster Speed Steel A.B.</u> <u>v. Crucible Inc.</u>, 793 F2d 1565, 230 USPQ 81 (Fed Cir. 1986), <u>on rehearing</u>, 231 USPQ 160 (Fed. Cir. 1986). Thus, if even a single element found in the amended claims rejected under 35 U.S. C §102 is not identically and exactly disclosed in the prior art the Examiner's rejections of the claims, as amended, under 35 USC §102 are improper.

<sup>&</sup>lt;sup>1</sup> The Examiner's objection to the subject application at Cipher 1 of the Official Action is noted. Applicants will file a microfiche Appendix and appropriately amend the Specification to reference same, after the subject application has been indicated as being otherwise allowable by the Examiner.

7

Grewe et al discloses a music chip 10 for use with a particular data protocol. The chip 10 is a memory component that is adapted to be received into a solid state audio player for playing music stored on the chip. The data protocol includes a hierarchical arrangement of headers for storing information about selections on the chip. A global header located at the very start of the memory specifies the information that is needed to successfully decode the contents of the music chip. This information includes, for example, the necessary byte rate, and the specific encoding algorithm employed in recording audio on the chip. A table of contents is also stored in the chip.

Moriyama et al discloses a karaoke apparatus which utilizes data stored on a recording medium to make the apparatus more user friendly. The apparatus has a memory in which music title name information is stored.

Cluts discloses:

"An interactive network provides music to subscribers. A "more like" function allows a subscriber to use a seed song to identify other songs that are similar to the seed song, and to add the new songs to the current playlist. The similarity between songs is based on the subjective content of the songs, as reflected in style tables prepared by editors. The subscriber may control the closeness of the match by adjusting a style slider provided by the user interface. A style equalizer employs eight faders that indicate the predominant styles of the songs in the playlist. A subscriber may use the style equalizer to see what types of songs are included in the playlist, and to adjust the mix of songs that are played from the playlist." (Clut's Abstract). Suh et al discloses a television with a karaoke player which has a video function accompanied with music. A microcomputer controls display of song-related items in response to a user's selection.

Cho et al discloses a karaoke television that includes functionality for randomly selecting songs from a class of songs having similar forms or themes. A user may set a minimum reference mark and the target number of challenging songs. Each song performed is graded, and the singer is allowed to proceed to a next song only if the graded mark exceeds the reference mark.

Funahashi et al discloses a multimedia data transmission system having a memory device that stores information data of a plurality of genres. A terminal permits selection of, and receives desired information data and reproduces the desired information when the desired information is of genres for which the terminal is contracted.

In contrast to the aforesaid prior art, the music organizer and entertainment center of Applicants' claim 1 comprises:

> "a storage device for storing <u>encrypted</u>, <u>compressed</u> <u>data and an associated unique encryption key</u>, the <u>data de-</u> <u>fining a plurality of individual music selections and asso-</u> <u>ciated category flags</u>, the encryption key being associated with an authorized user of the data;

> a processor that retrieves selections and the associated category flags from the storage device based upon user selection of predetermined of the categories;

a decompression device that translates the encrypted, compressed data stored in the storage device into playable digital music data <u>if a decryption key associated</u> with the authorized user and corresponding to the encryption key has been provided to the decompression device; and

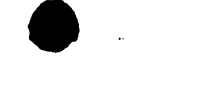

a sound card that converts the playable digital music data into audible music signals." (Instant claim 1, as amended)

This specific combination of features of Applicants' Claim 1 is nowhere disclosed or suggested in the aforesaid prior art, and permits the invention of Applicants' Claim 1 to achieve advantages that cannot be achieved by said prior art. (See, e.g., Specification, Page 10, line 21 to Page 11, line 4). Thus, since this advantageous combination of features of Applicants' claim 1, as amended, is nowhere disclosed or suggested in the aforesaid prior art, it is respectfully submitted that none of said prior art anticipates or renders obvious Applicants' claims, as amended. Thus, as respectfully submitted that the Examiner's rejections of the claims, as amended, under 35 USC §102 as being anticipated by Grewe et al, Moriyama et al, Cluts, Suh et al, Cho et al, Funahashi et al have been overcome.

In the event the Examiner deems personal contact desirable in further disposition of this case, the Examiner is invited to call the undersigned attorney at (617) 951-3050.

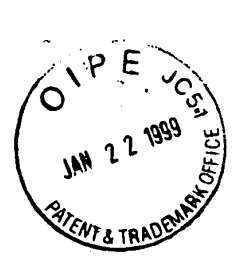

Please charge any additional fee occasioned by this paper to our Deposit Account

No. 03-1237.

Respectfully submitted,

Christopher K. Gagne

Reg. No. 36,142 CESARI AND MCKENNA, LLP 30 Rowes Wharf Boston, MA 02110-2699 (617) 951-2500 PATENTS 104130-0001

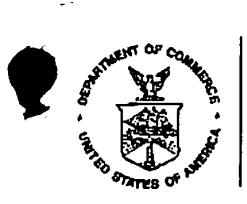

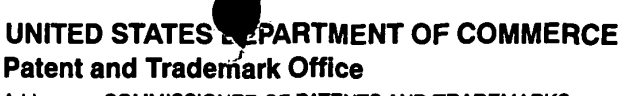

Address: COMMISSIONER OF PATENTS AND TRADEMARKS Washington, D.C. 20231

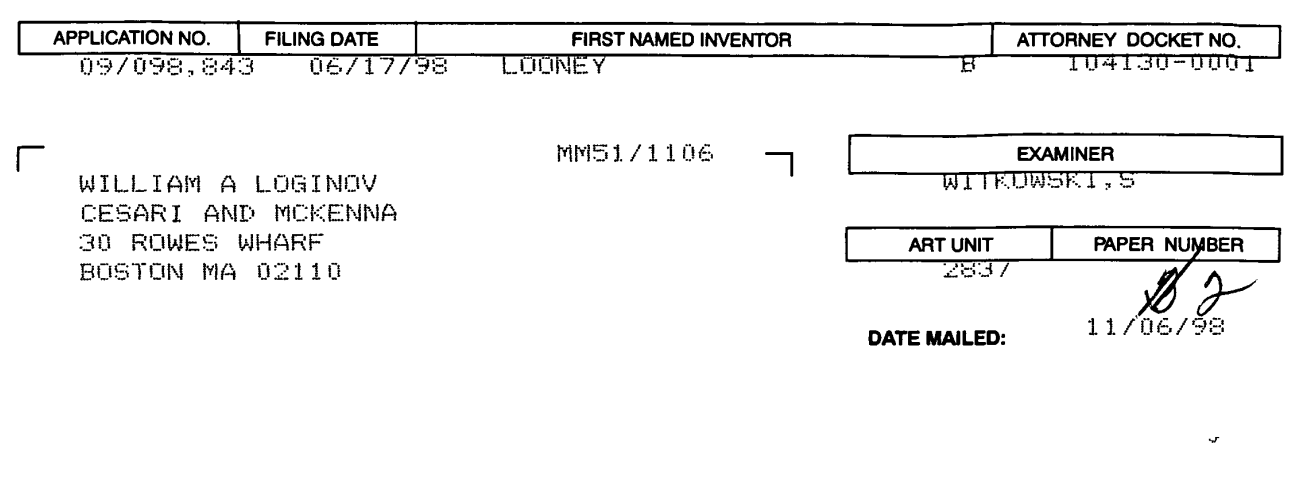

Please find below and/or attached an Office communication concerning this application or proceeding.

**Commissioner of Patents and Trademarks** 

|                                                                                                    | Application No. Applicant(s)                                                                                                    |
|----------------------------------------------------------------------------------------------------|----------------------------------------------------------------------------------------------------|
| Office Action Summary                                                                                                    | 09/098843 Looney et a                                                                                                    |
|                                                                                                    | Witkowski 2837                                                                                                    |
| The MAILING DATE of this communication appe                                                                                                    | ears on the cover sheet beneath the correspondence address                                                                                                    |
| Period for Response                                                                                                    | 7                                                                                                    |
| A SHORTENED STATUTORY PERIOD FOR RESPONSE IS<br>MAILING DATE OF THIS COMMUNICATION.                                                                                                    | SET TO EXPIRE MONTH(S) FROM THE                                                                                                    |
| <ul> <li>Extensions of time may be available under the provisions of 37 CFF from the mailing date of this communication.</li> <li>If the period for response specified above is less than thirty (30) day</li> <li>If NO period for response is specified above, such period shall, by or a failure to respond within the set or extended period for response we have a set of the set of the set</li></ul> | R 1.136(a). In no event, however, may a response be timely filed after SIX (6) MONTH<br>ys, a response within the statutory minimum of thirty (30) days will be considered timely<br>default, expire SIX (6) MONTHS from the mailing date of this communication .<br>ill, by statute, cause the application to become ABANDONED (35 U.S.C. § 133). |
| itatus                                                                                                    |                                                                                                    |
| Responsive to communication(s) filed on                                                                                                    |                                                                                                    |
| This action is FINAL.                                                                                                    |                                                                                                    |
| □ Since this application is in condition for allowance exce accordance with the practice under <i>Ex parte Quayle</i> , 19                                                                                                    | pt for formal matters, <b>prosecution as to the merits is closed</b> in<br>935 C.D. 1 1; 453 O.G. 213.                                                                                                    |
| Disposition of Claims $I - IA$                                                                                                    |                                                                                                    |
| Claim(s) [ 7                                                                                                    | is/are pending in the application.                                                                                                    |
| Of the above claim(s)                                                                                                    | is/are withdrawn from consideration.                                                                                                    |
| □ Claim(s)                                                                                                    | is/are allowed.                                                                                                    |
| $\chi$ Claim(s) $l = l + l$                                                                                                    | is/are rejected.                                                                                                    |
| □ Claim(s)                                                                                                    | is/are objected to.                                                                                                    |
| □ Claim(s)                                                                                                    | are subject to restriction or election requirement.                                                                                                    |
| Application Papers                                                                                                    |                                                                                                    |
|                                                                                                    | ing Review, PTO-948.                                                                                                    |
| See the attached Notice of Draπsperson's Patent Draw                                                                                                    |                                                                                                    |
| See the attached Notice of Dransperson's Patent Draw     The proposed drawing correction, filed on                                                                                                    | is □ approved □ disapproved.                                                                                                    |
| See the attached Notice of Draftsperson's Patent Draw     The proposed drawing correction, filed on     The drawing(s) filed on is/are objected to by the Examiner                                                                                                    | is approved I disapproved.                                                                                                    |
| <ul> <li>See the attached Notice of Dransperson's Patent Draw</li> <li>The proposed drawing correction, filed on</li></ul>                                                                                                    | is approved I disapproved.                                                                                                    |
| <ul> <li>See the attached Notice of Drattsperson's Patent Draw</li> <li>The proposed drawing correction, filed on</li></ul>                                                                                                    | is □ approved □ disapproved.<br>acted to by the Examiner.                                                                                                    |
| <ul> <li>See the attached Notice of Drattsperson's Patent Draw</li> <li>The proposed drawing correction, filed on</li></ul>                                                                                                    | is approved disapproved.                                                                                                    |
| <ul> <li>See the attached Notice of Drattsperson's Patent Draw</li> <li>The proposed drawing correction, filed on</li></ul>                                                                                                    | is approved disapproved.<br>ected to by the Examiner.<br>under 35 U.S.C. § 11 9(a)-(d).<br>of the priority documents have been                                                                                                    |
| <ul> <li>See the attached Notice of Drattsperson's Patent Draw</li> <li>The proposed drawing correction, filed on</li></ul>                                                                                                    | is approved disapproved.<br>ected to by the Examiner.<br>under 35 U.S.C. § 11 9(a)-(d).<br>of the priority documents have been<br>ber)<br>nternational Bureau (PCT Rule 1 7.2(a)).                                                                                                    |
| <ul> <li>See the attached Notice of Drattsperson's Patent Draw</li> <li>The proposed drawing correction, filed on</li></ul>                                                                                                    | is approved disapproved.<br>acted to by the Examiner.<br>under 35 U.S.C. § 11 9(a)-(d).<br>of the priority documents have been<br>ber)<br>nternational Bureau (PCT Rule 1 7.2(a)).                                                                                                    |
| <ul> <li>See the attached Notice of Drattsperson's Patent Draw</li> <li>The proposed drawing correction, filed on</li></ul>                                                                                                    | is approved disapproved.<br>ected to by the Examiner.<br>under 35 U.S.C. § 11 9(a)-(d).<br>of the priority documents have been<br>ber)<br>nternational Bureau (PCT Rule 1 7.2(a)).                                                                                                    |
| <ul> <li>See the attached Notice of Drattsperson's Patent Draw</li> <li>The proposed drawing correction, filed on</li></ul>                                                                                                    | is 	approved 	disapproved.<br>ected to by the Examiner.<br>under 35 U.S.C. § 11 9(a)-(d).<br>of the priority documents have been<br>ber)<br>hternational Bureau (PCT Rule 1 7.2(a)).<br>                                                                                                    |
| <ul> <li>See the attached Notice of Drattsperson's Patent Draw</li> <li>The proposed drawing correction, filed on</li></ul>                                                                                                    | is approved disapproved.<br>ected to by the Examiner.<br>under 35 U.S.C. § 11 9(a)-(d).<br>of the priority documents have been<br>ber)<br>ternational Bureau (PCT Rule 1 7.2(a)).<br><br>No(s)<br>No(s)                                                                                                    |

SONY Exhibit 1010 - Page 51

۷

) 11 Application/Control Number: 08/098,843 Art Unit: 2837

1. This application contains an appendix consisting of a computer program listing of more than ten (10) pages. In accordance with 37 CFR 1.96(c), a computer program listing contained on more than ten (10) pages, <u>must</u> be submitted as a "microfiche appendix" conforming to the standards set forth in 37 CFR 1.96(c)(2) and must be appropriately referenced in the specification (see 37 CFR 1.77(a)(6)). Accordingly, applicant is required to cancel the computer program listing appearing in the current appendix to the specification, file a "microfiche appendix" in compliance with 37 CFR 1.96(c), and insert an appropriate reference to the newly added "microfiche appendix" at the beginning of the specification.

2. The lengthy specification has not been checked to the extent necessary to determine the presence of all possible minor errors. Applicant's cooperation is requested in correcting any errors of which applicant may become aware in the specification.

3. The following is a quotation of the appropriate paragraphs of 35 U.S.C. 102 that form the basis for the rejections under this section made in this Office action:

A person shall be entitled to a patent unless --

(a) the invention was known or used by others in this country, or patented or described in a printed publication in this or a foreign country, before the invention thereof by the applicant for a patent.

(b) the invention was patented or described in a printed publication in this or a foreign country or in public use or on sale in this country, more than one year prior to the date of application for patent in the United States.

4. Claims 1-14 are rejected under 35 U.S.C. 102(a) as being fully met by either of Grewe et al alii or Moriyama et al.

Each patent discloses the storage of a plurality of individual music selections and associated category flags. Categories are selected for music play.

Application/Control Number: 08/098,843

5. Claims 1-14 are rejected under 35 U.S.C. 102(b) as being fully met by either of Cluts, Suh et alii, Cho et alii or Funahashi et al.

Each patent discloses the storage of a plurality of individual music selections and associated category flags. Categories are selected for music play.

6. Any inquiry concerning this communication should be directed to Stanley J. Witkowski at telephone number (703) 308-1782.

Witkowski/ds

10/28/98

Stanley Witkowski Primary Examiner

|   |          |                                        |                   |                                       |                                         |               | 1             |                |            |                    |
|---|----------|----------------------------------------|-------------------|---------------------------------------|-----------------------------------------|---------------|---------------|----------------|------------|--------------------|
|   |          | Notice of Refer                        | ences Cited       |                                       | Application                             | n No.<br>9884 | Applicant(s   | Group Art Unit | е<br>7 Рад | t al,<br>1e_1 of 1 |
| F | ·        |                                        |                   | U.S. PAT                              | ENT DOCU                                | MENTS         | <u></u>       |                |            |                    |
| + |          | DOCUMENT NO.                           | DATE              |                                       |                                         | NAME          |               |                | CLASS      | SUBCLASS           |
| F | A        | 5486 645                               | 1 - 1996          | <<                                    | 1.                                      | 0+            | 0             | <u> </u>       | 84-        | (10                |
| F | в        | 5 510 573                              | 4 - 1991          |                                       | _ <b>k</b>                              | <u></u>       | an_           |                | 21         | 110                |
|   | c        | 5.616 876                              | 4-1997            | <u> </u>                              | $\overline{1.+}$                        | <u> </u>      | al.           |                | 74         | 100                |
| F | D        | 5/19 475                               | 1-1997            | E.                                    |                                         | >             | 0+            |                | 1-21       | 3071               |
| ┢ | Е        | 5 670 730                              | 9-1997            | $-i\alpha$                            | n <u>a</u> no                           | asni<br>2 0   | +             | <u> </u>       | 84         | LAG                |
| F | F        | 5 679 911                              | 10-1997           | Mor                                   | <u>r Cw</u>                             | <u> </u>      | $\frac{1}{2}$ |                | XA-        | 601                |
| ┢ | G        |                                        |                   |                                       | iyan                                    | na_e          | -1_0          |                | 01         | 601                |
| F | н        |                                        |                   |                                       |                                         |               |               |                |            |                    |
| F |          |                                        |                   |                                       | · ··· ·                                 |               |               |                |            |                    |
| F | J        | ······                                 |                   | · · · · · · · · · · · · · · · · · · · |                                         |               |               |                |            | 1                  |
|   | к        |                                        |                   |                                       |                                         |               | <u></u>       |                |            |                    |
| F |          |                                        |                   |                                       |                                         |               |               | <u></u> .      |            |                    |
| F | м        | •••••••••••••••••••••••••••••••••••••• |                   |                                       | • · · · · · · · · · · · · · · · · · · · |               |               | <u></u>        |            | 1                  |
| F | <u> </u> | ······································ |                   | FOREIGN P                             | ATENT DO                                | CUMENTS       |               |                | I          | .I                 |
| * |          | DOCUMENT NO.                           | DATE              | COU                                   | NTRY                                    |               | NAME          |                | CLASS      | SUBCLASS           |
|   | N        |                                        |                   |                                       |                                         |               |               |                |            |                    |
| Γ | 0        |                                        |                   |                                       |                                         |               |               |                |            |                    |
|   | Р        |                                        |                   |                                       |                                         |               |               |                |            |                    |
| Γ | a        |                                        |                   |                                       |                                         |               |               | <u> </u>       |            |                    |
| Γ | R        |                                        |                   |                                       |                                         |               |               |                |            |                    |
|   | s        |                                        |                   |                                       |                                         | -             |               | <u> </u>       |            |                    |
| Γ | Т        |                                        |                   |                                       |                                         |               |               |                | <b> </b>   |                    |
|   |          |                                        | <b>h</b>          | NON-PAT                               | ENT DOCU                                | MENTS         |               |                | L          |                    |
| * |          | DC                                     | OCUMENT (Includir | ng Author, Title                      | e, Source, a                            | nd Pertinent  | Pages)        |                |            | DATE               |
|   | U        |                                        |                   |                                       |                                         |               |               | <u> </u>       |            |                    |
|   | v        |                                        |                   |                                       |                                         |               |               |                |            |                    |
|   | w        |                                        |                   |                                       |                                         | ·             |               |                |            |                    |
|   | x        |                                        |                   |                                       |                                         |               |               |                |            |                    |

\* A copy of this reference is not being funished with this Office action. (See Manual of Patent Examining Procedure, Section 707.05(a).)

U.S. Patent and Trademark Office PTO-892 (Rev. 9-96)

#### Best Available Copy

U.S. DEPARTMENT OF COMMERCE-Patent and Trademark Office

NOTICE OF DRAFTPERSON'S PATENT DRAWING REVIEW ilied (insert date)

FORM PTO 948 (REV. 11-97)

Β.

5

ATTACHMENT TO PAPER NO.

PTO COPY

under 37 CFR 1.84 or 1.152 not objected objected to by the Draftperson under 37 CFR 1.84 or 1.152 as indicated below. The Examiner will require submission of new, corrected drawings whe necessary. Corrected drawings must be submitted according to the instructions on the back of this notice. 7. SECTIONAL VIEWS. 37 CFR 1.84(h)(3) 1. DRAWINGS. 37 CFR 1.84(a): Acceptable categories of drawings: Black ink. Color. Hatching not indicated for sectional portions of an object. Color drawing are not acceptable until petition is granted. Fig.(s) Fig.(s) Sectional designation should be noted with Arabic or Pencil and non black ink is not permitted. Fig(s)\_ Roman numbers, Fig.(s) 2. PHOTOGRAPHS. 37 CFR 1.84(b) 8. ARRANGEMENT OF VIEWS. 37 CFR 1.84(i) Photographs are not acceptable until petition is granted. Words do not appear on a horizontal, left-to-right fashion when . 3 full-tone sets are required. Fig(s)\_ page is either upright or turned, so that the top becomes the right Photographs not properly mounted (must brystol board or side, except for graphs. Fig.(s) photographic double-weight paper). Fig(s)\_ Views not on the same plane on drawing sheet. Fig.(s) Poor quailty (half-tone). Fig(s) 9. SCALE. 37 CFR 1.84(k) 3. TYPE OF PAPER. 37 CFR 1.84(e) Scale not large enough to show mechansim without crowding Paper not flexible, strong, white and durable. when drawing is reduced in size to two-thirds in reproduction. Fig.(s) Fig.(s) Erasures, alterations, overwritings, interlineations, 10. CHARACTER OF LINES, NUMBERS, & LETTERS. 37 CFR 1.84(I) folds, copy machine marks not acceptable. (too thin) Lines, numbers & letters not uniformly thick and well defined, Mylar, vellum paper is not acceptable (too thin). clean, durable and block (poor ine quality). Fig(s) Fig.(s)\_ 4. SIZE OF PAPER. 37 CFR 1.84(F): Acceptable sizes: 11. SHADING. 37 CFR 1.84(m) 21.0 cm by 29.7 cm (DIN size A4) olig black areas pale. Fig.(s). 21.6 cm by 27.9 cm (8 1/2 x 11 inches) Solid black shading not permitted., Fig.(s) 4 All drawings sheets not the same size. Sing of the rough and blurred. Fig.(s) Sheet(s)\_ 12. NUMBERS, LEFTERS, & REFERENCE CHARACTERS. 5. MARGINS. 37 CFR 18.4(g): Acceptable margins: 37 CFR 148(p) Top 2.5 cm Left 2.5 cm Right 1.5 cm Bottom 1.0 cm Numbers and reference characters not plain and legible. SIZE: A4 Size Fig.(s) Top 2.5 on Left 2.5 cm Right 1.5 cm Bottom 1.0 cm Figure legends are poor. Fig.(s) Numbers and reference characters not oriented in the same rable direction as the view. 37 CFR 1.84(p)(3) Fig.(s) V ft (1) ώnΠ Engligh alphabet not used. 37 CFR 1.84(p)(3) Fig.(s)\_ Right () Bottom (B) Numbers, letters and reference characters must be at least 6. VIEWS. CFR 1.84(h) .32 cm (1/8 inch) in height. 37 CFR 1.84(p)(3) Fig.(s) REMINDER: Specification may require revision to correspond to drawing changes 13. LEAD LINES. 37 CFR 1.84(q) Views connected by projection lines or lead lines. Lead lines cross each other. Fig.(s) Fig.(s) Lead lines missing. Fig.(s)\_ Partial views. 37 CFR 1.84(h)(2) 14. NUMBERING OF SHEETS OF DRAWINGS. 37 CFR 1.48(t) Brackets needed to show figure as one entity. Sheets not numbered consecutively, and in Ababic numerals Fig.(s) beginning with number 1. Fig.(s)\_ Views not labeled separately or properly. 15. NUMBERING OF VIEWS. 37 CFR 1.84(u) Fig.(s) Views not numbered consecutively, and in Abrabic numerals, Enlarged view not labeled separately or properly. beginning with number 1. Fig.(s)\_ Fig.(s) 16. CORRECTIONS. 37 CFR 1.84(w) Corrections not made from PTO-948 dated 17. DESIGN DRAWINGS. 37 CFR 1.152 Surface shading shown not appropriate. Fig.(s)\_ Solid black shading not used for color contrast. Fig.(s) COMMENTS REVIEWER

#### Best Available Copy

# REMINDËR

Drawing changes may also require changes in the specification, e.g., if Fig. 1 is changed to Fig. 1A, Fig. 1B, Fig. 1C, etc., the specification, at the Brief Description of the Drawings, must likewise be changed. Please make such changes by 37 CFR 1.312 Amendment at the time of submitting drawing changes.

#### INFORMATION ON HOW TO EFFECT DRAWING CHANGES

#### 1. Correction of Informalities--37 CFR 1.85

File new drawings with the changes incorporated therein. The application number or the title of the invention, inventor's name, docket number (if any), and the name and telephone number of a person to call if the Office is unable to match the drawings to the proper application, should be placed on the back of each sheet of drawings in accordance with 37 CFR 1-84(c). Applicant may delay filing of the new drawings until receipt of the Notice of Allowability (PTOL-37). Extensions of time may be obtained under the provisions of 37 CFR 1.136. The drawing should be filed as a separate paper with a transmittal letter addressed to the Drawing Review Branch.

#### 2. Timing of Corrections

Applicant is required to submit acceptable corrected drawings within the three-month shortened statutory period set in the Notice of Allowability (PTOL-37). If a correction is determined to be unacceptable by the Office, applicant must arrange to have acceptable correction resubmitted within the original three-month period to avoid the necessity of obtaining as extension of time and paying the extension fee. Therefore, applicant should file corrected drawings as soon as possible.

Endure to take corrective action within set (or extended) period will result in ABANDONMENT of the Application:

3. Corrections other than Informalities Noted by the Drawing Review Branch on the Form PTO 948

All changes to the drawings, other than informalities noted by the Drawing Review Branch, **MUST** be approved by the examiner before the application will be allowed. No changes will be permitted to be made, other than correction of informalities, unless the examiner has approved the proposed changes.

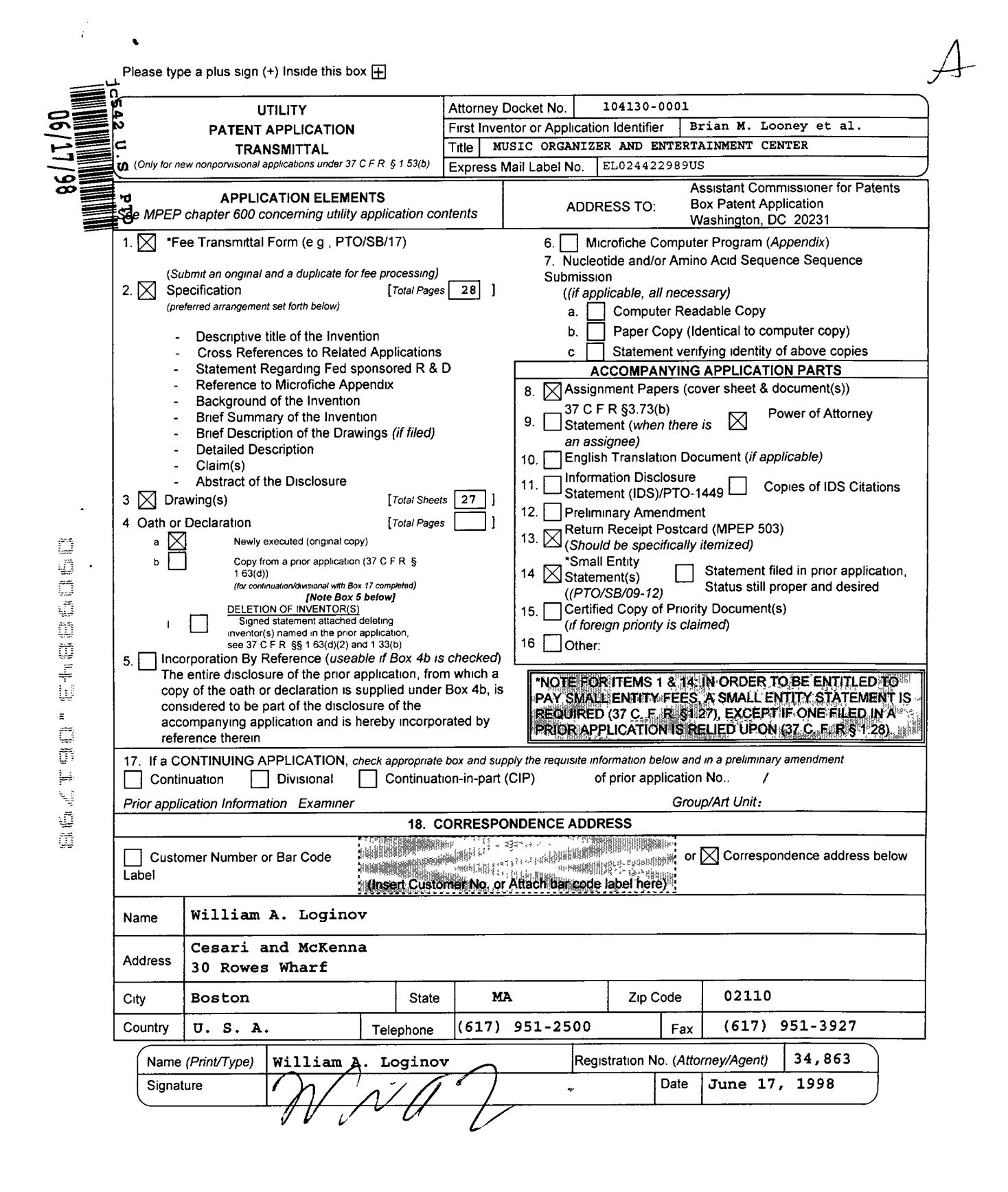

| FEE TRANSMITT                                                                           | 41                      |         |                                   |           |        |                  | Complete If Knowl                            | n                  |          |  |
|-----------------------------------------------------------------------------------------|-------------------------|---------|-----------------------------------|-----------|--------|------------------|----------------------------------------------|--------------------|----------|--|
|                                                                                         | <b>Natahar</b> d        |         | Appli                             | cation    | Nun    | nber             | Not Yet Assigned<br>June 17, 1998            |                    |          |  |
| Patent fees are subject to annual revision on<br>These are the fees effective October 1 | October 1.<br>1997      |         | Filing                            | j Date    |        |                  |                                              |                    |          |  |
| Small Entity payments must be supported by a small                                      | l entity state          | ment,   | First Named Inventor              |           |        |                  | Brian M. Looney et al.                       |                    |          |  |
| otherwise large entity fees must be paid. See Form                                      | s PTO/SB/0              | 9-12.   | Examiner Name<br>Group / Art Unit |           |        | •                | Not Yet Assigned                             |                    |          |  |
| See 37 C.F.R. §§ 1.27 and 1.28.                                                         |                         |         |                                   |           |        |                  | Not Yet Assigned                             |                    |          |  |
| TOTAL AMOUNT OF PAYMENT                                                                 | (\$)                    | 555     | Attorney Docket No.               |           |        |                  | 104130-0001                                  |                    |          |  |
| METHOD OF PAYMENT (check one)                                                           |                         |         |                                   |           |        | FEE C            | ALCULATION (contin                           | nued)              | _        |  |
| 1 The Commissioner is hereby authorized to                                              | charge ind              | icated  | 3 40                              | סודות     | NAI    | FFFS             | <b>\</b>                                     |                    |          |  |
| fees and credit any over payments to:                                                   |                         |         | Large                             | Entity    | Small  | Entity           | Fee Desc                                     | ription            | Fee      |  |
| Account 03-1237                                                                         |                         |         | Faa                               | Fee       | Faa    | Fee              |                                              |                    | Paid     |  |
| Number                                                                                  |                         |         | Code                              | (\$)      | Code   | (\$)             |                                              |                    |          |  |
| Deposit                                                                                 | - TTB                   | 7       | 105                               | 130       | 205    | 65               | Fee Surcharge - late film                    | a fee or oath      |          |  |
| Name Cesari and Accent                                                                  | a, 111F                 |         | 127                               | 50        | 227    | 25               | Surcharge - late provision                   | al filing fee or   | $\vdash$ |  |
| Charge Any Additional Fee Charge the Issue Fee Set in                                   | ing of                  | _       |                                   | 00        |        |                  | cover sheet                                  |                    |          |  |
| 37 C F R §§1 16 and 1 17 the Notice of Allowance                                        | ing or                  |         | 139                               | 130       | 139    | 130              | Non-English Specification                    | า                  |          |  |
| 2. 🔀 Payment Enclosed:                                                                  |                         |         | 147                               | 2,520     | 147    | 2,520            | For filing a request for ree                 | examination        |          |  |
| Check Money Other                                                                       |                         |         | 112                               | 920       | 112    | 920*             | Requesting publication of<br>Examiner action | f SIR prior to     |          |  |
| FEE CALCULATION                                                                         |                         |         | 113                               | 1,840     | 113    | 1,840*           | Requesting publication of                    | SIR after          | <b> </b> |  |
| 1. BASIC FILING FEE                                                                     |                         |         |                                   |           |        |                  | Examiner action                              |                    |          |  |
| Large Entity Small Entity                                                               |                         |         | 115                               | 110       | 215    | 55               | Extension for reply within                   | first month        |          |  |
| Fee Fee Fee Fee Fee Description                                                         | Fee Pai                 | d       | 116                               | 400       | 216    | 200              | Extension for reply within                   | second month       |          |  |
| Code (\$) Code (\$)                                                                     |                         |         | 117                               | 950       | 217    | 475              | Extension for reply within                   | third month        |          |  |
| 101 790 201 395 Utility filing fee                                                      | 395                     |         | 118                               | 1,510     | 218    | 755              | Extenstion for reply within                  | n fourth month     |          |  |
| 106 330 206 165 Design filing fee                                                       |                         |         | 128                               | 2,060     | 128    | 1,030            | Extension for reply within                   | fifth month        |          |  |
| 107 540 207 270 Plant filing fee                                                        |                         |         | 119                               | 310       | 219    | 155              | Notice of Appeal                             |                    |          |  |
| 108 790 208 395 Reissue filing fee                                                      |                         | -       | 120                               | 310       | 220    | 155              | Filing a brief in support of                 | f an appeal        |          |  |
| 114 150 214 75 Provisional filing fee                                                   |                         | -       | 121                               | 270       | 221    | 135              | Request for oral hearing                     |                    |          |  |
|                                                                                         |                         | -1      | 138                               | 1,510     | 138    | 1,510            | Petition to institute a publ                 | ic use proceeding  |          |  |
| SUBIOTAL (1) (4)                                                                        | 395                     |         | 140                               | 110       | 240    | 55               | Petition to revive - unavoi                  | idable             |          |  |
| 2. EXTRA CLAIM FEES                                                                     |                         |         | 141                               | 1,320     | 241    | 660              | Petition to revive - uninter                 | ntional            |          |  |
| Extra F                                                                                 | ee from                 |         | 142                               | 1,320     | 242    | 660              | Utility issue ree (or reissu                 | ie)                |          |  |
| Claims                                                                                  | below F                 | ee Paid | 143                               | 450       | 243    | 225              | Design issue ree                             |                    | L        |  |
| Total Claims $14 - 20^{**} = 0 \times 10^{-10}$                                         | <u> </u>                | 0       | 122                               | 120       | 499    | 120              | Plaint issue lee                             | opor               |          |  |
| Claims $1 - 3^{**} = 0 \times$                                                          | 41 =                    | 0       | 122                               | 50        | 122    | 50               | Petitions to the Commiss                     | ional applications |          |  |
| Multiple Dependent                                                                      | =                       | 0       | 120                               | 00        | 120    | 240              | Submission of Information                    | n Disclosure Stat  | $\vdash$ |  |
| **or number previously paid, if greater; For Reissues, s                                | see below               |         | 5.91                              | 240<br>20 | 581    | 240<br><u>40</u> | Recording each natent as                     | signment per       | H        |  |
| Fee Fee Fee Fee Fee Fee Description                                                     | n                       |         | 001                               |           | 501    | -0               | property (times number o                     | f properties)      |          |  |
| Code (\$) Code (\$)                                                                     | -                       |         | 146                               | 790       | 246    | 395              | Filing a submission after                    | final rejection    |          |  |
| 103 22 203 11 Claims in excess                                                          | of 20                   |         |                                   |           |        |                  | (37 CFR 1.129(a))                            | ,                  |          |  |
| 102 82 202 41 Independent claim                                                         | IS IN EXCESS            | ot naid | 149                               | 790       | 249    | 395              | For each additional inven                    | tion to be         | $\vdash$ |  |
| 109 82 209 41 **Reissue independent                                                     | ident claims            | s over  |                                   |           |        |                  | examined (37 CFR 1.129                       | (b))               |          |  |
| original patent                                                                         |                         |         | Othe                              | r (spec   | ify)   |                  |                                              |                    |          |  |
| 110 22 210 11 **Reissue claims<br>and over origina                                      | n excess of<br>I patent | f 20    | Othe                              | r fee (s  | specif | y)               | SUBTOTAL (                                   | 3) (\$)            | 1        |  |
| SUBTOTAL (2) (\$)                                                                       | 0                       |         | *Red                              | uced b    | y Bas  | sic Filing       | Fee Paid                                     | L                  |          |  |
|                                                                                         |                         |         |                                   |           |        |                  | Complete (if                                 | applicable)        |          |  |
| Typed or William A. Logino                                                              | v                       |         |                                   |           |        | -                | Peg Number                                   | 34,863             |          |  |
| Printed Name                                                                            |                         |         | ·                                 |           |        |                  |                                              | 51,003             |          |  |
| Signature                                                                               | 11                      | Dat     | e Ju                              | ne 17     | , 199  | 98 [             | Deposit Account User ID                      |                    |          |  |

· •

## UNITED STATES PATENT APPLICATION

of

Brian M. Looney Dale R. McMullin Joseph Pasciuto and Edward T. Doyle

for a

# MUSIC ORGANIZER AND ENTERTAINMENT CENTER

H:\104\130\0001\PROSECUT\PATAPP.DOC 06/17/98 11:31 AM

SONY Exhibit 1010 - Page 59

# **MUSIC ORGANIZER AND ENTERTAINMENT CENTER**

#### **FIELD OF THE INVENTION**

This invention relates to music recording and playback systems, and more particularly to a system that enables storage and playback of a wide range of individual music selections/songs according to a pre-programmed list of categories.

#### **BACKGROUND OF THE INVENTION**

The storage of music on digital media has presented a number of opportunities to miniaturize storage devices for music, thus enabling larger amounts of music to be stored in one place, and to radically alter the presentation of this music. In addition to the actual music sound data, new data related to certain characteristics of the music can now be 10 overlaid in the storage media. This enables a listener to organize and playback music in a highly customized manner. It is no longer strictly necessary to store music in one format (e.g., a single disc or record) and playback individual selections from this disc or record according to a strict organization scheme. Likewise, advances in data compression and storage technology have enabled much larger quantities of digital data to be stored on 15 magnetic disc and optical media than previously. The "Red Book" format common to music compact discs is somewhat inefficient due to its slow sample rate, and a much larger amount of data can be compressed on a standard data optical disc (CD-ROM), and decompressed and replayed using any number of readily available playback software routines. 20

In addition, most computers and data processing devices are now equipped with multimedia programs and advanced high-fidelity sound.

5

1

It is, therefore, an object of this invention to provide a music organizer and entertainment center that takes advantage of the latest advances in music data compression, storage and data processing capabilities. It is a further object of this invention to provide a user with the ability to fully customize playback of music

according to a variety of parameters including categories of music. The graphical presentation of playback and storage controls should be easy to use and learn, and should take advantage of color and other visual aids.

#### SUMMARY OF THE INVENTION

This invention overcomes the disadvantages of the prior art by providing a music organizer and entertainment center that enables customized playback of music having a variety of predetermined categories that are provided, typically, ahead of time by a service provider. Music is played back in any desired order based upon those categories from an onboard database that can include a large number of songs or titles.

The music organizer and entertainment center provides a center having a
microprocessor, sound card functions and high-volume data storage and retrieval units for
playing back music according to a variety of predetermined categories. Music can be
played back in random form or can be played back according to a particular pre-selected
order. The categories are provided by service provider who delivers selected titles and/or
songs to the end user. The songs are typically loaded using a custom CD-ROM provided
from the service provider. The music is provided in data-compressed form and is
decompressed and processed through a sound card during playback. The categories can
include a variety of parameters such as title, artists, date, speed, dance characteristics,
energy level and music style.

The user selects between a variety of graphical user interface screens that are arranged on a display. The display can comprise a touch screen, or can include a variety of cursor-moving functions for operating different display "buttons" defined on the screen. Alternatively voice recognition software can be used to provide a voice operation

capability to the user. Likewise, voice synthesis can be used to inform the user of various system operations.

The interface can be organized according to various music categories that each appear as buttons. Within each button can be contained sub-categories for further organization. All categories are cross indexed with categories that are predefined within various fields of the database, that stores the data for each song in an appropriate file having the various category flags appended thereto. Conventional database software such as Microsoft Access® can be used in forming the database for compressed music data and categories. The music is preferably compressed using MPEG3 and a standard sound

card, typically having high-fidelity characteristics is used to playback the decompressed music. The music is stored in a hard drive or other high-volume storage medium on the system in compressed form. Compression of the music, as well as loading of appropriate category flags is accomplished at the service provider's facility based upon the user's orders. Orders can be taken and filled electronically, via the Internet. Alternatively, oral
 orders can be made, that are filled by preparing a CD-ROM containing the selected songs in compressed form. A master list can be contained on the database of the users' system. This master list can be used to select the various songs from the service provider. the CD-ROM can include updates to the master list that are loaded along with the songs.

The CD-ROM and/or individual songs can include a special code or identification that is keyed to the user's system's code. In this manner only the user's system can load the songs on its hard drive. A docking mechanism can be provided to all or part of the system to allow songs to be moved to different playback devices. In this manner the user can have a library of songs to playback in a variety of portable and fixed base units including vehicles.

25 One of the categories provided to selections can be ratings. Ratings are typically provided ahead of time by the service provider and are appended to the overall database of categories. The user has, in the center, a facility for blocking out any songs from being

listed or searched that exceed a predetermined rating category. A password is used to control the block-out function. This password is initially entered by the user or is provided ahead of time by the service provider. It must be entered in order to control the block-out function.

5 The center can also be provided with an auto exit function. When an initial screen is called, the user can indicate how many minutes he or she wishes the center to playback songs. When that number of minutes has elapsed, the center automatically shuts off.

It is contemplated that with appropriate data storage techniques and playback facilities, the center can organize video and image data as well as music data. Particular video data compression and playback hardware and software are typically required for such playback.

#### **BRIEF DESCRIPTION OF THE DRAWINGS**

The foregoing and other objects and advantages of the invention will become more clear with reference to the following detailed description, as illustrated by the drawings in which:

Fig. 1 is a perspective view of an exemplary music organizer and entertainment center according to an embodiment of this invention;

Fig. 2 is a perspective view of an exemplary music organizer and entertainment center designed for portability according to an alternate embodiment of this invention;

20

15

Fig. 3 is a schematic block diagram of the hardware architecture of an exemplary music organizer and entertainment center;

Fig. 4 is a schematic flow diagram illustrating a basic control data path for the music organizer and entertainment center of this invention;

Fig. 5 is a schematic flow diagram illustrating the use of a graphical user interface screen selected according to the flow diagram of Fig. 4; Fig. 6 is a schematic flow diagram showing the selection of a graphical user interface screen selected according to the flow diagram of Fig. 4;

Fig. 7 is a schematic flow diagram showing the selection of a graphical user interface screen selected according to the flow diagram of Fig. 4;

Fig. 8 is a schematic flow diagram of a graphical user interface screen selected according to the flow diagram of Fig. 4;

Fig. 9 is a schematic flow diagram of the playback process using the graphical user interface screens selected according to the flow diagram in Fig. 4;

Fig. 10 is a schematic flow diagram showing the saving and loading of play lists using the music organizer and entertainment center according to this invention;

Fig. 11 is a plan view of a first graphical user interface screen;

Fig. 12 is a plan view of a second graphical user interface screen;

Fig. 13 is a more-detailed plan view of the second graphical user interface screen of Fig. 12;

15

20

25

DOCTOR LAGORODO

5

Fig. 14 is a more-detailed plan view showing the saving of music play list selections using the graphical user interface screen of Fig. 12;

Fig. 15 is a more-detailed plan showing the loading of a music play list using the graphical user interface screen of Fig. 12;

Fig. 16 is a plan view of a third graphical user interface screen;

Fig. 17 is a plan view of a forth graphical user interface screen;

Figs. 18 and 19 are perspective views of an exemplary music organizer and entertainment center according to an alternate embodiment of this invention utilizing a base unit and docking principle;

Fig. 20 is yet another alternate embodiment of a music organizer and entertainment center utilizing a docking principle for a main hard drive;

Figs. 21 and 22 are perspective views of yet another exemplary music organizer and entertainment center for use in mobile environments including, for example, the docking element shown in Fig. 20; Fig. 23 is a plan view of the graphical user interface screen of Fig. 12 detailing a favorite hits function;

Fig. 24 is a plan view of the fourth graphical user interface screen showing a display of the service provider's available library;

5

Fig. 25 is a plan view of the graphical user interface screen of Fig. 24 showing the use of a rating category;

Fig. 26 is a plan view of the graphical user interface screen of Fig. 24 showing a password entry window for retrieving rated music;

Fig. 27 is a plan view of a modified first graphical user interface screen according to another embodiment of the invention, including an auto-exit function; and

Fig. 28 is a plan view of the graphical user interface screen of Fig. 27 showing a shut-down time control window.

#### **DETAILED DESCRIPTION OF**

A generalized embodiment of a music organizer and entertainment center 50 as detailed in Fig. 1. For the purposes of this description the term "center" will be used to describe any of the music organizer and entertainment center systems described herein. The center 50 is a stand-alone unit powered by household current using a conventional power cord 52. The chassis 54 of the center includes at least two integral speakers 56 to provide stereo sound. A variety of horn-folding and acoustic enhancement techniques can be used to increase the performance of the speakers. Alternatively, separable speakers can be used, placed at remote locations in a room. The front panel 58 of the center can include a variety of knobs, switches and displays. In this embodiment, a basic LCD display 60 is shown and a retractable tray mechanism for receiving an optical data or music compact disc is also provided 62. This tray 62 is conventional according to this

embodiment, extending outwardly and retracting inwardly based upon a switch 64. The transport mechanism and reading mechanism can be conventional. The center includes a flip-up type display 70 according to this embodiment. The display is located on the top 72 of the center and is retractable into a recess 74. A large button 76 is provided to

COCOMMENCE LY 98

support the display 70 in an upright position. This button can be spring-loaded. When it is pushed downwardly, it allows the display to be adjusted into different position. A latch mechanism 78 can be provided to the display 70 and to the recess 74. The latch mechanism allows the display to be locked into a close position, or, alternatively,

- 5 released for deployment as shown. The display, itself, includes a screen 80 having any acceptable size, format and display technology. For example, a color active-matrix screen, such as that found in a laptop computer can be used. The pixel dimensions are generally comparable to those of a laptop computer display. The display itself includes a graphically user interface with a series of displayed graphical user interface "buttons" 82
- that can be actuated using a touch-screen layer applied to the display 80. The touchscreen hardware and controller software are conventional and commercially available. Alternatively, a mouse or other cursor-moving mechanism, such as a track ball, can be provided to the chassis 54.

With reference to Fig. 2, an alternate embodiment of a center 90 is detailed. This
center comprises a laptop arrangement having a base 92 and a foldable display section 94.
This center can comprise, in essence, a modified laptop computer with all the basic
components of a modern multimedia computer system. Certain personal computer
components not specifically required for the purposes of this embodiment can be omitted.
For example, a display 96 having buttons 98 as described above can be provided. A

plurality of speakers 100 can also be provided representing base, midrange, tweeters, etc. Volume and screen display controls 102 can also be provided as well as a basic alphanumeric keyboard 104 of conventional design. A retracting compact disc tray and reader 106 can also be provided. An onboard battery (not shown) provides power while an AC/DC converter 108 recharges the unit based upon household current provided by a power cord 110. Note that automotive DC current can also be used.

The generalized architecture of a center is further detailed in Fig. 3, complete with optional components. The "heart" of the center is its central processing unit or CPU 130. The CPU, in a preferred embodiment comprises a Pentium<sup>®</sup> II microprocessor having an

operating speed of 266 MHz or greater available from Intel. The architecture of this microprocessor is well-known. It is adapted to accept inputs from a variety of hardware components. These hardware components are, themselves, commercially available and can be interfaced with the CPU 130 by those of ordinary skill. In summary, the components involved in a complete center will now be described.

A random access memory (RAM) 132 is provided to support the CPU 130. This RAM typically provides twenty megabytes of storage or greater. A keyboard and/or cursor-moving mouse interface is also provided. The keyboard 134 can be omitted in certain embodiments where a touch-screen is used for all onboard functions. For example, the touch-screen, shown as a touch-screen interface 136, and used in conjunction with the monitor screen 140, can include a touch-keyboard thereon for entering alphanumeric characters. Where a monitor 140 is used, a video driver card 142 of conventional design is provided. A conventional television can also be utilized. Where a television screen is used for displaying data, a scan converter 146 can be

provided. The scan converter 146 can be used for output 150 to the television screen and/or input 152 from, for example, a television remote control 154. In this manner both input and output via a television and/or computer monitor can be accomplished. A microphone 160 and appropriate voice recognition card 162 can also be provided in conjunction with the CPU. Additionally, a CD-ROM, with appropriate driver card 170 can also be provided. For output, a sound card, available from a variety of commercial sources such as the Soundblaster<sup>®</sup> driver 180 can be employed and appropriate amplifiers and speakers 182 can be provided. The amplifiers and speakers are conventional and receive inputs from the sound card in the form, typically, of analog audio signals.

Input/output exchange of data is provided through a hard drive storage 190, also of conventional design. As will be described further below, the hard drive storage interacts with the CPU 130 using onboard software. This software includes a speech recognition software block 200 a sound decompression software block 210, a sound

5

10

information database 220 the center's proprietary speech vocabulary 230 and the center's search and play interface 240.

A significant feature of the center, to be described in greater detail below, is the organization of individual songs or selections according to specific categories, that are determined ahead of time, on a partially subjective basis, by the service provider. These categories are carried in a database, along with the raw digital music data, and allow the user to playback each of the individual selections based upon specific categories in a random or ordered manner. The use of categories for storage and playback empowers the user in an entirely new way. Songs can be chosen based upon a specific desire or mood

that relates to categories such as music age, energy, speed, style, dance, or rating. Experienced listeners can enjoy new convenience in music playback. Newer listeners typically find their use of the center to be highly educational, as they quickly learn to associate certain types of categories with specific selections, artists and songs, and can enjoy the benefit of a full display of the song data via the center's screen.

With reference to the above-described architecture, the procedure by which individual songs become categorized and eventually made available for a user to playback according to particular categories will be described in summary:

 Musical source material is first purchased or otherwise acquired by the service provider that services the music organizer and entertainment center of this invention.
 This music is typically obtained in standard Red Book compact disc format on individual music albums and singles.

2. A standard compact disc player, DAT or other audio playback medium is used by the service provider in conjunction with a main computer having a large database. A hard drive rated at five gigabytes or larger is used in conjunction with the database.

25

15

3. Music is played by the playback device into a data compression card commercially available from, for example, Dialog Four<sup>™</sup>. This data compression card

compresses the music into the commercially available MPEG3 format. A CPU, similar to that shown in Fig. 3 stores the music in the hard drive of the service provider in compressed form. Individual songs are each given their own file identifier for later processing.

4. Compressed music is subsequently catalogued using a conventional database program such as Microsoft Access<sup>®</sup> 2.0 in this embodiment. The following categories, among others can be used in conjunction with the database program to catalog each individual musical selection-song title, artist, date, main music category, sub-main music category, special music category, sub-music category, music style, dance type, music
speed and a subjective music "energy level" determined by the service provider. These categories are used subsequently by the center's operating system as described below. All categories are stored in the service provider's hard drive for subsequent retrieval.

5. A master list of available music, in the form of individual selections or songs, is complied by the service provider. Individual customers or subscribers are solicited to
select songs or groups of songs or selections from a service provider. According to a preferred embodiment, the selected songs are copied from the service provider hard drive to a writable data compact disc in MPEG3 compressed format. The center operating system software and Access<sup>®</sup> 2.0 database program available from Microsoft of Redmond, Washington can also be loaded unto this compact disc when the playback
device does not already contain these software packages.

The package of data compressed songs and other software if applicable, is tagged with a distinct serial number or other identifier and/or format that matches a pre-loaded serial number or format in the subscriber's particular center. This serial number or format has been pre-loaded in the center from software made available by the service provider.

For example, a commercially private or public key encryption algorithm can be provided to the subscriber. The data in the compact disc includes an appropriate encryption key that matches one already present in the center. Compressed data can be decrypted and "unlock" based upon a match between the key provided by the service provider and the

key provided by the center. In any case, a technique for locking information so that only a desired center can read the information and, hence, play the songs, is provided. This prevents copyright infringement and unauthorized playback of songs by other units that have not paid appropriate license fees for receiving the music.

6. As noted above, a formatted, data-compressed disc is provided to the 5 subscriber via a physical transfer of the disc. In other words, the disc is mailed or otherwise delivered to the subscriber. It should be noted that, while an optical disc is the preferred form of data transfer according to an embodiment of this invention, another form of storage media such as tape, circuit chips, removable hard drive, or any other acceptable high-volume data storage can be used to transfer song data. Likewise, the 10 formatted compressed data can be transferred via a radio or telephone network link, assuming that appropriately wide bandwidths is available to enable the transfer to occur in a sufficiently short period of time. All these techniques of transferring formatted, compressed, customized song data are expressly contemplated according to this invention. It is desired primarily that the data include various categories as described 15 above with reference to step 4.

When the subscriber receives the customized song data on the disc or other medium, the customer installs the disc in his or her center by following conventional installation and instructions provided with the disc. As noted, the center either includes 20 well known CD-ROM installer routines, such as those found in popular Windows® operating system available from Microsoft or, alternatively, specialized installation software is included with the disc transferred from the service provider. All data on the disc is typically transferred into the high-volume hard drive or other storage media provided with the center. The song data, therefore, resides in the center formatted in the Access® 2.0 database as described above. The categories appended to each song as part

of the database program also reside in the center's hard drive at this time.

7. The center's software loads data related to individual song selections and categories into appropriate database locations.

> 11 H:\104\130\0001\PROSECUT\PATAPP.DOC 06/17/98 11:31 AM

25

8. The center polls data in the downloaded disc to determine whether the appropriate identification code and/or serial number, matching that of the center is present. If not, then the downloading process in terminated, and the user is advised to contact the service provider.

9. If downloading of song data is completed successfully, then the data becomes resident on the center's disc drive or other high-volume random access memory storage unit. New songs are appended to a list that contains any previous songs. This information is displayed in a manner to be described further below.

10. The CD-ROM is subsequently removed from the center and stored for backup
 purposes. At this time, the user can select various songs downloaded in the previous
 steps using various graphical user interface and/or voice commands to be described
 further below.

11. Upon playback, song data is decompressed from its stored format using
MPEG3 data compression. The decompressed song data is then played in a standard
"wave" format using, for example, Winplay 3<sup>®</sup> available from Microsoft, or another data-to-sound software procedure. It is contemplated that the software procedure be compatible with an appropriate sound card, as described above. Speakers and an amplifier are used to deliver music to the user, as also described above.

Reference will now be made to the flow diagrams illustrated in Figs. 4-10, and corresponding graphical user interface display screen illustrations will also be referenced. These display screens are shown in Figs. 11-17.

Referring fist to Fig. 4, the user initializes the program in a program start step 300. A title screen, not shown, is displayed 302. Any acceptable title screen can be used. The title screen prompts the user to enter the program in step 304. If the user does not

desire to enter the program, it ends in step 306. If the user enters the program, then Screen1 is entered in step 308. Screen 1 is shown in the display 310 in Fig. 11. Note that

> 12 H:\104\130\0001\PROSECUT\PATAPP.DOC 06/17/98 11:31 AM

5

15

the various screens, entitled Screen1, Screen2, Screen3 and Screen4 are denoted respectively by buttons S1 (312), S2 (314), S3 (316) and S4 (318). These buttons appear on the bottom of all display screens used herein so that a user can quickly select between different control screens. The blank control fields are displayed in step 320. Based upon these fields, a user selects between Screen1 controls in step 322, Screen2 controls in step

these fields, a user selects between Screen1 controls in step 322, Screen2 controls in st
 324, Screen3 controls in step 326 and Screen4 controls in step 328.

Note that the Screen2 display 330 is shown in Figs. 12, 13, 14 and 15. Likewise, Screen3 displays 332 are shown in Fig. 16 and Screen4 displays 336 are shown in Fig. 17. These screen displays will be described further below.

With reference to Screen1, as shown in Fig. 11, various media channels for playing back music can be established. In this example, Channel1 340 and Channel2 342 are provided. Each channel includes an individual set of speed and playback buttons 344 having conventional control symbols allowing, for example, play, stop, pause, forward and reverse. Additional controls 346 can also be provided for the channels and can be used, for example, for specialized functions such as mixing of songs and overriding of songs using, for example, external microphone inputs. Note that, in particular, a fade control 348 is provided.

Fig. 5 details user operations utilizing Screen2 after branching from step 350.
Screen 2 is shown generally in Fig. 12, as noted above. By branching to the searching
step 352, a user can search the main categories of music recognized by the system. The
begin search button 354 (Fig. 12) controls the searching of main categories. As noted, a
variety of categories such as artists, as shown in Fig. 12, can be searched. The selection
of an appropriate category is noted in block 358. Various text can be entered using a
keyboard 360 (Fig. 12) according to the block 362. The particular element being

25 searched as shown in the window 364 causes the system program to access a main song database entitled MyData in block 364. The request can be canceled in block 370, which causes a branching back to the initial screen block 350. The button 372 enables cancellation.
If no cancellation occurs, then block 374 determines whether the requested category and text within the category exists. In addition, categories and information can be characterized according to a variety of colors, as displayed in the partial window of categories 380 and the more complete window, as shown in Fig. 13 as window 382. If

- the particular category and/or text does not exists, then block 388 notes its absence and suggests ordering the desired music. This block then branches to the cancellation block 370. Conversely, if the particular categories and/or text exists, then the appropriately organized songs are displayed according to block 390 in the window 392.
- Screen2 acts generally, as a main control screen for searching and playing any selections within the center. The illustrated window 382 in Fig. 13 shows some of the 10 possible categories that can be organized by the service provider and cross-referenced within the database with respect to each individual selection. "Other category" buttons 400 are provided for future expansion. If one of the main category buttons in the window 382 is selected, as shown in block 410, then the routine determines whether a single or double "click" of the user interface has occurred. If a single click occurs as shown in 15 block 412, then the system prompts the user to select a music "speed" in block 414 according to screen button 416. The user is then prompted to input an appropriate time duration within which music will be played in block 418 based upon button 420. Given these parameters, the system accesses the database in step 422 to determine music matching, the selected criteria for time and category. Songs are entered in a play list 20 according to the categories based upon blocks 424, 426 and 428. In particular, according to block 428, the songs can be randomized after the time and category criteria have been met to provide a "disc-jockey" type playback which is somewhat arbitrary. The play list for the given time is detailed in window 430. The number of songs in the play list
- currently remaining as shown in window 432 and the time remaining is shown in window 434. Time values are based upon pre-entered time values provided by the service provider in the original database. Like other criteria, time of a song can be determined as an individual criteria. Conversely, the time of song can be measured based upon the size of the data file and upon other criteria well known to those of ordinary skill.

At any time, a portion of the current search list 451 is displayed, showing the various depicted categories such as title, artist, publication date, music category music style, dance type, music speed and energy in row-and-column form. The search list represents the selections located by pressing one or more category buttons. Songs from the search list can be appended to the end of the play list 430 by, for example clicking on

their entry in the search list 451.

5

10

15

Once a selected play list is created, the user has the option to load and/or save the play list using respective buttons 438 and 440. If the save button 440 is pressed, then a confirmation window 450 is displayed as shown in Fig. 14. This particular play list is assigned a name and can be replayed at any give time by calling up the particular play list from a menu.

A set of buttons of particular interest are used to organize the search list 451 so that the song titles therein are displayed in a desired manner. The organize button 453 allows displays to be refined. In particular, by pressing either ascending or descending buttons 455 and 457, respectively, the search results can be displayed in corresponding order.

Another button of interest as detailed in Fig. 13 is the "dance mix" button 452. This button is a default selection button that selects and searches for dance music having a particular speed. In a preferred embodiment, this function specifically selects, at random, from the MyData database three dance category songs having with a fast speed category followed by two dance category songs having a slow speed category. These songs, the order three fast and then two slow are placed in the music play list for playback at the earliest available time.

Fig. 15 shows a file listing window 460 having a four separate play list files 462 that can be selected. The selected play list file 462 can be transferred to the main music play list window 430 by pressing the open button 464 within the window 460. Before discussing the system procedure further, it is noted that pressing the category button as detailed in step 410 (Fig. 5) twice (e.g., "double click") as shown in block 470, causes the particular category button to display Screen3 480 (Fig. 16). The display of Screen3 is detailed in block 472. Screen 3 provides a window 482 with sub-

- categories that fall under a particular music category. The sub-categories are listed as individual buttons 484. These categories can comprise a variety of parameters such as time frame, special occasions, type of music, etc. In addition, the basic categories such as speed or "energy" can be included as sub-categories under a particular category.
- Further reference is made to Fig. 6. The controls for screens 2 and 3 will be
  described first, in further detail. When a particular song in a play list is selected by, for
  example, highlighting a song with the cursor as detailed in block 500, the song can be
  played immediately by pushing the Now button 502 as detailed generally in block 504.
  Any current song being played is interrupted in block 506 and the selected song is played
  instead. Subsequently, the play list begins playing songs in the prior order in block 508.
  Conversely, if the sort command is given in block 510, then songs are sorted in ascending
- or descending order according to a selected category in block 512. A song in the search list is selected in block 514. The song selected can be played according to the Now block 504. Alternatively, the pick block 516 can be used to put the searched song at the end of a given play list as shown in block 518. If the play list song is "clicked" twice as shown in block 519 then the search list song selected is placed to the top of the play list in block 520. In addition, a listing of favorite hits/selections can be requested by the user in block 524. This causes the search list to be filled that have been pre-selected in block 526 and a song from the search list is selected in block 514. Block 514 then branches to the now block 504 and continues as described.
- 25

Referring again to block 520, if a song is placed at the top of the play list the song is updated in Screen1 in block 530. The song is then played based upon the play block 532. If the mix up command is entered by the user in block 540, then songs in the play list are randomly mixed in block 542 and Screen1 is updated in block 530. As described

above, the play command 532 causes songs to be played in the play list order selected in block 508.

The selection of Screen3, shown in block 560, then the system determines whether a main category was selected in block 562. If not, then an error message is displayed in block 564 and the original screen is re-displayed in block 566. If a main 5 category is selected in block 562, then the system accesses the MyData database of songs and categories in block 568. Any appropriate sub-categories are listed based upon that particular main category in block 570. Sub-categories are sorted and displayed on appropriate default sub-category buttons 572 shown in the window 482 in Fig. 16. The user can select appropriate sub-category buttons by "clicking" on them as shown in block 10 574. The MyData database is accessed in block 576 based upon the selected subcategories and all songs that match the main and sub-category selections are listed in block 578. This listing is shown in the search window 332. Note that the search window 332 displays various category information such as title, artist, date, music category, music style, dance type, music speed and energy. Of course, this can also be included as desired 15 by the service provider who originally formats such categories. In addition, custom category information can be included based upon the user's desires.

Fig. 8 relates to the selection of Screen4 as shown in block 550. Screen 4 is also illustrated generally as the display 336 in Fig. 17. The display is organized to display all songs within the user's library and the broader service provider's library. The display 336 includes columns showing data test status 552, song identification number 554, disc number (e.g., the disc on the service provider on which the song resides 556) the catalog song number 558, the title 590, the artist 592, the music style 594, the dance type, if any, 596, the speed 598, the time in seconds 570, the energy level, if any, 572 and any other appropriate category.

The entire library of the service provider can be provided in this format to the users, so that the user can select the songs that it wishes to order at later times. A series of buttons can be provided within Screen4. The first button, Button1, shown in block 580

instructs the user to insert an appropriate CD-ROM containing music and category data in block 582. The user is then prompted to use Button2, shown in block 584. This button lists all compressed data files based on the particular disc and directory selected in block 586. The user is then prompted by Button3 in block 588. Activating this button causes

the copying of all compressed files from the disc over to the directory if these files are not 5 already present in block 560. The user is then prompted by Button4 in block 562. Activating this button accesses the main database in block 564. Songs on the CD-ROM are compared to the data records within the center in block 566. The MyData database is updated with new songs in block 567. At any time, the canceled button can be pressed as 10 shown in block 598, which returns to the Button1 prompt of block 580.

Reference is now made to Fig. 9. If a Play (see button 601, Fig. 14) or Now button on the screen is selected in block 600, Screen1 is displayed showing the various playback controls in block 602. The MyData database is accessed in block 604. The file MID that matches the selected song is searched for by the system in block 606. The file is loaded from the disc in block 608. Again, this file is retrieved from the disc in MPEG3 15 data compressed format. A particular color for the song, which may correspond to a given set of categories, as well as a title and other data are provided to one of the media channels in Screen1 in block 610. The song begins playing in block 612 as soon as the data is ready. A time countdown for the song is initiated using known techniques in block 614. If a pause, stop or mixed command is received in block 616 then these steps, is described above, are carried out. In particular, a pause or stop ends playing of the song either temporarily (e.g., until pause is pressed again) or permanently, in case of a stop command.

Volume adjustment and other equalizer values can be provided according to block 618 and 620. These act upon the playback of a song using known techniques. When the 25 particular song has ended in blocks 622 the system checks whether it has reached the end of the current play list in block 624 if not, media channels are switched in block 626 and the next song on the play list is located in block 628. This song information is transferred

> 18 H:\104\130\0001\PROSECUT\PATAPP.DOC 06/17/98 11:31 AM

back to block 604 and the name of that new song is located in block 606. The process continues as described above.

If the end of the play list is reached in block 624, then Screen1 controls are cleared in block 630. The system awaits further instructions at this time.

Fig. 10 describes the saving and loading of play list in more detail. If a save command is initiated by the user in block 650, then all song data and associated colored data for the display from the current play list is collected 652. The file save window is placed on the screen in block 654. The user can select an appropriate file name for saving the particular play list file in block 656. Again, the display for this procedure is detailed in Fig. 14

If a load command is entered by a user as shown in block 660, then the file load window is displayed in block 662. The display for this window in shown in Fig. 15.

Song and color data are read from the selected file in block 664 and the current play list is updated and/or replaced with all song in color data from the loaded file in block 666.

It is specifically noted that category information is provided by the service provider appended to each song in the database. The accessing of songs having such data appended thereto occurs according to applicant's unique graphical user interface based upon provider categories. The association of various database identifiers to each song is implemented using conventional database programs such as the above-described Microsoft Access<sup>®</sup> 2.0. The association of category objects to song data should be conventional to those of ordinary skill. The storage of MPEG3 data compressed song files is accomplished in the same manner as other data stored as files in a database. Appended hereto in the attached **APPENDIX** is a listing of program commands in the

25 commercially available Visual Basic language for implementing various functions of the center according to this embodiment.

5

10

Using the hardware and software elements described above, Figs. 18 and 19 detail a docking mechanism in which music is stored on a hard drive or other electronic medium in a main data handling unit 700 with a flip-up display 702 and associated keyboard 704 that can include playback controls 706 (e.g., play, stop, pause, forward and reverse). The unit 700 can be "docked" to a base unit 708 that includes a connector 710 for interfacing with an associated connector in the unit 700. A cable 712 can interconnect the base unit 708 with appropriate speakers or amplifiers. The unit 700, hence, can include the music data for the system and can be moved from location to location so that there is no need to purchase additional playback units to play music provided from the

<sup>10</sup> service provider with the particular code.

Fig. 20 illustrates and alternate embodiment for docking unit in which a base unit
730 includes speakers 732, a power coupling 734, a flip-up display 736 and a removable
memory storage device, such as a compact hard drive 738. The hard drive is shown
removed in phantom 740. A connector 742 can interface with an associated connector
(shown in phantom) 744 on the base unit. The hard drive, itself, it moved from base unit
to base unit so that, again, there is need to purchase music only once, and that music is
identified to a particular hard drive. The base unit can also include a CD-ROM shelf 748
for reading music during the original loading process. In certain remote units, the CD-ROM may be omitted, since all music is contained on the hard drive and loading of music
is accomplished with the base unit 730. A mother board 750 controls the operations of

Figs. 21 and 22 illustrate a mobile playback system according to this invention. The above described docking units in Figs. 19 and 20 can be utilized in conjunction with this unit. In other words, an entire hard drive or unit can be interfaced with an onboard automotive base unit to enable music in the hard drive or docking unit to be played within

a car or other vehicle. In this embodiment, the automotive interior 760 is provided with a main audio system 762. Various chords 764 interconnect the main system to a contact display unit 766 that, in this embodiment, is located on the sun visor 768 where the driver

20 H:\104\130\0001\PROSECUT\PATAPP.DOC 06/17/98 11:31 AM

5

770 can easily access it. It is contemplated that the display unit can be located at any acceptable location. Alternatively, the unit can be entirely operated by voice commands, with no display unit, and instead, a voice response system implementing conventional voice-generating software. With further reference to Fig. 22, the sun visor 768 is

- Iowered to reveal the display 766 having a screen 780. The wires 764 interconnect the display with a power source 782, that can be part of the main audio systems 784 or can be separate. The wires also connect the display 780 with the main audio system 784, or alternatively, can be routed directly to the vehicle's onboard database reader 786. The database reader is any microprocessor-based system as described above. It can be
- exclusively a disc drive or other high-volume data reader or can include many of the processing functions performed by the center. Alternatively the processor functions can be performed within the display 766. The display 766 includes a microphone 788 for voice activation. As described above, conventional voice-recognition software can be used in conjunction with the center. A hand grip 790 is provided for moving the display
  to an acceptable position. The database reader interfaces with an onboard docking unit or disc 792, as described above. This can be removed when not in use for placement in another database reader, such as the base unit 730 shown in Fig. 20. Music is routed from the database reader 786 or the display 766 depending upon where the microprocessor are

located, back to the main audio unit 784 where amplification occurs. The music is playedback on appropriate speakers 794.

Reference is now made to additional features that can be implemented according to certain embodiments of the invention. Fig. 23 details a favorite hits function that can be applied to Screen2. The display 795 includes a favorite hits category creation button 796. Favorite hits, when identified by a user on the current play list 797 can be flagged

by "clicking" on the individual titles. A colored flag 798 appears next to flagged songs. Unflagging can involve a second click on a flagged song or a separate delete button on the screen. The flagged songs 799A appear as top selections 799B on the current search music categories list 803. By clicking on the create favorite hits button 796, these favorites can be saved, so that they always appear at the top of the search categories list

803. In this manner, they can be retrieved to place on the play list within seconds. Again, any song on the search categories list 803 can be transferred to the play list for playback in a desired order (typically first-in-first-out) by simply clicking or-double clicking on the specific search list song entry.

Figs. 24, 25 and 26 detail an alternate view of Screen4, as discussed above. The 5 display 800 includes an overall listing of the selections available from the service provider. A list of over one hundred thousand titles can be included in the MyData database, as selections are delivered from the service provider. The category fields described above are provided for each title 801-namely, artist 802, date of publication 804. specific music category 806 (e.g. "rock," "jazz," "alternative," etc.), music style 808, 10 dance type 810, music speed 812 and energy 814. In addition, an ownership column 816 is provided that indicates whether the music data accompanying the title is present in the users own database. If so, the entry states "yes," otherwise a "no" indication is provided to the column 816 next to the particular title. In addition a rating column 818 is now 15 provided with an appropriate entry field in the database. In this example songs that the service provider may not think are suitable for certain listeners due to content are appended with a rating, as appropriate. In this example, all songs not rates are acceptable

to all. A specific rating letter such as "G" can also be placed next to such songs in the column 818. Higher rated songs can include the rating letter PG, or stronger rating letter
R, on their particular title row. The depicted ratings are exemplary only. The actual song titles shown should not be taken to have these actual ratings. The music selection list of Screen2 would also display ratings when they are used. Note that a variety of levels of rating and rating criteria can be used. In general such ratings are defined and appended to individual songs be the service provider.

25

Fig. 25 illustrates the activation of Screen4's rating button 820. This button calls a window 822 that prompts the blocking of R and/or PG-rated songs. In this manner, higher rated song titles cannot be viewed or played. This function is enable and disabled using a password that is entered after striking the password button 824 in the window

822. This button calls a password-entry window 826, detailed in Fig. 26. Once an initial password is entered, it must be reentered to change the rating blocking function or to change the password itself.

Figs. 27 and 28, finally, illustrate an auto-exit option appended to the display 850
of Screen1 in this embodiment. An auto-exit button 852 can be clicked to call an automatic shut-down window 854. By clicking a "yes" button 856 in this window, the center calls another window (Fig. 28) with an auto-shutdown keyboard 860. The window 860 includes a numeric keyboard 862 for entering shutdown time in minutes. A time box 864 indicates the selected time. Pressing the "OK" button 866 causes the shutdown time to be acted upon. Playback will occur until the time has been elapsed. At any time, the cancel button 870 can be activated to cause the shutdown routine to cease and/or the window 860 to be removed from Screen1.

The architecture and database storage techniques, as well as the various graphical user interface functions described above can be readily adapted to handle images and full motion video as well. The primary addition to the above-described embodiments would be a screen capable of playing back video of appropriate size interconnected to the center's processor by an appropriate video driver card that is typically commercially available. In addition, appropriate data compression/decompression routines applicable to full motion video and/or images is desirable. In substance, the data for video packages is stored with various categories similar to or the same as those applicable to music described above. The graphical user interface is organized identically, as is control and manipulation of playback. In the case of music videos, most or all of the same categories as music can be used, with the addition, perhaps of certain video-specific categories.

A sufficiently large hard-drive can be used to store a large database of movies and/or other video data. Where storage is problematic, one example contemplates that the center's processor can interface with a commercially available, multi-disc CD-ROM or DVD (Digital Versatile/Video Disc) drive. The drive is interfaced to the processor using commercially available interface hardware. The raw video data can be retrieved as

needed from the play-ready optical discs according to a request by the user entered via the MyData database which carries the underlying video category data associated with each video title in its list. Any titles not currently held in the optical unit, can trigger a load-optical-disc message, prompting the user to load-in the optical disc containing the desired

<sup>5</sup> date. Of course, this is only one example of a system that handles video data using the underlying interface and organizational structure of the present invention.

Note that the graphical user interface herein has been described in terms of its primary functions. Any buttons on the display screens detailed herein not expressly described can be assumed to perform functions that are straightforward, and particularly noted on the buttons themselves, such as "OK and "Cancel." All functions not specifically described should be clear to those of ordinary skill.

The foregoing has been a detailed description of a preferred embodiment of the invention. Various modifications and additions can be made without departing from the spirit and scope of this invention. For example, a variety of colors can be used for
different keys and buttons, categories can be identified based on certain colors. Voice recognition and voice-playback functions can be provided to any of the embodiments described herein. Various interface devices can be used, such as touch screens, light pens and alike. In addition, the database, data compression and playback systems and software described herein can be substituted for any other acceptable system or software. The
particular layout the graphical displays and content of various buttons in the display can also be varied. Again, it is expressly contemplated that particular category buttons on Screen2 are displayed in different colors, and that specific colors can be used to highlight certain windows or underlying selections in a display, as well as the status of various

functions. Accordingly, this description is meant to be taken only by way of example and

not to otherwise limit the scope of the invention.

What is claimed is:

## **CLAIMS**

- 1. A music organizer and entertainment center comprising: 1 a storage device for storing compressed data defining a plurality of individual 2 music selections and associated category flags; 3 a processor that retrieves selections and the associated category flags from the 4 storage device based upon user selection of predetermined of the categories; 5 a decompression device that translates the compressed data into playable digital 6 music data; and 7 a sound card that converts the playable digital music data into audible music 8 signals. 9 2. The center as set forth in claim 1 further comprising a data reading device that 1 transfers data to the data storage device, the data reading device receiving data from a 2 service provider that appends predetermined associated category flags to each of the 3
- 4 plurality of individual music selections as originally prepared by the service provider.

The center as set forth in claim 2 wherein the data reading device comprises an
 optical disc reader that reads an optical disc of individual music selections prepared by
 the service provider.

4. The center as set forth in claim 3 wherein the storage device includes a file having
 all individual music selections available from the service provider, constructed and
 arranged so that a user can identify each of the individual music selections whereby the
 individual music selections can be requested from the service provider.

The center as set forth in claim 4 wherein one of the category flags comprises an
 ownership category flag that indicates which music selections from the list of all music
 selections are currently resident in the storage device.

The center as set forth in claim 1 further comprising a graphical user interface
 display having a plurality of selectable screens, at least one of the selectable screens
 including a plurality of category buttons constructed and arranged so that when a
 predetermined of the category buttons is activated, music selections having category flags
 matching the predetermined category of a respective of the buttons are selected and listed
 on the display.

7. The center as set forth in claim 6 wherein at least one of the displays includes a
play list of music selections chosen from the search list, the center being constructed and
arranged to translate compressed data of each of the music selections on the play list, in a
predetermined order, and to convert the playable digital music data into audible music
signals.

8. The center as set forth in claim 7 further comprising a memory function
 constructed and arranged to memorize predetermined lists of music selections for
 subsequent playback based upon predetermined list identifier commands.

9. The center as set forth in claim 8 wherein at least one of the category flags
 comprises a rating flag and further comprising means for selectively blocking playback of
 songs associated with predetermined rating flags, the means for blocking including a
 password entry function to control the means for blocking.

The center as set forth in claim 1 further comprising a display screen having a
 plurality of graphical user interface displays, at least one of the displays including a
 plurality of buttons that, when activated, display a list of music selections on a search list
 having the associated category flags.

1 11. The center as set forth in claim 10 wherein each of the category buttons is

2 constructed and arranged to display a plurality of sub-category buttons with other

associated category flags whereby activation of the sub-category buttons further defines a

4 selection of individual music selections so that the further defined music selections have

s each of the selected associated category flags.

1 12. The center as set forth in claim 1 further comprising a graphical user interface 2 having a plurality of display screens, at least one of the screens showing thereon a 3 plurality of buttons associated with individual of the associated category flags, a playback 4 list showing music selections schedule for playback by the center and a search list 5 showing current music selections retrieved based upon predetermined of the category 6 buttons.

The center as set forth in claim 12 wherein the graphical user interface comprises
 a further screen having a plurality of music playback control buttons for controlling
 sound levels of the audible music signals.

14. The center as set forth in claim 13 wherein the graphical user interface includes a
 display screen having a listing of all available music selections currently stored in the
 storage device.

## **ABSTRACT OF THE DISCLOSURE**

- 5 A music organizer and entertainment center provides a center having a microprocessor, sound card functions and high-volume data storage and retrieval units for playing back music according to a variety of predetermined categories. Music can be played back in random form or can be played back according to a particular pre-selected order. The categories are provided by service provider who delivers selected titles and/or
- songs to the end user. The songs are typically loaded using a custom CD-ROM provided from the service provider. The music is provided in data-compressed form and is decompressed and processed through a sound card during playback. The categories can include a variety of parameters such as title, artists, date, speed, dance characteristics, subjective energy level and music style, such as easy-listening, upbeat, etc.

## APPENDIX

MOAEC CODE Updated 6/2/98 Author: Dale McMullin Media: Microsoft Visual Basic V.5.0 Total Lines: 5,245 "Recorder.frm" Sub UpdateList() Dim i As Integer, final As Integer Dim color As Long Dim songdata(9) As Variant On Error GoTo Stoploop MusicListing.Rows = 1 Screen2.Data1.DatabaseName = App.Path & "\music.mdb" Screen2.Data2.DatabaseName = App.Path & "\music.mdb" Screen2.Data3.DatabaseName = App.Path & "\mydata.mdb" Screen2.Data3.RecordSource = "LP Complete Music Guide" Screen2.Data1.Refresh Screen2.Data2.Refresh Screen2.Data1.Recordset.MoveLast Screen2.Data1.Recordset.MoveFirst final = Screen2.Data1.Recordset.RecordCount Do Whi CoopTop: DoEven If Pau Mous Scree Scree i = S Do While Not Screen2.Data1.Recordset.EOF And StoplistingList = False DoEvents If PauseList = True Then NewPauseStartTime = Timer() - TimeSoFar MousePointer = 11Screen2.Data3.RecordSource = "LP Complete Music Guide" Screen2.Data1.Recordset.MoveNext i = Screen2.Data1.Recordsct.AbsolutePosition If i < 0 Or StoplistingList = True Then Exit Do songdata(1) = Screen2.Data1.Recordset.Fields("Title") Screen2.Data3.Refresh فعبز Screen2.Data3.Recordset.FindFirst "Title = " & songdata(1) & "" , si If Screen2 Data3.Recordset.NoMatch Then Ĵ songdata(9) = ""If DisplayLibrary = False Then GoTo LoopTop Ð Else songdata(9) = "yes" End If songdata(2) = Screen2.Data1.Recordset.Fields("artist") songdata(3) = Screen2.Data1.Recordset.Fields("date") songdata(4) = Screen2.Data1.Recordset.Fields("main1") songdata(5) = Screen2.Data1.Recordset.Fields("Mstyle") songdata(6) = Screen2.Data1.Recordset.Fields("Dtype") songdata(7) = Screen2.Data1.Recordset.Fields("Speed") songdata(8) = Screen2.Data1 Recordset.Fields("Energy") Screen2.Data2.RecordSource = "Music Colors" Screen2.Data2.Refresh Screen2.Data2.Recordset.FindFirst "Main1 = " & songdata(4) & "" color = Val(Screen2.Data2.Recordset.Fields("colorID")) For X = 4 To 8 DoEvents Screen2.Data2.RecordSource = X MOAEC MASTER CODE (page 1)

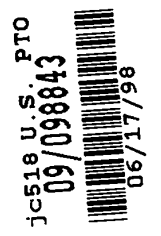

```
Screen2.Data2.Refresh
         Screen2.Data2.Recordset.FindFirst "tag = " & songdata(X) & ""
         songdata(X) = Screen2.Data2.Recordset.Fields("Label")
      Next X
      If DisplayLibrary = True Or (DisplayLibrary = False And songdata(9) = "yes") Then
        MusicListing.AddItem songdata(9) & Chr(9) & songdata(1) & Chr(9) & songdata(2) & Chr(9) & songdata(3) & Chr(9) &
  songdata(4) & Chr(9) & songdata(5) & Chr(9) & songdata(6) & Chr(9) & songdata(7) & Chr(9) & songdata(8)
        MusicListing.row = MusicListing.Rows - 1
        For j = 0 To 9
           MusicListing.Col = j
           MusicListing.CellBackColor = color
        Next j
        MusicListing.Col = 0
      End If
    If StoplistingList = True Then GoTo Stoploop
   DoEvents
   Loop
 Stoploop
   If Screen I.wp.LinkMode <> LINK_NONE And PauseList = True Then
đ
      Screen I.wp.LinkExecute "pause"
j,
     PauseList = False
End If
MousePointer = 0
Screen2.Data1.DatabaseName = App.Path & "\mydata.mdb"
Screen2.Data2.DatabaseName = App.Path & "\mydata.mdb"
Screen2.Data3.DatabaseName = App.Path & "\mydata.mdb"
Screen2.Data1.RecordSource = "LP Complete Music Guide"
Screen2.Data2.RecordSource = "LP Complete Music Guide"
Screen2 Data3 RecordSource = "Music Colors"
🖷 Exit Sub
End Sub
Private Sub ClearList_Click()
   MusicListing Rows = 1
0j
   StoplistingList = True
   If RatingBox Visible = True Then RatingBox.Visible = False
End Sub
Private Sub ExitSystem_Click()
  response = MsgBox("Are you sure you want to exit the system?", 4)
  If response = vbNo Then
    Exit Sub
  Else
    ExitButtonPushed = True
    EndItAll
  End If
End Sub
Private Sub Form_Activate()
```

MOAEC MASTER CODE (page 2) Sunspot Software and Graphics 303-805-7637

```
If MusicListing.Rows > 2 Or Screen.ActiveForm.Name <> "Recorder" Then Exit Sub
    If FirstLibrary = True Then
      answer = MsgBox("Are you sure you want to create the Library?" & Chr(13) & "Any music playing will be automatically
 paused.", 4)
      If answer = vbNo Then Exit Sub
      If SongPlaying = True And Screen1.wp.LinkMode > LINK_NONE Then
        Screen1.wp.LinkExecute "pause"
        PauseList = True
      End If
      Load choices
      choices.Show 1
   End If
     If CancelLibrary = True Then
        CancelLibrary = False
        Screen2.Show
        Screen2.SetFocus
        Exit Sub
Else
End
Upc
Upc
    Else
        FirstLibrary = False
    End If
     UpdateList
Private Sub Form_Load()
Recorder WindowState = 2
FirstLibrary = True
StoplistingList = False
RatingBlock = "none"
RatingOption(0) Value = True
impassword = "MOAEC"
End Sub
Private Sub Form_QueryUnload(Cancel As Integer, UnloadMode As Integer)
  Dim Msg ' Declare variable.
  If ExitButtonPushed = False Then
     Msg = "Do you really want to exit the application?"
  Else
    ExitButtonPushed = True
    EndItAll
  End If
End Sub
Private Sub Form_Resize()
  On Error Resume Next
  If WindowState = 2 Then
    For X = 1 To 3
```

MOAEC MASTER CODE (page 3) Sunspot Software and Graphics 303-805-7637

```
ScreenShow(X).Left = ScreenShow(X - 1).Left + 1200
      Next X
      For X = 0 To 3
        ScreenShow(X).Top = Screen.Height - 1155
      Next X
      MusicListing.Height = Screen.Height - 2300
   Else
     For X = 1 To 3
        ScreenShow(X).Left = ScreenShow(X - 1).Left + 1200
     Next X
     For X = 0 To 3
        ScreenShow(X).Top = Recorder.Height - 1155
     Next X
     MusicListing.Height = Recorder.Height - 2300
   End If
   Title.Left = (\text{Recorder.Width } / 2) - 3500
   ExitSystem.Top = ScreenShow(0).Top
   SearchAgain.Top = ScreenShow(0).Top
   Rating.Top = ScreenShow(0).Top
   SearchAgain.Height = ExitSystem.Height
  MusicListing.Left = (Recorder.Width / 2) - (MusicListing.Width ' 2)
StopListUpdate Top = ScreenShow(0).Top
Ð
  StopListUpdate.Left = Recorder.Width - 1560
ClearList.Top = ScreenShow(0).Top
ClearList.Left = StopListUpdate.Left - 1815
End Sub
Frivate Sub Form_Unload(Cancel As Integer)
EndItAll
End Sub
Private Sub MusicListing_Click()
If RatingBox Visible = True Then RatingBox.Visible = False
MusicListing.SelectionMode = flexSelectionFree
MusicListing Sort = 1-
T
End Sub
Private Sub MusicListing DblClick()
  If RatingBox.Visible = True Then RatingBox.Visible = False
  MusicListing.SelectionMode = flexSelectionFree
  MusicListing.Sort = 1
End Sub
Private Sub Rating Click()
  Dim answer As String
 answer = InputBox("Please enter your password.")
 If answer \diamondsuit password Then
    MsgBox "The password was incorrect."
    Exit Sub
 Else
    RatingBox Visible = True
```

MOAEC MASTER CODE (page 4) Sunspot Software and Graphics 303-805-7637

```
End If
  End Sub
  Private Sub RatingCancel_Click()
    RatingBox.Visible = False
    If RatingBlock = "none" Then
      RatingOption(0).Value = True
    Elself RatingBlock = "PG" Then
      RatingOption(1).Value = True
    ElseIf RatingBlock = "R" Then
      RatingOption(2).Value = True
    End If
  End Sub
  Private Sub RatingOK Click()
    Dim message As String
    RatingBlock = RatingTemp
    If RatingBlock = "none" Then
      message = "No music "
    ElseIf RatingBlock = "PG" Then
      message = "PG and R rated music "
Elself RatingBlock = "R" Then
message = "R rated music "
   End If
   RatingBox Visible = False
đ
   MsgBox (message & "will be blocked from search, display, and play.")
End Sub
Private Sub RatingOption_Click(Index As Integer)
If RatingOption(0) Value = True Then
      RatingTemp = "none"
Elself RatingOption(1).Value = True Then
<u>.</u>
     RatingTemp = "PG"
Elself RatingOption(2) Value = True Then
     RatingTemp = "R"
Ĵ
📅 Else
     RatingTemp = "none"
   End If
End Sub
Private Sub RatingPassword Click()
   NewPassword1 = InputBox("Please type your new password.")
     If NewPassword I = "" Then Exit Sub
   NewPassword2 = InputBox("Please confirm you new password.")
     If NewPassword2 = "" Then Exit Sub
   If NewPassword2 = NewPassword1 Then
     password = NewPassword1
     MsgBox "Password changed successfully."
   Else
     MsgBox "Error entering new password."
  End If
End Sub
```

MOAEC MASTER CODE (page 5) Sunspot Software and Graphics 303-805-7637

```
Private Sub ScreenShow_Click(Index As Integer)
 Dim i As Integer
 On Error Resume Next
 If RatingBox.Visible = True Then RatingBox.Visible = False
 If (SelCat1 = "" And Index = 2) Then
    MsgBox ("Please select a main category from screen 2 before viewing this screen !!!")
    Exit Sub
 End If
 For i = 0 To 3
    Screen2.ScreenShow(i).BackColor = &H8000000F
    ScreenShow(i).BackColor = &H8000000F
    ScreenShow(i).ForeColor = &H80000012
 Next i
 Select Case Index
   Case 0
      Screen2.DD.Group = "Screen1"
      Screen2.Hide
      Screen2.cat1screen.Visible = True
      Screen2.cat2screen.Visible = False
C
      Screen2.FavHitsScrn.Visible = False
an gu th th th th
      For i = 0 To 4
        Screen1.ScreenShow(i).BackColor = & H8000000F
        Screen1.ScreenShow(Index).ForeColor = &H80000012
      Next 1
      Screen I.ScreenShow(Index).BackColor = & HC0&
      Screen1.ScreenShow(Index).ForeColor = &H8000000E
      Screen 1. Show
      If Screen1 WindowState \Leftrightarrow 2 Then Screen). WindowState = 2
15
      Exit Sub
Case 1
      Screen2.DD.Group = "Screen2"
.
      Screen2.cat1screen.Visible = True
Screen2.cat2screen.Visible = False
Screen2 FavHitsScrn.Visible = False
ñ
      For i = 0 To 4
        Screen2.ScreenShow(1).BackColor = &H8000000F
        Screen2.ScreenShow(Index).ForeColor = &H80000012
      Next i
      Screen2.ScreenShow(Index).BackColor = &HC0&
      Screen2.ScreenShow(Index).ForeColor = &H8000000E
      Screen2.Show
      If Screen2.WindowState <> 2 Then Screen2.WindowState = 2
      Exit Sub
   Case 2
      Screen2.DD Group = "Screen2"
      SelCat1 = MemCat
      Screen2.cat1screen.Visible = False
      Screen2.cat2screen Visible = True
      Screen2.FavHitsScrn.Visible = False
      For i = 0 To 4
        Screen2.ScreenShow(i).BackColor = &H8000000F
```

MOAEC MASTER CODE (page 6) Sunspot Software and Graphics 303-805-7637

```
Screen2.ScreenShow(Index).ForeColor = &H80000012
      Next i
      Screen2.ScreenShow(Index).BackColor = & HC0&
      Screen2.ScreenShow(Index).ForeColor = &H8000000E
      Screen2.Show
      If Screen2.WindowState <> 2 Then Screen2.WindowState = 2
      Exit Sub
   Case 3
      Screen2.DD.Group = "Screen4"
      Recorder.ScreenShow(Index).BackColor = & HC0&
      Recorder.ScreenShow(Index).ForeColor = &H8000000E
      Screen1.Hide
      Screen2.Hide
     Recorder.Show
          If Recorder.WindowState <> 2 Then Recorder.WindowState = 2
      Recorder.Refresh
     Screen2.cat1screen.Visible = True
     Screen2.cat2screen.Visible = False
     Screen2.FavHitsScrn.Visible = False
End Select
王nd Sub
Private Sub SearchAgain_Click()
response = MsgBox("Are you sure you want to Reset the Library Display?" & Chr(13) & "Any music playing will be automatically
paused ". 4)
📮 If response = vbNo Then
Exit Sub
# Else
Õ
    If RatingBox Visible = True Then RatingBox.Visible = False
    If SongPlaying = True And Screen | wp.LinkMode <> LINK_NONE Then
5ħ
       Screen1 wp.LinkExecute "pause"
ļ.
       PauseList = True
÷., j
0
    End If
6
     Load choices
     choices.Show 1
    If CancelLibrary = True Then
       CancelLibrary = False
       Screen2.Show
       Screen2.SetFocus
 Exit Sub
    End If
    StoplistingList = False
    UpdateList
  End If
End Sub
Private Sub StopListUpdate_Click()
  StoplistingList = True
  If RatingBox.Visible = True Then RatingBox.Visible = False
                                           MOAEC MASTER CODE (page 7)
```

```
Sunspot Software and Graphics
303-805-7637
```

```
If Screen1.wp.LinkMode <> LINK_NONE And PauseList = True Then
       Screen1.wp.LinkExecute "pause"
       PauseList = False
    End If
  End Sub
  "Loader.frm"
  Private Sub Form_Activate()
    Dim ftime, wtime As Integer
    Loader.Refresh
    MousePointer = 11
    ftime = Timer()
    wtime = 0
    App.HelpFile = App.Path & "\mohelp.hlp"
    Load titlefrm
    titlefrm.Animation1.AutoPlay = True
    titlefrm.Animation2 AutoPlay = True
    titlefrm.Animation1 Open App.Path & "\cd1a.avi"
    titlefrm.Animation2 Open App.Path & "\cd1b.avi"
titlefrm.Animation1.Play
titlefrm Animation2.Pl
titlefrm.MMControll f
Call titlefrm.Main
touchscreen = True
Do While wtime < 10
   titlefrm Animation2.Play
   titlefrm.MMControl1 fileName = App Path & "\Intro.way"
L.
     wtime = Timer() - ftime
a
      DoEvents
🖾 Loop
titlefrm Show
Loader.Hide
 MousePointer = 0
     Unload Loader
📅 Unl
End Sub
                      .
 "choices.frm"
 Private Sub Form Load()
   DisplayLibrary = False
 End Sub
Private Sub OKButton_Click(Index As Integer)
   If Index = 1 Then
     CancelLibrary = True
   End If
   Unload choices
End Sub
```

Private Sub Option1\_Click() DisplayLibrary = False

> MOAEC MASTER CODE (page 8) Sunspot Software and Graphics 303-805-7637

```
Recorder.Title.Caption = "
                              Current Music You Own"
  End Sub
  Private Sub Option2 Click()
    DisplayLibrary = True
      Recorder. Title. Caption = "The Complete MOAEC Music Library"
  End Sub
  "Screen1.frm"
  Private Declare Function mciSendCommandA Lib "WinMM"_
      (ByVal wDeviceID As Long, ByVal message As Long, _
      By Val dwParam1 As Long, dwParam2 As Any) As Long
    Private Declare Function mciSendStringA Lib "WinMM"
      (ByVal mciCommand As String, ByVal returnStr As String,
      ByVal returnLength As Integer, ByVal callBack As Integer) As Long
 Private Declare Function GetProfileString Lib "kernel32"
 Alias "GetProfileStringA" (ByVal lpAppName As String. _
 ByVal lpKeyName As String, ByVal lpDefault As String. _
 ByVal lpReturnedString As String, ByVal nSize As Long) As Long
Const MCI_OPEN = & H803
Const MCI_CLOSE = & H804
Const MCI_PLAY = &H806
Const MC1_OPEN_TYPE = & H200&
Const MCI_OPEN_ELEMENT = & H200&
Const MCI_WAIT = &H2&
<u>|</u>___
Private Type MCI_WAVE_OPEN_PARMS
    dwCallback As Long
Ð
     wDeviceID As Long
<u>ت</u>
     IpstrDeviceType As String
     lpstrElementName As String
     IpstrAlias As String
     dwBufferSeconds As Long
   End Type
  Private Type MCI_PLAY_PARMS
     dwCallback As Long
     dwFrom As Long
     dwTo As Long
  End Type
Private Function StartApp(appname As String) As Long
On Error Resume Next
  StartApp = (Shell(appname))
  DoEvents
                                           MOAEC MASTER CODE (page 9)
                                                Sunspot Software and Graphics
```

303-805-7637

SONY Exhibit 1010 - Page 96

```
If StartApp = 0 Then
      MsgBox "Couldn't start " & appname
      'StartApp = 0
      'End
    End If
  End Function
  Private Function CreateLink() As Integer
   On Error Resume Next
   'set DDE parameter
   wp.LinkMode = NONE
   wp.LinkItem = ""
   wp.LinkTopic = "WinPlay3'audio"
   wp.LinkMode = LINK_MANUAL
  tmp = Err
If (tmp = 0) Then
WinPlayConnected = 1
Else
WinPlayConnected = 0
ĵ,
CreateLink = tmp
L.
"End Function
Sub AdjustVolume(SliderNum As Integer)
Dim new volume As Long
 Dim first As Integer
Dim other As Integer
Dim leftVol As Long
 Dim RightVol As Long
 Dim fadevalue As Variant
If ((SliderNum = 0 Or SliderNum = 1) And channel = 1) Or ((SliderNum = 2 Or SliderNum = 3) And channel = 2) Then
If (channel = 1 And mixerbar.Value < 0) Or (channel = 2 And mixerbar.Value > 0) Then
   fadevalue = Abs(mixerbar.Value) / 100
   If fadevalue < 0.5 Then fadevalue = 0
End If
If SliderNum = 0 Or SliderNum = 1 Then
  first = 1
   other = 0
Elself SliderNum = 2 Or SliderNum = 3 Then
  first = 3
  other = 2
End If
If SliderNum = first Or SliderNum = other Then
```

MOAEC MASTER CODE (page 10) Sunspot Software and Graphics 303-805-7637

```
Text2.Text = oldvolume

leftVol = CLng(Val("&H" & Hex(volumesldr(other).Value)) - 1)

RightVol = CLng(Val("&H" & Hex(fadevalue * (65535 - volumesldr(first).Value)) & Hex(fadevalue * (65535 - volumesldr(other).Value))))

newvolume = RightVol

Call waveOutSetVolume(VolumeID, newvolume)

End If

End If

End Sub
```

```
Sub Playwave(WaveFile As Variant, songlength As Double)
      Dim Ltime As Long
      Dim Y As Long
      'Dim X As Long
      Dim errorCode As Integer
      Dim returnStr As Integer
      Dim errorStr As String * 255
      Dim MaxMsecs As Double
      Dim volumecode As Long
      Dim pitch As Long
     Dim mixine As Integer
Dim count As Double
Dim PiggyBack As Double
     Dim checker As Integer
     On Error GoTo errorhandler
     play(channel).Enabled = True
     pause(channel).Enabled = True
a
Ej
     Screen1 stop(channel).Enabled = True
     Screen1.stop(OtherChannel).Enabled = False
្នា
     wp.LinkExecute "set PlayList " & WaveFile
Ltime = Timer()
١.
    X = 0
ð
     Do While X < 5
Ξī.
       X = Timer() - Ltime
     Loop
     wp.LinkExecute "play"
     StopList = False
     If channel = 1 Then other = 0
     If channel = 2 Then other = 3
    PlayLab(channel).Visible = True
     Quelab(channel).Visible = False
     If channel = 1 Then mixerbar Value = -100
     If channel = 2 Then mixerbar.Value = 100
    NewPauseStartTime = Timer()
    \mathbf{X} = \mathbf{0}
    Do While X < TimeSerial(0. 0, songlength)
```

DoEvents

If Timer() > AutoExitTime - 30 And Timer() < AutoExitTime - 27 And AutoExitEvent = True Then MsgBox ("MOAEC WILL SHUT DOWN IN 30 SECONDS !!!" & Chr(13) & " Press CANCEL to prevent auto exit.") End If

> MOAEC MASTER CODE (page 11) Sunspot Software and Graphics 303-805-7637

```
If Timer() > AutoExitTime And AutoExitEvent = True Then
           'SendKeys "{enter}"
           EndItAll
           'Call ExitWindows(&H0, &H0)
         End If
         If PauseList = True Then
           NewPauseStartTime = Timer() - TimeSoFar
         End If
        If PauseList = False Then
           nexttrack(1).Enabled = True
           prevtrack(1).Enabled = True
           nexttrack(2).Enabled = True
           prevtrack(2).Enabled = True
           TimeSoFar = Timer() - NewPauseStartTime
           Let X = TimeSerial(0, 0, (TimeSoFar))
           TimeElapsed(channel).Text = Format(TimeSerial(0, 0, SongsTime + songlength) - X, "hh:mm:ss")
           Text1(channel).Text = Format(TimeSerial(0, 0, songlength) - X, "hh:mm:ss")
          Screen2.timebox.Text = Format(TimeSerial(0, 0, SongsTime + songlength) - X, "hh:mm:ss")
        End If
        If StopList = True Then
          X = TimeSerial(0, 0, 0)
          NewPauseStartTime = Timer()
          If PrevTrackVar = True Then
             PrevTrackVar = False
             StopList = False
            wp LinkExecute "play"
          End If
        End If
       If NextTrackVar = True Then
          X = \text{TimeSerial}(0, 0, \text{songlength})
          NextTrackVar = False
       End If
     Loop
     PlayLab(channel) Visible = False
     Quelab(channel).Visible = True
  Exit Sub
errorhandler:
  MsgBox ("Sorry....There was a problem playing this music selection.")
 End Sub
Private Sub eject_Click()
 Dim files As String
 Dim n As Integer
 If wp.LinkMode \Leftrightarrow LINK_NONE Then
  On Error Resume Next
  fileopendlg.Action = 1
End If
```

8

né

MOAEC MASTER CODE (page 12) Sunspot Software and Graphics 303-805-7637

```
End Sub
           .
  Private Sub Command1_Click()
  If wp.LinkMode \Leftrightarrow LINK NONE Then
    wp.LinkExecute "dialog options output"
   End If
  End Sub
  Private Sub AutoExit_Click()
    On Error GoTo endsub
    If AutoExit.Caption = "CANCEL" Then
      response = MsgBox("Are you sure you want to cancel auto shutdown?", 4)
      If response = vbNo Then
        Exit Sub
      Else
AutoExitEvent = False
Else
        AutoExit.Caption = "AUTO EXIT"
     End If
If SongPlaying = False Then Exit Sub
     response = MsgBox("Are you sure you want to set MOAEC to shut down automatically?", 4)
     If response = vbNo Then
Ú.
       Exit Sub
     Else
S.
       AutoExit Caption = "CANCEL"
Ī
       TimeFrame.Visible = True
(jî
       keyboard Visible = True
÷
       TimeInput SetFocus
End If
End If
endsub
End Sub
Private Sub backup_Click()
If TimeInput Visible = True Then
   TimeInput.SetFocus
  SendKeys "{end}"
  SendKeys "{backspace}"
  SendKeys "{tab}"
End If
End Sub
Private Sub CurrentSongExpanded_Click(Index As Integer)
  CurrentSongExpanded(Index).Visible = False
End Sub
Private Sub cursong_click(Index As Integer)
```

MOAEC MASTER CODE (page 13) Sunspot Software and Graphics 303-805-7637

```
CurrentSongExpanded(Index).Visible = True
   End Sub
  Private Sub ENTERKEY_Click()
  If TimeInput.Visible = True Then
    TimeOK.SetFocus
    SendKeys "{enter}"
  End If
  End Sub
  Private Sub ExitSystem Click()
    response = MsgBox("Are you sure you want to exit the system?", 4)
    If response = vbNo Then
      Exit Sub
    Else
      ExitButtonPushed = True
      EndItAll
    End If
  End Sub
_Private Sub Form_GotFocus()
   On Error Resume Next
Ō
    Screen2.DD.Group = "Screen1"
Public Sub Form_Load()
Dim oldvolume As Long
Dim oldrate As Long
Dim newvolume As Long
# Dim VolumePoint As Long
Dim volumeID As Long
Dim volumecode As Long
1
Dim tmp As String * 256
Dim WinPlay3Name As String
Dim n As Integer
   StoplistingList = True
   Screen 1. Window State = 2
   automix = True
   NextTrackVar = False
   AutoExitEvent = False
   volinc(0) = Master(0).Value
  volinc(1) = Master(1) Value
  ' Open DDE connection with WinPlay3
  If CreateLink() \bigcirc NONE Then
  ' get path to winplay3 from win.ini
  n = GetProfileString("WinPlay3", "ProgramFile", "WinPlay3.Exe", tmp, 256)
  WinPlay3Name = Left$(tmp, n)
  If StartApp(WinPlay3Name & "/DDE") Then
     Select Case CreateLink()
      Case 0
       ' dde server started
```

MOAEC MASTER CODE (page 14) Sunspot Software and Graphics 303-805-7637

```
Case NO APP RESPONDED
         MsgBox "Sorry, still can't connect."
        End Select
                                    .
      End If
    End If
    Call waveOutGetID(VolumeHandle, VolumeID)
    Call waveOutGetVolume(VolumeID, oldvolume)
    PlaySpeed(0).Value = oldvolume
    PlaySpeed(1).Value = oldvolume
    Master(0).Value = 49000
    Master(1). Value = 49000
    volumesldr(8).Value = 49000
    volumesldr(9) Value = 49000
    For i = 4 To 5
      volumesldr(i).Value = 49000
    Next i
For i = 0 To 3
Ð
      volumesldr(1).Value = 49000
🗇 Next i
mixerbar Value = 100
Call waveOutSetVolume(VolumeID. CLng(Val("&H" & Hex(16000) & Hex(16000))))
Play Speed(0) Value = 5
Play Speed(1). Value = 5
End Sub
Private Sub Form_Resize()
On Error Resume Next
If Window State = 2 Then
m
    For X = 1 To 4
        ScreenShow(X).Left = ScreenShow(X - 1).Left + 1200
     Next X
     For X = 0 To 4
       ScreenShow(X).Top = Screen.Height - 1155
     Next X
     ExitSystem.Top = Screen.Height - 1155
    Label10.Top = Screen.Height - 1155
   Else
     For X = 1 To 4
       ScreenShow(X).Left = ScreenShow(X - 1).Left + 1200
     Next X
     For X = 0 To 4
       ScreenShow(X).Top = Screen1.Height - 1155
     Next X
     ExitSystem.Top = Screen1.Height - 1155
     Label10.Top = Screen1.Height - 1155
                                          MOAEC MASTER CODE (page 15)
```

,

```
End If
    Label10.Left = Screen1.Width - 1455
    ExitSystem.Left = 120
    Channel1(1).Left = (Screen1.Width / 2) + 8
    Channel1(3).Left = (Screen1.Width / 2) + 8
    Picture1.Width = Screen1.Width - 460
    Picture1.Top = Screen1.Height - 3255
    For X = 0 To 3
      Channell(X).Width = (Screen 1.Width / 2) - 353
    Next X
    For X = 0 To 1
      PlaySpeed(X).Left = (Channel1(0).Width / 2) - 1200
    Next X
    Label3(0) Left = PlaySpeed(0).Left + 720
    Label3(1).Left = PlaySpeed(0).Left - 600
    Label3(3).Left = PlaySpeed(0).Left + 720
   Label3(4).Left = PlaySpeed(0).Left - 600
   Label3(2) Left = PlaySpeed(0).Left - 2520
   Label3(5).Left = PlaySpeed(0).Left + 2520
   Label4(0).Left = Play Speed(0).Left + 720
   Label4(1).Left = PlaySpeed(0).Left - 720
2
☐
☐
☐
☐
☐
For X = 1 To 2
play(X).Left = ((Channel1(0).Width / 2) - 1425)
     Screen1.stop(X).Left = ((Channel1(0).Width / 2) - 1425) - 570
     pause(X).Left = ((Channel1(0).Width / 2) - 1425) + 1140
L.
     prevtrack(X).Left = ((Channel1(0).Width '2) - 1425) + 1710
Ē
     nextrack(X).Left = ((Channel1(0).Width / 2) - 1425) + 2280
C
     cursong(X).Left = Channel1(1).Width - 2175
đì
     Quelab(X).Left = cursong(1).Left
    PlayLab(X).Left = cursong(1).Left
Ь
🔙 Next X
\tilde{\Box} For X = 2 To 3
    Channell(X).Height = Screen1.Height - Channell(0).Height - Picture1.Height - 1600
Mext X
   volumesldr(0).Left = 0.209 * Picture1.Width
   volumesldr(1).Left = 0.267 * Picture1.Width
   volumesldr(2).Left = 0.36 * Picture1.Width
   volumesldr(3).Left = 0.418 * Picture1.Width
  volumesldr(4).Left = 0.6734 * Picture1.Width
  volumesldr(5).Left = 0.7315 * Picture1.Width
  volumesldr(8).Left = 0.8128 * Picture1.Width
  volumesldr(9).Left = 0.894 * Picture1.Width
  Master(0).Left = 0.5225 * Picture I.Width
  Master(1).Left = 0.5806 * Picture1.Width
  Label1(1).Left = volumesldr(0).Left + 120
  Label1(2).Left = volumesldr(2).Left + 120
  Label1(4).Left = volumesldr(4).Left + 120
  Label1(5).Left = volumesldr(8).Left + 120
  Label1(6).Left = volumesldr(9) Left + 120
  Label1(3).Left = Master(0).Left + 120
```

MOAEC MASTER CODE (page 16) Sunspot Software and Graphics 303-805-7637

```
AutoExit.Top = ExitSystem.Top
    For X = 1 To 2
      CurrentSongExpanded(X).Left = (Screen1.Width / 2) - 5408
    Next X
    EQ1(0).Top = (Channel1(2).Height / 2) - 100
    EQ1(1).Top = (Channel1(2).Height / 2) - 100
    EQ1(0).Left = (Channel1(2).Width / 2) - 2280
    EQ1(1).Left = (Channel1(2).Width / 2) - 2280
 End Sub
 Private Sub Form_Unload(Cancel As Integer)
    If wp.LinkMode 	CINK NONE Then
    wp.LinkExecute "stop"
    wp.LinkExecute "exit"
   End If
    WinPlay3Connected = 0
   wp.LinkMode = LINK_NONE
   EndItAll
 End Sub
Private Sub Label10 Click()
SendKeys "{F1}"
End Sub
m
Private Sub Letters_Click(Index As Integer)
itype the letter pressed in the text field
iff TimeInput Visible = True Then
   TimeInput.SetFocus
::
   SendKeys LCase(Letters(Index) Caption)
D
   SendKeys "{tab}"
End If
End Sub
្ឋា
Fivate Sub Master_Click(Index As Integer)
volinc(0) = Master(0) Value
volinc(1) = Master(1).Value
End Sub
Private Sub Master_Scroll(Index As Integer)
Dim volinc2(2) As Long
volinc2(Index) = Master(Index).Value - volinc(Index)
Select Case Index
Case 0
  volumesldr(0).Value = OrigVol(0) + volinc2(0)
  volumesldr(2).Value = OrigVol(2) + volinc2(0)
  volumesldr(4).Value = OrigVol(4) + volinc2(0)
```

```
MOAEC MASTER CODE (page 17)
Sunspot Software and Graphics
303-805-7637
```

```
Case 1
volumesldr(1).Value = OrigVol(1) + volinc2(1)
volumesldr(3).Value = OrigVol(3) + volinc2(1)
volumesldr(5).Value = OrigVol(5) + volinc2(1)
```

End Select

```
volinc(Index) = Master(Index).Value
```

```
End Sub
```

```
Private Sub mixerbar_Change()
```

```
If (mixerbar.Value <= 0 And channel = 1) Then
AdjustVolume (1)
ElseIf (mixerbar.Value >= 0 And channel = 2) Then
AdjustVolume (2)
End If
```

End Sub

```
Private Sub mixerbar_Scroll()
If (mixerbar.Value <= 0 And channel = 1) Then
     AdjustVolume (1)
   ElseIf (mixerbar.Value >= 0 And channel = 2) Then
     AdjustVolume (2)
Ļ
  End If
Ш
■End Sub
Private Sub MixFade_Click()
If MixFade.Caption = "AUTO MIX OFF" Then
۱.
پر ۲
    MixFade Caption = "AUTO MIX ON"
Ē
    automix = True
Else
    MixFade Caption = "AUTO MIX OFF"
    automix = False
  End If
End Sub
Private Sub nexttrack_Click(Index As Integer)
If Index = channel Then
  If wp.LinkMode ⇔ LINK NONE Then
    response = MsgBox("Are you sure you want to skip to the next song?", 4)
    If response = vbNo Then
       Exit Sub
    Else
      NextTrackVar = True
    End If
  End If
 End If
End Sub
                                         MOAEC MASTER CODE (page 18)
```

Private Sub pause\_Click(Index As Integer) If channel = Index Then If StoplistingList = False Then MsgBox ("Your library is still updating!" & Chr(13) & "Please switch to Screen 4 to resume play.") Exit Sub End If If wp.LinkMode  $\Leftrightarrow$  LINK\_NONE Then wp.LinkExecute "pause" If PauseList = True Then PauseList = False Else PauseList = True End If End If End If End Sub Private Sub play\_Click(Index As Integer) If wp.LinkMode  $\diamondsuit$  LINK\_NONE Then If Index = OtherChannel And StopList = True Then NextTrackVar = True Elself Index = channel Then PauseList = False mp.LinkExecute "play" StopList = False End If End If End Sub Private Sub Play Speed\_Scroll(Index As Integer) Dim oldrate As Long Dim volumecode As Long Dim newrate As Long Q ΟĐ End Sub Private Sub RestartMus\_Click() Dim SoundCom As Long SoundCom = waveOutRestart(VolumeID) Text2.Text = SoundCom End Sub Private Sub prevtrack\_Click(Index As Integer) If channel = Index Then If wp.LinkMode  $\bigcirc$  LINK\_NONE Then wp.LinkExecute "stop" StopList = True PauseList = False PrevTrackVar = True MOAEC MASTER CODE (page 19)

```
End If
   End If
  End Sub
  Private Sub ScreenShow_Click(Index As Integer)
  Dim i As Integer
  On Error Resume Next
  If (SelCat1 = "" And Index = 2) Then
    MsgBox ("Please select a main category from screen 2 before viewing this screen !!!")
    Exit Sub
  End If
    Screen2.Category(1).Visible = False
    catlcount = 0
    'disable speed buttons since switching to screen 3
    For i = 0 To Screen2.SongSpeed.count - 1
      Screen2.SongSpeed(i).Enabled = False
      Screen2.SongSpeed(i).BackColor = &H8000000F
    Next i
Screen2.Mix.Enabled = False
   Screen2.PlayTime.Enabled = False
Ē
   Screen2 Mix.BackColor = & H8000000F
Ţ,
   Screen2.PlayTime.BackColor = &H8000000F
For i = 0 To 4
đ
  Screen2 ScreenShow(i).BackColor = &H8000000F
ScreenShow(i).BackColor = &H8000000F
ScreenShow(i).ForeColor = &H80000012
Next i
Select Case Index
Case 0
4
     Screen2.DD Group = "Screen1"
Screen2.Hide
Û
     Screen2.cat2screen.Visible = False
đ
     Screen2.FavHitsScrn.Visible = False
     Exit Sub
   Case 1
      Screen2.DD.Group = "Screen2"
     Screen2 cat2screen Visible = False
     Screen2.FavHitsScrn.Visible = False
  For i = 0 To 4
       Screen2.ScreenShow(i).BackColor = &H8000000F
       Screen2.ScreenShow(Index).ForeColor = &H80000012
     Next i
     Screen2.ScreenShow(Index).BackColor = & HC0&
     Screen2.ScreenShow(Index).ForeColor = &H8000000E
     Screen2.Show
         If Screen2.WindowState <> 2 Then Screen2.WindowState = 2
     Exit Sub
   Case 2
     If IsDDWinRunning() Then Screen2.DD.Group = "Screen2"
                                          MOAEC MASTER CODE (page 20)
```

```
SelCat1 = MemCat
       Screen2.cat2screen.Visible = True
       Screen2.FavHitsScrn.Visible = False
       For i = 0 To 4
         Screen2.ScreenShow(i).BackColor = &H8000000F
         Screen2.ScreenShow(Index).ForeColor = &H80000012
       Next i
       Screen2.ScreenShow(Index).BackColor = &HC0&
       Screen2.ScreenShow(Index).ForeColor = &H8000000E
       Screen2.Show
            If Screen2.WindowState > 2 Then Screen2.WindowState = 2
       Exit Sub
     Case 3
      Screen2.DD.Group = "Screen4"
      Recorder.ScreenShow(Index).BackColor = & HC0&
       Recorder.ScreenShow(Index).ForeColor = &H8000000E
       Screen1.Hide
       Screen2.Hide
       Recorder.Show
           If Recorder.WindowState <> 2 Then Recorder.WindowState = 2
C Record
C Screen
C Screen
C Screen
C Screen
      Recorder Refresh
      Screen2.cat2screen Visible = False
      Screen2 FavHitsScrn.Visible = False
make the button pressed the right color
End Sub
Private Sub stop_Click(Index As Integer)
If channel = Index Then
\square If wp.LinkMode \bigcirc LINK_NONE Then
wp.LinkExecute "stop"
   StopList = True
   play(OtherChannel).Enabled = True
  End If
  End If
 End Sub
 Private Sub undo_Click()
 End Sub
 Private Sub TimeCancel Click()
   TimeFrame.Visible = False
   keyboard.Visible = False
End Sub
Private Sub TimeOK_Click()
   Dim Timer1 As Long
                                            MOAEC MASTER CODE (page 21)
                                                  Sunspot Software and Graphics
```

303-805-7637
```
Dim timer2 As Long
    On Error GoTo endsub
    If Val(TimeInput.Text) <> 0 Then
      AutoExitStart = Timer()
      AutoExitTime = AutoExitStart + (Val(TimeInput.Text) * 60)
      AutoExitEvent = True
    End If
    TimeFrame.Visible = False
   keyboard.Visible = False
 endsub:
 End Sub
 Private Sub volumesIdr_Change(Index As Integer)
 AdjustVolume (Index)
 OrigVol(Index) = volumesldr(Index).Value
 End Sub
 Private Sub volumesldr_Scroll(Index As Integer)
   On Error Resume Next
AdjustVolume (Index)
Ð
End Sub
Private Sub wp_LinkClose()
If WinPlayConnected <> 0 Then
End If
 wp.LinkMode = LINK_NONE
End Sub
Private Sub wp_LinkError(LinkErr As Integer)
MsgBox ("Link error")
End Sub
đ
Screen2.frm"
Sub DD_SpeechRecognized(Word As String, WordValue As String)
  Dim CurControl As Control
  Dim VoiceFlag As Boolean
  Dim SavedName As String
  On Error GoTo errorhandler
  If Word = "[classical]" Then Category1(0).SetFocus
  If Word = "[jazz]" Then Category1(1).SetFocus
  If Word = "[folk]" Then Category1(2).SetFocus
 If Word = "[oldies]" Then Category1(3).SetFocus
 If Word = "[country]" Then Category1(4).SetFocus
 If Word = "[pop]" Then Category1(5).SetFocus
 If Word = "[soul]" Then Category1(6).SetFocus
 If Word = "[R and B]" Then Category 1(7).SetFocus
```

MOAEC MASTER CODE (page 22) Sunspot Software and Graphics 303-805-7637

If Word = "[blues]" Then Category1(8).SetFocus If Word = "[calypso]" Then Category 1(9). SetFocus If Word = "[disco]" Then Category1(10).SetFocus If Word = "[funk]" Then Category1(11).SetFocus If Word = "[rock]" Then Category1(12).SetFocus If Word = "[metal]" Then Category1(13).SetFocus If Word = "[top 40]" Then Category1(14).SetFocus If Word = "[rap]" Then Category1(15).SetFocus If Word = "[reggae]" Then Category1(16).SetFocus If Word = "[alternative]" Then Category1(17).SetFocus If Word = "[ethnic]" Then Category 1(18).SetFocus If Word = "[religion]" Then Category1(19).SetFocus If Word = "[special events]" Then Category1(20).SetFocus If Word = "[funny]" Then Category1(21).SetFocus If Word = "[easy listening]" Then Category1(22).SetFocus If Word = "[favorite hits]" Then Category1(23).SetFocus If Word = "[special dance]" Then Category1(24).SetFocus If Word = "[special mixes]" Then Category1(25).SetFocus If Word = "[dance]" Then Category1(26).SetFocus If Word = "[energy]" Then Category 1(27). SetFocus If Word = "[sound effects]" Then Category1(28).SetFocus If Word = "[sound tracks]" Then Category1(29).SetFocus If Word = "[television]" Then Category 1(30).SetFocus If Word = "[Dance Mix]" Then Mix.SetFocus If Word = "[Clear]" Then ClrSrch.SetFocus If Word = "[Undo]" Then undo.SetFocus If Word = "[Search List]" Then searchlist.SetFocus If Word = "[Play List]" Then Playlist(0).SetFocus If Word = "[Search]" Then search.SetFocus If Word = "[Expand]" And ExpandList.Caption = "EXPAND" Then ExpandList.SetFocus ElseIf Word = "[Shrink]" And ExpandList.Caption = "SHRINK" Then ExpandList.SetFocus End If If Word = "[Load]" Then LoadPlay.SetFocus If Word = "[Save]" Then SavePlay.SetFocus If Word = "[Next]" Then AddList(0).SetFocus If Word = "[Pick]" Then AddList(1).SetFocus If Word = "[Delete]" Then delete.SetFocus If Word = "[Title]" Then SearchCat(1).SetFocus If Word = "[Artist]" Then SearchCat(2).SetFocus If Word = "[Date]" Then SearchCat(3).SetFocus If Word = "[Song Category]" Then SearchCat(4).SetFocus If Word = "[Dance Type]" Then SearchCat(6).SetFocus If Word = "[Music Style]" Then SearchCat(5).SetFocus If Word = "[Speed]" And SearchCat(1).Enabled = True Then SearchCat(7).SetFocus If Word = "[Energy]" Then SearchCat(8).SetFocus If Word = "[Speed]" And AllSpeeds.Enabled = True Then AllSpeeds.SetFocus If Word = "[Fast]" And SongSpeed(0).Enabled = True Then SongSpeed(0).SetFocus

MOAEC MASTER CODE (page 23) Sunspot Software and Graphics 303-805-7637

Ū Q Ũ B . . ایر د ũ

Ø

٥

```
'If Word = "[Fast]" Then SongSpeed(0).SetFocus
     If Word = "[Medium]" And SongSpeed(1).Enabled = True Then SongSpeed(1).SetFocus
     If Word = "[Slow]" And SongSpeed(2).Enabled = True Then SongSpeed(2).SetFocus
     If Word = "[Time]" And PlayTime.Enabled = True Then PlayTime.SetFocus
     If Word = "[30]" Then
       TimeInput.SetFocus
       TimeInput.Text = 30
     End If
     If Word = "[OK]" And timebox.Visible = True Then TimeOK.SetFocus
     If Word = "[Begin Search]" And SearchScreen.Visible = True Then BeginSearch.SetFocus
     If Word = "[Cancel]" And timebox.Visible = True Then TimeCancel.SetFocus
     If Word = "[Cancel]" And SearchScreen.Visible = True Then Cancel.SetFocus
     If Word = "[Cancel]" And cat2screen.Visible = True Then CancelSubScreen.SetFocus
     'If word = "[minutes]" Then Text2.SetFocus
     If Word = "[Play]" Then PlayButton.SetFocus
     If Word = "[Now]" Then Now.SetFocus
    'If word = "[screen 1]" Then ScreenShow(0).SetFocus
    'If word = "[screen 2]" Then ScreenShow(1).SetFocus
    'If word = "[screen 3]" Then ScreenShow(2).SetFocus
    'If word = "[screen 4]" Then ScreenShow(3).SetFocus
SendKeys " "
đ
Eerrorhandler.
👜 Exit Sub
End Sub
Sub Gray Out()
'disable and gray out speed, mix, and time buttons
Mix.Enabled = False
   AllSpeeds Visible = True
::
AllSpeeds.Enabled = False
PlayTime.Enabled = False
Mix BackColor = &H8000000F
   AllSpeeds.BackColor = &H8000000F
PlayTime BackColor = & H8000000F
For i = 0 To SongSpeed.count - 1
01
      SongSpeed(i).Enabled = False
      SongSpeed(i).BackColor = &H8000000F
   Next i
 End Sub
 Sub LoadNewSong(Songfile As String)
   Dim memHandle As Long
   Dim memPointer As Long
   Dim fileName As String
   Dim retValue As Long
   Dim nBytes As Long
   Dim fileSize As Long
   Dim origStr As String
   Dim strSize As Long
   Dim textStr As String
   On Error GoTo noFilename
```

MOAEC MASTER CODE (page 24) Sunspot Software and Graphics 303-805-7637

```
fileName = Songfile
     FilePointer = CreateFile(fileName, GENERIC_READ Or GENERIC_WRITE, 0&, 0&, OPEN_EXISTING,
   FILE_ATTRIBUTE_NORMAL, 0&)
     fileSize = GetFileSize(FilePointer, 0)
     memHandle = GlobalAlloc(GMEM_MOVEABLE Or GMEM_ZEROINIT, fileSize)
     memPointer = GlobalLock(memHandle)
    retValue = ReadFile(FilePointer, ByVal memPointer, fileSize, nBytes, 0&)
    Call Screen 1. Playwave(fileName, songlength)
    CloseHandle (FilePointer)
    GlobalUnlock (memHandle)
    GlobalFree (memHandle)
    Exit Sub
  noFilename:
  End Sub
  Sub StartPlay(row As Integer, list As Integer)
  Dim song. songlength2 As String
  Dim i, j As Integer
  Dim CurControl As MSFlexGrid
  'Dim OtherChannel As Integer
On Error GoTo errorhandler
₫
If list = 1 Then
đ
 Set CurControl = searchlist
 ij
 Elself list = 2 Then
ų
    Set CurControl = Playlist(0)
 æ
End If
StopList = False
I_{f}^{(CurControl Name = Playlist(0).Name And Playlist(0).Rows > 1) Or CurControl.Name = searchlist.Name Then
If SongPlaying = True Then
      answer = MsgBox("Are you sure you want to interrupt the current song ?", 4, "Interrupt Song Playing")
đ
      If answer = vbNo Then
        Exit Sub
     Else
        If channel = 1 Then
          channel = 2
          OtherChannel = I
        ElseIf channel = 2 Then
          channel = 1
          OtherChannel = 2
        End If
     End If
   End If
   Mix.Enabled = False
   'switch to s1
   Screen L.Show
                                            MOAEC MASTER CODE (page 25)
```

Sunspot Software and Graphics 303-805-7637

```
Screen 1. Refresh
    Screen2.Hide
    If Playlist(0) Rows > 1 Then
      Playlist(0).Col = 1
      Playlist(1).Col = 1
      Playlist(0).ColSel = 2
      Playlist(1).ColSel = 8
    End If
 'build the songlist array from the play list
 'find the song from the play list
 'disable mix button
 If CurControl.Name = searchlist.Name Then
 If searchlist. RowSel > 0 Then
    searchlist.BackColorSel = searchlist.CellBackColor
    searchlist ForeColorSel = searchlist.CellForeColor
    For i = 0 To 8
      selsong(i) = searchlist TextMatrix(searchlist.row, i)
Next i
    Playlist(0).AddItem selsong(0) & Chr(9) & selsong(1) & Chr(9) & selsong(2)
    Playlist(1).AddItem selsong(0) & Chr(9) & selsong(1) & Chr(9) & selsong(2)
'Add a song to the total to be played
   NumSongs Text = PlaySongs
÷
'Add the song time to the play time box
. End If
End If
"begin playing song list
Do Until Playlist(0).Rows < 2
undo.Enabled = False
For j = 0 To 4
        ScreenShow(j).BackColor = &H8000000F
Ē
        ScreenShow(j).ForeColor = &H80000012
        Screen1.ScreenShow(j) BackColor = &H8000000F
        Screen1.ScreenShow(j).ForeColor = &H80000012
      Next j
      Screen1.ScreenShow(0).BackColor = &HC0&
      Screen1.ScreenShow(0).ForeColor = &H8000000E
    Screen1.Refresh
    If Playlist(0).Rows > 1 Then
      CurControl.row = row
      If channel = 1 Then OtherChannel = 2
      lf channel = 2 Then OtherChannel = 1
      Screen1.PlayLab(OtherChannel).Visible = False
    Screen1.Quelab(OtherChannel).Visible = True
    'find the first song to be played
```

MOAEC MASTER CODE (page 26) Sunspot Software and Graphics 303-805-7637

```
'if the song was already on deck then play it
     Data1.Refresh
   Data1.Recordset.MoveLast
    Data1.Recordset.MoveFirst
    Data 1. Recordset. FindFirst "Title = " & CurControl. TextMatrix(row, 1) & " and Artist = " & CurControl. TextMatrix(row, 2) &
....
      If IsNull(Data1.Recordset.Fields("ID")) Then
         MsgBox ("There was a problem finding your song file on disk.")
      Else
         songlist = "c.\Progra~1\moaec\895.mpg"
         'songlist = "C:\Progra~1\moaec\" & Data1.Recordset.Fields("ID") & ".mpg"
         'songlist = "c:\windows\media\tada.way"
         songlist = "e:\" & Data1.Recordset.Fields("ID") & ".mpg"
      End If
      songlength = Val(CurControl.TextMatrix(row, 0)) - 2
      Screen1.cursong(channel).Text = CurControl.TextMatrix(row, 1)
      CurControl.Col = 1
      Screen1.cursong(channel).BackColor = CurControl.CellBackColor
      Screen 1. Text 1 (channel). Text = Format(TimeSerial(0, 0, songlength), "hh:mm:ss")
      If CurControl.Name = Playlist(0).Name Then
        For X = 0 To 8
          Screen 1. CurrentSongExpanded(channel). TextMatrix(1, X) = Playlist(1). TextMatrix(row, X)
          Screen 1. CurrentSongExpanded(channel).CellBackColor = Playlist(1).CellBackColor
          Screen 1. CurrentSongExpanded(channel).BackColorSel = Playlist(1).CellBackColor
          Screen 1. CurrentSongExpanded(channel). ForeColorSel = Playlist(1). CellForeColor
        Next X
     Else
        For X = 0 To 8
          Screen1.CurrentSongExpanded(channel).TextMatrix(1, X) = CurControl.TextMatrix(row, X)
          Screen 1. CurrentSongExpanded(channel).CellBackColor = CurControl.CellBackColor
          Screen 1. CurrentSongExpanded(channel).BackColorSel = CurControl.CellBackColor
          Screen1.CurrentSongExpanded(channel).ForeColorSel = CurControl.CellForeColor
       Next X
     End If
     Data1.Recordset.Close
If (CurControl.Name = Playlist(0).Name And Playlist(0).Rows > 2) Or CurControl.Name = searchlist.Name Then
    If (CurControl.Name = Playlist(0).Name And row <> 1) Or CurControl.Name = searchlist.Name Then
       Playlist(0).row = 1
       Playlist(1).row = 1
     Else
       Playlist(0).row = 2
       Playlist(1).row = 2
    End If
       songlength2 = Val(Playlist(0).TextMatrix(Playlist(0).row, 0))
       Screen 1.cursong(OtherChannel).Text = Playlist(0).TextMatrix(Playlist(0).row, 1)
       Playlist(0).Col = 1
       Screen 1.cursong(OtherChannel).BackColor = Playlist(0).CellBackColor
      Screen1.Text1(OtherChannel).Text = Format(TimeSerial(0, 0, songlength2), "hh:mm:ss")
      Screen 1. TimeElapsed(OtherChannel). Text = Format(TimeSerial(0, 0, 0), "hh:mm:ss")
                                          MOAEC MASTER CODE (page 27)
```

Sunspot Software and Graphics 303-805-7637

```
For X = 0 To 8
```

```
Screen 1.CurrentSongExpanded(OtherChannel).TextMatrix(1, X) = Playlist(1).TextMatrix(Playlist(0).row, X)
Screen 1.CurrentSongExpanded(OtherChannel).CellBackColor = Playlist(1).CellBackColor
Screen 1.CurrentSongExpanded(OtherChannel).BackColorSel = Playlist(1).CellBackColor
Screen 1.CurrentSongExpanded(OtherChannel).ForeColorSel = Playlist(1).CellForeColor
Next X
```

Else

```
songlist2 = ""
Screen1.cursong(OtherChannel).Text = ""
Screen1.cursong(OtherChannel).BackColor = &H80000009
Screen1.Text1(OtherChannel).Text = Format(TimeSerial(0, 0, 0), "hh:mm:ss")
Screen1.TimeElapsed(OtherChannel).Text = Format(TimeSerial(0, 0, 0), "hh:mm:ss")
End If
```

```
If CurControl Name = searchlist.Name Then SongsTime = SongsTime + CLng(Val(CurControl.TextMatrix(row, 0)))
SongsTime = SongsTime - CLng(Val(CurControl.TextMatrix(row, 0)))
timebox.Text = Format(TimeSerial(0. 0. CLng(SongsTime)). "hh:mm:ss")
```

```
If Playlist(0).Rows > 2 Then
      If CurControl.Name = Playlist(0) Name And row > 1 Then
Playlist(0).row = row
        Playlist(1).row = row
      Elself CurControl.Name = searchlist Name Then
        Playlist(0).row = Playlist(0).Rows - 1
        Playlist(1).row = Playlist(0) Rows - 1
      Else
        Playlist(0).row = 1
Piaylist(1) row = 1
     End If
ļ.
     Playlist(1) RemoveItem (Playlist(0).row)
<u>ل</u>ي ا
    Playlist(0).RemoveItem (Playlist(0) row)
🗇 Else
     Playlist(0).Clear
Ō.
     Playlist(1).Clear
     Playlist(0).Rows = 1
     Playlist(1).Rows = 1
     Playlist(0).Col = 1
     Playlist(1).Col = 1
     Playlist(0).ColSel = 2
     Playlist(1).ColSel = 8
     Playlist(0).CellBackColor = Playlist(0).BackColorFixed
     Call FormatHeaders
  End If
  If CurControl.Name = searchlist.Name Then PlaySongs = PlaySongs + 1
  PlaySongs = PlaySongs - 1
  NumSongs.Text = PlaySongs
  Playlist(0).Col = 1
  Playlist(1).Col = 1
  Playlist(0).ColSel = 2
  Playlist(1).ColSel = 8
```

```
MOAEC MASTER CODE (page 28)
Sunspot Software and Graphics
303-805-7637
```

```
Playlist(0).BackColorSel = Playlist(0).CellBackColor
     Playlist(0).ForeColorSel = Playlist(0).CellForeColor
     Playlist(1).BackColorSel = Playlist(0).CellBackColor
     Playlist(1).ForeColorSel = Playlist(0).CellForeColor
     SongPlaying = True
    Call Screen 1. Playwave(songlist, songlength)
    If CurControl.Name = searchlist.Name Then Set CurControl = Playlist(0)
    row = 1
    If channel = 1 Then
         channel = 2
         OtherChannel = 1
      Else
         channel = 1
         OtherChannel = 2
      End If
    SongPlaying = False
 End If
 Loop
 Else
    StopList = True
End If
j
clearall:
SongsTime = 0
Ŭ)
        Playlist(0) Col = 1
Playlist(1).Col = 1
        Playlist(0).ColSel = 2
        Playlist(1).ColSel = 8
        timebox.Text = Format(TimeSerial(0, 0, CLng(SongsTime)), "hh:mm:ss")
22
Playlist(0).Clear
        Playlist(0).Rows = 1
        Call FormatHeaders
ļ.,
        Playlist(0).BackColorSel = Playlist(0).BackColorFixed
Playlist(0).ForeColorSel = Playlist(0).ForeColorFixed
Ð
        Playlist(1).Clear
60
        Playlist(1).Rows = 1
        Playlist(1).BackColorSel = Playlist(1).BackColorFixed
        Playlist(1).ForeColorSel = Playlist(1).ForeColorFixed
       searchlist.BackColorSel = &H80000008
       searchlist.ForeColorSel = &H8000000E
       PlaySongs = 0
       NumSongs.Text = "0"
       Screen1.cursong(channel).Text = ""
       Screen L.cursong(channel).BackColor = &H80000009
       Screen1.Text1(channel).Text = Format(TimeSerial(0, 0, 0), "hh:mm:ss")
       Screen 1. TimeElapsed(channel). Text = Format(TimeSerial(0, 0, 0), "hh:mm:ss")
       Screen1.cursong(OtherChannel).Text = ""
       Screen1.cursong(OtherChannel).BackColor = &H80000009
       Screen1.Text1(OtherChannel).Text = Format(TimeSerial(0, 0, 0), "hh:mm:ss")
       Screen 1. TimeElapsed(OtherChannel).Text = Format(TimeSerial(0, 0, 0), "hh:mm:ss")
                                            MOAEC MASTER CODE (page 29)
```

Sunspot Software and Graphics 303-805-7637

```
Now.Enabled = False
PlayButton.Enabled = False
Now.BackColor = &H8000000F
PlayButton.BackColor = &H8000000F
```

# Exit Sub

errorhandler:

```
MsgBox "There was a problem finding your selected song file."
SongPlaying = False
```

End Sub Sub RestoreSearchList() CurRow2 = 1CurRow = 1CurCol = 0undo.Enabled = False 'clear the playlists SearchSongs = 0searchlist.AllowBigSelection = True searchlist.Rows = numRows If numRows = 0 Then ClearSearchList ClrSrch.Enabled = False Else ClrSrch.Enabled = True searchlist row = 1searchlist Col = 0searchlist RowSel = numRows - 1 searchlist.ColSel =-8 searchlist Clip = allCells1 For i = 1 To numRows - 1 searchlist.row = iFor k = 0 To 8 searchlist Col = ksearchlist.CellBackColor = FileColors(i) Next k SearchSongs = SearchSongs + 1 Next i searchlist.AllowBigSelection = False searchlist.row = 1searchlist.Col = 0delete.Enabled = True End If

> MOAEC MASTER CODE (page 30) Sunspot Software and Graphics 303-805-7637

i

н

. C E

غيأ

j n n n Exit Sub

End Sub Sub RestorePlayList() If numRows = 0 Then ClearPlayList Else CurRow2 = 1CurRow = 1CurCol = 0undo.Enabled = False'clear the playlists PlaySongs = 0SongsTime = 0NumSongs.Text = 0timebox.Text = Format(TimeSerial(0, 0, CLng(SongsTime)), "hh:mm:ss") SinglePlayTime.Text = "00:00:00" Playlist(0).AllowBigSelection = True Playlist(1).AllowBigSelection = True Playlist(0).Rows = numRows Playlist(0) row = 1Playlist(0).Col = 0Playlist(0).RowSel = numRows - 1 Playlist(0) ColSel = 2Playlist(1).Rows = numRows Playlist(1).row = 1Playlist(1) Col = 0Playlist(1).RowSel = numRows - 1Playlist(1) ColSel = 8Playlist(0) Clip = allCells1 Playlist(1) Clip = allCells2 For i = 1 To numRows - 1 Playlist(0).row = iFor j = 0 To 2 Playlist(0).Col = jPlaylist(0).CetlBackColor = FileColors(i) Next j Playlist(1).row = iFor k = 0 To 8 Playlist(1).Col = kPlaylist(1).CellBackColor = FileColors(i) Next k SongsTime = SongsTime + CLng(Val(Playlist(0).TextMatrix(i. 0))) timebox.Text = Format(TimeSerial(0, 0, SongsTime), "hh:mm:ss") PlaySongs = PlaySongs + 1 NumSongs.Text = PlaySongs Next i Playlist(0).AllowBigSelection = False Playlist(1).AllowBigSelection = False Playlist(0).row = 1Playlist(1).row = 1Playlist(0).Col = 0Playlist(1).Col = 0ExpandList.Enabled = True

MOAEC MASTER CODE (page 31) Sunspot Software and Graphics 303-805-7637

```
delete.Enabled = True
       Command1.Enabled = True
       Now.Enabled = True
       Now.BackColor = & HFF&
       PlayButton.Enabled = True
       PlayButton.BackColor = & HFF8080
       RndMix.Enabled = True
       SavePlay.Enabled = True
       Call CheckOnDeck
       End If
       Exit Sub
  End Sub
  Sub SaveSearchList()
    CurRow1 = searchlist.row
    CurCol = 0
    undo.Enabled = True
  On Error GoTo errorhandler
       searchlist.AllowBigSelection = True
       searchlist.row = 1
       searchlist.Col = 0
       searchlist.RowSel = searchlist.Rows - 1
      searchlist.ColSel = 8
      allCells1 = searchlist.Clip
      numRows = searchlist.Rows
      ReDim FileColors(searchlist.Rows - 1)
      For i = 1 To searchlist Rows - 1
         searchlist.row = 1
         FileColors(i) = searchlist.CellBackColor
         'Write =FileNum, FileColors(i)
      Next i
searchlist Allow BigSelection = False
      searchlist.row = CurRow1
      searchlist.Col = 0
      Exit Sub
 errorhandler:
 Exit Sub
 End Sub
 Sub SavePlayList()
    CurRow2 = Playlist(1).row
    CurRow1 = Playlist(0).row
    CurCol = 0
    undo.Enabled = True
 On Error GoTo errorhandler
      Playlist(0).AllowBigSelection = True
      Playlist(0).row = 1
```

CHEECC

- Of 4

MOAEC MASTER CODE (page 32) Sunspot Software and Graphics 303-805-7637

```
Playlist(0).Col = 0
      Playlist(0).RowSel = Playlist(0).Rows - 1
      Playlist(0).ColSel = 2
      allCells1 = Playlist(0).Clip
      Playlist(1).AllowBigSelection = True
      Playlist(1).row = 1
      Playlist(1).Col = 0
      Playlist(1).RowSel = Playlist(1).Rows - 1
      Playlist(1).ColSel = 8
      allCells2 = Playlist(1).Clip
      numRows = Playlist(0).Rows
      ReDim FileColors(Playlist(0).Rows + 1)
      For i = 1 To Playlist(0).Rows - 1
        Playlist(0).row = i
        FileColors(i) = Playlist(0).CellBackColor
        'Write #FileNum, FileColors(i)
      Next i
      Playlist(1).AllowBigSelection = False
      Playlist(0). Allow BigSelection = False
      Playlist(0).row = CurRow ]
      Playlist(1) row = CurRow2
     Playlist(0) Col = 1
Playlist(1).Col = 1
     Exit Sub
errorhandler.
肇xit Sub
Ind Sub
Ш
"Sub ListFav Hits()
Organize.Enabled = True
Πī
       For z = 1 To zed
<u>__</u>
          searchlist.AddItem PlayedSongs(1, z, 0) & Chr(9) & PlayedSongs(1, z, 1) & Chr(9) & PlayedSongs(1, z, 2) & Chr(9) &
PlayedSongs(1, z, 3) & Chr(9) & PlayedSongs(1, z, 4) & Chr(9) & PlayedSongs(1, z, 5) & Chr(9) & PlayedSongs(1, z, 6) & Chr(9) &
PlayedSongs(1, z, 7) & Chr(9) & PlayedSongs(1, z, 8)
          SearchSongs = SearchSongs - 1
          searchlist.row = SearchSongs
          For X = 0 To 8
            searchlist.Col = X
            searchlist.CellBackColor = PlayedSongs(1, z, 9)
         Next X
         ClrSrch.Enabled = True
         searchlist.BackColorSel = searchlist.CellBackColor
       Next z
    Else
       MsgBox ("Sorry ... You have no song selections defined as favorite hits.")
    End If
End Sub
Sub ClearPlayList()
  Dim i As Integer
  'reset the song variables
                                            MOAEC MASTER CODE (page 33)
```

Sunspot Software and Graphics 303-805-7637

```
SongsTime = 0
     PlaySongs = 0
     'clear the fields associated with song count and time
     timebox.Text = Format(TimeSerial(0, 0, CLng(SongsTime)), "hh:mm:ss")
     SinglePlayTime.Text = "00:00:00"
    NumSongs.Text = "0"
    'purge the contents of the playlist
    For i = 0 To 1
       Playlist(i).Clear
       Playlist(i) Rows = 1
       Playlist(i).BackColorSel = Playlist(0).BackColorFixed
       Playlist(i).ForeColorSel = Playlist(0).ForeColorFixed
    Next i
    'reset column widths and make the smallest list visible
    Call FormatHeaders
    Playlist(0).Visible = True
    Playlist(1).Visible = False
    'reset the buttons
    SavePlay.Enabled = False
    RndMix.Enabled = False
    Mix.Enabled = False
Now.Enabled = False
   Now BackColor = & H8000000F
Ō
   PlayButton.BackColor = & H8000000F
2
   PlayButton.Enabled = False
Ű
   AddList(0).Enabled = False
þ
    Command1.Enabled = False
ΰį.
   ExpandList.Enabled = False
292.
1417
   'reset button colors and return selection to searchlist
ЦÌ
   Now.BackColor = & H8000000F
2
   Mix.BackColor = &H8000000F
searchlist BackColorSel = &H80000008
searchlist.ForeColorSel = &H8000000E
End Sub
Sub ClearSearchList()
Dim i As Integer
reset caption of main search button and text fields
   search.Caption = "Search Music Categories"
   For i = 0 To 9
      csearch(i).Caption = ""
   Next i
   'remove all rows of the list
   searchlist.Clear
   searchlist. Rows = 1
   Call FormatHeaders
   'reset the searchlist colors
   searchlist.BackColorSel = searchlist BackColorFixed
   searchlist.ForeColorSel = searchlist.ForeColorFixed
   searchlist.BackColor = &H8000000E
   'reset the main search flag and flag label
   csearch(0).Caption = "none"
   searchflag = 0
   'reset searchlist variables and reset buttons
```

MOAEC MASTER CODE (page 34) Sunspot Software and Graphics 303-805-7637

```
SearchSongs = 0

AddList(0).Enabled = False

AddList(1).Enabled = False

ClrSrch.Enabled = False

Organize.Enabled = False

Now.Enabled = False

Now.BackColor = &H8000000F

End Sub

Sub DeletePlay(RowNum As Integer)

If Playlist(0).Rows <= 2 Then

Playlist(1).row = 1

For i = 0 To 8

UndoText(i) = Playlist(1).TextMatrix(1, i)

Next i

ClearPlayList
```

#### Else

```
PlaySongs = PlaySongs - 1
        SongsTime = SongsTime - CLng(Val(Playlist(0).TextMatrix(RowNum, 0)))
        timebox.Text = Format(TimeSerial(0, 0, SongsTime), "hh:mm:ss")
D N
P
D P
C End
End
End Sub
        NumSongs.Text = PlaySongs
        Playlist(0).RemoveItem RowNum
        Playlist(1).RemoveItem RowNum
     End If
Q
Sub ExpandListButs()
😃 On Error Resume Next

    Dim X As Integer

Dim ButWidth(9) As Integer
Dim ButLeft(8) As Integer
→ ButWidth(1) = 2450
ButWidth(2) = 1960
_____ButWidth(3) = 690
ButWidth(4) = 1630
   ButWidth(5) = 1000
   ButWidth(6) = 1450
   ButWidth(7) = 1150
   ButWidth(8) = 1080
   ButLeft(2) = 4410
   ButLeft(3) = 5100
   ButLeft(4) = 6730
   ButLeft(5) = 7730
   ButLeft(6) = 9180
   ButLeft(7) = 10330
   ButLeft(8) = 11410
   For X = 1 To 8
     SearchCat(X).Width = ButWidth(X) + (HeadExpand * 44.5)
  Next X
  For X = 2 To 8
    SearchCat(X).Left = SearchCat(X - 1).Left + SearchCat(X - 1).Width - 15
                                           MOAEC MASTER CODE (page 35)
                                                  Sunspot Software and Graphics
```

303-805-7637

```
Next X
  End Sub
  Sub FormatHeaders()
    'Expands the headers of the spreadsheets to match screen width
    On Error Resume Next
    Playlist(0).FormatString = "|<Song Title
                                                            " & Space(5 * HeadExpand) & "|<Artist
                                                                                                                    "&
  Space(5 * HeadExpand)
    Playlist(1).FormatString = "|<Song Title
                                                             " & Space(HeadExpand) & "|<Artist
                                                                                                                 " &
  Space(HeadExpand) & "|^Date " & Space(HeadExpand) & "|^Music Category
                                                                                " & Space(HeadExpand) & "|^Music Style "
  & Space(HeadExpand) & "|^Dance Type
                                            " & Space(HeadExpand) & "|^Music Speed " & Space(HeadExpand) & "|^Energy
  " & Space(HeadExpand)
     searchlist.FormatString = "|<Song Title
                                                            " & Space(HeadExpand) & "|<Artist
                                                                                                                 " &
  Space(HeadExpand) & "|^Date " & Space(HeadExpand) & "|^Music Category
                                                                                " & Space(HeadExpand) & "|^Music Style "
  & Space(HeadExpand) & "|^Dance Type
                                            " & Space(HeadExpand) & "|^Music Speed " & Space(HeadExpand) & "|^Energy
  " & Space(HeadExpand)
  End Sub
  Sub CheckSub(checker As String)
    If checker = "Sub1" Then
      SubCol = "Sub2"
      SubCount = 0
    Elself checker = "Sub2" Then
      SubCol = "Sub3"
Ō
   Elself checker = "Sub3" Then
ST S
      SubCol = "Sub4"
   ElseIf checker = "Sub4" Then
      SubCol = "Sub5"
Elself checker = "Sub5" Then
٥Ĵ
      SubCol = "Sub6"
Elself checker = "Sub6" Then
UĽ.
    SubCol = "Sub7"
ElseIf checker = "Sub7" Then
SubCol = "Sub8"
Elself checker = "Sub8" Then
     SubCol = "Sub9"
1
  Elself checker = "Sub9" Then
     SubCol = "Sub10" -
đ
   ElseIf checker = "Sub10" Then
ħ
     SubCol = "Sub11"
   Elself checker = "Sub11" Then
     SubCol = "Sub1"
   End If
   SubCount = SubCount + 1
End Sub
'Option Compare Text
Sub CheckMain(checker2 As String)
   lf checker2 = "Main" Then
     Cat1 = "Main1"
   Elself checker2 = "Main1" Then
     Cat1 = "Main2"
     MainCount = 0
  ElseIf checker2 = "Main2" Then
     Cat1 = "Main3"
```

MOAEC MASTER CODE (page 36) Sunspot Software and Graphics 303-805-7637

ElseIf checker2 = "Main3" Then Cat1 = "Main4" ElseIf checker2 = "Main4" Then Cat1 = "Main5" Elself checker2 = "Main5" Then Cat1 = "Main6' Elself checker2 = "Main6" Then Cat1 = "Main7" Elself checker2 = "Main7" Then Cat1 = "Main8" Elself checker2 = "Main8" Then Cat1 = "Main1" End If MainCount = MainCount + 1 End Sub Sub CheckOnDeck() Dim songlist2 As String Dim songlength2 As Integer On Error GoTo errorhandler If Playlist(0).Rows > 1 Then songlength2 = Val(Playlist(0).TextMatrix(1, 0)) Playlist(0) row = 1Playlist(1).row = 1Playlist(0).BackColorSel = Playlist(0).CellBackColor Playlist(0).ForeColorSel = Playlist(0).CellForeColor Playlist(1).BackColorSel = Playlist(1).CellBackColor Playlist(1) ForeColorSel = Playlist(1).CellForeColor Screen1.cursong(OtherChannel).Text = Playlist(0).TextMatrix(1, 1) Screen1.cursong(OtherChannel).BackColor = Playlist(0).CellBackColor Screen1.Text1(OtherChannel).Text = Format(TimeSerial(0, 0, songlength2), "hh:mm:ss") Screen 1. TimeElapsed(OtherChannel). Text = Format(TimeSerial(0, 0, 0), "hh:mm:ss") For X = 0 To 8 -Screen 1. CurrentSongExpanded(OtherChannel). TextMatrix(1, X) = Playlist(1). TextMatrix(1, X)Screen 1. CurrentSongExpanded(OtherChannel).CellBackColor = Playlist(1).CellBackColor Screen1.CurrentSongExpanded(OtherChannel).BackColorSel = Playlist(1).CellBackColor Screen 1. CurrentSongExpanded(OtherChannel). ForeColorSel = Playlist(1). CellForeColorNext X Data1.Recordset.Close Else Screen L.cursong(OtherChannel).Text = "" Screen1.cursong(OtherChannel).BackColor = &H80000009 Screen1.Text1(OtherChannel).Text = Format(TimeSerial(0, 0, 0), "hh:mm:ss") Screen1.TimeElapsed(OtherChannel).Text = Format(TimeSerial(0, 0, 0), "hh:mm:ss") End If Screen1.PlayLab(OtherChannel).Visible = False Screen1.Quelab(OtherChannel).Visible = True Exit Sub errorhandler:

> MOAEC MASTER CODE (page 37) Sunspot Software and Graphics 303-805-7637

```
Exit Sub
 End Sub
 Private Sub AllSpeeds_Click()
   AllSpeeds.Visible = False
   AllSpeeds.Enabled = False
 End Sub
 Private Sub CancelSubScreen_Click()
   CancelSearch = True
 End Sub
 Private Sub ENTERKEY_Click()
   If searchfield.Visible = True Then
   BeginSearch.SetFocus
   'SendKeys "{end}"
   SendKeys "{enter}"
Else
   TimeOK.SetFocus
   SendKeys "{enter}"
End If
Ō
End Sub
Trivate Sub ExitSystem_Click()
response = MsgBox("Are you sure you want to exit the system?", 4)
If response = vbNo Then
   Exit Sub
Else
8
    ExitButtonPushed = True
EndItAll
End If
End Sub
۱. J
#rivate Sub Form_GotFocus()
🗓 On Error Resume Next
  Screen2.DD.Group = "Screen2"
End Sub
Private Sub Form_QueryUnload(Cancel As Integer, UnloadMode As Integer)
  Dim Msg ' Declare variable.
  If ExitButtonPushed = False Then
    Msg = "Do you really want to exit the application?"
  Else
    EndItAll
    ExitButtonPushed = True
  End If
End Sub
Private Sub Form_Resize()
```

MOAEC MASTER CODE (page 38) Sunspot Software and Graphics 303-805-7637 If WindowState = 2 Then Screen1.WindowState = 2 Recorder.WindowState = 2 HeadExpand = 0Call FormatHeaders Call ExpandListButs HeadExpand = (Screen2.Width - 11565) / 443 Call FormatHeaders Call ExpandListButs If ExpandList.Caption = "EXPAND" Then Picture 1. Left = 6720Picture1.Width = Screen.Width - 6830 SinglePlay Time.Left = Screen.Width + 100 Label5.Left = Screen.Width + 100 Label1.Left = 1440Else Picture 1. Left = 0Picture1.Width = Screen2.Width - 195 Playlist(1).Left = 0SinglePlayTime.Left = 4800 Label5.Left = 6240Label1.Left = 0 41 \* Picture1.Width End If Picture 1. Top = 0Picture4 Height = Screen Height - 6290 Picture4 Width = Screen2.Width - 195 searchlist Width = Picture4.Width - 100 searchlist Height = Picture4.Height - 600 For X = 0 To 4 ScreenShow(X) Top = Screen Height - 1155 Next X undo.Top = Screen.Height - 1155 Help Top = Screen.Height - 1155 SavePlay Top = Screen.Height - 1490 PlayButton.Top = Screen.Height - 1490 LoadPlay.Top = Screen.Height - 995 Now.Top = Screen.Height - 995 ScreenShow(0).Left = 0.311 \* Screen.Width For X = 1 To 4 ScreenShow(X).Left = ScreenShow(X - 1).Left + 1200 Next X

ScreenShow(X).Left = ScreenShow(X - 1).Left + Next X undo.Left = Screen.Width - 2025 Help.Left = Screen.Width - 2985 Label2 Left = 0.4 \* Screen.Width search.Left = Screen.Width - 4575 ClrSrch Left = Screen.Width - 2175 Playlist(0).Width = Picture 1.Width - 240 Playlist(1).Width = Screen.Width

### Else

HeadExpand = 0 maxed = True

> MOAEC MASTER CODE (page 39) Sunspot Software and Graphics 303-805-7637

Call FormatHeaders Call ExpandListButs HeadExpand = (Screen2.Width - 11565) / 340 Call ExpandListButs Call FormatHeaders If ExpandList.Caption = "EXPAND" Then Picture 1. Left = 6720Picture1.Width = 4815 Playlist(1).Left = 120Playlist(0).Left = 120Label1.Left = 1440Else Picture 1.Left = 0Picture1.Width = 11535 Playlist(1).Left = 0Playlist(0).Left = 0Label1.Left = 4200End If SinglePlayTime Left = 4800 Label5.Left = 6240Picture 1. Top = 0Picture4.Height = 2775 Picture4 Width = 11535 searchlist Width = 11435 searchlist. Top = 480searchlist.Height = 2175 For X = 0 To 4 ScreenShow(X) Top = 7800Next X undo.Top = 7800Help.Top = 7800LoadPlay.Top = 7560Now.Top = 8040SavePlay.Top = 8040 PlayButton.Top = 7560 Label2.Left = 4080ScreenShow(0).Left = 3600 For X = 1 To 4 ScreenShow(X).Left = ScreenShow(X - 1).Left + 1200 Next X undo.Left = 9540Help.Left = 8580search.Left = 6840CirSrch.Left = 9240Playlist(0).Width = Picture1.Width - 240 Playlist(1).Width = 11535 End lf ExitSystem.Left = undo.Left + 975 ExitSystem.Top = undo.Top End Sub Private Sub AddList\_Click(Index As Integer) Dim i As Integer Dim j As Integer Dim oldcolor, oldcolor2, oldcolor3 As Long

> MOAEC MASTER CODE (page 40) Sunspot Software and Graphics 303-805-7637

Dim oldtime As Integer On Error GoTo errorhandler delete.Enabled = True ExpandList.Enabled = True SavePlay.Enabled = True Command I.Enabled = True RndMix.Enabled = True If IsNull(channel) Then channel = 1OtherChannel = 2End If MousePointer = 11 'select the text from the search list Now.BackColor = & HFF& Now.Enabled = True PlayButton.Enabled = True PlayButton.BackColor = & HFF8080 undo.Enabled = True UndoEvent = 0If Playlist(0).Rows = 1 Then numRows = 0Else SavePlayList End If If searchlist.Rows >= 1 Then 'if the PICK button is pushed If Index = 1 Then If SelList = 1 Then Play Songs = Play Songs + 1 zed = zed + 1For i = 0 To 8 selsong(i) = searchlist.TextMatrix(searchlist.row, i) PlayedSongs(1. zed, i) = searchlist.TextMatrix(searchlist.row, i) Next i PlayedSongs(1. zed, 9) = searchlist.CellBackColor Playlist(0).AddItem selsong(0) & Chr(9) & selsong(1) & Chr(9) & selsong(2) Play list(1). AddItem selsong(0) & Chr(9) & selsong(1) & Chr(9) & selsong(2) & Chr(9) & selsong(3) & Chr(9) & selsong(4) & Chr(9) & selsong(5) & Chr(9) & selsong(6) & Chr(9) & selsong(7) & Chr(9) & selsong(8) 'add a song to the total to be played NumSongs Text = PlavSongs Playlist(0) row = Playlist(0).Rows - 1 Playlist(1).row = Playlist(1).Rows - 1'add the song time to the play time box SongsTime = SongsTime + CLng(Val(searchlist.TextMatrix(searchlist.row, 0))) timebox.Text = Format(TimeSerial(0, 0, SongsTime), "hh:mm:ss") For z = 0 To 2 Playlist(0).Col = zPlaylist(0).CellBackColor = searchlist.CellBackColor Playlist(0).BackColorSel = searchlist.CellBackColor Playlist(0).ForeColorSel = searchlist.CellForeColor Next z MOAEC MASTER CODE (page 41)

Sunspot Software and Graphics 303-805-7637

```
For z = 0 To 8
       Playlist(1).Col = z
       Playlist(1).CellBackColor = searchlist.CellBackColor
       Playlist(1).BackColorSel = searchlist.CellBackColor
       Playlist(1).ForeColorSel = searchlist.CellForeColor
    Next z
  End If
  'if the NEXT button is pushed
ElseIf Index = 0 Then
  'if the searchlist is selected
  If SelList = 1 Then
    zed = zed + 1
    For i = 0 To 8
       selsong(i) = searchlist.TextMatrix(searchlist.row, i)
       PlayedSongs(1, zed. i) = searchlist.TextMatrix(searchlist.row, i)
    Next i
     PlayedSongs(1, zed, 9) = searchlist.CellBackColor
     'if the is only one row in the playlist (fixed top)
     If Playlist(0).Rows = 1 Then
       Playlist(0) Rows = Playlist(0).Rows + 1
       Playlist(1).Rows = Playlist(1).Rows + 1
       NumSongs.Text = PlaySongs
       time = CLng(Val(searchlist.TextMatrix(searchlist.row, 0)))
       SongsTime = SongsTime + CLng(Val(searchlist.TextMatrix(searchlist.row, 0)))
       timebox.Text = Format(TimeSerial(0. 0. SongsTime), "hh:mm:ss")
       For j = 0 To 2
         Playlist(0).TextMatrix(1, j) = selsong(j)
         Playlist(0).row = 1
         Playlist(0).Col = j
          Playlist(0).CellBackColor = searchlist.CellBackColor
         Playlist(0).BackColorSel = searchlist.CellBackColor
         Playlist(0).ForeColorSel = searchlist.CellForeColor
       Next j
       For j = 0 To 8
         Playlist(1).TextMatrix(1, j) = selsong(j)
         Playlist(1).row = 1
         Playlist(1).Col = j
         Playlist(1).CellBackColor = searchlist.CellBackColor
         Playlist(1).BackColorSel = searchlist.CellBackColor
         Playlist(1).ForeColorSel = searchlist.CellForeColor
       Next j
    Else
       'if the is more than one row in the playlist
       Playlist(0).Rows = Playlist(0).Rows + 1
       Playlist(1).Rows = Playlist(1).Rows + 1
       PlaySongs = PlaySongs + 1
       NumSongs.Text = PlaySongs
       For i = Playlist(0).Rows - 2 To 1 Step -1
         For X = 0 To 1
            Playlist(X).row = i
            qldcolor = Playlist(X).CellBackColor
            Playlist(X).RowPosition(i) = i + 1
                                          MOAEC MASTER CODE (page 42)
```

Sunspot Software and Graphics 303-805-7637

```
Playlist(X).row = i + 1
       Next X
       For j = 0 To 2
          Playlist(0).Col = i
          'change color
          Playlist(0).CellBackColor = oldcolor
          Playlist(0).BackColorSel = searchlist.CellBackColor
          Playlist(0).ForeColorSel = searchlist.CellForeColor
      Next j
      For j = 0 To 8
         Playlist(1).Col = j
         'change color
         Playlist(1).CellBackColor = oldcolor
         Playlist(1).BackColorSel = searchlist.CellBackColor
         Playlist(1).ForeColorSel = searchlist.CellForeColor
      Next j
   Next i
   For i = 0 To 8
      selsong(i) = searchlist.TextMatrix(searchlist.row, i)
   Next i
   For j = 0 To 2
     Playlist(0).TextMatrix(1, j) = selsong(j)
     Playlist(0).row = 1
     Playlist(0) Col = j
     Playlist(0).CellBackColor = searchlist.CellBackColor
     Playlist(0).BackColorSel = searchlist.CellBackColor
     Playlist(0).ForeColorSel = searchlist.CellForeColor
   Next j
   For i = 0 To 8
     PlayIist(1).TextMatrix(1, j) = selsong(j)
     Playlist(1) row = 1
     Playlist(1).Col = j
     Playlist(1).CellBackColor = searchlist.CellBackColor
     Playlist(1).BackColorSel = searchlist.CellBackColor
     Playlist(1).ForeColorSel = searchlist.CellForeColor
  Next j
  SongsTime = SongsTime - CLng(Val(searchlist.TextMatrix(searchlist.row, 0)))
  timebox.Text = Format(TimeSerial(0, 0, SongsTime), "hh:mm:ss")
End If
'if the playlist is selected then just move the song to the top
```

Else

If Playlist(0). Rows = 1 Then MsgBox "the Song you want to move is already next!"

Else

X = Playlist(0).rowFor Y = 0 To 8 selsong(Y) = Playlist(1).TextMatrix(X, Y) Next Y oldcolor2 = Playlist(0).CellBackColor oldcolor3 = Playlist(0).CellForeColor

> MOAEC MASTER CODE (page 43) Sunspot Software and Graphics 303-805-7637

```
For i = X - 1 To 1 Step -1
              Playlist(0).row = i
              Playlist(1).row = i
              oldcolor = Playlist(0).CellBackColor
              For j = 0 To 2
                 Playlist(0).TextMatrix(i + 1, j) = Playlist(0).TextMatrix(i, j)
                 Playlist(0).row = i + 1
                 Playlist(0).Col = j
                 'change color
                 Playlist(0).CellBackColor = oldcolor
                Next j
              For j = 0 To 8
                 Playlist(1).TextMatrix(i + 1, j) = Playlist(1).TextMatrix(i, j)
                 Playlist(1).row = i + 1
                 Playlist(1).Col = j
                 'change color
                 Playlist(1).CellBackColor = oldcolor
              Next j
            Next i
            For j = 0 To 2
              Playlist(0).TextMatrix(1, j) = selsong(j)
              Playlist(0).row = 1
              Playlist(0).Col = j
              Playlist(0).CellBackColor = oldcolor2
              Playlist(0).BackColorSel = oldcolor2
              Playlist(0).ForeColorSel = oldcolor3
             Next j
             For j = 0 To 8
              Playlist(1) TextMatrix(1, j) = selsong(j)
              Playlist(1).row = 1
              Playlist(1).Col = j
              Playlist(1) CellBackColor = oldcolor2
              Playlist(1) BackColorSel = oldcolor2
              Playlist(1).ForeColorSel = oldcolor3
             Next j
         End If
       End If
       'searchlist.RemoveItem searchlist.RowPosition
    End If
  End If
  MousePointer = 0
  UndoRow = Playlist(0).row
  Call CheckOnDeck
  Exit Sub
errorhandler.
  MsgBox ("Sorry, there was a problem with the song data...unable to add to playlist")
  MousePointer = 0
End Sub
Private Sub backup_Click()
If searchfield. Visible = True Then
  searchfield.SetFocus
  SendKeys "{end}"
                                               MOAEC MASTER CODE (page 44)
                                                     Sunspot Software and Graphics
```

303-805-7637

```
cerace eraceco
```

SendKeys "{backspace}" SendKeys "{tab}" Else TimeInput.SetFocus SendKeys "{end}" SendKeys "{backspace}" SendKeys "{tab}" End If End Sub Private Sub BeginSearch\_Click() 'loop to search the Access database Dim position, final As Long Dim flag As Boolean Dim selection As String Dim Mcat1 As String Dim string2 As String \* 255 Dim SelTag As String Dim tempfield(9) As String Dim finalfield(10) As String 'SaveSearchList On Error GoTo errorhandler keyboard.Visible = False delete.Enabled = False AddList(1) Enabled = False AddList(0).Enabled = False CancelSearch = FalseIf searchflag >= 10 Then MsgBox "Sorry, you have already narrowed your search to ten categories !!!" MousePointer = 0searchfield.Text = "" search Enabled = True For i = 1 To 8 SearchCat(i).Enabled = False Next i AddList(0).Enabled = True AddList(1).Enabled = True ClrSrch.Enabled = True Organize.Enabled = True Exit Sub End If UndoEvent = 1SaveSearchList undo.Enabled = True flag = True SearchCats(0. searchflag) = colnum SearchCats(1, searchflag) = searchfield.Text csearch(searchflag).Caption = searchfield.Text MousePointer = 11'search data base for first search If searchflag = 0 Then selection = "'\*" & Trim(searchfield.Text) & "\*" . If colnum  $\geq 4$  Then

MOAEC MASTER CODE (page 45) Sunspot Software and Graphics 303-805-7637

0 0 H Ű, ļ . . ĝ

Ō

Data2.RecordSource = Trim(Str(colnum)) Data2.Refresh Data3.Refresh Data3.Recordset.MoveLast Data3.Recordset.MoveLast Data2.Recordset.MoveFirst Data3.Recordset.MoveFirst Data3.Recordset.FindFirst "Label LIKE " & selection If Data2.Recordset.NoMatch Then MsgBox ("Sorry...Could not find that entry.") flag = False

### Else

SelTag = Data2.Recordset.Fields("Tag") selection = """ & SelTag & """ End If End If

## MainLoop:

DoEvents Data1 RecordSource = "LP Complete Music Guide" Data1.Refresh Data2.Refresh Data3 Refresh Data1.Recordset.MoveLast Data3.Recordset.MoveLast Data1.Recordset.MoveFirst Data3.Recordset.MoveFirst

Data1 Recordset FindLast Cat1 & "LIKE " & selection If Data1 Recordset.NoMatch Then flag = False final = Data1.Recordset.AbsolutePosition Data1.Recordset.MoveFirst If flag = True Then SearchSongs = searchlist Rows - 1 Do Until position = final DoEvents Data1 Recordset FindNext Cat1 & "LIKE " & selection If Data1.Recordset.NoMatch Then

position = Data1 Recordset.AbsolutePosition

## Else

position = Data1.Recordset.AbsolutePosition 'assign song color to tracking array Data3.Recordset.MoveFirst If IsNull(Data1.Recordset.Fields("Main1")) Then Mcat1 = "none found" MnCatColor(SearchSongs) = &H80000005 Else Mcat1 = Data1.Recordset.Fields("Main1") Data3.Recordset.FindFirst "Main1 = "" & Mcat1 & """ MnCatColor(SearchSongs) = Val(Data3.Recordset.Fields("colorID")) End If

> MOAEC MASTER CODE (page 46) Sunspot Software and Graphics 303-805-7637

```
'find the abbreviations for each category
  finalfield(9) = Val(Data3.Recordset.Fields("colorID"))
  If IsNull(Data1.Recordset.Fields("time")) Then
    finalfield(0) = 300
  Else
    finalfield(0) = Data1.Recordset.Fields("time")
  End If
  If IsNull(Data1.Recordset.Fields("Title")) Then
    finalfield(1) = "NL"
  Else
    finalfield(1) = Data1.Recordset.Fields("Title")
 End If
 If IsNull(Data1.Recordset.Fields("Artist")) Then
    finalfield(2) = "NL"
 Else
   finalfield(2) = Data1.Recordset.Fields("Artist")
 End If
 If IsNull(Data1.Recordset.Fields("Date")) Then
   finalfield(3) = "NL"
 Else
   finalfield(3) = Data1.Recordset.Fields("Date")
 End If
 lf lsNull(Data1.Recordset.Fields("Main1")) Then
   tempfield(4) = "NL"
 Else
   tempfield(4) = Data1.Recordset.Fields("Main1")
 End If
If IsNull(Data1.Recordset Fields("Mstyle")) Then
   tempfield(5) = "NL"
Else
   tempfield(5) = Data1.Recordset.Fields("Mstyle")
End If
If IsNull(Data1.Recordset.Fields("Dtype")) Then
   tempfield(6) = "NL"
Else
  tempfield(6) = Data1.Recordset.Fields("Dtype")
End If
If IsNull(Data1.Recordset Fields("Speed")) Then
  tempfield(7) = "NL"
Else
  tempfield(7) = Data1.Recordset.Fields("Speed")
End If
If IsNull(Data1.Recordset.Fields("Energy")) Then
  tempfield(8) = ""
Else
  tempfield(8) = Data1.Recordset.Fields("Energy")
End If
  For X = 4 To 8
  Data2.RecordSource = X
  Data2.Refresh
  Data2.Recordset.MoveLast
  Data2.Recordset.MoveFirst
  Data2.Recordset.FindFirst "Tag = " & tempfield(X) & ""
  finalfield(X) = Data2.Recordset.Fields("Label")
```

MOAEC MASTER CODE (page 47) Sunspot Software and Graphics 303-805-7637 .

--

```
Next X
```

```
searchlist.AddItem finalfield(0) & Chr(9) & finalfield(1) & Chr(9) & finalfield(2) & Chr(9) & finalfield(3) & Chr(9) &
finalfield(4) & Chr(9) & finalfield(5) & Chr(9) & finalfield(6) & Chr(9) & finalfield(7) & Chr(9) & finalfield(8)
If IsNull(finalfield(0)) Then
searchlist.TextMatrix(searchlist.row, 0) = 300
End If
```

```
searchlist.row = SearchSongs + 1
For z = 0 To 8
    searchlist.Col = z
    searchlist.CellBackColor = MnCatColor(SearchSongs)
Next z
searchlist.BackColorSel = MnCatColor(SearchSongs)
searchlist.ForeColorSel = searchlist.ForeColor
SearchSongs = SearchSongs + 1
search.Caption = "Narrow Search Results"
searchflag = 1
```

## End If

'move to the next data row in data base If CancelSearch = True Then Data1.Recordset.Close Data2.Recordset.Close Data3.Recordset Close MousePointer = 0SearchScreen.Visible = False searchfield.Text = "" search.Enabled = True For i = 1 To 8 SearchCat(i) Enabled = False Next i AddList(0) Enabled = True AddList(1).Enabled = True ClrSrch Enabled = True Organize.Enabled = True Exit Sub End If Loop If colnum = 4 Then Call CheckMain(Cat1) If MainCount < 8 Then GoTo MainLoop End If MainCount = 0

#### End If

lf SearchSongs > 0 Then flag = True stoppoint: If flag = False Then

MsgBox "Your entry was either mispelled or is not found in your current Music Library, Please go to Screen 4 and review and select music from the LP MOAEC Music Library." MousePointer = 0 Data1.Recordset.Close Data2.Recordset.Close

> MOAEC MASTER CODE (page 48) Sunspot Software and Graphics 303-805-7637

| Data3.Recordset.Close<br>keyboard.Visible = True<br>searchfield.Text = ""<br>searchfield.SetFocus<br>Exit Sub<br>End If<br>Data1.Recordset.Close<br>Data2.Recordset.Close<br>Data3.Recordset.Close |
|----------------------------------------------------------------------------------------------------|
| ElseIf searchflag < 10 And searchflag $>$ 0 Then<br>'if searchlist is already full, narrow the field                                                                                               |
| For $j = 1$ To searchflag                                                                                                    |
| Do While i <= searchlist.Rows - 1                                                                                                    |
| If searchlist Rows <= 2 Then Exit Do                                                                                                    |
| If SearchCats(0, j) $> 9$ Then<br>result = InStr(1, search(ist.TextMatrix(i SearchCats(0, j)) SearchCats(1, j) 1)                                                                                  |
| If result = 0 Then                                                                                                    |
| searchlist.row = i<br>searchlist Removelten corroblist row                                                                                                    |
| SearchSongs = SearchSongs - 1                                                                                                    |
| Else                                                                                                    |
| i = i + 1                                                                                                    |
| End If                                                                                                    |
| Eisen SearchCats(0, j) = 9 Then<br>result = InStr(1, searchlist TextMatrix/i, SearchCats(0, i)). SearchCats(1, i), j)                                                                              |
| If result = 0 Then                                                                                                    |
| searchlist.row = i                                                                                                    |
| SearchSongs = SearchSongs - 1                                                                                                    |
| Fire                                                                                                    |
| i = i + j                                                                                                    |
| End If                                                                                                    |
| End If                                                                                                    |
| Loop                                                                                                    |
| Next j<br>searchflag = searchflag + 1                                                                                                    |
|                                                                                                    |
| End If                                                                                                    |
| 'once the search is complete, hide the screen                                                                                                    |
| MousePointer = 0                                                                                                    |
| SearchScreen.Visible = False                                                                                                    |
| search.Enabled = The                                                                                                    |
| For $i = 1$ To 8                                                                                                    |
| SearchCat(i).Enabled = False                                                                                                    |
|                                                                                                    |

MOAEC MASTER CODE (page 49) Sunspot Software and Graphics 303-805-7637 . -

-

```
Next i
      AddList(0).Enabled = True
      AddList(1).Enabled = True
      ClrSrch.Enabled = True
      Organize.Enabled = True
      Exit Sub
     errorhandler:
       MsgBox "Sorry, There was an error accessing music database." & Chr(13) & "Please make sure the database is properly installed
     or" & Chr(13) & "contact Looney Productions."
       MousePointer = 0
     SearchScreen.Visible = False
     searchfield.Text = ""
     search.Enabled = True
       For i = 1 To 8
         SearchCat(i).Enabled = False
       Next i
     AddList(0).Enabled = True
     AddList(1).Enabled = True
     ClrSrch Enabled = True
     Organize Enabled = True
     Exit Sub
    End Sub
    Private Sub Cancel Click()
       keyboard.Visible = False
       SearchScreen Visible = False
       searchfield.Text = ""
       search.Enabled = True
       For i = 1 To 8
         SearchCat(i) Enabled = False
      Next i
      CancelSearch = True
   End Sub
Private Sub Category 1_Click(Index As Integer)
    Dim 1 As Integer
    Dim j As Integer
    Dim flag As Boolean
    Dim TempCat. TempCat2 As String
    Dim c As Integer
    Mix.BackColor = &H8000000F
    Play Time.BackColor = & H8000000F
    Mix.BackColor = & H8000000F
    For i = 0 To 3
      SongSpeed(i).BackColor = &H8000000F
      AllSpeeds.BackColor = & H8000000F
```

Next i

Ĉ

R

Ē

ព្រា

**.** 

. ي

For i = 0 To 2

MOAEC MASTER CODE (page 50) Sunspot Software and Graphics 303-805-7637

```
csearch(i).Caption = ""
Next i
csearch(0).Caption = "none"
searchflag = 0
SelList = 0
SelCat1 = Category1(Index).Tag
If Index = 24 Then
  Cat1 = "Dtype"
Elself Index = 25 Then
  Cat1 = "Main1"
Else
  Catl = "Main1"
End If
SubCol = "Sub1"
'if clicked twice, goto category 2 screen and clear time options
If Index = 23 Then
  Call ListFavHits
  Exit Sub
End If
If (cat1count = 1) And (Index = cliktrak) Then
  Call titlefrm.Main
  CatColor = Category 1(Index).BackColor
  Category (0) BackColor = CatColor
  Category(1).BackColor = CatColor
  Category(0).Caption = Category 1(Index).Tag
  FavHitsLab1.Caption = Category 1(Index).Tag
  FavHitsLab1.BackColor = CatColor
  FavHitsLab2.BackColor = CatColor
  Category(1).Visible = False
  catlcount = 0
  For X = 0 To 23
    Category 2(X) Caption = ""
    Category 2(X).BackColor = & H8000000F
    i = j + 1
  Next X
  'disable speed buttons since switching to screen 3
  For i = 0 To SongSpeed.count - 1
    AllSpeeds.Enabled = False
    SongSpeed(i).Enabled = False
    SongSpeed(i).BackColor = &H8000000F
    AllSpeeds.BackColor = &H8000000F
  Next i
  For i = 0 To 5
    FavHits(i).BackColor = CatColor
  Next i
  Mix.Enabled = False
  Play Time.Enabled = False
  Mix.BackColor = & H8000000F
  PlayTime.BackColor = &H8000000F
  'change screen lights to screen 3 red
  For i = 0 To 4
    Screen2.ScreenShow(i).BackColor = & H8000000F
```

```
MOAEC MASTER CODE (page 51)
Sunspot Software and Graphics
303-805-7637
```

```
Screen2.ScreenShow(i).ForeColor = &H80000012
Next i
If Index ⇔ 23 Then
  Screen2.ScreenShow(2).BackColor = &HC0&
  Screen2.ScreenShow(2).ForeColor = &H8000000E
  cat1screen.Visible = False
  FavHitsScm.Visible = False
  cat2screen.Visible = True
End If
For i = 0 To 8
  searchdate(i).BackColor = CatColor
Next i
'Make sure the static categories match the button
If Index = 20 Then
  subcatcount = 9
  subcattotal = 9
  FinalCats(7) = StaticCats(9)
  FinalCats(8) = StaticCats(10)
  FinalCats(9) = StaticCats(11)
ElseIf Index = 18 Then
  subcatcount = 8
  subcattotal = 8
  FinalCats(7) = StaticCats(8)
  FinalCats(8) = StaticCats(11)
Elself Index = 1 Then
  subcatcount = 7
  subcattotal = 7
  FinalCats(7) = StaticCats(7)
Else
  subcatcount = 6
  subcattotal = 6
End If
'make the temporary subcats array with tags
For X = 1 To subcattotal
DoEvents
If CancelSearch = True Then GoTo stopme
  Data2.RecordSource = "Subs"
    Data2.Refresh
    Data3.Refresh
    Data2.Recordset.MoveLast
    Data3.Recordset.MoveLast
    Data2 Recordset.MoveFirst
    Data3.Recordset.MoveFirst
    Data2.Recordset.FindFirst "Label = " & FinalCats(X) & ""
    If Data2.Recordset.NoMatch Then
      flag = True
    Else
       SubCats(X) = Data2.Recordset.Fields("Tag")
```

```
End If
Next X
```

i

MOAEC MASTER CODE (page 52) Sunspot Software and Graphics 303-805-7637

```
SONY Exhibit 1010 - Page 139
```

```
'FIND THE SONG CATEGORY TAG THAT MATCHES THE BUTTON
  For X = 1 To subcattotal
  DoEvents
  If CancelSearch = True Then GoTo stopme
    If SelCat1 = "Energy" Then
      SelCat1 = "EN"
    Else
      Data2.RecordSource = 4
      Data2.Refresh
      Data3.Refresh
      Data2.Recordset.MoveLast
      Data3.Recordset.MoveLast
      Data2.Recordset.MoveFirst
      Data3.Recordset.MoveFirst
      Data2.Recordset.FindFirst "Label = " & SelCat1 & ""
      If Data2.Recordset.NoMatch Then
         flag = True
      Else
         SelTag = Data2.Recordset.Fields("Tag")
         SelCat1 = SelTag
         MemCat = SelTag
      End If
    End If
  Next X
  'fill secondary category buttons with text from data
MainSubLoop.
  DoEvents
  If CancelSearch = True Then GoTo stopme
  Data1.Refresh
  Data1.Recordset MoveLast
  Data1.Recordset MoveFirst
  MousePointer = 11
LoopReset
  1 = 0
    For j = 1 To Data1.Recordset RecordCount
      'if cat1 matches the first button, type cat2 in the screen3 buttons
      'that is if cat2 is not blank
      If UCase(Data1.Recordset.Fields("Main1")) = UCase(Trim(SelCat1)) And (Data1.Recordset.Fields(SubCol) <> "") Then
         If IsNull(Data1.Recordset Fields(SubCol)) Then
           j = j + 1
           GoTo LoopReset
         End If
         'and if it isn't already on a button
         flag = False
         'find new subcategories not default from database
           subcatcount = subcattotal
           For l = 1 To subcatcount
             If Data1.Recordset.Fields(SubCol) = SubCats(1) Then
                flag = True
             End If
```

MOAEC MASTER CODE (page 53) Sunspot Software and Graphics 303-805-7637

ì

Next I If flag = False Then SubCats(subcatcount + 1) = Data1.Recordset.Fields(SubCol) subcattotal = subcattotal + 1End If End If Data1.Recordset.MoveNext Next j Call CheckSub(SubCol) If SubCount < 11 Then GoTo MainSubLoop SubCount = 0For X = 1 To subcattotal Data2.RecordSource = "Subs" Data2.Refresh Data3.Refresh Data2.Recordset.MoveLast Data3.Recordset.MoveLast Data2.Recordset.MoveFirst Data3.Recordset.MoveFirst Data2.Recordset.FindFirst "Tag = " & SubCats(X) & "" Next X 'sort subcats array For t = subcattotal To 1 Step -1 DoEvents If CancelSearch = True Then GoTo stopme TempCat = FinalCats(t - 1)TempCat2 = SubCats(t - 1)c = StrComp(TempCat, FinalCats(t))lfc = 1 Then FinalCats(t - 1) = FinalCats(t)SubCats(t - 1) = SubCats(t)FinalCats(t) = TempCat SubCats(t) = TempCat2 t = subcattotal + 1End If Next t 'fill buttons with the finalcats array For X = 0 To subcattotal - 1 Category 2(X). Caption = FinalCats(X + 1)Category 2(X).BackColor = Category 1(Index).BackColor i = i - 1Next X

```
'make the last of the buttons (if any) blank
Do While i <= 23
Category 2(i).Caption = " "
Category 2(i).BackColor = & H8000000F
i = i + 1</pre>
```

MOAEC MASTER CODE (page 54) Sunspot Software and Graphics 303-805-7637

| Loop                                                                     |                                               |
|--------------------------------------------------------------------------|-----------------------------------------------|
| stopme.                                                                  |                                               |
| Data2.Recordset.Close                                                    |                                               |
| Data3.Recordset.Close                                                    |                                               |
| catiscreen Visible = True                                                |                                               |
| MousePointer = $0$                                                       |                                               |
| 'reset color of speed buttons                                            |                                               |
| CancelSearch = False                                                     |                                               |
| Exit Sub                                                                 |                                               |
| End II                                                                   |                                               |
| 'otherwise assign button caption to primary cate                         | gory variable                                 |
| cliktrak = Index                                                         |                                               |
| 'enable speed selection buttons<br>CatColor = Category1(Index) BackColor |                                               |
| PlayTime.BackColor = CatColor                                            |                                               |
| PlayTime.Enabled = True                                                  |                                               |
| Mix.Enabled = True                                                       |                                               |
| Mix.BackColor = CatColor                                                 |                                               |
| For $i = 0$ to SongSpeed.count - 1<br>AllSpeeds Enabled = True           |                                               |
| SongSpeed(i).Enabled = True                                              |                                               |
| SongSpeed(i) BackColor = CatColor                                        |                                               |
| AllSpeeds.BackColor = CatColor                                           |                                               |
| Next 1 $catheorem = 1$                                                   |                                               |
| End Sub                                                                  |                                               |
|                                                                          |                                               |
| Private Sub Category2_Click(Index As Integer)                            |                                               |
| Dim flag As Boolean<br>Dim i As Integer                                  |                                               |
| Dim tempfield(9) As String                                               |                                               |
| Dim finalfield(10) As String                                             |                                               |
| If Catagon 2(Index) Caption - PutMam The                                 | -                                             |
| MsgBox ("You just picked that buttonPle                                  | ase pick another.")                           |
| Exit Sub                                                                 |                                               |
| End If                                                                   |                                               |
| ButMem = Category2(Index).Caption                                        |                                               |
| Catl = "Mainl"                                                           |                                               |
| flag = False                                                             |                                               |
| Category(1).Caption = Category2(Index).Cap                               | tion                                          |
| Calceoly(1). Visible - The                                               |                                               |
| If Category2(Index).Caption = "Favorite Hits                             | " Then                                        |
| ListFavHits                                                              |                                               |
| EXIL SUD<br>Fnd 1f                                                       |                                               |
| If Category2(Index).Caption = "ENERGY" T                                 | hen SubCol = "Energy"                         |
| 'fill search screen with selections from the cat                         | egories                                       |
| MousePointer = 11                                                        |                                               |
| 1                                                                        | MOAEC MASTER CODE (page 55)                   |
|                                                                          | Sunspot Software and Graphics<br>303-805-7637 |

retrant and the second second s

. .

.

. -

**~**\_

```
If SelCat1 = "SPMIX" Or SelCat1 = "Special Mixes" Then
       Cat1 = "Main3"
       SelCat1 = "SPMIX"
    ElseIf SelCat1 = "EN" Or SelCat1 = "Energy" Then
       Cat1 = "Main2"
       SelCat1 = "EN"
    Elself SelCat1 = "EL" Or SelCat1 = "Easy Listening" Then
       Cat1 = "Mstyle"
       SelCat1 = "EL"
    Elself SelCat1 = "Special Dance" Or SelCat1 = "SPD" Then
       Cat1 = "Dtype"
       SelCat1 = "SPD"
    End If
MainLoop:
    DoEvents
    Data1.Refresh
    Data3.Refresh
    Data1.Recordset.MoveLast
    Data3.Recordset.MoveLast
                                                                                                       ÷...
    Data1 Recordset MoveFirst
    Data3.Recordset.MoveFirst
  For i = 1 To Data1.Recordset.RecordCount
    'if the data base field matches search criteria, write it to the searchlist
    If UCase(Data1.Recordset.Fields(Cat1)) = SelCat1 And UCase(Data1.Recordset.Fields(SubCol)) = UCase(Trim(SubCats(Index
+ 1))) Then
       Data3.Recordset.MoveFirst
       If IsNull(Data1.Recordset.Fields("Main1")) Then
         Mcat1 = "none listed"
         MnCatColor(SearchSongs) = & H80000005
       Else
         Mcat1 = Data1.Recordset.Fields("Main1")
         Data3.Recordset.FindFirst "Main1 = " & Mcat1 & ""
         MnCatColor(SearchSongs) = Val(Data3.Recordset.Fields("colorID"))
         finalfield(9) = Val(Data3.Recordset Fields("colorID"))
         If IsNull(Data1.Recordset.Fields("time")) Then
           finalfield(0) = 300
         Else
            finalfield(0) = Data1.Recordset.Fields("time")
         End lf
         lf lsNull(Data1.Recordset.Fields("Title")) Then
           finalfield(1) = "NL"
         Else
            finalfield(1) = Data1.Recordset Fields("Title")
         End If
         If IsNull(Data1.Recordset.Fields("Artist")) Then
           finalfield(2) = "NL"
         Else
           finalfield(2) = Data1.Recordset.Fields("Artist")
         End If
         If IsNull(Data1.Recordset.Fields("Date")) Then
           finalfield(3) = "NL"
                                             MOAEC MASTER CODE (page 56)
                                                    Sunspot Software and Graphics
```

303-805-7637

```
Else
           finalfield(3) = Data1.Recordset.Fields("Date")
         End If
         If IsNull(Data1.Recordset.Fields("Main1")) Then
            tempfield(4) = "NL"
         Else
            tempfield(4) = Data1.Recordset.Fields("Main1")
         End If
         If IsNull(Data1.Recordset.Fields("Mstyle")) Then
            tempfield(5) = "NL"
         Else
            tempfield(5) = Data1.Recordset.Fields("Mstyle")
         End If
         If IsNull(Data1.Recordset.Fields("Dtype")) Then
            tempfield(6) = "NL"
         Else
            tempfield(6) = Data1.Recordset.Fields("Dtype")
         End If
         If IsNull(Data1.Recordset.Fields("Speed")) Then
            tempfield(7) = "NL"
         Else
            tempfield(7) = Data1.Recordset.Fields("Speed")
         End If
         If IsNull(Data1.Recordset Fields("Energy")) Then
            tempfield(8) = ""
         Else
            tempfield(8) = Data1.Recordset.Fields("Energy")
         End If
            For X = 4 To 8
            Data2.RecordSource = X
            Data2 Refresh
            Data2.Recordset.MoveLast
            Data2.Recordset.MoveFirst
            Data2.Recordset.FindFirst "Tag = " & tempfield(X) & ""
            finalfield(X) = Data2.Recordset.Fields("Label")
            Data2 Recordset.Close
         Next X
         searchlist.Addltem finalfield(0) & Chr(9) & finalfield(1) & Chr(9) & finalfield(2) & Chr(9) & finalfield(3) & Chr(9) &
finalfield(4) & Chr(9) & finalfield(5) & Chr(9) & finalfield(6) & Chr(9) & finalfield(7) & Chr(9) & finalfield(8)
       Stime(searchlist.row) = Data1.Recordset.Fields("time")
       flag = True
       SearchSongs = SearchSongs + 1
       search.Caption = "Narrow Search Results"
       searchflag = 1
       End If
         searchlist.row = SearchSongs
         For z = 0 To 8
            searchlist.Col = z
            searchlist.CellBackColor = finalfield(9)
         Next z
         searchlist.BackColorSel = finalfield(9)
         searchlist.ForeColorSel = searchlist ForeColor
```

MOAEC MASTER CODE (page 57) Sunspot Software and Graphics 303-805-7637

İ

SONY Exhibit 1010 - Page 144
```
End If
      'move to the next data row in data base
      Data1.Recordset.MoveNext
   Next i
   If Category 2(Index). Caption \Leftrightarrow "ENERGY" Then
      Call CheckSub(SubCol)
      If SubCount < 11 Then GoTo MainLoop
   End If
   SubCount = 0
   SubCol = "Sub1"
   Data1.Recordset.Close
   Data3.Recordset.Close
   MousePointer = 0
   AddList(0).Enabled = True
   AddList(1).Enabled = True
   ClrSrch.Enabled = True
   Organize.Enabled = True
   If flag = False Then
      MsgBox "No matches were found for your search. Please try again."
      Exit Sub
   End If
 End Sub
 Private Sub ClrSrch_Click()
 'clear all items off the search list
   UndoEvent = 1
   SaveSearchList
   Call ClearSearchList
End Sub
Public Sub Command1_Click()
Dim answer As Variant
answer = MsgBox("Are you sure you want to delete the current play list?", 4, "Clear Play List")
If answer = vbNo Then
  Exit Sub
Else
   UndoEvent = 0
   SavePlayList
   ClearPlayList
   RndMix.Enabled = False
   If maxed = True Then
     Picture 1.Left = 6720
     Picture1.Width = Screen2.Width - 6830
     SinglePlayTime.Left = Screen.Width - 100
     Label5.Left = Screen.Width + 100
     Label1.Left = 1440
  Else
     Picture 1. Width = 4695
     Picture 1. Left = 6720
                                             MOAEC MASTER CODE (page 58)
                                                   Sunspot Software and Graphics
```

303-805-7637

```
crat at a that a b o o
```

õ

. . . .

**~** .

```
SinglePlayTime.Left = 4680
      Label5.Left = 6240
      Label1.Left = 1440
    End If
      ExpandList.Left = 120
      ExpandList.Caption = "EXPAND"
      AddList(0).Left = 1020
      AddList(1).Left = 1730
      RndMix.Left = 2430
     delete.Left = 3070
     Command1.Left = 3840
     Playlist(0).Width = Picture1.Width - 240
     Playlist(0).Left = 120
     Playlist(1).Visible = False
   End If
   cat1screen.Visible = True
   Call CheckOnDeck
End Sub
Private Sub DataCreate_Click()
'user creates his own song lists and databases
'show a new form
End Sub
Private Sub datalock Click()
Dim password As String
  password = InputBox("Please enter the database access password:")
  Datalocked = False
End Sub
Private Sub delete_Click()
Dim answer As String
On Error GoTo errorhandler
If SongSelected = False Then
  MsgBox ("No song has been selected for deletion!!!")
  Exit Sub
End If
answer = MsgBox("Are you sure you want to delete the selected song?", 4, "Remove Song")
If answer = vbYes Then
  If SelList = 2 Then
    UndoEvent = 0
    SavePlayList
    For i = 0 To 8
      UndoText(i) = Playlist(1).TextMatrix(1, i)
    Next i
    If ExpandList Caption = "EXPAND" Then
      Playlist(1).row = Playlist(0).row
      UndoRow = Playlist(0).row
      For i = 0 To 8
                                            MOAEC MASTER CODE (page 59)
```

Sunspot Software and Graphics 303-805-7637

```
UndoText(i) = Playlist(1).TextMatrix(Playlist(0).row, i)
     Next i
     Call DeletePlay(Playlist(0).row)
  Else
     Playlist(0).row = Playlist(1).row
     UndoRow = Playlist(1).row
     For i = 0 To 8
       UndoText(i) = Playlist(1).TextMatrix(Playlist(0).row, i)
     Next i
     Call DeletePlay(Playlist(1).row)
  End If
  SongSelected = False
Elself SelList = 1 Then
  UndoEvent = 1
  SaveSearchList
  If searchlist.Rows <= 2 Then
     search.Caption = "Search Music Categories"
     For i = 0 To 2
       csearch(i).Caption = ""
     Next i
     searchlist.Rows = 1
     Call FormatHeaders
     searchlist BackColorSel = searchlist.BackColorFixed
         searchlist.ForeColorSel = searchlist ForeColorFixed
     csearch(0).Caption = "none"
     SearchSongs = 0
     searchflag = 0
     searchlist Clear
     searchlist.BackColor = &H8000000E
     searchlist.Rows = 1
     AddList(0).Enabled = False
     AddList(1).Enabled = False
    ClrSrch.Enabled = False
    Organize.Enabled = False
  Else
    UndoEvent = 1
    X = searchlist.row
    'For i = x To searchlist.Rows - 1
       Stime(i) = Stime(i + 1)
     'Next i
     For i = 0 To 8
       UndoText(i) = searchlist.TextMatrix(X, i)
    Next i
    searchlist.Removeltem searchlist.row
     SearchSongs = SearchSongs - 1
  End If
End If
Call CheckOnDeck
undo.Enabled = True
```

MOAEC MASTER CODE (page 60) Sunspot Software and Graphics 303-805-7637

SongSelected = False

Elself answer = vbNo Then

Exit Sub

Exit Sub End If errorhandler: Now.BackColor = & H8000000F Now.Enabled = False PlayButton.Enabled = False PlayButton.BackColor = &H8000000F MsgBox "You have no songs to delete!" delete.Enabled = False End Sub Private Sub ExpandList\_Click() 'expand the playlist to display all information If ExpandList.Caption = "EXPAND" Then cat1screen.Visible = False Playlist(1).Visible = True ExpandList.Caption = "SHRINK" If maxed = True Then Picture 1. Left = 0Picture1.Width = Screen2 Width - 195 SinglePlayTime.Left = 4680 Label5.Left = 6240Playlist(0).Left = 0Playlist(1).Left = 0Label1.Left = 0.41 \* Picture1.Width Else Picture1.Width = 11550 Picture1 Left = 0 SinglePlayTime Left = 4680 Label5.Left = 6240 Playlist(0).Left = 0Playlist(1).Left = 0Label1.Left = 4200End lf ExpandList.Left = 120 + 6720AddList(0).Left = 1020 + 6720AddList(1).Left = 1730 + 6720 RndMix.Left = 2430 - 6720 delete.Left = 3070 + 6720 Command1.Left = 3840 + 6720 Playlist(1).Row Sel = Playlist(0).RowSel Else If maxed = True Then Picture 1. Left = 6720

Picture1.Left = 6720 Picture1.Width = Screen.Width - 6830 SinglePlayTime.Left = Screen.Width - 100 Label5.Left = Screen.Width + 100

> MOAEC MASTER CODE (page 61) Sunspot Software and Graphics 303-805-7637

SONY Exhibit 1010 - Page 148

```
Else
          Picture1.Width = 4815
          Picture 1. Left = 6720
          SinglePlayTime.Left = 4800
          Label5.Left = 6500
       End If
       Playlist(0).Left = 120
       Playlist(1).Left = 120
       cat1screen.Visible = True
       Playlist(1).Visible = False
       ExpandList.Caption = "EXPAND"
       ExpandList.Left = 120
       AddList(0).Left = 1020
       AddList(1).Left = 1730
       RndMix.Left = 2430
       delete.Left = 3070
       Command1.Left = 3840
       Playlist(0).RowSel = Playlist(1).RowSel
      Labell.Left = 1440
    End If
    AddList(0).Enabled = False
    AddList(1).Enabled = False
  End Sub
 Private Sub FavHits_Click(Index As Integer)
    ButMem = FavHits(Index) Caption
    FavHitsFrm2.Visible = True
    FavHitsLab2 Visible = True
   FavHitsLab2 BackColor = FavHitsLab1.BackColor
   FavHitsLab2.Caption = FavHits(Index).Caption
   If PlayedSongs(1, 1, 1) \diamond "" Then
   Organize Enabled = True
   For z = 1 To zed
     searchlist.AddItem PlayedSongs(1, z, 0) & Chr(9) & PlayedSongs(1, z, 1) & Chr(9) & PlayedSongs(1, z, 2) & Chr(9) &
PlayedSongs(1, z, 3) & Chr(9) & PlayedSongs(1, z, 4) & Chr(9) & PlayedSongs(1, z, 5) & Chr(9) & PlayedSongs(1, z, 6) & Chr(9) &
PlayedSongs(1, z, 7) & Chr(9) & PlayedSongs(1, z, 8)
     SearchSongs = SearchSongs - 1
     searchlist.row = SearchSongs
     For X = 0 To 8
        searchlist.Col = X
       searchlist CellBackColor = PlayedSongs(1, z. 9)
     Next X
     ClrSrch.Enabled = True
   Next z
  Else
  MsgBox ("Sorry ... You have no song selections defined as favorite hits.")
  End If
End Sub
```

MOAEC MASTER CODE (page 62) Sunspot Software and Graphics 303-805-7637

Private Sub Form\_Load() Dim i As Integer Dim running As Boolean Screen2.WindowState = 2maxed = True Data1.DatabaseName = App.Path & "\mydata.mdb" Data2.DatabaseName = App.Path & "\mydata.mdb" Data3.DatabaseName = App.Path & "\mydata.mdb" For i = 0 To 9 csearch(i).Caption = "" Next i zed = 0Speed = "" channel = 1 SearchSongs = 0PlaySongs = 0 Speed = "Any" Datalocked = True SongSelected = False ScreenShow(1).BackColor = & HC0& 'assign buttons to color array for reference For i = 0 To 35 MnCatColor(i) = Category 1(i).BackColor Next i If VoiceActivation = True Then If Not IsDDWinRunning() Then running = StartDDWin() If Not running Then MsgBox "Could not start dragon dictate", vbExclamation End End If End If DD.Attach = True If FindVocabulary ("Moaec") And Not FindGroup("Moaec", "ver1.0") Then On Error GoTo VocabAdd DeleteVocabulary ("Moaec") End If VocabAdd<sup>.</sup> If Not FindVocabulary("Moaec") Then AddVocabulary "Moaec" Call AddGroup("Moaec", "ver1.0") Call AddGroup("Moaec", "Screen1") Call AddGroup("Moaec", "Screen2") Call AddGroup("Moaec", "Screen3") Call AddGroup("Moaec", "Screen4") Call AddWord("Moaec", "Screen2", "[classical]", """) Call AddWord("Moaec", "Screen2", "[jazz]", "") Call AddWord("Moaec", "Screen2", "[jazz]", "") Call AddWord("Moaec", "Screen2", "[folk]", "") Call AddWord("Moaec", "Screen2", "[oldies]", "") Call AddWord("Moaec", "Screen2", "[country]", """) Call AddWord("Moaec", "Screen2", "[pop]", """) Call AddWord("Moaec", "Screen2", "[soul]", "") Call AddWord("Moaec", "Screen2", "[R and B]", """)

> MOAEC MASTER CODE (page 63) Sunspot Software and Graphics 303-805-7637

:

```
SONY Exhibit 1010 - Page 150
```

```
Call AddWord("Moaec", "Screen2", "[blues]", """)
    Call AddWord("Moaec", "Screen2", "[calypso]", """)
   Call AddWord("Moaec", "Screen2", "[disco]", """)
Call AddWord("Moaec", "Screen2", "[disco]", """)
    Call AddWord("Moaec", "Screen2", "[rock]", """)
  Call AddWord("Moaec", "Screen2", "[rock]", """)
Call AddWord("Moaec", "Screen2", "[metal]", """)
Call AddWord("Moaec", "Screen2", "[top 40]", """)
Call AddWord("Moaec", "Screen2", "[rap]", """)
Call AddWord("Moaec", "Screen2", "[reggae]", """)
Call AddWord("Moaec", "Screen2", "[alternative]", """)
Call AddWord("Moaec", "Screen2", "[alternative]", """)
Call AddWord("Moaec", "Screen2", "[ethnic]", """)
Call AddWord("Moaec", "Screen2", "[religion]", """)
Call AddWord("Moaec", "Screen2", "[special events]", """)
Call AddWord("Moaec", "Screen2", "[special events]", """)
   Call AddWord("Moaec", "Screen2", "[funny]", """)
   Call AddWord("Moaec", "Screen2", "[easy listening]", """)
   Call AddWord("Moaec", "Screen2", "[favorite hits]", """)
   Call AddWord("Moaec", "Screen2", "[special dance]", """)
   Call AddWord("Moaec", "Screen2", "[special mixes]", """)
   Call AddWord("Moaec", "Screen2", "[dance]", """)
   Call AddWord("Moaec", "Screen2", "[energy]", """)
   Call AddWord("Moaec", "Screen2", "[sound effects]", """)
   Call AddWord("Moaec", "Screen2", "[sound tracks]", """)
   Call AddWord("Moaec". "Screen2", "[television]", """)
  Call AddWord("Moaec", "Screen2", "[Dance Mix]", """)
  Call AddWord("Moaec", "Screen2", "[Clear]", """)
  Call AddWord("Moaec". "Screen2", "[Undo]", """)
  Call AddWord("Moaec", "Screen2", "[Search List]", """)
   Call AddWord("Moaec", "Screen2", "[Play List]", "
  Call AddWord("Moaec", "Screen2", "[Search]", """)
  Call AddWord("Moaec", "Screen2", "[Expand]", """)
  Call AddWord("Moaec", "Screen2", "[Shrink]". """)
  Call AddWord("Moaec", "Screen2", "[Load]", """)
 Call AddWord("Moaec", "Screen2", "[Save]", '
                                                                     "")
 Call AddWord("Moaec", "Screen2", "[Next]", """)
 Call AddWord("Moaec", "Screen2", "[Pick]", "")
 Call AddWord("Moaec", "Screen2", "[Delete]", """)
Call AddWord("Moaec", "Screen2", "[Title]", """)
Call AddWord( 'Moaec', 'Screen2', "[Title]", "")
Call AddWord("Moaec', "Screen2", "[Artist]", "")
Call AddWord("Moaec', "Screen2", "[Date]", "")
Call AddWord("Moaec', "Screen2", "[Song Category]", "")
Call AddWord("Moaec', "Screen2", "[Dance Type]", "")
Call AddWord("Moaec', "Screen2", "[Music Style]", "")
Call AddWord("Moaec', "Screen2", "[Speed]", "")
Call AddWord("Moaec', "Screen2", "[Speed]", "")
 Call AddWord("Moaec", "Screen2", "[Energy]", """)
Call AddWord("Moaec", "Screen2", "[Speed]", """)
 Call AddWord("Moaec", "Screen2", "[Fast]", """)
Call AddWord("Moaec", "Screen2", "[Medium]", """)
Call AddWord("Moaec", "Screen2", "[Slow]", "")
```

MOAEC MASTER CODE (page 64) Sunspot Software and Graphics

303-805-7637

```
Call AddWord("Moaec", "Screen2", "[Time]", """)
     Call AddWord("Moaec", "Screen2", "[OK]", """)
Call AddWord("Moaec", "Screen2", "[Begin Search]", """)
     Call AddWord("Moaec", "Screen2", "[Cancel]", """)
     Call AddWord("Moaec", "Screen2", "[Cancel]", """)
Call AddWord("Moaec", "Screen2", "[Cancel]", """)
     Call AddWord("Moaec", "Screen2", "[minutes]", """)
     Call AddWord("Moaec", "Screen2", "[Play]", "")
     Call AddWord("Moaec", "Screen2", "[Now]", """)
    Call AddWord("Moaec", "Screen2", "[screen 1]", """)
    Call AddWord("Moaec", "Screen2", "[screen 2]", """)
    Call AddWord("Moaec", "Screen2", "[screen 3]", """)
    Call AddWord("Moaec", "Screen2", "[screen 4]", """)
    End If
   DD.Vocabulary = "Moaec"
   DD.Group = "Screen2"
 End If
 End Sub
 Private Sub Form_Unload(Cancel As Integer)
   EndItAll
   End
End Sub
Private Sub Help_Click()
   SendKeys "{F1}"
End Sub
Private Sub Letters_Click(Index As Integer)
'type the letter pressed in the text field
If searchfield.Visible = True Then
 searchfield.SetFocus
  SendKeys LCase(Letters(Index).Caption)
 SendKeys "{tab}"
Else
  TimeInput.SetFocus
  SendKeys LCase(Letters(Index).Caption)
  SendKeys "{tab}"
End If
```

End Sub

Private Sub LoadPlay\_Click() Dim allCells1, allCells2 As String Dim FileNum As Integer Dim CurRow1, CurRow2, CurCol As Integer Dim FileColors() As Variant On Error GoTo errorhandler GrayOut

> MOAEC MASTER CODE (page 65) Sunspot Software and Graphics 303-805-7637

ΩĴ

-

If Playlist(0). Rows > 1 Then CurRow2 = Playlist(1).row CurRow1 = Playlist(0).row CurCol = 0End If response = MsgBox("Are you sure you want to replace the current Music Playlist?", 4, "Load Play List") If response = vbNo Then Exit Sub ElseIf response = vbYes Then 'clear the playlists CommonDialog1.DefaultExt = "GDT" CommonDialog1.ShowOpen FileNum = FreeFile Open CommonDialog1.fileName For Input As #FileNum Input #FileNum, numRows ReDim FileColors(numRows + 1) Input #FileNum, allCells1 Input #FileNum, allCells2 **ClearPlayList** PlaySongs = 0 SongsTime = 0NumSongs.Text = 0timebox Text = Format(TimeSerial(0. 0, CLng(SongsTime)), "hh:mm:ss") SinglePlayTime.Text = "00:00:00" Playlist(0).Allow BigSelection = True Playlist(1).AllowBigSelection = True Playlist(0).Rows = numRows Playlist(0).row = 1Playlist(0) Col = 0Playlist(0).RowSel = numRows - 1 Playlist(0).ColSel = 2Playlist(1).Rows = numRows Playlist(1).row = 1Playlist(1).Col = 0Playlist(1).RowSel = numRows - 1 Playlist(1).ColSel = 8Playlist(0).Clip = allCells1 Playlist(1) Clip = allCells2 For i = 1 To numRows - 1 Input #FileNum, FileColors(i) Playlist(0).row = iFor j = 0 To 2 Playlist(0).Col = j Playlist(0).CellBackColor = FileColors(i) Next j Playlist(1).row = iFor k = 0 To 8 Playlist(1).Col = kPlaylist(1).CellBackColor = FileColors(i) Next k SongsTime = SongsTime + CLng(Val(Playlist(0).TextMatrix(i, 0))) timebox.Text = Format(TimeSerial(0, 0, SongsTime), "hh:mm:ss") Play Songs = Play Songs + 1 NumSongs.Text = PlaySongs

MOAEC MASTER CODE (page 66) Sunspot Software and Graphics 303-805-7637

#### Next i

TANK BAR

Close #FileNum Playlist(0).AllowBigSelection = False Playlist(1).AllowBigSelection = False Playlist(0).row = CurRow1 Playlist(1).row = CurRow2 Playlist(0).Col = 0Playlist(1).Col = 0ExpandList.Enabled = True delete.Enabled = True Command1.Enabled = True RndMix.Enabled = True Now.Enabled = True Now.BackColor = &HFF& PlayButton.Enabled = True PlayButton.BackColor = &HFF8080 SavePlay Enabled = True If SongPlaying = True Then Call CheckOnDeck End If CommonDialog1.fileName = "" Exit Sub End If errorhandler: If Err.Number = cdlCancel Then CommonDialog1.fileName = "" Exit Sub End If MsgBox "Unknown error while loading file " & CommonDialog1.fileName End Sub Private Sub Mix\_Click() Dim RanPlace, RanPlace2 As Integer Dim TempTime, TempTime2 As Integer Dim MixCount As Integer Dim TestSpeed As String Dim LoopStop As Boolean Dim slowcount, midcount, fastcount As Boolean Dim FirstMedCount. medcount As Integer 'mix up the selected song list by categories Mix.Enabled = False

Dim slowcount, midcount, fastcount As Boolean Dim FirstMedCount, medcount As Integer 'mix up the selected song list by categories Mix.Enabled = False If Playlist(0).Rows > 1 Then Playlist(0).Col = 0 Playlist(1).Col = 0 Playlist(1).ColSel = 2 Playlist(1).ColSel = 8 End If

If SelList = 2 And Playlist(0). Rows > 1 Then

MixCount = 0

MOAEC MASTER CODE (page 67) Sunspot Software and Graphics 303-805-7637

Į

medcount = 0'disable once clicked Mix.Enabled = FalseMix.BackColor = &H8000000F AddList(0).Enabled = False AddList(1).Enabled = False FastSpeed = "FAST" MidSpeed = "MEDIUM" SlowSpeed = "SLOW" fastcount = False midcount = False slowcount = False For i = 1 To Playlist(0).Rows - 1 TestSpeed = Playlist(1).TextMatrix(i, 7) If TestSpeed = "FAST" Then fastcount = True Elself TestSpeed = "MEDIUM" Then midcount = True ElseIf TestSpeed = "SLOW" Then slowcount = True End If Next i If slowcount = False Then If midcount = False Then MidSpeed = "FAST" SlowSpeed = "FAST" ElseIf fastcount = False Then FastSpeed = "MEDIUM" MidSpeed = "MEDIUM" Slow Speed = "MEDIUM" Else FastSpeed = "FAST" MidSpeed = "FAST" SlowSpeed = "MEDIUM" End If Elself midcount = False Then If fastcount = False Then FastSpeed = "SLOW" MidSpeed = "SLOW" End If Elself fastcount = False Then If slowcount = False Then FastSpeed = "MEDIUM" SlowSpeed = "MEDIUM"

End If End If

For i = 1 To Playlist(0).Rows - 1 TestSpeed = Playlist(1).TextMatrix(i, 7) If TestSpeed = MidSpeed Then medcount = medcount - 1 End If Next i

> MOAEC MASTER CODE (page 68) Sunspot Software and Graphics 303-805-7637

1

**NAVIA** 

Ì

1

SONY Exhibit 1010 - Page 155

```
10.1.
```

:

```
Do Until LoopStop = True
  i = 1
  MixCount = 0
  LoopStop = True
  For i = 1 To Playlist(0).Rows - 1
    If MixCount > 4 Then MixCount = 0
    Playlist(1).row = i
    TestSpeed = Playlist(1).TextMatrix(i. 7)
      If TestSpeed = FastSpeed And MixCount < 3 Then
         MixCount = MixCount + 1
       Elself TestSpeed = SlowSpeed And MixCount >= 3 Then
         MixCount = MixCount + 1
      Else
         Playlist(0).RowPosition(i) = Playlist(0).Rows - 1
         Playlist(1) RowPosition(i) = Playlist(1).Rows - 1
         medcount = medcount - 1
         LoopStop = Faise
       End If
      If i >= Playlist(1).Rows - medcount Then
         LoopStop = True
      End If
  Next i
Loop
  For j = 0 To 1
    Playlist(j).row = 1
    Playlist(J).BackColorSel = Playlist(J) CellBackColor
    Playlist(j).ForeColorSel = Playlist(j) CellForeColor
  Next j
  delete.Enabled = False
Else
  Speed = "MIXED"
  Mix Enabled = False
  Mix BackColor = & H8000000F
  For i = 0 To 3
    SongSpeed(i).BackColor = &H8000000F
    SongSpeed(i).Enabled = False
    AllSpeeds.BackColor = &H8000000F
    AllSpeeds.Enabled = False
  Next i
End If
If SongPlaying = True Then
  Call CheckOnDeck
End If
End Sub
Private Sub Now_Click()
Dim CurControl As Integer
```

MOAEC MASTER CODE (page 69) Sunspot Software and Graphics 303-805-7637

-----

```
If SelList = 1 Then CurControl = searchlist.row
      If SelList = 2 Then CurControl = Playlist(0).row
      Call StartPlay(CurControl. SelList)
      End Sub
      Private Sub Organize_Click()
        'enable the sorting buttons
        sortstat = True
        search.Enabled = False
        For i = 1 To 8
          SearchCat(i).Enabled = True
        Next i
      End Sub
      Private Sub OrgLst_Click(Index As Integer)
      'sort the searchlist by category
        OrgLst(0).Enabled = False
        OrgLst(1).Enabled = False
        Organize.Enabled = True
        search.Enabled = True
        sortstat = False
        searchlist.Sort = Index - 1
        For i = 1 To 8
          SearchCat(1).Enabled = False
        Next i
      End Sub
. [] [] [] [] [] []
      Private Sub PlayButton_Click()
        Call StartPlay(1, 2)
      End Sub
     Private Sub Playlist_Click(Index As Integer)
      If Playlist(Index). Rows > 1 Then
      SelList = 2
      SongSelected = True
      If Playlist(0).Rows = 1 Then Exit Sub
      SinglePlayTime.Text = Format(TimeSerial(0, 0, Val(Playlist(Index).TextMatrix(Playlist(Index).row, 0))), "hh:mm:ss")
      AddList(1).Enabled = False
      AddList(0).Enabled = True
      If Index = 0 Then
        Playlist(1).row = Playlist(0).row
        Playlist(1).Col = Playlist(0).Col
      End If
      If Playlist(1) Col = 0 And Playlist(1).CellBackColor 🗢 & HCO& Then ' if the song is flagged add it to the top of the favhits list
        Playlist(0).SelectionMode = flexSelectionFree
        Playlist(1).SelectionMode = flexSelectionFree
        Playlist(0).CellBackColor = &H80000008
                                                    MOAEC MASTER CODE (page 70)
```

Sunspot Software and Graphics 303-805-7637

For i = 1 To zed If PlayedSongs(1, i, 1) = Playlist(Index).TextMatrix(Playlist(Index).row, 1) Then FavHitsFinder = iEnd If Next i For i = (FavHitsFinder - 1) To 1 Step -1 For j = 0 To 9 PlayedSongs(1, i + 1, j) = PlayedSongs(1, i, j) Next j Next i Playlist(0).Col = 1Playlist(0).BackColorSel = Playlist(0).CellBackColor Playlist(0).ForeColorSel = Playlist(0).CellForeColor Playlist(1).Col = 1Playlist(1).BackColorSel = Playlist(1).CellBackColor Playlist(1).ForeColorSel = Playlist(1).CellForeColor For i = 0 To 8 selsong(i) = Playlist(1).TextMatrix(Playlist(1).row, i) PlayedSongs(1, 1, i) = Playlist(1).TextMatrix(Playlist(1).row, i) Next i Playlist(1).Col = 1 Playlist(0).Col = 1PlayedSongs(1, 1, 9) = Playlist(1).CellBackColor Else Playlist(Index).SetFocus delete Enabled = True Playlist(0).Col = 1Playlist(0).ColSel = 2Playlist(1).Col = 1 Playlist(1) ColSel = 8 For i = 0 To 1 Playlist(i).BackColorSel = &H80000008 Playlist(i).ForeColorSel = & H8000000E Next i If Index = 1 Then Playlist(0) row = Playlist(1).row 'Playlist(0).RowSel = Playlist(1).RowSel Playlist(0).Col = 1Playlist(0).ColSel = 2 Else Playlist(1).row = Playlist(0).row'Playlist(1).RowSel = Playlist(0).RowSel Playlist(1).Col = 1Playlist(1).ColSel = 8End If Now.Enabled = True Now.BackColor = & HFF& If searchlist. Rows = 1 Then Exit Sub End If searchlist.BackColorSel = searchlist.CellBackColor searchlist.ForeColorSel = searchlist.CellForeColor

End If

ŧ

MOAEC MASTER CODE (page 71) Sunspot Software and Graphics 303-805-7637

Õ

End If End Sub

----

Private Sub Playlist\_DblClick(Index As Integer) Dim X As Integer If Index = 0 Then Playlist(1).row = Playlist(0).row Playlist(1).Col = Playlist(0).Col

End If If Playlist(1).Rows > 1 And Playlist(1).Col <> 0 Then If Index = 1 Then Playlist(0).row = Playlist(1).row

## End If

If Playlist(0).row = 1 Then MsgBox "the Song you want to move is already next!"

## Else

| $\mathbf{Y} = D[au]au(c)$ row                                                |
|------------------------------------------------------------------------------|
| $F_{\text{or}} V = 0 \text{ To } 9$                                          |
| rot I = 0.106                                                                |
| Setsong(1) = Play $isi(1)$ , $iext. via iix(X, T)$                           |
| Next I<br>aldealar2 - Die list(0) CallBeal(Calar                             |
| oldcolor2 = Play hot(0). CellBackColoroldcolor2 = Play hot(0). CellBackColor |
| oldcolors = Play list(0). Cell roreColor                                     |
| Undo.Enabled = Ifue                                                          |
| Chaol Vent = 0                                                               |
| Saveriay List                                                                |
| $For I = X - 1 \ Io \ I \ Step - 1$                                          |
| Play list(0).row = 1                                                         |
| Play list(1).row = 1                                                         |
| oldcolor = Play list(0). CellBackColor                                       |
| $For j = 0 \ 10 \ 2$                                                         |
| PlayIist(0). I extMatrix(i - 1, j) = PlayIist(0). I extMatrix(i, j)          |
| PlayInst(0).row = 1 + 1                                                      |
| Play list(0).Col = j                                                         |
| change color                                                                 |
| Play list(0).CellBackColor = oldcolor                                        |
| Next j                                                                       |
| For j = 0 To 8                                                               |
| Playlist(1).TextMatrix(i + 1, j) = Playlist(1).TextMatrix(i, j)              |
| Playlist(1).row = i + 1                                                      |
| Playlist(1).Col = j                                                          |
| 'change color                                                                |
| Playlist(1).CellBackColor = oldcolor                                         |
| Next j                                                                       |
| Next i                                                                       |
| For j = 0 To 2                                                               |
| Playlist(0).TextMatrix(1, j) = selsong(j)                                    |
| Playlist(0).row = 1                                                          |
| Playlist(0).Col = j                                                          |
| Playlist(0).CellBackColor = oldcolor2                                        |
| MOAEC MASTER CODE (nage 72                                                   |

MUAEC MASTER CODE (page 72) Sunspot Software and Graphics 303-805-7637 . -

÷...

Ħ

÷

Non Pro-

Playlist(0).BackColorSel = oldcolor2 Playlist(0).ForeColorSel = oldcolor3 Next j For j = 0 To 8 Playlist(1).TextMatrix(1, j) = selsong(j) Playlist(1).row = 1Playlist(1).Col = j Playlist(1).CellBackColor = oldcolor2 Playlist(1).BackColorSel = oldcolor2 Playlist(1).ForeColorSel = oldcolor3 Next j End If Playlist(0).SelectionMode = flexSelectionFree Playlist(1).SelectionMode = flexSelectionFree Call CheckOnDeck Private Sub Play list\_Scroll(Index As Integer) make the playlists scroll equally Select Case Index Case 0 Playlist(1).TopRow = Playlist(0).TopRow Playlist(0).TopRow = Playlist(1) TopRow End Select Private Sub Play Time\_Click() Dim boxcaption As String On Error GoTo errorhandler 'show the keyboard TimeFrame.Visible = True keyboard.Visible = True AllSpeeds.Visible = True GrayOut 'pop up the time selection query box CurScreen = "Time" If Speed ⇔ "Any" Then boxcaption = "Please enter the number of minutes you would like " & Speed & " " & SelCat1 & " " & "music to play:" Else boxcaption = "Please enter the number of minutes you would like " & SelCat1 & " music to play:" End If TimeLabel.Caption = boxcaption TimeInput.SetFocus Exit Sub 'write the variables to the play boxes with colors 'disable button once clicked errorhandler: MsgBox "You did not enter a valid time." Exit Sub End Sub

> MOAEC MASTER CODE (page 73) Sunspot Software and Graphics 303-805-7637

Private Sub RndMix\_Click() Dim color As Long If Playlist(0).Rows > 1 Then Randomize Playlist(0).SelectionMode = flexSelectionFree For i = 1 To Playlist(0).Rows - 1 k = Rnd()Y = Int(Playlist(0).Rows \* k) If  $Y \diamondsuit 0$  Then Playlist(0).RowPosition(i) = YPlaylist(1).RowPosition(i) = Y End If Next i Playlist(0).row = 1 Playlist(1).row = 1Playlist(0).Col = 1Playlist(1).Col = 1Playlist(0).BackColorSel = Playlist(0).CellBackColor Playlist(1).BackColorSel = Playlist(0).CellBackColor CheckOnDeck End If End Sub Private Sub SavePlay\_Click() Dim allCells1, allCells2, colors As String Dim FileNum, numRows As Integer Dim CurRow I, CurRow2. CurCol As Integer Dim FileColors() As Variant CurRow2 = Playlist(1) row CurRow 1 = Playlist(0).row CurCol = 0On Error GoTo errorhandler response = MsgBox("Are you Sure you want to save the current Music Play List as a file", 4, "Save Play List") If response = vbNo Then Exit Sub ElseIf response = vbYes Then GrayOut CommonDialog1.DefaultExt = "GDT" CommonDialog1.ShowSave Playlist(0).AllowBigSelection = True Playlist(0).row = 1Playlist(0).Col = 0Playlist(0).RowSel = Playlist(0).Rows - 1 Playlist(0).ColSel = 2allCells1 = Playlist(0).Clip Playlist(1).AllowBigSelection = True Playlist(1).row = 1Playlist(1).Col = 0Playlist(1).RowSel = Playlist(1).Rows - 1 Playlist(1).ColSel = 8

> MOAEC MASTER CODE (page 74) Sunspot Software and Graphics 303-805-7637

D

Į

2

```
allCells2 = Playlist(1).Clip
numRows = Playlist(0).Rows
ReDim FileColors(Playlist(0).Rows + 1)
FileNum = FreeFile
Open CommonDialog1.fileName For Output As #FileNum
Write #FileNum, numRows
Write #FileNum, allCells1
Write #FileNum, allCells2
For i = 1 To Playlist(0).Rows - 1
Playlist(0).row = i
FileColors(i) = Playlist(0).CellBackColor
Write #FileNum, FileColors(i)
Next i
```

## Close #FileNum Playlist(1).Allow BigSelection = False Playlist(0).Allow BigSelection = False Playlist(0).row = CurRow1 Playlist(1).row = CurRow2 Playlist(0).Col = 0 Playlist(1).Col = 0 Exit Sub

# End lf

## errorhandler.

If Err.Number = cdlCancel Then Exit Sub MsgBox "Unknow error while saving file " & CommonDialog1.fileName

## End Sub

Private Sub ScreenShow Click(Index As Integer) Dim i As Integer On Error Resume Next If (SelCat1 = "" And Index = 2) Then MsgBox ("Please select a main category from screen 2 before viewing this screen !!!") Exit Sub End If Category(1) Visible = False catlcount = 0'disable speed buttons since switching to screen 3 For i = 0 To SongSpeed.count - 1 AllSpeeds.Enabled = False SongSpeed(i) Enabled = False SongSpeed(i).BackColor = &H8000000F AllSpeeds.BackColor = & H8000000F Next i Mix.Enabled = False Play Time.Enabled = False Mix.BackColor = &H8000000F Play Time.BackColor = & H8000000F For i = 0 To 4 Screen1.ScreenShow(i).BackColor = &H8000000F ScreenShow(i).BackColor = & H8000000F ScreenShow(i).ForeColor = &H80000012 MOAEC MASTER CODE (page 75)

Sunspot Software and Graphics 303-805-7637

:

Next i If Index  $\bigcirc$  0 And Index  $\bigcirc$  3 Then ScreenShow(Index).BackColor = & HC0& ScreenShow(Index).ForeColor = &H8000000E End If Select Case Index Case 0 On Error Resume Next Screen2.DD.Group = "Screen1" Screen1.Show If Screen1.WindowState > 2 Then Screen1.WindowState = 2 Screen2.Hide cat1screen.Visible = True cat2screen.Visible = False For i = 0 To 4 Screen1.ScreenShow(i).BackColor = & H8000000F Screen1.ScreenShow(i).ForeColor = & H80000012 Next i Screen1 ScreenShow(Index).BackColor = &HC0& Screen 1. Screen Show (Index). ForeColor = & H8000000E Exit Sub Case 1 Screen2 DD Group = "Screen2" Screen1 Hide Screen2.Show If Screen2.Window State > 2 Then Screen2.Window State = 2 cat1screen.Visible = True cat2screen.Visible = False FavHitsScrn Visible = False Case 2 Screen2.DD.Group = "Screen2" SelCat1 = MemCat Screen1.Hide Screen2.Show If Screen2.Window State <> 2 Then Screen2.Window State = 2 cat1screen.Visible = False cat2screen.Visible = True FavHitsScrn.Visible = False Case 3 Screen2.DD.Group = "Screen4" Recorder.ScreenShow(Index).BackColor = &HC0& Recorder.ScreenShow(Index).ForeColor = &H8000000E Screen 1.Hide Screen2.Hide Recorder.Show If Recorder.WindowState > 2 Then Recorder.WindowState = 2 Recorder.Refresh catlscreen Visible = True cat2screen.Visible = False

> MOAEC MASTER CODE (page 76) Sunspot Software and Graphics 303-805-7637

Ô

÷

FavHitsScrn.Visible = False

\* \*\*\*\*\*

End Select

1

'make the button pressed the right color

### End Sub

Private Sub search\_Click() search.Enabled = False GrayOut For i = 1 To 8 SearchCat(i).Enabled = True Next i End Sub

Private Sub SearchCat\_Click(Index As Integer) Dim QuestCat As String If sortstat = False Then 'assign the search button caption to the primary search variable

colnum = Index keyboard.Visible = True Cat1 = SearchCat(Index) Tag QuestCat = SearchCat(Index).Caption CurScreen = "SearchCat" 'Load search screen to begin search

```
SearchScreen.Visible = True
SearchQuiry.Caption = "Please enter the " & QuestCat & " you would like to search for:"
searchfield.SetFocus
```

## Else

```
searchlist.Col = Index
For i = 1 To 8
SearchCat(1) Enabled = False
Next i
OrgLst(0).Enabled = True
OrgLst(1).Enabled = True
Organize Enabled = False
End If
```

End Sub

Private Sub searchdate\_Click(Index As Integer) Dim finalfield(10) As String Dim tempfield(9) As String If searchdate(Index).Caption = ButMem Then MsgBox ("You just picked that button...Please pick another.") Exit Sub End If ButMem = searchdate(Index).Caption

Cat1 = "Main1" AddList(0) Enabled = True

> MOAEC MASTER CODE (page 77) Sunspot Software and Graphics 303-805-7637

```
AddList(1).Enabled = True
 ClrSrch.Enabled = True
 Organize Enabled = True
     Category(1).Caption = searchdate(Index).Caption
     Category(1).Visible = True
     'fill search screen with selections from the categories
     MousePointer = 11
     SearchSongs = searchlist.Rows - 1
     Data 1.Refresh
     Data3.Refresh
     Data1.Recordset.MoveLast
     Data1.Recordset.MoveFirst
     Data3.Recordset.MoveLast
     Data3.Recordset.MoveFirst
     If SelCat1 = "SPMIX" Or SelCat1 = "Special Mixes" Then
        Cat1 = "Main3"
       SelCat1 = "SPMIX"
     Elself SelCat1 = "EN" Or SelCat1 = "Energy" Then
       Cat1 = "Main2"
       SelCat1 = "EN"
     Elself SelCat1 = "EL" Or SelCat1 = "Easy Listening" Then
       Cat1 = "Mstyle"
       SelCat1 = "EL"
     Elself SelCat1 = "Special Dance" Or SelCat1 = "SPD" Then
       Catl = "Dtype"
       SelCat1 = "SPD"
    End If
    For i = 1 To Data1 Recordset.RecordCount
       DoEvents
       'if the data base field matches search criteria, write it to the searchlist
       If UCase(Data1 Recordset.Fields(Cat1)) = UCase(Trim(SelCat1)) And Data1.Recordset.Fields("date") >=
searchdate(lnde_{\lambda}).Tag And Data1.Recordset.Fields("date") <= (searchdate(lnde_{\lambda}).Tag + 9) Then
          Data3.Recordset.MoveFirst
       lf IsNull(Data1.Recordset.Fields("Main1")) Then
         Mcat1 = "none listed"
         MnCatColor(SearchSongs) = & H80000005
       Else
         Mcat1 = Data1.Recordset.Fields("Main1")
         Data3.Recordset.FindFirst "Main1 = " & Mcat1 & ""
         MnCatColor(SearchSongs) = Val(Data3.Recordset.Fields("colorID"))
         finalfield(9) = Val(Data3.Recordset.Fields("colorID"))
         End If
         If IsNull(Data1.Recordset.Fields("time")) Then
           finalfield(0) = 300
         Else
           finalfield(0) = Data1.Recordset.Fields("time")
         End If
         If IsNull(Data1.Recordset.Fields("Title")) Then
           finalfield(1) = "NL"
         Else
           finalfield(1) = Data1.Recordset Fields("Title")
         End If
         If IsNull(Data1 Recordset Fields("Artist")) Then
                                             MOAEC MASTER CODE (page 78)
                                                   Sunspot Software and Graphics
```

```
303-805-7637
```

ţ

È

```
finalfield(2) = "NL"
           Else
             finalfield(2) = Data1.Recordset.Fields("Artist")
           End If
           If IsNull(Data1.Recordset.Fields("Date")) Then
            finalfield(3) = "NL"
          Else
            finalfield(3) = Data1.Recordset.Fields("Date")
          End If
          If IsNull(Data1.Recordset.Fields("Main1")) Then
             tempfield(4) = "NL"
          Else
            tempfield(4) = Data1.Recordset.Fields("Main1")
          End If
          If IsNull(Data1.Recordset.Fields("Mstyle")) Then
             tempfield(5) = "NL"
          Else
            tempfield(5) = Data1.Recordset.Fields("Mstyle")
          End If
          If IsNull(Data1.Recordset.Fields("Dtype")) Then
            tempfield(6) = "NL"
          Else
            tempfield(6) = Data1.Recordset.Fields("Dtype")
          End If
          lf lsNull(Data1.Recordset.Fields("Speed")) Then
            tempfield(7) = "NL"
          Else
            tempfield(7) = Data1.Recordset Fields("Speed")
          End If
          If IsNull(Data1.Recordset Fields("Energy")) Then
            tempfield(8) = ""
         Else
            tempfield(8) = Data1.Recordset.Fields("Energy")
         End If
         For X = 4 To 8
            Data2 RecordSource = X
            Data2.Refresh
            Data2.Recordset MoveLast
            Data2.Recordset.MoveFirst
            Data2.Recordset.FindFirst "Tag = " & tempfield(X) & ""
            finalfield(X) = Data2.Recordset.Fields("Label")
            Data2.Recordset Close
         Next X
         searchlist.AddItem finalfield(0) & Chr(9) & finalfield(1) & Chr(9) & finalfield(2) & Chr(9) & finalfield(3) & Chr(9) &
finalfield(4) & Chr(9) & finalfield(5) & Chr(9) & finalfield(6) & Chr(9) & finalfield(7) & Chr(9) & finalfield(8)
         SearchSongs = SearchSongs + 1
         Data3.Recordset.MoveFirst
         searchlist.row = SearchSongs
         For z = 0 To 8
            searchlist.Col = z
            searchlist.CellBackColor = finalfield(9)
         Next z
         searchlist.BackColorSel = finalfield(9)
```

MOAEC MASTER CODE (page 79) Sunspot Software and Graphics 303-805-7637

ļ

```
searchlist.ForeColorSel = searchlist.ForeColor
search.Caption = "Narrow Search Results"
searchflag = 1
End If
flag = True
'move to the next data row in data base
Data1.Recordset.MoveNext
Next i
Data1.Recordset.Close
Data3.Recordset.Close
```

```
MousePointer = 0
```

End Sub

```
Private Sub searchfield_Change()
'SendKeys "{tab}"
End Sub
```

```
Private Sub searchlist Click()
If searchlist.Row Sel > 0 Then
Now.BackColor = & HFF&
Now.Enabled = True
SelList = 1
SongSelected = True
If searchlist.Rows = 1 Then Exit Sub
FavHitsLab1 BackColor = searchlist.CellBackColor
FavHitsLab2.BackColor = searchlist.CellBackColor
For i = 0 To 5
  FavHits(i).BackColor = search1st CellBackColor
Next 1
If searchlist Col = 0 And searchlist CellBackColor <> &HC0& Then ' if the song is flagged add it to the top of the favhits list
  searchlist.SelectionMode = flexSelectionFree
  searchlist.CellBackColor = & H80000008
  For i = 1 To zed
     If PlayedSongs(1, i, 1) = searchlist.TextMatrix(searchlist row, 1) Then
       FavHitsFinder = 1
    End If
  Next 1
  If FavHitsFinder = zed Then FavHitsFinder = FavHitsFinder + 1
  For i = (FavHitsFinder - 1) To 1 Step -1
    For j = 0 To 9
       PlayedSongs(1, i + 1, j) = PlayedSongs(1, i, j)
    Next j
  Next i
  searchlist.Col = 1
  searchlist.BackColorSel = searchlist.CellBackColor
  searchlist.ForeColorSel = searchlist.CellForeColor
  For i = 0 To 8
    selsong(i) = searchlist.TextMatrix(searchlist.row, i)
    PlayedSongs(1, 1, i) = searchlist.TextMatrix(searchlist.row, i)
 Next i
 searchlist Col = 1
```

MOAEC MASTER CODE (page 80) Sunspot Software and Graphics 303-805-7637

ļ

```
5
a
<u>____</u>
ني!
Ĵ
Ő.
```

ł

-----

```
PlayedSongs(1, 1, 9) = searchlist.CellBackColor
 Else
    searchlist.SetFocus
   AddList(0).Enabled = True
   AddList(1).Enabled = True
   delete.Enabled = True
   searchlist.Col = 1
   searchlist.ColSel = 8
   searchlist.BackColorSel = &H80000008
   searchlist.ForeColorSel = &H8000000E
   If Playlist(0). Rows > 1 Then
     Playlist(0).BackColorSel = Playlist(0).CellBackColor
     Playlist(0).ForeColorSel = Playlist(0).CellForeColor
     Playlist(1).BackColorSel = Playlist(1).CellBackColor
     Playlist(1).ForeColorScl = Playlist(1).CellForeColor
   End If
 End If
 End If
End Sub
Private Sub searchlist_DblClick()
Dim flag As Boolean
flag = False
undo.Enabled = True
UndoEvent = 0
If Playlist(0). Rows = 1 Then
  numRows = 0
Else
  SavePlayList
End If
If searchlist Rows > 1 And searchlist.Col > 0 Then
  FavHitsLab1.BackColor = searchlist.CellBackColor
  For i = 0 To 5
    FavHits(1) BackColor = searchlist.CellBackColor
  Next i
  Play Songs = Play Songs + 1
  For i = 1 To zed
    If searchlist.TextMatrix(searchlist.row, 1) = PlayedSongs(1, i, 1) Then
       flag = True
    End If
  Next i
  If flag = False Then
    zed = zed + 1
    For i = 0 To 8
      PlayedSongs(1, zed, i) = searchlist.TextMatrix(searchlist.row, i)
    Next i
    PlayedSongs(1, zed, 9) = searchlist.CellBackColor
  End If
 For i = 0 To 8
                                             MOAEC MASTER CODE (page 81)
```

Sunspot Software and Graphics 303-805-7637

1

1.144

;

```
selsong(i) = searchlist.TextMatrix(searchlist.row, i)
         Next i
         Playlist(0).AddItem selsong(0) & Chr(9) & selsong(1) & Chr(9) & selsong(2)
        Playlist(1).AddItem selsong(0) & Chr(9) & selsong(1) & Chr(9) & selsong(2) & Chr(9) & selsong(3) & Chr(9) & selsong(4) &
    Chr(9) & selsong(5) & Chr(9) & selsong(6) & Chr(9) & selsong(7) & Chr(9) & selsong(8)
        'add a song to the total to be played
        NumSongs.Text = PlaySongs
       Playlist(1).row = Playlist(1).Rows - 1
        Playlist(0).row = Playlist(0).Rows - 1
       'add the song time to the play time box
       SongsTime = SongsTime + CLng(Val(searchlist.TextMatrix(searchlist.row, 0)))
       timebox.Text = Format(TimeSerial(0, 0, SongsTime), "hh:mm:ss")
        For z = 0 To 2
            Playlist(0).Col = z
            Playlist(0).CellBackColor = searchlist.CellBackColor
            Playlist(0).BackColorSel = searchlist.CellBackColor
            Playlist(0).ForeColorSel = searchlist.CellForeColor
       Next z
       For z = 0 To 8
           Playlist(1).Col = z
           Playlist(1).CellBackColor = searchlist.CellBackColor
           Playlist(1).BackColorSel = searchlist.CellBackColor
           Playlist(1).ForeColorSel = searchlist.CellForeColor
      Next z
  If Playlist(0).row = 1 Then CheckOnDeck
  delete.Enabled = True
  RndMix.Enabled = True
 ExpandList.Enabled = True
 SavePlay.Enabled = True
 Command1.Enabled = True
If IsNull(channel) Then
     channel = 1
     OtherChannel = 2
 End If
Now.BackColor = & HFF&
 Now Enabled = True
Play Button.Enabled = True
PlayButton.BackColor = &HFF8080
 End If
End Sub
Private Sub searchlist_MouseMove(Button As Integer, Shift As Integer, X As Single, Y As Single)
Dim ScrollWidth As Integer
Dim ButtonWidth As Integer
ButtonWidth = 1080
ScrollWidth = 400
    If (X > searchlist.Width - ScrollWidth) And (searchlist.Height / searchlist.RowHeightMin < searchlist.Rows) Then the searchlist.Width - ScrollWidth - ScrollWidth) And (searchlist.Height / searchlist.RowHeightMin < searchlist.Rows) Then the searchlist.Height - ScrollWidth - ScrollWidth) And (searchlist.Height / searchlist.RowHeightMin < searchlist.Rows) Then the searchlist.Height - ScrollWidth - ScrollWidth - ScrollWi
         SearchCat(8).Width = ButtonWidth - ScrollWidth + 200 + (HeadExpand * 44)
    Else
         SearchCat(8).Width = ButtonWidth + (HeadExpand * 44)
    End If
End Sub
                                                                                           MOAEC MASTER CODE (page 82)
```

Sunspot Software and Graphics 303-805-7637 Private Sub SongSpeed\_Click(Index As Integer) 'select speed category Speed = SongSpeed(Index).Caption 'disable speed buttons For i = 0 To SongSpeed.count - 1 AllSpeeds.Visible = True AllSpeeds.Enabled = False SongSpeed(i).Enabled = False SongSpeed(i).BackColor = &H8000000F AllSpeeds.BackColor = &H800000F Next i

```
'enable time selection buttons
Mix.Enabled = False
Mix.BackColor = &H8000000F
PlayTime.Enabled = True
PlayTime.BackColor = CatColor
cat1count = 0
End Sub
```

Private Sub spacebar\_Click()

```
If searchfield.Visible = True Then
searchfield.SetFocus
searchfield Text = searchfield.Text + " "
SendKeys "{end}"
SendKeys "{tab}"
Else
TimeInput.SetFocus
TimeInput.Text = TimeInput.Text - " "
SendKeys "{end}"
SendKeys "{tab}"
End If
End Sub
```

Private Sub Text1\_Change()

End Sub

Private Sub TimeCancel\_Click() TimeFrame.Visible = False keyboard.Visible = False CancelSearch = True End Sub

Private Sub TimeInput\_Change() 'SendKeys "{tab}" End Sub

Private Sub TimeOK\_Click() Dim TempTime, TotalTime, TimeCount As Long Dim selection. Mcat1 As String Dim timearray(3000, 10) As Variant

> MOAEC MASTER CODE (page 83) Sunspot Software and Graphics 303-805-7637

•

1.11.11

Dim MixCount As Integer Dim tempfield(9) As String Dim position As Integer Dim mdcount As Integer On Error GoTo errorhandler MousePointer = 11searchflag = 0catlcount = 0FastSpeed = "FAST" SlowSpeed = "SLOW" MidSpeed = "MEDIUM" CancelSearch = False For i = 0 To 3 SongSpeed(i).Enabled = False SongSpeed(i).BackColor = &H8000000F AllSpeeds.BackColor = &H8000000F AllSpeeds.Enabled = False Next i MixCount = 0flag = True i = 0 keyboard.Visible = False If TimeInput.Text 🗢 "" Then TotalTime = CLng(Val(TimeInput Text) \* 60) Play Time.Enabled = False PlayTime.BackColor = & H8000000F Mix.BackColor = & H8000000F 'search the database for songs until the time is up Data1.Refresh Data3.Refresh 'FIND THE SONG CATEGORY TAG THAT MATCHES THE BUTTON If Cat1 = "Dtype" Then Data2 RecordSource = 6 Else Data2.RecordSource = 4 End If Data2.Refresh Data3.Refresh Data2.Recordset.MoveLast Data3.Recordset.MoveLast Data2.Recordset.MoveFirst Data3.Recordset.MoveFirst Data2.Recordset.FindFirst "Label = " & SelCat ] & """ SelTag = Data2.Recordset.Fields("Tag") SelCat1 = SelTag If SelCat1 = "SPMIX" Then Cat1 = "Main3" MainCount = 4ElseIf SelCat1 = "EN" Then Cat1 = "Main2" MainCount = 3ElseIf SelCat1 = "EL" Then

MOAEC MASTER CODE (page 84) Sunspot Software and Graphics 303-805-7637

į

44-04 S. U.4

Cat1 = "Mstyle" End If If Speed  $\diamond$  "MIXED" And Speed  $\diamond$  "Any" Then Data2.RecordSource = 7 Data2.Refresh Data2.Recordset.MoveFirst Data3.Recordset.MoveFirst Data2.Recordset.FindFirst "Label LIKE '\*" & Speed & "\*" SelTag = Data2.Recordset.Fields("Tag") Speed = SelTag End If Data1.Refresh Data1.Recordset.MoveLast Data1.Recordset.MoveFirst Data 1. Recordset. FindFirst Cat1 & " like " & SelCat1 & " and Speed = 'S" If Data1.Recordset.NoMatch Then Data1.Refresh Data1.Recordset.MoveLast Data1.Recordset.MoveFirst Data1.Recordset.FindFirst Cat1 & " like " & SelCat1 & " and Speed = 'M" If Data1.Recordset.NoMatch Then Slow Speed = "FAST" MidSpeed = "FAST" Else SlowSpeed = "MEDIUM" MidSpeed = "FAST" End If End If undo.Enabled = True UndoEvent = 0If Playlist(0).Rows = 1 Then numRows = 0Else SavePlayList End If MainLoop: DoEvents position = 0Data1.Recordset.MoveLast Data3.Recordset.MoveLast Data1.Recordset.MoveFirst Data3.Recordset MoveFirst If Speed  $\lhd$  "Any" And Speed  $\diamond$  "MIXED" Then Data ]. Recordset. FindLast Cat ] & " like " & SelCat ] & " and Speed = " & Speed & "" Else Data1.Recordset.FindLast Cat1 & "LIKE " & SelCat1 & "" End If If Data1.Recordset.NoMatch Then flag = False final = Data1.Recordset.AbsolutePosition Data1.Recordset.MoveFirst If flag = True Then

Do Until position = final

MOAEC MASTER CODE (page 85) Sunspot Software and Graphics 303-805-7637

1

1.1.1

**~**.

DoEvents If Speed  $\lhd$  "Any" And Speed  $\diamond$  "MIXED" Then Data 1. Recordset. FindNext Cat1 & " LIKE " & SelCat1 & " and Speed = " & Speed & "" Else Data1.Recordset.FindNext Cat1 & " LIKE " & SelCat1 & """ End If If IsNull(Data1.Recordset.Fields("time")) Then timearray(i, 0) = 300Else timearray(i, 0) = Data1.Recordset.Fields("time") End If If IsNull(Data1.Recordset.Fields("Title")) Then timearray(i, 1) = "NL" Else timearray(i, 1) = Data1.Recordset.Fields("Title") End If If IsNull(Data1.Recordset.Fields("Artist")) Then timearray(i, 2) = "NL" Else timearray(i. 2) = Data1.Recordset.Fields("Artist") End If If lsNull(Data1 Recordset.Fields("Date")) Then timearray(i, 3) = "NL"Else timearray(i. 3) = Data1.Recordset.Fields("Date") End If If IsNull(Data1 Recordset.Fields("Main1")) Then tempfield(4) = "NL"Else tempfield(4) = Data1.Recordset.Fields("Main1") End If If IsNull(Data1.Recordset Fields("Mstyle")) Then tempfield(5) = "NL'Else tempfield(5) = Data1.Recordset.Fields("Mstyle") End If If IsNull(Data1.Recordset.Fields("Dtype")) Then tempfield(6) = "NL"Else tempfield(6) = Data1.Recordset.Fields("Dtype") End If If lsNull(Data1.Recordset.Fields("Speed")) Then tempfield(7) = "NL"Else tempfield(7) = Data1.Recordset.Fields("Speed") End If If IsNull(Data1.Recordset.Fields("Energy")) Then tempfield(8) = "" Else tempfield(8) = Data1.Recordset.Fields("Energy") End If For X = 4 To 8 Data2 RecordSource = X

> MOAEC MASTER CODE (page 86) Sunspot Software and Graphics 303-805-7637

1

ŝ

Data2.Refresh Data2.Recordset.MoveLast Data2.Recordset.MoveFirst Data2.Recordset.FindFirst "Tag = " & tempfield(X) & """ timearray(i, X) = Data2.Recordset.Fields("Label") Next X 'ReDim timearray(i, 10) position = Data1.Recordset.AbsolutePosition 'assign song color to tracking array Data3.Recordset.MoveFirst Mcat1 = Data1.Recordset.Fields("Main1") Data3.Recordset.FindFirst "Main1 = "" & Mcat1 & """ timearray(i, 9) = Val(Data3.Recordset.Fields("colorID")) i = i + 1If CancelSearch = True Then MousePointer = 0Data1.Recordset.Close Data2.Recordset.Close Data3.Recordset.Close SavePlay.Enabled = False TimeFrame.Visible = False Speed = "Any" TimeInput.Text = "" Exit Sub End If Loop End If If SelCat1 = "SPMIX" Then Call CheckMain(Cat1) If MainCount < 8 Then GoTo MainLoop End If MainCount = 0Data1.Recordset.Close Data2 Recordset Close Data3.Recordset.Close If IsEmpty(timearray(0, 1)) Then '= "" Then MsgBox "You do not have enough Music downloaded in the LP MOAEC Database to fill your request. Please Go To Screen 4 and Select the Button, Music Available to Download and place your orders with Looney Productions at T# 781-863-2203." Speed = "Any" MousePointer = 0TimeFrame.Visible = False TimeInput.Text = "" Exit Sub Elself Speed = "MIXED" And i < 4 Then MsgBox "Sorry, there are not enough speed variations to mix that style. Please try again." MousePointer = 0TimeFrame.Visible = False

Speed = "Any" TimeInput.Text = ""

Exit Sub

MOAEC MASTER CODE (page 87) Sunspot Software and Graphics 303-805-7637

;

C VALUE

SONY Exhibit 1010 - Page 174

Else Now.Enabled = True Now.BackColor = &HFF& PlayButton.Enabled = True PlayButton.BackColor = &HFF8080

```
SavePlay.Enabled = True
Command1.Enabled = True
Now.BackColor = &HFF&
TimeFrame.Visible = False
RndMix.Enabled = True
rndcount = 0
loopcount = 0
Randomize
Do While TimeCount < TotalTime
DoEvents
'select random song selections from the song array and add them to the play list
```

LoopReset:

k = Rnd()Y = Int(i \* k)AlreadyChosen = False If timearray  $(Y, 0) \diamondsuit$  "" Then If IsNull(timearray(Y, 1)) Then GoTo LoopReset If Speed = "MIXED" Then If  $Mi\lambda$ Count > 4 Then MixCount = 0 If loopcount > 500 Then GoTo DEFAULT If (timearray(Y, 7) = FastSpeed And MixCount  $\leq$  3) Or (timearray(Y, 7) = SlowSpeed And MixCount  $\geq$  3) Then If rndcount > 0 Then For i = 0 To rndcount If RndSongsCount(j) = timearray(Y, 1) Then AlreadyChosen = True End If Next j End If If AlreadyChosen = False Then Playlist(0).AddItem timearray(Y, 0) & Chr(9) & timearray(Y, 1) & Chr(9) & timearray(Y, 2) Playlist(1).AddItem timearray(Y, 0) & Chr(9) & timearray(Y, 1) & Chr(9) & timearray(Y, 2) & Chr(9) & timearray(Y, 3) & Chr(9) & timearray(Y, 4) & Chr(9) & timearray(Y, 5) & Chr(9) & timearray(Y, 6) & Chr(9) & timearray(Y, 7) & Chr(9) & timearray(Y, 8) RndSongsCount(rndcount) = timearray(Y, 1) loopcount = 0PlaySongs = PlaySongs + 1 rndcount = rndcount + 1MixCount = MixCount - 1 Else loopcount = loopcount + 1GoTo LoopReset MOAEC MASTER CODE (page 88)

Sunspot Software and Graphics 303-805-7637

```
End If
Else
loopcount = loopcount + 1
GoTo LoopReset
```

#### End If

Else

```
DEFAULT: If mdcount > 0 Then

For j = 0 To rndcount

If RndSongsCount(j) = timearray(Y, 1) Then

AlreadyChosen = True

End If

Next j

End If

If AlreadyChosen = False Then

Playlist(0).AddItem timearray(Y, 0) & Chr(9) & timearray(Y, 1) & Chr(9) & timearray(Y, 2)

Playlist(1).AddItem timearray(Y, 0) & Chr(9) & timearray(Y, 1) & Chr(9) & timearray(Y, 2)

Playlist(1).AddItem timearray(Y, 0) & Chr(9) & timearray(Y, 1) & Chr(9) & timearray(Y, 2) & Chr(9) & timearray(Y, 3) & Chr(9) & timearray(Y, 4) & Chr(9) & timearray(Y, 5) & Chr(9) & timearray(Y, 7) & Chr(9) & timearray(Y, 7) & Chr(9) & timearray(Y, 8)
```

```
RndSongsCount(rndcount) = timearray(Y, 1)
PlaySongs = PlaySongs - 1
rndcount = rndcount - 1
End If
```

End If

```
If Playlist(0).Rows > 1 And AlreadyChosen = False Then
  loopcount = 0
  NumSongs.Text = PlaySongs
  Playlist(0).row = Playlist(0).Rows - 1
  Playlist(1).row = Playlist(1).Rows - 1
    For z = 0 To 2
       Playlist(0).Col = z
       Playlist(0) CellBackColor = timearray(Y, 9)
       Playlist(0).BackColorSel = timearray(Y, 9)
       Playlist(0).ForeColorSel = Playlist(0).CellForeColor
    Next z
    For z = 0 To 8
       Playlist(1).Col = z
       Playlist(1) CellBackColor = timearray(Y, 9)
      Playlist(1).BackColorSel = timearray(Y, 9)
      Playlist(1).ForeColorSel = Playlist(1).CellForeColor
    Next z
 TempTime = CLng(timearray(Y, 0))
 SongsTime = SongsTime + TempTime
 timebox.Text = Format(TimeSerial(0, 0, SongsTime), "hh:mm:ss")
  TimeCount = TimeCount + TempTime
 zed = zed + 1
 For j = 0 To 8
    'selsong(j) = Playlist(1).TextMatrix(Playlist(1).Row, j)
    PlayedSongs(1, zed, j) = Playlist(1).TextMatrix(Playlist(1).row, j)
```

MOAEC MASTER CODE (page 89) Sunspot Software and Graphics 303-805-7637

ļ

```
Next j
             PlayedSongs(1, zed, 9) = Playlist(1).CellBackColor
           Else
             loopcount = loopcount + 1
             If loopcount > 100 Then
               MsgBox ("Sorry, there were not enough different music titles to fill your time request. Please try another category as
 well.")
               Exit Do
             End If
          End If
        End If
     Loop
     End If
     Speed = "Any"
     TimeInput Text = ""
     AddList(0).Enabled = True
     ExpandList.Enabled = True
     delete.Enabled = True
     MousePointer = 0
     End If
   Call CheckOnDeck
  Exit Sub
errorhandler:
     Speed = "Any"
     TimeInput.Text = ""
    AddList(0).Enabled = True
    ExpandList.Enabled = True
    delete.Enabled = True
    MousePointer = 0
  Exit Sub
End Sub
Private Sub undo_Click()
On Error GoTo errorhandler
Select Case UndoEvent
  Case 0
    Call RestorePlayList
 Case 1
    Call RestoreSearchList
 End Select
                                           MOAEC MASTER CODE (page 90)
```

Sunspot Software and Graphics 303-805-7637

D

ł

P. 2. 1

SONY Exhibit 1010 - Page 177

undo.Enabled = False Exit Sub errorhandler: MsgBox ("Sorry....Nothing to undo.") undo.Enabled = FalseEnd Sub "titlefrm.frm" Sub Main() 'allocate initial subcategories FinalCats(1) = "Dance" FinalCats(2) = "ENERGY" FinalCats(3) = "Favorite Hits" FinalCats(4) = "Traditional" FinalCats(5) = "Special Mixes" FinalCats(6) = "Club" StaticCats(7) = "Big Band" StaticCats(8) = "Spanish" StaticCats(9) = "Halloween" StaticCats(10) = "School Dances" StaticCats(11) = "Italian" subcatcount = 6subcattotal = 6 CatColor = & H8000000E CancelSearch = False channel = 1cued(1) = Falsecued(2) = FalseExitButtonPushed = False Speed = "Any" End Sub Private Sub Animation2 Click() 'enters the system if clicked titlefrm.Hide Unload titlefrm Unload Loader Animation1.Close Animation2.Close Screen1.Show End Sub Private Sub EnterSystem\_Click(Index As Integer) 'button click to enter the system If Index = 0 Then VoiceActivation = True

VoiceActivation = True ElseIf Index = 1 Then VoiceActivation = False End If

> MOAEC MASTER CODE (page 91) Sunspot Software and Graphics 303-805-7637

titlefrm.Hide Unload titlefrm Unload Loader Animation 1. Close Animation2.Close Load Screen1 Load Screen2 Screen1.Show End Sub Private Sub ExitSystem\_Click() Dim response As String 'exit option response = MsgBox("Are you sure you want to exit?", 4, "Exit System") If response = vbNo Then Exit Sub Else Animation1.Close Animation2.Close EndItAll End End If End End Sub Private Sub Form Activate() Dim WaitTime, ftime As Integer titlefrm.Refresh Call waveOutSetVolume(0, &HFFFFFFFF) MMControl1.Command = "stop" MMControl1.Command = "reset" MMControl1.Command = "play" WaitTime = Timer() ftime = Timer() - WaitTime Do While fime <= 2 DoEvents ftime = Timer() - WaitTime Loop Animation2.Visible = True Animation1.Visible = False 'play the theme music Do While ftime <= 5 'wait 9 seconds and then display title ftime = Timer() - WaitTime DoEvents If ftime  $\geq 3$  Then Title1(0).Visible = True

MOAEC MASTER CODE (page 92) Sunspot Software and Graphics 303-805-7637

,

άĪ

• -

```
Title1(1).Visible = True
      End If
    Loop
    'play the welcome sound file
    EnterSystem(0). Visible = True
    EnterSystem(1).Visible = True
   ExitSystem.Visible = True
 End Sub
 Private Sub Form_Load()
   MMControl1.Command = "open"
   titlefrm.WindowState = 2
 End Sub
 Private Sub Form_Resize()
 Dim ScreenHeight As Integer
 Dim ScreenWidth As Integer
 ScreenHeight = (titlefrm.Height / 2)
 ScreenWidth = (titlefrm.Width / 2)
   Title1(0).Width = titlefrm.Width - 105
   Title1(1). Width = titlefrm. Width - 105
   Animation1.Top = ScreenHeight - 1087
   Animation1.Left = ScreenWidth - 1087
   Animation2.Top = ScreenHeight - 1087
   Animation2 Left = ScreenWidth - 1087
   EnterSystem(1).Top = titlefrm.Height - 2880
   EnterSystem(0).Top = EnterSystem(1).Top + 600
   ExitSystem.Top = EnterSystem(1).Top + 1200
   EnterSystem(1).Left = ScreenWidth - 1207
  EnterSystem(0).Left = EnterSystem(1).Left
  ExitSystem.Left = EnterSystem(1).Left
End Sub
Private Sub Form_Unload(Cancel As Integer)
  Animation1 Close
  Animation2.Close
  MMControl1.Command = "stop"
  MMControl1.Command = "close"
End Sub
"Module 1"
Option Explicit
Global Const NONE = 0
' Clipboard formats
Global Const CF_LINK = & HBF00
Global Const CF_TEXT = 1
Global Const CF_BITMAP = 2
```

```
MOAEC MASTER CODE (page 93)
Sunspot Software and Graphics
303-805-7637
```
```
Global Const CF METAFILE = 3
 Global Const CF_DIB = 8
 Global Const MODAL = 1
 'ErrNum (LinkError)
 Global Const WRONG FORMAT = 1
 Global Const DDE_SOURCE_CLOSED = 6
 Global Const TOO_MANY_LINKS = 7
 Global Const DATA_TRANSFER_FAILED = 8
 ' MousePointer
 Global Const DEFAULT = 0
 Global Const HOURGLASS = 11
 ' LinkMode (forms and controls)
 Global Const LINK NONE = 0
 Global Const LINK_SOURCE = 1
 Global Const LINK_AUTOMATIC = 1
 Global Const LINK_MANUAL = 2
 'Run time errors
 Global Const NO_APP_RESPONDED = 282
Global Const DDE_REFUSED = 285
'Button parameter masks
Global Const LEFT_BUTTON = 1
Global Const RIGHT_BUTTON = 2
Global Const MB_YESNO = 4
Global Const MB_ICONQUESTION = 32
Global Const IDYES = 6
Global Const REP_LIGHT = "1 - Light"
Global Const REP_NORMAL = "2 - Normal"
Global Const REP_INTENSE = "3 - Intense"
"Module2"
Global Const SEL_DEFAULT = "0 - Default"
Global Const SEL_MINIMAL = "1 - Minimal"
Global Const SEL_AUTOMATIC = "2 - Automatic"
Global Const SEL_ALLWORDS = "3 - All Words"
"Musicdat"
'constants
Public Const WAVECAPS_LRVOLUME = &H8
                                              ' separate left-right volume control
Public Const WAVECAPS_PITCH = &H1
                                        ' supports pitch control
Public Const WAVECAPS_PLAYBACKRATE = &H2
                                                   ' supports playback rate control
Public Const WAVECAPS_VOLUME = &H4
                                            supports volume control
Public Const WAVE_FORMAT_1S16 = &H8
                                              ' 11.025 kHz. Stereo, 16-bit
Public Const WAVE_GOING = &H3
```

MOAEC MASTER CODE (page 94) Sunspot Software and Graphics 303-805-7637

0

Public Const GMEM\_MOVEABLE = &H2 Public Const GMEM\_ZEROINIT = &H40 Public Const GENERIC\_READ = &H80000000 Public Const GENERIC\_WRITE = &H40000000 Public Const OPEN\_EXISTING = 3 Public Const FILE\_ATTRIBUTE\_NORMAL = &H80 Public Const CREATE\_NEW = 1 Public Const CREAT\_ALWAYS = 2

'global variables

Public Cat1 As String Public MemCat As String Public SubCol As String Public maxed As Boolean Public SelCat1 As String Public Cat2 As String Public ScreenIndex As Integer Public letter As String Public Speed As String Public cat1 count As Integer Public CurScreen As String Public SongsTime As Long, time As Long Public selsong(8) As String Ō Public Datalocked As Boolean Public touchscreen As Boolean Public cliktrak As Integer Public songlist As Variant, songlist2 As Variant Ū, Public songlength As Double Public sortstat As Boolean Public SelList As Integer Public CatColor As Variant 3 Public MinDate(36) As Integer Public MaxDate(36) As Integer Public SearchCats(2, 10) As Variant Public searchflag As Integer Public colnum As Integer đ Public SearchSongs As Integer. PlaySongs As Integer 1 Public MnCatColor(3000) As Variant Public subcatcount As Integer, subcattotal As Integer Public Stime(3000) As String, Ptime(3000), RndSongsCount(3000) As String Public SubCats(100) As String, FinalCats(100) As String Public StaticCats(12) As String Public PlayTime As Integer Public SongPlaying As Boolean Public CancelSearch As Boolean Public channel As Integer Public HeadExpand As Integer Public OtherChannel As Integer Public cmd As String \* 255 Public StopList As Boolean, PauseList As Boolean Public cued(3) As Boolean Public MainCount As Integer, SubCount As Integer Public UndoEvent As Integer Public UndoText(10) As String

> MOAEC MASTER CODE (page 95) Sunspot Software and Graphics 303-805-7637

Public UndoRow As Integer Public ButMem As String Public PlayedSongs(6, 3000, 10) As Variant Public PlaylistsPlayed As Integer Public PlayedTemp(6) As Integer Public Slow Speed As String Public MidSpeed As String Public FastSpeed As String Public zed As Integer Public FavHitsFinder As Integer Public InitialFolder As String Public totalFiles As Integer Public NewSlidePos As Long Public OldSlidePos As Long Public volinc(2) As Long Public RateInc As Long Public DevID As Long Public VolumeID As Long Public VolumeHandle As Long Public PitchHandle As Long Public CancelCopy As Boolean Public allCells1 As String, allCells2 As String, colors As String Public FileNum As Integer, numRows As Integer Public CurRow1 As Integer, CurRow2 As Integer, CurCol As Integer ഫ Public FileColors() As Variant Public Already Chosen As Boolean Public automix As Boolean Public FadePercent As Single Public OldVolValue(2) As Long Public OldVolValue(2) As Long Public WinPlayConnected As Integer Public DisplayLibrary As Boolean Public FirstLibrary As Boolean Public NextTrackVar As Boolean Public PrevTrackVar As Boolean Public AutoExitTime As Long Public AutoExitStart As Long Public AutoExitEvent As Boolean Dublic ExitButtonPushed Public CancelLibrary As Boolean Public VoiceActivation As Boolean Public SongSelected As Boolean Public FilePointer As Long Public OrigVol(9) As Long Public StoplistingList As Boolean Public RatingTemp As String Public RatingBlock As String Public password As String Public NewPassword1 As String Public NewPassword2 As String Public TimeSoFar As Long Public New PauseStartTime As Long

-

Declare Function waveOutClose Lib "winmm.dll" (ByVal hWaveOut As Long) As Long

MOAEC MASTER CODE (page 96) Sunspot Software and Graphics 303-805-7637

Declare Function waveOutGetVolume Lib "winmm.dll" (ByVal uDeviceID As Long, lpdwVolume As Long) As Long

Declare Function waveOutSetVolume Lib "winmm.dll" (ByVal uDeviceID As Long, ByVal dwVolume As Long) As Long

Declare Function waveOutGetID Lib "winmm.dll" (ByVal hWaveOut As Long, lpuDeviceID As Long) As Long

Declare Function waveOutPause Lib "winmm.dll" (ByVal hWaveOut As Long) As Long

Declare Function waveOutRestart Lib "winmm.dll" (ByVal hWaveOut As Long) As Long

Declare Function waveOutGetPlaybackRate Lib "winmm.dll" (ByVal hWaveOut As Long, lpdwRate As Long) As Long

Declare Function waveOutSetPlaybackRate Lib "winmm.dll" (ByVal hWaveOut As Long, ByVal dwRate As Long) As Long

Declare Function waveOutGetPitch Lib "winmm.dll" (ByVal hWaveOut As Long, lpdwPitch As Long) As Long Declare Function GlobalAlloc Lib "kernel32" (ByVal wFlags As Long, ByVal dwBytes As Long) As Long

Declare Function GlobalLock Lib "kernel32" (ByVal hMem As Long) As Long

Declare Function GlobalFree Lib "kernel32" (By Val hMem As Long) As Long

Declare Function GlobalUnlock Lib "kernel32" (B) Val hMem As Long) As Long

Declare Function CreateFile Lib "kernel32" Alias "CreateFileA" (ByVal lpFileName As String, ByVal dwDesiredAccess As Long, ByVal dwShareMode As Long, lpSecurityAttributes As Any, ByVal dwCreationDisposition As Long, ByVal dwFlagsAndAttributes As Long, ByVal hTemplateFile As Long) As Long

Declare Function ReadFile Lib "kernel32" (By Val hFile As Long, lpBuffer As Any, By Val nNumberOfBytesToRead As Long, lpNumberOfBytesRead As Long, lpOverlapped As Any) As Long

Declare Function WriteFile Lib "kernel32" (ByVal hFile As Long. lpBuffer As Any, ByVal nNumberOfBytesToWrite As Long, lpNumberOfBytesWritten As Long. lpOverlapped As Any) As Long

Declare Function GetFileSize Lib "kernel32" (ByVal hFile As Long, lpFileSizeHigh As Long) As Long

Declare Function CloseHandle Lib "kernel32" (ByVal hObject As Long) As Long

Declare Function ExitWindows Lib "user32" (ByVal dwReserved As Long, ByVal uReturnCode As Long) As Long Declare Function waveOutSetPitch Lib "winmm.dll" (ByVal hWaveOut As Long, ByVal dwPitch As Long) As Long

Public Sub EndltAll() Unload Screen1 Unload Screen2

> MOAEC MASTER CODE (page 97) Sunspot Software and Graphics 303-805-7637

'Unload titlefrm 'Unload Updater 'Unload DriveScan 'Unload Main Unload Recorder End End Sub

.

MOAEC MASTER CODE (page 98) Sunspot Software and Graphics 303-805-7637

.

.

÷.,

. -

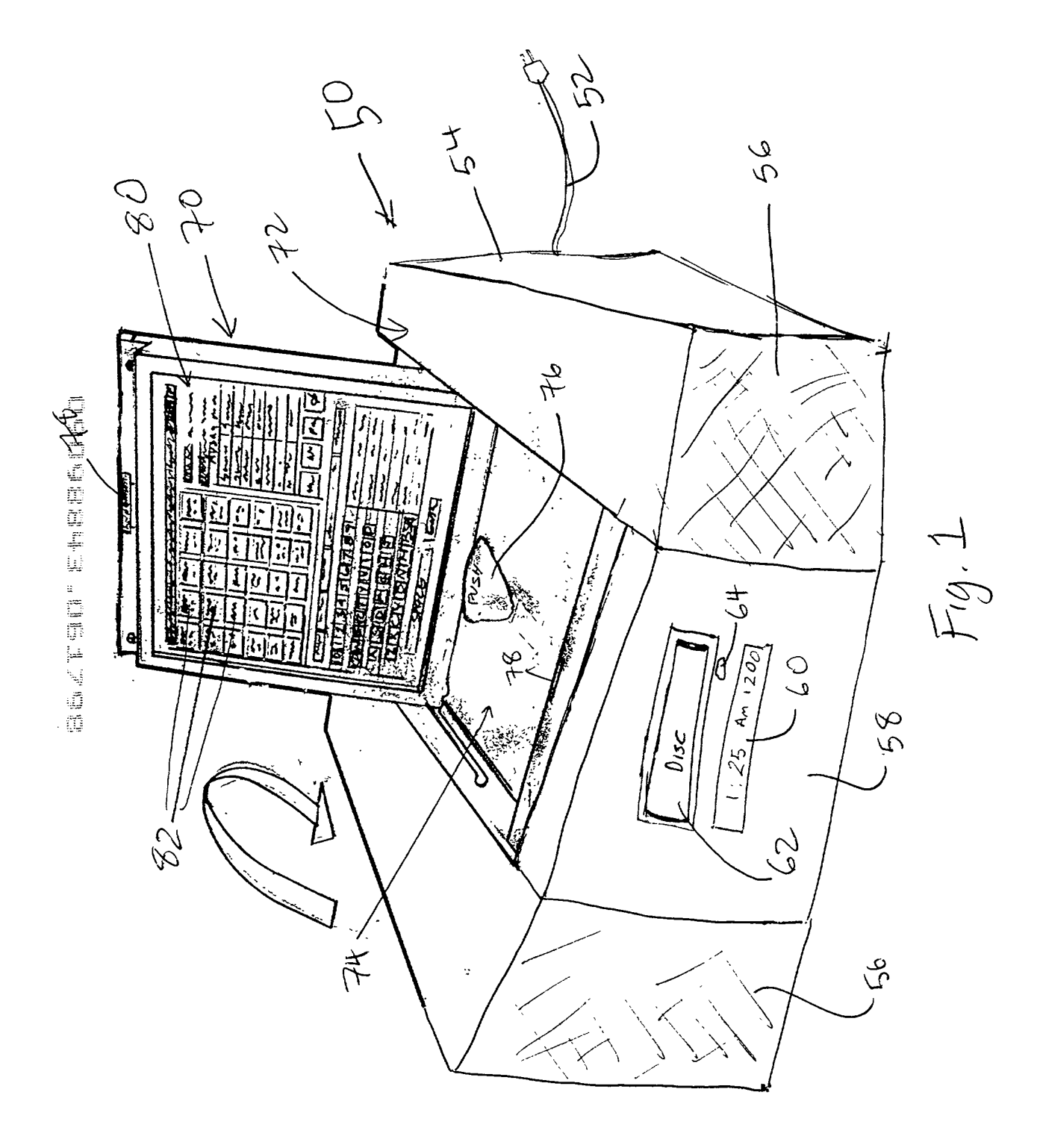

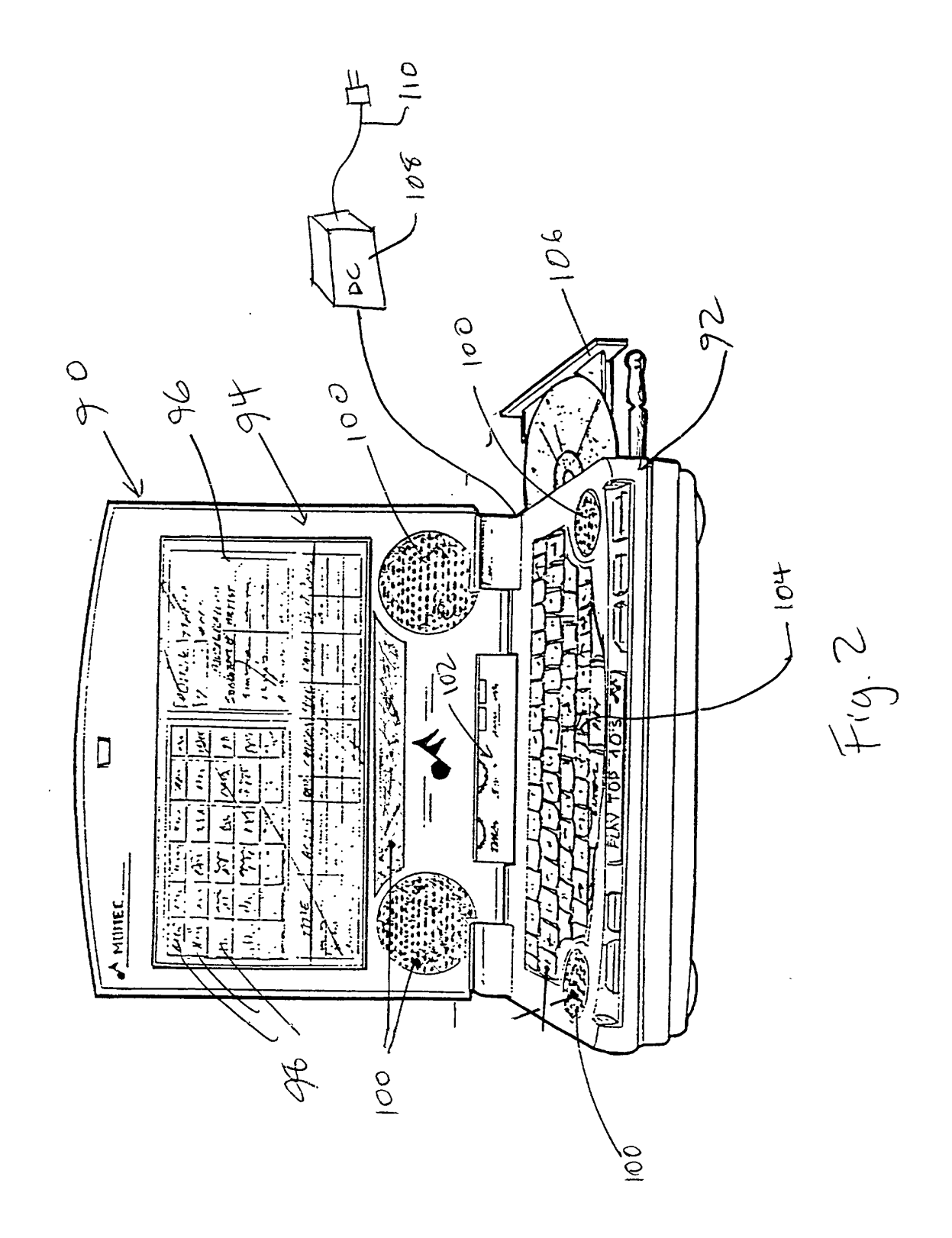

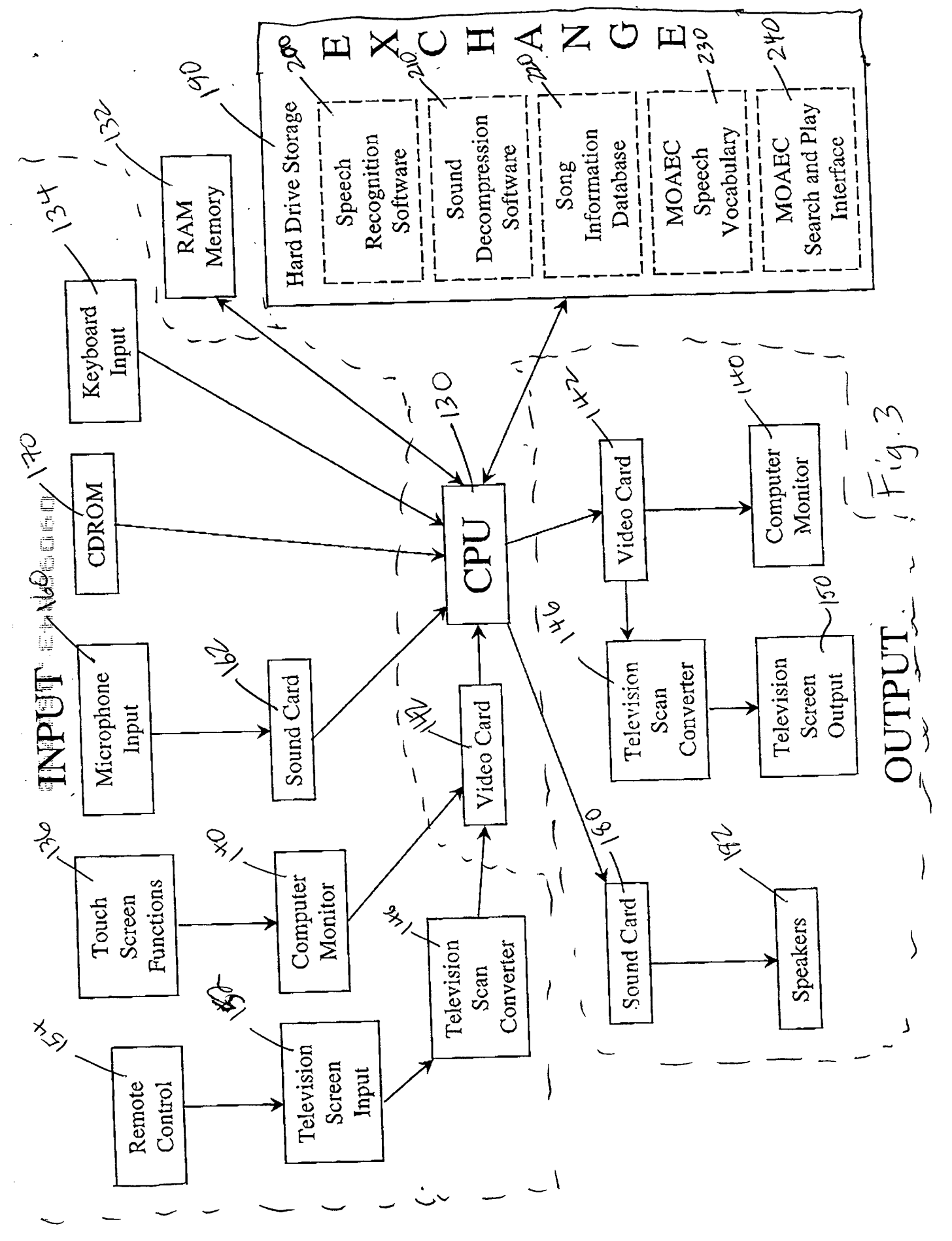

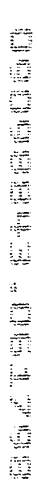

· .

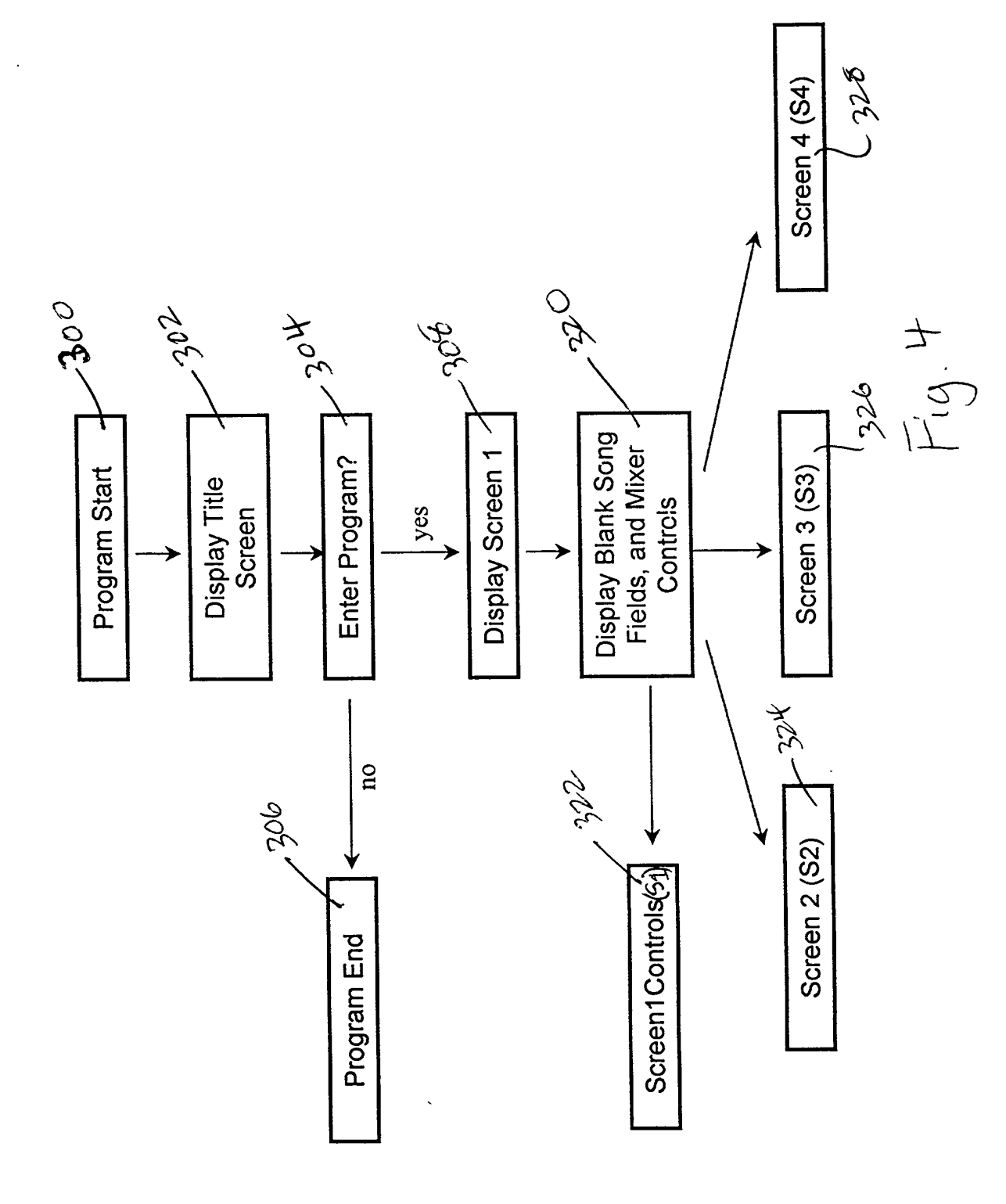

∢

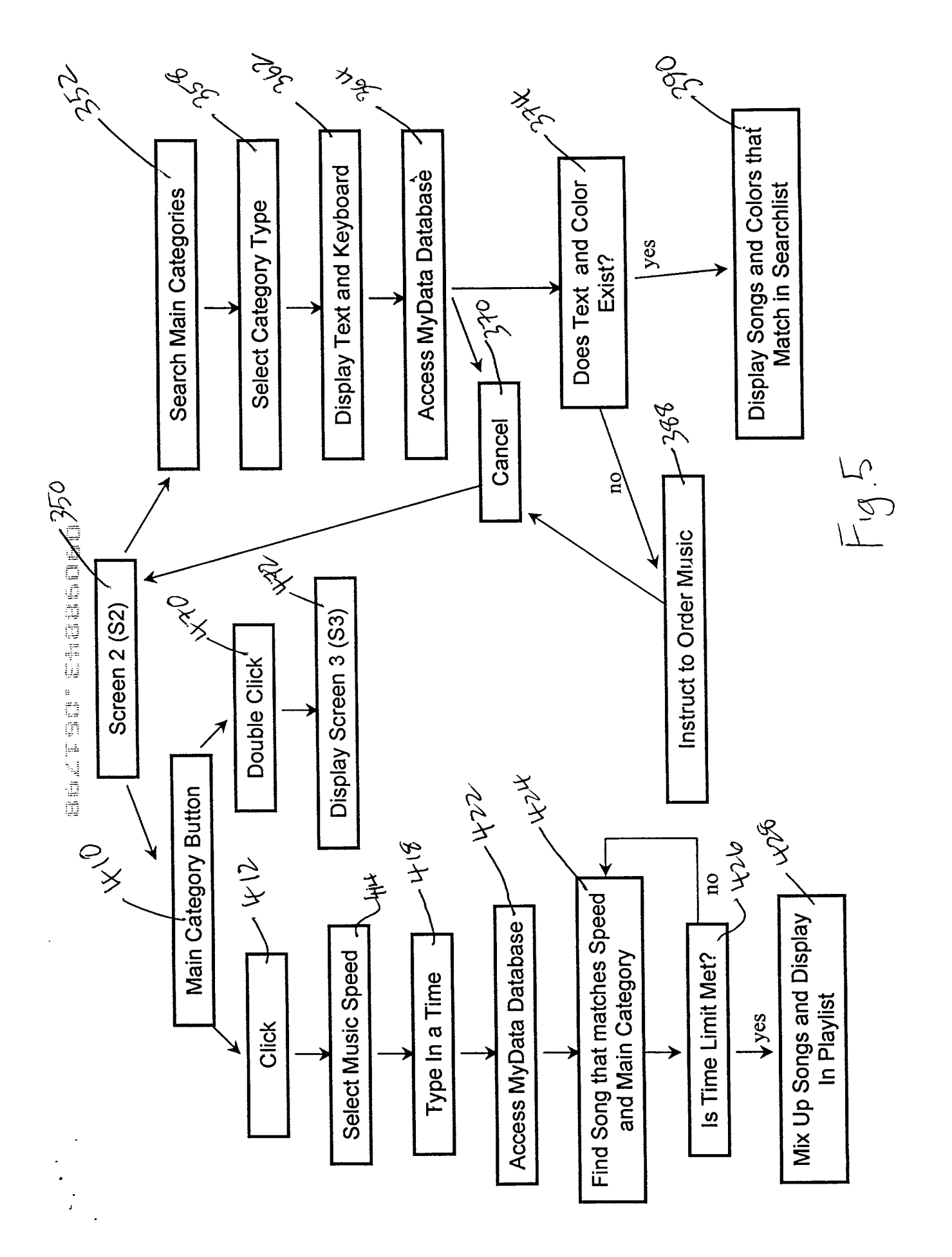

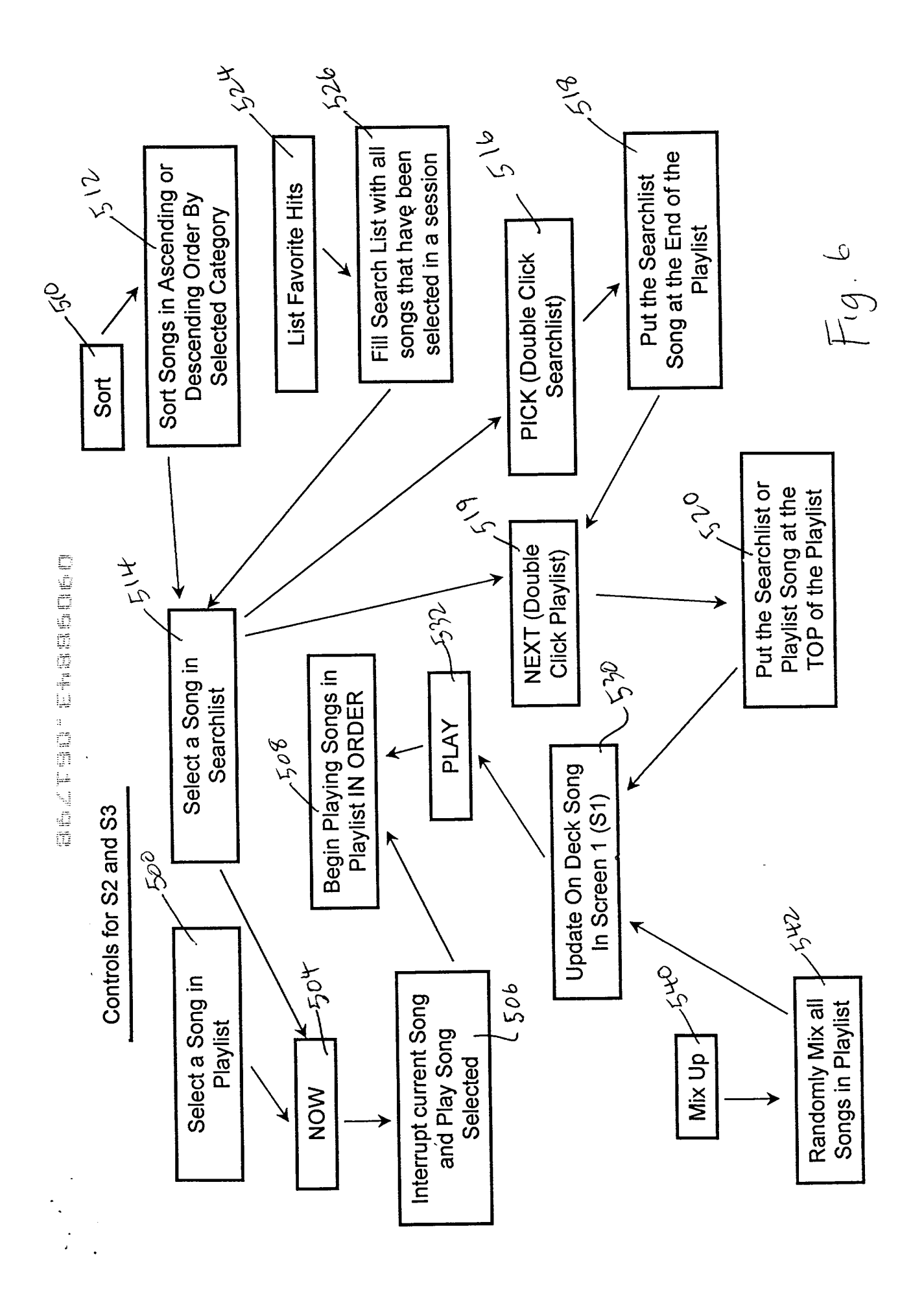

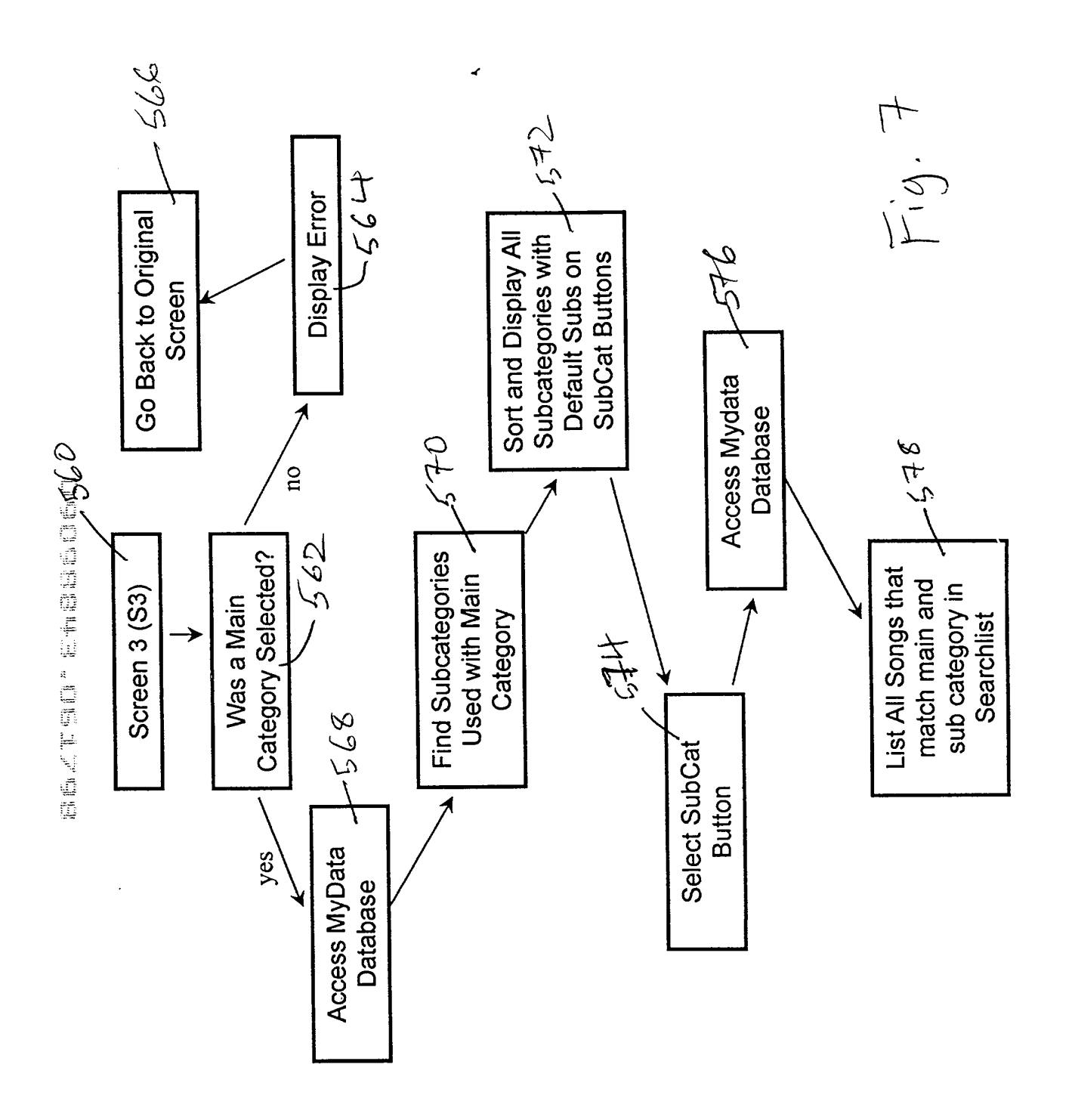

;

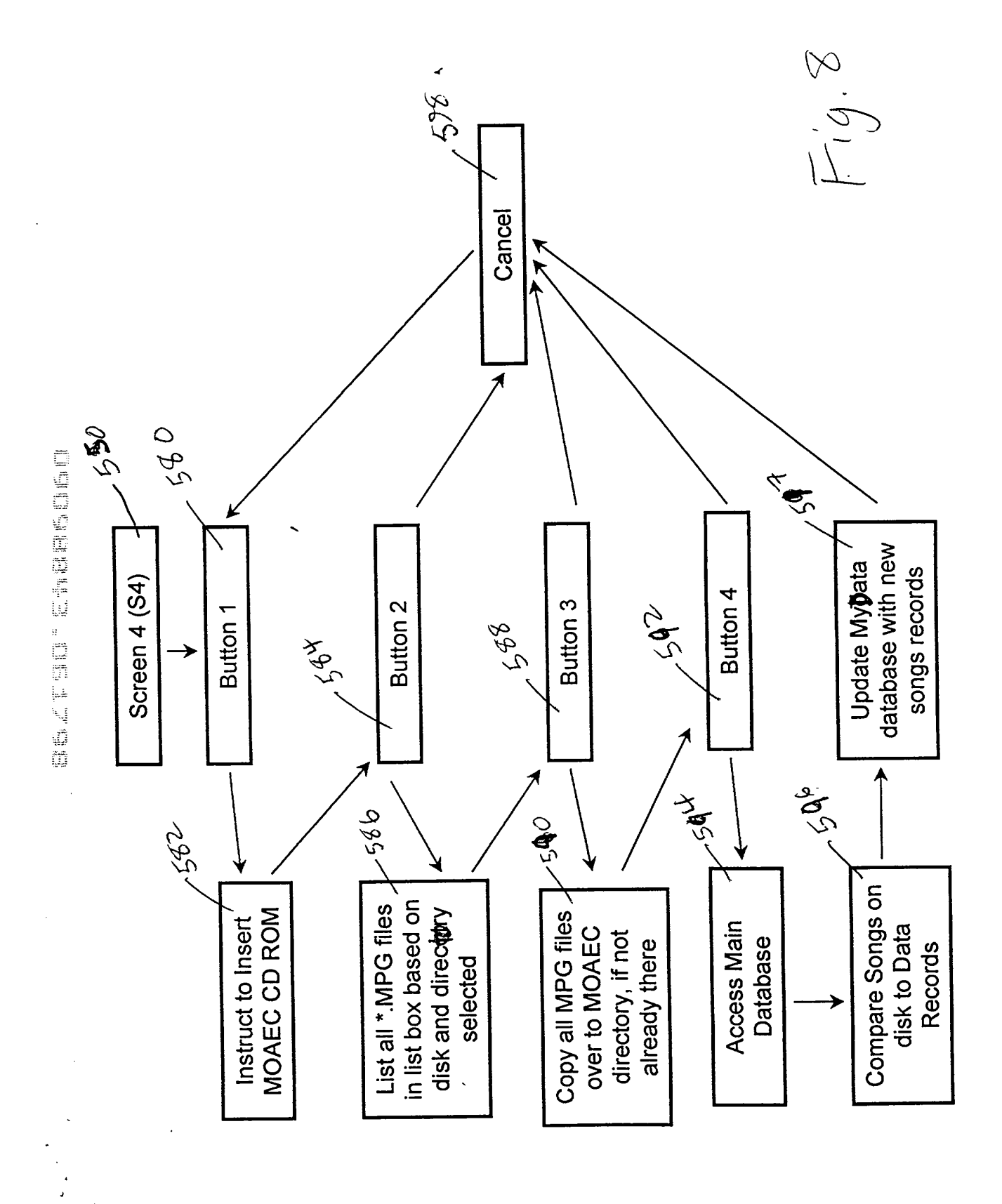

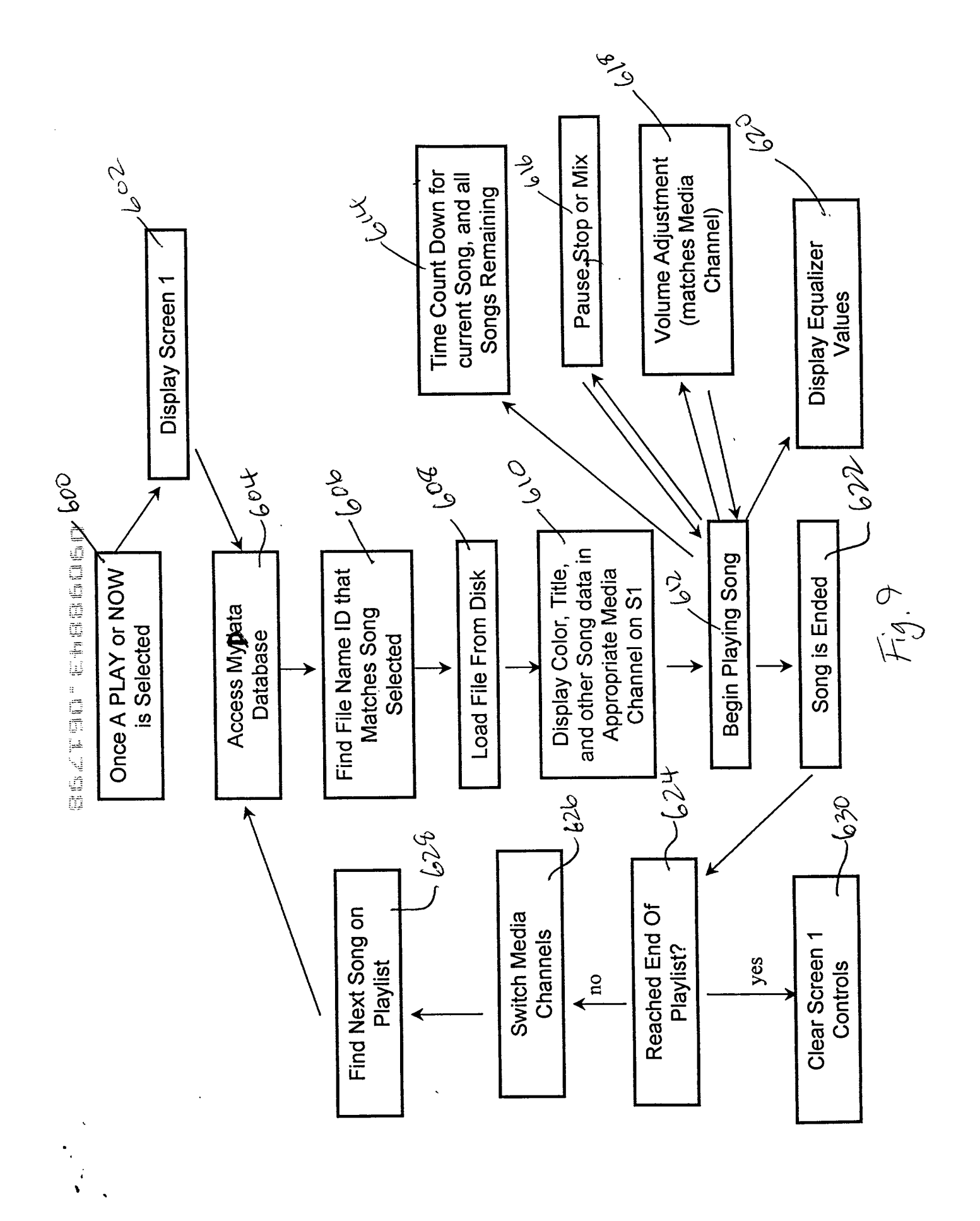

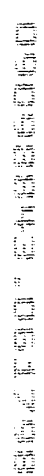

•

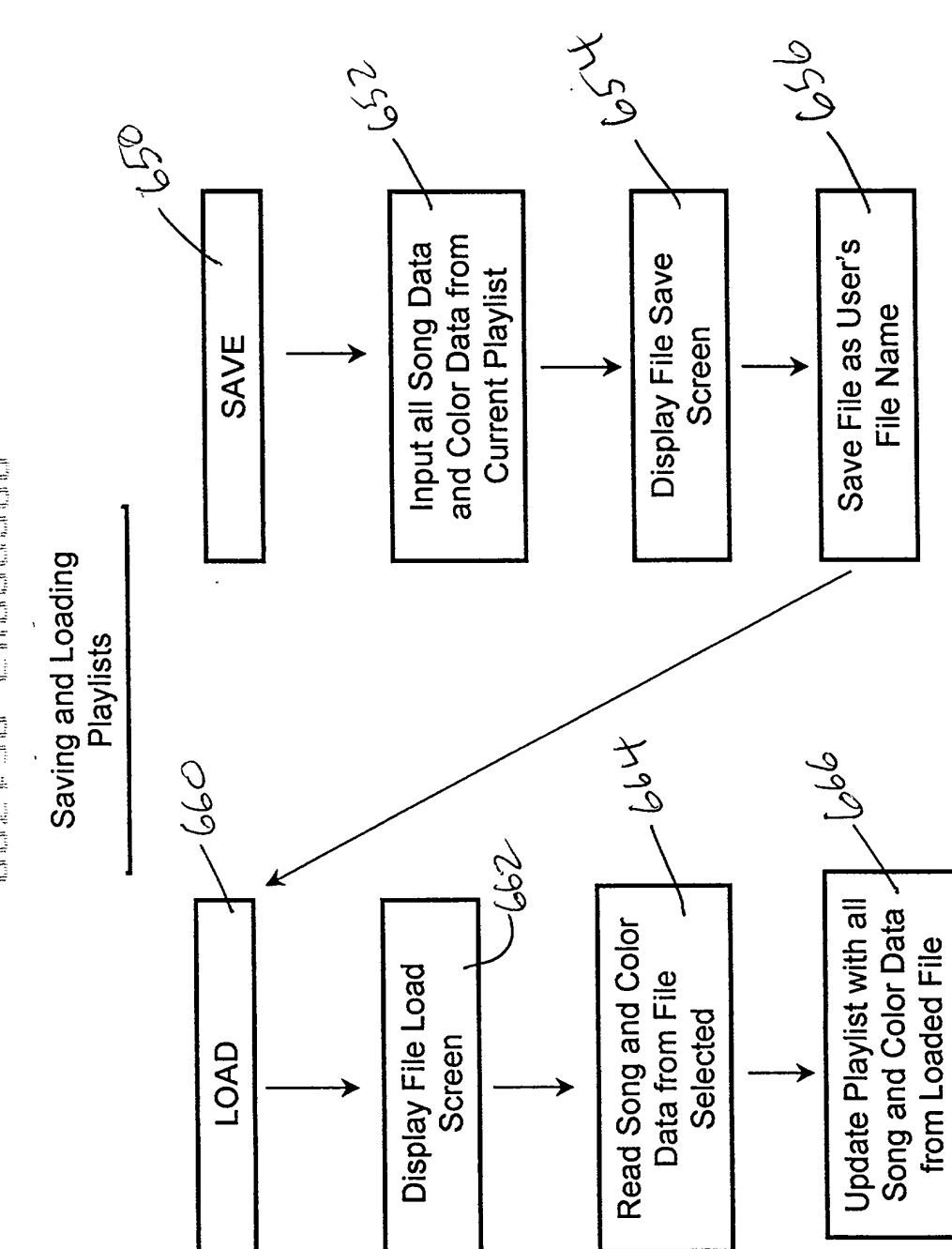

Fig.10

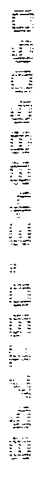

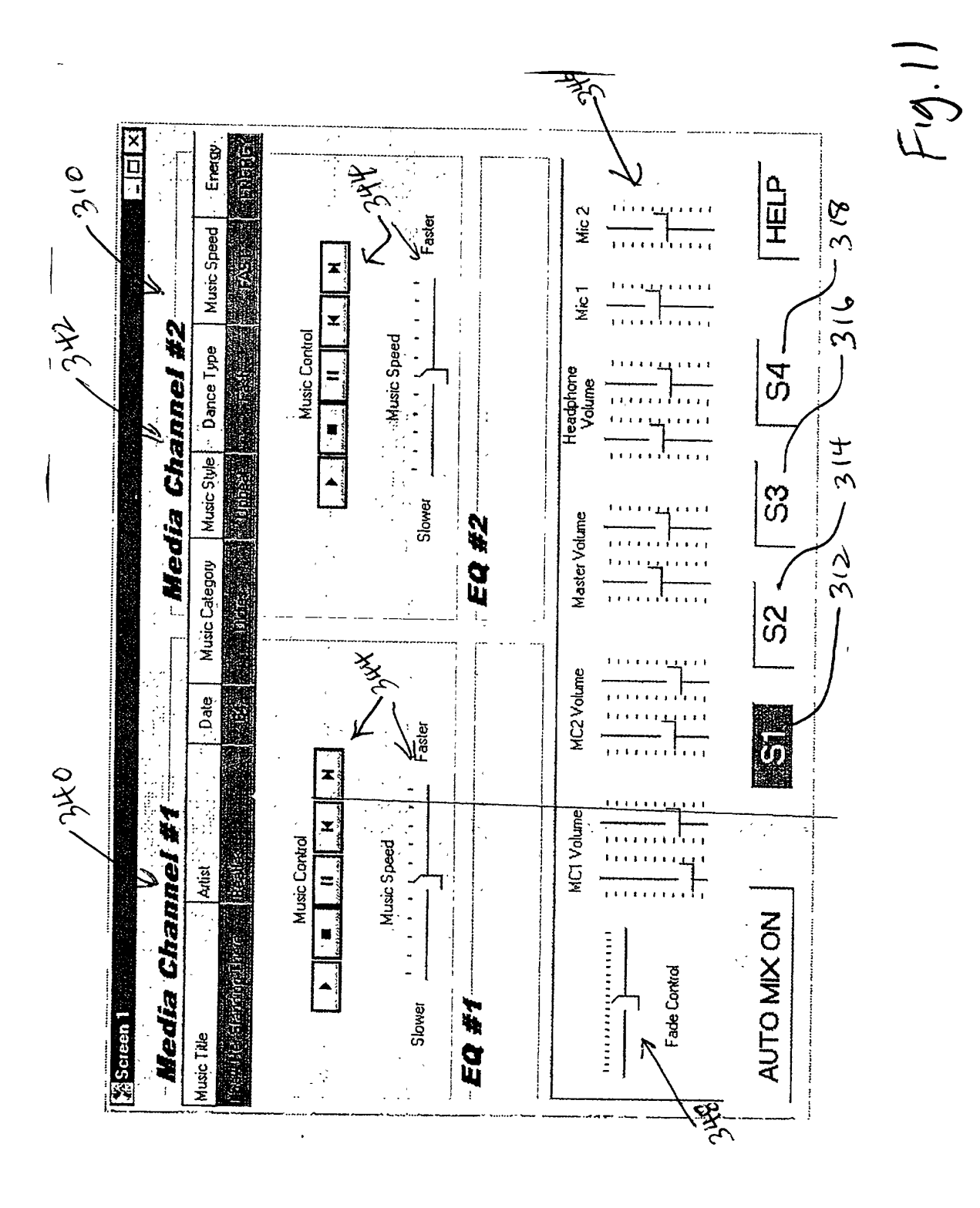

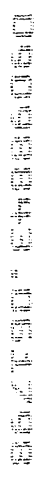

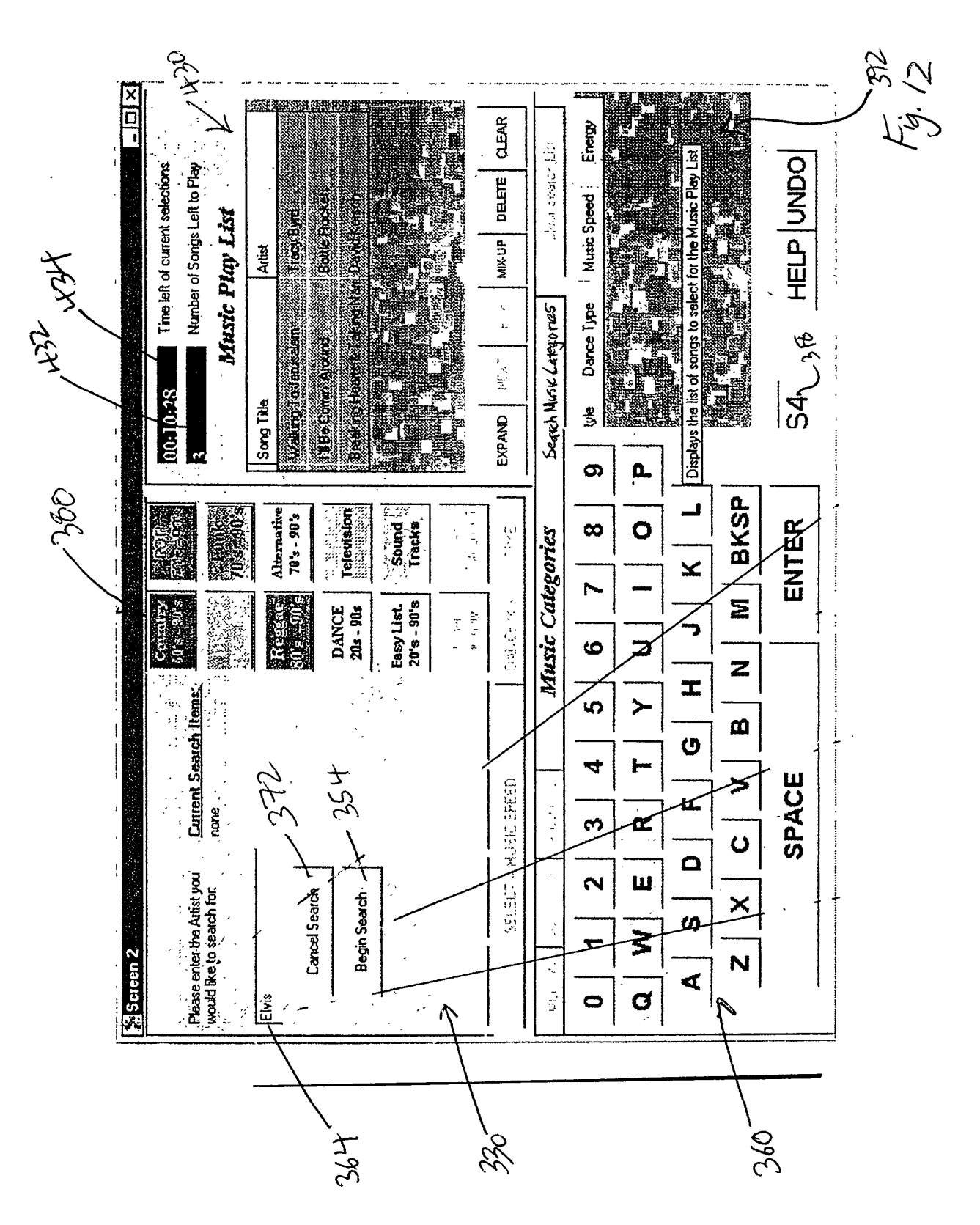

DSD92343.061792

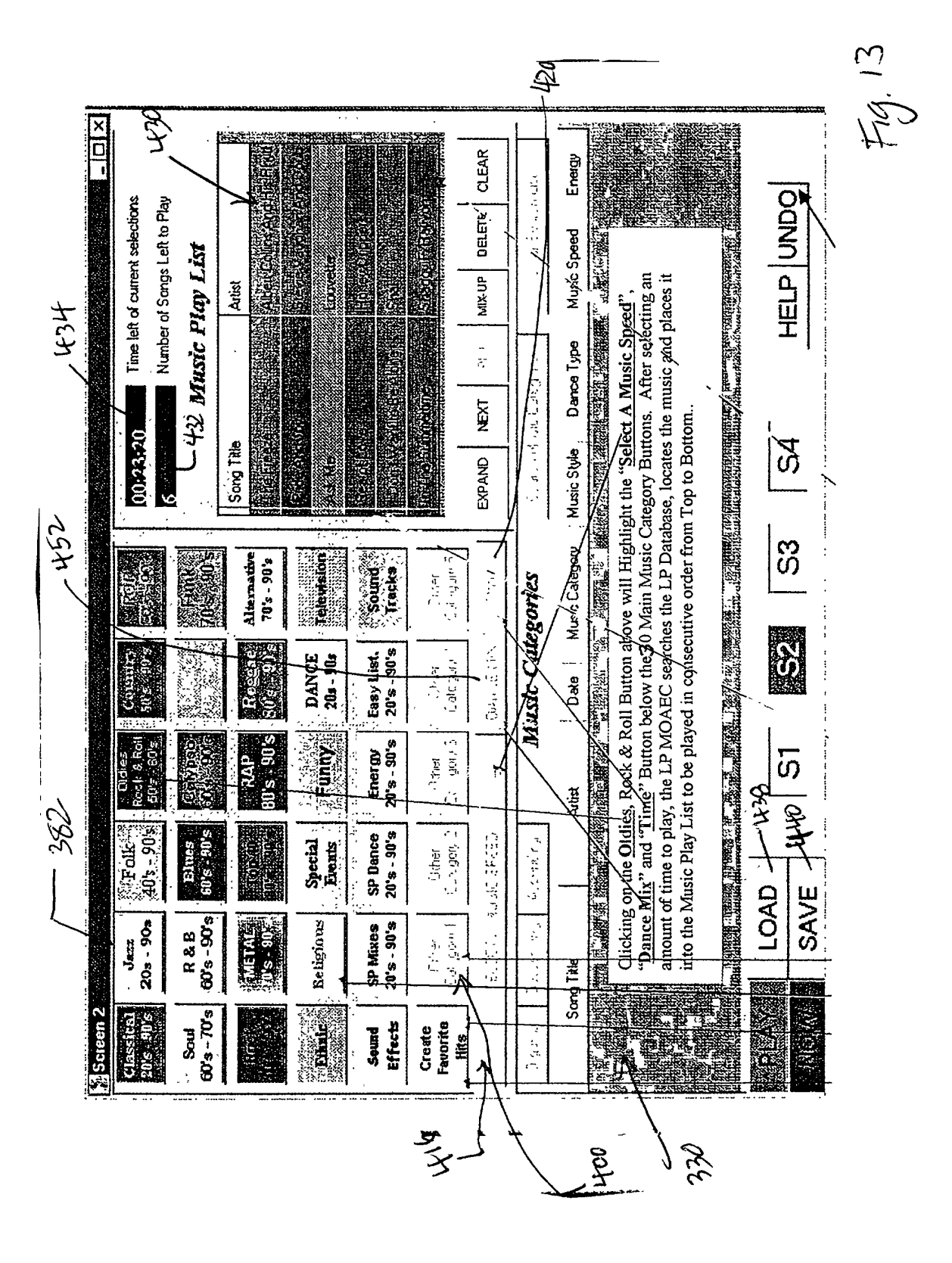

15 Г. <u>Г</u>. in the second いの **REDIUM BENERGY** CLEAR ENERGY Energy ENERGY it all a Clear Search List Time left of current selections Number of Songs Left to Play HELP UNDO MIX-UP DELETE 50 Music Speed reaung Hearls & Taking Nam David Kasch Special and MEDIUM **Music Play List Quenta** FAST NEDICI 1-1-1-1 Artist PICK Dance Type the Beard are and op successing and one and presently Fast 300 × Are you Sure you want to save the current Music Play List as a file 00:11:00 Song Title S4 Music Style 316 - Upbeat " Upbeat Y. 314 e S Music Category Television Sound S.DG 5.02 <sub>Ži</sub> Alternative 70's - 90's Country Reggae ટ્ટ Regeae Su's - 90's Easy List. 20's - 90's DANCE 20s - 90s Х вх ひろ 100 Date 36 8 30 Save Play List Energy 20's - 90's 806 - SU8 Funny **University of the second second second second second second second second second second second second second s** 06-90 5 U RAP Artist Hardy McGead 1428 き Blues 60's - 90's 40%-- 90% Maxi Priest SP Dance 20's - 90's 1 የኪ. የተባናው 2 istick we , oth Folk Special Events SAVE **▲**LOAD 2 R & B 60's - 90's METAL 70's - 90's Religious SP Mixes 20's - 30's 20e - 90a \_ 말만 ~ .-' Jazz Song Tild and the .\_ 60's - 70's \$.06 - S.05 Create Favorite Hits Organize Effects N. ANN Soul Sound Classic Ę Lerr Thou fihat Gid 657 τ Sold PR -CV -

HEVILON ENERGIED

Z 13.2010 NON A CONTRACT i. Energy ENERG' Jear Search List HELP | UNIO Time left of current selections Number of Songs Left to Play DELETE Music Speed Music Play List FAST Artist Ř Special Dance Dance Type Fast . پير 94 0 3 X Music Style ž Upbeat Cancel Deel ຮັງ The second second ъ Music Categoly Country e Music Categories > Bean 52 • · Date **1000** 36 C Open as read-only ່ທ 460 0idies Playlists (\*.GDT) Autist 1462 **Windu McCrea** 🚽 Mosec 155 LOAD THE Maxii Priest S. Folk SAVE V Fjes of lype: File <u>n</u>ame: Look in: 2¢ Open \_ 12.01 ļ Song Title \$ R ٤. 81 ž Statistics and a state play NOW Soul 60's - 70's Organize Same and the second second sec Create Favorite S.06 - S.07 Effects 187 - 41 Sound Ht, That Girl 1.12 يندي موجع موجع 330 59

DSDSHSHE \_DS1798

F.g. 15

sectur crescord

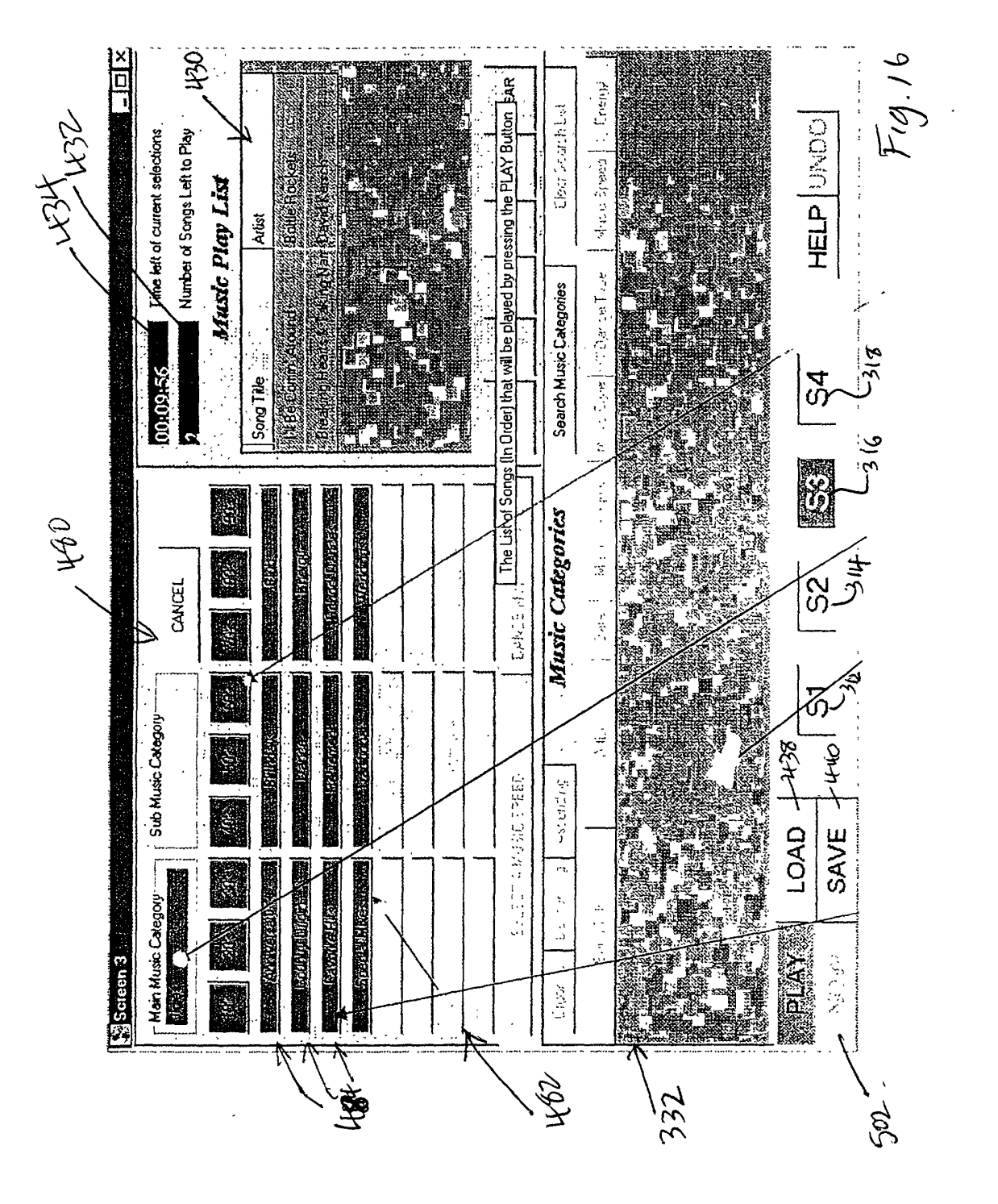

| Image: Construct Artist And SongNum         Title         Artist         Iliseviel         Dype         Special         Time         Et                • Mar         2 RH3 3416         1979         Smashino Purmokin UP         M         2201         310         3201         310         3201         310         3201         310         310         310         310         310         310         310         310         310         310         310         310         310         310         310         310         310         310         310         310         310         310         310         310         310         310         310         310         310         310         310         310         310         310         310         310         310         310         310         310         310         310         310         310         310         310         310         310         310         310         310         310         310         310         310         310         310         310         310         310         310         310         310         310         310         310         310         310         310         310         310         31                                                                                                    | Image: Proper Sectors 1 auto       Trite       Artist       Insertion       Days       Proper Sectors 1 auto       Proper Sectors 1 auto                                                                                                    |         |                                                                                                    |
|----------------------------------------------------------------------------------------------------|----------------------------------------------------------------------------------------------------|---------|----------------------------------------------------------------------------------------------------|
| Image: Second State State St                                                                                                    | Antist     Tate     Antist     Mats/Mill       Image: Series and Song/Mm     Title     Antist     Mars/Mill       Image: Series and Song/Mm     1979     Smashing Purmokin UP     M       Image: Series and Song/Mm     1979     Smashing Purmokin UP     M       Image: Series and Song/Mm     1979     Smashing Purmokin UP     M       Image: Series and Song/Mm     1979     Smashing Purmokin UP     M       Image: Series and Song/Mm     1879     Smashing Purmokin UP     M       Image: Series and Song/Mm     1879     Smashing Purmokin UP     M       Image: Series and Song/Mm     1879     Smashing Purmokin UP     M       Image: Series and Song/Mm     1879     Smashing Purmokin UP     M       Image: Series and Song/Mm     1870     Smashing Purmokin UP     M       Image: Series and Song/Mm     Standard Band Song/Mm     Standard Band Song/Mm     M       Image: Series and Song/Mm     Standard Band Song/Mm     Standard Band Song/Mm     M       Image: Series and Song/Mm     Buther     Standard Band Song/Mm     M       Image: Series and Song/Mm     Buther     Standard Band Song/Mm     M       Image: Series and Song/Mm     Buther     Standard Band Song/Mm     M       Image: Series and Song/Mm     Stand Band Song/Mm     Standar                                                                                                    |         | 260<br>260<br>271<br>281<br>281<br>281<br>281<br>281<br>281<br>281<br>281<br>281<br>28                                                                                                    |
| Image: Second Mixed Second Mixed Second                                                                                                    | A     Aritst     Aritst     Misyle     Dype       Fox     2     RH24     3416     1979     Title     Aritst     Misyle     Dype       Fox     3     737     11     Artist     Missyle     Dype     Missyle       OK     3     711     1979     Smashing Purnokin UP     Missyle     Dype       OK     3     711     Aruite Bit Me. A. Litt: Specials     Missyle     Dype     Missyle       OK     13     7319     10     1979     Smashing Purnokin UP     Missyle       OK     13     7319     13     Fox     Fox     Fox       OK     13     7319     13     Bit Miss     Smashing Purnokin UP     Missyle       OK     13     7319     13     Bit Miss     Smashing Purnokin UP     Missyle       OK     13     7319     13     Bit Miss     Smashing Purnokin UP     Missyle       OK     13     7319     13     Bit Mission     Smashing Purnokin UP     Missyle       OK     13     7319     13     Bit Mission     Smashing Purnokin UP     Missyle       OK     13     7310     Bit Anivavi Studio     Fox     Fox     Missyle       OK     13                                                                                                    | Time    |                                                                                                    |
| Image: Second state in the section of the section of the second of the section of the section of the section of the section o                                                                                                    | Anist     Anist     Anist     Missyle       I. P. Completer Anter-Entrie     1500     Title     Anist     Missyle       I. P. Completer Anter-Entrie     1507     Smashing Pumpkin UP     Anist     Missyle       OK     3 RU14     10     1979     Smashing Pumpkin UP     Missyle       OK     5 T327     11     Antile Bit Me. A Little Bit Me. A Little Bit Me. A L                                                                                                    | au j    |                                                                                                    |
| Image: Second state state sta                                                                                                    | Artist     Artist     Artist     Missyna       Point     2 RH33 4316     1979     Smashina Purnokin UP       OK     3 RU14 10     1979     Smashina Purnokin UP       OK     3 RU14 10     1979     Smashina Purnokin UP       OK     5 1327 11     ALintle Bit Me. A Lintl: Smashina Purnokin UP       OK     11 RH36 3607     Bion     Bion       OK     11 RH36 3607     Bion Me     Feed Hot Chili Peons UP       OK     12 1319 13     Bion Me     Foo Finkters     UP       OK     12 1319 13     Bion Me     Foo Finkters     UP       OK     13 1319 10     Binu Banu Babu     Stone Ternole Findte UP     NREL       OK     13 1319 10     Binu Banu Studio E Blues Traveler     MEL       OK     13 1314 16     Bion Me     Stone Ternole Findte UP       OK     13 1314 16     Bion Me     Stone Ternole Findte UP       OK     13 131 13     Commanane Studio Remix Philosonher Kinus     UP       OK     23 RH35 3618     Comman Poole (T F Pulo     UP       OK     23 RH35 3614     Foon MeL     Doin's Eve View       OK     23 RH35 3614     Forontina Blue Cars (E Dishwalla     UP       OK     23 RH35 3614     Foon MeL     Doin's Steve View                                                                                                    | Dhine   | AST D, AST D, AS                                                                                                    |
| III P. Complete Atterts Carries 1 Table       Title       Artist       Artist       I.         III P. Complete Atterts Carries 1 Table       Title       Artist       Artist       Artist       III         III P. Complete Atterts Carries 1 Table       Title       Artist       Artist       Artist       III         III P. Complete Atterts Carries 1 Table       Title       Brashina Purmekin       U         OK       5 T327       11       A Little Bit Me. A Little Bit Me. A Little Specials       U       U         OK       1371       11       Aeroplane       Foo Ficiaters       U       U         OK       13714       16       Brother       Foo Ficiaters       U       U         OK       13714       16       Brother       Stane Temple Pillot       U       U         OK       13714       16       Brother       Stane Temple Pillot       U       U       U       U       U       U       U       U       U       U       U       U       U       U       U       U       U       U       U       U       U       U       U       U       U       U       U       U       U       U       U       U       U       U                                                                                                    | Artist     Title     Artist       Image: Stand Process of the stand stand process of the stand process of the stand proces of the stand process of the stand proceses of the stand proc                           | feshild |                                                                                                    |
| It P Commark Areas Fourte - Table       Title       Artist         If P Commark Areas Fourte - Table       Title       Artist         If P Commark Areas Fourte - Table       Title       Artist         If P Commark Areas Fourte - Table       Title       Artist         If P Commark Areas Fourte - Table       Title       Artist         If P Commark Areas Fourte - Table       Title       Artist         If P Commark Areas Fourte - Table       Artist       Smashing Pui         If A D DiscN Song/um       Title Bit Me. A Little Specials       Smashing Pui         If A D DiscN Table - Table       A Little Bit Me. A Little Specials       Smashing Pui         If A DiscN Table - DiscN Table - DiscN Table - DiscN Table       Bit Me. A Little Specials       Smashing Pui         If A DiscN Table - DiscN Table - DiscN Tabl                                                                                                    | Image: Complete Aussistance     Table     Table       Teast     ID     DiskNi SongNum     Title     Artist       Test     ID     DiskNi SongNum     Title     Artist       CNX     5 T327     11     Aeroblane     Foo Finithers       OK     6 T317     11     Aeroblane     Foo Finithers       OK     6 T317     11     Aeroblane     Foo Finithers       OK     17319     13     Bin Me     Foo Finithers       OK     16 T314     10     A Little Bit Me. A Little Specials     Artist       OK     17 T319     13     Bin Me     Foo Finithers       OK     16 T314     16     Bin Me     Foo Finithers       OK     17 TH38     3607     Bin Me     Foo Finithers       OK     17 TH38     3610     Bin Me     Foo Finithers       OK     17 TH38     3610     Bin Me     Foo Finithers       OK     17 TAB8     3610     Bin Me     Foo Finithers       OK     17 TAB8     3610     Bin Me     Foo Finithers       OK     1314     16     Bunther     Common Peole     Construct       OK     23 T32     13     Common Peole     Cost     Cost       OK     23 T33                                                                                                    |         |                                                                                                    |
| Itest       Itest       Smass         0K       5       7327       11       Acutate Bit Me. A Little Bit Me. A Little Species       Smass         0K       17       71319       13       Bit Me. A Little Species       Smass         0K       17       7319       13       Bit Me. A Little Bit Me. A Little Species       Smass         0K       17       7319       13       Bit Me. A Little Species       Smass         0K       17       7319       13       Bit Me. A Little Bit Me. A Little Bit M                                                                                                    | Image: Second second second | Artist  | hina Pur<br>als<br>lot Chili<br>lot Chili<br>lot Chili<br>lot Chili<br>lot Chili<br>The Wet<br>Traveler<br>Traveler<br>Kans<br>alla<br>alla<br>alla<br>s To Cla<br>ubt<br>Clav<br>M Clav<br>M Clav<br>M Clav<br>M Clav<br>M Clav<br>M Clav<br>M Clav<br>M Clav<br>M Clav<br>M Clav<br>M Clav                                                                                                    |
| Image: Complete Alter Schrifter 1         Title           Test         ID         Discki SongNum         Title           Test         ID         Discki SongNum         Title           OK         3 RU14         10         Discki SongNum         Title           OK         3 RU14         10         Discki SongNum         Title           OK         5 T327         11         ALittle Bit Me. A Little Bit Me. A Little Bit Me.                                                                                                    | Image: Complete Attract Attract | ι<br>I  | Smass<br>Smass<br>Smass<br>Store Froof F<br>Froof F<br>Froof F<br>Store Store<br>Store Store<br>Store<br>Store Store<br>Store<br>Store |
| Image: Complete Austricture Flats       Test       ID/ Disch Austricture Flats         Test       ID/ Disch SongNum       Titl         Test       ID/ Disch SongNum       Titl         0K       5 T327       11       ALittle Bit Me         0K       5 T327       11       Alittle Bit Me         0K       13 T319       13       1979       Yocal         0K       13 T319       13       Bit Me       1979       Yocal         0K       13 T319       13       Bit Me       1979       Yocal         0K       13 T319       13       Bit Me       Bit Me       Bit Me         0K       13 T319       13       Bit Me       Bit Me       Bit Me         0K       13 T319       13       Bit Me       Bit Me       Bit Me         0K       13 T319       13       Bit Me       Bit Me       Bit Me         0K       13 T320       15       Bit Me       Bit Me       Bit Me         0K       13 T320       15       Bit Me       Bit Me       Bit Me       Bit Me       Bit Me       Bit Me       Bit Me       Bit Me       Bit Me       Bit Me       Bit Me       Bit Me       Bit Me       Bit Me <t< td=""><td>Image: Complete Music Endice       Table         Test       ID       Disk/N       Song/Num       Title         Test       ID       Disk/N       Song/Num       Title         OK       5       T327       11       Alittle Bit Me         OK       5       T327       11       Alittle Bit Me         OK       13       T319       10       Disk/N       Song/Num       Titl         OK       5       T327       11       Aeroplane       Disk/M       Disk/M       Disk/M         OK       13       T319       10       Bit Me       Bit Me       Disk/M       Disk/M       Disk/M         OK       13       T319       10       Bit Me       Bit Me       Disk/M       Disk/M       Disk/M         OK       13       T319       10       Bit Me       Disk/M       Disk/M       Disk/M         OK       13       T319       13       Bit Alittle Bit Me       Disk/M       Disk/M       Disk/M         OK       13       T319       10       Bit Alittle Bit Me       Disk/M       Disk/M       Disk/M         OK       23       RH35       3613       Bit Alit       Disk/M       <thdis< td=""><td></td><td>A Litt<br/>Maky<br/>Suber N<br/>Super N<br/>Super N<br/>Super N<br/>Super N<br/>Sown<br/>Jown<br/>Jown<br/>Jown<br/>Jown<br/>Jown<br/>Jown<br/>Jown<br/>J</td></thdis<></td></t<> | Image: Complete Music Endice       Table         Test       ID       Disk/N       Song/Num       Title         Test       ID       Disk/N       Song/Num       Title         OK       5       T327       11       Alittle Bit Me         OK       5       T327       11       Alittle Bit Me         OK       13       T319       10       Disk/N       Song/Num       Titl         OK       5       T327       11       Aeroplane       Disk/M       Disk/M       Disk/M         OK       13       T319       10       Bit Me       Bit Me       Disk/M       Disk/M       Disk/M         OK       13       T319       10       Bit Me       Bit Me       Disk/M       Disk/M       Disk/M         OK       13       T319       10       Bit Me       Disk/M       Disk/M       Disk/M         OK       13       T319       13       Bit Alittle Bit Me       Disk/M       Disk/M       Disk/M         OK       13       T319       10       Bit Alittle Bit Me       Disk/M       Disk/M       Disk/M         OK       23       RH35       3613       Bit Alit       Disk/M <thdis< td=""><td></td><td>A Litt<br/>Maky<br/>Suber N<br/>Super N<br/>Super N<br/>Super N<br/>Super N<br/>Sown<br/>Jown<br/>Jown<br/>Jown<br/>Jown<br/>Jown<br/>Jown<br/>Jown<br/>J</td></thdis<>                                                                                                    |         | A Litt<br>Maky<br>Suber N<br>Super N<br>Super N<br>Super N<br>Super N<br>Sown<br>Jown<br>Jown<br>Jown<br>Jown<br>Jown<br>Jown<br>Jown<br>J                                                                                                    |
| Image: Strate strate strate                                                                                                    | Image: Second state of the state of the |         | A vertice of the second second                                                                                                    |
| Image: Second strate strate                                                                                                    | Record:       Provider Attract Attract          | Table   |                                                                                                    |
| Test         D         Diskit           1         1         1         1           1         1         1         1           1         1         1         1           1         1         1         1           1         1         1         1           1         1         1         1           1         1         1         1           1         1         1         1           1         1         1         1           1         1         1         1           1         1         1         1           1         1         1         1           1         1         1         1           1         1         1         1           1         1         1         1           1         1         1         1           1         1         1         1           1         1         1         1           1         1         1         1           1         1         1         1      1         1         1 </td <td>Promper Nur           Test         D         Diskit           000000000000000000000000000000000000</td> <td>Sond N</td> <td>233416<br/>111<br/>111<br/>111<br/>111<br/>111<br/>111<br/>111</td>                                                                                                    | Promper Nur           Test         D         Diskit           000000000000000000000000000000000000                                                                                                    | Sond N  | 233416<br>111<br>111<br>111<br>111<br>111<br>111<br>111                                                                                                    |
| Image: 1       Image: 1       Image: 1 <t< td=""><td></td><td>e Music</td><td>RH38<br/>RH38<br/>RH38<br/>RH38<br/>RH38<br/>RH38<br/>RH38<br/>RH38</td></t<>                                                                                                    |                                                                                                    | e Music | RH38<br>RH38<br>RH38<br>RH38<br>RH38<br>RH38<br>RH38<br>RH38                                                                                                    |
|                                                                                                    |                                                                                                    | Complex |                                                                                                    |
|                                                                                                    |                                                                                                    |         |                                                                                                    |

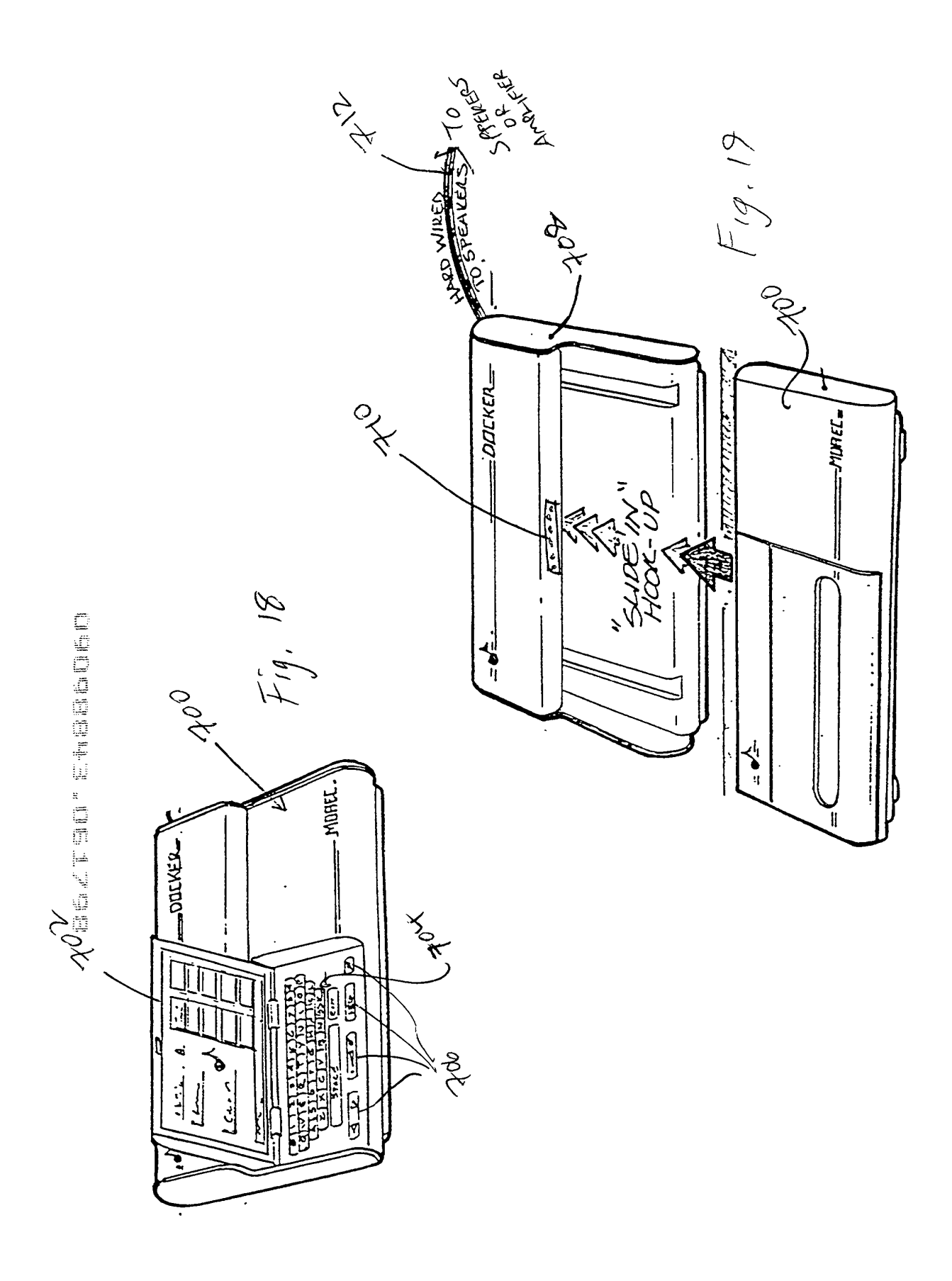

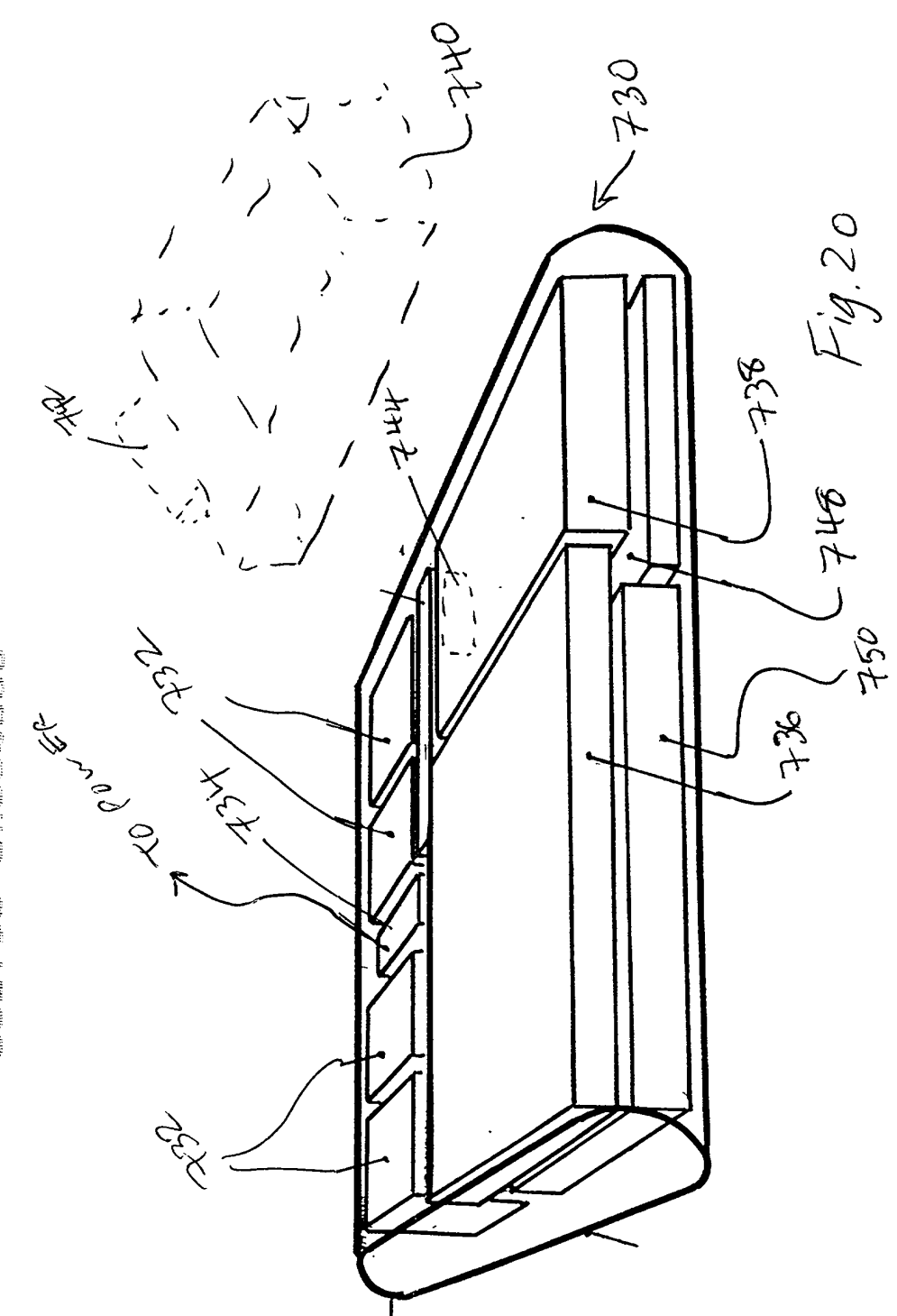

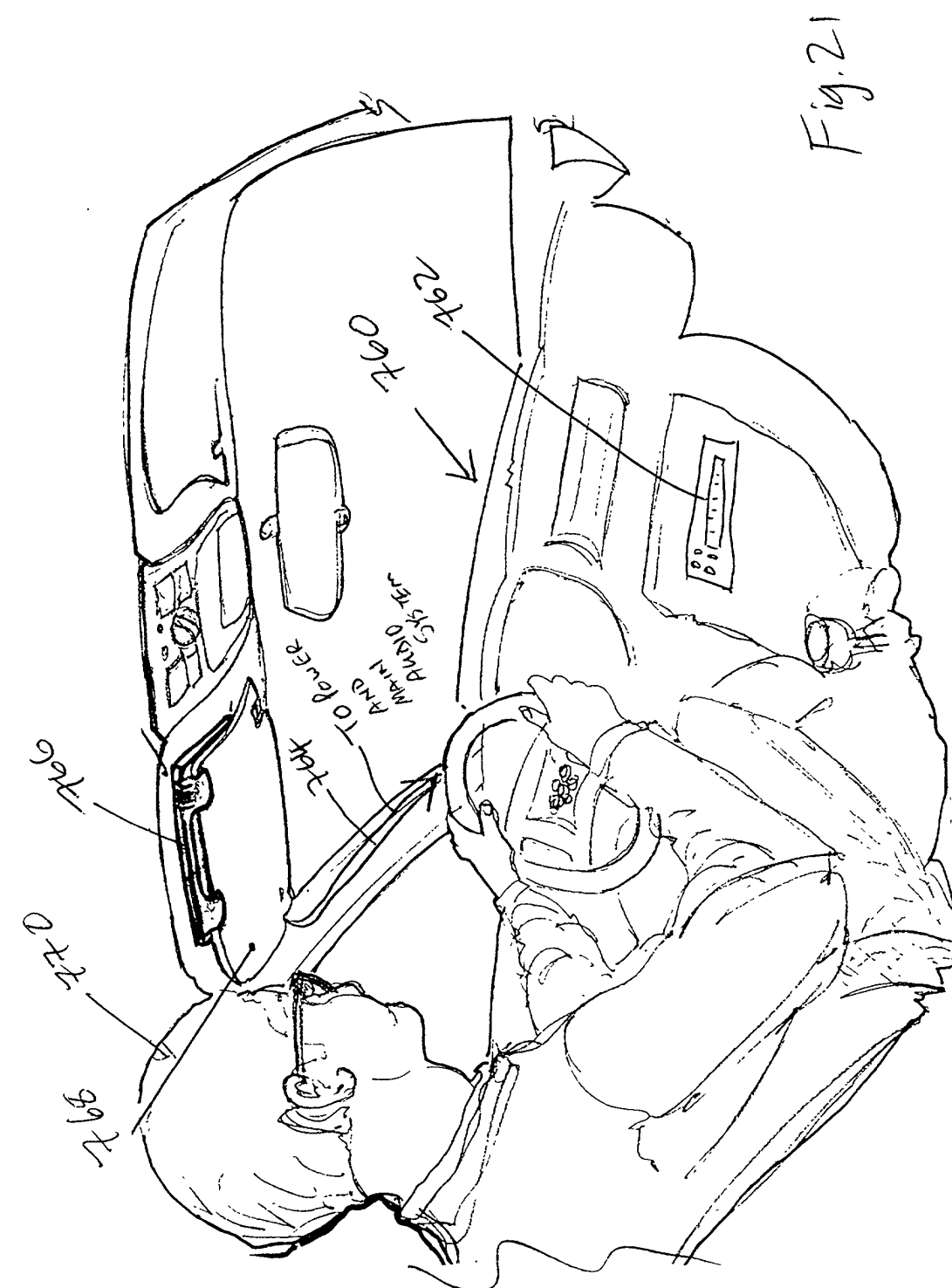

cortao Etascoro

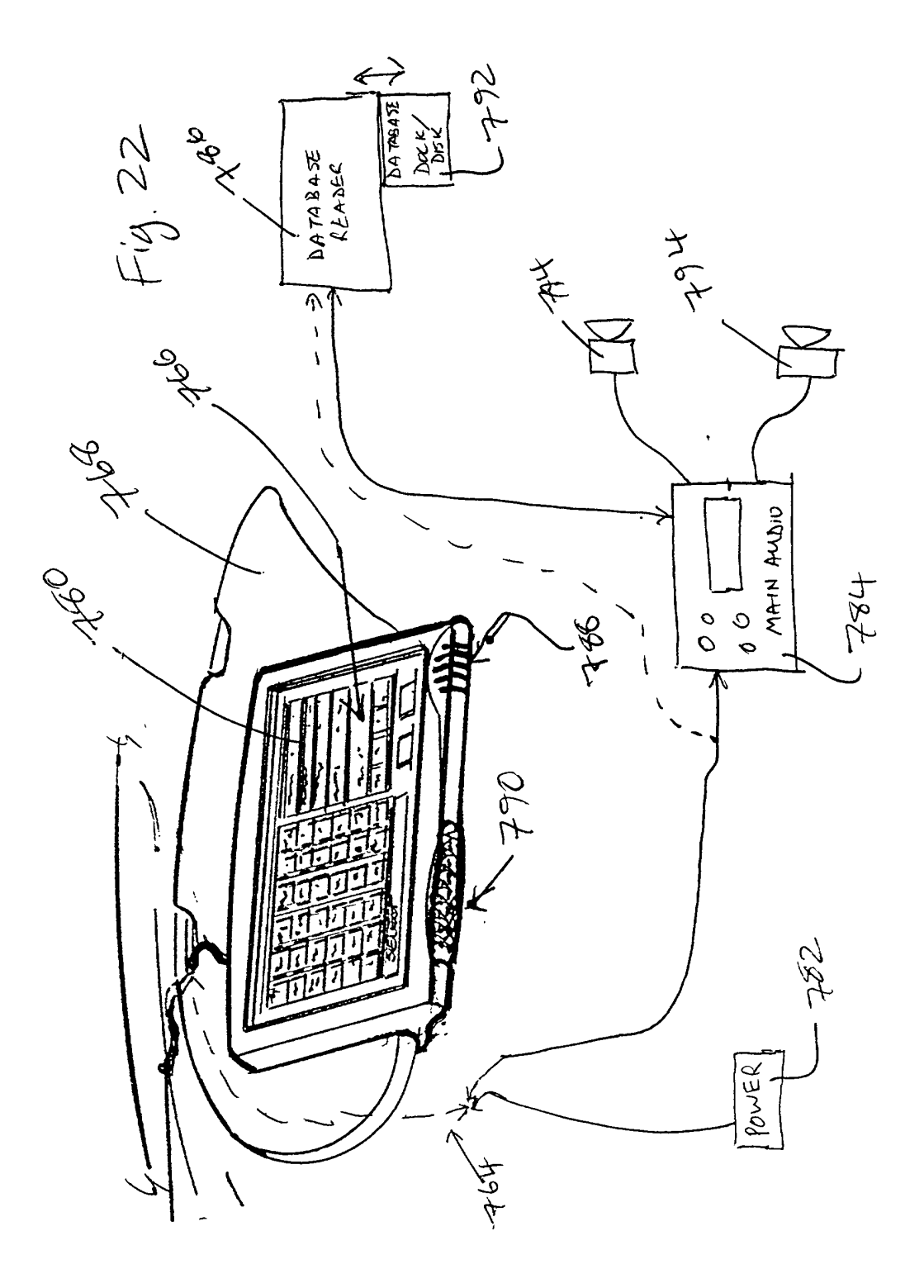

| Dumi Song Title       Artist       Date       Music Category       Music Style       Dance Type       Music Speed       Energy       Rating       A         yes       Head Overfeet       Alaris Monissette       95       Atternative       Upbeat       Special Dance       Medium       Energy       Energy         yes       Special Dance       Medium       Energy       Medium       Energy       Medium       Energy       Medium       Energy         yes       Somethin Boxt Jesus       Big Text Revival       Religion       Upbeat       Special Dance       Medium       Energy         yes       Somethin Boxt Jesus       Big Text Revival       Religion       Upbeat       Special Dance       Medium       Energy         yes       There is The Magic Number       Bid Melon       96       Aternative       Upbeat       Special Dance       Medium       Energy         yes       Coset To Free       Bodears       96       Aternative       Upbeat       Special Dance       Medium       Energy         yes       Coset To Free       Bodears       96       Aternative       Upbeat       Special Dance       Medium       Energy         yes       There To Dacide       Cranberries       96       Ate                                                                                                    | 1            | 4                             | L. C.                        |              | 204            | -806<br>V   | r-our i             | e de la                               | V              | 4                                                                                                    |
|----------------------------------------------------------------------------------------------------|--------------|-------------------------------|------------------------------|--------------|----------------|-------------|---------------------|---------------------------------------|----------------|----------------------------------------------------------------------------------------------------|
| yes       Head Dverfeet       Alaris Morissette       95       Attenzive       Upbeat       Special Dance       Medium       Energy         201       Hold       Country       Medium       Special Dance       Medium       Energy         201       Special Dance       Medium       Upbeat       Special Dance       Medium       Energy         201       Special Dance       Medium       Energy       Medium       Energy       Medium       Energy         201       Dataset Special Dance       Medium       Special Dance       Medium       Energy       Medium       Energy         201       Dataset Special Dance       Medium       Special Dance       Medium       Energy       Medium       Energy       Medium                                                                                                    | Own          | Song Tide Adda (1983)         | Artist: C.S. & P. B.         | Date         | Music Category | Music Style | Dance Type          | Music Speed                           | Energy         | Rating 🔺                                                                                                    |
| Besk       Anther Cleveland       Country       Melow       Special Dance       Melow       Lingy         est Somethin Bout Jesus       Big Terk Revival       Rekgion       Upbeat       Special Dance       Melow       Energy       K         est Somethin Bout Jesus       Big Terk Revival       Rekgion       Upbeat       Fast       Fast       Energy       K         est Somethin Bout Jesus       Big Terk Revival       Rekgion       Upbeat       Special Dance       Medum       Energy       K         est Somethin Bout Jesus       Brad Melon       96       Alternative       Melow       Special Dance       Medum       Energy       K         est Manyway (Studio Edit Guita Blues Traveler       91       Alternative       Upbeat       Fast       Fast       Fast       Energy         est Coser To Free       Bodeerrs       95       Alternative       Upbeat       Special Dance       Medum       Energy         est The World Know       Collective Soul       95       Alternative       Melow       Special Dance       Medum       Energy         est Free To Decide       Cranberries       96       Alternative       Upbeat       Special Dance       Medum       Energy         est Solution       Cranberries <td>yes</td> <td>Head Overfeet</td> <td>Alanis Morissette</td> <td>95</td> <td>Alternative</td> <td>Upbeat</td> <td>Special Dance</td> <td>Medium .</td> <td>Energy</td> <td>÷.</td>                                                                                                    | yes          | Head Overfeet                 | Alanis Morissette            | 95           | Alternative    | Upbeat      | Special Dance       | Medium .                              | Energy         | ÷.                                                                                                    |
| Personal and a series of the second of the second of                                                                                                    | 1014         | Heja                          | Ashiey Cleveland             |              | Country        | Mellow      | Special Dance.      | Medum                                 | Energy         |                                                                                                    |
| yes       Somethin Bout Jesus       Big Tent Revival       Refgion       Upbeat       Fast       Fast       Energy       Refgion         ves       Three Is The Magin Number       Bind Melon       96       Alternative       Upbeat       Special Dance       Medium       Energy       Energy         ves       Closer To Free       Bodears       96       Alternative       Upbeat       Fast       Fast       Fast       Energy         ves       Closer To Free       Bodears       96       Alternative       Upbeat       Special Dance       Medium       Energy         ves       Closer To Free       Bodears       96       Alternative       Upbeat       Special Dance       Medium       Energy         ves       The Void I Know       Collective Soul       95       Alternative       Melow       Special Dance       Medium       Energy         ves       Free To Decide       Cranberries       96       Alternative       Melow       Special Dance       Medium       Energy       Pegy         ves       Savation       Cranberries       96       Alternative       Upbeat       Special Dance       Medium       Energy       Pegy         ves       Savation       Cranberries <td< td=""><td></td><td>Spacements and the second</td><td>BabyonZoo</td><td>as, bi ang g</td><td>Melal</td><td>a Unie au</td><td>SpecialParces</td><td></td><td>d-mengya</td><td></td></td<>                                                                                                    |              | Spacements and the second     | BabyonZoo                    | as, bi ang g | Melal          | a Unie au   | SpecialParces       |                                       | d-mengya       |                                                                                                    |
| ves Three Is The Magic Number Bind Melon 96 Alternative Upbeat Special Dance Medium Energy Energy Energy Education Education Energy Energy Energy Energy Education Accord Bodie Rockets 96 Alternative Upbeat Special Dance Medium Energy Energy Englisher Energy Energy Englisher Energy Energy Englisher Energy Energy Englisher Energy Energy Englisher Energy Englisher Energy Englisher Energy Englisher Energy Englisher Energy Englisher Energy Englisher Energy Englisher Energy Englisher Energy Englisher Energy Englisher Energy Englisher Energy Englisher Energy Energy Englisher Energy Englisher Energy Englisher Energy Englisher Energy Englisher Energy Englisher Energy Englisher Energy Englisher Energy Energy Englisher Energy Englisher Energy Englisher Energy Englisher Energy Englisher Energy Englisher Energy Englisher Energy E                                                                                                    | yes          | Somethin Bout Jesus           | Big Tent Revival             |              | Religion       | Upbeat      | Fast                | Fast                                  | Energy         | _ <b>R</b> _ (;;                                                                                                    |
| Inee Is The Magic Number       Blind Meton       96       Alternative       Upbeat       Special Dance       Medium       Energy         Ves       But Anyway (Studio Edit Guita Blues Traveler       91       Alternative       Metiow       Special Dance       Medium       Energy         ves       Coser To Free       Bodeans       96       Alternative       Upbeat       Special Dance       Medium       Energy         ves       Coser To Free       Bodeans       96       Alternative       Upbeat       Special Dance       Medium       Energy         ves       The Voold Know       Collective Soul       95       Alternative       Melow       Special Dance       Medium       Energy         ves       Free To Decide       Cranberries       96       Alternative       Melow       Special Dance       Medium       Energy         ves       Free To Decide       Cranberries       96       Alternative       Upbeat       Fast       Fast       Energy         ves       Jelyhead       Crush       96       Alternative       Upbeat       Special Dance       Medium       Energy         ves       Jelyhead       Crush       96       Alternative       Upbeat       Special Dance       Medium                                                                                                    | 116          | 学校在这种教育的 计正式工作语言              | 制用的影响的影响。                    |              |                | 415.5 212 8 | -meladati Korravi   |                                       | State .        |                                                                                                    |
| yes But Anyway (Studio Edit Guita Blues Traveler 91 Alternative Mellow Special Dance Medium Energy<br>yes Coser To Free Bodeans 96 Alternative Upbeat Special Dance Medium Energy<br>yes The World I Know Collective Soul 95 Alternative Mellow Special Dance Medium Energy<br>yes The World I Know Collective Soul 95 Alternative Mellow Special Dance Medium Energy<br>yes The To Decide Cranberries 96 Alternative Mellow Special Dance Medium Energy<br>yes Salvation Cranberries 96 Alternative Upbeat Fast Fast Energy<br>yes Salvation Cranberries 96 Alternative Upbeat Special Dance Medium Energy<br>yes Salvation Cranberries 96 Alternative Upbeat Special Dance Medium Energy<br>yes Counting Blue Cars (Edit) Dishwalla 96 Alternative Upbeat Special Dance Medium Energy<br>yes Everything Falls Apart Dog's Eye View 96 Alternative Upbeat Special Dance Medium Energy<br>yes Salvation Cars Dishwalla 96 Alternative Upbeat Special Dance Medium Energy<br>yes Counting Blue Cars (Edit) Dishwalla 96 Alternative Upbeat Special Dance Medium Energy<br>yes Salvation Dishwalla 96 Alternative Upbeat Special Dance Medium Energy<br>yes Counting Blue Cars Dishwalla 96 Alternative Upbeat Special Dance Medium Energy<br>yes Santa Monica Everclear 95 Alternative Upbeat Special Dance Medium Energy<br>yes Big Me Foo Fighters 95 Alternative Upbeat Special Dance Medium Energy<br>yes Big Me Foo Fighters 95 Alternative Upbeat Special Dance Medium Energy<br>yes Big Me Foo Fighters 95 Alternative Upbeat Special Dance Medium Energy<br>yes Big Me Foo Fighters 95 Alternative Upbeat Special Dance Medium Energy<br>yes Big Me Foo Fighters 95 Alternative Upbeat Special Dance Medium Energy<br>yes Guird Girl Garbage 96 Alternative Upbeat Special Dance Medium Energy<br>yes Supid Girl Garbage 96 Alternative Upbeat Special Dance Medium Energy<br>yes Supid Girl Garbage 96 Alternative Upbeat Special Dance Medium Energy<br>yes Supid Girl Garbage 96 Alternative Upbeat Special Dance Medium Energy<br>yes Supid Girl Garbage 96 Alternative Upbeat Special Dance Medium Energy<br>yes Supid Girl Garbage 96 Alternative Upbeat Special Da                                                                                                    | yes          | Three Is The Magic Number     | Blind Melon                  | 96           | Alternative    | Upbeat      | Special Dance       | Medium                                | Energy         |                                                                                                    |
| yes Closer To Free Bodeans 96 Alternative Upbeat Fast Fast Energy<br>Ubbeat To Free Bodeans 96 Alternative Upbeat Special Dance Hedium Energy<br>yes Free To Decide Cranberries 96 Alternative Mellow Special Dance Medium Energy<br>yes Salvation Cranberries 96 Alternative Upbeat Special Dance Medium Energy<br>yes Salvation Cranberries 96 Alternative Upbeat Special Dance Medium Energy<br>yes Salvation Cranberries 96 Alternative Upbeat Special Dance Medium Energy<br>yes Salvation Cranberries 96 Alternative Upbeat Special Dance Medium Energy<br>yes Salvation Cranberries 96 Alternative Upbeat Special Dance Medium Energy<br>yes Counting Blue Cars Dishwalla 96 Alternative Upbeat Special Dance Medium Energy<br>yes Counting Blue Cars Dishwalla 96 Alternative Upbeat Special Dance Fast Energy<br>yes Sana Monica Everclear 95 Alternative Upbeat Special Dance Fast Energy<br>yes Sana Monica Everclear 95 Alternative Upbeat Special Dance Fast Energy<br>yes Sana Monica Everclear 95 Alternative Upbeat Special Dance Fast Energy<br>yes Girl Don't Tell Me Foo Fighters 95 Alternative Upbeat Special Dance Fast Energy<br>yes Girl Don't Tell Me Foo Fighters 95 Alternative Upbeat Special Dance Medium Energy<br>yes Girl Don't Tell Me Fuzzy 78 Alternative Upbeat Special Dance Fast Energy<br>yes Girl Don't Tell Me Fuzzy 78 Alternative Upbeat Special Dance Fast Energy<br>yes Girl Don't Tell Me Fuzzy 78 Alternative Upbeat Special Dance Fast Energy<br>yes Girl Don't Tell Me Fuzzy 78 Alternative Upbeat Special Dance Fast Energy<br>yes Girl Don't Tell Me Fuzzy 78 Alternative Upbeat Special Dance Fast Energy<br>yes Supid Girl Garbage 96 Alternative Upbeat Special Dance Fast Energy<br>yes Girl Don't Tell Me Fuzzy 78 Alternative Upbeat Special Dance Fast Energy<br>yes Supid Girl Garbage 96 Alternative Upbeat Special Dance Fast Energy<br>yes Girl On't Tell Me Fuzzy 78 Alternative Upbeat Special Dance Fast Energy<br>yes Girl Girl Garbage 96 Alternative Upbeat Special Dance Fast Energy<br>yes Girl Girl Girl Garbage 96 Alternative Upbeat Special Dance Fast Energy<br>yes Girl Girl Girl Garbage 96 Alternati                                                                                                    | yes          | But Anyway (Studio Edit Guita | Blues Traveler               | 91           | Alternative    | Mellow      | Special Dance       | Medium                                | Energy         | ÓÓ                                                                                                    |
| yes       Loser 1o hree       Bodeans       96       Alternative       Upbeat       Fast       Fast       Energy         Ves       LBet Sum Automed       Bodie Bockets       Country       Upbeat       Special Dance       Herdow       Energy         Ves       Late Rever       Chaine Feacock       Country       Upbeat       Special Dance       Medium       Energy         Ves       The Work I Know       Collective Soul       95       Alternative       Melow       Special Dance       Medium       Energy         ves       The Work I Know       Collective Soul       95       Alternative       Melow       Special Dance       Medium       Energy         ves       Free To Decide       Cranberries       96       Alternative       Upbeat       Fast       Fast       Energy         ves       Salvation       Cranberries       96       Alternative       Upbeat       Special Dance       Medium       Energy         ves       Counting Blue Cars [Edit]       Diskwalla       96       Alternative       Upbeat       Special Dance       Medium       Energy         ves       Counting Blue Cars [Edit]       Diskwalla       96       Alternative       Upbeat       Special Dance       Medium <td>5.2</td> <td></td> <td></td> <td></td> <td>방법 이 가장 이 가장</td> <td>- AMARA ANA</td> <td>ักษ์สุขาสัตว์สตุราย</td> <td>A STREET STREET</td> <td>12.83.82</td> <td></td>                                                                                                    | 5.2          |                               |                              |              | 방법 이 가장 이 가장   | - AMARA ANA | ักษ์สุขาสัตว์สตุราย | A STREET STREET                       | 12.83.82       |                                                                                                    |
| Area Commy Workst       Bolie Hockets       Country       Upbeat       Special Dance       Fast       Energy         Vest The Workd I Know       Collective Soul       95       Alternative       Mellow       Special Dance       Medium       Energy         vest The Workd I Know       Collective Soul       95       Alternative       Mellow       Special Dance       Medium       Energy         vest The Workd I Know       Canberries       96       Alternative       Mellow       Special Dance       Medium       Energy         vest The Workd I Know       Canberries       96       Alternative       Mellow       Special Dance       Medium       Energy         vest Salvation       Canberries       96       Alternative       Upbeat       Special Dance       Fast       Energy         vest Counting Blue Cars (Edit)       Dishwalla       96       Alternative       Upbeat       Special Dance       Medium       Energy         vest Counting Blue Cars       Dishwalla       96       Alternative       Upbeat       Special Dance       Medium       Energy         vest Verything Falls Apart       Dog's Eye View       96       Alternative       Upbeat       Special Dance       Medium       Energy         vest Verything Falls Ap                                                                                                    | yes          | Lloser I o Free               | Bodeans                      | 96           | Alternative    | Upbeat      | Fast                | Fast                                  | Energy         | QQ                                                                                                    |
| The World Treatment Source       Loating Medical Response       Loating Medical Response       Medical Response       Medic                                                                                                    | 9062         |                               | Bollie Hockels               |              | Lounity •      | Upbea       | Special Dance       | i i i i i i i i i i i i i i i i i i i | Energy         | i da de la composición de la composición de la |
| yes     The Wolid Ixnow     Collective Soul     95     Alternative     Mellow     Special Dance     Medium     Energy       yes     Free To Decide     Cranberries     96     Alternative     Mellow     Special Dance     Medium     Energy       yes     Free To Decide     Cranberries     96     Alternative     Mellow     Special Dance     Medium     Energy       yes     Salvation     Cranberries     96     Alternative     Upbeat     Special Dance     Fast     Fast     Energy       yes     Jelyhead     Crush     96     Alternative     Upbeat     Special Dance     Fast     Energy       yes     Counting Blue Cars     Dishwalla     96     Alternative     Upbeat     Special Dance     Medium     Energy       yes     Counting Blue Cars     Dishwalla     96     Alternative     Upbeat     Special Dance     Medium     Energy       yes     Counting Blue Cars     Dishwalla     96     Alternative     Upbeat     Special Dance     Medium     Energy       yes     Santa Monica     Everclear     95     Alternative     Upbeat     Special Dance     Medium     Energy       yes     Big Me     Foo Fighters     95     Alternative     Upbe                                                                                                    | 222/2        |                               | Lihanie Heacock              |              | Lounity        | Melow       | Special Dance.      | Media                                 | Epergys        | <b>Malaa</b> X                                                                                                    |
| yes       Price To Decide       Cranberries       96       Alternative       Mellow       Special Dance       Medium       Energy         yes       Salvation       Cranberries       96       Alternative       Upbeat       Fast       Fast       Energy         yes       Salvation       Cranberries       96       Alternative       Upbeat       Special Dance       Fast       Energy         yes       Jellyhead       Crush       96       Alternative       Upbeat       Special Dance       Fast       Energy       PG         Personance       Detiveration       Diswalla       96       Alternative       Upbeat       Special Dance       Medium       Energy       PG         Ves       Counting Blue Cars (Edit)       Diswalla       96       Alternative       Upbeat       Special Dance       Medium       Energy         yes       Everything Falls Apart       Dog's Eye View       96       Alternative       Upbeat       Special Dance       Fast       Energy         yes       Big Me       Foo Fighters       95       Alternative       Upbeat       Special Dance       Medium       Energy       R         yes       Big Me       Foo Fighters       95       Alternative                                                                                                    | yes          | The World I Know              | Lollective Soul              | 95           | Alternative    | Melow       | Special Dance       | Medium                                | Energy         | 25<br>55                                                                                                    |
| yes       Intel to Decide       Litablerities       36       Alternative       Medium       Special Dance       Medium       Energy         yes       Salvation       Cranberries       96       Alternative       Upbeat       Fast       Fast       Energy       PG         Datasendo Antal       Datasendo Antal       Datasendo Antal       96       Alternative       Upbeat       Special Dance       Fast       Energy       PG         Datasendo Antal       Datasendo Antal       96       Alternative       Upbeat       Special Dance       Medium       Energy       PG         Ves       Counting Blue Cars (Edit)       Dishwalla       96       Alternative       Upbeat       Special Dance       Medium       Energy       PG         yes       Counting Blue Cars (Edit)       Dishwalla       96       Alternative       Upbeat       Special Dance       Medium       Energy       PG         yes       Counting Blue Cars (Edit)       Dishwalla       96       Alternative       Upbeat       Special Dance       Medium       Energy       R         yes       Santa Monica       Everclear       95       Alternative       Upbeat       Special Dance       Medium       Energy       R                                                                                                    | yes          | Free To Decide                | Lranbernes                   | 96           | Alternative    | Melow       | Special Dance       | Medium                                | Energy         | Š                                                                                                    |
| yes       Sativation       Clandemes       95       Alternative       Upbeat       Fast       Fast       Energy         yes       Jellyhead       Crush       96       Alternative       Upbeat       Special Dance       Fast       Energy       P6         yes       Counting Blue Cars       Dishwalla       96       Alternative       Upbeat       Special Dance       Medium       Energy         yes       Counting Blue Cars       Dishwalla       96       Alternative       Upbeat       Special Dance       Medium       Energy         yes       Counting Blue Cars       Dishwalla       96       Alternative       Upbeat       Special Dance       Medium       Energy         yes       Everything Falls Apart       Dog's Eye View       96       Alternative       Upbeat       Special Dance       Fast       Energy         yes       Big Me       Foo Fighters       95       Alternative       Upbeat       Special Dance       Medium       Energy       R         yes       Big Me       Foo Fighters       95       Alternative       Upbeat       Special Dance       Medium       Energy       R         yes       Girl Don't Tell Me       Fuzzy       78       Alternative                                                                                                    | yes          | Caluation                     | Uranberries                  | 96           | Alternative    | Mellow      | Special Dance       | Medium                                | Energy         |                                                                                                    |
| yes       Jeag/nead       Lrush       96       Alternative       Upbeat       Special Dance       Fast       Energy       PG         Ves       Counting Blue Cars (Edit)       Dishwalla       96       Alternative       Upbeat       Special Dance       Medium       Energy         yes       Counting Blue Cars (Edit)       Dishwalla       96       Alternative       Upbeat       Special Dance       Medium       Energy         yes       Everything Falls Apart       Dog's Eye View       96       Alternative       Upbeat       Special Dance       Fast       Energy         yes       Santa Monica       Everclear       95       Alternative       Upbeat       Special Dance       Medium       Energy       R         yes       Big Me       Foo Fighters       95       Alternative       Upbeat       Special Dance       Medium       Energy       R         yes       Big Me       Foo Fighters       95       Alternative       Upbeat       Special Dance       Medium       Energy       R         yes       Big Me       Foo Fighters       95       Alternative       Upbeat       Special Dance       Medium       Energy         yes       Gin Don't Tell Me       Fuzzy       78 </td <td>yes</td> <td>Salvadon</td> <td>Lianberries</td> <td>96</td> <td>Alternative</td> <td>Upbeat</td> <td>Fast</td> <td>Fast</td> <td>Energy</td> <td>_<b>∧</b>, ⊗</td>                                                                                                    | yes          | Salvadon                      | Lianberries                  | 96           | Alternative    | Upbeat      | Fast                | Fast                                  | Energy         | _ <b>∧</b> , ⊗                                                                                                    |
| yes Counting Blue Cars (Edit)<br>jes Counting Blue Cars (Edit)<br>jes Counting Blue Cars Dishwalla<br>Dog's Eye View<br>yes Santa Monica<br>Everything Falls Apart<br>Dog's Eye View<br>Santa Monica<br>Everything Falls Apart<br>Dog's Eye View<br>Santa Monica<br>Everything Falls Apart<br>Santa Monica<br>Everything Falls Apart<br>Santa Monica<br>Everything Falls | yes<br>Nasar | Jeiynead                      | Lrush                        | 36           | Alternative    | Upbeat      | Special Dance       | Fast                                  | Energy         | <u> </u>                                                                                                    |
| yes       Counting Blue Cars       Distrivatia       96       Alternative       Upbeat       Special Dance       Medium       Energy         yes       Counting Blue Cars       Dishwalla       96       Alternative       Upbeat       Special Dance       Medium       Energy         yes       Everything Falls Apart       Dog's Eye View       96       Alternative       Upbeat       Special Dance       Fast       Energy         yes       Santa Monica       Everclear       95       Alternative       Upbeat       Special Dance       Medium       Energy       R         yes       Big Me       Foo Fighters       95       Alternative       Upbeat       Special Dance       Medium       Energy       R         yes       Big Me       Foo Fighters       95       Alternative       Upbeat       Special Dance       Medium       Energy         yes       Big Me       Foo Fighters       95       Alternative       Upbeat       Special Dance       Medium       Energy         yes       Girl Don't Tell Me       Fuzzy       78       Alternative       Upbeat       Special Dance       Fast       Energy         yes       Stupid Girl       Garbage       96       Alternative       U                                                                                                    | 1423         | Counting Dive Count (C-4)     | Distant.                     |              |                |             |                     |                                       |                | <u>Ş</u>                                                                                                    |
| yes       Counting blue Cars       Distrivatia       Sis       Alternative       Upbeat       Special Dance       Medium       Energy         yes       Everything Falls Apart       Dog's Eye View       96       Alternative       Upbeat       Special Dance       Fast       Energy         yes       Santa Monica       Everclear       95       Alternative       Upbeat       Special Dance       Medium       Energy         yes       Big Me       Foo Fighters       95       Alternative       Upbeat       Special Dance       Medium       Energy         yes       Big Me       Foo Fighters       95       Alternative       Upbeat       Special Dance       Medium       Energy         yes       Girl Don't Tell Me       Fuzzy       78       Alternative       Upbeat       Special Dance       Fast       Energy         yes       Stupid Girl       Garbage       96       Alternative       Upbeat       Special Dance       Fast       Energy         yes       Stupid Girl       Garbage       96       Alternative       Upbeat       Special Dance       Fast       Energy         yes       Stupid Girl       Garbage       96       Alternative       Upbeat       Special Dance                                                                                                    | yes          | Counting Drue Cars (EDI()     | Dishwalla                    | 30           | Alternative    | Upbeat      | Special Dance       | Medium                                | Energy         | 33.                                                                                                    |
| yes Santa Monica Everclear 95 Alternative Upbeat Special Dance Fast Energy<br>yes Big Me Foo Fighters 95 Alternative Upbeat Special Dance Medium Energy<br>yes Big Me Foo Fighters 95 Alternative Upbeat Special Dance Medium Energy<br>yes Girl Don't Tell Me Fuzzy 78 Alternative Upbeat Special Dance Fast Energy<br>yes Stupid Girl Garbage 96 Alternative Upbeat Special Dance Medium Energy<br>ges Stupid Girl Garbage 96 Alternative Upbeat Special Dance Medium Energy<br>ges Stupid Girl Garbage 96 Alternative Upbeat Special Dance Medium Energy<br>Garbane 96 Alternative Upbeat Special Dance Medium Energy<br>Ges Stupid Girl Garbage 96 Alternative Upbeat Special Dance Medium Energy<br>Garbane 96 Alternative Upbeat Special Dance Medium Energy<br>Ges Stupid Girl Garbage 96 Alternative Upbeat Special Dance Medium Energy<br>Garbane 96 Alternative Upbeat Special Dance Medium Energy<br>Garbane 96 Alternative Upbeat Special Dance Medium Energy<br>Garbane 96 Alternative Upbeat Special Dance Medium Energy<br>Ges Stupid Girl Garbage 96 Alternative Upbeat Special Dance Medium Energy<br>Garbane 96 Alternative Upbeat Special Dance Medium Energy<br>Garbane 96 Alternative Upbeat Special Dance Medium Energy<br>Garbane 96 Alternative Upbeat Special Dance Medium Energy<br>Ges Stupid Girl Garbage 96 Alternative Upbeat Special Dance Medium Energy<br>Garbane 96 Alternative Upbeat Special Dance Medium Energy<br>Garbane 96 Alternative Upbeat Special Dance Medium Energy<br>Garbane 96 Alternative Upbeat Special Dance Medium Energy<br>Ges Stupid Girl Garbage 96 Alternative Upbeat Special Dance Medium Energy<br>Garbane 96 Alternative Upbeat Special Dance Medium Energy<br>Garbane 96 Alternative Upbeat Special Dance Medium Energy<br>Garbane 96 Alternative Upbeat Special Dance 96 Alternative Upbeat Special Dance 96 Alternative Upbeat Special Dance 96 Alternative 96 Alternative 96 Alternative 96 Alternative 96 Alternative 96 Alternative 96 Alternative 96 Alternative 96 Alternative 96 Alternative 96 Alternative 96 Alternative 96 Alternative 96 Alternative 96 Alternative 96 Alternative 96 Alternative 96 A                                                                                                    | yes          | Eugenhang Dive Lais           | Dishwalia<br>Dam'a Fua Mauri | 30           | Alternative    | Upbeat      | Special Dance       | Medium                                | Energy         |                                                                                                    |
| yes     Santa Monica     Everclear     95     Alternative     Upbeat     Special Dance     Medium     Energy       yes     Big Me     Foo Fighters     95     Alternative     Upbeat     Special Dance     Medium     Energy     Energy       yes     Big Me     Foo Fighters     95     Alternative     Upbeat     Special Dance     Medium     Energy       yes     Girl Don't Tell Me     Fuzzy     78     Alternative     Upbeat     Special Dance     Fast     Energy       yes     Stupid Girl     Garbage     96     Alternative     Upbeat     Special Dance     Fast     Energy       yes     Stupid Girl     Garbage     96     Alternative     Upbeat     Special Dance     Medium     Energy       yes     Stupid Girl     Garbage     96     Alternative     Upbeat     Special Dance     Medium     Energy       yes     Stupid Girl     Garbage     96     Alternative     Upbeat     Special Dance     Medium     Energy       Yes     Sathare     96     Alternative     Upbeat     Special Dance     Medium     Energy       Yes     Sathare     96     Alternative     Upbeat     Special Dance     Medium     Energy                                                                                                    | yes          |                               | DOD 2 FAG AIGM               | 30           | Akeinaliye     | , Upbeat :  | Special Dance       | rast ;                                | Energy         | <u> </u>                                                                                                    |
| yes       Big Me       Foo Fighters       95       Alternative       Upbeat       Special Dance       Medium       Energy         yes       Big Me       Foo Fighters       95       Alternative       Upbeat       Special Dance       Medium       Energy         yes       Big Me       Foo Fighters       95       Alternative       Upbeat       Special Dance       Medium       Energy         yes       Girl Don't Tell Me       Fuzzy       78       Alternative       Upbeat       Special Dance       Fast       Energy       PG         yes       Stupid Girl       Garbage       96       Alternative       Upbeat       Special Dance       Medium       Energy       PG         Stupid Girl       Garbage       96       Alternative       Upbeat       Special Dance       Medium       Energy       PG         Stupid Girl       Garbage       96       Alternative       Upbeat       Special Dance       Medium       Energy       PG         Extra Stupid Girl       Garbage       96       Alternative       Upbeat       Special Dance       Medium       Energy       PG         Extra Stupid Girl       Garbage       96       Stupid Stupid Stupid       Stupid Stupid       Stupid <td></td> <td>Santa Monica</td> <td>Supplement</td> <td>OF</td> <td>Alternative</td> <td></td> <td>Second Develo</td> <td></td> <td>E CONTRACTOR</td> <td>െ</td>                                                                                                    |              | Santa Monica                  | Supplement                   | OF           | Alternative    |             | Second Develo       |                                       | E CONTRACTOR   | െ                                                                                                    |
| Yes     Big Me     Foo Fighters     95     Alternative     Upbeat     Special Dance     Medium     Energy       Yes     Girl Don't Tell Me     Fuzzy     78     Alternative     Upbeat     Special Dance     Medium     Energy       Yes     Girl Don't Tell Me     Fuzzy     78     Alternative     Upbeat     Special Dance     Medium     Energy       Yes     Stupid Girl     Garbage     96     Alternative     Upbeat     Special Dance     Medium     Energy     PG       Stupid Girl     Garbage     96     Alternative     Upbeat     Special Dance     Medium     Energy     PG       Stupid Girl     Garbage     96     Alternative     Upbeat     Special Dance     Medium     Energy     PG       Extra RESET     RATING     S1     S2     S3     S24     CLEAR LIST     STOR                                                                                                    | UES.         | Rin Me                        | E voluedi<br>Eoo Eichtom     | 30<br>05     | Alternative    | Upbeat      | Special Dance       | Medium                                | Energy         | K                                                                                                    |
| yes Girl Don't Tell Me Fuzzy 78 Alternative Upbeat Special Dance Medium Energy R<br>Stupid Girl Garbage 96 Alternative Upbeat Special Dance Medium Energy PG<br>Stupid Girl Garbage 96 Alternative Upbeat Special Dance Medium Energy PG<br>Stupid Girl Garbage 96 Alternative Upbeat Special Dance Medium Energy PG<br>Extra RESET RATING S1 S2 S3 S3 S4 CLEAR LIST STOP                                                                                                    | 190          | Bin Me                        | Foo Fightens                 | 33           | Anemative      | Upbeak      | Special Dance       | Mecaum                                | Energy         | 숬                                                                                                    |
| Stupid Girl Garbage 96 Alternative Upbeat Special Dance Medium Energy PG<br>Stupid Girl Garbage 96 Alternative Upbeat Special Dance Medium Energy PG<br>Alternative Upbeat Special Dance Medium Energy PG<br>Alternative Upbeat Special Dance Medium Energy PG<br>Stupid Girl S1 S2 S3 S4                                                                                                    | 290          | Girl Don't Tell Me            | Fuzzu                        | - 33<br>79   | Altomative     | Upbeat      | Special Dance       | Freedom                               | Energy         | n 8                                                                                                    |
| Stand Gid Garbane 96 Alternative Unbeat Special Dance Medium Energy 7 G-<br>EXIT RESET RATING S1 S2 S3 S3 S4 CLEAR LIST STOP                                                                                                    | UTes         | Stunid Gid                    | Gathane                      | 96           | Alternative    | Upbeat      | Special Dance       | Hodium                                | Crieigy        | K S                                                                                                    |
| EXIT RESET RATING S1 S2 S3 S4 CLEAR LIST STOP                                                                                                    | -            | Shunid Gid                    | Rathana                      | 96           | Alternative    | Unheat      | Special Dance       | Madium                                | Energy         | r 6- 💡                                                                                                    |
| EXIT RESET RATING S1 S2 S3 S4 CLEAR LIST STOP                                                                                                    | 1.5          |                               |                              |              |                | 2 × 1       |                     | - 28 <del>6866</del> 88               | <u>s non h</u> |                                                                                                    |
|                                                                                                    | EX           | T RESET RATI                  | NG S1                        | SZ           | 2 S3           | S4          | C C                 | EAR LIST                              | · ST           | OP                                                                                                    |

Fy. 24

| Date       Music Category       Music Style       Date       Music Style       Date       Music Style       Music Style </th                                                                                                    |
|----------------------------------------------------------------------------------------------------|
| Dam     Song Title     Artist     Date     Music Category     Music Style     Darce Type     Music Speed     Energy       Res     Head Overfeet     Al     Droose from the following options     Upbeat     Special Dance     Medure     Energy       States of the state     Al     Droose from the following options     Medure     Special Dance     Medure     Energy       States of the state     Bit     Disorder the music your MOACE     Medure     Special Dance     Medure     Energy       Bit     Artist     Disorder the music your MOACE     Medure     Special Dance     Medure     Energy       Bit     Artist     Dio Not Block Arg Music     Upbeat     Special Dance     Medure     Energy       Bit     Artist     Bit     C Book TG" and "M Hated Music     Upbeat     Special Dance     Medure     Energy       Bit     C Book TG" and "M Hated Music     Upbeat     Special Dance     Medure     Energy       Bit     C Book TG" and "M Hated Music     Upbeat     Special Dance     Medure     Energy       Bit     C Book TG" and "M Hated Music     Upbeat     Fast     Energy       Bit     C Book TG" and "M Hated Music     Welow     Special Dance     Medure     Energy       Bit     Darocid <t< th=""></t<>                                                                                                    |
| Dave     Song Title     Artist     Date     Music Category     Music Style     Dance Type     Music Speed     Energy       Res     He 1     Artist     Date     Music Category     Music Style     Dance Type     Music Speed     Energy       Res     He 1     Artist     Discrete from the following options<br>in control the music your MOAEC     Special Dance     Meduar     Energy       Res     Sintername     Biocking Options     In control the music your MOAEC     Upbeat     Special Dance     Meduar     Energy       Res     Biocking Options     Biocking Options     Biocking Options     Upbeat     Special Dance     Meduar     Energy       Res     Data Anyway (Studio E dit Guita Bi     C Dock PO* and 'R'I' Hated Music     Upbeat     Special Dance     Mediur     Energy       Res     Data Anyway (Studio E dit Guita Bi     C Dock PO* and 'R'I' Hated Music     Upbeat     Fast     Fast     Energy       Res     The World I Know     C     C Dock PO* and 'R'I' Hated Music     Upbeat     Special Dance     Mediur     Energy       Res     The World I Know     C     C Dock PO* and 'R'I' Hated Music     Upbeat     Special Dance     Mediur     Energy       Res     The Opcide     C Dock PO* and 'R'I' Ated Music     Pastword     Medion                                                                                                    |
| Artist       Date       Music Category       Music Style       Dates Type       Music Style       Dates Type       Music Style       Energy         es       Head Overfeet       Au       Dhoose from the following options<br>in control the music your MQAEC       Upbeat       Special Dance       Medium       Energy         es       Smatching Hue       Bit       Dhoose from the following options<br>in control the music your MQAEC       Upbeat       Special Dance       Medium       Energy         es       Smatching Hue       Bit       Blocking Options       Upbeat       Special Dance       Medium       Energy         es       Three Is The Magin Number       Bit       C       Do Not Block Ary Music       Upbeat       Special Dance       Medium       Energy         es       C Block TPC and TR Rated Music       Upbeat       Special Dance       Medium       Energy         es       The World Know       C       C       Block TPC and TR Rated Music       Upbeat       Special Dance       Medium       Energy         es       The World Know       C       C       Block TPC and TR Rated Music       Upbeat       Special Dance       Medium       Energy         es       Stree To Decide       Cr       Dock TPC and TR Rated Music       Medium <td< th=""></td<>                                                                                                    |
| The add of ranks       Add       Droose from the following options       Upbeat       Special Dance       Medium       Energy         Statistication       Add       Droose from the following options       Droose from the following options       Droose from the following options       Droose from the following options       Droose from the following options       Droose from the following options       Droose from the following options         Es       Special Dance       Medium       Special Dance       Medium       Energy         Special Dance       Fast       Fast       Fast       Energy       Droose from the following options         Es       The last file form       Bit       C Droose from the following options       Droose from the following options       Droose from the following options         Es       The last file form       Bit       C Drook file form       Drook file form       Droose form the following options       Droose form the following options       Droose form the following options         Es       The last file form       Bit       C Drook file form       Droose form the following options       Droose form the following options       Droose form the following options         Es       Construction       C Droose form the following options       Droose form the following options       Droose form the following options       Droose form the following options                                                                                                    |
| Inconstruction       Discrete       Medium       Energy         as       Somethin Bout Jesus       Bit       Bit Anyon MOAEC       Upbeat       Fast       Fast       Fast       Energy         as       Three Is The Magic Number       Bit       C       Diokking Upbons       Upbeat       Special Dance       Medium       Energy         as       Three Is The Magic Number       Bit       C       Diokking Upbons       Upbeat       Fast       Fast       Energy         as       Diokking Upbons       C       Diokking Upbons       Upbeat       Fast       Fast       Energy         as       Charter Strategy       Strate Construction       C       Block "Bit aled Music Unit"       Upbeat       Fast       Fast       Energy         as       Three To Decide       C       Dick "Bit aled Music Unit"       Wellow       Special Dance       Medium       Energy         as       Saterial Control the Exerce       Dick "Bit aled Music Unit"       Pastwood       Wellow       Special Dance       Medium       Energy         as       The Wold Know       Cu       Dick "Bit aled Music Unit"       Pastwood       Medium       Energy       Special Dance       Medium       Energy       Special Dance       Medium                                                                                                    |
| es Somethin Bout Jesus Big<br>Plocking Options<br>es Three Is The Magic Number Big<br>But Anyway (Studio Edit Guta Bit<br>But Anyway (Studio Edit Guta Bit<br>C Block: PB': and 'R': Riabed Music<br>C Block: PB': and 'R': Riabed Music<br>PB': and 'R': Riabed Music<br>C Curves<br>S Salvation<br>S Counting Blue Cars (E dit)<br>S Salvation<br>S Salvation |
| Biocking Dition       Biocking Dition       Past       Past       Past       Energy       Past       Energy       Past       Ene                                                                                                    |
| as       Three Is The Magic Number       Bit       C       Do Not Block Ary Music       Upbeat       Special Dance       Medium       Energy         as       Chose To Free       Bc       C       Block "B" rated Music Only       Upbeat       Special Dance       Medium       Energy         as       Chose To Free       Bc       C       Block "B" rated Music Only       Upbeat       Fast       Fast       Fast       Energy         as       The World I Know       Cc       Cc       Concel       DC       Dock "B" rated Music Only       Upbeat       Special Dance       Medium       Energy         as       The World I Know       Cc       Cc       Cancel       DK       Password       Mediow       Special Dance       Medium       Energy         as       Free To Decide       Cr       Cr       Dock "B" rated Music Only       Mediow       Special Dance       Medium       Energy         as       Stree To Decide       Cr       Cr       Dock "B" and "B" Rated Music Only       Mediow       Special Dance       Medium       Energy         as       Satra Krast       Cancel       Dock "B" and "B" Rated Music Only       Mediow       Special Dance       Medium       Energy         as       Sat                                                                                                    |
| But Anyway (Studio Edit Guita Bh       C Do'Not Block Any Music       Mellow       Special Dance       Medium       Energy         Se Closer To Free       Bc       C Block: "B" rated Music Univ       Upbeat       Fast       Fast       Fast       Energy         Se Closer To Free       Bc       C Block: "B" rated Music Univ       Upbeat       Special Dance       Medium       Energy         Ses The World I Know       C       Block: "B" rated Music Univ       Wellow       Special Dance       Medium       Energy         Ses The World I Know       C       C       Dance       DK       Passworld       Mellow       Special Dance       Medium       Energy         Ses Tree To Decide       C       C       Dance       Medium       Energy       Medium       Energy         Ses Salvation       C1       Caush       96       Alternative       Upbeat       Special Dance       Medium       Energy         Ses Counting Blue Cars       Dishwalla       96       Alternative       Upbeat       Special Dance       Medium       Energy         Ses Counting Blue Cars       Dishwalla       96       Alternative       Upbeat       Special Dance       Medium       Energy         Ses Santa Monica       Everything Falls Apart                                                                                                    |
| Statistic       C       Block: "B3" and "R "Rated Music       Upbeat       Fast       Fast       Energy         2 Lib: Construction       Bit       C       Block: "B1" and Music Univ       Upbeat       Fast       Fast       Energy         2 Lib: Construction       Bit       C       Block: "B1" and Music Univ       Upbeat       Fast       Fast       Energy         2 Lib: Construction       Bit       C       Block: "B1" and Music Univ       Upbeat       Fast       Fast       Energy         2 Lib: Construction       Bit       C       Block: "B1" and Music Univ       Upbeat       Special Dance       Medium       Energy         2 Satistic       Concide       Cr.       Cr.       Cancel       DK       Password       Mediuw       Special Dance       Medium       Energy         2 Satistic       Counting Blue Cars       Crush       96       Alternative       Upbeat       Special Dance       Fast       Energy       Past         2 Satistic       Counting Blue Cars       Distwalla       96       Alternative       Upbeat       Special Dance       Medium       Energy         2 Satistic       Dog's Eye View       96       Alternative       Upbeat       Special Dance       Medium       Energy<                                                                                                    |
| ss       Closer To Free       Bc       C' Block 'B' rated Mucic Only       Upbeat       Fast       Fast       Energy         21/212 Crown Aurond       12       C' Block 'B' rated Mucic Only       Upbeat       Special Dance       Medium       Special Dance       Medium       Energy         25       The World I Know       Cr       Concel       OK       Password       Medium       Special Dance       Medium       Energy         26       Free To Decide       Cr       Crocel       OK       Password       Medium       Special Dance       Medium       Energy         26       Sa Free To Decide       Cr       Crocel       OK       Password       Medium       Special Dance       Medium       Energy         26       Salvation       Cr       Crush       96       Alternative       Upbeat       Special Dance       Medium       Energy         28       Counting Blue Cars (Edit)       Dishwalla       96       Alternative       Upbeat       Special Dance       Medium       Energy         28       Counting Blue Cars       Dg's Eye View       96       Alternative       Upbeat       Special Dance       Medium       Energy         29       Santa Monica       Everclear       95                                                                                                    |
| Alternative       Upbest       Special Dence       Pet       Exectly         25       The World I Know       Cd       DK       Password       Melow       Special Dance       Medium       Energy         26       The World I Know       Cd       DK       Password       Melow       Special Dance       Medium       Energy         27       Free To Decide       Cr       Cancel       DK       Password       Melow       Special Dance       Medium       Energy         28       Free To Decide       Cr       Cancel       DK       Password       Melow       Special Dance       Medium       Energy         28       Salvation       Cr       Cancel       Password       Upbeat       Fast       Fast       Energy       P         29       Jellyhead       Crush       96       Alternative       Upbeat       Special Dance       Medium       Energy       P         28       Counting Blue Cars       Dishwalla       96       Alternative       Upbeat       Special Dance       Medium       Energy       P         28       Sarta Monica       Everclear       95       Alternative       Upbeat       Special Dance       Medium       Energy       R </td                                                                                                    |
| Itela is the Vord I Know       Cr       Vecture       Special Dance       Medium       Energy         25       Free To Decide       Cr       Dance       Medium       Energy       Energy         26       Free To Decide       Cr       Dance       Medium       Energy       Energy         26       Free To Decide       Cr       Dance       Medium       Energy       Energy         26       Salvation       Cr       Crush       96       Alternative       Upbeat       Special Dance       Medium       Energy         27       Salvation       Crush       96       Alternative       Upbeat       Special Dance       Medium       Energy         28       Everything Blue Cars (Edit)       Dishwalla       96       Alternative       Upbeat       Special Dance       Medium       Energy         28       Counting Blue Cars (Edit)       Dishwalla       96       Alternative       Upbeat       Special Dance       Medium       Energy         28       Everything Falls Apart       Dog's Eye View       96       Alternative       Upbeat       Special Dance       Medium       Energy         28       Big Me       Foo Fighters       95       Alternative       Upbeat                                                                                                    |
| st       The Wolid I Know       Cc       Medium       Energy         st       Free To Decide       Cr       Cancel       DK       Password       Mediow       Special Dance       Medium       Energy         st       Free To Decide       Cr       Cancel       DK       Password       Mediow       Special Dance       Medium       Energy         st       Salvation       Cr       Caush       96       Alternative       Upbeat       Special Dance       Fast       Fast       Energy       Password         st       Jellyhead       Crush       96       Alternative       Upbeat       Special Dance       Medium       Energy       Password         st       Counting Blue Cars (Edit)       Dishwalla       96       Alternative       Upbeat       Special Dance       Medium       Energy         st       Counting Blue Cars (Edit)       Dishwalla       96       Alternative       Upbeat       Special Dance       Medium       Energy         st       State Monica       Everything Falls Apait       Dog's Eye View       95       Alternative       Upbeat       Special Dance       Medium       Energy       R         st       Santa Monica       Everything Falls Apait       Dog 's                                                                                                    |
| sree To Decide       Dr.       Decide       Dr.       Decide       Mellow       Special Dance       Medium       Energy         s Salvation       Crush       96       Atternative       Upbeat       Special Dance       Medium       Energy         s Jellyhead       Crush       96       Atternative       Upbeat       Special Dance       Fast       Fast       Energy         s Counting Blue Cars (Edit)       Dishwalla       96       Atternative       Upbeat       Special Dance       Medium       Energy         s Counting Blue Cars       Dishwalla       96       Atternative       Upbeat       Special Dance       Medium       Energy         s Counting Blue Cars       Dishwalla       96       Atternative       Upbeat       Special Dance       Medium       Energy         s Santa Monica       Everclear       95       Atternative       Upbeat       Special Dance       Medium       Energy         s Big Me       Foo Fighters       95       Atternative       Upbeat       Special Dance       Medium       Energy         s Santa Monica       Everclear       95       Atternative       Upbeat       Special Dance       Medium       Energy         s Big Me       Foo Fighters <td< td=""></td<>                                                                                                    |
| S       Pree To Decide       Unit of each of the statute       Melow       Special Dance       Medium       Energy         Is       Salvation       Crush       96       Alternative       Upbeat       Special Dance       Fast       Fast       Fast       Energy       Pree to Decide         Is       Jellyhead       Crush       96       Alternative       Upbeat       Special Dance       Fast       Energy       Pree to Decide       Pree to Decide <td< td=""></td<>                                                                                                    |
| Savadult       United and the state of the state of the                                                                                                    |
| Standard       Clust       36       Attendive       Upbeat       Special Dance       Fast       Energy       P         Standard       Dishwalla       96       Attendive       Upbeat       Special Dance       Medium       Energy         Standard       Doj's Eye View       96       Attendive       Upbeat       Special Dance       Medium       Energy         Standard       Doj's Eye View       96       Attendive       Upbeat       Special Dance       Medium       Energy         Standard       Doj's Eye View       96       Attendive       Upbeat       Special Dance       Medium       Energy         Standard       Doj's Eye View       96       Attendive       Upbeat       Special Dance       Medium       Energy         Standard       Foo Fighters       95       Attendive       Upbeat       Special Dance       Medium       Energy         Stupid Girl       Garbage       95       Attendive       Upbeat       Special Dance       Medium       Energy         Stupid Girl       Garbage       95       Attendive       Upbeat       Special Dance       Medium       Energy         Stupid Girl       Garbage       96       Attendive       Upbeat       Special Da                                                                                                    |
| s Counting Blue Cars (Edit) Dishwalla 96 Alternative Upbeat Special Dance Medium Energy Second Dance Medium Energy 96 Alternative Upbeat Special Dance Medium Energy 96 Alternative Upbeat Special Dance Medium Energy 95 Alternative Upbeat Special Dance Medium Energy 8 Big Me Foo Fighters 95 Alternative Upbeat Special Dance Medium Energy 95 Alternative Upbeat Special Dance Medium Energy 95 Alternative Upbeat Special Dance Medium Energy 95 Alternative Upbeat Special Dance Medium Energy 95 Alternative Upbeat Special Dance Medium Energy 95 Alternative Upbeat Special Dance Medium Energy 95 Alternative Upbeat Special Dance Medium Energy 95 Alternative Upbeat Special Dance Medium Energy 95 Alternative Upbeat Special Dance Medium Energy 95 Alternative Upbeat Special Dance Medium Energy 95 Alternative Upbeat Special Dance Medium Energy 95 Alternative Upbeat Special Dance Medium Energy 96 Alternative Upbeat Special Dance Medium Energy 96 Alternative Upbeat Special Dance Medium Energy 96 Alternative Upbeat Special Dance Medium Energy 96 Alternative Upbeat Special Dance Medium Energy 96 Alternative Upbeat Special Dance Medium Energy 96 Alternative Upbeat Special Dance Medium Energy 96 Alternative Upbeat Special Dance Medium Energy 96 Alternative Upbeat Special Dance Medium Energy 96 Alternative Upbeat Special Dance Medium Energy 96 Alternative Upbeat Special Dance Medium Energy 96 Alternative Upbeat Special Dance Medium Energy 96 Alternative Upbeat Special Dance Medium Energy 97 Alternative Upbeat Special Dance Medium Energy 96 Alternative Upbeat Special Dance Medium Energy 97 Alternative Upbeat Special Dance Medium Energy 96 Alternative Upbeat Special Dance Medium Energy 97 Alternative Upbeat Special Dance Medium Energy 96 Alternative Upbeat Special Dance Medium Energy 97 Alternative Upbeat Special Dance Medium Energy 97 Alternative Upbeat Special Dance Medium Energy 97 Alternative Upbeat Special Dance Medium Energy 97 Alternative Upbeat Special Dance Medium Energy 97 Alternative Upbeat Special Dance Medium Energy 97 Altern                                                                                                    |
| s Counting Blue Cars Districted Dog's Eye View 96 Attenative Upbeat Special Dance Medium Energy 96 Attenative Upbeat Special Dance Fast Energy 95 Attenative Upbeat Special Dance Medium Energy 8 Big Me Foo Fighters 95 Attenative Upbeat Special Dance Medium Energy 8 Big Me Foo Fighters 95 Attenative Upbeat Special Dance Medium Energy 95 Attenative Upbeat Special Dance Medium Energy 8 Big Me Foo Fighters 95 Attenative Upbeat Special Dance Medium Energy 95 Attenative Upbeat Special Dance Medium Energy 95 Attenative Upbeat Special Dance Medium Energy 8 Big Me Foo Fighters 95 Attenative Upbeat Special Dance Medium Energy 95 Attenative Upbeat Special Dance Medium Energy 95 Attenative Upbeat Special Dance Medium Energy 95 Attenative Upbeat Special Dance Medium Energy 95 Attenative Upbeat Special Dance Medium Energy 96 Attenative Upbeat Special Dance Medium Energy 96 Attenative Upbeat Special Dance Medium Energy 96 Attenative Upbeat Special Dance Medium Energy 96 Attenative Upbeat Special Dance Medium Energy 96 Attenative Upbeat Special Dance Medium Energy 96 Attenative Upbeat Special Dance Medium Energy 96 Attenative Upbeat Special Dance Medium Energy 97 Attenative Upbeat Special Dance Medium Energy 96 Attenative Upbeat Special Dance Medium Energy 97 Attenative Upbeat Special Dance Medium Energy 97                                                                                                    |
| ss Everything Falls Apart Dog's Eye View 96 Alternative Upbeat Special Dance Fast Energy<br>ss Santa Monica Everclear 95 Alternative Upbeat Special Dance Medium Energy R<br>Big Me Foo Fighters 95 Alternative Upbeat Special Dance Medium Energy<br>ss Big Me Foo Fighters 95 Alternative Upbeat Special Dance Medium Energy<br>sg Big Me Foo Fighters 95 Alternative Upbeat Special Dance Medium Energy<br>sg Girl Don't Tell Me Fuzzy 78 Alternative Upbeat Special Dance Fast Energy<br>s Stupid Girl Garbage 96 Alternative Upbeat Special Dance Medium Energy<br>Stupid Girl Garbage 96 Alternative Upbeat Special Dance Medium Energy<br>Stupid Girl Garbage 96 Alternative Upbeat Special Dance Medium Energy<br>Stupid Girl Garbage 96 Alternative Upbeat Special Dance Medium Energy<br>Alternative Upbeat Special Dance Medium Energy Alternative Upbeat Special Dance Medium Energy Alternative Upbeat Special Dance Med                                                                                                    |
| s Santa Monica Everclear 95 Alternative Upbeat Special Dance Medium Energy R<br>Big Me Foo Fighters 95 Alternative Upbeat Special Dance Medium Energy R<br>Big Me Foo Fighters 95 Alternative Upbeat Special Dance Medium Energy<br>Girl Don't Tell Me Fuzzy 78 Alternative Upbeat Special Dance Medium Energy<br>Stupid Girl Garbage 96 Alternative Upbeat Special Dance Fast Energy<br>Stupid Girl Garbage 96 Alternative Upbeat Special Dance Medium Energy<br>Stupid Girl Garbage 96 Alternative Upbeat Special Dance Medium Energy<br>Alternative Upbeat Special Dance Medium Energy<br>Alternative Upbeat Special Dance Medium Energy<br>Alternative Upbeat Special Dance Medium Energy<br>Alternative Upbeat Special Dance Medium Energy<br>Alternative Upbeat Special Dance Medium Energy<br>Alternative Upbeat Special Dance Medium Energy<br>Alternative Upbeat Special Dance Medium Energy                                                                                                    |
| s Santa Monica Everclear 95 Alternative Upbeat Special Dance Medium Energy R<br>Big Me Foo Fighters 95 Alternative Upbeat Special Dance Medium Energy<br>s Big Me Foo Fighters 95 Alternative Upbeat Special Dance Medium Energy<br>s Girl Don't Tell Me Fuzzy 78 Alternative Upbeat Special Dance Fast Energy<br>Stupid Girl Gatbage 96 Alternative Upbeat Special Dance Fast Energy<br>Shrid Girl Gatbage 96 Alternative Upbeat Special Dance Medium Energy<br>Alternative Upbeat Special Dance Medium Energy<br>Alternative Upbeat Special Dance Medium Energy<br>Alternative Upbeat Special Dance Medium Energy<br>Stupid Girl Gatbage 96 Alternative Upbeat Special Dance Medium Energy<br>Stupid Girl Gatbage 96 Alternative Upbeat Special Dance Medium Energy<br>Stupid Girl Gatbage 96 Alternative Upbeat Special Dance Medium Energy<br>Stupid Girl Gatbage 96 Alternative Upbeat Special Dance Medium Energy Formation Special Dance Medium Energy Formation Special Dance Medium Energy Form                                                                                                    |
| Big Me       Foo Fighters       95       Alternative       Upbeat       Special Dance       Medium       Energy         Big Me       Foo Fighters       95       Alternative       Upbeat       Special Dance       Medium       Energy         St Girl Don't Tell Me       Fuzzy       78       Alternative       Upbeat       Special Dance       Medium       Energy         St Stupid Girl       Garbage       96       Alternative       Upbeat       Special Dance       Fast       Energy         Stupid Girl       Garbage       96       Alternative       Upbeat       Special Dance       Medium       Energy         Stupid Girl       Garbage       96       Alternative       Upbeat       Special Dance       Medium       Energy         Stupid Girl       Garbage       96       Alternative       Upbeat       Special Dance       Medium       Energy         Stupid Girl       Garbage       96       Alternative       Upbeat       Special Dance       Medium       Energy         Stupid Girl       Garbage       96       Alternative       Upbeat       Special Dance       Medium       Energy         Stupid Girl       Garbage       96       Alternative       Upbeat       Special                                                                                                    |
| Big Me     Foo Fighters     95     Alternative     Upbeat     Special Dance     Medium     Energy       Stupid Girl     Garbage     78     Alternative     Upbeat     Special Dance     Fast     Energy       Stupid Girl     Garbage     96     Alternative     Upbeat     Special Dance     Fast     Energy       Stupid Girl     Garbage     96     Alternative     Upbeat     Special Dance     Medium     Energy       Stupid Girl     Garbage     96     Alternative     Upbeat     Special Dance     Medium     Energy       Stupid Girl     Garbage     96     Alternative     Upbeat     Special Dance     Medium     Energy       Stupid Girl     Garbage     96     Alternative     Upbeat     Special Dance     Medium     Energy       XIT     RESET     RATING     S1     S2     S3     S4     S1     S1                                                                                                    |
| st     Girl Don't Tell Me     Fuzzy     78     Alternative     Upbeat     Special Dance     Fast     Energy       Stupid Girl     Garbage     96     Alternative     Upbeat     Special Dance     Medium     Energy       Stupid Girl     Garbage     96     Alternative     Upbeat     Special Dance     Medium     Energy       Stupid Girl     Garbage     96     Alternative     Upbeat     Special Dance     Medium     Energy       Stupid Girl     Garbage     97     Alternative     Upbeat     Special Dance     Medium     Energy       Stupid Girl     Garbage     97     Alternative     Upbeat     Special Dance     Medium     Energy       XIT     RESET     RATING     S1     S2     S3     S4     S1                                                                                                    |
| Stupid Girl Garbage 96/ Alternative Upbeat Special Dance Medium Energy /<br>Alternative Upbeat Special Dance Medium Energy /<br>Alternative Upbeat Special Dance Medium Energy /<br>XIT RESET RATING S1 / S2                                                                                                    |
|                                                                                                    |
| XIT RESET RATING S1 S2 S3 S4 CIFABUST STO                                                                                                    |
|                                                                                                    |
|                                                                                                    |
|                                                                                                    |
|                                                                                                    |
|                                                                                                    |
|                                                                                                    |
| $1  F_{1a}  2E$                                                                                                    |
|                                                                                                    |
| $a^{2}$                                                                                                    |
|                                                                                                    |
|                                                                                                    |
|                                                                                                    |
| EL L                                                                                                    |

.

SONY Exhibit 1010 - Page 208

•

-

|              |                                           | I he Comp                                                                                                    | lete M       | OAE EMR           | isic Libr                               | ary           |               |                                              |                     |
|--------------|-------------------------------------------|----------------------------------------------------------------------------------------------------|--------------|-------------------|-----------------------------------------|---------------|---------------|----------------------------------------------|---------------------|
|              |                                           |                                                                                                    |              |                   |                                         |               |               |                                              |                     |
|              | Joung Live Charles Struct                 | Artist                                                                                                    | Date         | Music Category    | Music Style                             | Dance Type    | Music Speed   | Energy                                       | Ba                  |
| yes<br>Maria | Liata                                     | Alahis Monssette                                                                                                    | <b>5</b> 5   | Alternative       | Upbeat                                  | Special Dance | Medium        | Energy                                       | ;                   |
|              |                                           | ASTREVILIEVEIAND                                                                                                    |              | Lounny            | Melow                                   | opecial Dance | Medium        | Energy                                       |                     |
|              | Somethin Bout Lesus                       | Pia To                                                                                                    |              |                   |                                         | sepecal Dance |               | E Reidy                                      |                     |
|              | Bandith Steel and Steel                   | MOAEC                                                                                                    |              |                   |                                         | ×             | Fast          | Energy                                       |                     |
| ves          | Three Is The Marie Number                 | Blind N. Please enter un                                                                                                    |              |                   |                                         |               |               | S. C. S. S. S. S. S. S. S. S. S. S. S. S. S. |                     |
| ves          | But Anuway (Studio Edit Guita             | Blues million and a start                                                                                                    |              |                   |                                         | OK ance       | Medium        | Energy                                       | _                   |
|              | La la la la la la la la la la la la la la |                                                                                                    |              |                   |                                         | ance          | Medium        | Energy                                       | 1                   |
| ves          | Closer To Free                            | Bodez                                                                                                    |              |                   |                                         |               | E             | -                                            |                     |
|              | 16e Comer Alexed                          | Balls                                                                                                    |              |                   |                                         |               | 1851          | Lnergy                                       |                     |
|              | Tiple the Port                            | Chafte                                                                                                    | 1.0000000000 |                   |                                         |               | PASI<br>Ale P | - cneigy                                     |                     |
| es           | The World I Know                          | Colec                                                                                                    | 270142355    |                   | • * × * * * * * * * * * * * * * * * * * |               |               | Energy .                                     | 22                  |
| ves          | Free To Decide                            | Cranberries                                                                                                    | 96           | Alternative       | Melow                                   | Special Dance | Medium        | Energy                                       |                     |
| <i>y</i> es  | Free To Decide                            | Cranberries                                                                                                    | 96           | Atternative       | Mellow                                  | Special Dance | Medium        | Energy                                       |                     |
| yes          | Salvation                                 | Cranberries                                                                                                    | 96           | Alternative       | Unbeat                                  | Faet          | Fact          | Energy                                       |                     |
| yes          | Jellyhead                                 | Crush                                                                                                    | 96           | Alternative       | Linbeat                                 | Special Dance | Fast          | Energy                                       |                     |
|              | Return conversion to                      | IDE TO PLANE AND A                                                                                                    |              | in the second     |                                         | opeoidreditee |               | cnergy                                       |                     |
| es           | Counting Blue Cars (Edit)                 | Dishwalla                                                                                                    | 96           | Alternative       | Unheat                                  | Special Dance | Medium        | Enorm                                        | ļ <b>a</b> z        |
| ves          | Counting Blue Cars                        | Dishwalla                                                                                                    | 96 /         | Alternative       | Unbeat                                  | Special Dance | Medium        | Energy                                       | 3 -                 |
| ves          | Everything Falls Apart                    | Dog's Eye View                                                                                                    | 96           | Alternative       | Upbeat                                  | Special Dance | Fael          | Energy                                       | ; _<br>;            |
| ,            | The second second second                  | Les contractions                                                                                                    |              | 23. No. 1         |                                         |               |               | LINGLY                                       |                     |
| es_          | Santa Monica                              | Everclear                                                                                                    | 95           | Alternative       | Upbeat                                  | Special Dance | Medium        | Enerou                                       |                     |
| es           | Big Me                                    | Foo Fighters                                                                                                    | 95 /         | Alternative       | Upbeat                                  | Special Dance | Medium        | Enerou                                       | ł                   |
| /es=         | Big Me                                    | Foo Fighters                                                                                                    | 95 /         | Alternative       | Upbeat                                  | Special Dance | Medium        | Enerou                                       | ;                   |
| es-          | Girl Don't Tell Me                        | Fuzzy                                                                                                    | 78           | Alternative       | Upbeat                                  | Special Dance | Fast          | Energy                                       | 1 -                 |
| /es_         | Stupid Girl                               | Garbage                                                                                                    | 96           | Alternative       | Upbeat                                  | Special Dance | Medium        | Energy                                       | : p                 |
|              | Shouid Girl<br>Balaidh Ann an 1997 Ann    | Romana A Providence                                                                                                    |              | Altomativa        | Unheat                                  | Snarial Dance | Madium        | Franci                                       | . 1                 |
|              |                                           |                                                                                                    |              |                   |                                         |               |               |                                              |                     |
|              | I RESEI RAI                               | ING ST                                                                                                    | 52           | ା ୍ଟ୍ର <b>େ</b> : | S2                                      | CL            | EAR LIST      | S                                            | ŤĊ                  |
| - <b>2</b> - |                                           |                                                                                                    | to a second  |                   |                                         |               |               |                                              | 8 (17)<br>1991      |
| ñ            | A                                         | and the second second |              | ݖݽݨݨݑݾݾݥݾݾݾݑݾݞݥݾݥ |                                         |               |               |                                              | 2 99.91.<br>Sectors |
|              | // `                                      | 1                                                                                                    | ļ            |                   |                                         |               |               |                                              |                     |
| <u>0</u> 1   |                                           | (                                                                                                    | t            |                   |                                         |               |               |                                              |                     |
| ==           | 400                                       | LA20                                                                                                    |              |                   |                                         |               |               |                                              |                     |
|              | V                                         | -01                                                                                                    | \            | 826               |                                         | •             |               |                                              |                     |
|              |                                           |                                                                                                    | C            | T I               | 2. 2                                    | 6             |               |                                              |                     |
| ij,          |                                           |                                                                                                    |              | Ť                 | 19.0                                    | C             |               |                                              |                     |
|              |                                           |                                                                                                    |              |                   | 1                                       |               |               |                                              |                     |

•

-

| Looney Pr                                                                                                    | oductions M                 | DAEC 2000           | ungstra <sub>ng</sub> ni               | e Blagd              | en e fighte feit         | utwine <u>n</u> (h. 1995). | Presidente de la com      | alle a land film  | ¥ B X |
|----------------------------------------------------------------------------------------------------|-----------------------------|---------------------|----------------------------------------|----------------------|--------------------------|----------------------------|---------------------------|-------------------|-------|
| Classical<br>20's - 90's                                                                                                    | Jazz<br>203 - 905           | Eolk<br>40's - 90's | - Ordres<br>Rock & Roll<br>50's - 60's | Country<br>Sola-SO's | ার্ব্রন<br>রেন্দ্রার্থ্য | 00:31:02                   | Time eff of c             | unent selections  | 297   |
| Soul                                                                                                    | R&B                         | Elues               | Cellyps -                              |                      | Euok                     | A 13                       | Music Pin                 | ongs Left to Play |       |
|                                                                                                    | <u></u>                     |                     | 0.00                                   |                      | <u>705 905</u>           | Song Title                 |                           | Artist            |       |
|                                                                                                    | 70's - 90'e                 |                     | 80's - 90's                            | 30's - 90's          | 70's - 90's              |                            |                           |                   |       |
| Ethnic                                                                                                    | Religious                   | Special<br>Events   | Funny                                  | DANCE<br>20s - 90s   | Television               |                            |                           |                   |       |
| Sound                                                                                                    | SP Mixes                    | SP Dance            | Energy                                 | Easy List.           | Sound                    |                            |                           | State of the      |       |
| Effects                                                                                                    | 20's - 90's<br>15 mg manage | 20's - 90's         | 20's - 90's<br>http://www.pi.en        | 20's - 90's          | Tracks                   |                            |                           |                   |       |
| Create<br>Favorite<br>Hits.>                                                                                                    | Category 1                  | Category 2          | Other<br>Category 3                    | Other<br>Category 4  | Other<br>Catagory 5      |                            |                           |                   |       |
|                                                                                                    | SCIECTEN                    | es:es:ee            |                                        | BENC 24              |                          | EKRAND NE                  | XT BOSS MO                | UP DELETE CLEAN   |       |
| Organize                                                                                                    | Descending                  | Aspendings:         |                                        | Mus                  | ic Categori              | les Searc                  | n <b>Music</b> Calegoijes | Clear Searc       | hList |
|                                                                                                    |                             |                     |                                        |                      | ्वा (शिव्यंध्य Ce न्यु)  | ay an siçşiyer             | Dance nee                 |                   |       |
| er e i stine.<br>Gan de la stine de la stine de la stine de la stine de la stine de la stine de la stine de la stine de la stine | ist (U)<br>                 |                     |                                        |                      |                          |                            | ALCONT OF                 |                   |       |
| - 1710-07 - S                                                                                                    |                             | Hindran.            |                                        |                      |                          |                            |                           |                   |       |
| rein die gez                                                                                                    |                             |                     |                                        |                      |                          |                            | HERIO CA                  |                   |       |
| DI Y                                                                                                    | SA                          | VF                  |                                        | Ŷ                    |                          |                            |                           |                   |       |
| NICHAY                                                                                                    | LO                          | AD                  | <b>S</b> 1                             | S                    | S                        | <u>3</u> S4                | HE                        |                   | EXIT  |
|                                                                                                    |                             | <b>▲</b>            |                                        |                      |                          |                            |                           |                   |       |
|                                                                                                    |                             |                     | N                                      |                      |                          |                            |                           |                   | •     |
|                                                                                                    | ~                           |                     |                                        |                      |                          | . 22                       |                           |                   |       |
|                                                                                                    | ` 496                       |                     | 795                                    |                      | $\Gamma$                 | 1,23                       |                           |                   |       |
|                                                                                                    |                             |                     |                                        |                      | 803                      | /                          |                           |                   |       |

•

-

| JC518 U.S. PTO | Best Available Copy<br>Best Available Copy<br>In the consultant of the construction<br>It S. UTILITY PATENT AP |                                    |                                                 |                                     |                                      |                      |                                             |                               |                              |                                             | PATENT.N<br>5969   | UMBER<br>9283            |  |  |  |
|----------------|----------------------------------------------------------------------------------------------------|------------------------------------|-------------------------------------------------|-------------------------------------|--------------------------------------|----------------------|---------------------------------------------|-------------------------------|------------------------------|---------------------------------------------|--------------------|--------------------------|--|--|--|
|                | Dup O.I.P.E.                                                                                                   |                                    |                                                 |                                     |                                      |                      |                                             |                               |                              | PATENT DATE                                 |                    |                          |  |  |  |
|                |                                                                                                    |                                    |                                                 | s                                   |                                      | 2                    | Q.A                                         | 241                           |                              | IOCT 1 9 1999                               |                    |                          |  |  |  |
| S              | ECTOR                                                                                                    | CLASS                              | 369                                             | SU                                  | bclass<br>6.0                        | 9                    | ART                                         |                               | Jac E                        | XAMINER<br>Wi                               | thou               | iski                     |  |  |  |
|                |                                                                                                    | C                                  | 134                                             |                                     |                                      |                      | 2                                           | 837                           | FILED WITH                   | I: DISK<br>(Attached                        | ((CRF)             | JFICHE<br>t inside flap) |  |  |  |
|                |                                                                                                    |                                    |                                                 |                                     | ·                                    |                      |                                             |                               | MICRO<br>APPEN<br>2<br>PAGES | FICHE<br>DIX INC<br>_SHEETS<br>( <u>/03</u> | CLUDED<br>5 .<br>) |                          |  |  |  |
| Т              |                                                                                                    | <u></u>                            | PRE                                             | PA                                  | RED AI                               | ND /                 | APPRO                                       | VED F                         | OR ISSL                      | JE                                          |                    | · .                      |  |  |  |
|                |                                                                                                    |                                    |                                                 |                                     |                                      |                      |                                             |                               |                              |                                             |                    |                          |  |  |  |
|                |                                                                                                    | ORIGI                              | NAL                                             | Т                                   |                                      |                      |                                             | CROSS                         | REFERENCE                    | FERENCE(S)                                  |                    |                          |  |  |  |
|                | CLAS                                                                                                    | S                                  | SUBCLASS                                        | CLASS                               |                                      |                      | SUBCLASS (ONI                               |                               | ONE SUBCLA                   | SS PER BL                                   | оск)               |                          |  |  |  |
|                |                                                                                                    | <u>4</u>                           | <u>607</u>                                      | DA 380                              |                                      | 651                  | 7.5                                         | 49                            | 53                           |                                             |                    |                          |  |  |  |
|                | 109                                                                                                    | R                                  | 5/00                                            | 434                                 |                                      | 307A                 |                                             |                               |                              |                                             |                    |                          |  |  |  |
|                | 6091                                                                                                    | 3 1                                | 15/04                                           |                                     |                                      |                      |                                             |                               |                              |                                             | 2.5                |                          |  |  |  |
|                | HUAL                                                                                                    |                                    | 9/00_                                           |                                     |                                      |                      |                                             |                               |                              |                                             | ·                  |                          |  |  |  |
|                | GIDI                                                                                                    | 4                                  | <u>V46</u>                                      |                                     |                                      |                      |                                             |                               |                              | on Issue Slip                               | inside File J      | acket                    |  |  |  |
|                |                                                                                                    |                                    |                                                 |                                     |                                      | •                    |                                             |                               |                              | ,                                           |                    |                          |  |  |  |
|                | TE                                                                                                    | RMINAL                             |                                                 | DRAWINGS                            |                                      |                      |                                             |                               |                              | CLAIMS ALLOWED                              |                    |                          |  |  |  |
|                |                                                                                                    | SCLAIM                             | ER                                              | Sheets Drwg. Figs. Drwg. Print Fig. |                                      |                      |                                             |                               | . Total                      | Total Claims Print Claim for O.G.           |                    |                          |  |  |  |
|                |                                                                                                    | torm of thi                        | e natent                                        | -64                                 | <u>~0_</u>                           | <u>.   0</u>         | $\geq 0$                                    |                               | NQT                          | NOTICE OF ALLOWANCE MAILED                  |                    |                          |  |  |  |
|                | has been o                                                                                                    | term of the disclaimed.            | is patent shall                                 |                                     | (Assistant Examiner) (Cate)          |                      |                                             |                               |                              | 3/3/99                                      |                    |                          |  |  |  |
|                | not extend<br>of U.S Pat                                                                                       | l beyond th<br>ient. No            | e expiration date                               | 2                                   | JV                                   | $\mathcal{V}$        | $\sim$                                      |                               |                              | ISS                                         | UE FEE             |                          |  |  |  |
|                |                                                                                                    | -                                  |                                                 | 5                                   | tanley.                              | J, W                 | VitKowsl                                    | (1 3-2-<br>(Date)             | Ата<br><u>19</u> \$<br>60    | Amount Due Date Paid<br>5 - 27 - 99         |                    |                          |  |  |  |
|                | c) The this paten                                                                                              | e terminal _<br>t have bee         | months of<br>n disclaimed.                      | A                                   | lawk<br>(Legai Instru                | uments E             | <u>3/4/99</u><br>xaminer) (Date) ISSUE BATC |                               |                              |                                             |                    | BEH                      |  |  |  |
|                | WARNIN<br>The informa<br>Possession                                                                            | G:<br>ation disclos<br>outside the | ed herein may be re<br>U.S. Patent & Trade      | stricter<br>mark (                  | d. Unauthorize<br>Office is restrict | ed discl<br>led to a | osure may be a<br>uthorized employ          | prohibited by<br>oyees and co | the United States only.      | es Code Title                               | 35. Sections 1     | 22, 181 and 368.         |  |  |  |
|                | rom r (0-43<br>(Rev. 10/97)                                                                                    | Forma                              | K. PINKN<br>QUERY<br>703-306-3<br>Il Drawings ( | EY<br>3076<br>_shts)                | set                                  | . (1                 | LABEL AR                                    | EA)                           |                              | ISSUE FEE IN MEE                            |                    |                          |  |  |  |
|                |                                                                                                    |                                    |                                                 |                                     |                                      | ·                    | (FACE)                                      |                               |                              |                                             |                    |                          |  |  |  |

## Best Available Copy

| Г <sup>с</sup> (                  | STAPLE     | AREA              | OUS GOVERNM   | ENT PRINTING OFFIC    | CE: 1998-440-7            | '69 <sup>–</sup> <sup>–</sup> |
|-----------------------------------|------------|-------------------|---------------|-----------------------|---------------------------|-------------------------------|
| Contraction Contraction           |            |                   | ·             | - 10                  | ***                       | Sandy salat                   |
| PATENT NUMBER                     | CLASS 8    | GINAL CLASSIF     | LATION        | 2                     |                           |                               |
| APPLICATION SERIAL NUMBER         |            | CROS              | S REFERENC    | ;E(S)                 |                           |                               |
| 09/098 84 3                       | CLASS      |                   | ONE SUBCL'AS  | S PER BLOCK)          | 1.50 (d)<br>1.2004-: 2.90 |                               |
| APPLICANT SNAME (PLEASE PRINT)    | .84        | 639               | 478           | 633                   | 15                        |                               |
|                                   | 280        | al.a              | 25            | 4-9                   |                           | 53                            |
| Looney e al.                      | 100        | 2070              | <u> </u>      |                       |                           |                               |
| A CONTRACT ORIGINAL PATENT NUMBER | 434        |                   |               | 4.<br>(14             |                           |                               |
| IF REISSUE, ORIGINAL FAILE        |            |                   |               |                       | ÷                         | · 100 · 10                    |
|                                   |            |                   |               |                       |                           |                               |
| INTERNATIONAL CLASSIFICATION      |            |                   |               | ļ                     |                           |                               |
| G09B 500                          | 1          |                   |               |                       | <u> </u>                  | <u> </u>                      |
| GO98 5/04                         | GROUP      | ASSISTANT EXAMINE | R PLEASE STAM | P OR PRINT FULL N     |                           |                               |
| H04L 9/00                         | - 077      | PRIMARY EXAMINER  | PLEASE STAMP  | OR PRINT FULL NA      | WEL S                     | W                             |
| AJDH 1/46                         | 2031       | Stanley           | J. W          | TROWS                 | MENT OF CON               | WMERCE                        |
|                                   | ISSUE CLAS | SIFICATION SU     | P             | PATENT                | NO TRADEMA                | AK OFFICE                     |
| (REV. 5-91)                       |            |                   |               | and the second second |                           |                               |

t

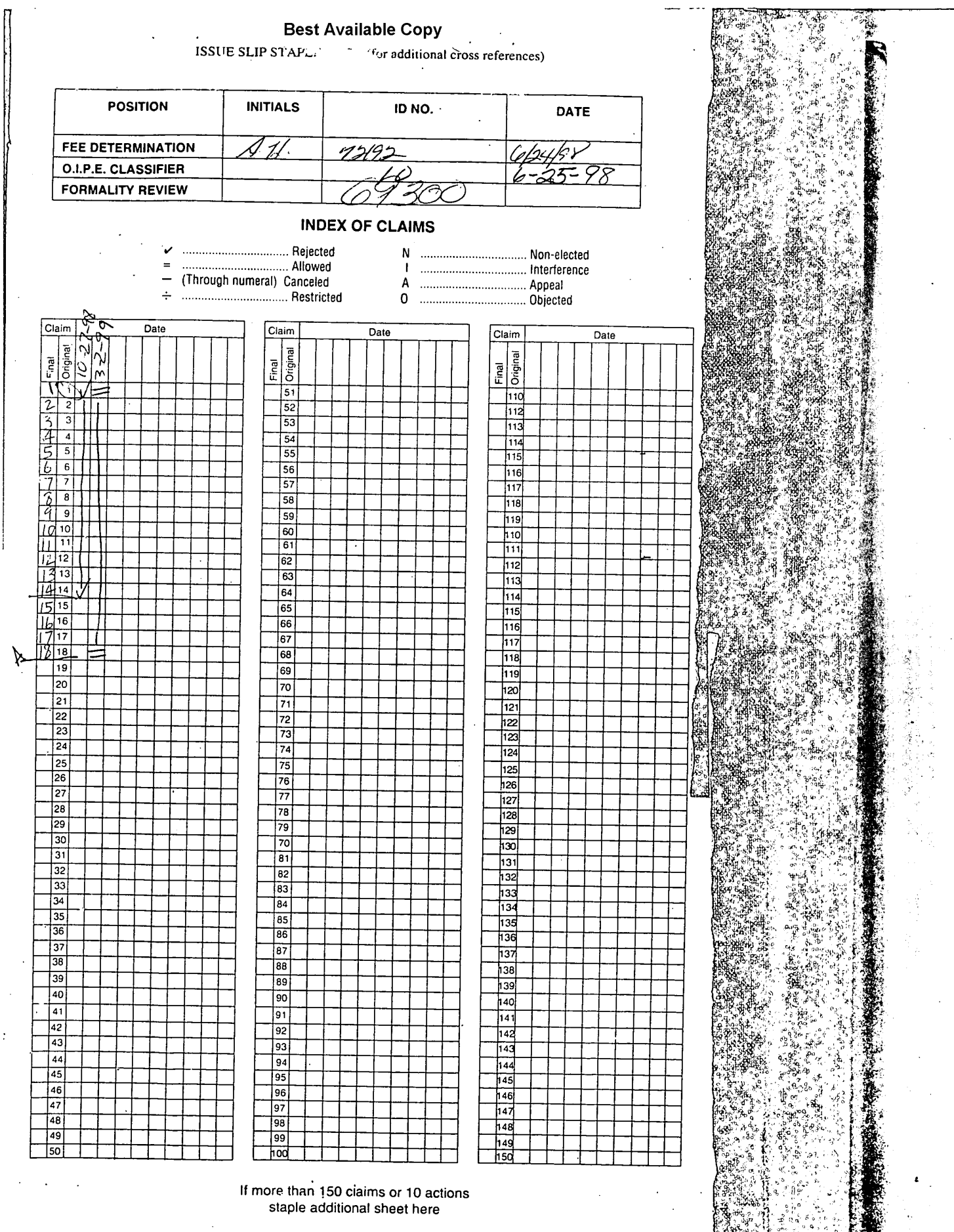

(LEFT INSIDE)

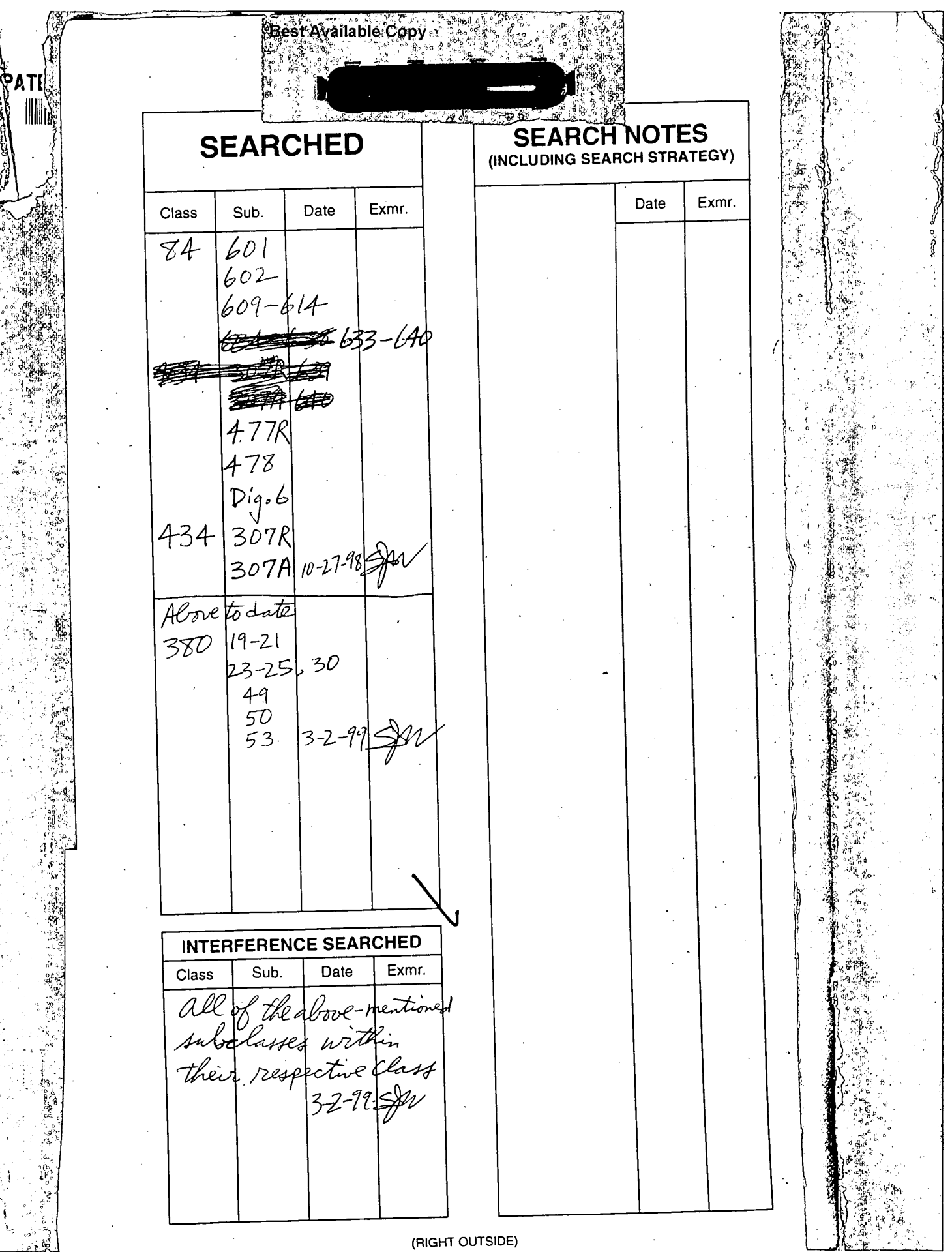

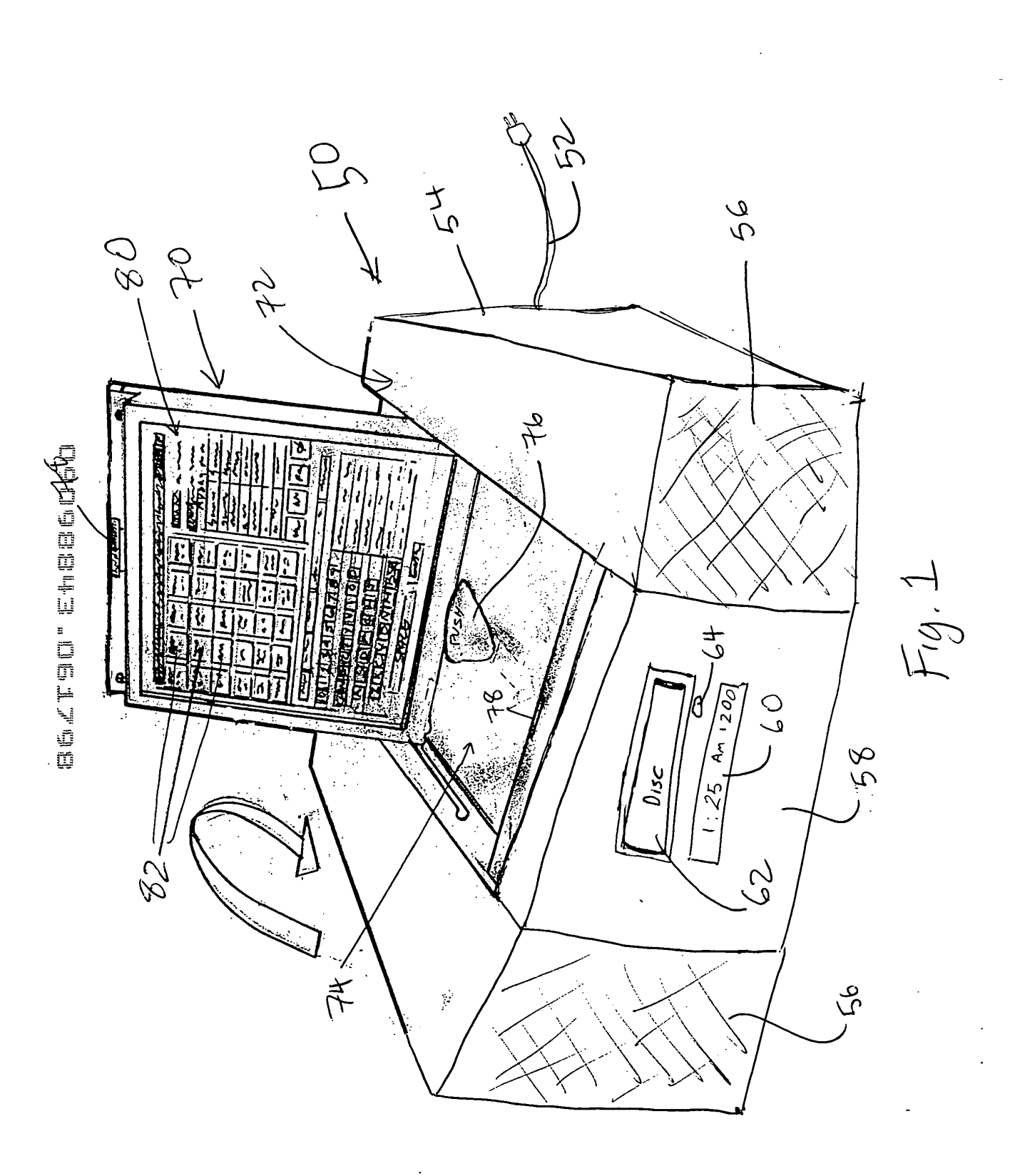

V

l

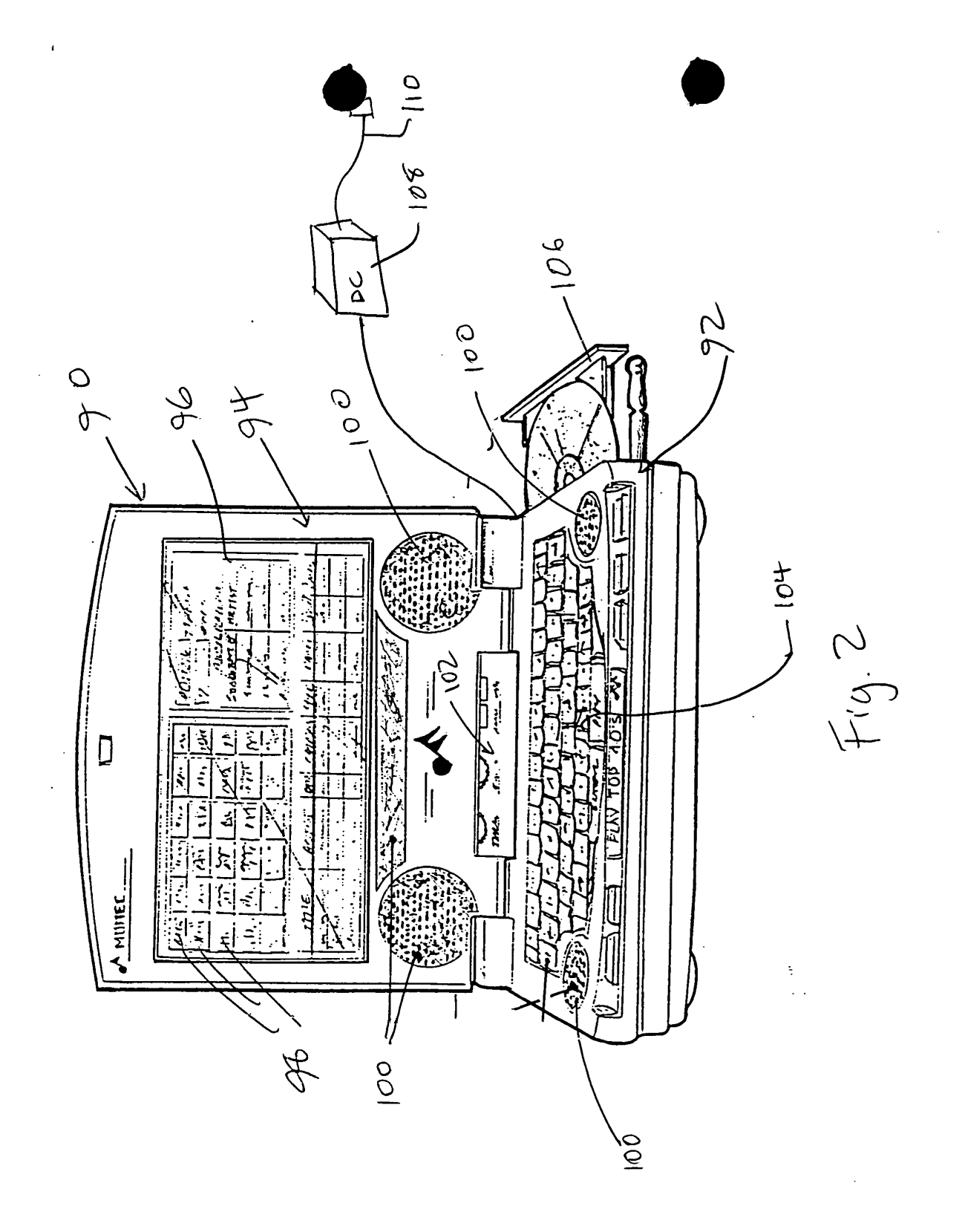

evited" fregoed
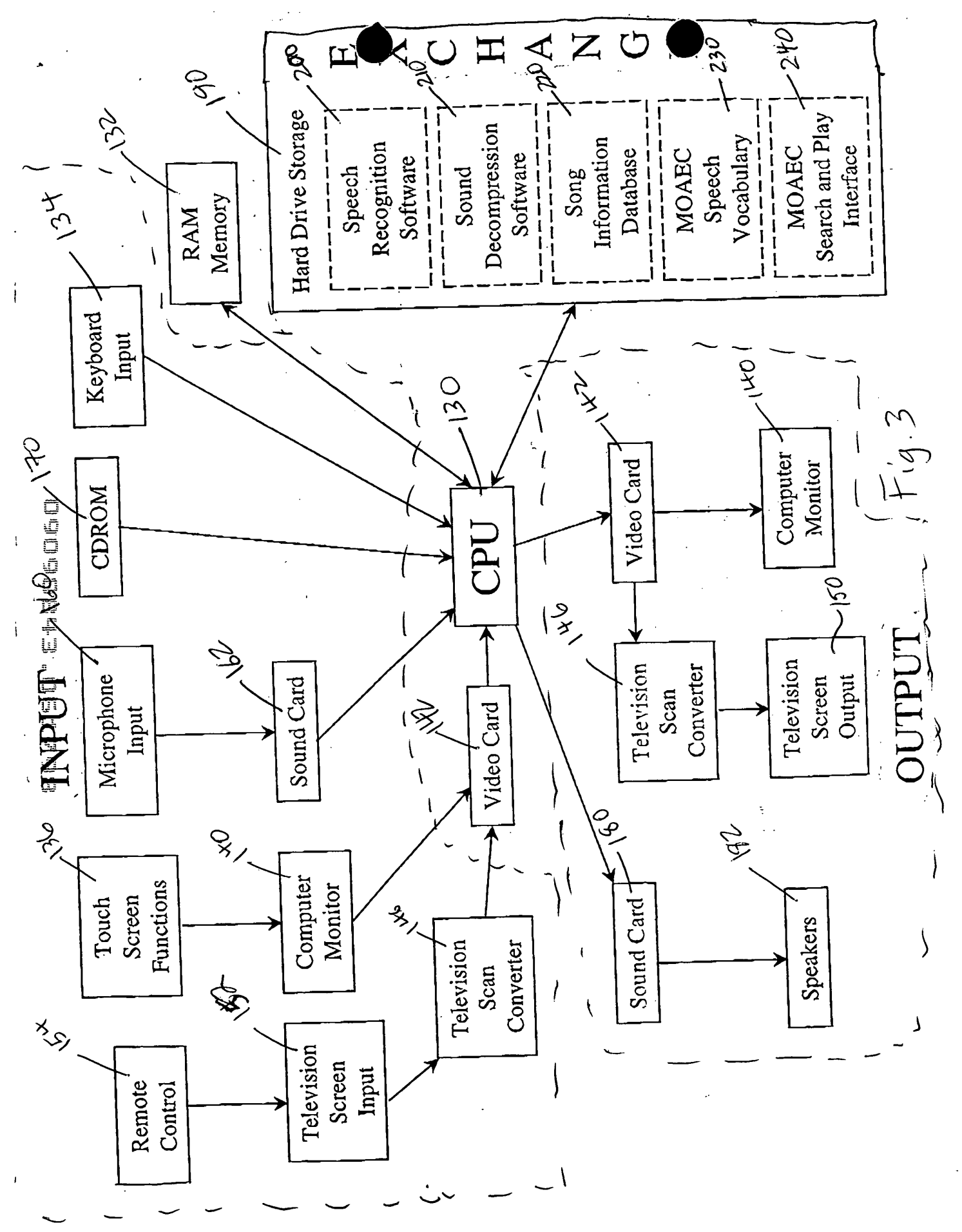

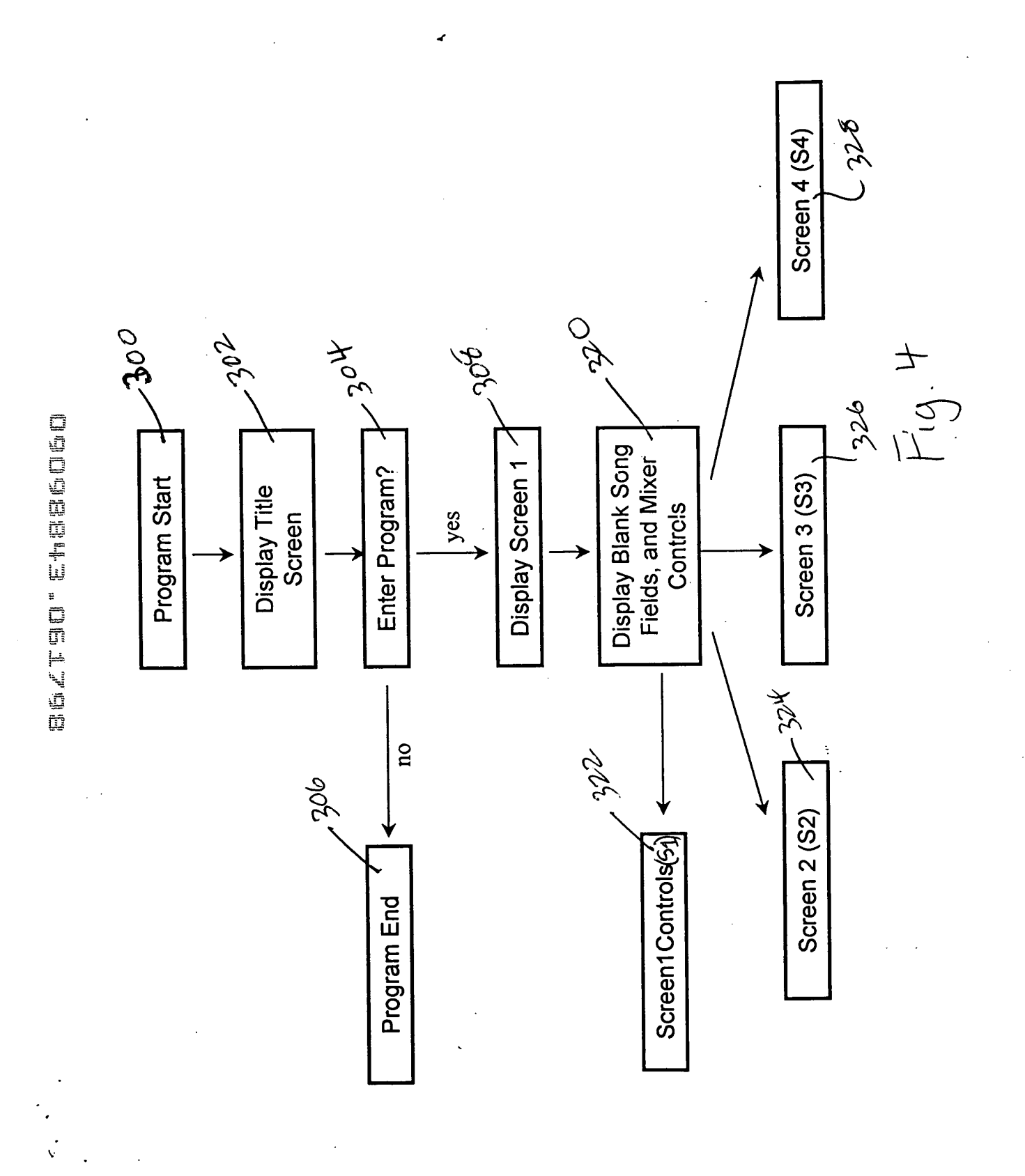

SONY Exhibit 1010 - Page 218

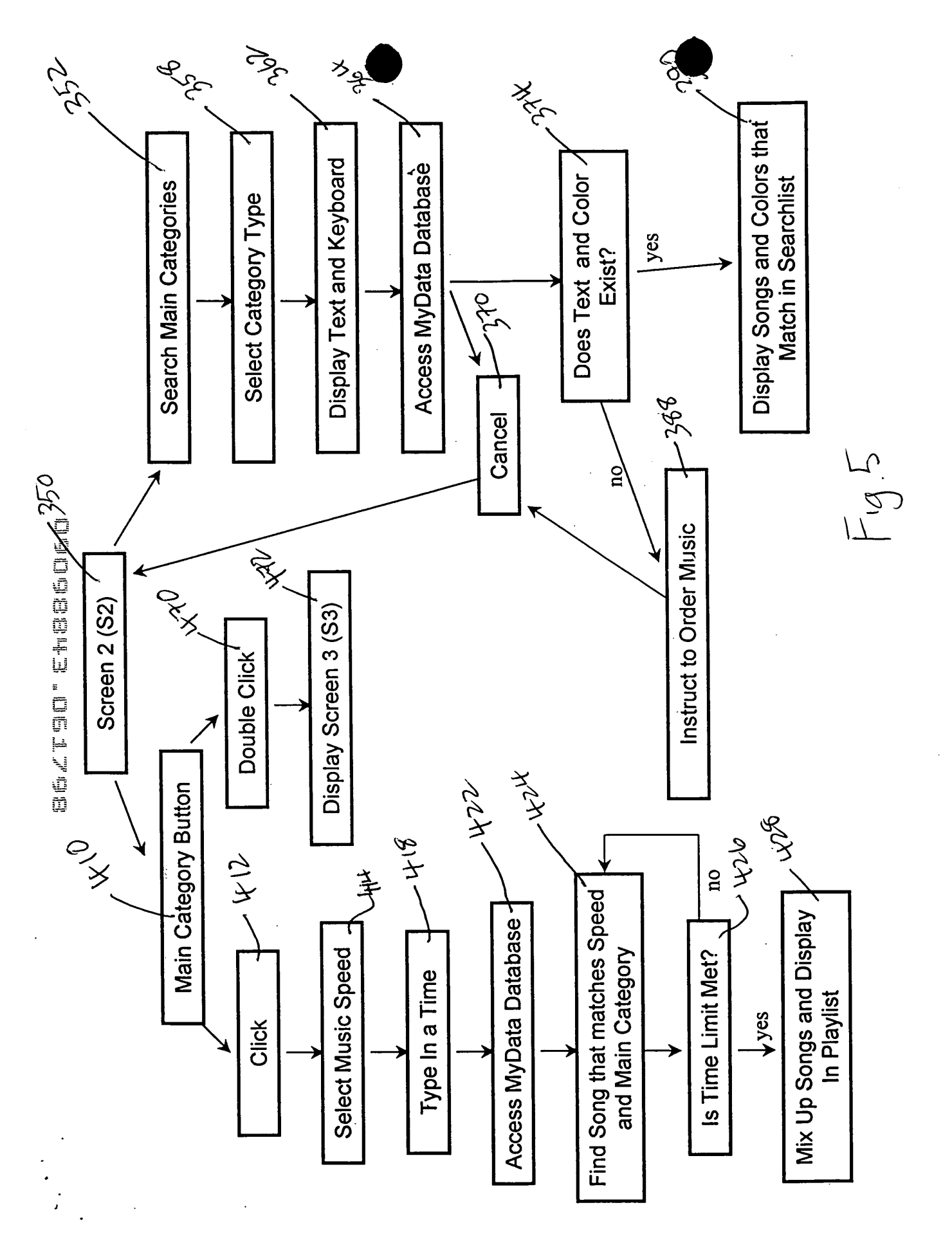

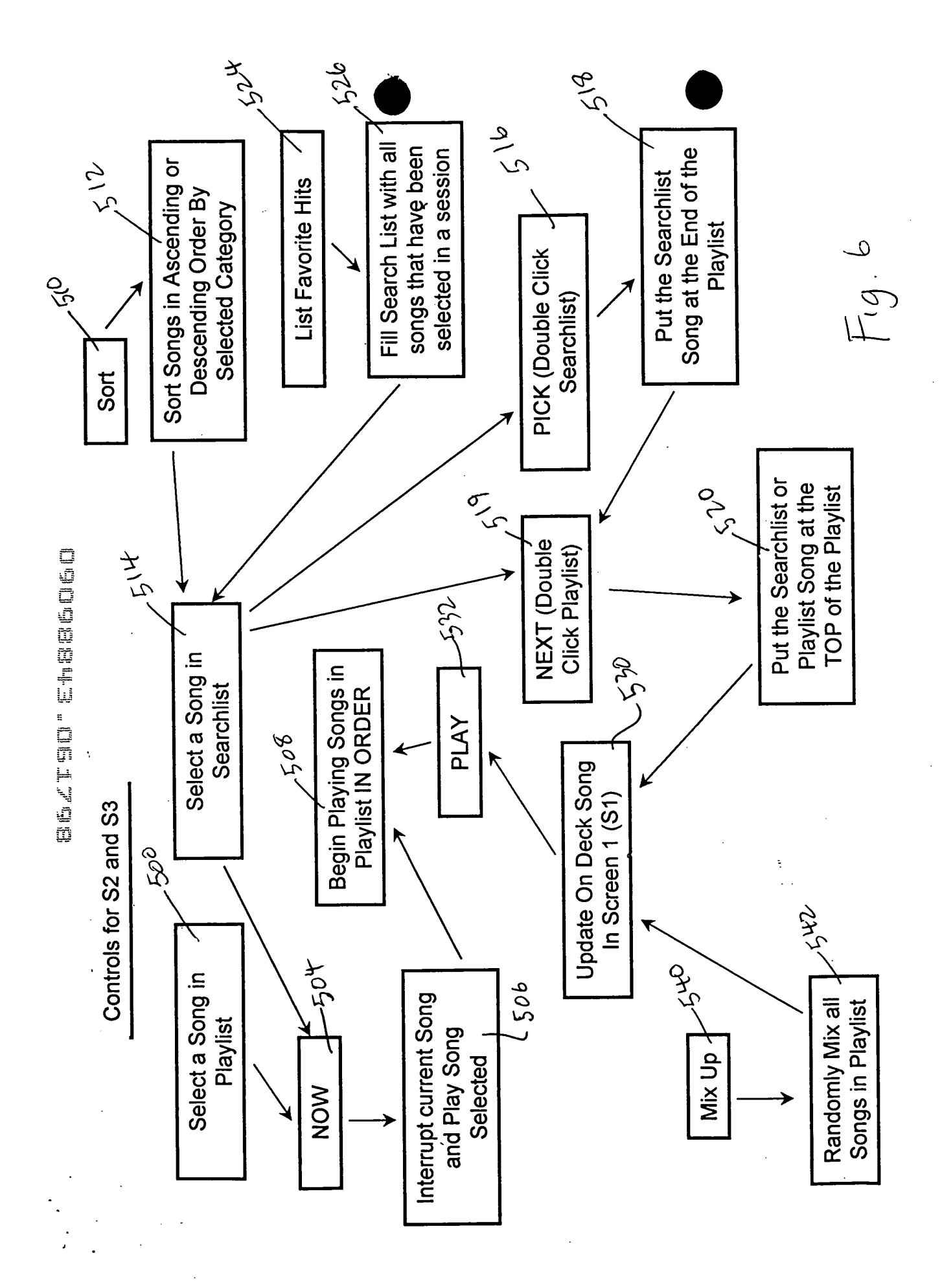

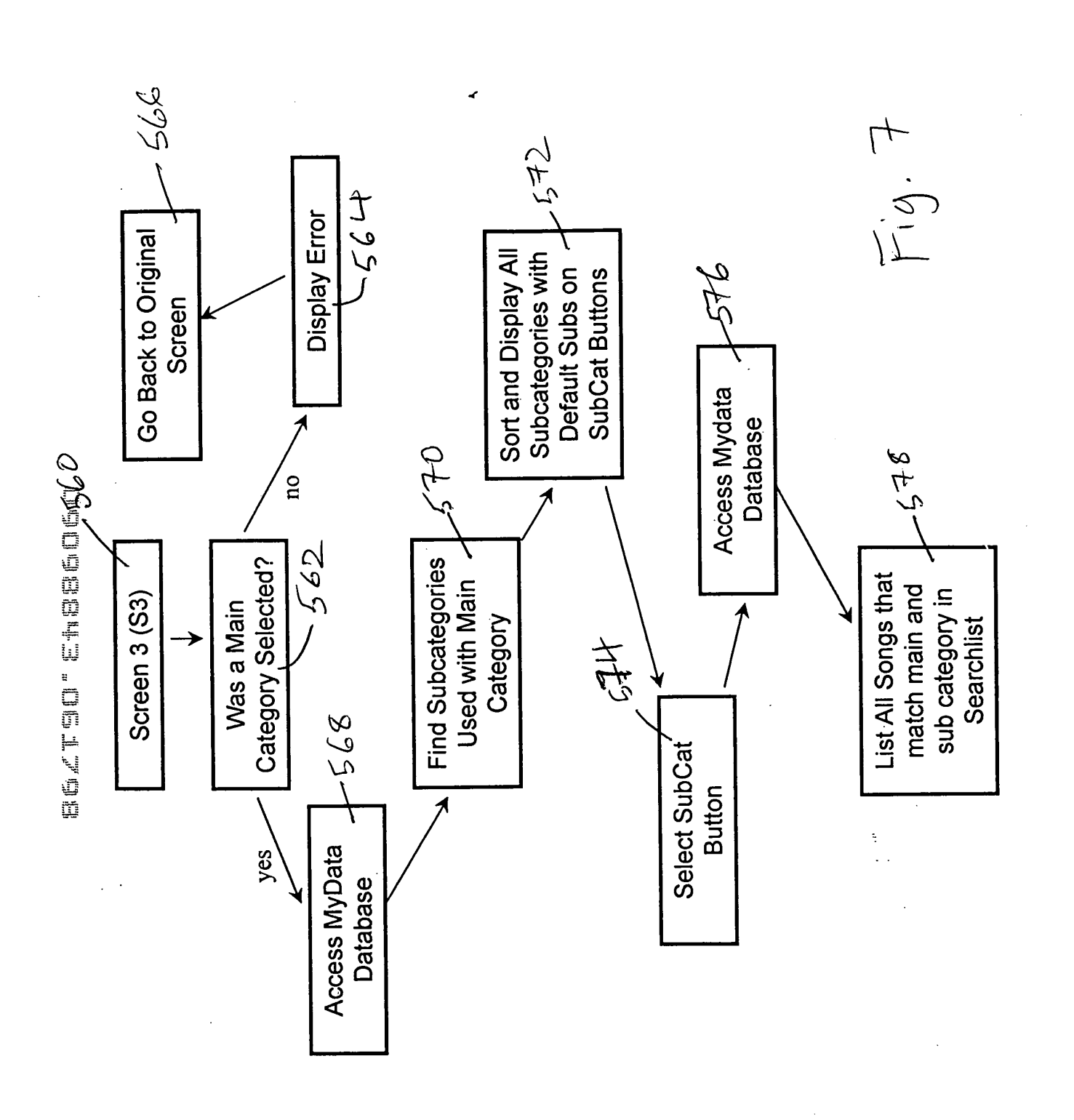

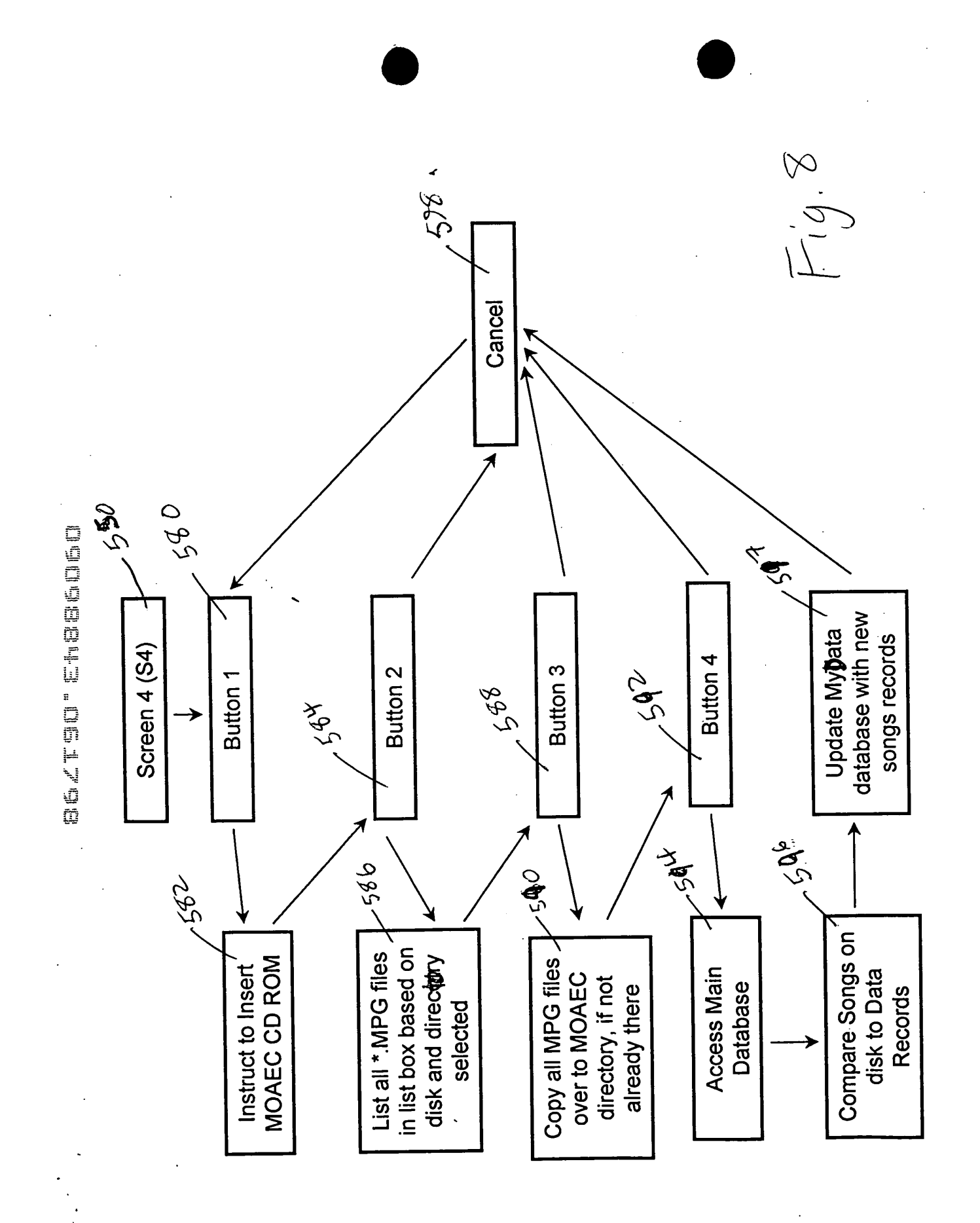

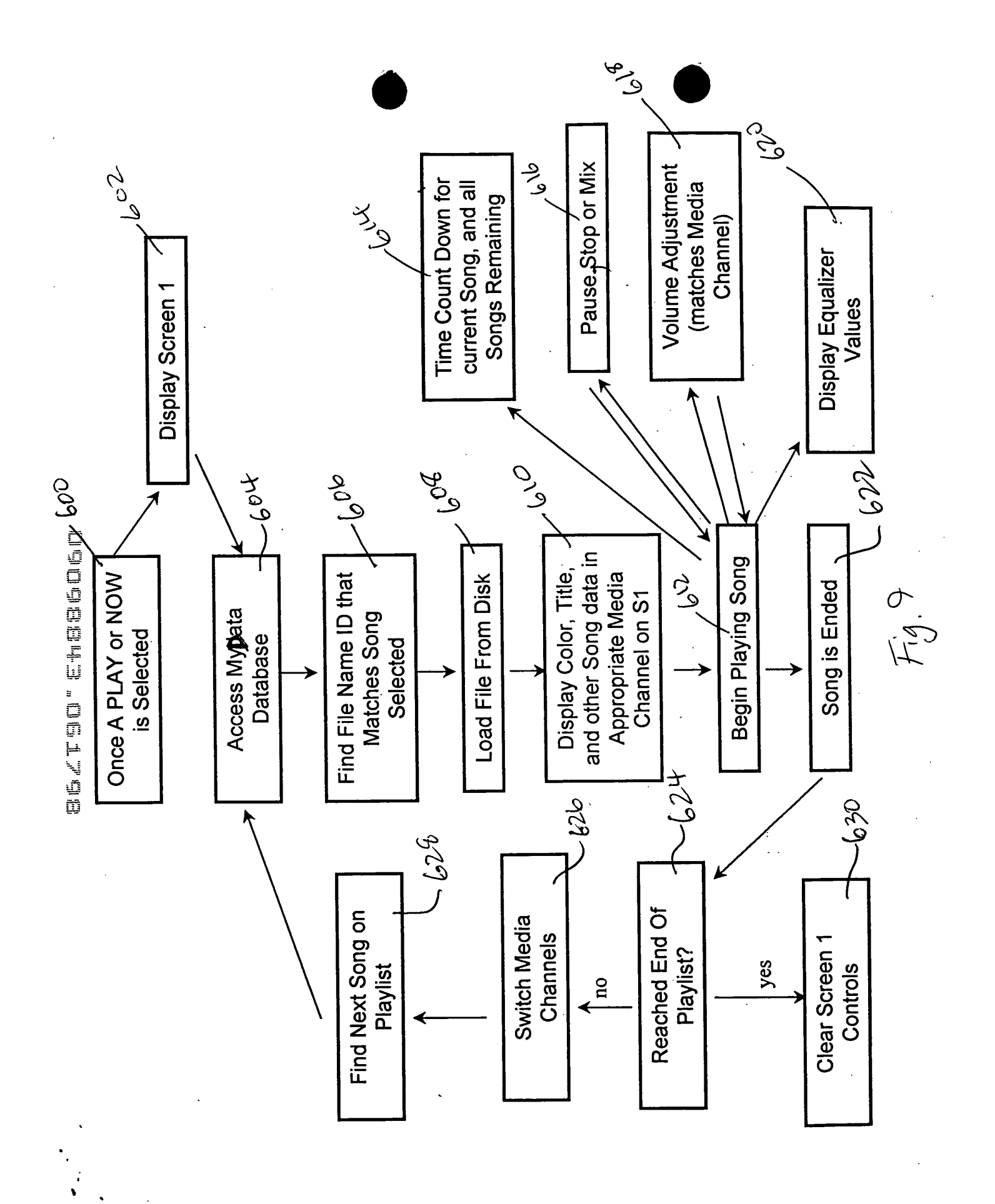

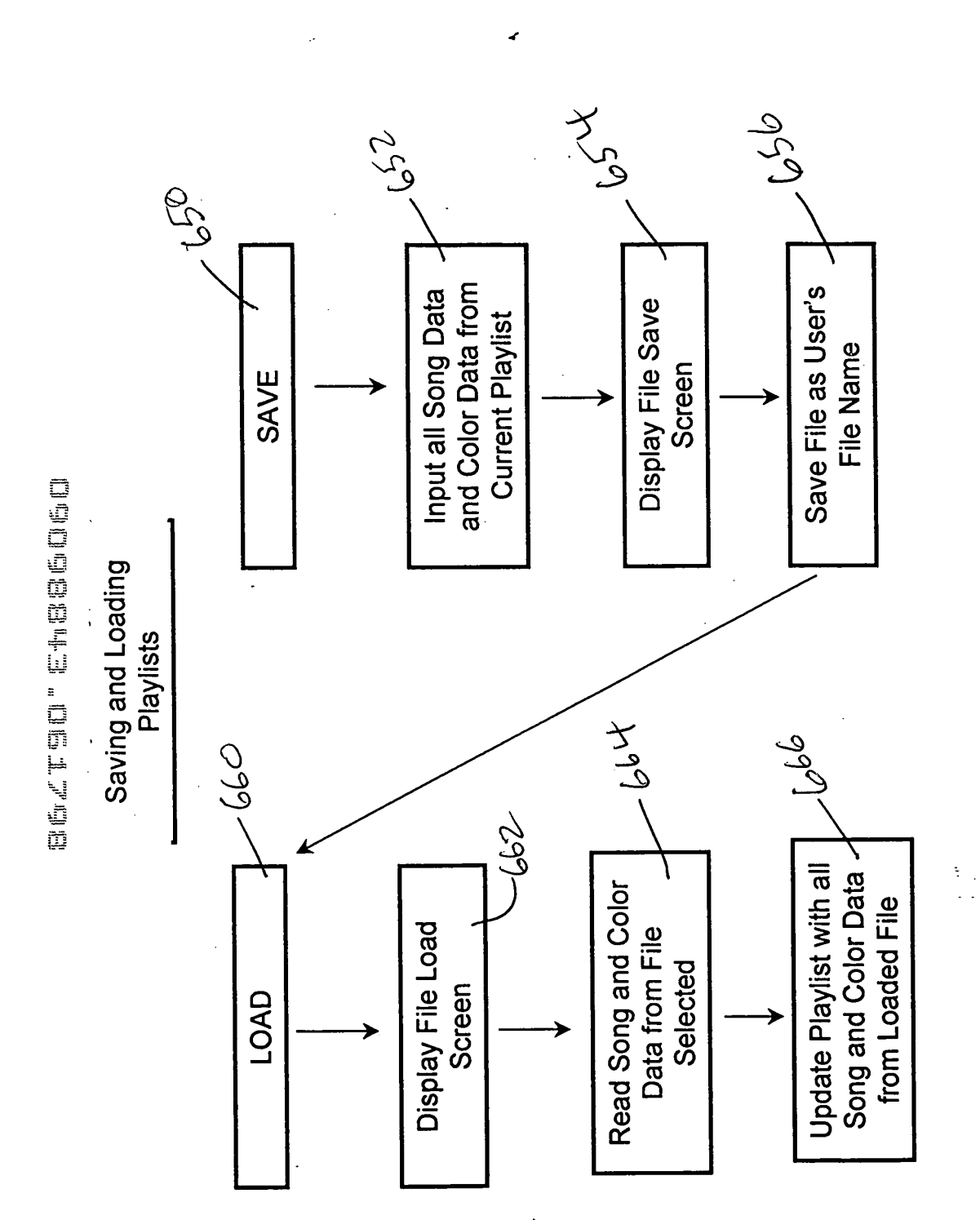

•

Fig.10

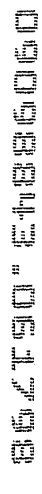

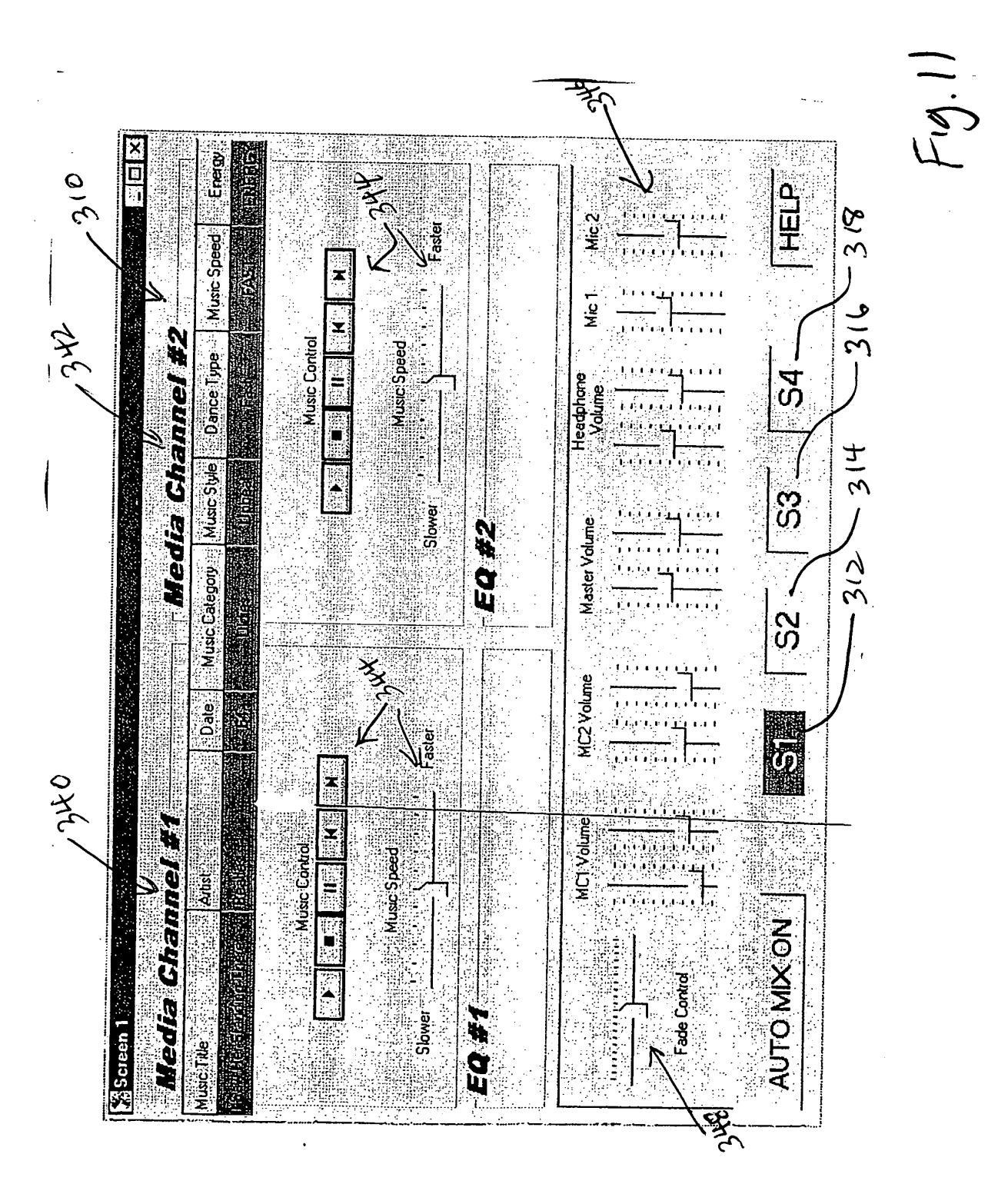

adrine that a decoration of the second second s

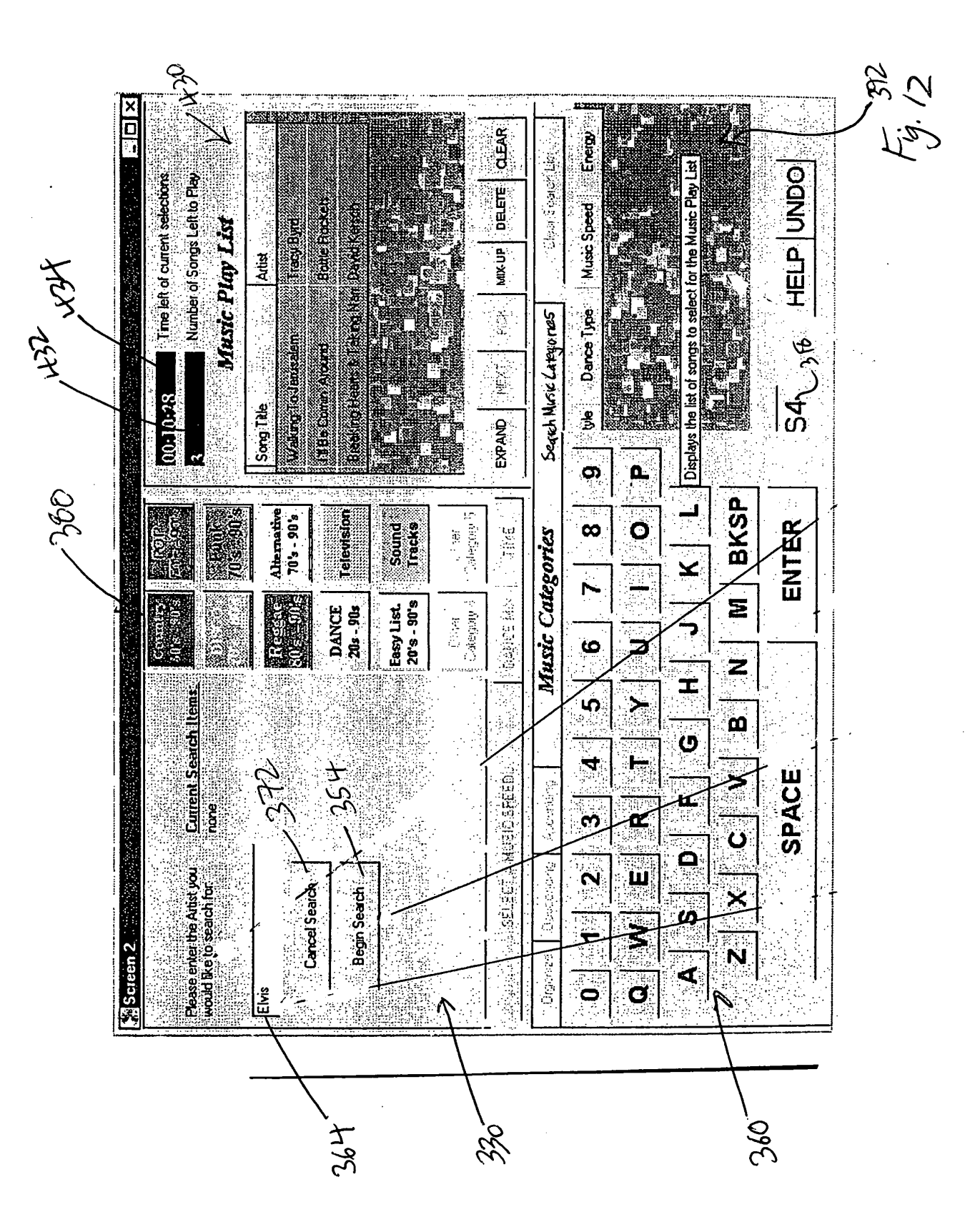

Sext 90 Etasecoso

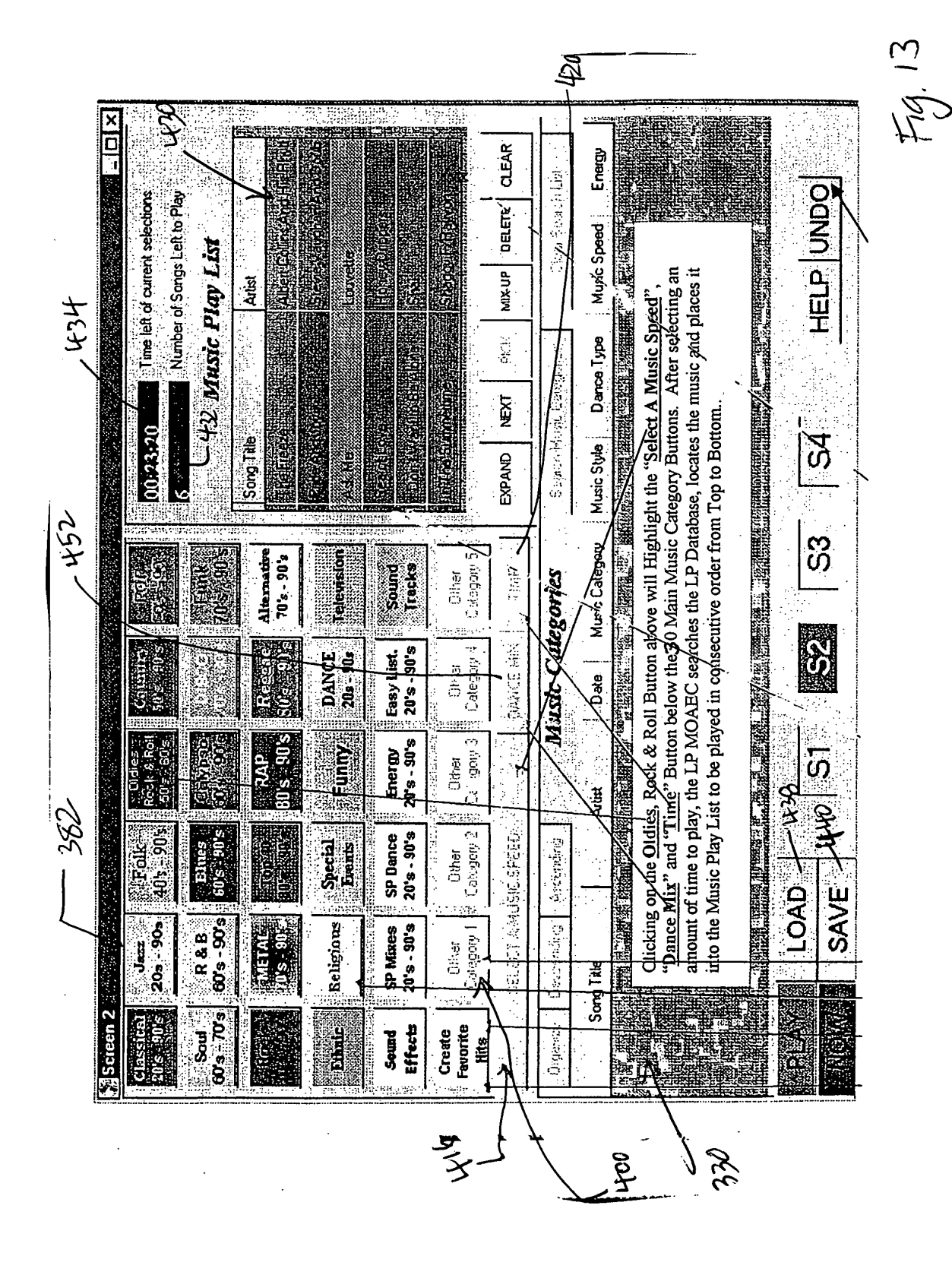

SONY Exhibit 1010 - Page 227

sertao" Etaseoso

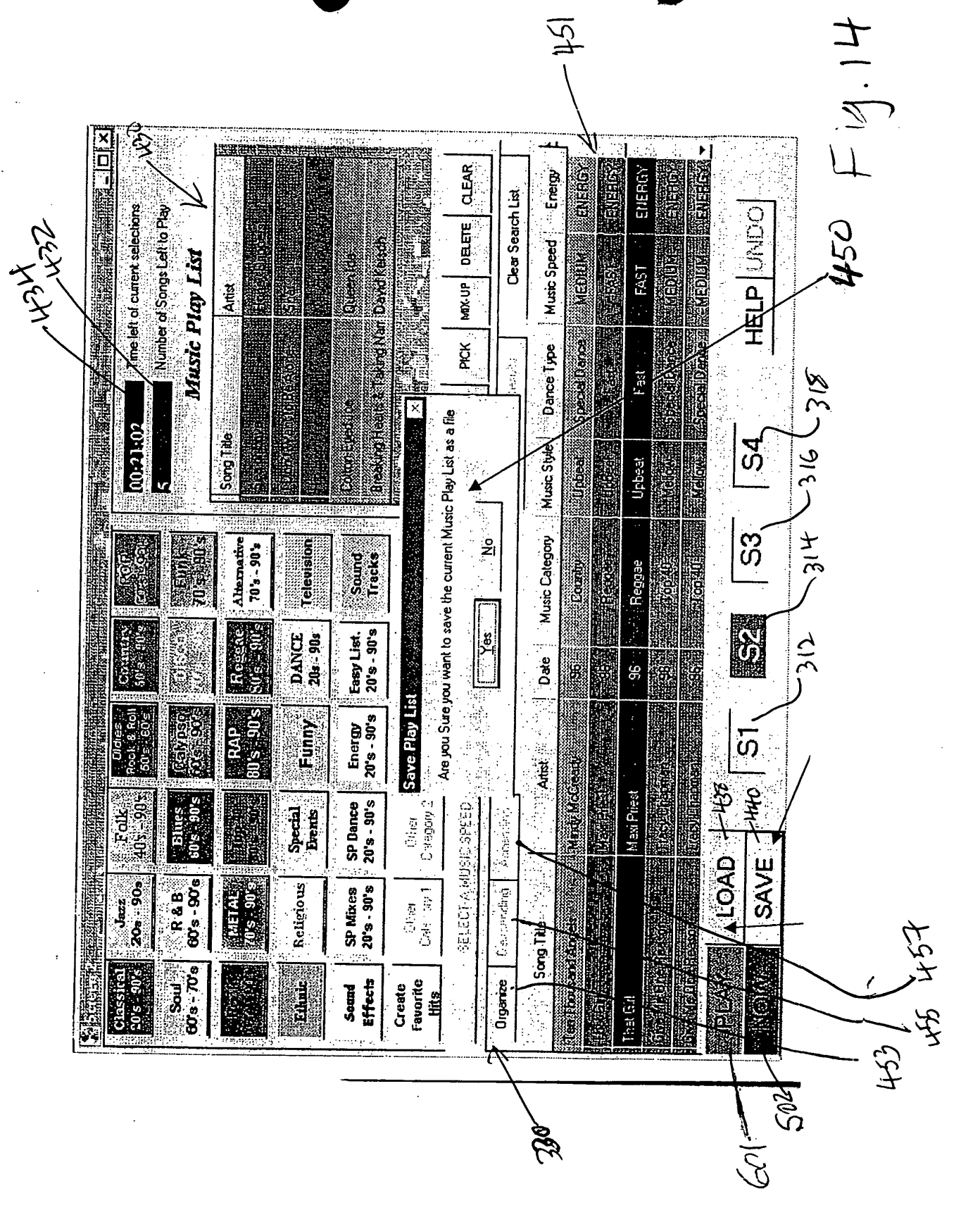

GONTAO"Etagoogo

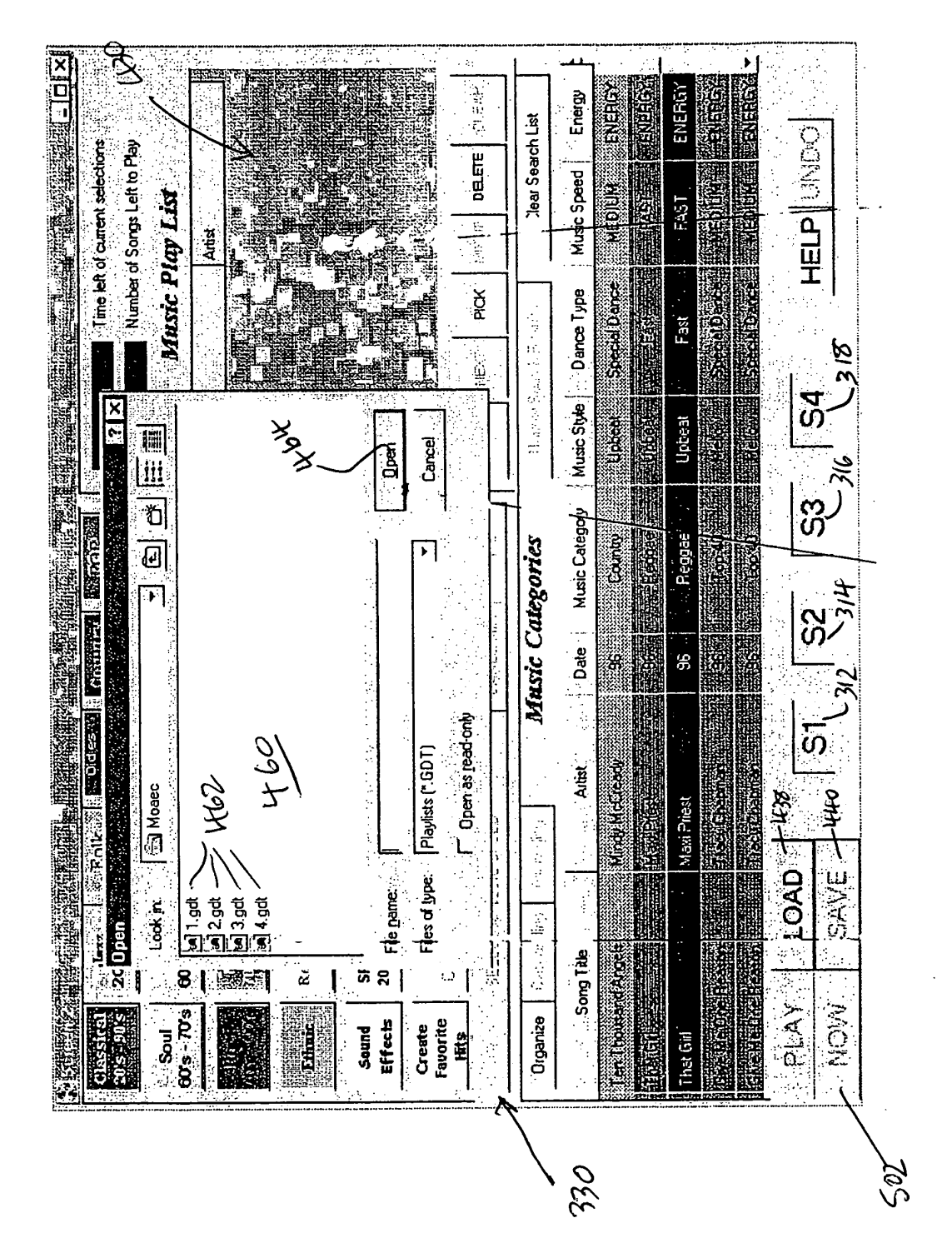

tg. 15

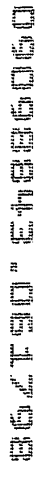

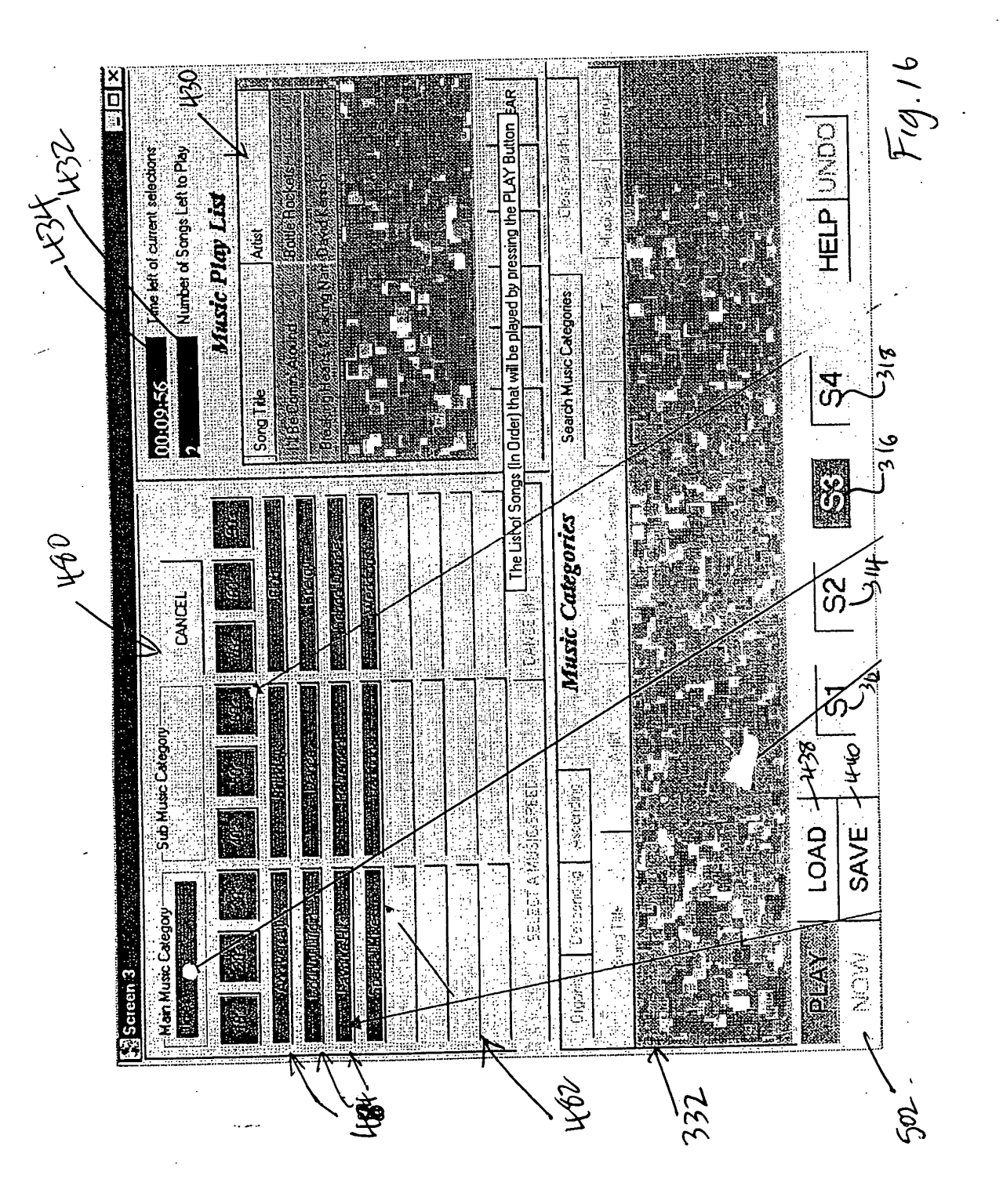

eczteo" etasteo

| And the second state     And the second state       It P complets A to Reference A state     And the second state       It P complets A to Reference A state     And the second state       It P complets A to Reference A state     1979       It P complets A to Reference A state     1979       It P complets A to Reference A state     1979       It P complets A to Reference A state     1979       It R state     111       It R state     111       It R state | 6 4 - 566 8 570<br>54 5 570<br>572                                                                           | Time         / End         1           260         A                                                                                                    | 1331 A<br>2031 A<br>1331 A<br>2031 A<br>134 C<br>2371 C<br>2371 A<br>2371 A<br>237 | 200<br>240<br>240<br>240<br>250<br>260<br>260<br>260<br>260<br>260<br>260<br>260<br>260<br>260<br>26                                                                                                    | 252<br>257<br>197<br>197<br>226 EN A<br>226 EN A<br>2256 EN A<br>2256 EN A<br>265 EN A<br>265 EN A<br>265 EN A<br>265 EN A<br>265 EN A<br>265 EN A                                                                                                    |  |
|----------------------------------------------------------------------------------------------------|----------------------------------------------------------------------------------------------------|----------------------------------------------------------------------------------------------------|----------------------------------------------------------------------------------------------------|----------------------------------------------------------------------------------------------------|----------------------------------------------------------------------------------------------------|--|
|                                                                                                    | II LP Complete Music Equine : Table 55% 56° 56<br>Text 10' Discrit Samprum Trate / 10' Discrit Samprum Trate | Control         2 RH34         3416         1979         1979         Smashing Pumpkin UP         Missing Pumpkin UP         Missing Pumpkin UP <th< th=""><th>OK     13     13     13     13     13     13     13     13     13     13     13     13     13     13     13     13     13     13     13     13     13     13     13     13     13     13     13     13     13     13     13     13     13     13     13     13     13     13     13     14     16     16     16     16     13     14     16     16     17     13     10     17     13     13     13     13     13     13     13     13     13     13     13     13     13     13     13     13     13     13     13     13     13     13     13     13     13     13     13     13     13     13     13     13     13     13     13     13     13     13     13     13     13     13     13     13     13     13     13     13     13     13     13     13     13     13     13     13     14     16     13     13     13     13     14     16     13     13     13     13     13     13     13     13     13     13     &lt;</th><th><ul> <li>OK 22 T322 04 Charms Radio Remix Philosopher Kinus, UP MCL OK 23 RH35 3508 Closer To Free Bodeans, UP FAST D, F</li> <li>OK 24 T322 13 Common People (7' E Pulp UP EAST D, F</li> <li>OK 25 RH37 3702 Counting Blue Cars Dishwalla UP EAST D, F</li> <li>OK 26 T325 17 Danaerous. Type Letters To Cleo UP EAST D, F</li> </ul></th><th>OK     34 RH35     3502     Everything Falls Apart Dog 's Everything Falls Apart Dog 's Everything Falls Apart Dog 's Everything Falls Apart Dog 's Everything Falls Apart Dog 's Everything Talls 17     Mo     Mo     Mo       F/OK     35, T318     17     Flood     Jars Of Clay     UP     F       OK     37     RH36     3614     Flood     Jars Of Clay     UP     F       OK     37     RH36     3614     Flood     Jars Of Clay     UP     F       OK     38     T313     11     Follow You Down     Gin Blossoms     UP     F       OK     40     T334     11     Follow You Down     Gin Blossoms     UP     F       OK     41     RH38     D3     Free To Decide     Cranberries     MEL     M       F/OK     44     T324     D3     God Cont Knows     Nvions     UP     M</th><th></th></th<> | OK     13     13     13     13     13     13     13     13     13     13     13     13     13     13     13     13     13     13     13     13     13     13     13     13     13     13     13     13     13     13     13     13     13     13     13     13     13     13     13     14     16     16     16     16     13     14     16     16     17     13     10     17     13     13     13     13     13     13     13     13     13     13     13     13     13     13     13     13     13     13     13     13     13     13     13     13     13     13     13     13     13     13     13     13     13     13     13     13     13     13     13     13     13     13     13     13     13     13     13     13     13     13     13     13     13     13     13     13     14     16     13     13     13     13     14     16     13     13     13     13     13     13     13     13     13     13     <                                                                                                    | <ul> <li>OK 22 T322 04 Charms Radio Remix Philosopher Kinus, UP MCL OK 23 RH35 3508 Closer To Free Bodeans, UP FAST D, F</li> <li>OK 24 T322 13 Common People (7' E Pulp UP EAST D, F</li> <li>OK 25 RH37 3702 Counting Blue Cars Dishwalla UP EAST D, F</li> <li>OK 26 T325 17 Danaerous. Type Letters To Cleo UP EAST D, F</li> </ul> | OK     34 RH35     3502     Everything Falls Apart Dog 's Everything Falls Apart Dog 's Everything Falls Apart Dog 's Everything Falls Apart Dog 's Everything Falls Apart Dog 's Everything Talls 17     Mo     Mo     Mo       F/OK     35, T318     17     Flood     Jars Of Clay     UP     F       OK     37     RH36     3614     Flood     Jars Of Clay     UP     F       OK     37     RH36     3614     Flood     Jars Of Clay     UP     F       OK     38     T313     11     Follow You Down     Gin Blossoms     UP     F       OK     40     T334     11     Follow You Down     Gin Blossoms     UP     F       OK     41     RH38     D3     Free To Decide     Cranberries     MEL     M       F/OK     44     T324     D3     God Cont Knows     Nvions     UP     M |  |

.

F.g. 17

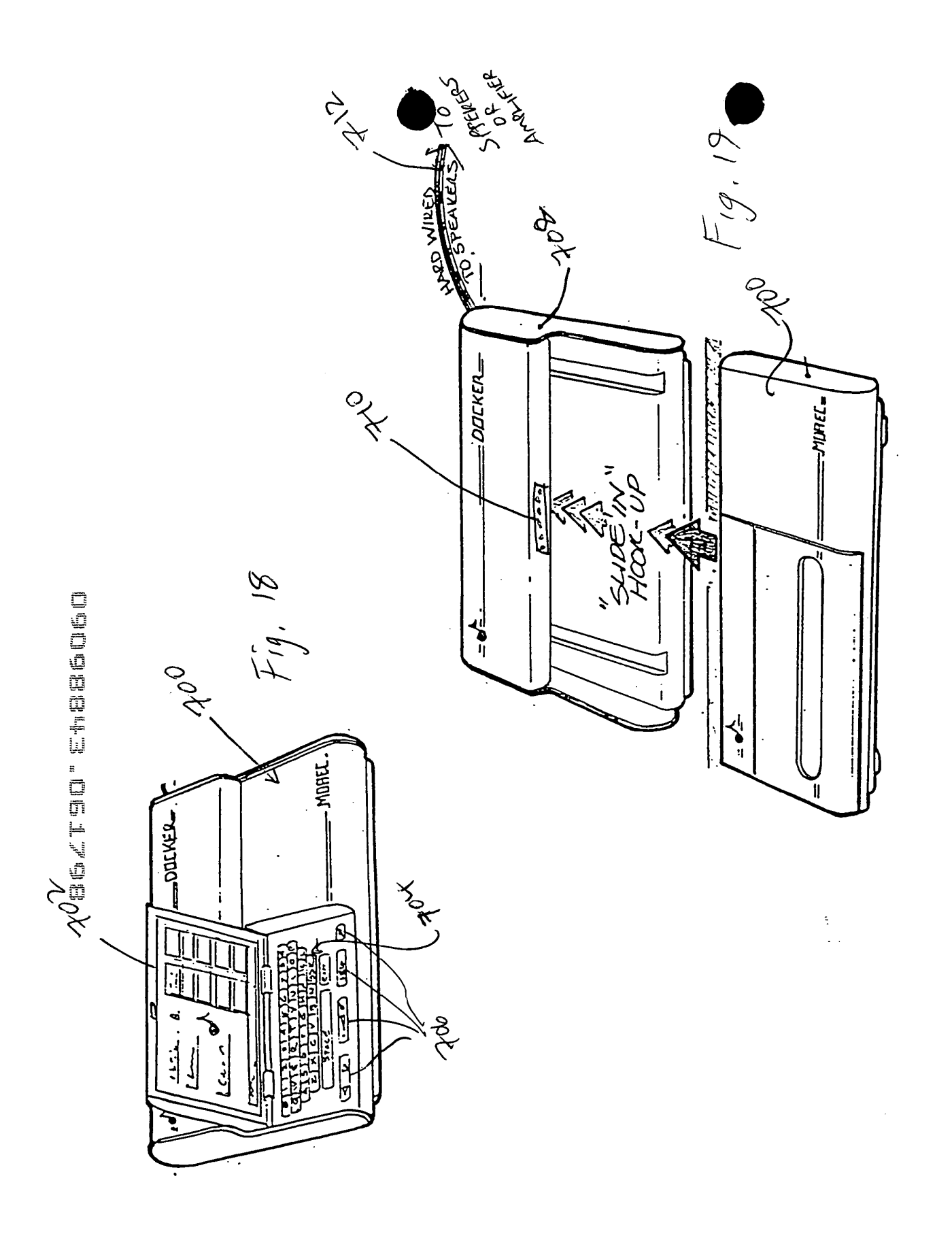

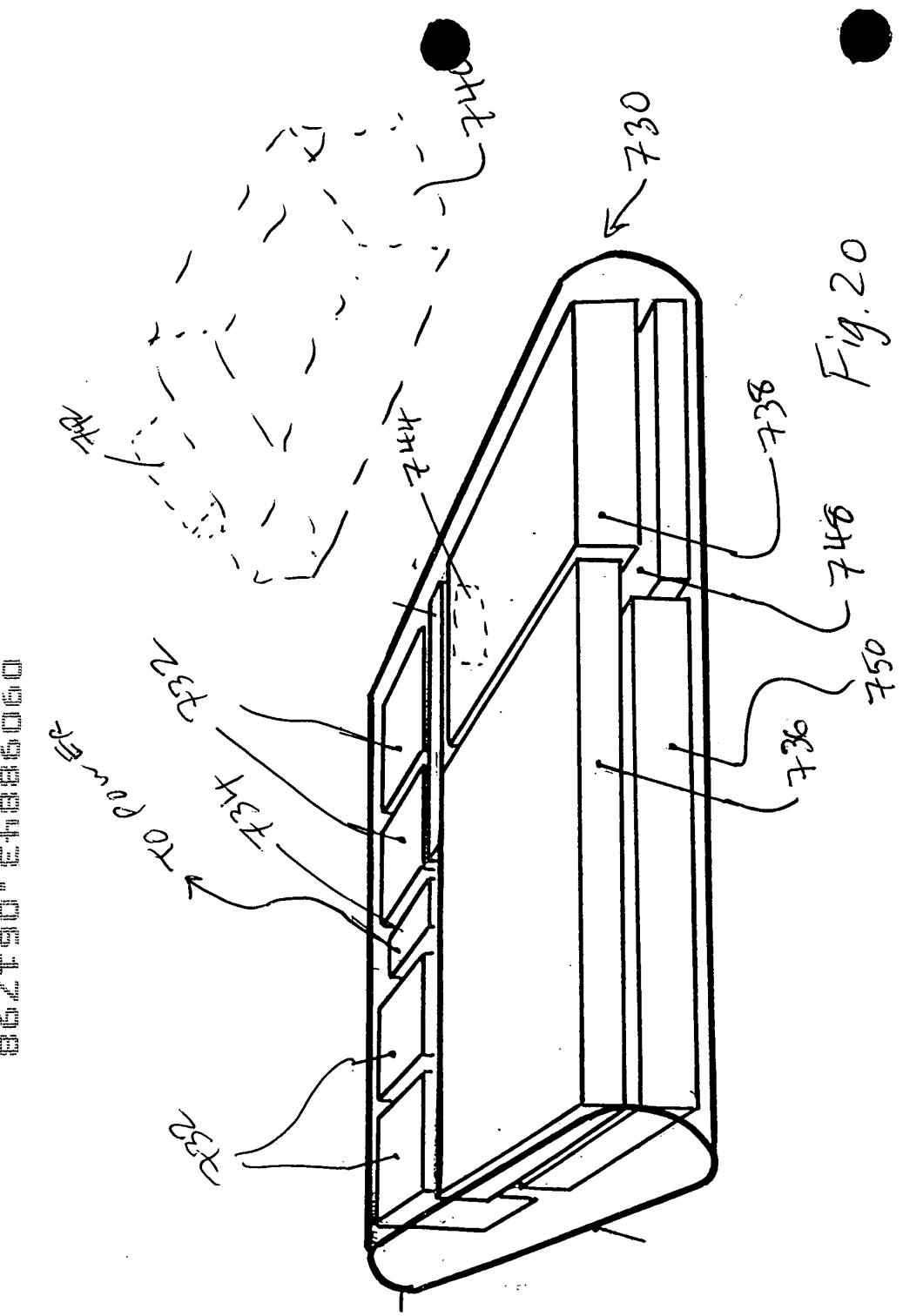

BOYLAD "Etasedord

÷

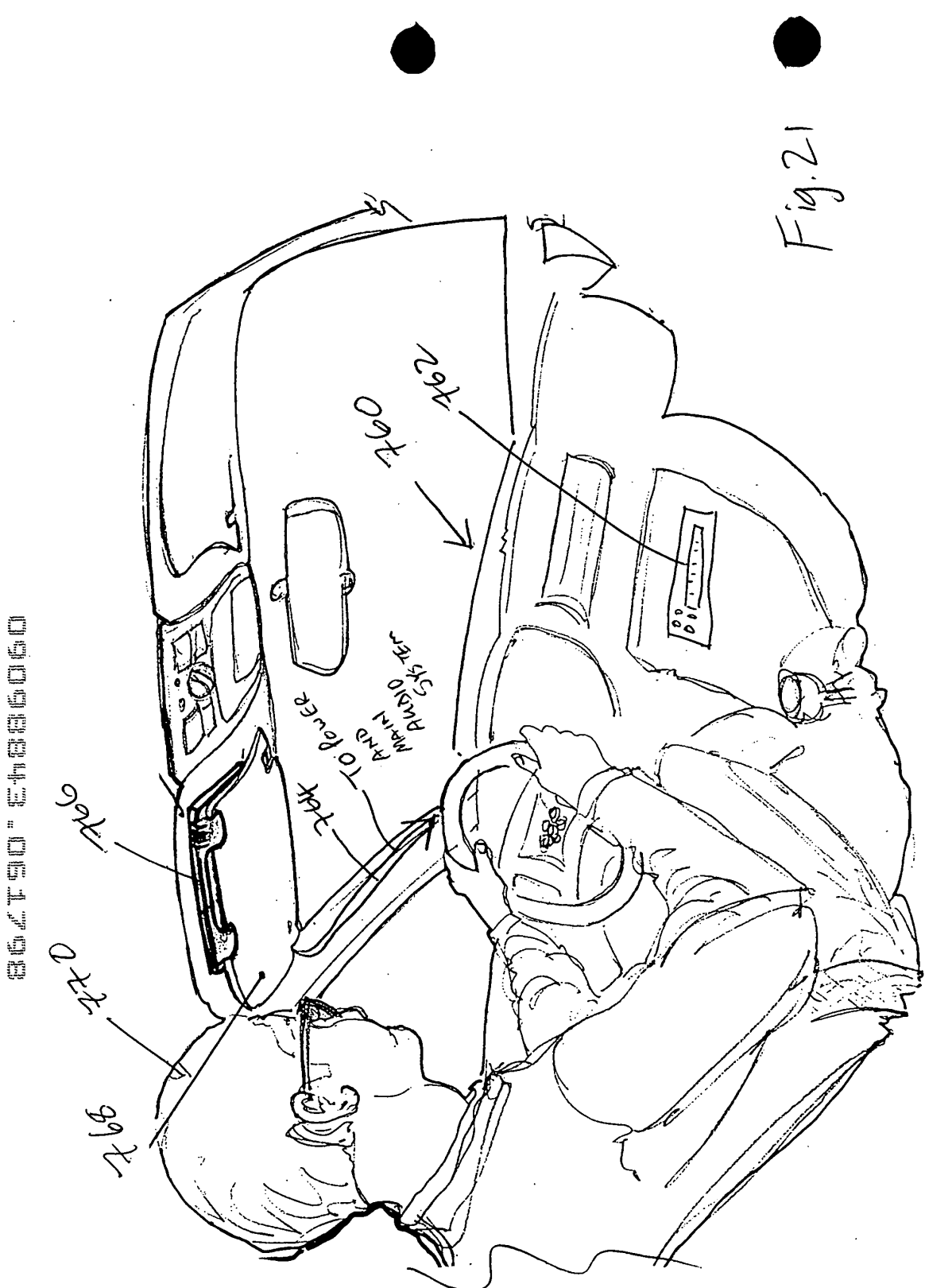

.

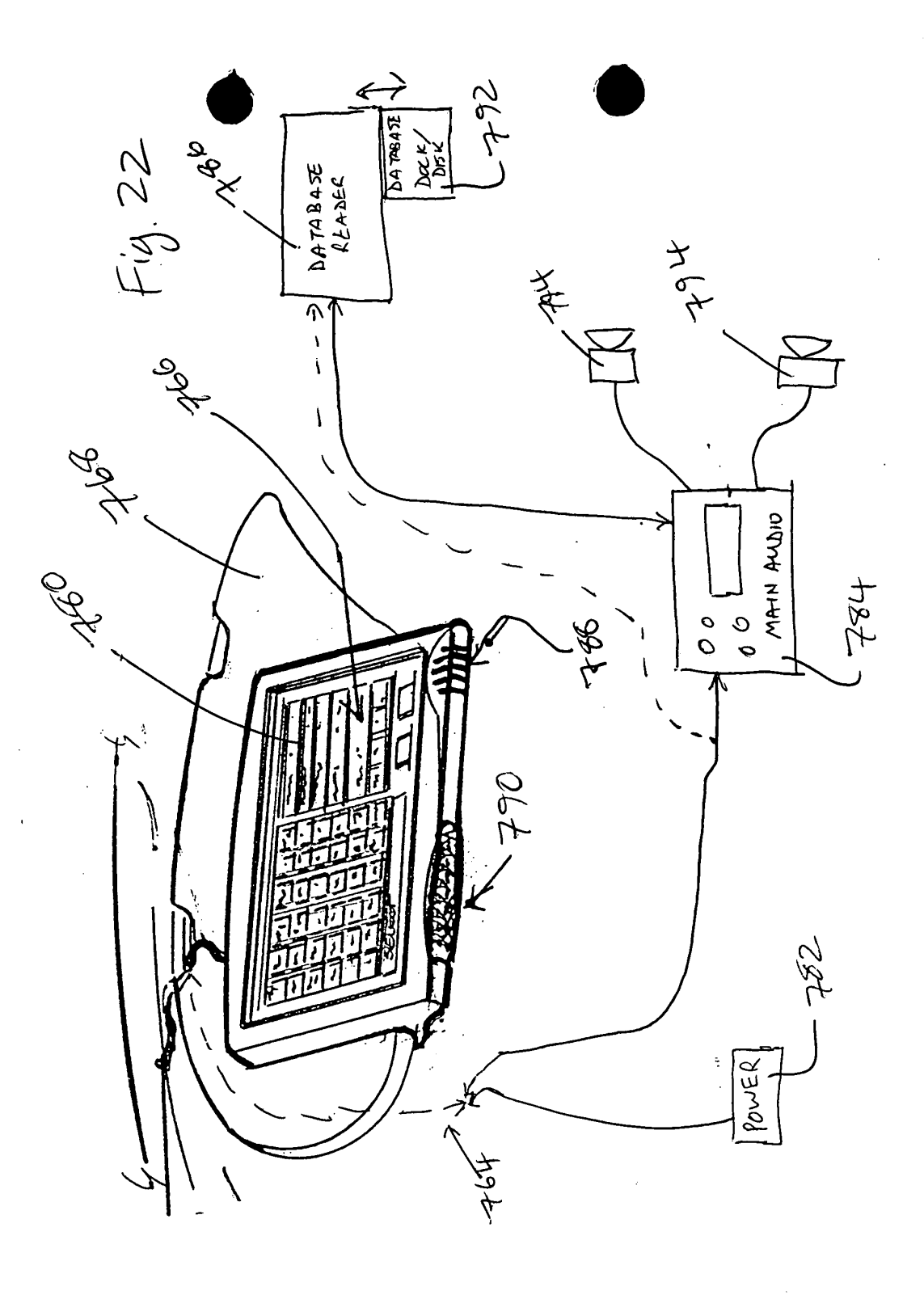

| Looneÿ P                                                                                                    | roductions M         | DAEC 2000                                    |                                                    | 5.9                                                                                                    |                                          |                 | je star                                                                                                    |               | e and e state          |                   |
|----------------------------------------------------------------------------------------------------|----------------------|----------------------------------------------|----------------------------------------------------|----------------------------------------------------------------------------------------------------|------------------------------------------|-----------------|----------------------------------------------------------------------------------------------------|---------------|------------------------|-------------------|
| Classical<br>20's - 90's                                                                                                    | Jazz<br>203 - 903    | 9E61R4<br>40%-90%                            | Oidies<br>Rock & Roll<br>50's - 60's               | A server server se | ARDE<br>WEDEESE                          | 00:31:0         | 2                                                                                                    | A icol colore | N selections           | - <del>7</del> 97 |
| Soul<br>60's - 70's                                                                                                    | R&B<br>60's-90's     | Elues<br>60's 90's                           | COMESS<br>COESSO                                   |                                                                                                    | 70's \$0's                               |                 | Music                                                                                                    | Play L        | ist /                  | Ζ.                |
|                                                                                                    | METAL<br>70's - 90's |                                              | RAP<br>80's - 90's                                 | Reggae                                                                                                    | Alternative<br>70's - 90's               | <b>Som file</b> |                                                                                                    | A             | 8                      |                   |
| lotimic                                                                                                    | Religious            | Special.                                     | Funny                                              | DANCE<br>20-2 90-2                                                                                                    | Television                               |                 | an Aire                                                                                                    |               | ndrahere<br>Nationalis | 1-7               |
| Sound                                                                                                    | SP Mixes             | SP Dance                                     | Energy                                             | Easy List.                                                                                                    | Sound                                    |                 | an Meley (                                                                                                    |               |                        |                   |
| Effects<br>Create<br>Fanorite                                                                                                    | 20°8 - 90°8<br>Other | 20 <b>°8 - 90°8</b><br>Dunnandarian<br>Other | 20'6 - 90'8<br>00000000000000000000000000000000000 | 20'8 - 90'8<br>0ther                                                                                                    | Other                                    |                 | en de general de la composition de la composition de la composition de la composition de la composition de la c<br>Composition de la composition de la composition de la composition de la composition de la composition de la comp |               |                        |                   |
| Hits                                                                                                    | Category 1           | Category 2                                   | Category 3                                         | Category 4                                                                                                    | Category 5                               | EXPAND          | NEXT PIG                                                                                                    | K: MCCUP      | DELETE QLE             | AR                |
| Organize                                                                                                    | Descenting.          | - Ascereing                                  |                                                    | Ma                                                                                                    | sie Calego                               | vias I s        | earch Music Da                                                                                                    | tegories      | Clear Sea              | ach List          |
|                                                                                                    |                      |                                              | 2:05                                               |                                                                                                    | netaniustelies.                          |                 | e Ingase                                                                                                    | geziii (12    | 1919 20-221            |                   |
|                                                                                                    | NU.                  |                                              |                                                    |                                                                                                    |                                          |                 |                                                                                                    |               |                        | アイ                |
|                                                                                                    |                      |                                              |                                                    |                                                                                                    | an an an an an an an an an an an an an a |                 |                                                                                                    |               |                        |                   |
| -<br>                                                                                                    | SA                   | Me                                           |                                                    |                                                                                                    |                                          |                 |                                                                                                    |               |                        |                   |
| N(C)VAV                                                                                                    |                      | AD                                           | <u> </u> \$1                                       |                                                                                                    | <u>2    </u> @                           | 3   S           | 4                                                                                                    | HEL           | P UNDO                 | EXIT              |
| TO<br>D<br>D                                                                                                    |                      | 1                                            |                                                    |                                                                                                    |                                          |                 | nin nikin niki niki niki                                                                                                    |               |                        |                   |
| in the second second se |                      | ١                                            |                                                    | ١                                                                                                    |                                          | · ~ ~ ~         |                                                                                                    |               |                        |                   |
| ÷                                                                                                    | 796                  | н                                            | 795                                                |                                                                                                    | V P                                      | 19,29           |                                                                                                    |               | ÷                      |                   |
|                                                                                                    |                      |                                              |                                                    |                                                                                                    | 009                                      | -               |                                                                                                    |               |                        |                   |
|                                                                                                    |                      |                                              |                                                    |                                                                                                    |                                          |                 |                                                                                                    |               |                        |                   |
|                                                                                                    |                      |                                              |                                                    |                                                                                                    |                                          |                 |                                                                                                    |               |                        |                   |
|                                                                                                    |                      |                                              |                                                    |                                                                                                    |                                          |                 |                                                                                                    |               |                        |                   |

-

| 🖣. Loc      | oney Productions MOAEC                           | 2000 🛛 🖓 🕹 🖓                                     | $\gamma$  | g jana ang s   |                  | and the second second sec | e dependent of the   |                   |                                                            |
|-------------|--------------------------------------------------|--------------------------------------------------|-----------|----------------|------------------|----------------------------------------------------------------------------------------------------|----------------------|-------------------|------------------------------------------------------------|
|             |                                                  | Theen                                            |           | MARANT         | sin Liha         |                                                                                                    |                      |                   |                                                            |
| /           | Gen gen                                          |                                                  |           |                |                  | 1-808/ 8                                                                                                    | 410 AVZ              | 2 8               | 14 2"                                                      |
|             | Y 12                                             | Ľ                                                | V         |                | 0°e              | V                                                                                                    | Ľ                    | 4                 | 12                                                         |
| 0wn         | Song Title                                       | Artist management                                | Date      | Music Category | Music Style      | Dance Type                                                                                                    | Music Speed          | Enerou            | Balmo                                                      |
| yes         | Head Overfeet                                    | Alanis Morissette                                | 95        | Alternative    | Upbeat           | Special Dance                                                                                                    | Medium               | Enerov            |                                                            |
| 2052        | Hels                                             | Ashley Cleveland                                 |           | Country        | Mellow           | Special Dance.                                                                                                    | Medium               | Enerou            |                                                            |
| Vess        | Spaceman                                         | BabyonZop                                        |           | Meial III a    | <b>Ballpheat</b> | SpecialDance                                                                                                    | in the second second | Energya           |                                                            |
| yes         | Somethin Bout Jesus                              | Big Tent Revival                                 |           | Religion       | Upbeat           | Fast                                                                                                    | Fast                 | Energy            | R                                                          |
| 29,682      | \$P\$14.5711931771111111111111111111111111111111 | 明白的自己的任何问题。                                      | 2287 Z    |                | " alstraffer -   | Angebele Sources                                                                                                    | 1                    | Veral Contraction |                                                            |
| yes         | Three Is The Magic Number                        | Blind Melon                                      | 96        | Alternative    | Upbeat           | Special Dance                                                                                                    | Medium               | Energy            |                                                            |
| yes         | But Anyway (Studio Edit Guita                    | Blues Traveler                                   | 91        | Alternative    | Mellow           | Special Dance                                                                                                    | Medium               | Energy            |                                                            |
| 1420        | 增加自我的问题:"这个人,可以可                                 | Reference in reference                           |           | PTR West Film  | te Haizbrayle    | Maringar Becher 27 - 20                                                                                                    | 1. Makerin V         | 12200             |                                                            |
| yes         | Closer To Free                                   | Bodeans                                          | 96        | Alternative    | Upbeat           | Fast                                                                                                    | Fast                 | Energy            |                                                            |
| <u>96</u>   | BillBe Comin Around                              | Bottle Rockets                                   | il i fini | Country        | Upbeat           | Special Dance -                                                                                                    | East                 | Energy            |                                                            |
| 9852        | That's The Port                                  | Charle Peacock                                   |           | Country        | Mellow           | Special Dance                                                                                                    | Medium               | Energy            |                                                            |
| yes         | The World I Know                                 | Collective Soul                                  | 95        | Alternative    | Mellow           | Special Dance                                                                                                    | Medium               | Energy            | (u)(u)                                                     |
| yes         | Free To Decide                                   | Cranberries                                      | 96        | Alternative    | Mellow           | Special Dance                                                                                                    | Medium               | Energy            | (=)(=<br>(=)(=<br>(=)(=)(=)(=)(=)(=)(=)(=)(=)(=)(=)(=)(=)( |
| yes         | Free To Decide                                   | Cranberries                                      | 96        | Alternative    | Mellow           | Special Dance                                                                                                    | Medium               | Energy            |                                                            |
| yes         | Salvation                                        | Cranberries                                      | 96        | Alternative    | Upbeat           | Fast                                                                                                    | Fast                 | Energy            |                                                            |
| yes         | Jellyhead                                        | Crush                                            | 96        | Alternative    | Upbeat           | Special Dance                                                                                                    | Fast                 | Energy            | P6                                                         |
| <u>0633</u> | Devices You shall be                             | BL IF (C. S. S. S. S. S. S. S. S. S. S. S. S. S. |           |                |                  | Shericiter Given                                                                                                    | ME GROUP             | All they          |                                                            |
| yes         | Counting Blue Cars (Edit)                        | Dishwalla                                        | 96        | Alternative    | Upbeat           | Special Dance                                                                                                    | Medium               | Energy            |                                                            |
| yes         | Counting Blue Cars                               | Dishwalla                                        | 96        | Alternative    | Upbeat           | Special Dance                                                                                                    | Medium               | Energy            |                                                            |
| yes         | Everything Falls Apart                           | Dog's Eye View                                   | 96 ·      | Alternative    | Upbeat           | Special Dance                                                                                                    | Fast                 | Energy            |                                                            |
|             | and the state of the second second second        | ibe neft filt streist                            |           | Effere         |                  |                                                                                                    |                      |                   |                                                            |
| yes         | Santa Monica                                     | Everclear                                        | 95        | Alternative    | Upbeat           | Special Dance                                                                                                    | Medium               | Energy            | R                                                          |
| yes         | Big Me                                           | Foo Fighters                                     | 95        | Alternative    | Upbeat           | Special Dance                                                                                                    | Medium               | Energy            |                                                            |
| yes         | Big Me                                           | Foo Fighters                                     | 95        | Alternative    | Upbeat           | Special Dance                                                                                                    | Medium               | Energy            |                                                            |
| yes         | Girl Don't Tell Me                               | Fuzzy                                            | 78        | Alternative    | Upbeat           | Special Dance                                                                                                    | Fast                 | Energy            | R                                                          |
| <b>9</b> 85 | Stupid Girl                                      | Garbage                                          | 96        | Alternative    | Upbeat           | Special Dance                                                                                                    | Medium               | Energy            | PG-                                                        |
| ا خطنة ا    | Shimid Gid.                                      | Garbana.                                         | 20        | Altomativo     |                  | Special Dance                                                                                                    | Marin                | Fnerous           |                                                            |
|             |                                                  |                                                  |           |                |                  |                                                                                                    |                      |                   | HOMOTON STREET                                             |
| <b>IEX</b>  | <b>ULRESEL RAIL</b>                              | NG 51                                            | I Sz      | 2 53           | S4               | CL                                                                                                    | EAR LIST             | I S               | rop                                                        |

-820

Fy. 24

•

Looney Productions MOAEC 2000 38 X e MOAEC Music Library The Com Music Speed Energy Rating Own Song Title Date Music Category Music Style Dance Type Artist yes Head Overfeet AL Upbeat Special Dance Medium Energy Choose from the following options to control the music your MOAEC yes Hels А Melow Special Dance Medium Energy 1965- S10-0-m)n State | Dr. re-Encour will search, display, and play Somethin Bout Jesus yes Bi Upbeat Fast Fast Energy **Blocking Options** 网络新洲的第三人称单数 1 THE SERVICE sel deserve Section Section 2 1.00 Three Is The Magic Number yes R Upbeat Special Dance Medium Energy Do Not Block Any Music But Anyway (Studio Edit Guita Bh Mellow **Special Dance** yes Medium Energy an Hunger and ц¢. distriction Section Section -i j = i jC Block "PG" and "R" Rated Music STADA yes Closer To Free Bo Upbeat Fast Fast Energy C Block "B" rated Music Only Be Special Dance It Se Comm Around Upbeat Fact Energy Medium UPP That's The Point Neicht Special Dance Energy The World I Know Co yes Mellow Special Dance Medium Energy Free To Decide Cr. Mellow Special Dance ves Medium Energy OK Cancel Password Free To Decide yes Cr Mellow Special Dance Medium Energy Salvation Cr Upbeat Fast yes Fast Energy Jellyhead 96 Upbeat Special Dance Crush Alternative yes Fast Energy PG Adda and Magaza **Belwern four And M** yes Counting Blue Cars (Edit) Dishwalla 96 Alternative Upbeat Special Dance Medium Energy Counting Blue Cars 96 Dishwalla Alternative Upbeat Special Dance ves Medium Energy **Everything Falls Apart** 96 Alternative Dog's Eye View Upbeat Special Dance ves Fast Energy are the fair fair and the state hein Stealers in eier. 8 . B. AV 196 yes Santa Monica 95 Everclear Alternative Upbeat Special Dance Medium R Energy **Big Me** ýeś. Foo Fighters 95 Alternative Upbeat Special Dance Medium Energy **Big Me** Alternative yés 95 Upbeat Foo Fighters Special Dance Medium Energy Girl Don't Tell Me Fuzzy y ns 78 Alternative Upbeat Special Dance Fast Energy 66 Stupid Girl Garbage 96 Alternative

RATING Reser

Ξ ம்

yes

700

ЦЦ

Shorid Gid

820

Garhar

Si

824 Fig. 25

Altomatic

IS3

Upbeat

l Inha at

-S4

Special Dance

Snanial Nanne

Energy

From 

STOP

Medium

Madium

**CLEAPLIS** 

QC

<u>82</u>

#### The **Com**i e MOAIEC Musici Library

| 1                |              |                                                                                                    |                                              |                                |                                           |                  |                                    |                      |                |            |
|------------------|--------------|----------------------------------------------------------------------------------------------------|----------------------------------------------|--------------------------------|-------------------------------------------|------------------|------------------------------------|----------------------|----------------|------------|
|                  | Own          | Song Title                                                                                                    | Artist                                       | Date                           | Music Category                            | Music Style      | Dance Type                         | Music Speed          | Energy         | Rating 🔺   |
| 61 F 15          | yes          | Head Uverteet                                                                                                   | Alanis Morissette                            | 95                             | Alternative                               | Upbeat           | Special Dance                      | Medium               | Energy         |            |
|                  | <b>V</b> -1. | Elejis                                                                                                    | Ashley Cleveland                             | lan kan kar                    | Country                                   | Melow            | <ul> <li>Special Dance;</li> </ul> | Medium               | Energy         |            |
| CKXXC            |              |                                                                                                    | B3010nZ00 mmanna                             |                                | in an an an an an an an an an an an an an |                  | Specification                      | asig                 | Energy         |            |
| 4. XXX           | yes          | Somethin Bout Jesus                                                                                             | Big Te MDAEC                                 | e na standeren<br>La standeren | an an an an an an an an an an an an an a  |                  |                                    | Fast                 | Energy         | R          |
| AKE 22           | • 5.4°       |                                                                                                    | CASE AND AND AND AND AND AND AND AND AND AND |                                |                                           |                  |                                    | a - Angelers         | Brann.         | e States y |
| 1.12             | yes          | Three Is The Magic Number                                                                                       | Blind M. Please enter you                    | n passwo                       | 6                                         |                  | OK                                 | Medium               | Energy         |            |
| N.S.A.S.V        | yes          | But Anyway (Studio Edit Guita                                                                                   | Blues                                        |                                |                                           |                  | ance                               | Medium               | Energy         |            |
| 10000            |              | ann an thair an thail an thail an thail an thail an thail an thail an thail an thail an thail an thail an thai  |                                              |                                |                                           |                  | ener energi                        | Sec. Al Belletings 2 | 25 3760        | S 👹        |
| HARK             | yes          | Closer To Free                                                                                                  | Bodea                                        |                                |                                           |                  |                                    | Fast                 | Energy         |            |
| SHERE            | yes,         | THE Comm' Around                                                                                                | Botte                                        |                                |                                           |                  | ance                               | Fast                 | Enercy         |            |
| HCC20            | yesz         | The los The Point                                                                                               | Chalt                                        |                                |                                           |                  | ance                               | Medum                | Energy         |            |
| CANES.           | yes          | The World I Know                                                                                                | Collec                                       |                                |                                           |                  | ance                               | Medium               | Energy         |            |
| No.              | yes          | Free To Decide                                                                                                  | Cranberries                                  | 96                             | Alternative                               | Mellow           | Special Dance                      | Medium               | Energy         |            |
| FREEVE           | yes          | Free To Decide                                                                                                  | Cranberries                                  | 96                             | Alternative                               | Mellow           | Special Dance                      | Medium               | Energy         |            |
| XXX              | yes          | Salvation                                                                                                    | Cranberries                                  | 96                             | Alternative                               | Upbeat           | Fast                               | Fast                 | Energy         |            |
| XXX              | yes          | Jellyhead                                                                                                    | Crush                                        | 96                             | Alternative                               | Upbeat           | Special Dance                      | Fast                 | Energy         | P/4        |
| AFRE A           |              | Balvera four and the                                                                                            | (DID) IT AN                                  |                                | frey, Die                                 | en de la company | Second Participa                   | See Alexandron and   | <b>Hanelov</b> |            |
| 144              | yes          | Counting Blue Cars (Edit)                                                                                       | Dishwalla                                    | 96                             | Alternative                               | Upbeat           | Special Dance                      | Medium               | Energy         |            |
| CONTRACT.        | yes          | Counting Blue Cars                                                                                              | Dishwalla                                    | 96                             | Alternative                               | Upbeat           | Special Dance                      | Medium               | Energy         |            |
| NAX S            | yes          | Everything Falls Apart                                                                                          | Dog`s Eye View                               | 96                             | Alternative                               | Upbeat           | Special Dance                      | Fast                 | Energy         |            |
| 126-25           |              |                                                                                                    | DOTES STREET, STREET, ST                     |                                |                                           |                  |                                    | 25.00                |                |            |
| NAX I            | yes_         | Santa Monica                                                                                                    | Everclear                                    | <b>9</b> 5                     | Alternative                               | Upbeat           | Special Dance                      | Medium               | Energy         | R          |
| KX I             | yes_         | Big Me                                                                                                    | Foo Fighters                                 | 95 /                           | Alternative                               | Upbeat           | Special Dance                      | Medium               | Energy         |            |
| N. K. K. K.      | yes          | Big Me                                                                                                    | Foo Fighters                                 | 95 /                           | Alternative                               | Upbeat           | Special Dance                      | Medium               | Energy         |            |
| KXK.             | yes_         | Girl Don't Tell Me                                                                                              | Fuzzy                                        | 78                             | Alternative                               | Upbeat           | Special Dance                      | Fast                 | Energy         | R          |
|                  | yes_         | Stupid Girl                                                                                                    | Garbage                                      | 96                             | Alternative                               | Upbeat           | Special Dance                      | Medium               | Energy         | PG         |
|                  |              | Should Gid                                                                                                    | Rathana                                      | 39                             | Altornativa                               | l Inha ət        | Snarial Nanca                      | Madium               | Fnam           | <u>.</u>   |
| 4.               |              | IN THE REPORT OF THE REPORT OF THE REPORT OF THE REPORT OF THE REPORT OF THE REPORT OF THE REPORT OF THE REPORT | INTERNET CONTRACTOR INTERNET                 |                                |                                           |                  |                                    |                      |                |            |
| 4.14             | EX           | <b>III RESED BATI</b>                                                                                           | NGSI                                         | IS                             | 2 53                                      | <u>54</u>        |                                    | FABIIST              | 1 ST           | F@P        |
|                  |              | ANNALAN ATTALAHAN ANALAN MANJANAN TARAPANAN ANALAN ANALAN ANALAN ANALAN ANALAN ANALAN ANALAN ANALAN ANALAN ANA  |                                              |                                |                                           |                  |                                    |                      |                |            |
| in the starts of | EX           | IT RESET RATI                                                                                                   | NG ST                                        | ß                              | 2 53                                      | S4               |                                    | EARLIST              | S              | rop.       |
| 1                |              |                                                                                                    |                                              |                                |                                           |                  |                                    |                      |                |            |

*G*00

THE OTHER PROVIDED AND A DESCRIPTION OF THE OTHER PROVIDED AND A DESCRIPTION OF THE OTHER PROVIDED AND A DESCRIPTION OF

-820

1826 Fig. 26

€.

28 X

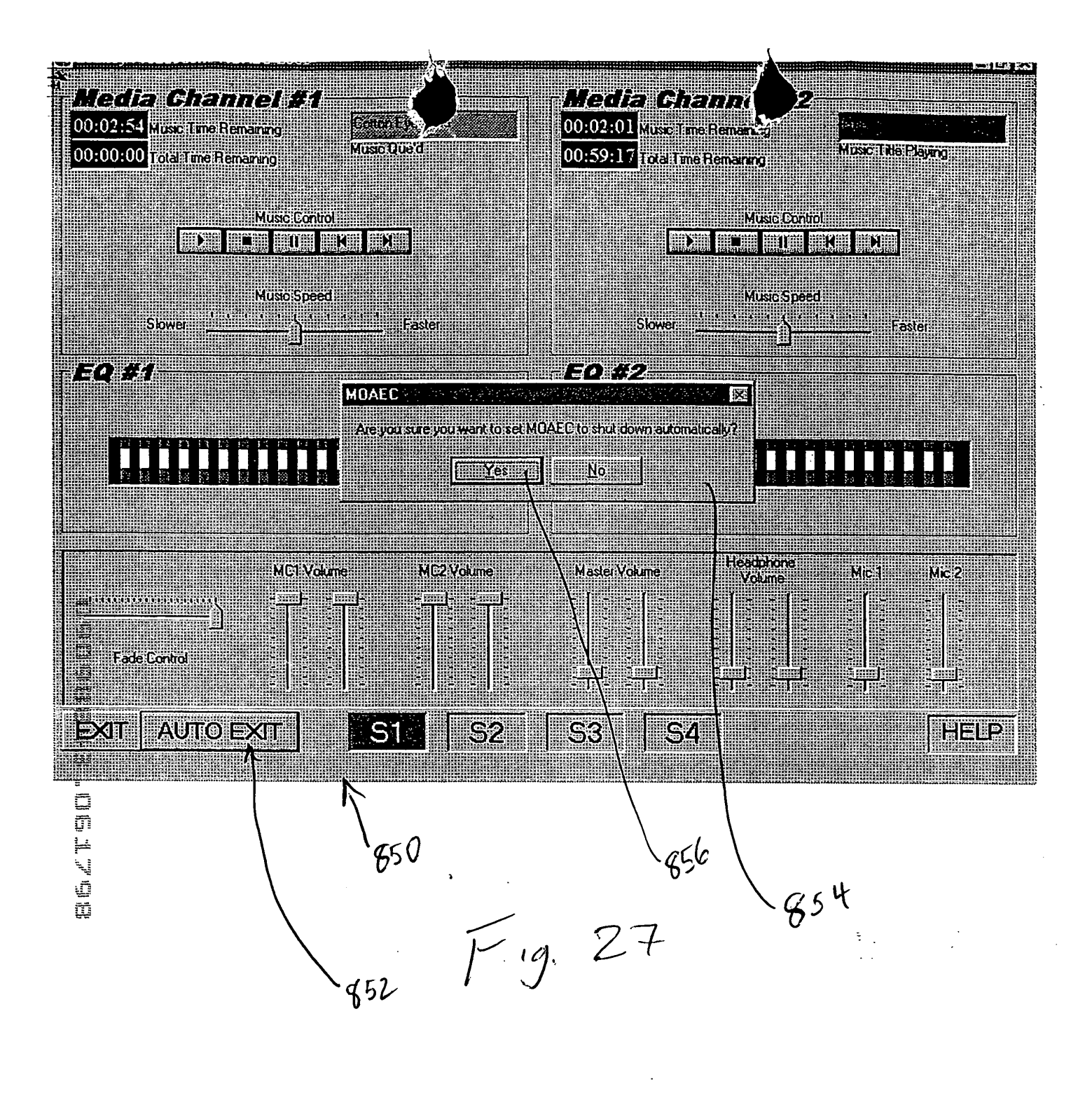

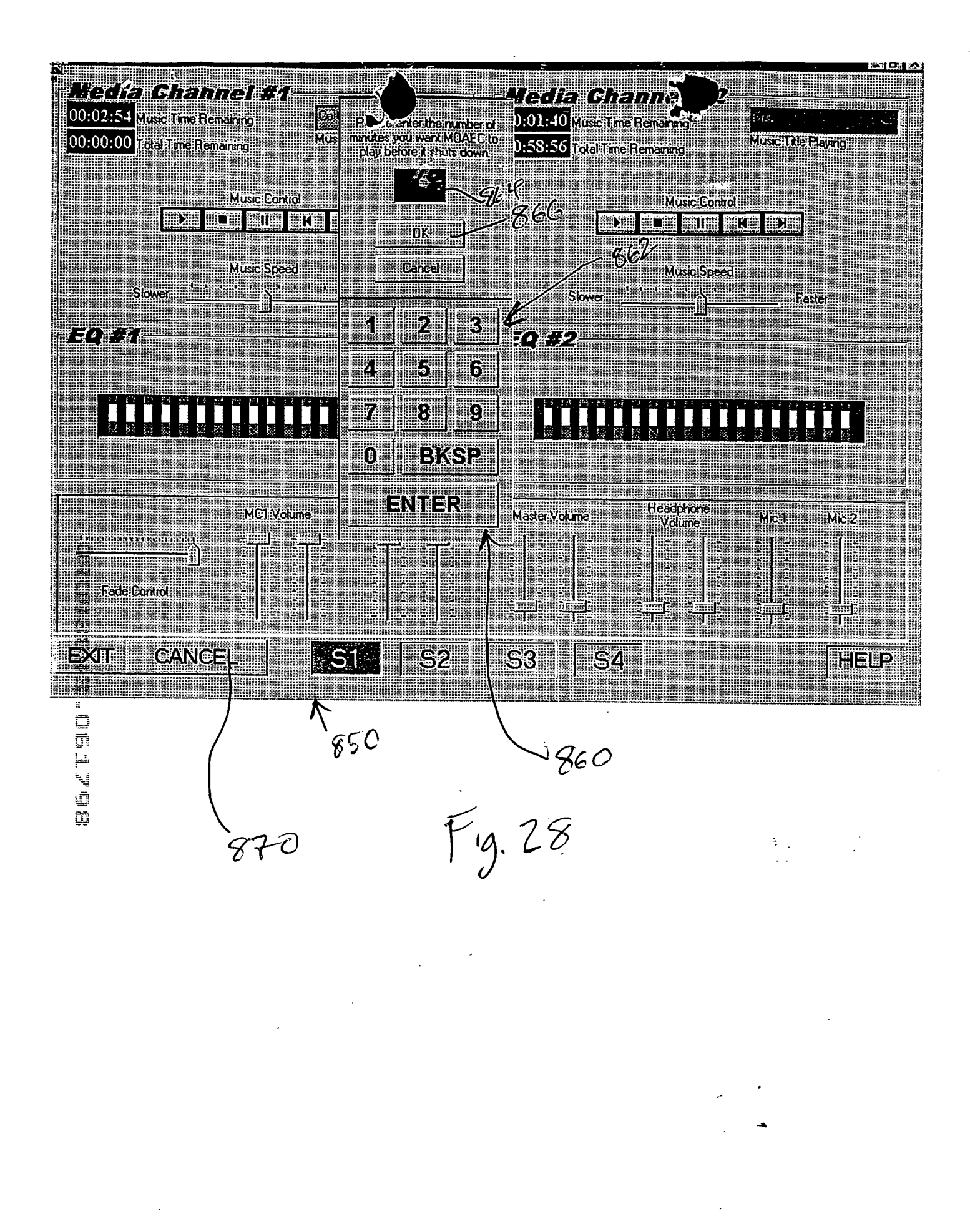

## **UNITED STATES PATENT APPLICATION**

of

Brian M. Looney Dale R. McMullin Joseph Pasciuto and Edward T. Doyle

for a

# MUSIC ORGANIZER AND ENTERTAINMENT CENTER

SONY Exhibit 1010 - Page 242

V

# **MUSIC ORGANIZER AND ENTERTAINMENT CENTER**

#### **FIELD OF THE INVENTION**

This invention relates to music recording and playback systems, and more particularly to a system that enables storage and playback of a wide range of individual music selections/songs according to a pre-programmed list of categories.

### **BACKGROUND OF THE INVENTION**

The storage of music on digital media has presented a number of opportunities to miniaturize storage devices for music, thus enabling larger amounts of music to be stored in one place, and to radically alter the presentation of this music. In addition to the actual music sound data, new data related to certain characteristics of the music can now be 10 overlaid in the storage media. This enables a listener to organize and playback music in a highly customized manner. It is no longer strictly necessary to store music in one format (e.g., a single disc or record) and playback individual selections from this disc or record according to a strict organization scheme. Likewise, advances in data compression and storage technology have enabled much larger quantities of digital data to be stored on 15 magnetic disc and optical media than previously. The "Red Book" format common to music compact discs is somewhat inefficient due to its slow sample rate, and a much larger amount of data can be compressed on a standard data optical disc (CD-ROM), and decompressed and replayed using any number of readily available playback software routines. 20

In addition, most computers and data processing devices are now equipped with multimedia programs and advanced high-fidelity sound.

5

1

1

H:\104\130\0001\PROSECUT\PATAPP.DOC 06/17/98 11:31 AM

It is, therefore, an object of this invention to provide a music organizer and entertainment center that takes advantage of the latest advances in music data compression, storage and data processing capabilities. It is a further object of this invention to provide a user with the ability to fully customize playback of music according to a variety of parameters including categories of music. The graphical

presentation of playback and storage controls should be easy to use and learn, and should take advantage of color and other visual aids.

#### SUMMARY OF THE INVENTION

This invention overcomes the disadvantages of the prior art by providing a music organizer and entertainment center that enables customized playback of music having a variety of predetermined categories that are provided, typically, ahead of time by a service provider. Music is played back in any desired order based upon those categories from an onboard database that can include a large number of songs or titles.

The music organizer and entertainment center provides a center having a
microprocessor, sound card functions and high-volume data storage and retrieval units for playing back music according to a variety of predetermined categories. Music can be played back in random form or can be played back according to a particular pre-selected order. The categories are provided by service provider who delivers selected titles and/or songs to the end user. The songs are typically loaded using a custom CD-ROM provided
from the service provider. The music is provided in data-compressed form and is decompressed and processed through a sound card during playback. The categories can include a variety of parameters such as title, artists, date, speed, dance characteristics, energy level and music style.

The user selects between a variety of graphical user interface screens that are arranged on a display. The display can comprise a touch screen, or can include a variety of cursor-moving functions for operating different display "buttons" defined on the screen. Alternatively voice recognition software can be used to provide a voice operation

SONY Exhibit 1010 - Page 244

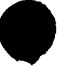

capability to the user. Likewise, voice synthesis can be used to inform the user of various system operations.

The interface can be organized according to various music categories that each appear as buttons. Within each button can be contained sub-categories for further organization. All categories are cross indexed with categories that are predefined within 5 various fields of the database, that stores the data for each song in an appropriate file having the various category flags appended thereto. Conventional database software such as Microsoft Access® can be used in forming the database for compressed music data and categories. The music is preferably compressed using MPEG3 and a standard sound card, typically having high-fidelity characteristics is used to playback the decompressed 10 music. The music is stored in a hard drive or other high-volume storage medium on the system in compressed form. Compression of the music, as well as loading of appropriate category flags is accomplished at the service provider's facility based upon the user's orders. Orders can be taken and filled electronically, via the Internet. Alternatively, oral orders can be made, that are filled by preparing a CD-ROM containing the selected songs 15 in compressed form. A master list can be contained on the database of the users' system. This master list can be used to select the various songs from the service provider; the CD-ROM can include updates to the master list that are loaded along with the songs.

The CD-ROM and/or individual songs can include a special code or identification that is keyed to the user's system's code. In this manner only the user's system can load the songs on its hard drive. A docking mechanism can be provided to all or part of the system to allow songs to be moved to different playback devices. In this manner the user can have a library of songs to playback in a variety of portable and fixed base units including vehicles.

One of the categories provided to selections can be ratings. Ratings are typically provided ahead of time by the service provider and are appended to the overall database of categories. The user has, in the center, a facility for blocking out any songs from being

3 H:\104\130\0001\PROSECUT\PATAPP.DOC 06/17/98 11:31 AM

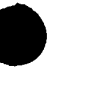

listed or searched that exceed a predetermined rating category. A password is used to control the block-out function. This password is initially entered by the user or is provided ahead of time by the service provider. It must be entered in order to control the block-out function.

The center can also be provided with an auto exit function. When an initial screen is called, the user can indicate how many minutes he or she wishes the center to playback songs. When that number of minutes has elapsed, the center automatically shuts off.

It is contemplated that with appropriate data storage techniques and playback facilities, the center can organize video and image data as well as music data. Particular video data compression and playback hardware and software are typically required for such playback.

#### **BRIEF DESCRIPTION OF THE DRAWINGS**

The foregoing and other objects and advantages of the invention will become more clear with reference to the following detailed description, as illustrated by the drawings in which:

Fig. 1 is a perspective view of an exemplary music organizer and entertainment center according to an embodiment of this invention;

Fig. 2 is a perspective view of an exemplary music organizer and entertainment center designed for portability according to an alternate embodiment of this invention;

► Fig. 3 is a schematic block diagram of the hardware architecture of an exemplary music organizer and entertainment center;

▲ Fig. 4 is a schematic flow diagram illustrating a basic control data path for the music organizer and entertainment center of this invention;

Fig. 5 is a schematic flow diagram illustrating the use of a graphical user interface
 screen selected according to the flow diagram of Fig. 4;

20

15

5

✓ Fig. 6 is a schematic flow diagram showing the selection of a graphical user interface screen selected according to the flow diagram of Fig. 4;

Fig. 7 is a schematic flow diagram showing the selection of a graphical user interface screen selected according to the flow diagram of Fig. 4;

Fig. 8 is a schematic flow diagram of a graphical user interface screen selected according to the flow diagram of Fig. 4;

Fig. 9 is a schematic flow diagram of the playback process using the graphical user interface screens selected according to the flow diagram in Fig. 4;

Fig. 10 is a schematic flow diagram showing the saving and loading of play lists
 using the music organizer and entertainment center according to this invention;

**Y** Fig. 11 is a plan view of a first graphical user interface screen;

Fig. 12 is a plan view of a second graphical user interface screen;

Fig. 13 is a more-detailed plan view of the second graphical user interface screen of Fig. 12;

Fig. 14 is a more-detailed plan view showing the saving of music play list selections using the graphical user interface screen of Fig. 12;

Fig. 15 is a more-detailed plan showing the loading of a music play list using the graphical user interface screen of Fig. 12;

> Fig. 16 is a plan view of a third graphical user interface screen;

> Fig. 17 is a plan view of a forth graphical user interface screen;

Figs. 18 and 19 are perspective views of an exemplary music organizer and entertainment center according to an alternate embodiment of this invention utilizing a base unit and docking principle;

Fig. 20 is yet another alternate embodiment of a music organizer and entertainment center utilizing a docking principle for a main hard drive;

Figs. 21 and 22 are perspective views of yet another exemplary music organizer and entertainment center for use in mobile environments including, for example, the docking element shown in Fig. 20;

£.

5

15

PATENT 104130-0001

Fig. 23 is a plan view of the graphical user interface screen of Fig. 12 detailing a favorite hits function;

Fig. 24 is a plan view of the fourth graphical user interface screen showing a display of the service provider's available library;

➤ Fig. 25 is a plan view of the graphical user interface screen of Fig. 24 showing the use of a rating category;

Fig. 26 is a plan view of the graphical user interface screen of Fig. 24 showing a password entry window for retrieving rated music;

Fig. 27 is a plan view of a modified first graphical user interface screen according
 to another embodiment of the invention, including an auto-exit function; and

Fig. 28 is a plan view of the graphical user interface screen of Fig. 27 showing a shut-down time control window.

# Detailed Description of Illustrative Embodiments

- A generalized embodiment of a music organizer and entertainment center 50 as detailed in Fig. 1. For the purposes of this description the term "center" will be used to describe any of the music organizer and entertainment center systems described herein. The center 50 is a stand-alone unit powered by household current using a conventional power cord 52. The chassis 54 of the center includes at least two integral speakers 56 to provide stereo sound. A variety of horn-folding and acoustic enhancement techniques can be used to increase the performance of the speakers. Alternatively, separable speakers can be used, placed at remote locations in a room. The front panel 58 of the center can include a variety of knobs, switches and displays. In this embodiment, a basic LCD display 60 is shown and a retractable tray mechanism for receiving an optical data or music compact disc is also provided 62. This tray 62 is conventional according to this embodiment, extending outwardly and retracting inwardly based upon a switch 64. The
- transport mechanism and reading mechanism can be conventional. The center includes a flip-up type display 70 according to this embodiment. The display is located on the top 72 of the center and is retractable into a recess 74. A large button 76 is provided to

ð

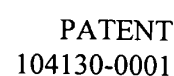

support the display 70 in an upright position. This button can be spring-loaded. When it is pushed downwardly, it allows the display to be adjusted into different position. A latch mechanism 78 can be provided to the display 70 and to the recess 74. The latch mechanism allows the display to be locked into a close position, or, alternatively,

- 5 released for deployment as shown. The display, itself, includes a screen 80 having any acceptable size, format and display technology. For example, a color active-matrix screen, such as that found in a laptop computer can be used. The pixel dimensions are generally comparable to those of a laptop computer display. The display itself includes a graphically user interface with a series of displayed graphical user interface "buttons" 82
- that can be actuated using a touch-screen layer applied to the display 80. The touchscreen hardware and controller software are conventional and commercially available. Alternatively, a mouse or other cursor-moving mechanism, such as a track ball, can be provided to the chassis 54.

With reference to Fig. 2, an alternate embodiment of a center 90 is detailed. This
center comprises a laptop arrangement having a base 92 and a foldable display section 94. This center can comprise, in essence, a modified laptop computer with all the basic components of a modern multimedia computer system. Certain personal computer components not specifically required for the purposes of this embodiment can be omitted. For example, a display 96 having buttons 98 as described above can be provided. A
plurality of speakers 100 can also be provided representing base, midrange, tweeters, etc. Volume and screen display controls 102 can also be provided as well as a basic alphanumeric keyboard 104 of conventional design. A retracting compact disc tray and reader 106 can also be provided. An onboard battery (not shown) provides power while an AC/DC converter 108 recharges the unit based upon household current provided by a power cord 110. Note that automotive DC current can also be used.

The generalized architecture of a center is further detailed in Fig. 3, complete with optional components. The "heart" of the center is its central processing unit or CPU 130. The CPU, in a preferred embodiment comprises a Pentium<sup>®</sup> II microprocessor having an

operating speed of 266 MHz or greater available from Intel. The architecture of this microprocessor is well-known. It is adapted to accept inputs from a variety of hardware components. These hardware components are, themselves, commercially available and can be interfaced with the CPU 130 by those of ordinary skill. In summary, the components involved in a complete center will now be described.

A random access memory (RAM) 132 is provided to support the CPU 130. This RAM typically provides twenty megabytes of storage or greater. A keyboard and/or cursor-moving mouse interface is also provided. The keyboard 134 can be omitted in certain embodiments where a touch-screen is used for all onboard functions. For example, the touch-screen, shown as a touch-screen interface 136, and used in conjunction with the monitor screen 140, can include a touch-keyboard thereon for entering alphanumeric characters. Where a monitor 140 is used, a video driver card 142 of conventional design is provided. A conventional television can also be utilized. Where a television screen is used for displaying data, a scan converter 146 can be

provided. The scan converter 146 can be used for output 150 to the television screen and/or input 152 from, for example, a television remote control 154. In this manner both input and output via a television and/or computer monitor can be accomplished. A microphone 160 and appropriate voice recognition card 162 can also be provided in conjunction with the CPU. Additionally, a CD-ROM, with appropriate driver card 170
can also be provided. For output, a sound card, available from a variety of commercial sources such as the Soundblaster<sup>®</sup> driver 180 can be employed and appropriate amplifiers and speakers 182 can be provided. The amplifiers and speakers are conventional and receive inputs from the sound card in the form, typically, of analog audio signals.

Input/output exchange of data is provided through a hard drive storage 190, also of conventional design. As will be described further below, the hard drive storage interacts with the CPU 130 using onboard software. This software includes a speech recognition software block 200 a sound decompression software block 210, a sound

5

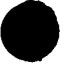

information database 220 the center's proprietary speech vocabulary 230 and the center's search and play interface 240.

A significant feature of the center, to be described in greater detail below, is the organization of individual songs or selections according to specific categories, that are determined ahead of time, on a partially subjective basis, by the service provider. These categories are carried in a database, along with the raw digital music data, and allow the user to playback each of the individual selections based upon specific categories in a random or ordered manner. The use of categories for storage and playback empowers the user in an entirely new way. Songs can be chosen based upon a specific desire or mood that relates to categories such as music age, energy, speed, style, dance, or rating.

that relates to categories such as music age, energy, speed, style, dance, or rating. Experienced listeners can enjoy new convenience in music playback. Newer listeners typically find their use of the center to be highly educational, as they quickly learn to associate certain types of categories with specific selections, artists and songs, and can enjoy the benefit of a full display of the song data via the center's screen.

With reference to the above-described architecture, the procedure by which individual songs become categorized and eventually made available for a user to playback according to particular categories will be described in summary:

 Musical source material is first purchased or otherwise acquired by the service provider that services the music organizer and entertainment center of this invention.
 This music is typically obtained in standard Red Book compact disc format on individual music albums and singles.

2. A standard compact disc player, DAT or other audio playback medium is used by the service provider in conjunction with a main computer having a large database. A hard drive rated at five gigabytes or larger is used in conjunction with the database.

25

5

15

3. Music is played by the playback device into a data compression card commercially available from, for example, Dialog Four<sup>™</sup>. This data compression card

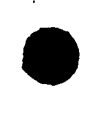

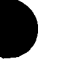

compresses the music into the commercially available MPEG3 format. A CPU, similar to that shown in Fig. 3 stores the music in the hard drive of the service provider in compressed form. Individual songs are each given their own file identifier for later processing.

4. Compressed music is subsequently catalogued using a conventional database 5 program such as Microsoft Access<sup>®</sup> 2.0 in this embodiment. The following categories. among others can be used in conjunction with the database program to catalog each individual musical selection-song title, artist, date, main music category, sub-main music category, special music category, sub-music category, music style, dance type, music speed and a subjective music "energy level" determined by the service provider. These categories are used subsequently by the center's operating system as described below. All categories are stored in the service provider's hard drive for subsequent retrieval.

5. A master list of available music, in the form of individual selections or songs, is complied by the service provider. Individual customers or subscribers are solicited to 15 select songs or groups of songs or selections from a service provider. According to a preferred embodiment, the selected songs are copied from the service provider hard drive to a writable data compact disc in MPEG3 compressed format. The center operating system software and Access<sup>®</sup> 2.0 database program available from Microsoft of Redmond, Washington can also be loaded unto this compact disc when the playback device does not already contain these software packages.

The package of data compressed songs and other software if applicable, is tagged with a distinct serial number or other identifier and/or format that matches a pre-loaded serial number or format in the subscriber's particular center. This serial number or format has been pre-loaded in the center from software made available by the service provider.

For example, a commercially private or public key encryption algorithm can be provided 25 to the subscriber. The data in the compact disc includes an appropriate encryption key that matches one already present in the center. Compressed data can be decrypted and "unlock" based upon a match between the key provided by the service provider and the

> 10 H:\104\130\0001\PROSECUT\PATAPP.DOC 06/17/98 11:31 AM

10
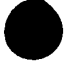

key provided by the center. In any case, a technique for locking information so that only a desired center can read the information and, hence, play the songs, is provided. This prevents copyright infringement and unauthorized playback of songs by other units that have not paid appropriate license fees for receiving the music.

6. As noted above, a formatted, data-compressed disc is provided to the subscriber via a physical transfer of the disc. In other words, the disc is mailed or otherwise delivered to the subscriber. It should be noted that, while an optical disc is the preferred form of data transfer according to an embodiment of this invention, another form of storage media such as tape, circuit chips, removable hard drive, or any other
acceptable high-volume data storage can be used to transfer song data. Likewise, the formatted compressed data can be transferred via a radio or telephone network link, assuming that appropriately wide bandwidths is available to enable the transfer to occur in a sufficiently short period of time. All these techniques of transferring formatted, compressed, customized song data are expressly contemplated according to this
invention. It is desired primarily that the data include various categories as described above with reference to step 4.

When the subscriber receives the customized song data on the disc or other medium, the customer installs the disc in his or her center by following conventional installation and instructions provided with the disc. As noted, the center either includes well known CD-ROM installer routines, such as those found in popular Windows® operating system available from Microsoft or, alternatively, specialized installation software is included with the disc transferred from the service provider. All data on the disc is typically transferred into the high-volume hard drive or other storage media provided with the center. The song data, therefore, resides in the center formatted in the

<sup>25</sup> Access® 2.0 database as described above. The categories appended to each song as part of the database program also reside in the center's hard drive at this time.

7. The center's software loads data related to individual song selections and categories into appropriate database locations.

11 H:\104\130\0001\PROSECUT\PATAPP.DOC 06/17/98 11:31 AM

8. The center polls data in the downloaded disc to determine whether the appropriate identification code and/or serial number, matching that of the center is present. If not, then the downloading process in terminated, and the user is advised to contact the service provider.

9. If downloading of song data is completed successfully, then the data becomes resident on the center's disc drive or other high-volume random access memory storage unit. New songs are appended to a list that contains any previous songs. This information is displayed in a manner to be described further below.

10. The CD-ROM is subsequently removed from the center and stored for backup
 purposes. At this time, the user can select various songs downloaded in the previous
 steps using various graphical user interface and/or voice commands to be described
 further below.

11. Upon playback, song data is decompressed from its stored format using
MPEG3 data compression. The decompressed song data is then played in a standard
"wave" format using, for example, Winplay 3<sup>®</sup> available from Microsoft, or another data-to-sound software procedure. It is contemplated that the software procedure be compatible with an appropriate sound card, as described above. Speakers and an amplifier are used to deliver music to the user, as also described above.

Reference will now be made to the flow diagrams illustrated in Figs. 4-10, and corresponding graphical user interface display screen illustrations will also be referenced. These display screens are shown in Figs. 11-17.

first Referring, fist to Fig. 4, the user initializes the program in a program start step 300. A title screen, not shown, is displayed 302. Any acceptable title screen can be used. The title screen prompts the user to enter the program in step 304. If the user does not desire to enter the program, it ends in step 306. If the user enters the program, then

Screen1 is entered in step 308. Screen 1 is shown in the display 310 in Fig. 11. Note that

12 H:\104\130\0001\PROSECUT\PATAPP.DOC 06/17/98 11:31 AM

K

5

15

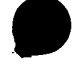

the various screens, entitled Screen1, Screen2, Screen3 and Screen4 are denoted respectively by buttons S1 (312), S2 (314), S3 (316) and S4 (318). These buttons appear on the bottom of all display screens used herein so that a user can quickly select between different control screens. The blank control fields are displayed in step 320. Based upon these fields, a user selects between Screen1 controls in step 322, Screen2 controls in step 324, Screen3 controls in step 326 and Screen4 controls in step 328.

Note that the Screen2 display 330 is shown in Figs. 12, 13, 14 and 15. Likewise, Screen3 displays 332 are shown in Fig. 16 and Screen4 displays 336 are shown in Fig. 17. These screen displays will be described further below.

With reference to Screen1, as shown in Fig. 11, various media channels for playing back music can be established. In this example, Channel1 340 and Channel2 342 are provided. Each channel includes an individual set of speed and playback buttons 344 having conventional control symbols allowing, for example, play, stop, pause, forward and reverse. Additional controls 346 can also be provided for the channels and can be used, for example, for specialized functions such as mixing of songs and overriding of songs using, for example, external microphone inputs. Note that, in particular, a fade control 348 is provided.

Fig. 5 details user operations utilizing Screen2 after branching from step 350.
Screen 2 is shown generally in Fig. 12, as noted above. By branching to the searching
step 352, a user can search the main categories of music recognized by the system. The
begin search button 354 (Fig. 12) controls the searching of main categories. As noted, a
variety of categories such as artists, as shown in Fig. 12, can be searched. The selection
of an appropriate category is noted in block 358. Various text can be entered using a
keyboard 360 (Fig. 12) according to the block 362. The particular element being

25 searched as shown in the window 364 causes the system program to access a main song database entitled MyData in block 364. The request can be canceled in block 370, which causes a branching back to the initial screen block 350. The button 372 enables cancellation.

> 13 H:\104\130\0001\PROSECUT\PATAPP.DOC 06/17/98 11:31 AM

5

SONY Exhibit 1010 - Page 255

If no cancellation occurs, then block 374 determines whether the requested category and text within the category exists. In addition, categories and information can be characterized according to a variety of colors, as displayed in the partial window of categories 380 and the more complete window, as shown in Fig. 13 as window 382. If the particular category and/or text does not exists, then block 388 notes its absence and suggests ordering the desired music. This block then branches to the cancellation block 370. Conversely, if the particular categories and/or text exists, then the appropriately organized songs are displayed according to block 390 in the window 392.

- Screen2 acts generally, as a main control screen for searching and playing any
  selections within the center. The illustrated window 382 in Fig. 13 shows some of the possible categories that can be organized by the service provider and cross-referenced within the database with respect to each individual selection. "Other category" buttons 400 are provided for future expansion. If one of the main category buttons in the window 382 is selected, as shown in block 410, then the routine determines whether a single or
  double "click" of the user interface has occurred. If a single click occurs as shown in block 412, then the system prompts the user to select a music "speed" in block 414 according to screen button 416. The user is then prompted to input an appropriate time duration within which music will be played in block 418 based upon button 420. Given these parameters, the system accesses the database in step 422 to determine music
  matching, the selected criteria for time and category. Songs are entered in a play list
- according to the categories based upon blocks 424, 426 and 428. In particular, according to block 428, the songs can be randomized after the time and category criteria have been met to provide a "disc-jockey" type playback which is somewhat arbitrary. The play list for the given time is detailed in window 430. The number of songs in the play list
- currently remaining as shown in window 432 and the time remaining is shown in window
  434. Time values are based upon pre-entered time values provided by the service
  provider in the original database. Like other criteria, time of a song can be determined as
  an individual criteria. Conversely, the time of song can be measured based upon the size
  of the data file and upon other criteria well known to those of ordinary skill.

14 H:\104\130\0001\PROSECUT\PATAPP.DOC 06/17/98 11:31 AM

At any time, a portion of the current search list 451 is displayed, showing the various depicted categories such as title, artist, publication date, music category music style, dance type, music speed and energy in row-and-column form. The search list represents the selections located by pressing one or more category buttons. Songs from the search list can be appended to the end of the play list 430 by, for example clicking on their entry in the search list 451.

Once a selected play list is created, the user has the option to load and/or save the play list using respective buttons 438 and 440. If the save button 440 is pressed, then a confirmation window 450 is displayed as shown in Fig. 14. This particular play list is assigned a name and can be replayed at any give time by calling up the particular play list from a menu.

A set of buttons of particular interest are used to organize the search list 451 so that the song titles therein are displayed in a desired manner. The organize button 453 allows displays to be refined. In particular, by pressing either ascending or descending buttons 455 and 457, respectively, the search results can be displayed in corresponding order.

Another button of interest as detailed in Fig. 13 is the "dance mix" button 452. This button is a default selection button that selects and searches for dance music having a particular speed. In a preferred embodiment, this function specifically selects, at random, from the MyData database three dance category songs having with a fast speed category followed by two dance category songs having a slow speed category. These songs, the order three fast and then two slow are placed in the music play list for playback at the earliest available time.

Fig. 15 shows a file listing window 460 having a four separate play list files 462 that can be selected. The selected play list file 462 can be transferred to the main music play list window 430 by pressing the open button 464 within the window 460.

SONY Exhibit 1010 - Page 257

R

5

10

15

Before discussing the system procedure further, it is noted that pressing the category button as detailed in step 410 (Fig. 5) twice (e.g., "double click") as shown in block 470, causes the particular category button to display Screen3 480 (Fig. 16). The display of Screen3 is detailed in block 472. Screen 3 provides a window 482 with sub-categories that fall under a particular music category. The sub-categories are listed as individual buttons 484. These categories can comprise a variety of parameters such as time frame, special occasions, type of music, etc. In addition, the basic categories such as speed or "energy" can be included as sub-categories under a particular category.

Further reference is made to Fig. 6. The controls for screens 2 and 3 will be described first, in further detail. When a particular song in a play list is selected by, for 10 example, highlighting a song with the cursor as detailed in block 500, the song can be played immediately by pushing the Now button 502 as detailed generally in block 504. Any current song being played is interrupted in block 506 and the selected song is played instead. Subsequently, the play list begins playing songs in the prior order in block 508. Conversely, if the sort command is given in block 510, then songs are sorted in ascending 15 or descending order according to a selected category in block 512. A song in the search list is selected in block 514. The song selected can be played according to the Now block 504. Alternatively, the pick block 516 can be used to put the searched song at the end of a given play list as shown in block 518. If the play list song is "clicked" twice as shown in block 519 then the search list song selected is placed to the top of the play list in block 20 520. In addition, a listing of favorite hits/selections can be requested by the user in block 524. This causes the search list to be filled that have been pre-selected in block 526 and a song from the search list is selected in block 514. Block 514 then branches to the now block 504 and continues as described.

25

5

Referring again to block 520, if a song is placed at the top of the play list the song is updated in Screen1 in block 530. The song is then played based upon the play block 532. If the mix up command is entered by the user in block 540, then songs in the play list are randomly mixed in block 542 and Screen1 is updated in block 530. As described

> 16 H:\104\130\0001\PROSECUT\PATAPP.DOC 06/17/98 11:31 AM

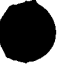

above, the play command 532 causes songs to be played in the play list order selected in block 508.

The selection of Screen3, shown in block 560, then the system determines whether a main category was selected in block 562. If not, then an error message is displayed in block 564 and the original screen is re-displayed in block 566. If a main 5 category is selected in block 562, then the system accesses the MyData database of songs and categories in block 568. Any appropriate sub-categories are listed based upon that particular main category in block 570. Sub-categories are sorted and displayed on appropriate default sub-category buttons 572 shown in the window 482 in Fig. 16. The user can select appropriate sub-category buttons by "clicking" on them as shown in block 10 574. The MyData database is accessed in block 576 based upon the selected subcategories and all songs that match the main and sub-category selections are listed in block 578. This listing is shown in the search window 332. Note that the search window 332 displays various category information such as title, artist, date, music category, music style, dance type, music speed and energy. Of course, this can also be included as desired 15 by the service provider who originally formats such categories. In addition, custom category information can be included based upon the user's desires.

Fig. 8 relates to the selection of Screen4 as shown in block 550. Screen 4 is also illustrated generally as the display 336 in Fig. 17. The display is organized to display all
songs within the user's library and the broader service provider's library. The display 336 includes columns showing data test status 552, song identification number 554, disc number (e.g., the disc on the service provider on which the song resides 556) the catalog song number 558, the title 590, the artist 592, the music style 594, the dance type, if any, 596, the speed 598, the time in seconds 570, the energy level, if any, 572 and any other appropriate category.

The entire library of the service provider can be provided in this format to the users, so that the user can select the songs that it wishes to order at later times. A series of buttons can be provided within Screen4. The first button, Button1, shown in block 580

17 H:\104\130\0001\PROSECUT\PATAPP.DOC 06/17/98 11:31 AM

Ŷ

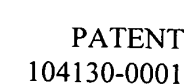

instructs the user to insert an appropriate CD-ROM containing music and category data in block 582. The user is then prompted to use Button2, shown in block 584. This button lists all compressed data files based on the particular disc and directory selected in block 586. The user is then prompted by Button3 in block 588. Activating this button causes the copying of all compressed files from the disc over to the directory if these files are not already present in block 560. The user is then prompted by Button4 in block 562. Activating this button accesses the main database in block 564. Songs on the CD-ROM are compared to the data records within the center in block 566. The MyData database is updated with new songs in block 567. At any time, the canceled button can be pressed as shown in block 598, which returns to the Button1 prompt of block 580.

Reference is now made to Fig. 9. If a Play (see button 601, Fig. 14) or Now button on the screen is selected in block 600, Screen1 is displayed showing the various playback controls in block 602. The MyData database is accessed in block 604. The file MID that matches the selected song is searched for by the system in block 606. The file is loaded from the disc in block 608. Again, this file is retrieved from the disc in MPEG3 data compressed format. A particular color for the song, which may correspond to a given set of categories, as well as a title and other data are provided to one of the media channels in Screen1 in block 610. The song begins playing in block 612 as soon as the data is ready. A time countdown for the song is initiated using known techniques in block 614. If a pause, stop or mixed command is received in block 616 then these steps, is described above, are carried out. In particular, a pause or stop ends playing of the song either temporarily (e.g., until pause is pressed again) or permanently, in case of a stop command.

Volume adjustment and other equalizer values can be provided according to block 618 and 620. These act upon the playback of a song using known techniques. When the particular song has ended in blocks 622 the system checks whether it has reached the end of the current play list in block 624 if not, media channels are switched in block 626 and the next song on the play list is located in block 628. This song information is transferred

> 18 H:\104\130\0001\PROSECUT\PATAPP.DOC 06/17/98 11:31 AM

5

10

15

PATENT 104130-0001

back to block 604 and the name of that new song is located in block 606. The process continues as described above.

If the end of the play list is reached in block 624, then Screen1 controls are cleared in block 630. The system awaits further instructions at this time.

Fig. 10 describes the saving and loading of play list in more detail. If a save command is initiated by the user in block 650, then all song data and associated colored data for the display from the current play list is collected 652. The file save window is placed on the screen in block 654. The user can select an appropriate file name for saving the particular play list file in block 656. Again, the display for this procedure is detailed in Fig. 14

If a load command is entered by a user as shown in block 660, then the file load window is displayed in block 662. The display for this window in shown in Fig. 15.

Song and color data are read from the selected file in block 664 and the current play list is updated and/or replaced with all song in color data from the loaded file in block 666.

It is specifically noted that category information is provided by the service provider appended to each song in the database. The accessing of songs having such data appended thereto occurs according to applicant's unique graphical user interface based upon provider categories. The association of various database identifiers to each song is implemented using conventional database programs such as the above-described Microsoft Access<sup>®</sup> 2.0. The association of category objects to song data should be conventional to those of ordinary skill. The storage of MPEG3 data compressed song files is accomplished in the same manner as other data stored as files in a database. Appended hereto in the attached APPENDIX is a listing of program commands in the commercially available Visual Basic language for implementing various functions of the center according to this embodiment.

5

10

Using the hardware and software elements described above, Figs. 18 and 19 detail a docking mechanism in which music is stored on a hard drive or other electronic medium in a main data handling unit 700 with a flip-up display 702 and associated keyboard 704 that can include playback controls 706 (e.g., play, stop, pause, forward and reverse). The unit 700 can be "docked" to a base unit 708 that includes a connector 710 for interfacing with an associated connector in the unit 700. A cable 712 can interconnect the base unit 708 with appropriate speakers or amplifiers. The unit 700, hence, can include the music data for the system and can be moved from location to location so that there is no need to purchase additional playback units to play music provided from the service provider with the particular code.

Fig. 20 illustrates and alternate embodiment for docking unit in which a base unit 730 includes speakers 732, a power coupling 734, a flip-up display 736 and a removable memory storage device, such as a compact hard drive 738. The hard drive is shown removed in phantom 740. A connector 742 can interface with an associated connector (shown in phantom) 744 on the base unit. The hard drive, itself, it moved from base unit to base unit so that, again, there is need to purchase music only once, and that music is identified to a particular hard drive. The base unit can also include a CD-ROM shelf 748 for reading music during the original loading process. In certain remote units, the CD-ROM may be omitted, since all music is contained on the hard drive and loading of music is accomplished with the base unit 730. A mother board 750 controls the operations of the unit.

Figs. 21 and 22 illustrate a mobile playback system according to this invention. The above described docking units in Figs. 19 and 20 can be utilized in conjunction with this unit. In other words, an entire hard drive or unit can be interfaced with an onboard automotive base unit to enable music in the hard drive or docking unit to be played within a car or other vehicle. In this embodiment, the automotive interior 760 is provided with a main audio system 762. Various chords 764 interconnect the main system to a contact display unit 766 that, in this embodiment, is located on the sun visor 768 where the driver

> 20 H:\104\130\0001\PROSECUT\PATAPP.DOC 06/17/98 11:31 AM

5

10

15

20

770 can easily access it. It is contemplated that the display unit can be located at any acceptable location. Alternatively, the unit can be entirely operated by voice commands, with no display unit, and instead, a voice response system implementing conventional voice-generating software. With further reference to Fig. 22, the sun visor 768 is

- s lowered to reveal the display 766 having a screen 780. The wires 764 interconnect the display with a power source 782, that can be part of the main audio systems 784 or can be separate. The wires also connect the display 780 with the main audio system 784, or alternatively, can be routed directly to the vehicle's onboard database reader 786. The database reader is any microprocessor-based system as described above. It can be
- exclusively a disc drive or other high-volume data reader or can include many of the processing functions performed by the center. Alternatively the processor functions can be performed within the display 766. The display 766 includes a microphone 788 for voice activation. As described above, conventional voice-recognition software can be used in conjunction with the center. A hand grip 790 is provided for moving the display
- to an acceptable position. The database reader interfaces with an onboard docking unit or disc 792, as described above. This can be removed when not in use for placement in another database reader, such as the base unit 730 shown in Fig. 20. Music is routed from the database reader 786 or the display 766 depending upon where the microprocessor are located, back to the main audio unit 784 where amplification occurs. The music is played
   back on appropriate speakers 794.

Reference is now made to additional features that can be implemented according to certain embodiments of the invention. Fig. 23 details a favorite hits function that can be applied to Screen2. The display 795 includes a favorite hits category creation button 796. Favorite hits, when identified by a user on the current play list 797 can be flagged by "clicking" on the individual titles. A colored flag 798 appears next to flagged songs. Unflagging can involve a second click on a flagged song or a separate delete button on

the screen. The flagged songs 799A appear as top selections 799B on the current search music categories list 803. By clicking on the create favorite hits button 796, these favorites can be saved, so that they always appear at the top of the search categories list

21 H:\104\130\0001\PROSECUT\PATAPP.DOC 06/17/98 11:31 AM

22

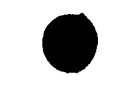

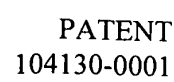

803. In this manner, they can be retrieved to place on the play list within seconds. Again, any song on the search categories list 803 can be transferred to the play list for playback in a desired order (typically first-in-first-out) by simply clicking or-double clicking on the specific search list song entry.

- Figs. 24, 25 and 26 detail an alternate view of Screen4, as discussed above. The display 800 includes an overall listing of the selections available from the service provider. A list of over one hundred thousand titles can be included in the MyData database, as selections are delivered from the service provider. The category fields described above are provided for each title 801—namely, artist 802, date of publication
  804, specific music category 806 (e.g. "rock," "jazz," "alternative," etc.), music style 808, dance type 810, music speed 812 and energy 814. In addition, an ownership column 816 is provided that indicates whether the music data accompanying the title is present in the users own database. If so, the entry states "yes," otherwise a "no" indication is provided
- provided with an appropriate entry field in the database. In this example songs that the service provider may not think are suitable for certain listeners due to content are appended with a rating, as appropriate. In this example, all songs not rates are acceptable to all. A specific rating letter such as "G" can also be placed next to such songs in the column 818. Higher rated songs can include the rating letter PG, or stronger rating letter

to the column 816 next to the particular title. In addition a rating column 818 is now

- R, on their particular title row. The depicted ratings are exemplary only. The actual song titles shown should not be taken to have these actual ratings. The music selection list of Screen2 would also display ratings when they are used. Note that a variety of levels of rating and rating criteria can be used. In general such ratings are defined and appended to individual songs be the service provider.
- 25

Fig. 25 illustrates the activation of Screen4's rating button 820. This button calls a window 822 that prompts the blocking of R and/or PG-rated songs. In this manner, higher rated song titles cannot be viewed or played. This function is enable and disabled using a password that is entered after striking the password button 824 in the window

> 22 H:\104\130\0001\PROSECUT\PATAPP.DOC 06/17/98 11:31 AM

822. This button calls a password-entry window 826, detailed in Fig. 26. Once an initial password is entered, it must be reentered to change the rating blocking function or to change the password itself.

Figs. 27 and 28, finally, illustrate an auto-exit option appended to the display 850
of Screen1 in this embodiment. An auto-exit button 852 can be clicked to call an automatic shut-down window 854. By clicking a "yes" button 856 in this window, the center calls another window (Fig. 28) with an auto-shutdown keyboard 860. The window 860 includes a numeric keyboard 862 for entering shutdown time in minutes. A time box 864 indicates the selected time. Pressing the "OK" button 866 causes the shutdown time
to be acted upon. Playback will occur until the time has been elapsed. At any time, the cancel button 870 can be activated to cause the shutdown routine to cease and/or the window 860 to be removed from Screen1.

The architecture and database storage techniques, as well as the various graphical user interface functions described above can be readily adapted to handle images and full motion video as well. The primary addition to the above-described embodiments would be a screen capable of playing back video of appropriate size interconnected to the center's processor by an appropriate video driver card that is typically commercially available. In addition, appropriate data compression/decompression routines applicable to full motion video and/or images is desirable. In substance, the data for video packages is stored with various categories similar to or the same as those applicable to music described above. The graphical user interface is organized identically, as is control and manipulation of playback. In the case of music videos, most or all of the same categories as music can be used, with the addition, perhaps of certain video-specific categories.

A sufficiently large hard-drive can be used to store a large database of movies and/or other video data. Where storage is problematic, one example contemplates that the center's processor can interface with a commercially available, multi-disc CD-ROM or DVD (Digital Versatile/Video Disc) drive. The drive is interfaced to the processor using commercially available interface hardware. The raw video data can be retrieved as

> 23 H:\104\130\0001\PROSECUT\PATAPP.DOC 06/17/98 11:31 AM

needed from the play-ready optical discs according to a request by the user entered via the MyData database which carries the underlying video category data associated with each video title in its list. Any titles not currently held in the optical unit, can trigger a loadoptical-disc message, prompting the user to load-in the optical disc containing the desired date. Of course, this is only one example of a system that handles video data using the underlying interface and organizational structure of the present invention.

Note that the graphical user interface herein has been described in terms of its primary functions. Any buttons on the display screens detailed herein not expressly described can be assumed to perform functions that are straightforward, and particularly noted on the buttons themselves, such as "OK and "Cancel." All functions not specifically described should be clear to those of ordinary skill.

The foregoing has been a detailed description of a preferred embodiment of the invention. Various modifications and additions can be made without departing from the spirit and scope of this invention. For example, a variety of colors can be used for 15 different keys and buttons, categories can be identified based on certain colors. Voice recognition and voice-playback functions can be provided to any of the embodiments described herein. Various interface devices can be used, such as touch screens, light pens and alike. In addition, the database, data compression and playback systems and software described herein can be substituted for any other acceptable system or software. The particular layout the graphical displays and content of various buttons in the display can 20 also be varied. Again, it is expressly contemplated that particular category buttons on Screen2 are displayed in different colors, and that specific colors can be used to highlight certain windows or underlying selections in a display, as well as the status of various functions. Accordingly, this description is meant to be taken only by way of example and not to otherwise limit the scope of the invention.

What is claimed is:

oktao "Etassooso đ

5

10

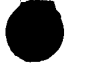

## PATENT 104130-0001

# What is claimed is:

1. A music organizer and entertainment center comprising:

a storage device for storing compressed data defining a plurality of individual
music selections and associated category flags;

a processor that retrieves selections and the associated category flags from the
 storage device based upon user selection of predetermined of the categories;

a decompression device that translates the compressed data into playable digital
 music data; and

a sound card that converts the playable digital music data into audible music
signals.

2. The center as set forth in claim 1 further comprising a data reading device that transfers data to the data storage device, the data reading device receiving data from a service provider that appends predetermined associated category flags to each of the plurality of individual music selections as originally prepared by the service provider.

The center as set forth in claim 2 wherein the data reading device comprises an
 optical disc reader that reads an optical disc of individual music selections prepared by
 the service provider.

4. The center as set forth in claim 3 wherein the storage device includes a file having
all individual music selections available from the service provider, constructed and
arranged so that a user can identify each of the individual music selections whereby the
individual music selections can be requested from the service provider.

The center as set forth in claim 4 wherein one of the category flags comprises an
 ownership category flag that indicates which music selections from the list of all music
 selections are currently resident in the storage device.

25 H:\104\130\0001\PROSECUT\PATAPP.DOC 06/17/98 11:31 AM

Al

6. The center as set forth in claim 1 further comprising a graphical user interface 1 2 display having a plurality of selectable screens, at least one of the selectable screens including a plurality of category buttons constructed and arranged so that when a 3 predetermined of the category buttons is activated, music selections having category flags 4 matching the predetermined category of a respective of the buttons are selected and listed 5 on the display. 6

The center as set forth in claim 6 wherein at least one of the displays includes a 7. 1 play list of music selections chosen from the search list, the center being constructed and 2 arranged to translate compressed data of each of the music selections on the play list, in a 3 predetermined order, and to convert the playable digital music data into audible music 4 signals. 5

8. The center as set forth in claim 7 further comprising a memory function constructed and arranged to memorize predetermined lists of music selections for subsequent playback based upon predetermined list identifier commands.

9. The center as set forth in claim 8 wherein at least one of the category flags 1 comprises a rating flag and further comprising means for selectively blocking playback of 2 songs associated with predetermined rating flags, the means for blocking including a 3 password entry function to control the means for blocking.

10. The center as set forth in claim 1 further comprising a display screen having a 1 plurality of graphical user interface displays, at least one of the displays including a 2 plurality of buttons that, when activated, display a list of music selections on a search list 3 having the associated category flags. 4

11. The center as set forth in claim 10 wherein each of the category buttons is 1 constructed and arranged to display a plurality of sub-category buttons with other 2

> 26 H:\104\130\0001\PROSECUT\PATAPP.DOC 06/17/98 11:31 AM

1

2

3

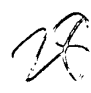

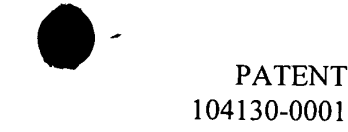

associated category flags whereby activation of the sub-category buttons further defines a
selection of individual music selections so that the further defined music selections have
each of the selected associated category flags.

The center as set forth in claim 1 further comprising a graphical user interface
 having a plurality of display screens, at least one of the screens showing thereon a
 plurality of buttons associated with individual of the associated category flags, a playback
 list showing music selections schedule for playback by the center and a search list
 showing current music selections retrieved based upon predetermined of the category
 buttons.

The center as set forth in claim 12 wherein the graphical user interface comprises
 a further screen having a plurality of music playback control buttons for controlling
 sound levels of the audible music signals.

14. The center as set forth in claim 13 wherein the graphical user interface includes a
 display screen having a listing of all available music selections currently stored in the
 storage device.

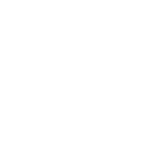

PATENT 104130-0001 098843

### **ABSTRACT OF THE DISCLOSURE**

A music organizer and entertainment center provides a center having a microprocessor, sound card functions and high-volume data storage and retrieval units for playing back music according to a variety of predetermined categories. Music can be played back in random form or can be played back according to a particular pre-selected order. The categories are provided by service provider who delivers selected titles and/or
 songs to the end user. The songs are typically loaded using a custom CD-ROM provided

songs to the end user. The songs are typically loaded using a custom CD-ROM provided from the service provider. The music is provided in data-compressed form and is decompressed and processed through a sound card during playback. The categories can include a variety of parameters such as title, artists, date, speed, dance characteristics, subjective energy level and music style, such as easy-listening, upbeat, etc.

ette the second

28 H:\104\130\0001\PROSECUT\PATAPP.DOC 06/17/98 11:31 AM

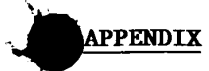

MOAEC CODE Updated 6/2/98 Author: Dale McMullin Media: Microsoft Visual Basic V.5.0 Total Lines: 5,245 "Recorder.frm" Sub UpdateList() Dim i As Integer, final As Integer Dim color As Long Dim songdata(9) As Variant On Error GoTo Stoploop MusicListing.Rows = 1 Screen2.Data1.DatabaseName = App.Path & "\music.mdb" Screen2.Data2.DatabaseName = App.Path & "\music.mdb" Screen2.Data3.DatabaseName = App.Path & "\mydata.mdb" Screen2.Data3.RecordSource = "LP Complete Music Guide" Screen2.Data1.Refresh Screen2.Data2.Refresh Screen2.Data1.Recordset.MoveLast Screen2.Data1.Recordset.MoveFirst final = Screen2.Data1.Recordset.RecordCount Do While Not Screen2.Data1.Recordset.EOF And StoplistingList = False .oopTop: DoEvents ū If PauseList = True Then NewPauseStartTime = Timer() - TimeSoFar M C L MousePointer = 11Screen2.Data3.RecordSource = "LP Complete Music Guide" Screen2.Data1.Recordset.MoveNext . Li i = Screen2.Data1.Recordset.AbsolutePosition Ξ If i < 0 Or StoplistingList = True Then Exit Do ٥ songdata(1) = Screen2.Data1.Recordset.Fields("Title") m Screen2.Data3.Refresh Screen2.Data3.Recordset.FindFirst "Title = "" & songdata(1) & """ If Screen2.Data3.Recordset.NoMatch Then Ō songdata(9) = "-" If DisplayLibrary = False Then GoTo LoopTop D Else songdata(9) = "yes" End If songdata(2) = Screen2.Data1.Recordset.Fields("artist") songdata(3) = Screen2.Data1.Recordset.Fields("date") songdata(4) = Screen2.Data1.Recordset.Fields("main1") songdata(5) = Screen2.Data1.Recordset.Fields("Mstyle") songdata(6) = Screen2.Data1.Recordset.Fields("Dtype") songdata(7) = Screen2.Data1.Recordset.Fields("Speed") songdata(8) = Screen2.Data1.Recordset.Fields("Energy") Screen2.Data2.RecordSource = "Music Colors" Screen2.Data2.Refresh Screen2.Data2.Recordset.FindFirst "Main1 = " & songdata(4) & "" color = Val(Screen2.Data2.Recordset.Fields("colorID")) For X = 4 To 8 DoEvents Screen2.Data2.RecordSource = X

MOAEC MASTER CODE (page 1) Sunspot Software and Graphics 303-805-7637

```
Screen2.Data2.Refresh

Screen2.Data2.Recordset.FindFirst "tag = "" & songdata(X) & """

songdata(X) = Screen2.Data2.Recordset.Fields("Label")

Next X

If DisplayLibrary = True Or (DisplayLibrary = False And songdata(9) = "yes") Then

MusicListing.AddItem songdata(9) & Chr(9) & songdata(1) & Chr(9) & songdata(2) & Chr(9) & songdata(3) & Chr(9) &

songdata(4) & Chr(9) & songdata(5) & Chr(9) & songdata(6) & Chr(9) & songdata(7) & Chr(9) & songdata(8)

MusicListing.row = MusicListing.Rows - 1

For j = 0 To 9

MusicListing.Col = j

MusicListing.CellBackColor = color
```

```
Next j
        MusicListing.Col = 0
      End If
    If StoplistingList = True Then GoTo Stoploop
    DoEvents
   Loop
 Stoploop:
   If Screen I.wp.LinkMode <> LINK_NONE And PauseList = True Then
۵
      Screen1.wp.LinkExecute "pause"
ŵ
     PauseList = False
End If
\mathbf{\Psi} MousePointer = 0
Screen2.Data1.DatabaseName = App.Path & "\mydata.mdb"
Screen2.Data2.DatabaseName = App.Path & "\mydata.mdb"
Screen2.Data3.DatabaseName = App.Path & "\mydata.mdb"
Screen2.Data1.RecordSource = "LP Complete Music Guide"
   Screen2.Data2.RecordSource = "LP Complete Music Guide"
Screen2.Data3.RecordSource = "Music Colors"
📅 Exit Sub
End Sub
Private Sub ClearList_Click()
  MusicListing.Rows = 1
Ø
  StoplistingList = True
  If RatingBox.Visible = True Then RatingBox.Visible = False
```

End Sub

```
Private Sub ExitSystem_Click()

response = MsgBox("Are you sure you want to exit the system?", 4)

If response = vbNo Then

Exit Sub

Else

ExitButtonPushed = True

EndItAll

End If

End Sub
```

Private Sub Form\_Activate()

MOAEC MASTER CODE (page 2) Sunspot Software and Graphics 303-805-7637

```
If MusicListing.Rows > 2 Or Screen.ActiveForm.Name > "Recorder" Then Exit Sub
    If FirstLibrary = True Then
      answer = MsgBox("Are you sure you want to create the Library?" & Chr(13) & "Any music playing will be automatically
  paused.", 4)
      If answer = vbNo Then Exit Sub
      If SongPlaying = True And Screen 1.wp.LinkMode <> LINK_NONE Then
         Screen1.wp.LinkExecute "pause"
         PauseList = True
      End If
      Load choices
      choices.Show 1
    End If
      If CancelLibrary = True Then
        CancelLibrary = False
        Screen2.Show
        Screen2.SetFocus
        Exit Sub
      Else
F
End
Upc
        FirstLibrary = False
      End If
     UpdateList
Fivate Sub Form_Load()
Recorder.WindowState = 2
FirstLibrary = True
StoplistingList = False
RatingBlock = "none"
RatingOption(0).Value = True
password = "MOAEC"
End Sub
Private Sub Form_QueryUnload(Cancel As Integer, UnloadMode As Integer)
  Dim Msg ' Declare variable.
  If ExitButtonPushed = False Then
    Msg = "Do you really want to exit the application?"
  Else
    ExitButtonPushed = True
    EndItAll
  End If
End Sub
```

```
Private Sub Form_Resize()
  On Error Resume Next
  If WindowState = 2 Then
    For X = 1 To 3
```

MOAEC MASTER CODE (page 3) Sunspot Software and Graphics 303-805-7637

۹.

```
ScreenShow(X).Left = ScreenShow(X - 1).Left + 1200
Next X
For X = 0 To 3
ScreenShow(X).Top = Screen.Height - 1155
Next X
MusicListing.Height = Screen.Height - 2300
Else
```

```
For X = 1 To 3
         ScreenShow(X).Left = ScreenShow(X - 1).Left + 1200
      Next X
      For X = 0 To 3
         ScreenShow(X).Top = Recorder.Height - 1155
      Next X
      MusicListing.Height = Recorder.Height - 2300
    End If
    Title.Left = (Recorder.Width / 2) - 3500
    ExitSystem.Top = ScreenShow(0).Top
    SearchAgain.Top = ScreenShow(0).Top
    Rating.Top = ScreenShow(0).Top
    SearchAgain.Height = ExitSystem.Height
    MusicListing.Left = (Recorder.Width / 2) - (MusicListing.Width / 2)
StopListUpdate.Top = ScreenShow(0).Top
 Ū
   StopListUpdate.Left = Recorder.Width - 1560
D
   ClearList.Top = ScreenShow(0).Top
ClearList.Left = StopListUpdate.Left - 1815
End Sub
Ø
Frivate Sub Form_Unload(Cancel As Integer)
🔟 EndItAll
End Sub
D
Private Sub MusicListing_Click()
If RatingBox. Visible = True Then RatingBox. Visible = False
MusicListing.SelectionMode = flexSelectionFree
MusicListing Sort = 1-
D
End Sub
Private Sub MusicListing_DblClick()
   If RatingBox.Visible = True Then RatingBox.Visible = False
  MusicListing.SelectionMode = flexSelectionFree
  MusicListing.Sort = 1
End Sub
Private Sub Rating Click()
  Dim answer As String
  answer = InputBox("Please enter your password.")
  If answer \diamondsuit password Then
    MsgBox "The password was incorrect."
    Exit Sub
  Else
```

```
RatingBox.Visible = True
```

MOAEC MASTER CODE (page 4) Sunspot Software and Graphics 303-805-7637

```
End If
  End Sub
  Private Sub RatingCancel_Click()
     RatingBox.Visible = False
    If RatingBlock = "none" Then
       RatingOption(0).Value = True
    Elself RatingBlock = "PG" Then
       RatingOption(1).Value = True
    Elself RatingBlock = "R" Then
       RatingOption(2).Value = True
    End If
  End Sub
  Private Sub RatingOK Click()
    Dim message As String
    RatingBlock = RatingTemp
    If RatingBlock = "none" Then
      message = "No music "
    Elself RatingBlock = "PG" Then
      message = "PG and R rated music "
ElseIf RatingBlock = "R" Then
      message = "R rated music "
   End If
   RatingBox.Visible = False
đ
   MsgBox (message & "will be blocked from search, display, and play.")
private Sub RatingOption_Click(Index As Integer)
If RatingOption(0). Value = True Then
RatingTemp = "none"
Elself RatingOption(1).Value = True Then
卢
     RatingTemp = "PG"
Elself RatingOption(2). Value = True Then
đ
     RatingTemp = "R"-
🛅 Else
     RatingTemp = "none"
   End If
End Sub
Private Sub RatingPassword_Click()
  NewPassword1 = InputBox("Please type your new password.")
    If NewPassword1 = "" Then Exit Sub
  NewPassword2 = InputBox("Please confirm you new password.")
    If NewPassword2 = "" Then Exit Sub
  If NewPassword2 = NewPassword1 Then
                                                           **
    password = NewPassword1
    MsgBox "Password changed successfully."
  Else
    MsgBox "Error entering new password."
  End If
End Sub
```

MOAEC MASTER CODE (page 5) Sunspot Software and Graphics 303-805-7637

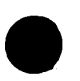

```
Private Sub ScreenShow_Click(Index As Integer)
   Dim i As Integer
   On Error Resume Next
   If RatingBox.Visible = True Then RatingBox.Visible = False
   If (SelCat1 = "" And Index = 2) Then
     MsgBox ("Please select a main category from screen 2 before viewing this screen !!!")
     Exit Sub
  End If
  For i = 0 To 3
     Screen2.ScreenShow(i).BackColor = &H8000000F
     ScreenShow(i).BackColor = &H8000000F
     ScreenShow(i).ForeColor = &H80000012
  Next i
  Select Case Index
    Case 0
      Screen2.DD.Group = "Screen1"
      Screen2.Hide
      Screen2.cat1screen.Visible = True
      Screen2.cat2screen.Visible = False
Screen2.FavHitsScrn.Visible = False
Ū
      For i = 0 To 4
۵
        Screen1.ScreenShow(i).BackColor = & H8000000F
Screen1.ScreenShow(Index).ForeColor = &H80000012
      Next i
      Screen1.ScreenShow(Index).BackColor = & HC0&
      Screen1.ScreenShow(Index).ForeColor = &H8000000E
      Screen1.Show
     If Screen1.WindowState > 2 Then Screen1.WindowState = 2
Ŧ
     Exit Sub
۵
   Case 1
M
     Screen2.DD.Group = "Screen2"
⊨
     Screen2.cat1screen.Visible = True
та II
     Screen2.cat2screen.Visible = False
ú
     Screen2.FavHitsScrn.Visible = False
Ō
     For i = 0 To 4
       Screen2.ScreenShow(i).BackColor = & H8000000F
       Screen2.ScreenShow(Index).ForeColor = &H80000012
     Next i
     Screen2.ScreenShow(Index).BackColor = & HC0&
     Screen2.ScreenShow(Index).ForeColor = &H8000000E
   Screen2.Show
     If Screen2.WindowState > 2 Then Screen2.WindowState = 2
     Exit Sub
  Case 2
     Screen2.DD.Group = "Screen2"
     SelCat1 = MemCat
    Screen2.cat1screen.Visible = False
    Screen2.cat2screen.Visible = True
    Screen2.FavHitsScrn.Visible = False
    For i = 0 To 4
      Screen2.ScreenShow(i).BackColor = &H8000000F
                                           MOAEC MASTER CODE (page 6)
```

Sunspot Software and Graphics 303-805-7637

```
Screen2.ScreenShow(Index).ForeColor = &H80000012
       Next i
       Screen2.ScreenShow(Index).BackColor = & HC0&
       Screen2.ScreenShow(Index).ForeColor = &H8000000E
       Screen2.Show
      If Screen2.WindowState <> 2 Then Screen2.WindowState = 2
      Exit Sub
    Case 3
      Screen2.DD.Group = "Screen4"
      Recorder.ScreenShow(Index).BackColor = & HC0&
      Recorder.ScreenShow(Index).ForeColor = &H8000000E
      Screen I.Hide
      Screen2.Hide
      Recorder.Show
          If Recorder.WindowState > 2 Then Recorder.WindowState = 2
      Recorder.Refresh
      Screen2.cat1screen.Visible = True
      Screen2.cat2screen.Visible = False
      Screen2.FavHitsScrn.Visible = False
End Select
皇nd Sub
Private Sub SearchAgain_Click()
response = MsgBox("Are you sure you want to Reset the Library Display?" & Chr(13) & "Any music playing will be automatically
If response = vbNo Then
Ш
    Exit Sub
If RatingBox.Visible = True Then RatingBox.Visible = False
D
     If SongPlaying = True And Screen I.wp.LinkMode <> LINK_NONE Then
កា
       Screen1.wp.LinkExecute "pause"
4
       PauseList = True
Ū
     End If
đđ
     Load choices
     choices.Show 1
    If CancelLibrary = True Then
       CancelLibrary = False
       Screen2.Show
       Screen2.SetFocus
      Exit Sub
    End If
    StoplistingList = False
    UpdateList
  End If
End Sub
Private Sub StopListUpdate_Click()
  StoplistingList = True
 If RatingBox.Visible = True Then RatingBox.Visible = False
                                          MOAEC MASTER CODE (page 7)
```

Sunspot Software and Graphics 303-805-7637

SONY Exhibit 1010 - Page 277

```
If Screen 1.wp.LinkMode <> LINK_NONE And PauseList = True Then
Screen 1.wp.LinkExecute "pause"
PauseList = False
End If
```

End Sub

"Loader.frm" Private Sub Form\_Activate() Dim ftime, wtime As Integer Loader.Refresh MousePointer = 11ftime = Timer() wtime = 0App.HelpFile = App.Path & "\mohelp.hlp" Load titlefrm titlefrm.Animation1.AutoPlay = True titlefrm.Animation2.AutoPlay = True titlefrm.Animation1.Open App.Path & "\cd1a.avi" titlefrm.Animation2.Open App.Path & "\cd1b.avi" titlefrm.Animation1.Play D titlefrm.Animation2.Play Ū titlefrm.MMControl1.fileName = App.Path & "\Intro.wav" Call titlefrm.Main touchscreen = True Do While wtime < 10 L. wtime = Timer() - ftime æ DoEvents 🖾 Loop titlefrm.Show <u>|</u>\_\_ Loader.Hide MousePointer = 0近 Unle 在nd Sub Unload Loader -"choices.frm" Private Sub Form\_Load() DisplayLibrary = False End Sub Private Sub OKButton\_Click(Index As Integer) If Index = 1 Then CancelLibrary = True ÷ • End If Unload choices

End Sub

Private Sub Option1\_Click() DisplayLibrary = False

> MOAEC MASTER CODE (page 8) Sunspot Software and Graphics 303-805-7637

. .

```
Recorder.Title.Caption = "
                          Current Music You Own"
```

```
Private Sub Option2 Click()
```

```
DisplayLibrary = True
```

Recorder. Title. Caption = "The Complete MOAEC Music Library" End Sub

"Screen1.frm"

O

End Sub

Private Declare Function mciSendCommandA Lib "WinMM" \_ (ByVal wDeviceID As Long, ByVal message As Long, \_ ByVal dwParam1 As Long, dwParam2 As Any) As Long

Private Declare Function mciSendStringA Lib "WinMM" (ByVal mciCommand As String, ByVal returnStr As String, \_ ByVal returnLength As Integer, ByVal callBack As Integer) As Long

Private Declare Function GetProfileString Lib "kernel32" \_ Alias "GetProfileStringA" (ByVal lpAppName As String, ByVal lpKevName As String, ByVal lpDefault As String, ByVal lpReturnedString As String, ByVal nSize As Long) As Long

BCCB Const MCI\_OPEN = & H804 Const MCI\_CLOSE = & H804 B Const MCI\_OPEN\_TYPE = & H200& Const MCI\_OPEN\_ELEMENT = & H200& Const MCI\_WAIT = & H2& ᆂ Private Type MCI\_WAVE\_OPEN\_PARMS dwCallback As Long Q wDeviceID As Long Ш lpstrDeviceType As String lpstrElementName As String IpstrAlias As String dwBufferSeconds As Long End Type

.Private Type MCI\_PLAY\_PARMS dwCallback As Long dwFrom As Long dwTo As Long End Type

Private Function StartApp(appname As String) As Long On Error Resume Next

StartApp = (Shell(appname)) DoEvents

> MOAEC MASTER CODE (page 9) Sunspot Software and Graphics 303-805-7637

. ... . ....

```
If StartApp = 0 Then

MsgBox "Couldn't start " & appname

'StartApp = 0

'End

End If

End Function

Private Function CreateLink() As Integer
```

```
On Error Resume Next
```

```
' set DDE parameter
   wp.LinkMode = NONE
   wp.LinkItem = ""
  wp.LinkTopic = "WinPlay3/audio"
  wp.LinkMode = LINK_MANUAL
  tmp = Err
WinPlayConnected = 1
ĒElse
WinPlayConnected = 0
©End If
Ŭ
=CreateLink = tmp
Ų
<sub>≡</sub>End Function
Sub AdjustVolume(SliderNum As Integer)
ᆂ
Dim newvolume As Long
Dim first As Integer
Dim other As Integer ----
Dim leftVol As Long
Dim RightVol As Long
Dim fadevalue As Variant
If ((SliderNum = 0 Or SliderNum = 1) And channel = 1) Or ((SliderNum = 2 Or SliderNum = 3) And channel = 2) Then
If (channel = 1 And mixerbar.Value < 0) Or (channel = 2 And mixerbar.Value > 0) Then
  fadevalue = Abs(mixerbar.Value) / 100
```

```
fadevalue = Abs(mixerbar.Value < 0) Of (channel = 2 And mixerbar.Value > 0) Then
fadevalue = Abs(mixerbar.Value) / 100
If fadevalue < 0.5 Then fadevalue = 0
End If
If SliderNum = 0 Or SliderNum = 1 Then
first = 1
other = 0
ElseIf SliderNum = 2 Or SliderNum = 3 Then
first = 3
other = 2
End If
```

If SliderNum = first Or SliderNum = other Then

MOAEC MASTER CODE (page 10) Sunspot Software and Graphics 303-805-7637

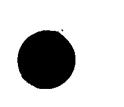

```
Text2.Text = oldvolume
  leftVol = CLng(Val("&H" & Hex(volumesIdr(other).Value)) - 1)
  RightVol = CLng(Val("&H" & Hex(fadevalue * (65535 - volumesldr(first).Value)) & Hex(fadevalue * (65535 -
volumesldr(other).Value))))
  newvolume = RightVol
  Call waveOutSetVolume(VolumeID, newvolume)
End If
End If
End Sub
  Sub Playwave(WaveFile As Variant, songlength As Double)
    Dim Ltime As Long
    Dim Y As Long
    'Dim X As Long
    Dim errorCode As Integer
    Dim returnStr As Integer
    Dim errorStr As String * 255
    Dim MaxMsecs As Double
   Dim volumecode As Long
   Dim pitch As Long
   Dim mixinc As Integer
   Dim count As Double
   Dim PiggyBack As Double
   Dim checker As Integer
   On Error GoTo errorhandler
   play(channel).Enabled = True
   pause(channel).Enabled = True
   Screen1.stop(channel).Enabled = True
   Screen1.stop(OtherChannel).Enabled = False
   wp.LinkExecute "set PlayList " & WaveFile
   Ltime = Timer()
   X = 0
   Do While X < 5 \rightarrow \infty
     X = Timer() - Ltime
   Loop
   wp.LinkExecute "play"
   StopList = False
   If channel = 1 Then other = 0
  If channel = 2 Then other = 3
... PlayLab(channel).Visible = True
  Quelab(channel).Visible = False
  If channel = 1 Then mixerbar. Value = -100
  If channel = 2 Then mixerbar. Value = 100
  NewPauseStartTime = Timer()
  X = 0
  Do While X < TimeSerial(0, 0, songlength)
    DoEvents
    If Timer() > AutoExitTime - 30 And Timer() < AutoExitTime - 27 And AutoExitEvent = True Then
      MsgBox ("MOAEC WILL SHUT DOWN IN 30 SECONDS !!!" & Chr(13) & " Press CANCEL to prevent auto exit.")
    End If
```

MOAEC MASTER CODE (page 11) Sunspot Software and Graphics 303-805-7637

```
If Timer() > AutoExitTime And AutoExitEvent = True Then
   'SendKeys "{enter}"
   EndItAll
   'Call ExitWindows(&H0, &H0)
If PauseList = True Then
  NewPauseStartTime = Timer() - TimeSoFar
If PauseList = False Then
  nexttrack(1).Enabled = True
  prevtrack(1).Enabled = True
  nexttrack(2).Enabled = True
```

prevtrack(2).Enabled = True

End If

End If

```
TimeSoFar = Timer() - NewPauseStartTime
```

```
Let X = TimeSerial(0, 0, (TimeSoFar))
```

```
TimeElapsed(channel).Text = Format(TimeSerial(0, 0, SongsTime + songlength) - X, "hh:mm:ss")
Text1(channel).Text = Format(TimeSerial(0, 0, songlength) - X, "hh:mm:ss")
```

```
Screen2.timebox.Text = Format(TimeSerial(0, 0, SongsTime + songlength) - X, "hh:mm:ss")
End If
```

```
If StopList = True Then
   X = TimeSerial(0, 0, 0)
  NewPauseStartTime = Timer()
  If PrevTrackVar = True Then
    PrevTrackVar = False
     StopList = False
    wp.LinkExecute "plav"
  End If
End If
If NextTrackVar = True Then
  X = TimeSerial(0, 0, songlength)
  NextTrackVar = False
End If
```

Loop

.

PlayLab(channel).Visible = False Quelab(channel).Visible = True

- -

Exit Sub

errorhandler:

MsgBox ("Sorry....There was a problem playing this music selection.") End Sub

Private Sub eject Click() Dim files As String Dim n As Integer

If wp.LinkMode  $\Leftrightarrow$  LINK\_NONE Then On Error Resume Next fileopendlg.Action = 1 End If

> MOAEC MASTER CODE (page 12) Sunspot Software and Graphics 303-805-7637

SONY Exhibit 1010 - Page 282

 End Sub . Private Sub Command1\_Click() If wp.LinkMode ⇔ LINK NONE Then wp.LinkExecute "dialog options output" End If End Sub Private Sub AutoExit\_Click() On Error GoTo endsub If AutoExit.Caption = "CANCEL" Then response = MsgBox("Are you sure you want to cancel auto shutdown?", 4) If response = vbNo Then Exit Sub Else AutoExitEvent = False AutoExit.Caption = "AUTO EXIT" End If 🖉 Else Ē If SongPlaying = False Then Exit Sub response = MsgBox("Are you sure you want to set MOAEC to shut down automatically?", 4) Ę If response = vbNo Then Exit Sub Else ₽ AutoExit.Caption = "CANCEL" TimeFrame.Visible = True keyboard.Visible = True ⊨ TimeInput.SetFocus . ال<sup>عر</sup>ة End If End If endsub: End Sub Private Sub backup\_Click() If TimeInput.Visible = True Then TimeInput.SetFocus .SendKeys "{end}" SendKevs "{backspace}" SendKeys "{tab}" End If End Sub Private Sub CurrentSongExpanded\_Click(Index As Integer) CurrentSongExpanded(Index).Visible = False End Sub ÷ Private Sub cursong\_click(Index As Integer)

> MOAEC MASTER CODE (page 13) Sunspot Software and Graphics 303-805-7637

```
CurrentSongExpanded(Index).Visible = True
   End Sub
   Private Sub ENTERKEY_Click()
   If TimeInput.Visible = True Then
    TimeOK.SetFocus
    SendKeys "{enter}"
   End If
  End Sub
  Private Sub ExitSystem_Click()
    response = MsgBox("Are you sure you want to exit the system?", 4)
    If response = vbNo Then
       Exit Sub
    Else
      ExitButtonPushed = True
      EndItAll
    End If
  End Sub
Private Sub Form_GotFocus()
    On Error Resume Next
Ū
    Screen2.DD.Group = "Screen1"
Public Sub Form_Load()
Dim oldvolume As Long
Dim oldrate As Long
Dim newvolume As Long
Dim VolumePoint As Long
Dim volumeID As Long
Dim volumecode As Long
님
Dim tmp As String * 256
Dim WinPlay3Name As String
Dim n As Integer
   StoplistingList = True
   Screen 1. Window State = 2
   automix = True
   NextTrackVar = False
   AutoExitEvent = False
   volinc(0) = Master(0).Value
  volinc(1) = Master(1).Value
  'Open DDE connection with WinPlay3
  If CreateLink() 		NONE Then
  ' get path to winplay3 from win.ini
  n = GetProfileString("WinPlay3", "ProgramFile", "WinPlay3.Exe", tmp, 256)
  WinPlay3Name = Left$(tmp, n)
  If StartApp(WinPlay3Name & " /DDE") Then
    Select Case CreateLink()
     Case 0
       ' dde server started
                                         MOAEC MASTER CODE (page 14)
```

JUAEC MASTER CODE (page 14) Sunspot Software and Graphics 303-805-7637

```
Case NO_APP_RESPONDED
         MsgBox "Sorry, still can't connect."
        End Select
      End If
    End If
    Call waveOutGetID(VolumeHandle, VolumeID)
    Call waveOutGetVolume(VolumeID, oldvolume)
    PlaySpeed(0).Value = oldvolume
    PlaySpeed(1).Value = oldvolume
    Master(0). Value = 49000
    Master(1). Value = 49000
    volumesldr(8).Value = 49000
    volumesldr(9).Value = 49000
    For i = 4 To 5
      volumesldr(i).Value = 49000
    Next i
G For i = 0 To 3
Ū
      volumesldr(i).Value = 49000
🗇 Next i
mixerbar.Value = 100
Call waveOutSetVolume(VolumeID, CLng(Val("&H" & Hex(16000) & Hex(16000))))
PlaySpeed(0).Value = 5
Ŧ
   PlaySpeed(1).Value = 5
U.
  End Sub
ŧ
C
Π
Private Sub Form_Resize()
erer,
   On Error Resume Next
If Window State = 2 Then
m
     For X = 1 To 4
       ScreenShow(X).Left = ScreenShow(X - 1).Left + 1200
     Next X
     For X = 0 To 4
       ScreenShow(X).Top = Screen.Height - 1155
     Next X
     ExitSystem.Top = Screen.Height - 1155
  Label10.Top = Screen.Height - 1155
  Else
     For X = 1 To 4
       ScreenShow(X).Left = ScreenShow(X - 1).Left + 1200
    Next X
    For X = 0 To 4
       ScreenShow(X).Top = Screen1.Height - 1155
    Next X
    ExitSystem.Top = Screen1.Height - 1155
    Label10.Top = Screen1.Height - 1155
```

7

MOAEC MASTER CODE (page 15) Sunspot Software and Graphics 303-805-7637

```
End If
    Label10.Left = Screen1.Width - 1455
    ExitSystem.Left = 120
    Channel1(1).Left = (Screen1.Width / 2) + 8
    Channel1(3).Left = (Screen1.Width / 2) + 8
    Picture1.Width = Screen1.Width - 460
    Picture1.Top = Screen1.Height - 3255
    For X = 0 To 3
      Channel1(X).Width = (Screen1.Width / 2) - 353
    Next X
    For X = 0 To 1
      PlaySpeed(X).Left = (Channel1(0).Width / 2) - 1200
   Next X
   Label3(0).Left = PlaySpeed(0).Left + 720
   Label3(1).Left = PlaySpeed(0).Left - 600
   Label3(3).Left = PlaySpeed(0).Left + 720
   Label3(4).Left = PlaySpeed(0).Left - 600
   Label3(2).Left = PlaySpeed(0).Left + 2520
   Label3(5).Left = PlaySpeed(0).Left + 2520
   Label4(0).Left = PlaySpeed(0).Left + 720
   Label4(1).Left = PlaySpeed(0).Left + 720
۵
\overline{\square} For X = 1 To 2
Ď
     play(X).Left = ((Channel1(0).Width / 2) - 1425)
Ø
     Screen1.stop(X).Left = ((Channel1(0).Width / 2) - 1425) + 570
÷,
     pause(X).Left = ((Channel1(0).Width / 2) - 1425) + 1140
IJ
     prevtrack(X).Left = ((Channel1(0).Width / 2) - 1425) + 1710
     nextrack(X).Left = ((Channel1(0).Width / 2) - 1425) + 2280
Ē
cursong(X).Left = Channel1(1).Width - 2175
     Quelab(X).Left = cursong(1).Left
បា
    PlayLab(X).Left = cursong(1).Left
⊢
🔪 Next X
\mathbf{T} For X = 2 To 3
    Channel1(X).Height = Screen1.Height - Channel1(0).Height - Picture1.Height - 1600
Ö
  Next X
  volumesldr(0).Left = 0.209 * Picture1.Width
  volumesldr(1).Left = 0.267 * Picture1.Width
  volumesldr(2).Left = 0.36 * Picture1.Width
  volumesldr(3).Left = 0.418 * Picture1.Width
  volumesldr(4).Left = 0.6734 * Picture1.Width
 .volumesldr(5).Left = 0.7315 * Picture1.Width
  volumesldr(8).Left = 0.8128 * Picture1.Width
  volumesldr(9).Left = 0.894 * Picture1.Width
 Master(0).Left = 0.5225 * Picture I.Width
 Master(1).Left = 0.5806 * Picture1.Width
 Label1(1).Left = volumesldr(0).Left + 120
 Label1(2).Left = volumesldr(2).Left + 120
 Label1(4).Left = volumesldr(4).Left + 120
 Label1(5).Left = volumesldr(8).Left + 120
 Label1(6).Left = volumesldr(9).Left + 120
 Label1(3).Left = Master(0).Left + 120
```

MOAEC MASTER CODE (page 16) Sunspot Software and Graphics 303-805-7637

```
Next X
    EQ1(0).Top = (Channel1(2).Height / 2) - 100
    EQ1(1).Top = (Channell(2).Height / 2) - 100
    EQ1(0).Left = (Channel1(2).Width / 2) - 2280
    EQ1(1).Left = (Channel1(2).Width / 2) - 2280
 End Sub
 Private Sub Form_Unload(Cancel As Integer)
    If wp.LinkMode \bigcirc LINK_NONE Then
    wp.LinkExecute "stop"
    wp.LinkExecute "exit"
    End If
    WinPlay3Connected = 0
   wp.LinkMode = LINK_NONE
   EndItAll
 End Sub
D
Private Sub Label10 Click()
SendKeys "{F1}"
End Sub
Ō
Private Sub Letters_Click(Index As Integer)
itype the letter pressed in the text field
if TimeInput.Visible = True Then
   TimeInput.SetFocus
   SendKeys LCase(Letters(Index).Caption)
```

```
SendKeys "{tab}"
End Sub
Private Sub Master_Click(Index As Integer)
```

volinc(0) = Master(0).Value volinc(1) = Master(1).Value

For X = 1 To 2

End Sub

Ē

ū

End If

Private Sub Master\_Scroll(Index As Integer)

Dim volinc2(2) As Long volinc2(Index) = Master(Index).Value - volinc(Index)

Select Case Index Case 0

volumesldr(0).Value = OrigVol(0) + volinc2(0) volumesldr(2).Value = OrigVol(2) + volinc2(0) volumesldr(4). Value = OrigVol(4) + volinc2(0)

> MOAEC MASTER CODE (page 17) Sunspot Software and Graphics 303-805-7637

· · · ·

```
Case 1
```

```
volumesldr(1).Value = OrigVol(1) + volinc2(1)
volumesldr(3).Value = OrigVol(3) + volinc2(1)
volumesldr(5).Value = OrigVol(5) + volinc2(1)
```

## End Select

volinc(Index) = Master(Index).Value

```
End Sub
```

```
Private Sub mixerbar_Change()
```

```
If (mixerbar.Value <= 0 And channel = 1) Then
AdjustVolume (1)
ElseIf (mixerbar.Value >= 0 And channel = 2) Then
AdjustVolume (2)
End If
```

End Sub

```
Private Sub mixerbar_Scroll()
  Õ
If (mixerbar.Value <= 0 And channel = 1) Then
                      AdjustVolume (1)
              Elself (mixerbar.Value >= 0 And channel = 2) Then
                     AdjustVolume (2)
             End If
∎End Sub
 Private Sub MixFade_Click()
 If MixFade.Caption = "AUTO MIX OFF" Then
 , in the second second se
                 MixFade.Caption = "AUTO MIX ON"
                   automix = True
 Q
🗂 Else
                   MixFade.Caption = "AUTO MIX OFF"
                   automix = False
          End If
  End Sub
  Private Sub nexttrack_Click(Index As Integer)
  If Index = channel Then
          If wp.LinkMode \bigcirc LINK_NONE Then
                 response = MsgBox("Are you sure you want to skip to the next song?", 4)
                  If response = vbNo Then
                          Exit Sub
                 Else
                         NextTrackVar = True
                 End If
        End If
    End If
End Sub
                                                                                                                                                          MOAEC MASTER CODE (page 18)
```

Sunspot Software and Graphics 303-805-7637
Private Sub pause\_Click(Index As Integer) If channel = Index Then If StoplistingList = False Then MsgBox ("Your library is still updating!" & Chr(13) & "Please switch to Screen 4 to resume play.") Exit Sub End If If wp.LinkMode CINK\_NONE Then wp.LinkExecute "pause" If PauseList = True Then PauseList = FalseElse PauseList = True End If End If End If End Sub Private Sub play\_Click(Index As Integer) If wp.LinkMode  $\Leftrightarrow$  LINK\_NONE Then If Index = OtherChannel And StopList = True Then NextTrackVar = True TIself Index = channel Then PauseList = False wp.LinkExecute "play" StopList = False "≕End If End If End Sub Private Sub PlaySpeed\_Scroll(Index As Integer) Dim oldrate As Long Dim volumecode As Long

🛱 End Sub

ū

Dim newrate As Long

Private Sub RestartMus\_Click() Dim SoundCom As Long

SoundCom = waveOutRestart(VolumeID) Text2.Text = SoundCom

End Sub

Private Sub prevtrack\_Click(Index As Integer) If channel = Index Then If wp.LinkMode  $\Leftrightarrow$  LINK\_NONE Then wp.LinkExecute "stop" StopList = True PauseList = False PrevTrackVar = True

> MOAEC MASTER CODE (page 19) Sunspot Software and Graphics 303-805-7637

```
End If
    End If
   End Sub
  Private Sub ScreenShow_Click(Index As Integer)
  Dim i As Integer
  On Error Resume Next
  If (SelCat1 = "" And Index = 2) Then
    MsgBox ("Please select a main category from screen 2 before viewing this screen !!!")
    Exit Sub
  End If
    Screen2.Category(1).Visible = False
    catlcount = 0
    'disable speed buttons since switching to screen 3
    For i = 0 To Screen2.SongSpeed.count - 1
      Screen2.SongSpeed(i).Enabled = False
      Screen2.SongSpeed(i).BackColor = &H8000000F
    Next i
    Screen2.Mix.Enabled = False
Q
    Screen2.PlayTime.Enabled = False
Ð
    Screen2.Mix.BackColor = & H8000000F
O
    Screen2.PlayTime.BackColor = &H8000000F
For i = 0 To 4
Screen2.ScreenShow(i).BackColor = &H8000000F
ScreenShow(i).BackColor = & H8000000F
ScreenShow(i).ForeColor = &H80000012
UNext i
=
Select Case Index
T Case 0
<u>|</u>___
Screen2.DD.Group = "Screen1"
      Screen2.Hide
Ð
      Screen2.cat2screen.Visible = False
m
     Screen2.FavHitsScrn.Visible = False
     Exit Sub
   Case 1
      Screen2.DD.Group = "Screen2"
     Screen2.cat2screen.Visible = False
     Screen2.FavHitsScrn.Visible = False
    For i = 0 To 4
       Screen2.ScreenShow(i).BackColor = &H8000000F
       Screen2.ScreenShow(Index).ForeColor = &H80000012
     Next i
     Screen2.ScreenShow(Index).BackColor = &HC0&
     Screen2.ScreenShow(Index).ForeColor = &H8000000E
     Screen2.Show
         If Screen2.WindowState <> 2 Then Screen2.WindowState = 2
     Exit Sub
  Case 2
     If IsDDWinRunning() Then Screen2.DD.Group = "Screen2"
                                          MOAEC MASTER CODE (page 20)
```

Sunspot Software and Graphics 303-805-7637

SelCat1 = MemCat Screen2.cat2screen.Visible = True Screen2.FavHitsScrn.Visible = False For i = 0 To 4 Screen2.ScreenShow(i).BackColor = &H8000000F Screen2.ScreenShow(Index).ForeColor = &H80000012 Next i Screen2.ScreenShow(Index).BackColor = &HC0& Screen2.ScreenShow(Index).ForeColor = &H8000000E Screen2.Show If Screen2.WindowState <> 2 Then Screen2.WindowState = 2 Exit Sub Case 3 Screen2.DD.Group = "Screen4" Recorder.ScreenShow(Index).BackColor = &HC0& Recorder.ScreenShow(Index).ForeColor = &H8000000E Screen1.Hide Screen2.Hide Recorder.Show If Recorder.WindowState <> 2 Then Recorder.WindowState = 2 C Record C Screen C Screen C Screen C Screen Recorder.Refresh Screen2.cat2screen.Visible = False Screen2.FavHitsScrn.Visible = False make the button pressed the right color End Sub Private Sub stop\_Click(Index As Integer) If channel = Index Then If wp.LinkMode LINK\_NONE Then wp.LinkExecute "stop" StopList = True play(OtherChannel).Enabled = True . End If End If End Sub Private Sub undo\_Click() End Sub Private Sub TimeCancel\_Click() TimeFrame.Visible = False keyboard.Visible = False End Sub Private Sub TimeOK\_Click() Dim Timer 1 As Long MOAEC MASTER CODE (page 21) Sunspot Software and Graphics

303-805-7637

```
Dim timer2 As Long
On Error GoTo endsub
If Val(TimeInput.Text) > 0 Then
AutoExitStart = Timer()
AutoExitTime = AutoExitStart + (Val(TimeInput.Text) * 60)
AutoExitEvent = True
End If
TimeFrame.Visible = False
keyboard.Visible = False
```

endsub: End Sub

Private Sub volumesldr\_Change(Index As Integer) AdjustVolume (Index) OrigVol(Index) = volumesldr(Index).Value

End Sub

```
Private Sub volumesIdr_Scroll(Index As Integer)
    On Error Resume Next
AdjustVolume (Index)
Ū
End Sub
Private Sub wp_LinkClose()
If WinPlayConnected < 0 Then
Ø.
End If
wp.LinkMode = LINK_NONE
End Sub
Private Sub wp_LinkError(LinkErr As Integer)
MsgBox ("Link error")
End Sub
<sup>ارد</sup> ا
Ð
Escreen2.frm"
```

Sub DD\_SpeechRecognized(Word As String, WordValue As String) Dim CurControl As Control Dim VoiceFlag As Boolean Dim SavedName As String

. On Error GoTo errorhandler

```
If Word = "[classical]" Then Category1(0).SetFocus
If Word = "[jazz]" Then Category1(1).SetFocus
If Word = "[folk]" Then Category1(2).SetFocus
If Word = "[oldies]" Then Category1(3).SetFocus
If Word = "[country]" Then Category1(4).SetFocus
If Word = "[pop]" Then Category1(5).SetFocus
If Word = "[soul]" Then Category1(6).SetFocus
If Word = "[R and B]" Then Category1(7).SetFocus
```

MOAEC MASTER CODE (page 22) Sunspot Software and Graphics 303-805-7637

If Word = "[blues]" Then Category1(8).SetFocus If Word = "[calypso]" Then Category1(9).SetFocus If Word = "[disco]" Then Category1(10).SetFocus If Word = "[funk]" Then Category1(11).SetFocus If Word = "[rock]" Then Category1(12).SetFocus If Word = "[metal]" Then Category1(13).SetFocus If Word = "[top 40]" Then Category1(14).SetFocus If Word = "[rap]" Then Category1(15).SetFocus If Word = "[reggae]" Then Category1(16).SetFocus If Word = "[alternative]" Then Category1(17).SetFocus If Word = "[ethnic]" Then Category1(18).SetFocus If Word = "[religion]" Then Category1(19).SetFocus If Word = "[special events]" Then Category1(20).SetFocus If Word = "[funny]" Then Category1(21).SetFocus If Word = "[easy listening]" Then Category1(22).SetFocus If Word = "[favorite hits]" Then Category1(23).SetFocus If Word = "[special dance]" Then Category1(24).SetFocus If Word = "[special mixes]" Then Category1(25).SetFocus If Word = "[dance]" Then Category1(26).SetFocus If Word = "[energy]" Then Category1(27).SetFocus If Word = "[sound effects]" Then Category1(28).SetFocus If Word = "[sound tracks]" Then Category1(29).SetFocus If Word = "[television]" Then Category1(30).SetFocus If Word = "[Dance Mix]" Then Mix.SetFocus If Word = "[Clear]" Then ClrSrch.SetFocus If Word = "[Undo]" Then undo.SetFocus If Word = "[Search List]" Then searchlist.SetFocus If Word = "[Play List]" Then Playlist(0).SetFocus If Word = "[Search]" Then search.SetFocus If Word = "[Expand]" And ExpandList.Caption = "EXPAND" Then ExpandList.SetFocus Elself Word = "[Shrink]" And ExpandList.Caption = "SHRINK" Then ExpandList.SetFocus End If . If Word = "[Load]" Then LoadPlay.SetFocus If Word = "[Save]" Then SavePlay.SetFocus If Word = "[Next]" Then AddList(0).SetFocus If Word = "[Pick]" Then AddList(1).SetFocus If Word = "[Delete]" Then delete.SetFocus If Word = "[Title]" Then SearchCat(1).SetFocus If Word = "[Artist]" Then SearchCat(2).SetFocus If Word = "[Date]" Then SearchCat(3).SetFocus If Word = "[Song Category]" Then SearchCat(4).SetFocus If Word = "[Dance Type]" Then SearchCat(6).SetFocus If Word = "[Music Style]" Then SearchCat(5).SetFocus If Word = "[Speed]" And SearchCat(1).Enabled = True Then SearchCat(7).SetFocus If Word = "[Energy]" Then SearchCat(8).SetFocus If Word = "[Speed]" And AllSpeeds.Enabled = True Then AllSpeeds.SetFocus If Word = "[Fast]" And SongSpeed(0).Enabled = True Then SongSpeed(0).SetFocus

MOAEC MASTER CODE (page 23) Sunspot Software and Graphics 303-805-7637

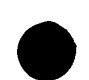

'If Word = "[Fast]" Then SongSpeed(0).SetFocus If Word = "[Medium]" And SongSpeed(1).Enabled = True Then SongSpeed(1).SetFocus If Word = "[Slow]" And SongSpeed(2).Enabled = True Then SongSpeed(2).SetFocus If Word = "[Time]" And PlayTime.Enabled = True Then PlayTime.SetFocus If Word = "[30]" Then TimeInput.SetFocus TimeInput.Text = 30 End If If Word = "[OK]" And timebox.Visible = True Then TimeOK.SetFocus If Word = "[Begin Search]" And SearchScreen.Visible = True Then BeginSearch.SetFocus If Word = "[Cancel]" And timebox.Visible = True Then TimeCancel.SetFocus If Word = "[Cancel]" And SearchScreen.Visible = True Then Cancel.SetFocus If Word = "[Cancel]" And cat2screen.Visible = True Then CancelSubScreen.SetFocus 'If word = "[minutes]" Then Text2.SetFocus If Word = "[Play]" Then PlayButton.SetFocus If Word = "[Now]" Then Now.SetFocus 'If word = "[screen 1]" Then ScreenShow(0).SetFocus 'If word = "[screen 2]" Then ScreenShow(1).SetFocus 'If word = "[screen 3]" Then ScreenShow(2).SetFocus 'If word = "[screen 4]" Then ScreenShow(3).SetFocus SendKeys " " đ Gerrorhandler: 👜 Exit Sub End Sub Sub GrayOut() 'disable and gray out speed, mix, and time buttons Mix.Enabled = False AllSpeeds.Visible = True E AllSpeeds Enabled = False PlayTime.Enabled = False Mix.BackColor = & H8000000F ⊨ AllSpeeds.BackColor = & H8000000F , J PlayTime.BackColor = & H8000000F For i = 0 To SongSpeed.count - 1 đ SongSpeed(i).Enabled = False SongSpeed(i).BackColor = &H8000000F Next i End Sub Sub LoadNewSong(Songfile As String) Dim memHandle As Long Dim memPointer As Long Dim fileName As String Dim retValue As Long Dim nBytes As Long Dim fileSize As Long Dim origStr As String Dim strSize As Long Dim textStr As String On Error GoTo noFilename

> MOAEC MASTER CODE (page 24) Sunspot Software and Graphics 303-805-7637

fileName = Songfile

FILE\_ATTRIBUTE\_NORMAL, 0&)

CloseHandle (FilePointer) GlobalUnlock (memHandle) GlobalFree (memHandle)

Dim song, songlength2 As String

Dim CurControl As MSFlexGrid 'Dim OtherChannel As Integer On Error GoTo errorhandler

🗓 Set CurControl = searchlist

Exit Sub

noFilename:

Dim i, j As Integer

🗍 f list = 1 Then

Elself list = 2 Then

End Sub

Ð

Ð

m

```
FilePointer = CreateFile(fileName, GENERIC_READ Or GENERIC_WRITE, 0&, 0&, OPEN_EXISTING,
  fileSize = GetFileSize(FilePointer, 0)
  memHandle = GlobalAlloc(GMEM_MOVEABLE Or GMEM_ZEROINIT, fileSize)
  memPointer = GlobalLock(memHandle)
  retValue = ReadFile(FilePointer, ByVal memPointer, fileSize, nBytes, 0&)
  Call Screen1.Playwave(fileName, songlength)
Sub StartPlay(row As Integer, list As Integer)
```

```
u
    Set CurControl = Playlist(0)
8
End If
StopList = False
If (CurControl.Name = Playlist(0).Name And Playlist(0).Rows > 1) Or CurControl.Name = searchlist.Name Then
If SongPlaying = True Then
      answer = MsgBox("Are you sure you want to interrupt the current song ?", 4, "Interrupt Song Playing")
Ō
      If answer = vbNo Then
        Exit Sub
      Else
        If channel = 1 Then
           channel = 2
           OtherChannel = 1
        ElseIf channel = 2 Then
           channel = 1
           OtherChannel = 2
        End If
     End If
   End If
  Mix.Enabled = False
   'switch to s1
```

Screen1.Show

MOAEC MASTER CODE (page 25) Sunspot Software and Graphics 303-805-7637

```
Screen1.Refresh
     Screen2.Hide
     If Playlist(0).Rows > 1 Then
       Playlist(0).Col = 1
       Playlist(1).Col = 1
       Playlist(0).ColSel = 2
       Playlist(1).ColSel = 8
     End If
   build the songlist array from the play list
  'find the song from the play list
  'disable mix button
  If CurControl.Name = searchlist.Name Then
  If searchlist.RowSel > 0 Then
    searchlist.BackColorSel = searchlist.CellBackColor
    searchlist.ForeColorSel = searchlist.CellForeColor
    For i = 0 To 8
      selsong(i) = searchlist.TextMatrix(searchlist.row, i)
Next i
đ
    Playlist(0).Addltem selsong(0) & Chr(9) & selsong(1) & Chr(9) & selsong(2)
Playlist(1).Addltem selsong(0) & Chr(9) & selsong(1) & Chr(9) & selsong(2)
Φ
    'Add a song to the total to be played
Ø
   NumSongs.Text = PlaySongs
Ŧ
'Add the song time to the play time box
∎ End If
End If
begin playing sone list
Do Until Playlist(0).Rows < 2
undo.Enabled = False
5 For j = 0 To 4
        ScreenShow(j).BackColor = & H8000000F
D
        ScreenShow(j).ForeColor = &H80000012
        Screen1.ScreenShow(j).BackColor = & H8000000F
        Screen1.ScreenShow(j).ForeColor = &H80000012
     Next j
     Screen1.ScreenShow(0).BackColor = &HC0&
     Screen1.ScreenShow(0).ForeColor = &H8000000E
  Screen1.Refresh
  If Playlist(0). Rows > 1 Then
                                              CurControl.row = row
    If channel = 1 Then OtherChannel = 2
    If channel = 2 Then OtherChannel = 1
    Screen 1. PlayLab(OtherChannel). Visible = False
  Screen1.Quelab(OtherChannel).Visible = True
  'find the first song to be played
```

MOAEC MASTER CODE (page 26) Sunspot Software and Graphics 303-805-7637

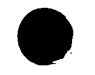

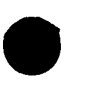

'if the song was already on deck then play it

Data1.Refresh

- Data1.Recordset.MoveLast
- Data1.Recordset.MoveFirst

Data 1. Recordset. FindFirst "Title = " & CurControl. TextMatrix(row, 1) & " and Artist = " & CurControl. TextMatrix(row, 2) & \*\*\*\*

If IsNull(Data1.Recordset.Fields("ID")) Then MsgBox ("There was a problem finding your song file on disk.")

## Else

- songlist = "c:\Progra~1\moaec\895.mpg"
- 'songlist = "C:\Progra~1\moaec\" & Data1.Recordset.Fields("ID") & ".mpg"
- 'songlist = "c:\windows\media\tada.wav"
- songlist = "e:\" & Data1.Recordset.Fields("ID") & ".mpg"

## End If

songlength = Val(CurControl.TextMatrix(row, 0)) + 2 Screen1.cursong(channel).Text = CurControl.TextMatrix(row, 1) CurControl.Col = 1Screen1.cursong(channel).BackColor = CurControl.CellBackColor Screen 1. Text 1 (channel). Text = Format(TimeSerial(0, 0, songlength), "hh:mm:ss") If CurControl.Name = Playlist(0).Name Then For X = 0 To 8 Screen1.CurrentSongExpanded(channel).TextMatrix(1, X) = Playlist(1).TextMatrix(row, X) Screen 1. CurrentSongExpanded(channel).CellBackColor = Playlist(1).CellBackColor Screen 1. CurrentSongExpanded(channel).BackColorSel = Playlist(1).CellBackColor Screen 1. CurrentSongExpanded(channel). ForeColorSel = Playlist(1). CellForeColorNext X Else For X = 0 To 8 Screen 1. CurrentSongExpanded(channel). TextMatrix(1, X) = CurControl. TextMatrix(row, X) Screen 1. CurrentSongExpanded(channel). CellBackColor = CurControl. CellBackColor Screen 1. CurrentSongExpanded(channel).BackColorSel = CurControl.CellBackColor Screen 1. CurrentSongExpanded(channel).ForeColorSel = CurControl.CellForeColor Next X End If Data1.Recordset.Close If (CurControl.Name = Playlist(0).Name And Playlist(0).Rows > 2) Or CurControl.Name = searchlist.Name Then If (CurControl.Name = Playlist(0).Name And row <> 1) Or CurControl.Name = searchlist.Name Then Playlist(0).row = 1Playlist(1).row = 1Else Playlist(0).row = 2Playlist(1).row = 2End If songlength2 = Val(Playlist(0).TextMatrix(Playlist(0).row, 0)) Screen 1.cursong(OtherChannel).Text = Playlist(0).TextMatrix(Playlist(0).row, 1) Playlist(0).Col = 1Screen 1.cursong(OtherChannel).BackColor = Playlist(0).CellBackColor

Screen1.Text1(OtherChannel).Text = Format(TimeSerial(0, 0, songlength2), "hh:mm:ss")

```
Screen1.TimeElapsed(OtherChannel).Text = Format(TimeSerial(0, 0, 0), "hh:mm:ss")
```

MOAEC MASTER CODE (page 27) Sunspot Software and Graphics 303-805-7637

SONY Exhibit 1010 - Page 297

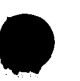

```
For X = 0 To 8
```

```
Screen 1. CurrentSongExpanded(OtherChannel). TextMatrix(1, X) = Playlist(1). TextMatrix(Playlist(0).row, X)
Screen 1. CurrentSongExpanded(OtherChannel). CellBackColor = Playlist(1). CellBackColor
Screen 1. CurrentSongExpanded(OtherChannel). BackColorSel = Playlist(1). CellBackColor
Screen 1. CurrentSongExpanded(OtherChannel). ForeColorSel = Playlist(1). CellForeColor
Next X
```

## Else

```
songlist2 = ""
Screen 1.cursong(OtherChannel).Text = ""
Screen 1.cursong(OtherChannel).BackColor = &H80000009
Screen 1.Text1(OtherChannel).Text = Format(TimeSerial(0, 0, 0), "hh:mm:ss")
Screen 1.TimeElapsed(OtherChannel).Text = Format(TimeSerial(0, 0, 0), "hh:mm:ss")
End If
```

If CurControl.Name = searchlist.Name Then SongsTime = SongsTime + CLng(Val(CurControl.TextMatrix(row, 0))) SongsTime = SongsTime - CLng(Val(CurControl.TextMatrix(row, 0))) timebox.Text = Format(TimeSerial(0, 0, CLng(SongsTime)), "hh:mm:ss")

```
If Playlist(0).Rows > 2 Then
      If CurControl.Name = Playlist(0).Name And row <> 1 Then
Ū
Playlist(0).row = row
        Playlist(1).row = row
      Elself CurControl.Name = searchlist.Name Then
Ø
        Playlist(0).row = Playlist(0).Rows - 1
Playlist(1).row = Playlist(0).Rows - 1
      Else
        Plavlist(0).row = 1
£
        Playlist(1).row = 1
m
     End If
╘
     Playlist(1).RemoveItem (Playlist(0).row)
                                                   1
۲. II
     Playlist(0).Removeltem (Playlist(0).row)
🗇 Else
     Playlist(0).Clear
m
      Playlist(1).Clear
      Playlist(0).Rows = 1
      Playlist(1).Rows = 1
      Playlist(0).Col = 1
      Playlist(1).Col = 1
      Playlist(0).ColSel = 2
     Playlist(1).ColSel = 8
      Playlist(0).CellBackColor = Playlist(0).BackColorFixed
      Call FormatHeaders
   End If
   If CurControl.Name = searchlist.Name Then PlaySongs = PlaySongs + 1
   PlaySongs = PlaySongs - 1
   NumSongs.Text = PlaySongs
   Playlist(0).Col = 1
   Playlist(1).Col = 1
   Playlist(0).ColSel = 2
   Playlist(1).ColSel = 8
```

MOAEC MASTER CODE (page 28) Sunspot Software and Graphics 303-805-7637

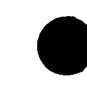

```
Playlist(0).BackColorSel = Playlist(0).CellBackColor
     Playlist(0).ForeColorSel = Playlist(0).CellForeColor
     Playlist(1).BackColorSel = Playlist(0).CellBackColor
     Playlist(1).ForeColorSel = Playlist(0).CellForeColor
     SongPlaying = True
     Call Screen 1. Playwave(songlist, songlength)
     If CurControl.Name = searchlist.Name Then Set CurControl = Playlist(0)
     row = 1
     If channel = 1 Then
         channel = 2
         OtherChannel = 1
       Else
         channel = 1
         OtherChannel = 2
       End If
    SongPlaying = False
  End If
  Loop
  Else
    StopList = True
End If
đ
clearall:
SongsTime = 0
đ
        Playlist(0).Col = 1
Ø
        Playlist(1).Col = 1
Playlist(0).ColSel = 2
        Playlist(1).ColSel = 8
        timebox.Text = Format(TimeSerial(0, 0, CLng(SongsTime)), "hh:mm:ss")
Playlist(0).Clear
        Playlist(0).Rows = 1
        Call FormatHeaders
⊨
        Playlist(0).BackColorSel = Playlist(0).BackColorFixed
م.
الم
        Playlist(0).ForeColorSel = Playlist(0).ForeColorFixed
ū
        Playlist(1).Clear
Φ
        Playlist(1).Rows = 1
        Playlist(1).BackColorSel = Playlist(1).BackColorFixed
        Playlist(1).ForeColorSel = Playlist(1).ForeColorFixed
        searchlist.BackColorSel = &H80000008
        searchlist.ForeColorSel = &H8000000E
       PlaySongs = 0
       NumSongs.Text = "0"
       Screen1.cursong(channel).Text = ""
       Screen1.cursong(channel).BackColor = &H80000009
       Screen1.Text1(channel).Text = Format(TimeSerial(0, 0, 0), "hh:mm:ss")
       Screen1.TimeElapsed(channel).Text = Format(TimeSerial(0, 0, 0), "hh:mm:ss")
       Screen1.cursong(OtherChannel).Text = ""
       Screen 1.cursong(OtherChannel).BackColor = &H80000009
       Screen1.Text1(OtherChannel).Text = Format(TimeSerial(0, 0, 0), "hh:mm:ss")
       Screen 1. TimeElapsed(OtherChannel). Text = Format(TimeSerial(0, 0, 0), "hh:mm:ss")
```

E

MOAEC MASTER CODE (page 29) Sunspot Software and Graphics 303-805-7637

```
Now.Enabled = False
PlayButton.Enabled = False
Now.BackColor = &H8000000F
PlayButton.BackColor = &H8000000F
```

Exit Sub

errorhandler:

MsgBox "There was a problem finding your selected song file." SongPlaying = False

End Sub Sub RestoreSearchList() CurRow2 = 1CurRow1 = 1CurCol = 0undo.Enabled = False 'clear the playlists SearchSongs = 0 searchlist.AllowBigSelection = True

searchlist.Rows = numRows

```
If numRows = 0 Then
  ClearSearchList
  ClrSrch.Enabled = False
Else
  ClrSrch.Enabled = True
  searchlist.row = 1
searchlist:Col = 0
searchlist.RowSel = numRows - 1
```

```
searchlist.ColSel = 8
searchlist.Clip = allCells1
```

" D D J J

Ū

Ø

For i = 1 To numRows - 1 searchlist.row = iFor k = 0 To 8 searchlist.Col = ksearchlist.CellBackColor = FileColors(i) Next k SearchSongs = SearchSongs + 1 Next i searchlist.AllowBigSelection = False

searchlist.row = 1

searchlist.Col = 0

delete.Enabled = True End If

> MOAEC MASTER CODE (page 30) Sunspot Software and Graphics 303-805-7637

|            | Exit Sub                                                            |
|------------|---------------------------------------------------------------------|
| E          | nd Sub                                                              |
| 3          | If $pum Pours = 0$ Then                                             |
|            | Clear Diaul int                                                     |
|            | Flee                                                                |
|            | CurRow 2 = 1                                                        |
|            | CurRow 1 = 1                                                        |
|            | CurCol = 0                                                          |
|            | undo Enabled = False                                                |
|            | clear the playlists                                                 |
|            | PlaySongs = 0                                                       |
|            | SongsTime = $0$                                                     |
|            | NumSongs. Text = $0$                                                |
|            | timebox.Text = Format(TimeSerial(0, 0, CLng(SongsTime)) "hhimm(se") |
|            | SinglePlayTime.Text = "00:00:00"                                    |
|            | Playlist(0). Allow Big Selection = True                             |
|            | Playlist(1).AllowBigSelection = True                                |
|            | Playlist(0).Rows = numRows                                          |
|            | Playlist(0).row = 1                                                 |
|            | Playlist(0).Col = 0                                                 |
| ā          | Playlist(0).RowSel = numRows - 1                                    |
| ā          | Playlist(0).ColSel = 2                                              |
| đ          | Playlist(1).Rows = numRows                                          |
| m          | Playlist(1).row = 1                                                 |
| đ          | Playlist(1).Col = 0                                                 |
| Ē          | Playlist(1).RowSel = numRows - 1                                    |
| 11         | Playlist(1).ColSel = 8                                              |
|            | Playhist(0).Clip = allCells1                                        |
| F.         | Playlist(1).Clip = allCells2                                        |
|            | For $i = 1$ to numKows - 1<br>Plaulier(0) norm                      |
| w.<br>Li   | Fray inst(0).row = 1                                                |
| يسو<br>سو  | Por J = 0.102                                                       |
| -1일<br>- 프 | Flay list(0).Coll Produced and File Only (i)                        |
| 12)<br>M   | Next i                                                              |
| L.         | P[av](ist(1) row = i                                                |
|            | For $k = 0$ To 8                                                    |
|            | P[av]ist(1) Col = k                                                 |
|            | Playlist(1) CellBackColor = FileColorr(i)                           |
|            | Next k                                                              |
|            | SongsTime = SongsTime + $CLng(Val(Playlist(0) TaxtMarriv(i, 0)))$   |
| . •        | timebox. Text = Format(TimeSerial(0, 0, SongsTime), "hhimmiss")     |
|            | PlaySongs = PlaySongs + 1                                           |
|            | NumSongs. Text = PlaySongs                                          |
|            | Next i                                                              |
|            | Playlist(0).AllowBigSelection = False                               |
|            | Playlist(1).AllowBigSelection = False                               |
|            | Playlist(0).row = 1                                                 |
|            | Playlist(1).row = 1                                                 |
|            | Playlist(0).Col = 0                                                 |
|            | Playlist(1).Col = 0                                                 |
|            | ExpandList.Enabled = True                                           |
|            |                                                                     |

i

MOAEC MASTER CODE (page 31) Sunspot Software and Graphics 303-805-7637

•

۰.

```
delete.Enabled = True
        Command1.Enabled = True
        Now.Enabled = True
        Now.BackColor = & HFF&
        PlayButton.Enabled = True
        PlayButton.BackColor = & HFF8080
        RndMix.Enabled = True
        SavePlay.Enabled = True
        Call CheckOnDeck
       End If
       Exit Sub
  End Sub
  Sub SaveSearchList()
     CurRow1 = searchlist.row
     CurCol = 0
     undo.Enabled = True
  On Error GoTo errorhandler
searchlist.AllowBigSelection = True
둔十립먹다미단
       searchlist.row = 1
       searchlist.Col = 0
       searchlist.RowSel = searchlist.Rows - 1
       searchlist.ColSel = 8
       allCells1 = searchlist.Clip
      numRows = searchlist.Rows
      ReDim FileColors(searchlist.Rows + 1)
For i = 1 To searchlist.Rows - 1
         searchlist.row = i
         FileColors(i) = searchlist.CellBackColor
         'Write #FileNum, FileColors(i)
      Next i
Ū
      searchlist.AllowBigSelection = False
Ø
      searchlist.row = CurRow1
      searchlist.Col = 0
      Exit Sub
 errorhandler:
 Exit Sub
 End Sub
```

CurRow2 = Playlist(1).row CurRow1 = Playlist(0).row CurCol = 0 undo.Enabled = True On Error GoTo errorhandler

Sub SavePlayList()

Playlist(0).AllowBigSelection = True Playlist(0).row = 1

> MOAEC MASTER CODE (page 32) Sunspot Software and Graphics 303-805-7637

```
Playlist(0).Col = 0
       Playlist(0).RowSel = Playlist(0).Rows - 1
       Playlist(0).ColSel = 2
       allCells1 = Playlist(0).Clip
       Playlist(1).AllowBigSelection = True
       Playlist(1).row = 1
       Playlist(1).Col = 0
       Playlist(1).RowSel = Playlist(1).Rows - 1
       Playlist(1).ColSel = 8
       allCells2 = Playlist(1).Clip
       numRows = Playlist(0).Rows
       ReDim FileColors(Playlist(0).Rows + 1)
      For i = 1 To Playlist(0).Rows - 1
         Playlist(0).row = i
         FileColors(i) = Playlist(0).CellBackColor
         'Write #FileNum, FileColors(i)
      Next i
      Playlist(1).AllowBigSelection = False
      Playlist(0).AllowBigSelection = False
      Playlist(0).row = CurRow1
      Playlist(1).row = CurRow2
      Playlist(0).Col = 1
Playlist(1).Col = 1
      Exit Sub
Ō
Cerrorhandler:
Exit Sub
Ind Sub
Ш
"Sub ListFavHits()
\square If PlayedSongs(1, 1, 1) \diamondsuit "" Then
        Organize.Enabled = True
m
        For z = 1 To zed
1
          searchlist.AddItem PlayedSongs(1, z, 0) & Chr(9) & PlayedSongs(1, z, 1) & Chr(9) & PlayedSongs(1, z, 2) & Chr(9) &
searchist. Additem PlayedSongs(1, z, 0) & Chr(9) & PlayedSongs(1, z, 1) & Chr(9) & PlayedSongs(1, z, 5) & Chr(9) & PlayedSongs(1, z, 6) & Chr(9) &
ElayedSongs(1, z, 7) & Chr(9) & PlayedSongs(1, z, 4)
ElayedSongs(1, z, 7) & Chr(9) & PlayedSongs(1, z, 8)
          SearchSongs = SearchSongs + 1
          searchlist.row = SearchSongs
          For X = 0 To 8
            searchlist.Col = X
            searchlist.CellBackColor = PlayedSongs(1, z, 9)
          Next X
          ClrSrch.Enabled = True
          searchlist.BackColorSel = searchlist.CellBackColor
       Next z
     Else
       MsgBox ("Sorry...You have no song selections defined as favorite hits.")
    End If
End Sub
Sub ClearPlayList()
                                                       1 1 1
                                                .
  Dim i As Integer
  'reset the song variables
```

MOAEC MASTER CODE (page 33) Sunspot Software and Graphics 303-805-7637

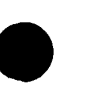

SongsTime = 0 PlaySongs = 0'clear the fields associated with song count and time timebox.Text = Format(TimeSerial(0, 0, CLng(SongsTime)), "hh:mm:ss") SinglePlayTime.Text = "00:00:00" NumSongs.Text = "0" purge the contents of the playlist For i = 0 To 1 Playlist(i).Clear Playlist(i).Rows = 1Playlist(i).BackColorSel = Playlist(0).BackColorFixed Playlist(i).ForeColorSel = Playlist(0).ForeColorFixed Next i 'reset column widths and make the smallest list visible Call FormatHeaders Playlist(0).Visible = True Playlist(1).Visible = False 'reset the buttons SavePlay.Enabled = False RndMix.Enabled = FalseMix.Enabled = FalseNow.Enabled = False Now.BackColor = &H8000000F PlayButton.BackColor = &H8000000F ۵ PlayButton.Enabled = False Ū AddList(0).Enabled = False m Command1.Enabled = False Ũ ExpandList.Enabled = False F 'reset button colors and return selection to searchlist Ш Now.BackColor = & H8000000F ÷ Mix.BackColor = & H8000000F searchlist.BackColorSel = & H80000008 searchlist.ForeColorSel = &H8000000E End Sub Sub ClearSearchList() Dim i As Integer reset caption of main search button and text fields search.Caption = "Search Music Categories" For i = 0 To 9 csearch(i).Caption = "" Next i 'remove all rows of the list searchlist.Clear searchlist.Rows = 1Call FormatHeaders 'reset the searchlist colors searchlist.BackColorSel = searchlist.BackColorFixed searchlist.ForeColorSel = searchlist.ForeColorFixed searchlist.BackColor = &H8000000E 'reset the main search flag and flag label csearch(0).Caption = "none" searchflag = 0'reset searchlist variables and reset buttons

MOAEC MASTER CODE (page 34) Sunspot Software and Graphics 303-805-7637

```
SearchSongs = 0
    AddList(0).Enabled = False
    AddList(1).Enabled = False
    ClrSrch.Enabled = False
    Organize.Enabled = False
    Now.Enabled = False
   Now.BackColor = &H8000000F
  End Sub
  Sub DeletePlay(RowNum As Integer)
   If Playlist(0).Rows <= 2 Then
        Playlist(1).row = 1
        For i = 0 To 8
          UndoText(i) = Playlist(1).TextMatrix(1, i)
        Next i
        ClearPlayList
     Else
        PlaySongs = PlaySongs - 1
        SongsTime = SongsTime - CLng(Val(Playlist(0).TextMatrix(RowNum, 0)))
        timebox.Text = Format(TimeSerial(0, 0, SongsTime), "hh:mm:ss")
       NumSongs.Text = PlaySongs
DeD
       Playlist(0) RemoveItem RowNum
       Playlist(1).RemoveItem RowNum
Ū
     End If
End Sub
sub ExpandListButs()
U On Error Resume Next
= Dim X As Integer
Dim ButWidth(9) As Integer
Dim ButLeft(8) As Integer
⊨ ButWidth(1) = 2450
₩idth(2) = 1960
📅 ButWidth(3) = 690 🛸
ButWidth(4) = 1630
   ButWidth(5) = 1000
  ButWidth(6) = 1450
  ButWidth(7) = 1150
  ButWidth(8) = 1080
  ButLeft(2) = 4410
  ButLeft(3) = 5100
  ButLeft(4) = 6730
  ButLeft(5) = 7730
  ButLeft(6) = 9180
  ButLeft(7) = 10330
  ButLeft(8) = 11410
  For X = 1 To 8
    SearchCat(X).Width = ButWidth(X) + (HeadExpand * 44.5)
  Next X
  For X = 2 To 8
    SearchCat(X).Left = SearchCat(X - 1).Left + SearchCat(X - 1).Width - 15
                                          MOAEC MASTER CODE (page 35)
                                                Sunspot Software and Graphics
                                                       303-805-7637
```

SONY Exhibit 1010 - Page 305

```
Next X
  End Sub
  Sub FormatHeaders()
    'Expands the headers of the spreadsheets to match screen width
     On Error Resume Next
    Playlist(0).FormatString = "|<Song Title
                                                            " & Space(5 * HeadExpand) & "|<Artist
                                                                                                                    "&
  Space(5 * HeadExpand)
    Playlist(1).FormatString = "|<Song Title
                                                             " & Space(HeadExpand) & "|<Artist
                                                                                                                 " &
  Space(HeadExpand) & "|^Date " & Space(HeadExpand) & "|^Music Category
                                                                                " & Space(HeadExpand) & "|^Music Style "
  & Space(HeadExpand) & "|^Dance Type
                                            " & Space(HeadExpand) & "|^Music Speed " & Space(HeadExpand) & "|^Energy
  " & Space(HeadExpand)
     searchlist.FormatString = "|<Song Title
                                                             " & Space(HeadExpand) & "|<Artist
  Space(HeadExpand) & "|^Date " & Space(HeadExpand) & "|^Music Category
                                                                                " & Space(HeadExpand) & "|^Music Style "
  & Space(HeadExpand) & "|^Dance Type
                                            " & Space(HeadExpand) & "|^Music Speed " & Space(HeadExpand) & "|^Energy
  " & Space(HeadExpand)
  End Sub
  Sub CheckSub(checker As String)
    If checker = "Sub1" Then
      SubCol = "Sub2"
      SubCount = 0
    Elself checker = "Sub2" Then
      SubCol = "Sub3"
0
    Elself checker = "Sub3" Then
Õ
      SubCol = "Sub4"
۵
    Elself checker = "Sub4" Then
Ð
      SubCol = "Sub5"
Ð
   Elself checker = "Sub5" Then
Ø
      SubCol = "Sub6"
ļ
   Elself checker = "Sub6" Then
Ш
     SubCol = "Sub7"
   Elself checker = "Sub7" Then
E
SubCol = "Sub8"
Elself checker = "Sub8" Then
⊨
     SubCol = "Sub9"
Elself checker = "Sub9" Then
     SubCol = "Sub10"-
Ð
   Elself checker = "Sub10" Then
đ
     SubCol = "Sub11"
   Elself checker = "Sub11" Then
     SubCol = "Subl"
   End If
   SubCount = SubCount + 1
End Sub
'Option Compare Text
Sub CheckMain(checker2 As String)
  If checker2 = "Main" Then
     Cat1 = "Main1"
  ElseIf checker2 = "Main1" Then
    Cat1 = "Main2"
    MainCount = 0
  Elself checker2 = "Main2" Then
    Catl = "Main3"
                                          MOAEC MASTER CODE (page 36)
                                                 Sunspot Software and Graphics
```

303-805-7637

```
ElseIf checker2 = "Main3" Then
       Cat1 = "Main4"
     Elself checker2 = "Main4" Then
       Cat1 = "Main5"
     Elself checker2 = "Main5" Then
       Cat1 = "Main6"
    Elself checker2 = "Main6" Then
       Cat1 = "Main7"
    Elself checker2 = "Main7" Then
       Cat1 = "Main8"
    Elself checker2 = "Main8" Then
       Cat1 = "Main1"
    End If
    MainCount = MainCount + 1
  End Sub
  Sub CheckOnDeck()
  Dim songlist2 As String
  Dim songlength2 As Integer
  On Error GoTo errorhandler
  If Playlist(0). Rows > 1 Then
DQC
         songlength2 = Val(Playlist(0), TextMatrix(1, 0))
         Playlist(0).row = 1
Ĵ
         Playlist(1).row = 1
Playlist(0).BackColorSel = Playlist(0).CellBackColor
         Playlist(0).ForeColorSel = Playlist(0).CellForeColor
         Playlist(1).BackColorSel = Playlist(1).CellBackColor
         Playlist(1).ForeColorSel = Playlist(1).CellForeColor
₽
Screen1.cursong(OtherChannel).Text = Playlist(0).TextMatrix(1, 1)
        Screen1.cursong(OtherChannel).BackColor = Playlist(0).CellBackColor
        Screen 1. Text1(OtherChannel). Text = Format(TimeSerial(0, 0, songlength2), "hh:mm:ss")
┢╧
        Screen 1. TimeElapsed(OtherChannel). Text = Format(TimeSerial(0, 0, 0), "hh:mm:ss")
For X = 0 To 8 =
Q
          Screen 1. CurrentSongExpanded(OtherChannel). TextMatrix(1, X) = Playlist(1). TextMatrix(1, X)
D
          Screen 1. CurrentSongExpanded(OtherChannel).CellBackColor = Playlist(1).CellBackColor
          Screen 1. CurrentSongExpanded(OtherChannel).BackColorSel = Playlist(1).CellBackColor
          Screen 1. CurrentSongExpanded(OtherChannel).ForeColorSel = Playlist(1).CellForeColor
        Next X
        Data1.Recordset.Close
 - Else
        Screen1.cursong(OtherChannel).Text = ""
        Screen1.cursong(OtherChannel).BackColor = &H80000009
       Screen1.Text1(OtherChannel).Text = Format(TimeSerial(0, 0, 0), "hh:mm:ss")
       Screen1.TimeElapsed(OtherChannel).Text = Format(TimeSerial(0, 0, 0), "hh:mm:ss")
     End If
     Screen1.PlayLab(OtherChannel).Visible = False
     Screen1.Quelab(OtherChannel).Visible = True
     Exit Sub
                                                errorhandler:
                                            MOAEC MASTER CODE (page 37)
                                                   Sunspot Software and Graphics
                                                         303-805-7637
```

SONY Exhibit 1010 - Page 307

```
Exit Sub
 End Sub
 Private Sub AllSpeeds_Click()
    AllSpeeds.Visible = False
    AllSpeeds.Enabled = False
 End Sub
 Private Sub CancelSubScreen_Click()
   CancelSearch = True
 End Sub
 Private Sub ENTERKEY_Click()
   If searchfield.Visible = True Then
   BeginSearch.SetFocus
   'SendKeys "{end}"
   SendKeys "{enter}"
 Else
   TimeOK.SetFocus
   SendKeys "{enter}"
End If
Ō
End Sub
Private Sub ExitSystem_Click()
response = MsgBox("Are you sure you want to exit the system?", 4)
If response = vbNo Then
   Exit Sub
W
   Else
2
     ExitButtonPushed = True
EndItAll
T End If
End Sub
Start.
Private Sub Form_GotFocus()
On Error Resume Next
  Screen2.DD.Group = "Screen2"
End Sub
Private Sub Form_QueryUnload(Cancel As Integer, UnloadMode As Integer)
  Dim Msg ' Declare variable.
  If ExitButtonPushed = False Then
  . •
    Msg = "Do you really want to exit the application?"
  Else
    EndItAll
    ExitButtonPushed = True
  End If
End Sub
```

Private Sub Form\_Resize()

MOAEC MASTER CODE (page 38) Sunspot Software and Graphics 303-805-7637

If WindowState = 2 Then Screen1.WindowState = 2 Recorder.WindowState = 2HeadExpand = 0Call FormatHeaders Call ExpandListButs HeadExpand = (Screen2.Width - 11565) / 443 Call FormatHeaders Call ExpandListButs If ExpandList.Caption = "EXPAND" Then Picture1.Left = 6720 Picture1.Width = Screen.Width - 6830 SinglePlayTime.Left = Screen.Width + 100 Label5.Left = Screen.Width + 100 Label1.Left = 1440Else Picture 1.Left = 0Picture1.Width = Screen2.Width - 195 Playlist(1).Left = 0 SinglePlayTime.Left = 4800 Label5.Left = 6240Label1.Left = 0.41 \* Picture1.Width End If Picture 1. Top = 0Picture4.Height = Screen.Height - 6290 Picture4.Width = Screen2.Width - 195 searchlist. Width = Picture4. Width - 100 searchlist.Height = Picture4.Height - 600 For X = 0 To 4 ScreenShow(X).Top = Screen.Height - 1155 Next X undo.Top = Screen.Height - 1155 Help.Top = Screen.Height - 1155 SavePlay.Top = Screen.Height - 1490 PlayButton.Top = Screen.Height - 1490 LoadPlay.Top = Screen.Height - 995 Now.Top = Screen.Height - 995 ScreenShow(0).Left = 0.311 \* Screen.Width For X = 1 To 4 ScreenShow(X).Left = ScreenShow(X - 1).Left + 1200 Next X undo.Left = Screen.Width - 2025 Help.Left = Screen.Width - 2985 Label2.Left = 0.4 \* Screen.Width search.Left = Screen.Width - 4575 ClrSrch.Left = Screen.Width - 2175 Playlist(0).Width = Picture 1.Width - 240 Playlist(1). Width = Screen. Width

Else

HeadExpand = 0 maxed = True

> MOAEC MASTER CODE (page 39) Sunspot Software and Graphics 303-805-7637

'

Call FormatHeaders Call ExpandListButs HeadExpand = (Screen2.Width - 11565) / 340 Call ExpandListButs Call FormatHeaders If ExpandList.Caption = "EXPAND" Then Picture I.Left = 6720Picture 1. Width = 4815Playlist(1).Left = 120Playlist(0).Left = 120Label1.Left = 1440Else Picture 1.Left = 0Picture1.Width = 11535 Playlist(1).Left = 0Playlist(0).Left = 0Label1.Left = 4200 End If SinglePlayTime.Left = 4800 Label5.Left = 6240Picture 1. Top = 0Picture4.Height = 2775 Picture4.Width = 11535 searchlist.Width = 11435 searchlist.Top = 480searchlist.Height = 2175 For X = 0 To 4 ScreenShow(X).Top = 7800Next X undo.Top = 7800 Help.Top = 7800LoadPlay.Top = 7560 Now Top = 8040SavePlay.Top = 8040 PlayButton.Top = 7560 Label2.Left = 4080ScreenShow(0).Left = 3600 For X = 1 To 4 ScreenShow(X) Left = ScreenShow(X - 1).Left + 1200 Next X undo.Left = 9540Help.Left = 8580search.Left = 6840ClrSrch.Left = 9240Playlist(0).Width = Picture1.Width - 240 Playlist(1).Width = 11535 End If ExitSystem.Left = undo.Left + 975 ExitSystem.Top = undo.Top End Sub Private Sub AddList\_Click(Index As Integer) Dim i As Integer Dim j As Integer Dim oldcolor, oldcolor2, oldcolor3 As Long

> MOAEC MASTER CODE (page 40) Sunspot Software and Graphics 303-805-7637

**.**....

```
delete.Enabled = True
      ExpandList.Enabled = True
      SavePlay.Enabled = True
      Command1.Enabled = True
      RndMix.Enabled = True
     If IsNull(channel) Then
        channel = 1
        OtherChannel = 2
     End If
     MousePointer = 11
     'select the text from the search list
     Now.BackColor = & HFF&
     Now.Enabled = True
     PlayButton.Enabled = True
     PlayButton.BackColor = &HFF8080
     undo.Enabled = True
       UndoEvent = 0
       If Playlist(0). Rows = 1 Then
          numRows = 0
       Else
SavePlayList
E. 1 - E - E - E - E-
       End If
     If searchlist.Rows >= 1 Then
          'if the PICK button is pushed
         If Index = 1 Then
            If SelList = 1 Then
              PlaySongs = PlaySongs + 1
              zed = zed + 1
              For i = 0 To 8
selsong(i) = searchlist.TextMatrix(searchlist.row, i)
                PlayedSongs(1, zed, i) = searchlist.TextMatrix(searchlist.row, i)
Next i
С
Ш
              PlayedSongs(1, zed, 9) = searchlist.CellBackColor
              Playlist(0).AddItem selsong(0) & Chr(9) & selsong(1) & Chr(9) & selsong(2)
              Playlist(1).AddItem selsong(0) & Chr(9) & selsong(1) & Chr(9) & selsong(2) & Chr(9) & selsong(3) & Chr(9) &
    selsong(4) & Chr(9) & selsong(5) & Chr(9) & selsong(6) & Chr(9) & selsong(7) & Chr(9) & selsong(8)
```

8

Dim oldtime As Integer On Error GoTo errorhandler

```
'add a song to the total to be played
NumSongs.Text = PlaySongs
Playlist(0).row = Playlist(0).Rows - 1
Playlist(1).row = Playlist(1).Rows - 1
'add the song time to the play time box
SongsTime = SongsTime + CLng(Val(searchlist.TextMatrix(searchlist.row, 0)))
timebox.Text = Format(TimeSerial(0, 0, SongsTime), "hh:mm:ss")
For z = 0 To 2
  Playlist(0).Col = z
  Playlist(0).CellBackColor = searchlist.CellBackColor
  Playlist(0).BackColorSel = searchlist.CellBackColor
  Playlist(0).ForeColorSel = searchlist.CellForeColor
Next z
```

MOAEC MASTER CODE (page 41) Sunspot Software and Graphics 303-805-7637

```
For z = 0 To 8

Playlist(1).Col = z

Playlist(1).CellBackColor = searchlist.CellBackColor

Playlist(1).BackColorSel = searchlist.CellBackColor

Playlist(1).ForeColorSel = searchlist.CellForeColor

Next z

End If

'if the NEXT button is pushed

Elself Index = 0 Then
```

```
'if the searchlist is selected
If SelList = 1 Then
  zed = zed + 1
  For i = 0 To 8
    selsong(i) = searchlist.TextMatrix(searchlist.row, i)
    PlayedSongs(1, zed, i) = searchlist.TextMatrix(searchlist.row, i)
  Next i
 PlayedSongs(1, zed, 9) = searchlist.CellBackColor
 'if the is only one row in the playlist (fixed top)
 If Playlist(0).Rows = 1 Then
    Playlist(0).Rows = Playlist(0).Rows + 1
    Playlist(1).Rows = Playlist(1).Rows + 1
    NumSongs.Text = PlaySongs
    time = CLng(Val(searchlist.TextMatrix(searchlist.row, 0)))
    SongsTime = SongsTime + CLng(Val(searchlist.TextMatrix(searchlist.row, 0)))
   timebox.Text = Format(TimeSerial(0, 0, SongsTime), "hh:mm:ss")
   For j = 0 To 2
      Playlist(0).TextMatrix(1, j) = selsong(j)
      Playlist(0).row = 1
     Playlist(0).Col = j
     Playlist(0).CellBackColor = searchlist.CellBackColor
     Playlist(0).BackColorSel = searchlist.CellBackColor
     Playlist(0).ForeColorSel = searchlist.CellForeColor
   Next j
   For j = 0 To 8
     Playlist(1).TextMatrix(1, j) = selsong(j)
     Playlist(1).row = 1
     Playlist(1).Col = j
     Playlist(1).CellBackColor = searchlist.CellBackColor
     Playlist(1).BackColorSel = searchlist.CellBackColor
     Playlist(1).ForeColorSel = searchlist.CellForeColor
  Next j
Else
  'if the is more than one row in the playlist
  Playlist(0).Rows = Playlist(0).Rows + 1
  Playlist(1).Rows = Playlist(1).Rows + 1
  PlaySongs = PlaySongs + 1
 NumSongs.Text = PlaySongs
 For i = Playlist(0).Rows - 2 To 1 Step -1
                                                ~ <u>}</u> ? ()
    For X = 0 To 1
      Playlist(X).row = i
      oldcolor = Playlist(X).CellBackColor
      Playlist(X).RowPosition(i) = i + 1
```

MOAEC MASTER CODE (page 42) Sunspot Software and Graphics 303-805-7637

```
Playlist(X).row = j + 1
          Next X
          For j = 0 To 2
             Playlist(0).Col = j
             'change color
             Playlist(0).CellBackColor = oldcolor
            Playlist(0).BackColorSel = searchlist.CellBackColor
            Playlist(0).ForeColorSel = searchlist.CellForeColor
         Next j
         For j = 0 To 8
            Playlist(1).Col = j
            'change color
            Playlist(1).CellBackColor = oldcolor
            Playlist(1).BackColorSel = searchlist.CellBackColor
            Playlist(1).ForeColorSel = searchlist.CellForeColor
         Next j
      Next i
      For i = 0 To 8
        selsong(i) = searchlist.TextMatrix(searchlist.row, i)
      Next i
      For j = 0 To 2
        Playlist(0).TextMatrix(1, j) = selsong(j)
        Playlist(0).row = 1
        Playlist(0).Col = j
        Playlist(0).CellBackColor = searchlist.CellBackColor
        Playlist(0).BackColorSel = searchlist.CellBackColor
        Playlist(0).ForeColorSel = searchlist.CellForeColor
     Next j
     For i = 0 To 8
        Playlist(1).TextMatrix(1, j) = selsong(j)
        Playlist(1).row = 1
       Playlist(1).Col = j
       Playlist(1).CellBackColor = searchlist.CellBackColor
       Playlist(1).BackColorSel = searchlist.CellBackColor
       Playlist(1).ForeColorSel = searchlist.CellForeColor
     Next j
     SongsTime = SongsTime + CLng(Val(searchlist.TextMatrix(searchlist.row, 0)))
    timebox.Text = Format(TimeSerial(0, 0, SongsTime), "hh:mm:ss")
  End If
Else
```

'if the playlist is selected then just move the song to the top If Playlist(0).Rows = 1 Then MsgBox "the Song you want to move is already next!"

Else

X = Playlist(0).row For Y = 0 To 8 selsong(Y) = Playlist(1).TextMatrix(X, Y) Next Y oldcolor2 = Playlist(0).CellBackColor.

> MOAEC MASTER CODE (page 43) Sunspot Software and Graphics 303-805-7637

# For i = X - 1 To 1 Step -1 Playlist(0).row = i Playlist(1).row = i oldcolor = Playlist(0).CellBackColor For j = 0 To 2 Playlist(0).TextMatrix(i + 1, j) = P Playlist(0).rextMatrix(i + 1, j) = P

Playlist(0).TextMatrix(i + 1, j) = Playlist(0).TextMatrix(i, j) Playlist(0).row = i + 1Playlist(0).Col = j'change color Playlist(0).CellBackColor = oldcolor Next j For j = 0 To 8 Playlist(1).TextMatrix(i + 1, j) = Playlist(1).TextMatrix(i, j) Playlist(1).row = i + 1Playlist(1).Col = j'change color Playlist(1).CellBackColor = oldcolor Next j Next i For j = 0 To 2 Playlist(0).TextMatrix(1, j) = selsong(j) Playlist(0).row = 1Playlist(0).Col = jPlaylist(0).CellBackColor = oldcolor2 Playlist(0).BackColorSel = oldcolor2 Playlist(0).ForeColorSel = oldcolor3 Nextj For j = 0 To 8 Playlist(1).TextMatrix(1, j) = selsong(j) Playlist(1).row = 1Playlist(1).Col = jPlaylist(1).CellBackColor = oldcolor2 Playlist(1).BackColorSel = oldcolor2 Playlist(1).ForeColorSel = oldcolor3 Next j End If End If 'searchlist.RemoveItem searchlist.RowPosition End If

End If MousePointer = 0 UndoRow = Playlist(0).row Call CheckOnDeck Exit Sub

errorhandler: MsgBox ("Sorry, there was a problem with the song data...unable to add to playlist") MousePointer = 0 End Sub

Private Sub backup\_Click() If searchfield.Visible = True Then searchfield.SetFocus SendKeys "{end}" MOAEC MASTER CODE (page 44) Sunspot Software and Graphics 303-805-7637 SendKeys "{backspace}" SendKeys "{tab}" Else TimeInput.SetFocus SendKeys "{end}" SendKeys "{backspace}" SendKeys "{tab}" End If End Sub Private Sub BeginSearch Click() 'loop to search the Access database Dim position, final As Long Dim flag As Boolean Dim selection As String Dim Mcat1 As String Dim string2 As String \* 255 Dim SelTag As String Dim tempfield(9) As String Dim finalfield(10) As String 'SaveSearchList On Error GoTo errorhandler keyboard.Visible = False Ð delete.Enabled = False AddList(1).Enabled = False AddList(0).Enabled = False U M M CancelSearch = False If searchflag >= 10 Then MsgBox "Sorry, you have already narrowed your search to ten categories !!!" MousePointer = 0B searchfield.Text = "" search.Enabled = True For i = 1 To 8 ႕ SearchCat(i).Enabled = False Next i Ū AddList(0).Enabled = True Ō AddList(1).Enabled = True ClrSrch.Enabled = True . Organize.Enabled = True Exit Sub End If UndoEvent = 1SaveSearchList undo.Enabled = True flag = True SearchCats(0, searchflag) = colnum SearchCats(1, searchflag) = searchfield.Text csearch(searchflag).Caption = searchfield.Text MousePointer = 11 'search data base for first search If searchflag = 0 Then selection = ""\*" & Trim(searchfield.Text) & "\*" If colnum >= 4 Then

MOAEC MASTER CODE (page 45) Sunspot Software and Graphics 303-805-7637

# Data2.RecordSource = Trim(Str(colnum))

Data2.Refresh Data3.Refresh Data3.Recordset.MoveLast Data3.Recordset.MoveLast Data3.Recordset.MoveFirst Data3.Recordset.MoveFirst Data3.Recordset.FindFirst "Label LIKE " & selection If Data2.Recordset.NoMatch Then MsgBox ("Sorry...Could not find that entry.") flag = False

# Else

SelTag = Data2.Recordset.Fields("Tag") selection = """ & SelTag & """ End If End If

## MainLoop:

Etheseoco

. مربع

Ū

m

| Ľ              | DoEvents                                                                                                    |
|----------------|----------------------------------------------------------------------------------------------------|
| D              | Data1.RecordSource = "LP Complete Music Guide"                                                                                           |
| D              | Data 1. Refresh                                                                                                    |
| D              | ata2.Refresh                                                                                                    |
| D              | ata3.Refresh                                                                                                    |
| D              | atal.Recordset.MoveLast                                                                                                    |
| D              | ata3.Recordset.MoveLast                                                                                                    |
| D              | ata1.Recordset.MoveFirst                                                                                                    |
| D              | ata3.Recordset.MoveFirst                                                                                                    |
| D<br>If<br>fii | ata].Recordset.FindLast Cat] & "LIKE "& selection<br>Data].Recordset.NoMatch Then flag = False<br>nal = Data].Recordset.AbsolutePosition |
| 2              | Ala I. Recordsel. Mover irst                                                                                                    |
| 11             | flag = 1 rue 1 hen                                                                                                    |

SearchSongs = searchlist.Rows - 1 Do Until position = final DoEvents Data1.Recordset.FindNext Cat1 & "LIKE " & selection If Data1.Recordset.NoMatch Then

position = Data1.Recordset.AbsolutePosition

## Else

position = Data1.Recordset.AbsolutePosition 'assign song color to tracking array Data3.Recordset.MoveFirst If IsNull(Data1.Recordset.Fields("Main1")) Then Mcat1 = "none found" MnCatColor(SearchSongs) = &H80000005 Else Mcat1 = Data1.Recordset.Fields("Main1") Data3.Recordset.FindFirst "Main1 = " & Mcat1 & """ MnCatColor(SearchSongs) = Val(Data3.Recordset.Fields("colorID")) End If

> MOAEC MASTER CODE (page 46) Sunspot Software and Graphics 303-805-7637

÷.....

```
'find the abbreviations for each category
finalfield(9) = Val(Data3.Recordset.Fields("colorID"))
If IsNull(Data1.Recordset.Fields("time")) Then
   finalfield(0) = 300
Else
   finalfield(0) = Data1.Recordset.Fields("time")
End If
If IsNull(Data1.Recordset.Fields("Title")) Then
   finalfield(1) = "NL"
Else
   finalfield(1) = Data1.Recordset.Fields("Title")
End If
If IsNull(Data1.Recordset.Fields("Artist")) Then
  finalfield(2) = "NL"
Else
  finalfield(2) = Data1.Recordset.Fields("Artist")
End If
If IsNull(Data1.Recordset.Fields("Date")) Then
  finalfield(3) = "NL"
Else
  finalfield(3) = Data1.Recordset.Fields("Date")
End If
If IsNull(Data1.Recordset.Fields("Main1")) Then
  tempfield(4) = "NL"
Else
  tempfield(4) = Data1.Recordset.Fields("Main1")
End If
If IsNull(Data1.Recordset.Fields("Mstyle")) Then
  tempfield(5) = "NL"
Else
  tempfield(5) = Data1.Recordset.Fields("Mstyle")
End If
If IsNull(Data1.Recordset.Fields("Dtype")) Then
  tempfield(6) = "NL"
Else
  tempfield(6) = Data1.Recordset.Fields("Dtype")
End If
If IsNull(Data1.Recordset.Fields("Speed")) Then
  tempfield(7) = "NL"
Else
  tempfield(7) = Data1.Recordset.Fields("Speed")
End If
If IsNull(Data1.Recordset.Fields("Energy")) Then
  tempfield(8) = ""
Else
  tempfield(8) = Data1.Recordset.Fields("Energy")
End If
  For X = 4 To 8
  Data2.RecordSource = X
  Data2.Refresh
  Data2.Recordset.MoveLast
  Data2.Recordset.MoveFirst
  Data2.Recordset.FindFirst "Tag = " & tempfield(X) & ""
```

finalfield(X) = Data2.Recordset.Fields("Label")

MOAEC MASTER CODE (page 47) Sunspot Software and Graphics 303-805-7637 

```
Next X
           searchlist.AddItem finalfield(0) & Chr(9) & finalfield(1) & Chr(9) & finalfield(2) & Chr(9) & finalfield(3) & Chr(9) &
  finalfield(4) & Chr(9) & finalfield(5) & Chr(9) & finalfield(6) & Chr(9) & finalfield(7) & Chr(9) & finalfield(8)
           If IsNull(finalfield(0)) Then
              searchlist.TextMatrix(searchlist.row, 0) = 300
           End If
           searchlist.row = SearchSongs + 1
           For z = 0 To 8
              searchlist.Col = z
              searchlist.CellBackColor = MnCatColor(SearchSongs)
           Next z
           searchlist.BackColorSel = MnCatColor(SearchSongs)
           searchlist.ForeColorSel = searchlist.ForeColor
           SearchSongs = SearchSongs + 1
           search.Caption = "Narrow Search Results"
           searchflag = 1
        End If
        'move to the next data row in data base
        If CancelSearch = True Then
           Data1.Recordset.Close
           Data2.Recordset.Close
           Data3.Recordset.Close
          MousePointer = 0
          SearchScreen.Visible = False
          searchfield.Text = ""
          search.Enabled = True
          For i = 1 To 8
            SearchCat(i).Enabled = False
          Next i
          AddList(0).Enabled = True
          AddList(1).Enabled = True
          ClrSrch.Enabled = True
          Organize.Enabled = True
         Exit Sub
       End If
     Loop
     If colnum = 4 Then
       Call CheckMain(Cat1)
       If MainCount < 8 Then GoTo MainLoop
                                                   -
     End If
    MainCount = 0
    End If
    If SearchSongs > 0 Then flag = True
stoppoint:
    If flag = False Then
      MsgBox "Your entry was either mispelled or is not found in your current Music Library, Please go to Screen 4 and review and
select music from the LP MOAEC Music Library."
      MousePointer = 0
      Data1.Recordset.Close
      Data2.Recordset.Close
                                            MOAEC MASTER CODE (page 48)
```

Ehaacoco

⊨

m

Sunspot Software and Graphics 303-805-7637

Data3.Recordset.Close keyboard.Visible = True searchfield.Text = "" searchfield.SetFocus Exit Sub End If Data1.Recordset.Close Data2.Recordset.Close Data3.Recordset.Close ElseIf searchflag < 10 And searchflag > 0 Then 'if searchlist is already full, narrow the field For j = 1 To searchflag i = 1Do While i <= searchlist.Rows - 1 If searchlist.Rows <= 2 Then Exit Do If SearchCats(0, j) > 9 Then result = InStr(1, searchlist.TextMatrix(i, SearchCats(0, j)), SearchCats(1, j), 1) If result = 0 Then searchlist.row = isearchlist.RemoveItem searchlist.row SearchSongs = SearchSongs - 1 Else i = i + 1End If Elself SearchCats(0, j) = 9 Then result = InStr(1, searchlist.TextMatrix(i, SearchCats(0, j)), SearchCats(1, j), 1) If result = 0 Then searchlist.row = isearchlist.RemoveItem searchlist.row SearchSongs = SearchSongs - 1 Else i = i + 1End If End If Loop Next j searchflag = searchflag + 1End If once the search is complete, hide the screen MousePointer = 0SearchScreen.Visible = False searchfield.Text = "" search.Enabled = True For i = 1 To 8 SearchCat(i).Enabled = False MOAEC MASTER CODE (page 49) Sunspot Software and Graphics 303-805-7637

erev.t.ach.etherecoe

# SONY Exhibit 1010 - Page 319

```
Next i
   AddList(0).Enabled = True
   AddList(1).Enabled = True
  ClrSrch.Enabled = True
  Organize.Enabled = True
  Exit Sub
  errorhandler:
   MsgBox "Sorry, There was an error accessing music database." & Chr(13) & "Please make sure the database is properly installed
  or" & Chr(13) & "contact Looney Productions."
    MousePointer = 0
  SearchScreen.Visible = False
  searchfield.Text = ""
  search.Enabled = True
    For i = 1 To 8
      SearchCat(i).Enabled = False
    Next i
  AddList(0).Enabled = True
  AddList(1).Enabled = True
 ClrSrch.Enabled = True
 Organize.Enabled = True
 Exit Sub
 End Sub
 Private Sub Cancel_Click()
   keyboard.Visible = False
   SearchScreen.Visible = False
   searchfield.Text = ""
   search.Enabled = True
   For i = 1 To 8
     SearchCat(i).Enabled = False
   Next j
   CancelSearch = True
End Sub
Private Sub Category1_Click(Index As Integer)
Dim i As Integer
Dim j As Integer
Dim flag As Boolean
Dim TempCat, TempCat2 As String
Dim c As Integer
Mix.BackColor = & H8000000F
Play Time.BackColor = & H8000000F
Mix.BackColor = & H8000000F
For i = 0 To 3
  SongSpeed(i).BackColor = &H8000000F
  AllSpeeds.BackColor = & H8000000F
                                                     · · ·
Next i
For i = 0 To 2
```

D

£

បា

┝╧

Q

Щ

MOAEC MASTER CODE (page 50) Sunspot Software and Graphics 303-805-7637

```
csearch(i).Caption = ""
 Next i
 csearch(0).Caption = "none"
 searchflag = 0
 SelList = 0
SelCat1 = Category1(Index).Tag
If Index = 24 Then
   Cat1 = "Dtype"
Elself Index = 25 Then
   Cat1 = "Main1"
Else
  Cat1 = "Main1"
End If
SubCol = "Sub1"
'if clicked twice, goto category 2 screen and clear time options
If Index = 23 Then
  Call ListFavHits
  Exit Sub
End If
lf (cat1count = 1) And (Index = cliktrak) Then
  Call titlefrm.Main
  CatColor = Category1(Index).BackColor
  Category(0).BackColor = CatColor
  Category(1).BackColor = CatColor
  Category(0).Caption = Category1(Index).Tag
  FavHitsLab1.Caption = Category1(Index).Tag
 FavHitsLab1.BackColor = CatColor
 FavHitsLab2.BackColor = CatColor
 Category(1).Visible = False
 catlcount = 0
 For X = 0 To 23
   Category2(X).Caption = ""
   Category2(X).BackColor = & H8000000F
   i = i + 1
 Next X
 'disable speed buttons since switching to screen 3
 For i = 0 To SongSpeed.count - 1
   AllSpeeds.Enabled = False
   SongSpeed(i).Enabled = False
   SongSpeed(i).BackColor = &H8000000F
   AllSpeeds.BackColor = &H8000000F
Next i
For i = 0 To 5
   FavHits(i).BackColor = CatColor
Next i
Mix.Enabled = False
PlayTime.Enabled = False
Mix.BackColor = & H8000000F
                                          PlayTime.BackColor = &H8000000F
'change screen lights to screen 3 red
For i = 0 To 4
  Screen2.ScreenShow(i).BackColor = & H8000000F
```

ETABAGODGO

BCVLGC

MOAEC MASTER CODE (page 51) Sunspot Software and Graphics 303-805-7637

```
Screen2.ScreenShow(i).ForeColor = &H80000012
  Next i
  If Index ⇔ 23 Then
    Screen2.ScreenShow(2).BackColor = &HC0&
    Screen2.ScreenShow(2).ForeColor = &H8000000E
    cat1screen.Visible = False
    FavHitsScrn.Visible = False
    cat2screen.Visible = True
 End If
 For i = 0 To 8
   searchdate(i).BackColor = CatColor
 Next i
 'Make sure the static categories match the button
 If Index = 20 Then
   subcatcount = 9
   subcattotal = 9
   FinalCats(7) = StaticCats(9)
   FinalCats(8) = StaticCats(10)
   FinalCats(9) = StaticCats(11)
 Elself Index = 18 Then
   subcatcount = 8
   subcattotal = 8
   FinalCats(7) = StaticCats(8)
   FinalCats(8) = StaticCats(11)
Elself Index = 1 Then
   subcatcount = 7
  subcattotal = 7
  FinalCats(7) = StaticCats(7)
Else
  subcatcount = 6
  subcattotal = 6
End If
'make the temporary subcats array with tags
For X = 1 To subcattotal
DoEvents
If CancelSearch = True Then GoTo stopme
  Data2.RecordSource = "Subs"
    Data2.Refresh
    Data3.Refresh
    Data2.Recordset.MoveLast
    Data3.Recordset.MoveLast
    Data2.Recordset.MoveFirst
    Data3.Recordset.MoveFirst
    Data2.Recordset.FindFirst "Label = " & FinalCats(X) & ""
    If Data2.Recordset.NoMatch Then
      flag = True
```

# Else

SubCats(X) = Data2.Recordset.Fields("Tag")

End If Next X

GATSO Etasoogo

Ш

MOAEC MASTER CODE (page 52) Sunspot Software and Graphics 303-805-7637

```
FIND THE SONG CATEGORY TAG THAT MATCHES THE BUTTON
For X = 1 To subcattotal
DoEvents
If CancelSearch = True Then GoTo stopme
  If SelCat1 = "Energy" Then
    SelCat1 = "EN"
  Else
    Data2.RecordSource = 4
    Data2.Refresh
    Data3.Refresh
    Data2.Recordset.MoveLast
    Data3.Recordset.MoveLast
   Data2.Recordset.MoveFirst
   Data3.Recordset.MoveFirst
   Data2.Recordset.FindFirst "Label = "" & SelCat1 & """
   If Data2.Recordset.NoMatch Then
     flag = True
   Else
     SelTag = Data2.Recordset.Fields("Tag")
     SelCat1 = SelTag
     MemCat = SelTag
  End If
End If
```

```
govrad "Ethelecoed
```

MousePointer = 11 LoopReset:

i = 0

Next X

MainSubLoop: DoEvents

Data1.Refresh

Data1.Recordset.MoveLast Data1.Recordset.MoveFirst

For j = 1 To Data1.Recordset.RecordCount 'if cat1 matches the first button, type cat2 in the screen3 buttons

'fill secondary category buttons with text from data

If CancelSearch = True Then GoTo stopme

> MOAEC MASTER CODE (page 53) Sunspot Software and Graphics 303-805-7637

```
Next 1

If flag = False Then

SubCats(subcatcount + 1) = Data1.Recordset.Fields(SubCol)

subcattotal = subcattotal + 1

End If
```

End If End If Data 1.Recordset.MoveNext Next j

Call CheckSub(SubCol) If SubCount < 11 Then GoTo MainSubLoop SubCount = 0 For X = 1 To subcattotal Data2.RecordSource = "Subs" Data2.Refresh Data3.Refresh Data3.Recordset.MoveLast Data3.Recordset.MoveLast Data3.Recordset.MoveFirst Data3.Recordset.MoveFirst Data3.Recordset.FindFirst "Tag = "" & SubCats(X) & """

# Next X 'sort subcats array For t = subcattotal To 1 Step -1 DoEvents If CancelSearch = True Then GoTo stopme TempCat = FinalCats(t - 1) TempCat2 = SubCats(t - 1) c = StrComp(TempCat, FinalCats(t)) If c = 1 Then FinalCats(t - 1) = FinalCats(t) SubCats(t - 1) = SubCats(t) FinalCats(t) = TempCat SubCats(t) = TempCat2 t = subcattotal + 1 End If

Next t

```
'fill buttons with the finalcats array
For X = 0 To subcattotal - 1
Category2(X).Caption = FinalCats(X + 1)
Category2(X).BackColor = Category1(Index).BackColor
i = i + 1
Next X
```

'make the last of the buttons (if any) blank Do While i <= 23 Category2(i).Caption = " " Category2(i).BackColor = &H8000000F i = i + 1

> MOAEC MASTER CODE (page 54) Sunspot Software and Graphics 303-805-7637

1
Loop stopme: Data2.Recordset.Close Data3.Recordset.Close cat1screen.Visible = False cat2screen.Visible = True MousePointer = 0'reset color of speed buttons CancelSearch = FalseExit Sub End If 'otherwise assign button caption to primary category variable cliktrak = Index 'enable speed selection buttons CatColor = Category1(Index).BackColor PlayTime.BackColor = CatColor PlayTime.Enabled = True Mix.Enabled = True Mix.BackColor = CatColor For i = 0 To SongSpeed.count - 1 AllSpeeds.Enabled = True SongSpeed(i).Enabled = True SongSpeed(i).BackColor = CatColor AllSpeeds.BackColor = CatColor Next i cat | count = 1End Sub Private Sub Category2\_Click(Index As Integer) Dim flag As Boolean Dim i As Integer Dim tempfield(9) As String Dim finalfield(10) As String If Category2(Index).Caption = ButMem Then MsgBox ("You just picked that button ... Please pick another.") Exit Sub End If ButMem = Category2(Index).Caption Cat1 = "Main1" flag = False Category(1).Caption = Category2(Index).Caption Category(1). Visible = True If Category2(Index).Caption = "Favorite Hits" Then ListFavHits Exit Sub End If If Category2(Index).Caption = "ENERGY" Then SubCol = "Energy" 'fill search screen with selections from the categories MousePointer = 11MOAEC MASTER CODE (page 55) Sunspot Software and Graphics 303-805-7637

-

i

į

SONY Exhibit 1010 - Page 325

```
If SelCat1 = "SPMIX" Or SelCat1 = "Special Mixes" Then
        Cat1 = "Main3"
        SelCat1 = "SPMIX"
      Elself SelCat1 = "EN" Or SelCat1 = "Energy" Then
        Cat1 = "Main2"
        SelCat1 = "EN"
      Elself SelCat1 = "EL" Or SelCat1 = "Easy Listening" Then
        Cat1 = "Mstyle"
        SelCat1 = "EL"
     ElseIf SelCat1 = "Special Dance" Or SelCat1 = "SPD" Then
        Cat1 = "Dtype"
        SelCat1 = "SPD"
     End If
MainLoop:
     DoEvents
     Data1.Refresh
    Data3.Refresh
     Data1.Recordset.MoveLast
    Data3.Recordset.MoveLast
     Data1.Recordset.MoveFirst
    Data3.Recordset.MoveFirst
  For i = 1 To Data1.Recordset.RecordCount
    'if the data base field matches search criteria, write it to the searchlist
    If UCase(Data1.Recordset.Fields(Cat1)) = SelCat1 And UCase(Data1.Recordset.Fields(SubCol)) = UCase(Trim(SubCats(Index
+ 1))) Then
       Data3.Recordset.MoveFirst
       If IsNull(Data1.Recordset.Fields("Main1")) Then
         Mcat1 = "none listed"
         MnCatColor(SearchSongs) = & H80000005
      Else
        Mcat1 = Data1.Recordset.Fields("Main1")
         Data3.Recordset.FindFirst "Main1 = "" & Mcat1 & """
        MnCatColor(SearchSongs) = Val(Data3.Recordset.Fields("colorID"))
        finalfield(9) = Val(Data3.Recordset.Fields("colorID"))
        If IsNull(Data1.Recordset.Fields("time")) Then
          finalfield(0) = 300
        Else
          finalfield(0) = Data1.Recordset.Fields("time")
        End If
        If lsNull(Data1.Recordset.Fields("Title")) Then
          finalfield(1) = "NL"
        Else
          finalfield(1) = Data1.Recordset.Fields("Title")
        End If
        If IsNull(Data1.Recordset.Fields("Artist")) Then
          finalfield(2) = "NL"
        Else
          finalfield(2) = Data1.Recordset.Fjelds("Artist") 6 0
        End If
       If IsNull(Data1.Recordset.Fields("Date")) Then
         finalfield(3) = "NL"
                                           MOAEC MASTER CODE (page 56)
```

Sunspot Software and Graphics 303-805-7637

ł

# E' th El C (C) (C) (C)

ñ

Ì

Else

End If

finalfield(3) = Data1.Recordset.Fields("Date")

If IsNull(Data1.Recordset.Fields("Main1")) Then

```
tempfield(4) = "NL"
           Else
              tempfield(4) = Data1.Recordset.Fields("Main1")
           End If
           If IsNull(Data1.Recordset.Fields("Mstyle")) Then
             tempfield(5) = "NL"
           Else
             tempfield(5) = Data1.Recordset.Fields("Mstyle")
           End If
           If IsNull(Data1.Recordset.Fields("Dtype")) Then
             tempfield(6) = "NL"
           Else
             tempfield(6) = Data1.Recordset.Fields("Dtype")
           End If
           If IsNull(Data1.Recordset.Fields("Speed")) Then
             tempfield(7) = "NL"
          Else
             tempfield(7) = Data1.Recordset.Fields("Speed")
          End If
          If IsNull(Data1.Recordset.Fields("Energy")) Then
            tempfield(8) = ""
          Else
            tempfield(8) = Data1.Recordset.Fields("Energy")
          End If
            For X = 4 To 8
            Data2.RecordSource = X
            Data2.Refresh
            Data2.Recordset.MoveLast
            Data2.Recordset.MoveFirst
            Data2.Recordset.FindFirst "Tag = " & tempfield(X) & ""
            finalfield(X) = Data2.Recordset.Fields("Label")
            Data2.Recordset.Close
          Next X
         searchlist.Addltem finalfield(0) & Chr(9) & finalfield(1) & Chr(9) & finalfield(2) & Chr(9) & finalfield(3) & Chr(9) &
finalfield(4) & Chr(9) & finalfield(5) & Chr(9) & finalfield(6) & Chr(9) & finalfield(7) & Chr(9) & finalfield(8)
       Stime(searchlist.row) = Data1.Recordset.Fields("time")
       flag = True
       SearchSongs = SearchSongs + 1
       search Caption = "Narrow Search Results"
       searchflag = 1
       End If
         searchlist.row = SearchSongs
                                            \mathbf{x}
         For z = 0 To 8
            searchlist.Col = z
            searchlist.CellBackColor = finalfield(9)
                                                       ្នុងជាដី
         Next z
                                               5 3
                                            *
         searchlist.BackColorSel = finalfield(9)
         searchlist.ForeColorSel = searchlist.ForeColor
                                            MOAEC MASTER CODE (page 57)
```

MOAEC MASTER CODE (page 57) Sunspot Software and Graphics 303-805-7637

```
End If
     'move to the next data row in data base
     Data1.Recordset.MoveNext
   Next i
   If Category2(Index).Caption \Leftrightarrow "ENERGY" Then
     Call CheckSub(SubCol)
     If SubCount < 11 Then GoTo MainLoop
   End If
   SubCount = 0
   SubCol = "Subl"
   Data1.Recordset.Close
   Data3.Recordset.Close
   MousePointer = 0
   AddList(0).Enabled = True
   AddList(1).Enabled = True
   ClrSrch.Enabled = True
   Organize.Enabled = True
   If flag = False Then
     MsgBox "No matches were found for your search. Please try again."
     Exit Sub
   End If
End Sub
Private Sub ClrSrch_Click()
'clear all items off the search list
  UndoEvent = 1
  SaveSearchList
  Call ClearSearchList
End Sub
Public Sub Command1 Click()
Dim answer As Variant
answer = MsgBox("Are you sure you want to delete the current play list?", 4, "Clear Play List")
If answer = vbNo Then
  Exit Sub
Else
  UndoEvent = 0
  SavePlayList
  ClearPlayList
  RndMix.Enabled = False
  If maxed = True Then
    Picture1.Left = 6720
    Picture1.Width = Screen2.Width - 6830
    SinglePlayTime.Left = Screen.Width + 100
                                            * * * * * * * 60
    Label5.Left = Screen.Width + 100
    Label1.Left = 1440
  Else
    Picture 1. Width = 4695
```

MOAEC MASTER CODE (page 58) Sunspot Software and Graphics 303-805-7637

evit: ach. "Ethersender

ΰĴ

Picture 1.Left = 6720

```
SONY Exhibit 1010 - Page 328
```

```
SinglePlayTime.Left = 4680
       Label5.Left = 6240
       Label1.Left = 1440
    End If
       ExpandList.Left = 120
       ExpandList.Caption = "EXPAND"
      AddList(0).Left = 1020
      AddList(1).Left = 1730
       RndMix.Left = 2430
       delete.Left = 3070
      Command1.Left = 3840
      Playlist(0).Width = Picture1.Width - 240
      Playlist(0).Left = 120
      Playlist(1).Visible = False
    End If
   cat1screen.Visible = True
   Call CheckOnDeck
 End Sub
 Private Sub DataCreate_Click()
 'user creates his own song lists and databases
 'show a new form
 End Sub
 Private Sub datalock_Click()
 Dim password As String
   password = InputBox("Please enter the database access password:")
   Datalocked = False
End Sub
Private Sub delete Click()
Dim answer As String
On Error GoTo errorhandler
If SongSelected = False Then
  MsgBox ("No song has been selected for deletion!!!")
  Exit Sub
End If
answer = MsgBox("Are you sure you want to delete the selected song?", 4, "Remove Song")
If answer = vbYes Then
  If SelList = 2 Then
    UndoEvent = 0
    SavePlavList
    For i = 0 To 8
       UndoText(i) = Playlist(1).TextMatrix(1, i)
    Next i
    If ExpandList.Caption = "EXPAND" Then
      Playlist(1).row = Playlist(0).row
      UndoRow = Playlist(0).row
      For i = 0 To 8
```

MOAEC MASTER CODE (page 59) Sunspot Software and Graphics 303-805-7637

SONY Exhibit 1010 - Page 329

UndoText(i) = Playlist(1).TextMatrix(Playlist(0).row, i) Next i Call DeletePlay(Playlist(0).row) Else Playlist(0).row = Playlist(1).row UndoRow = Playlist(1).row For i = 0 To 8 UndoText(i) = Playlist(1).TextMatrix(Playlist(0).row, i) Next i Call DeletePlay(Playlist(1).row) End If SongSelected = False ElseIf SelList = 1 Then UndoEvent = 1SaveSearchList If searchlist.Rows <= 2 Then search.Caption = "Search Music Categories" For i = 0 To 2 csearch(i).Caption = "" Next i searchlist. Rows = 1Call FormatHeaders searchlist.BackColorSel = searchlist.BackColorFixed searchlist.ForeColorSel = searchlist.ForeColorFixed csearch(0).Caption = "none" SearchSongs = 0searchflag = 0searchlist.Clear searchlist.BackColor = &H8000000E searchlist.Rows = 1 AddList(0).Enabled = False AddList(1).Enabled = False ClrSrch.Enabled = False Organize.Enabled = False Else UndoEvent = 1 X = searchlist.row 'For i = x To searchlist.Rows - 1 ' Stime(i) = Stime(i + 1) 'Next i For i = 0 To 8 UndoText(i) = searchlist.TextMatrix(X, i) Next i searchlist.Removeltem searchlist.row SearchSongs = SearchSongs - 1 End If End If Call CheckOnDeck undo.Enabled = True SongSelected = False Exit Sub Elself answer = vbNo Then

> MOAEC MASTER CODE (page 60) Sunspot Software and Graphics 303-805-7637

÷.. .

Exit Sub End If

errorhandler: Now.BackColor = &H8000000F Now.Enabled = False PlayButton.Enabled = False PlayButton.BackColor = &H8000000F MsgBox "You have no songs to delete!" delete.Enabled = False End Sub

Private Sub ExpandList\_Click() 'expand the playlist to display all information

If ExpandList.Caption = "EXPAND" Then cat1screen.Visible = False Playlist(1).Visible = True ExpandList.Caption = "SHRINK" If maxed = True Then Picture 1. Left = 0Picture1.Width = Screen2.Width - 195 SinglePlayTime.Left = 4680 Label5.Left = 6240Playlist(0).Left = 0Playlist(1).Left = 0Label1.Left = 0.41 \* Picture1.Width Else Picture1.Width = 11550 Picture1.Left = 0 SinglePlayTime.Left = 4680 Label5.Left = 6240Playlist(0).Left = 0Playlist(1).Left = 0Label1.Left = 4200 End If

ExpandList.Left = 120 + 6720 AddList(0).Left = 1020 + 6720 AddList(1).Left = 1730 + 6720 RndMix.Left = 2430 + 6720 delete.Left = 3070 + 6720 Command1.Left = 3840 + 6720 Playlist(1).RowSel = Playlist(0).RowSel

Else

If maxed = True Then Picture1.Left = 6720 Picture1.Width = Screen.Width - 6830 SinglePlayTime.Left = Screen.Width + 100 Label5.Left = Screen.Width + 100

> MOAEC MASTER CODE (page 61) Sunspot Software and Graphics 303-805-7637

```
Else
         Picture1.Width = 4815
         Picture 1. Left = 6720
         SinglePlayTime.Left = 4800
         Label5.Left = 6500
       End If
       Playlist(0).Left = 120
       Playlist(1).Left = 120
       cat1screen.Visible = True
      Playlist(1).Visible = False
      ExpandList.Caption = "EXPAND"
      ExpandList.Left = 120
      AddList(0).Left = 1020
      AddList(1).Left = 1730
      RndMix.Left = 2430
      delete.Left = 3070
      Command1.Left = 3840
      Playlist(0).RowSel = Playlist(1).RowSel
      Label1.Left = 1440
    End If
    AddList(0).Enabled = False
   AddList(1).Enabled = False
 End Sub
 Private Sub FavHits_Click(Index As Integer)
   ButMem = FavHits(Index).Caption
   FavHitsFrm2.Visible = True
   FavHitsLab2.Visible = True
   FavHitsLab2.BackColor = FavHitsLab1.BackColor
   FavHitsLab2.Caption = FavHits(Index).Caption
   If PlayedSongs(1, 1, 1) \diamondsuit "" Then
   Organize Enabled = True
   For z = 1 To zed
     searchlist.Addltem PlayedSongs(1, z, 0) & Chr(9) & PlayedSongs(1, z, 1) & Chr(9) & PlayedSongs(1, z, 2) & Chr(9) &
PlayedSongs(1, z, 3) & Chr(9) & PlayedSongs(1, z, 4) & Chr(9) & PlayedSongs(1, z, 5) & Chr(9) & PlayedSongs(1, z, 6) & Chr(9) &
PlayedSongs(1, z, 7) & Chr(9) & PlayedSongs(1, z, 8)
     SearchSongs = SearchSongs + 1
     searchlist.row = SearchSongs
     For X = 0 To 8
       searchlist.Col = X
       searchlist.CellBackColor = PlayedSongs(1, z, 9)
     Next X
    ClrSrch.Enabled = True
  Next z
  Else
                                          MsgBox ("Sorry ... You have no song selections defined as favorite hits.")
  End If
End Sub
```

MOAEC MASTER CODE (page 62) Sunspot Software and Graphics 303-805-7637

Private Sub Form\_Load() Dim i As Integer Dim running As Boolean Screen2.WindowState = 2 maxed = TrueData1.DatabaseName = App.Path & "\mydata.mdb" Data2.DatabaseName = App.Path & "\mydata.mdb" Data3.DatabaseName = App.Path & "\mydata.mdb" For i = 0 To 9 csearch(i).Caption = "" Next i zed = 0Speed = "" channel = 1 SearchSongs = 0PlaySongs = 0Speed = "Any" Datalocked = True SongSelected = False ScreenShow(1).BackColor = & HC0& 'assign buttons to color array for reference For i = 0 To 35 MnCatColor(i) = Category1(i).BackColor Next i If VoiceActivation = True Then If Not IsDDWinRunning() Then running = StartDDWin() If Not running Then MsgBox "Could not start dragon dictate", vbExclamation End End If End If DD.Attach = True If FindVocabulary("Moaec") And Not FindGroup("Moaec", "ver1.0") Then On Error GoTo VocabAdd DeleteVocabulary ("Moaec") End If VocabAdd: If Not FindVocabulary("Moaec") Then AddVocabulary "Moaec" Call AddGroup("Moaec", "ver1.0") Call AddGroup("Moaec", "Screen1") Call AddGroup("Moaec", "Screen2") Call AddGroup("Moaec", "Screen3") Call AddGroup("Moaec", "Screen4") Call AddWord("Moaec", "Screen2", "[classical]", "") Call AddWord("Moaec", "Screen2", "[jazz]", "") Call AddWord("Moaec", "Screen2", "[folk]", "") Call AddWord("Moaec", "Screen2", "[oldies]", """) Call AddWord("Moaec", "Screen2", "[country]", """) Call AddWord("Moaec", "Screen2", "[pop]", ""), Call AddWord("Moaec", "Screen2", "[soul]", "") 0.000 . Call AddWord("Moaec", "Screen2", "[R and B]", """)

> MOAEC MASTER CODE (page 63) Sunspot Software and Graphics 303-805-7637

SONY Exhibit 1010 - Page 333

Call AddWord("Moaec", "Screen2", "[blues]", """) Call AddWord("Moaec", "Screen2", "[blues]", """) Call AddWord("Moaec", "Screen2", "[calypso]", """) Call AddWord("Moaec", "Screen2", "[disco]", """) Call AddWord("Moaec", "Screen2", "[funk]", """) Call AddWord("Moaec", "Screen2", "[rock]", """) Call AddWord("Moaec", "Screen2", "[metal]", """) Call AddWord("Moaec", "Screen2", "[top 40]", """) Call AddWord("Moaec", "Screen2", "[top 40]", """) Call AddWord("Moaec", "Screen2", "[rap]", """) Call AddWord("Moaec", "Screen2", "[reggae]", """) Call AddWord("Moaec", "Screen2", "[rap]", """) Call AddWord("Moaec", "Screen2", "[rap]", """) Call AddWord("Moaec", "Screen2", "[reggae]", """) Call AddWord("Moaec", "Screen2", "[alternative]", """) Call AddWord("Moaec", "Screen2", "[ethnic]", "") Call AddWord("Moaec", "Screen2", "[religion]", """) Call AddWord("Moaec", "Screen2", "[special events]", """) Call AddWord("Moaec", "Screen2", "[funny]", "") Call AddWord("Moaec", "Screen2", "[easy listening]", """) Call AddWord("Moaec", "Screen2", "[favorite hits]", "") Call AddWord("Moaec", "Screen2", "[special dance]", """) Call AddWord("Moaec", "Screen2", "[special mixes]", """) Call AddWord("Moaec", "Screen2", "[dance]", "") Call AddWord("Moaec", "Screen2", "[energy]", """) Call AddWord("Moaec", "Screen2", "[sound effects]", """) Call AddWord("Moaec", "Screen2", "[sound tracks]", """) Call AddWord("Moaec", "Screen2", "[television]", """) Call AddWord("Moaec", "Screen2", "[Dance Mix]", """)

Call AddWord("Moace", "Screen2", "[Dance MiX], Call AddWord("Moace", "Screen2", "[Clear]", "") Call AddWord("Moace", "Screen2", "[Undo]", """)

Call AddWord("Moaec", "Screen2", "[Search List]", """) Call AddWord("Moaec", "Screen2", "[Play List]", """) Call AddWord("Moaec", "Screen2", "[Search]", """) Call AddWord("Moaec", "Screen2", "[Expand]", """)

Call AddWord("Moaec", "Screen2", "[Shrink]", "")

Call AddWord("Moaec", "Screen2", "[Load]", """) Call AddWord("Moaec", "Screen2", "[Save]", """) Call AddWord("Moaec", "Screen2", "[Next]", """) Call AddWord("Moaec", "Screen2", "[Pick]", """) Call AddWord("Moaec", "Screen2", "[Delete]", """)

Call AddWord("Moaec", "Screen2", "[Title]", """) Call AddWord("Moaec", "Screen2", "[Artist]", """) Call AddWord("Moaec", "Screen2", "[Date]", """) Call AddWord("Moaec", "Screen2", "[Song Category]", """) Call AddWord("Moaec", "Screen2", "[Dance Type]", """) Call AddWord("Moaec", "Screen2", "[Music Style]", """) Call AddWord("Moaec", "Screen2", "[Speed]", """) Call AddWord("Moaec", "Screen2", "[Energy]", """)

Call AddWord("Moaec", "Screen2", "[Speed]", "") Call AddWord("Moaec", "Screen2", "[Fast]","") Call AddWord("Moaec", "Screen2", "[Medium]", "") Call AddWord("Moaec", "Screen2", "[Slow]", "")

> MOAEC MASTER CODE (page 64) Sunspot Software and Graphics 303-805-7637

i.

```
Call AddWord("Moaec", "Screen2", "[Time]", """)
```

```
Call AddWord("Moaec", "Screen2", "[OK]", """)
Call AddWord("Moaec", "Screen2", "[Begin Search]", """)
Call AddWord("Moaec", "Screen2", "[Cancel]", """)
Call AddWord("Moaec", "Screen2", "[Cancel]", """)
Call AddWord("Moaec", "Screen2", "[Cancel]", """)
Call AddWord("Moaec", "Screen2", "[Cancel]", """)
Call AddWord("Moaec", "Screen2", "[Play]", """)
Call AddWord("Moaec", "Screen2", "[Play]", """)
Call AddWord("Moaec", "Screen2", "[Now]", """)
Call AddWord("Moaec", "Screen2", "[screen 1]", """)
Call AddWord("Moaec", "Screen2", "[screen 1]", """)
Call AddWord("Moaec", "Screen2", "[screen 3]", """)
Call AddWord("Moaec", "Screen2", "[screen 4]", """)
Call AddWord("Moaec", "Screen2", "[screen 4]", """)
Call AddWord("Moaec", "Screen2", "[screen 4]", """)
```

```
DD.Vocabulary = "Moaec"
DD.Group = "Screen2"
End If
```

End Sub

Private Sub Form\_Unload(Cancel As Integer)

EndItAll End End Sub Private Sub H

Private Sub Help\_Click() SendKeys "{F1}" End Sub

Private Sub Letters\_Click(Index As Integer)
 'type the letter pressed in the text field
 If searchfield.Visible = True Then
 searchfield.SetFocus
 SendKeys LCase(Letters(Index).Caption)
 SendKeys "{tab}"

Else TimeInput.SetFocus SendKeys LCase(Letters(Index).Caption) SendKeys "{tab}" End If

End Sub

Private Sub LoadPlay\_Click() Dim allCells1, allCells2 As String Dim FileNum As Integer Dim CurRow1, CurRow2, CurCol As Integer Dim FileColors() As Variant On Error GoTo errorhandler GrayOut

: 40 8 6 8 B

MOAEC MASTER CODE (page 65) Sunspot Software and Graphics 303-805-7637

1

If Playlist(0).Rows > 1 Then CurRow2 = Playlist(1).row CurRow1 = Playlist(0).row CurCol = 0End If response = MsgBox("Are you sure you want to replace the current Music Playlist?", 4, "Load Play List") If response = vbNo Then Exit Sub Elself response = vbYes Then 'clear the playlists CommonDialog1.DefaultExt = "GDT" CommonDialog1.ShowOpen FileNum = FreeFile Open CommonDialog1.fileName For Input As #FileNum Input #FileNum, numRows ReDim FileColors(numRows + 1) Input #FileNum, allCells1 Input #FileNum, allCells2 ClearPlayList PlaySongs = 0 SongsTime = 0NumSongs.Text = 0 timebox.Text = Format(TimeSerial(0, 0, CLng(SongsTime)), "hh:mm:ss") SinglePlayTime.Text = "00:00:00" Playlist(0).AllowBigSelection = True Playlist(1).AllowBigSelection = True Playlist(0).Rows = numRows Playlist(0).row = 1Playlist(0).Col = 0Playlist(0).RowSel = numRows - 1 Playlist(0).ColSel = 2 Playlist(1).Rows = numRows Playlist(1).row = 1Playlist(1).Col = 0Playlist(1).RowSel = numRows - 1 Playlist(1).ColSel = 8 Playlist(0).Clip = allCells1 Playlist(1).Clip = allCells2 For i = 1 To numRows - 1 Input #FileNum, FileColors(i) Playlist(0).row = iFor j = 0 To 2 Playlist(0).Col = iPlaylist(0).CellBackColor = FileColors(i) Next j Playlist(1).row = i For k = 0 To 8 Playlist(1).Col = kPlaylist(1).CellBackColor = FileColors(i) Next k опЗи SongsTime = SongsTime + CLng(Val(Playlis(0))TextMatrix(i, 0))) timebox.Text = Format(TimeSerial(0, 0, SongsTime), "hh:mm:ss") PlaySongs = PlaySongs + 1 NumSongs.Text = PlaySongs .

MOAEC MASTER CODE (page 66) Sunspot Software and Graphics 303-805-7637

ň

medcount = 0'disable once clicked Mix.Enabled = False Mix.BackColor = &H8000000F AddList(0).Enabled = False AddList(1).Enabled = False FastSpeed = "FAST" MidSpeed = "MEDJUM" SlowSpeed = "SLOW" fastcount = False midcount = False slowcount = False For i = 1 To Playlist(0).Rows - 1 TestSpeed = Playlist(1).TextMatrix(i, 7) If TestSpeed = "FAST" Then fastcount = True Elself TestSpeed = "MEDIUM" Then midcount = True ElseIf TestSpeed = "SLOW" Then slowcount = True End If Next i If slowcount = False Then If midcount = False Then MidSpeed = "FAST" SlowSpeed = "FAST" Elself fastcount = False Then FastSpeed = "MEDIUM" MidSpeed = "MEDIUM" SlowSpeed = "MEDIUM" Else FastSpeed = "FAST" MidSpeed = "FAST" SlowSpeed = "MEDIUM" End If Elself midcount = False Then If fastcount = False Then FastSpeed = "SLOW" MidSpeed = "SLOW" End If Elself fastcount = False Then If slowcount = False Then FastSpeed = "MEDIUM" SlowSpeed = "MEDIUM" End If End If

For i = 1 To Playlist(0).Rows - 1 TestSpeed = Playlist(1).TextMatrix(i, 7) If TestSpeed = MidSpeed Then medcount = medcount + 1 End If Next i

> MOAEC MASTER CODE (page 68) Sunspot Software and Graphics 303-805-7637

1 2 1 2 2 3 5 1

1

Percent of

•

ì

i

SONY Exhibit 1010 - Page 337

Next i

ALC: NO. IN

:

Close #FileNum Playlist(0).AllowBigSelection = False Playlist(1).AllowBigSelection = False Playlist(0).row = CurRow1 Playlist(1).row = CurRow2 Playlist(0).Col = 0Playlist(1).Col = 0ExpandList.Enabled = True delete.Enabled = True Command1.Enabled = True RndMix.Enabled = True Now.Enabled = True Now.BackColor = & HFF& PlayButton.Enabled = True PlayButton.BackColor = & HFF8080 SavePlay.Enabled = True If SongPlaying = True Then Call CheckOnDeck End If CommonDialog1.fileName = "" Exit Sub End If errorhandler: If Err.Number = cdlCancel Then CommonDialog1.fileName = "" Exit Sub End If MsgBox "Unknown error while loading file " & CommonDialog1.fileName End Sub Private Sub Mix\_Click() Dim RanPlace, RanPlace2 As Integer Dim TempTime, TempTime2 As Integer Dim MixCount As Integer Dim TestSpeed As String Dim LoopStop As Boolean Dim slowcount, midcount, fastcount As Boolean Dim FirstMedCount, medcount As Integer 'mix up the selected song list by categories Mix.Enabled = False If Playlist(0).Rows > 1 Then Playlist(0).Col = 0Playlist(1).Col = 0Playlist(0).ColSel = 2Playlist(1).ColSel = 8 End If If SelList = 2 And Playlist(0).Rows > 1 Then 1 Û Ð,

MixCount = 0

MOAEC MASTER CODE (page 67) Sunspot Software and Graphics 303-805-7637

m

ļ

```
Do Until LoopStop = True
i = 1
MixCount = 0
LoopStop = True
```

```
For i = 1 To Playlist(0).Rows - 1
  If MixCount > 4 Then MixCount = 0
  Playlist(1).row = i
  TestSpeed = Playlist(1).TextMatrix(i, 7)
    If TestSpeed = FastSpeed And MixCount < 3 Then
      MixCount = MixCount + 1
    Elself TestSpeed = SlowSpeed And MixCount >= 3 Then
      MixCount = MixCount + 1
    Else
      Playlist(0).RowPosition(i) = Playlist(0).Rows - 1
      Playlist(1).RowPosition(i) = Playlist(1).Rows - 1
      medcount = medcount + 1
      LoopStop = False
    End If
    If i >= Playlist(1).Rows - medcount Then
      LoopStop = True
   End If
```

-----

# Next i

Loop For j = 0 To 1 Playlist(j).row = 1Plavlist(j).BackColorSel = Plavlist(j).CellBackColor Playlist(j).ForeColorSel = Playlist(j).CellForeColor Next j delete.Enabled = False Else Speed = "MIXED" Mix.Enabled = False Mix.BackColor = & H8000000F For i = 0 To 3 SongSpeed(i).BackColor = & H8000000F SongSpeed(i).Enabled = False AllSpeeds.BackColor = &H8000000F AllSpeeds.Enabled = False Next i End If If SongPlaying = True Then Call CheckOnDeck End If End Sub

Private Sub Now\_Click()

191093943

Dim CurControl As Integer

MOAEC MASTER CODE (page 69) Sunspot Software and Graphics 303-805-7637

đ

10 Martine

Ф Ш

If SelList = 1 Then CurControl = searchlist.row If SelList = 2 Then CurControl = Playlist(0).row

Call StartPlay(CurControl, SelList)

End Sub

Private Sub Organize\_Click() 'enable the sorting buttons sortstat = True search.Enabled = False For i = 1 To 8 SearchCat(i).Enabled = True Next i End Sub

Private Sub OrgLst\_Click(Index As Integer) 'sort the searchlist by category OrgLst(0).Enabled = False OrgLst(1).Enabled = False Organize.Enabled = True search.Enabled = True sortstat = False searchlist.Sort = Index + 1 For i = 1 To 8 SearchCat(i).Enabled = False

## Next i End Sub

Private Sub PlayButton\_Click()

Call StartPlay(1, 2)

End Sub

Private Sub Playlist\_Click(Index As Integer) If Playlist(Index).Rows > 1 Then SelList = 2 SongSelected = True If Playlist(0).Rows = 1 Then Exit Sub SinglePlayTime.Text = Format(TimeSerial(0, 0, Val(Playlist(Index).TextMatrix(Playlist(Index).row, 0))), "hh:mm:ss") AddList(1).Enabled = False AddList(0).Enabled = True

If Index = 0 Then Playlist(1).row = Playlist(0).row Playlist(1).Col = Playlist(0).Col End If If Playlist(1).Col = 0 And Playlist(1).CellBackColor & HCO& Then ' if the song is flagged add it to the top of the favhits list Playlist(0).SelectionMode = flexSelectionFree Playlist(1).SelectionMode = flexSelectionFree Playlist(0).CellBackColor = &H80000008

MOAEC MASTER CODE (page 70) Sunspot Software and Graphics 303-805-7637

For i = 1 To zed If PlayedSongs(1, i, 1) = Playlist(Index).TextMatrix(Playlist(Index).row, 1) Then FavHitsFinder = iEnd If Next i For i = (FavHitsFinder - 1) To 1 Step -1 For j = 0 To 9 PlayedSongs(1, i + 1, j) = PlayedSongs(1, i, j) Next j Next i Playlist(0).Col = 1Playlist(0).BackColorSel = Playlist(0).CellBackColor Playlist(0).ForeColorSel = Playlist(0).CellForeColor Playlist(1).Col = 1Playlist(1).BackColorSel = Playlist(1).CellBackColor Playlist(1).ForeColorSel = Playlist(1).CellForeColor For i = 0 To 8 selsong(i) = Playlist(1).TextMatrix(Playlist(1).row, i) PlayedSongs(1, 1, i) = Playlist(1).TextMatrix(Playlist(1).row, i) Next i Playlist(1).Col = 1 Playlist(0).Col = 1PlayedSongs(1, 1, 9) = Playlist(1).CellBackColor Else Playlist(Index).SetFocus delete.Enabled = True Playlist(0).Col = 1Playlist(0).ColSel = 2 Playlist(1).Col = 1Playlist(1).ColSel = 8 For i = 0 To 1 Playlist(i).BackColorSel = &H80000008 Playlist(i).ForeColorSel = & H8000000E Next i If Index = 1 Then Playlist(0).row = Playlist(1).row 'Playlist(0).RowSel = Playlist(1).RowSel Playlist(0).Col = 1Playlist(0).ColSel = 2Else Playlist(1).row = Playlist(0).row 'Playlist(1).RowSel = Playlist(0).RowSel Playlist(1).Col = 1Playlist(1).ColSel = 8 End If Now.Enabled = True Now.BackColor = & HFF& If searchlist.Rows = 1 Then Exit Sub End If searchlist.BackColorSel = searchlist.CellBackColor searchlist.ForeColorSel = searchlist.CellForeColor

End If

MOAEC MASTER CODE (page 71) Sunspot Software and Graphics 303-805-7637

ð

A LOUGH

;

End If End Sub

Private Sub Playlist\_DblClick(Index As Integer) Dim X As Integer If Index = 0 Then Playlist(1).row = Playlist(0).row Playlist(1).Col = Playlist(0).Col

## End If

If Playlist(1).Rows > 1 And Playlist(1).Col <> 0 Then If Index = 1 Then Playlist(0).row = Playlist(1).row

# End If

If Playlist(0).row = 1 Then MsgBox "the Song you want to move is already next!"

### Else

X = Playlist(0).rowFor Y = 0 To 8 selsong(Y) = Playlist(1).TextMatrix(X, Y) Next Y oldcolor2 = Playlist(0).CellBackColor oldcolor3 = Playlist(0).CellForeColor undo.Enabled = True UndoEvent = 0SavePlayList For i = X - 1 To 1 Step -1 Playlist(0).row = iPlaylist(1).row = ioldcolor = Playlist(0).CellBackColor For j = 0 To 2 Playlist(0).TextMatrix(i ÷ 1, j) = Playlist(0).TextMatrix(i, j) Playlist(0).row = i + 1Playlist(0).Col = j'change color Playlist(0).CellBackColor = oldcolor Next j For j = 0 To 8 Playlist(1).TextMatrix(i + 1, j) = Playlist(1).TextMatrix(i, j) Playlist(1).row = i + 1Playlist(1).Col = j 'change color Playlist(1).CellBackColor = oldcolor Next j Next i For j = 0 To 2 Playlist(0).TextMatrix(1, j) = selsong(j) 1 4 8 6 0 8 0 Playlist(0).row = 1÷. Playlist(0).Col = j Playlist(0).CellBackColor = oldcolor2

> MOAEC MASTER CODE (page 72) Sunspot Software and Graphics 303-805-7637

```
Playlist(0).BackColorSel = oldcolor2
            Playlist(0).ForeColorSel = oldcolor3
           Nextj
          For j = 0 To 8
            Playlist(1).TextMatrix(1, j) = selsong(j)
            Playlist(1).row = 1
            Playlist(1).Col = j
            Playlist(1).CellBackColor = oldcolor2
            Playlist(1).BackColorSel = oldcolor2
           Playlist(1).ForeColorSel = oldcolor3
          Next j
       End If
      Playlist(0).SelectionMode = flexSelectionFree
      Playlist(1).SelectionMode = flexSelectionFree
      Call CheckOnDeck
  End If
 End Sub
 Private Sub Playlist_Scroll(Index As Integer)
   'make the playlists scroll equally
   Select Case Index
   Case 0
      Playlist(1).TopRow = Playlist(0).TopRow
   Case 1
      Playlist(0).TopRow = Playlist(1).TopRow
   End Select
 End Sub
 Private Sub PlayTime_Click()
 Dim boxcaption As String
 On Error GoTo errorhandler
 'show the keyboard
TimeFrame.Visible = True
keyboard.Visible = True
AllSpeeds.Visible = True
GrayOut
pop up the time selection query box
   CurScreen = "Time"
  If Speed \bigcirc "Any" Then
     boxcaption = "Please enter the number of minutes you would like " & Speed & " " & SelCat1 & " " & "music to play:"
  Else
     boxcaption = "Please enter the number of minutes you would like " & SelCat1 & " music to play:"
  End If
  TimeLabel.Caption = boxcaption
  TimeInput.SetFocus
Exit Sub
'write the variables to the play boxes with colors
'disable button once clicked
                                               errorhandler:
  MsgBox "You did not enter a valid time."
  Exit Sub
End Sub
```

MOAEC MASTER CODE (page 73) Sunspot Software and Graphics 303-805-7637

strad. Etageoco

m

1

4

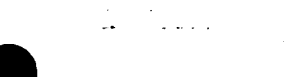

Private Sub RndMix\_Click() Dim color As Long If Playlist(0).Rows > 1 Then Randomize Playlist(0).SelectionMode = flexSelectionFree For i = 1 To Playlist(0).Rows - 1 k = Rnd()Y = Int(Playlist(0).Rows \* k) If  $Y \diamondsuit 0$  Then Playlist(0).RowPosition(i) = Y Playlist(1).RowPosition(i) = Y End If Next i Playlist(0).row = 1 Playlist(1).row = 1Playlist(0).Col = 1 Playlist(1).Col = 1 Playlist(0).BackColorSel = Playlist(0).CellBackColor Playlist(1).BackColorSel = Playlist(0).CellBackColor CheckOnDeck End If End Sub Private Sub SavePlay Click() Dim allCells1, allCells2, colors As String Dim FileNum, numRows As Integer Dim CurRow1, CurRow2, CurCol As Integer Dim FileColors() As Variant CurRow2 = Playlist(1).row CurRow1 = Playlist(0).row CurCol = 0On Error GoTo errorhandler response = MsgBox("Are you Sure you want to save the current Music Play List as a file", 4, "Save Play List") Ð If response = vbNo Then ð Exit Sub ElseIf response = vbYes Then GrayOut CommonDialog1.DefaultExt = "GDT" CommonDialog1.ShowSave Playlist(0).AllowBigSelection = True Playlist(0).row = 1Playlist(0).Col = 0Playlist(0).RowSel = Playlist(0).Rows - 1 Playlist(0).ColSel = 2allCells1 = Playlist(0).Clip Playlist(1).AllowBigSelection = True

> MOAEC MASTER CODE (page 74) Sunspot Software and Graphics 303-805-7637

÷

Playlist(1).row = 1Playlist(1).Col = 0

Playlist(1).ColSel = 8

Playlist(1).RowSel = Playlist(1).Rows - 1

÷

SONY Exhibit 1010 - Page 344

Bertsu Ehsseden

į

allCells2 = Playlist(1).Clip numRows = Playlist(0).Rows ReDim FileColors(Playlist(0).Rows + 1) FileNum = FreeFile Open CommonDialog1.fileName For Output As #FileNum Write #FileNum, numRows Write #FileNum, allCells1 Write #FileNum, allCells2 For i = 1 To Playlist(0).Rows - 1 Playlist(0).row = iFileColors(i) = Playlist(0).CellBackColor Write #FileNum, FileColors(i) Next i Close #FileNum Playlist(1).AllowBigSelection = False Playlist(0) AllowBigSelection = False Playlist(0).row = CurRow1 Playlist(1).row = CurRow2 Playlist(0).Col = 0Playlist(1).Col = 0 Exit Sub End If errorhandler: If Err.Number = cdlCancel Then Exit Sub MsgBox "Unknow error while saving file " & CommonDialog1 fileName End Sub Private Sub ScreenShow\_Click(Index As Integer) Dim i As Integer On Error Resume Next If (SelCat1 = "" And Index = 2) Then MsgBox ("Please select a main category from screen 2 before viewing this screen !!!") Exit Sub End If Category(1). Visible = False catlcount = 0'disable speed buttons since switching to screen 3 For i = 0 To SongSpeed.count - 1 AllSpeeds.Enabled = False SongSpeed(i).Enabled = False SongSpeed(i).BackColor = &H8000000F AllSpeeds.BackColor = & H8000000F Next i 22500299 Mix.Enabled = False PlayTime.Enabled = False Mix.BackColor = &H8000000F PlayTime.BackColor = &H8000000F For i = 0 To 4 Screen1.ScreenShow(i).BackColor = &H8000000F ScreenShow(i).BackColor = & H8000000F ScreenShow(i).ForeColor = &H80000012 MOAEC MASTER CODE (page 75)

Sunspot Software and Graphics 303-805-7637 • • • •

Next i If Index  $\diamond$  0 And Index  $\diamond$  3 Then ScreenShow(Index).BackColor = &HC0& ScreenShow(Index).ForeColor = &H8000000E End If Select Case Index Case 0 On Error Resume Next Screen2.DD.Group = "Screen1"

Screen 1. Show

If Screen1.WindowState > 2 Then Screen1.WindowState = 2 Screen2.Hide cat1screen.Visible = True cat2screen.Visible = False For i = 0 To 4 Screen1.ScreenShow(i).BackColor = & H8000000F Screen1.ScreenShow(i).ForeColor = &H80000012 Next i Screen1.ScreenShow(Index).BackColor = & HC0& Screen1.ScreenShow(Index).ForeColor = &H8000000E Exit Sub Case 1 Screen2.DD.Group = "Screen2" Screen 1. Hide Screen2.Show If Screen2.WindowState <> 2 Then Screen2.WindowState = 2 cat1screen.Visible = True cat2screen.Visible = False FavHitsScrn.Visible = False Case 2 Screen2.DD.Group = "Screen2" SelCat1 = MemCat Screen I.Hide Screen2.Show If Screen2.WindowState <> 2 Then Screen2.WindowState = 2 cat1screen.Visible = False cat2screen.Visible = True FavHitsScrn.Visible = False Case 3 Screen2.DD.Group = "Screen4" Recorder.ScreenShow(Index).BackColor = & HC0& Recorder.ScreenShow(Index).ForeColor = &H8000000E Screen1.Hide Screen2.Hide Recorder.Show If Recorder. WindowState > 2 Then Recorder. WindowState = 2

Recorder.Refresh catlscreen.Visible = True cat2screen.Visible = False FavHitsScrn.Visible = False

> MOAEC MASTER CODE (page 76) Sunspot Software and Graphics 303-805-7637

ñ

-----

SONY Exhibit 1010 - Page 346

÷.....

ļ

'make the button pressed the right color

End Sub

Private Sub search\_Click() search.Enabled = False GrayOut For i = 1 To 8 SearchCat(i).Enabled = True Next i End Sub

Private Sub SearchCat\_Click(Index As Integer) Dim QuestCat As String If sortstat = False Then 'assign the search button caption to the primary search variable

colnum = Index keyboard.Visible = True Cat1 = SearchCat(Index).Tag QuestCat = SearchCat(Index).Caption CurScreen = "SearchCat" 'Load search screen to begin search

SearchScreen.Visible = True SearchQuiry.Caption = "Please enter the " & QuestCat & " you would like to search for:" searchfield.SetFocus Else searchlist.Col = Index

For i = 1 To 8 SearchCat(i).Enabled = False Next i OrgLst(0).Enabled = True OrgLst(1).Enabled = True Organize.Enabled = False End If

End Sub

Private Sub searchdate\_Click(Index As Integer) Dim finalfield(10) As String Dim tempfield(9) As String If searchdate(Index).Caption = ButMem Then MsgBox ("You just picked that button ... Please pick another.") Exit Sub End If ButMem = searchdate(Index).Caption

Catl = "Mainl" AddList(0).Enabled = True

> MOAEC MASTER CODE (page 77) Sunspot Software and Graphics 303-805-7637

1

```
AddList(1).Enabled = True
 ClrSrch.Enabled = True
 Organize.Enabled = True
     Category(1).Caption = searchdate(Index).Caption
     Category(1). Visible = True
     'fill search screen with selections from the categories
     MousePointer = 11
     SearchSongs = searchlist.Rows - 1
     Data1.Refresh
     Data3.Refresh
     Data1.Recordset.MoveLast
     Data1.Recordset.MoveFirst
     Data3.Recordset.MoveLast
     Data3.Recordset.MoveFirst
     If SelCat1 = "SPMIX" Or SelCat1 = "Special Mixes" Then
       Cat1 = "Main3"
       SelCat1 = "SPMIX"
     Elself SelCat1 = "EN" Or SelCat1 = "Energy" Then
       Cat1 = "Main2"
       SelCat1 = "EN"
     Elself SelCat1 = "EL" Or SelCat1 = "Easy Listening" Then
       Cat1 = "Mstyle"
       SelCat1 = "EL"
     Elself SelCat1 = "Special Dance" Or SelCat1 = "SPD" Then
       Cat1 = "Dtype"
       SelCat1 = "SPD"
    End If
    For i = 1 To Data1.Recordset.RecordCount
       DoEvents
       'if the data base field matches search criteria, write it to the searchlist
       If UCase(Data1.Recordset.Fields(Cat1)) = UCase(Trim(SelCat1)) And Data1.Recordset.Fields("date") >=
searchdate(Index).Tag And Data1.Recordset.Fields("date") <= (searchdate(Index).Tag + 9) Then
          Data3.Recordset.MoveFirst
      If IsNull(Data1.Recordset.Fields("Main1")) Then
         Mcat1 = "none listed"
         MnCatColor(SearchSongs) = & H80000005
      Else
         Mcat1 = Data1.Recordset.Fields("Main1")
         Data3.Recordset.FindFirst "Main1 = "" & Mcat1 & """
         MnCatColor(SearchSongs) = Val(Data3.Recordset.Fields("colorID"))
         finalfield(9) = Val(Data3.Recordset.Fields("colorID"))
        End If
        If IsNull(Data1.Recordset.Fields("time")) Then
           finalfield(0) = 300
        Else
           finalfield(0) = Data1.Recordset.Fields("time")
        End If
        If IsNull(Data1.Recordset.Fields("Title")) Then
           finalfield(1) = "NL"
        Else
           finalfield(1) = Data1.Recordset.Fields("Title")
                                          2000000
        End If
        If IsNull(Data1.Recordset.Fields("Artist")) Then
                                            MOAEC MASTER CODE (page 78)
                                                  Sunspot Software and Graphics
```

303-805-7637

ł

```
finalfield(2) = "NL"
           Else
              finalfield(2) = Data1.Recordset.Fields("Artist")
           End If
           If IsNull(Data1.Recordset.Fields("Date")) Then
             finalfield(3) = "NL"
           Else
             finalfield(3) = Datal.Recordset.Fields("Date")
           End If
           If IsNull(Data1.Recordset.Fields("Main1")) Then
             tempfield(4) = "NL"
           Else
             tempfield(4) = Data1.Recordset.Fields("Main1")
           End If
           If lsNull(Data1.Recordset.Fields("Mstyle")) Then
             tempfield(5) = "NL"
          Else
             tempfield(5) = Data1.Recordset.Fields("Mstyle")
          End If
          If IsNull(Data1.Recordset.Fields("Dtype")) Then
             tempfield(6) = "NL"
          Else
            tempfield(6) = Data1.Recordset.Fields("Dtype")
          End If
          lf lsNull(Data1.Recordset.Fields("Speed")) Then
            tempfield(7) = "NL"
          Else
            tempfield(7) = Data1.Recordset.Fields("Speed")
          End If
          If lsNull(Data1.Recordset.Fields("Energy")) Then
            tempfield(8) = ""
          Else
            tempfield(8) = Data1.Recordset.Fields("Energy")
          End If
          For X = 4 To 8
            Data2.RecordSource = X
            Data2.Refresh
            Data2.Recordset.MoveLast
            Data2.Recordset.MoveFirst
            Data2.Recordset.FindFirst "Tag = " & tempfield(X) & ""
            finalfield(X) = Data2.Recordset.Fields("Label")
            Data2.Recordset.Close
         Next X
         searchlist.AddItem finalfield(0) & Chr(9) & finalfield(1) & Chr(9) & finalfield(2) & Chr(9) & finalfield(3) & Chr(9) &
finalfield(4) & Chr(9) & finalfield(5) & Chr(9) & finalfield(6) & Chr(9) & finalfield(7) & Chr(9) & finalfield(8)
         SearchSongs = SearchSongs + 1
```

```
Data3.Recordset.MoveFirst
```

```
searchlist.row = SearchSongs
For z = 0 To 8
searchlist.Col = z
searchlist.CellBackColor = finalfield(9)
Next z
searchlist.BackColorSel = finalfield(9)
```

```
•
```

MOAEC MASTER CODE (page 79) Sunspot Software and Graphics 303-805-7637

11.14 H 17

```
SONY Exhibit 1010 - Page 349
```

```
searchlist.ForeColorSel = searchlist.ForeColor
search.Caption = "Narrow Search Results"
searchflag = 1
End If
flag = True
'move to the next data row in data base
Data1.Recordset.MoveNext
Next i
Data1.Recordset.Close
Data3.Recordset.Close
```

```
MousePointer = 0
```

End Sub

```
Private Sub searchfield_Change()
'SendKeys "{tab}"
End Sub
```

```
Private Sub searchlist Click()
If searchlist.RowSel > 0 Then
Now.BackColor = & HFF&
Now.Enabled = True
SelList = 1
SongSelected = True
If searchlist.Rows = 1 Then Exit Sub
FavHitsLab1.BackColor = searchlist.CellBackColor
FavHitsLab2.BackColor = searchlist.CellBackColor
For i = 0 To 5
  FavHits(i).BackColor = searchlist.CellBackColor
Next i
If searchlist.Col = 0 And searchlist.CellBackColor <> &HC0& Then ' if the song is flagged add it to the top of the favhits list
  searchlist.SelectionMode = flexSelectionFree
  searchlist.CellBackColor = &H80000008
  For i = 1 To zed
    If PlayedSongs(1, i, 1) = searchlist.TextMatrix(searchlist.row, 1) Then
       FavHitsFinder = i
    End If
  Next i
  If FavHitsFinder = zed Then FavHitsFinder = FavHitsFinder + 1
  For i = (FavHitsFinder - 1) To 1 Step -1
    For j = 0 To 9
      PlayedSongs(1, i + 1, j) = PlayedSongs(1, i, j)
    Next j
  Next i
  searchlist.Col = 1
 searchlist.BackColorSel = searchlist.CellBackColor
 searchlist.ForeColorSel = searchlist.CellForeColor
 For i = 0 To 8
    selsong(i) = searchlist.TextMatrix(searchlist.row, i)
    PlayedSongs(1, 1, i) = searchlist.TextMatrix(searchlist.row, i)
 Next i
 searchlist.Col = 1
```

MOAEC MASTER CODE (page 80) Sunspot Software and Graphics 303-805-7637

į

```
PlayedSongs(1, 1, 9) = searchlist.CellBackColor
 Else
    searchlist.SetFocus
    AddList(0).Enabled = True
    AddList(1).Enabled = True
   delete.Enabled = True
   searchlist.Col = 1
   searchlist.ColSel = 8
   searchlist.BackColorSel = \&H80000008
                                                         . .
   searchlist.ForeColorSel = &H8000000E
   If Playlist(0).Rows > 1 Then
     Playlist(0).BackColorSel = Playlist(0).CellBackColor
     Playlist(0).ForeColorSel = Playlist(0).CellForeColor
     Playlist(1).BackColorSel = Playlist(1).CellBackColor
     Playlist(1).ForeColorScl = Playlist(1).CellForeColor
   End If
End If
End If
End Sub
Private Sub searchlist_DblClick()
Dim flag As Boolean
flag = False
undo.Enabled = True
UndoEvent = 0
If Playlist(0). Rows = 1 Then
  numRows = 0
Else
  SavePlayList
End If
If searchlist.Rows > 1 And searchlist.Col > 0 Then
  FavHitsLab1.BackColor = searchlist.CellBackColor
  For i = 0 To 5
    FavHits(i).BackColor = searchlist.CellBackColor
  Next i
  PlaySongs = PlaySongs + 1
  For i = 1 To zed
    If searchlist.TextMatrix(searchlist.row, 1) = PlayedSongs(1, i, 1) Then
      flag = True
    End If
 Next i
 If flag = False Then
    zed = zed + 1
    For i = 0 To 8
      PlayedSongs(1, zed, i) = searchlist.TextMatrix(searchlist.row, i)
   Next i
   PlayedSongs(1, zed, 9) = searchlist.CellBackColor
                                  - . . . . E . T
 End If
 For i = 0 To 8
```

MOAEC MASTER CODE (page 81) Sunspot Software and Graphics 303-805-7637

i

1194

;

```
SONY Exhibit 1010 - Page 351
```

1.

e chugano e

;

2

⊨

. . .

Ō

m

1

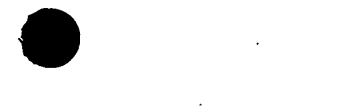

```
selsong(i) = searchlist.TextMatrix(searchlist.row, i)
    Next i
    Playlist(0).Additem selsong(0) & Chr(9) & selsong(1) & Chr(9) & selsong(2)
    Playlist(1).AddItem selsong(0) & Chr(9) & selsong(1) & Chr(9) & selsong(2) & Chr(9) & selsong(3) & Chr(9) & selsong(4) &
  Chr(9) & selsong(5) & Chr(9) & selsong(6) & Chr(9) & selsong(7) & Chr(9) & selsong(8)
    'add a song to the total to be played
    NumSongs.Text = PlaySongs
    Playlist(1).row = Playlist(1).Rows - 1
    Playlist(0).row = Playlist(0).Rows - 1
    'add the song time to the play time box
    SongsTime = SongsTime + CLng(Val(searchlist.TextMatrix(searchlist.row, 0)))
    timebox.Text = Format(TimeSerial(0, 0, SongsTime), "hh:mm:ss")
    For z = 0 To 2
      Playlist(0).Col = z
      Playlist(0).CellBackColor = searchlist.CellBackColor
      Playlist(0).BackColorSel = searchlist.CellBackColor
      Playlist(0).ForeColorSel = searchlist.CellForeColor
   Next z
   For \dot{z} = 0 To 8
     Playlist(1).Col = z
     Playlist(1).CellBackColor = searchlist.CellBackColor
     Playlist(1).BackColorSel = searchlist.CellBackColor
     Playlist(1).ForeColorSel = searchlist.CellForeColor
   Next z
 If Playlist(0).row = 1 Then CheckOnDeck
 delete.Enabled = True
 RndMix.Enabled = True
 ExpandList.Enabled = True
 SavePlay.Enabled = True
Command1.Enabled = True
If IsNull(channel) Then
  channel = 1
  OtherChannel = 2
End If
Now.BackColor = & HFF&
Now.Enabled = True
PlayButton.Enabled = True
PlayButton.BackColor = &HFF8080
End If
End Sub
Private Sub searchlist_MouseMove(Button As Integer, Shift As Integer, X As Single, Y As Single)
Dim ScrollWidth As Integer
Dim ButtonWidth As Integer
ButtonWidth = 1080
ScrollWidth = 400
  If (X > searchlist.Width - ScrollWidth) And (searchlist.Height / searchlist.RowHeightMin < searchlist.Rows) Then
    SearchCat(8) Width = ButtonWidth - ScrollWidth + 200 + (HeadExpand * 44)
  Else
    SearchCat(8).Width = ButtonWidth + (HeadExpand * 44)
  End If
                                            1.1.10
End Sub
                                            MOAEC MASTER CODE (page 82)
```

Sunspot Software and Graphics 303-805-7637

```
Private Sub SongSpeed_Click(Index As Integer)
  'select speed category
  Speed = SongSpeed(Index).Caption
  'disable speed buttons
 For i = 0 To SongSpeed.count - 1
    AllSpeeds.Visible = True
    AllSpeeds.Enabled = False
    SongSpeed(i).Enabled = False
    SongSpeed(i).BackColor = &H8000000F
    AllSpeeds.BackColor = &H8000000F
 Next i
 'enable time selection buttons
   Mix.Enabled = False
   Mix.BackColor = & H8000000F
   PlayTime.Enabled = True
   PlayTime.BackColor = CatColor
   catlcount = 0
 End Sub
Private Sub spacebar_Click()
If searchfield.Visible = True Then
   searchfield.SetFocus
  searchfield.Text = searchfield.Text + " "
  SendKeys "{end}"
  SendKeys "{tab}"
Else
  TimeInput.SetFocus
  TimeInput.Text = TimeInput.Text + " "
  SendKeys "{end}"
  SendKeys "{tab}"
End If
End Sub
Private Sub Text1_Change()
End Sub
Private Sub TimeCancel_Click()
  TimeFrame.Visible = False
  keyboard.Visible = False
  CancelSearch = True
End Sub
```

Private Sub TimeInput\_Change() 'SendKeys "{tab}" End Sub

Private Sub TimeOK\_Click() Dim TempTime, TotalTime, TimeCount As Long Dim selection, Mcatl As String Dim timearray(3000, 10) As Variant

> MOAEC MASTER CODE (page 83) Sunspot Software and Graphics 303-805-7637

. .

5

E é L

| Dim MixCount As Integer                             |          |
|-----------------------------------------------------|----------|
| Dim tempfield(9) As String                          |          |
| Dim position As Integer                             |          |
| Dim macount As Integer                              |          |
| MousePointer = 11                                   |          |
| searchflag = 0                                      |          |
| cat l count = 0                                     |          |
| FastSpeed = "FAST"                                  |          |
| SlowSpeed = "SLOW"                                  | · .      |
| MidSpeed = "MEDIUM"                                 |          |
| Cancelsearch = raise                                |          |
| SongSneed(i) Enabled = Ealse                        | · · ·    |
| SongSpeed(i).BackColor = & H8000000F                |          |
| AllSpeeds.BackColor = &H8000000F                    |          |
| AllSpeeds.Enabled = False                           |          |
| Next i                                              |          |
| MixCount = 0                                        |          |
| flag = Irue                                         | ·        |
| I = 0<br>keyboard Visible = Falce                   | <b>*</b> |
| If TimeInput Text $\diamond$ "" Then                |          |
| TotalTime = $CLng(Val(TimeInput Text) * 60)$        |          |
| Play Time. Enabled = False                          |          |
| PlayTime.BackColor = &H8000000F                     |          |
| Mix.BackColor = &H8000000F                          |          |
| search the database for songs until the time is up  |          |
| Data J. Refresh                                     |          |
| FIND THE SONG CATEGORY TAG THAT MATCHES THE DUTTON  |          |
| If Cat = "Dtype" Then                               |          |
| Data2.RecordSource = 6                              |          |
|                                                     |          |
| Else                                                |          |
| Data2.RecordSource = 4                              |          |
| End If                                              |          |
| Data2.Refresh                                       |          |
| Data 2 Reports of Mount and                         |          |
| Data3 Recordset MoveLast                            | · .      |
| Data2.Recordset MoveFirst                           |          |
| Data3.Recordset.MoveFirst                           |          |
| Data2.Recordset.FindFirst "Label = " & SelCat] & "" |          |
| SelTag = Data2.Recordset.Fields("Tag")              |          |
| SelCat1 = SelTag                                    |          |
| If SelCat1 = "SPMIX" Then                           |          |
| Lati = "Main3"                                      |          |
| wain Count = 4 Fiself SelCat1 = "FN" Then           |          |
| Catl = "Main 2"                                     |          |
| MainCount = 3                                       |          |
| ElseIf SelCat] = "EL" Then                          |          |
| MOAEC MASTER CODE (mars 44)                         |          |
| Sunspot Software and Graphics                       |          |
| 303-805-7637                                        |          |

:

1. T 114

,

1

Cat1 = "Mstyle" End If If Speed  $\diamond$  "MIXED" And Speed  $\diamond$  "Any" Then Data2.RecordSource = 7 Data2.Refresh Data2.Recordset.MoveFirst Data3.Recordset.MoveFirst Data2.Recordset.FindFirst "Label LIKE '\*" & Speed & "\*" SelTag = Data2.Recordset.Fields("Tag") Speed = SelTag End If Data 1. Refresh Data1.Recordset.MoveLast Data1.Recordset.MoveFirst Data 1. Recordset. FindFirst Cat1 & " like " & SelCat1 & " and Speed = 'S" If Data1.Recordset.NoMatch Then Data1.Refresh Data1.Recordset.MoveLast Data1.Recordset.MoveFirst Data1.Recordset.FindFirst Cat1 & " like " & SelCat1 & " and Speed = 'M" If Data1.Recordset.NoMatch Then SlowSpeed = "FAST" MidSpeed = "FAST" Else SlowSpeed = "MEDIUM" MidSpeed = "FAST" End If End If undo.Enabled = True UndoEvent = 0If Playlist(0).Rows = 1 Then numRows = 0Else SavePlayList End If MainLoop: DoEvents position = 0Data1.Recordset.MoveLast Data3.Recordset.MoveLast Data1.Recordset.MoveFirst Data3.Recordset.MoveFirst If Speed  $\diamond$  "Any" And Speed  $\diamond$  "MIXED" Then Data1 Recordset FindLast Cat1 & " like " & SelCat1 & " and Speed = " & Speed & "" Else Data1.Recordset.FindLast Cat1 & "LIKE " & SelCat1 & "" End If If Data1.Recordset.NoMatch Then flag = False final = Data1.Recordset.AbsolutePosition \* 2 \* 2 6 8 5 Data1.Recordset.MoveFirst If flag = True Then

Do Until position = final

E.m.

i

į

Ħ

<u>|</u>

iter,

Ū

m

MOAEC MASTER CODE (page 85) Sunspot Software and Graphics 303-805-7637

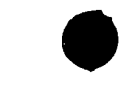

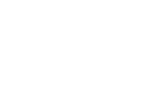

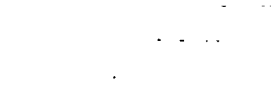

DoEvents If Speed  $\diamond$  "Any" And Speed  $\diamond$  "MIXED" Then Data 1. Recordset. FindNext Cat1 & " LIKE " & SelCat1 & " and Speed = " & Speed & "" Else Data I.Recordset.FindNext Cat1 & "LIKE " & SelCat1 & "" End If If lsNull(Data1.Recordset.Fields("time")) Then timearray(i, 0) = 300Else timearray(i, 0) = Data1.Recordset.Fields("time") End If If IsNull(Data1.Recordset.Fields("Title")) Then timearray(i, 1) = "NL" Else timearray(i, 1) = Data1.Recordset.Fields("Title") End If If IsNull(Data1.Recordset.Fields("Artist")) Then timearray(i, 2) = "NL" Else timearray(i, 2) = Data1.Recordset.Fields("Artist") End If If IsNull(Data1.Recordset.Fields("Date")) Then timearray(i, 3) = "NL" Else timearray(i, 3) = Data1.Recordset.Fields("Date") End If If IsNull(Data1.Recordset.Fields("Main1")) Then tempfield(4) = "NL"Else tempfield(4) = Data1.Recordset.Fields("Main1") End If If IsNull(Data1.Recordset.Fields("Mstyle")) Then tempfield(5) = "NL"Else tempfield(5) = Data1.Recordset.Fields("Mstyle") End If If IsNull(Data1.Recordset.Fields("Dtype")) Then tempfield(6) = "NL" Else tempfield(6) = Data1.Recordset.Fields("Dtype") End If If lsNull(Data1.Recordset.Fields("Speed")) Then tempfield(7) = "NL" Else tempfield(7) = Data1.Recordset.Fields("Speed") End If If IsNull(Data1.Recordset.Fields("Energy")) Then tempfield(8) = "" Else tempfield(8) = Data1.Recordset.Fields("Energy") End If • For X = 4 To 8 Data2.RecordSource = X

> MOAEC MASTER CODE (page 86) Sunspot Software and Graphics 303-805-7637

と見た

SONY Exhibit 1010 - Page 356

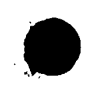

Data2.Refresh Data2.Recordset.MoveLast Data2.Recordset.MoveFirst Data2.Recordset.FindFirst "Tag = "" & tempfield(X) & """ timearray(i, X) = Data2.Recordset.Fields("Label")

Next X 'ReDim timearray(i, 10) position = Data1.Recordset.AbsolutePosition 'assign song color to tracking array Data3.Recordset.MoveFirst Mcat1 = Data1.Recordset.Fields("Main1") Data3.Recordset.FindFirst "Main1 = "" & Mcat1 & """ timearray(i, 9) = Val(Data3.Recordset.Fields("colorID")) i = i + 1If CancelSearch = True Then MousePointer = 0Data1.Recordset.Close Data2.Recordset.Close Data3.Recordset.Close SavePlay.Enabled = False TimeFrame.Visible = False Speed = "Any" TimeInput.Text = "" Exit Sub End If Loop End If If SelCat1 = "SPMIX" Then Call CheckMain(Cat1) If MainCount < 8 Then GoTo MainLoop End If MainCount = 0

Data 1.Recordset.Close Data 2.Recordset.Close Data 3.Recordset.Close

If IsEmpty(timearray(0, 1)) Then

'= "" Then

MsgBox "You do not have enough Music downloaded in the LP MOAEC Database to fill your request. Please Go To Screen 4 and Select the Button, Music Available to Download and place your orders with Looney Productions at T# 781-863-2203." Speed = "Any" MousePointer = 0 TimeFrame.Visible = False TimeInput.Text = "" Exit Sub ElseIf Speed = "MIXED" And i < 4 Then MsgBox "Sorry, there are not enough speed variations to mix that style. Please try again." MousePointer = 0 TimeFrame.Visible = False Speed = "Any" TimeInput.Text = ""

MOAEC MASTER CODE (page 87) Sunspot Software and Graphics 303-805-7637

1

Ì

SONY Exhibit 1010 - Page 357

. . . .

- 100

Now.Enabled = True Now.BackColor = &HFF& PlayButton.Enabled = True PlayButton.BackColor = &HFF8080

SavePlay.Enabled = True Command1.Enabled = True Now.BackColor = &HFF& TimeFrame.Visible = False RndMix.Enabled = True rndcount = 0 loopcount = 0 Randomize Do While TimeCount < TotalTime DoEvents

'select random song selections from the song array and add them to the play list

LoopReset:

eeveral "Etheecoed

k = Rnd()Y = Int(i \* k)AlreadyChosen = False If timearray(Y, 0)  $\diamondsuit$  "" Then If IsNull(timearray(Y, 1)) Then GoTo LoopReset If Speed = "MIXED" Then If MixCount > 4 Then MixCount = 0 If loopcount > 500 Then GoTo DEFAULT If (timearray(Y, 7) = FastSpeed And MixCount < 3) Or (timearray(Y, 7) = SlowSpeed And MixCount >= 3) Then If mdcount > 0 Then For j = 0 To rndcount If RndSongsCount(j) = timearray(Y, 1) Then AlreadyChosen = True End If Next j End If If AlreadyChosen = False Then Playlist(0).AddItem timearray(Y, 0) & Chr(9) & timearray(Y, 1) & Chr(9) & timearray(Y, 2) Playlist(1).AddItem timearray(Y, 0) & Chr(9) & timearray(Y, 1) & Chr(9) & timearray(Y, 2) & Chr(9) & timearray(Y, 3) & Chr(9) & timearray(Y, 4) & Chr(9) & timearray(Y, 5) & Chr(9) & timearray(Y, 6) & Chr(9) & timearray(Y, 7) & Chr(9) & timearray(Y, 8) RndSongsCount(rndcount) = timearray(Y, 1) loopcount = 0PlaySongs = PlaySongs + 1 rndcount = rndcount + 1MixCount = MixCount + 1 Else loopcount = loopcount + 1GoTo LoopReset MOAEC MASTER CODE (page 88) Sunspot Software and Graphics 303-805-7637

```
End If
            Else
               loopcount = loopcount + 1
               GoTo LoopReset
            End If
          Else
DEFAULT:
                  If rndcount > 0 Then
              For j = 0 To rndcount
                 If RndSongsCount(j) = timearray(Y, 1) Then
                    AlreadyChosen = True
                 End If
              Next j
            End If
            If AlreadyChosen = False Then
              Playlist(0).AddItem timearray(Y, 0) & Chr(9) & timearray(Y, 1) & Chr(9) & timearray(Y, 2)
              Playlist(1).AddItem timearray(Y, 0) & Chr(9) & timearray(Y, 1) & Chr(9) & timearray(Y, 2) & Chr(9) & timearray(Y,
3) & Chr(9) & timearray(Y, 4) & Chr(9) & timearray(Y, 5) & Chr(9) & timearray(Y, 6) & Chr(9) & timearray(Y, 7) & Chr(9) &
timearray(Y, 8)
                                                                                                       £ ....
              RndSongsCount(rndcount) = timearray(Y, 1)
              PlaySongs = PlaySongs + 1
              rndcount = rndcount + 1
           End If
         End If
         If Playlist(0).Rows > 1 And AlreadyChosen = False Then
           loopcount = 0
           NumSongs.Text = PlaySongs
           Playlist(0).row = Playlist(0).Rows - 1
           Playlist(1).row = Playlist(1).Rows - 1
             For z = 0 To 2
                Playlist(0).Col = z
                Playlist(0).CellBackColor = timearray(Y, 9)
                Playlist(0).BackColorSel = timearray(Y, 9)
                Playlist(0).ForeColorSel = Playlist(0).CellForeColor
             Next z
             For z = 0 To 8
                Playlist(1).Col = z
                Playlist(1).CellBackColor = timearray(Y, 9)
                Playlist(1).BackColorSel = timearray(Y, 9)
                Playlist(1).ForeColorSel = Playlist(1).CellForeColor
             Next z
           TempTime = CLng(timearray(Y, 0))
           SongsTime = SongsTime + TempTime
           timebox.Text = Format(TimeSerial(0, 0, SongsTime), "hh:mm:ss")
           TimeCount = TimeCount + TempTime
           zed = zed + 1
           For j = 0 To 8
             'selsong(j) = Playlist(1).TextMatrix(Playlist(1).Row, j)
             PlayedSongs(1, zed, j) = Playlist(1).TextMatrix(Playlist(1).row, j)
                                                され
                                            MOAEC MASTER CODE (page 89)
                                                  Sunspot Software and Graphics
```

303-805-7637

ŧ

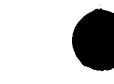

PlayedSongs(1, zed, 9) = Playlist(1).CellBackColor Else loopcount = loopcount + 1If loopcount > 100 Then MsgBox ("Sorry, there were not enough different music titles to fill your time request. Please try another category as well.") Exit Do End If . .. End If End If Loop End If Speed = "Any" TimeInput.Text = "" AddList(0).Enabled = True ExpandList.Enabled = True delete.Enabled = True MousePointer = 0End If Call CheckOnDeck Exit Sub errorhandler: Speed = "Any" TimeInput.Text = "" AddList(0).Enabled = True ExpandList.Enabled = True delete.Enabled = True MousePointer = 0Exit Sub End Sub Private Sub undo Click() On Error GoTo errorhandler Select Case UndoEvent Case 0 Call RestorePlayList 1 1 3980 80 Case 1 Call RestoreSearchList End Select MOAEC MASTER CODE (page 90)

Sunspot Software and Graphics 303-805-7637

Presson of

÷

Next j

SONY Exhibit 1010 - Page 360
undo.Enabled = False Exit Sub

errorhandler: MsgBox ("Sorry....Nothing to undo.") undo.Enabled = False End Sub

"titlefrm.frm"

Sub Main() 'allocate initial subcategories FinalCats(1) = "Dance" FinalCats(2) = "ENERGY" FinalCats(3) = "Favorite Hits" FinalCats(4) = "Traditional" FinalCats(5) = "Special Mixes" FinalCats(6) = "Club" StaticCats(7) = "Big Band" StaticCats(8) = "Spanish" StaticCats(9) = "Halloween" StaticCats(10) = "School Dances" StaticCats(11) = "Italian" subcatcount = 6subcattotal = 6CatColor = &H800000ECancelSearch = Falsechannel = 1cued(1) = Falsecued(2) = FalseExitButtonPushed = False Speed = "Any"

#### End Sub

Ethered

acracka Beverale Beverale Beve

1

Private Sub Animation2\_Click() 'enters the system if clicked titlefrm.Hide Unload titlefrm Unload Loader Animation1.Close Animation2.Close Screen 1. Show End Sub

Private Sub EnterSystem\_Click(Index As Integer) 'button click to enter the system If Index = 0 Then VoiceActivation = True Elself Index = 1 Then · 4 3 2 3 8 9 VoiceActivation = False End If

> MOAEC MASTER CODE (page 91) Sunspot Software and Graphics 303-805-7637

titlefrm.Hide Unload titlefrm Unload Loader Animation 1. Close Animation2.Close Load Screen1 Load Screen2 Screen 1. Show End Sub Private Sub ExitSystem Click() Dim response As String 'exit option response = MsgBox("Are you sure you want to exit?", 4, "Exit System") If response = vbNo Then Exit Sub Else Animation1.Close Animation2.Close EndItAll End End If End End Sub Private Sub Form\_Activate() Dim WaitTime, ftime As Integer titlefrm.Refresh Call waveOutSetVolume(0, &HFFFFFFF) MMControl1.Command = "stop" MMControl1.Command = "reset" MMControl1.Command = "play" WaitTime = Timer() ftime = Timer() - WaitTime Do While ftime <= 2 DoEvents ftime = Timer() - WaitTime Loop Animation2.Visible = True Animation1.Visible = False 'play the theme music Do While ftime <= 5 'wait 9 seconds and then display title ftime = Timer() - WaitTime DoEvents 

If ftime >= 3 Then Title1(0).Visible = True

MOAEC MASTER CODE (page 92) Sunspot Software and Graphics 303-805-7637

Title1(1).Visible = True End If Loop 'play the welcome sound file EnterSystem(0).Visible = True EnterSystem(1).Visible = True ExitSystem.Visible = True

End Sub

Private Sub Form Load() MMControl1.Command = "open" titlefrm.WindowState = 2End Sub

Private Sub Form\_Resize() Dim ScreenHeight As Integer Dim ScreenWidth As Integer

ScreenHeight = (titlefrm.Height / 2) Q ScreenWidth = (titlefrm.Width / 2)Etaaboo Title1(0).Width = titlefrm.Width - 105 Title1(1).Width = titlefrm.Width - 105 Animation1.Top = ScreenHeight - 1087 Animation1.Left = ScreenWidth - 1087 Animation2.Top = ScreenHeight - 1087 Animation2.Left = ScreenWidth - 1087 EnterSystem(1).Top = titlefrm.Height - 2880 EnterSystem(0).Top = EnterSystem(1).Top + 600 D ExitSystem.Top = EnterSystem(1).Top + 1200 Ō EnterSystem(1).Left = ScreenWidth - 1207 EnterSystem(0).Left = EnterSystem(1).Left ExitSystem.Left = EnterSystem(1).Left Ч С С

#### End Sub

B

Private Sub Form\_Unload(Cancel As Integer) Animation1.Close Animation2.Close MMControl1.Command = "stop" MMControl1.Command = "close"

End Sub

"Module 1" Option Explicit Global Const NONE = 0

'Clipboard formats Global Const CF\_LINK = & HBF00 Global Const CF\_TEXT = 1 Global Const CF\_BITMAP = 2

31361CC

MOAEC MASTER CODE (page 93) Sunspot Software and Graphics 303-805-7637

```
Global Const CF_METAFILE = 3
  Global Const CF_DIB = 8
  Global Const MODAL = 1
 'ErrNum (LinkError)
 Global Const WRONG_FORMAT = 1
 Global Const DDE_SOURCE_CLOSED = 6
 Global Const TOO_MANY_LINKS = 7
 Global Const DATA_TRANSFER FAILED = 8
 ' MousePointer
 Global Const DEFAULT = 0
 Global Const HOURGLASS = 11
 'LinkMode (forms and controls)
 Global Const LINK_NONE = 0
 Global Const LINK_SOURCE = 1
 Global Const LINK_AUTOMATIC = 1
 Global Const LINK_MANUAL = 2
 ' Run time errors
 Global Const NO_APP_RESPONDED = 282
 Global Const DDE_REFUSED = 285
 'Button parameter masks
 Global Const LEFT BUTTON = 1
 Global Const RIGHT_BUTTON = 2
Global Const MB YESNO = 4
 Global Const MB_ICONQUESTION = 32
Global Const IDYES = 6
Global Const REP_LIGHT = "1 - Light"
Global Const REP_NORMAL = "2 - Normal"
Global Const REP_INTENSE = "3 - Intense"
"Module2"
Global Const SEL_DEFAULT = "0 - Default"
Global Const SEL_MINIMAL = "1 - Minimal"
Global Const SEL_AUTOMATIC = "2 - Automatic"
Global Const SEL_ALLWORDS = "3 - All Words"
"Musicdat"
'constants
Public Const WAVECAPS_LRVOLUME = &H8
                                              ' separate left-right volume control
Public Const WAVECAPS_PITCH = &H1
                                          supports pitch control
Public Const WAVECAPS_PLAYBACKRATE = &H2
                                                  ' supports playback rate control
Public Const WAVECAPS_VOLUME = &H4
                                           ' supports volume control
Public Const WAVE_FORMAT_1S16 = &H8
Public Const WAVE_GOING = &H3
```

' 11.025 kHz, Stereo, 16-bit MOAEC MASTER CODE (page 94)

Sunspot Software and Graphics 303-805-7637 Public Const GMEM\_MOVEABLE = &H2 Public Const GMEM\_ZEROINIT = &H40 Public Const GENERIC\_READ = &H80000000 Public Const GENERIC\_WRITE = &H40000000 Public Const OPEN\_EXISTING = 3 Public Const FILE\_ATTRIBUTE\_NORMAL = &H80 Public Const CREATE\_NEW = 1 Public Const CREAT\_ALWAYS = 2

'global variables Public Cat1 As String

Public MemCat As String Public SubCol As String Public maxed As Boolean Public SelCat1 As String Public Cat2 As String Public ScreenIndex As Integer Public letter As String Public Speed As String Public cat1count As Integer Public CurScreen As String Public SongsTime As Long, time As Long Public selsong(8) As String Ð Public Datalocked As Boolean Public touchscreen As Boolean ō Public cliktrak As Integer Ū Public songlist As Variant, songlist2 As Variant đ Public songlength As Double F Public sortstat As Boolean Public SelList As Integer Public CatColor As Variant 22 Public MinDate(36) As Integer Public MaxDate(36) As Integer m Public SearchCats(2, 10) As Variant ╧ Public searchflag As Integer J. Public colnum As Integer Ũ Public SearchSongs As Integer, PlaySongs As Integer Ш Public MnCatColor(3000) As Variant Public subcatcount As Integer, subcattotal As Integer Public Stime(3000) As String, Ptime(3000), RndSongsCount(3000) As String Public SubCats(100) As String, FinalCats(100) As String Public StaticCats(12) As String Public PlayTime As Integer Public SongPlaying As Boolean Public CancelSearch As Boolean Public channel As Integer Public HeadExpand As Integer Public OtherChannel As Integer Public cmd As String \* 255 Public StopList As Boolean, PauseList As Boolean Public cued(3) As Boolean Public MainCount As Integer, SubCount As Integer Public UndoEvent As Integer Public UndoText(10) As String

> MOAEC MASTER CODE (page 95) Sunspot Software and Graphics 303-805-7637

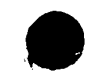

Public UndoRow As Integer Public ButMem As String Public PlayedSongs(6, 3000, 10) As Variant Public PlaylistsPlayed As Integer Public PlayedTemp(6) As Integer Public SlowSpeed As String Public MidSpeed As String Public FastSpeed As String Public zed As Integer Public FavHitsFinder As Integer Public InitialFolder As String Public totalFiles As Integer Public NewSlidePos As Long Public OldSlidePos As Long Public volinc(2) As Long Public RateInc As Long Public DevID As Long Public VolumeID As Long Public VolumeHandle As Long Public PitchHandle As Long Public CancelCopy As Boolean Public allCells1 As String, allCells2 As String, colors As String Public FileNum As Integer, numRows As Integer Public CurRow1 As Integer, CurRow2 As Integer, CurCol As Integer Public FileColors() As Variant C Public AlreadyChosen As Boolean Ó Public automix As Boolean Ð Public FadePercent As Single Ū Public OldVolValue(2) As Long Public WinPlayConnected As Integer L. Public DisplayLibrary As Boolean R Public FirstLibrary As Boolean Public NextTrackVar As Boolean Public PrevTrackVar As Boolean Public AutoExitTime As Long Public AutoExitStart As Long Public AutoExitEvent As Boolean Public ExitButtonPushed Public CancelLibrary As Boolean Public VoiceActivation As Boolean Public SongSelected As Boolean Public FilePointer As Long Public OrigVol(9) As Long Public StoplistingList As Boolean Public RatingTemp As String Public RatingBlock As String Public password As String Public NewPassword1 As String Public NewPassword2 As String Public TimeSoFar As Long Public NewPauseStartTime As Long

Declare Function waveOutClose Lib "winmm.dll" (ByVal hWaveOut As Long) As Long

MOAEC MASTER CODE (page 96) Sunspot Software and Graphics 303-805-7637 Declare Function waveOutGetVolume Lib "winmm.dll" (ByVal uDeviceID As Long, lpdwVolume As Long) As Long

Declare Function waveOutSetVolume Lib "winmm.dll" (ByVal uDeviceID As Long, ByVal dwVolume As Long) As Long

Declare Function waveOutGetID Lib "winmm.dll" (ByVal hWaveOut As Long, lpuDeviceID As Long) As Long

Declare Function waveOutPause Lib "winmm.dll" (ByVal hWaveOut As Long) As Long

Declare Function waveOutRestart Lib "winmm.dll" (ByVal hWaveOut As Long) As Long

Declare Function waveOutGetPlaybackRate Lib "winmm.dll" (ByVal hWaveOut As Long, lpdwRate As Long) As Long

Declare Function waveOutSetPlaybackRate Lib "winmm.dll" (ByVal hWaveOut As Long, ByVal dwRate As Long) As Long

Declare Function waveOutGetPitch Lib "winmm.dll" (ByVal hWaveOut As Long, lpdwPitch As Long) As Long Declare Function GlobalAlloc Lib "kernel32" (ByVal wFlags As Long, ByVal dwBytes As Long) As Long

Declare Function GlobalLock Lib "kernel32" (ByVal hMem As Long) As Long

Declare Function GlobalFree Lib "kernel32" (ByVal hMem As Long) As Long

Declare Function GlobalUnlock Lib "kernel32" (ByVal hMem As Long) As Long

Declare Function CreateFile Lib "kernel32" Alias "CreateFileA" (ByVal lpFileName As String, ByVal dwDesiredAccess As Long, ByVal dwShareMode As Long, lpSecurityAttributes As Any, ByVal dwCreationDisposition As Long, ByVal dwFlagsAndAttributes As Long, ByVal hTemplateFile As Long) As Long

Declare Function ReadFile Lib "kernel32" (ByVal hFile As Long, lpBuffer As Any, ByVal nNumberOfBytesToRead As Long, lpNumberOfBytesRead As Long, lpOverlapped As Any) As Long

Declare Function WriteFile Lib "kernel32" (ByVal hFile As Long, lpBuffer As Any, ByVal nNumberOfBytesToWrite As Long, lpNumberOfBytesWritten As Long, lpOverlapped As Any) As Long

Declare Function GetFileSize Lib "kernel32" (ByVal hFile As Long, lpFileSizeHigh As Long) As Long

Declare Function CloseHandle Lib "kernel32" (ByVal hObject As Long) As Long

Declare Function ExitWindows Lib "user32" (ByVal dwReserved As Long, ByVal uReturnCode As Long) As Long Declare Function waveOutSetPitch Lib "winmm.dll" (ByVal hWaveOut As Long, ByVal dwPitch As Long) As Long

Public Sub EndItAll() Unload Screen1 Unload Screen2

MOAEC MASTER CODE (page 97) Sunspot Software and Graphics

303-805-7637

·<u>····</u>······

. ..

MOAEC MASTER CODE (page 98) Sunspot Software and Graphics 303-805-7637

'Unload titlefrm 'Unload Updater 'Unload DriveScan 'Unload Main Unload Recorder End End Sub

.

r

SONY Exhibit 1010 - Page 368

. ....

٠,

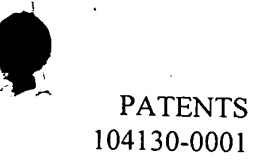

## DECLARATION AND POWER OF ATTORNEY FOR PATENT APPLICATION

As a below-named inventor, I hereby declare that:

My residence, post-office address, and citizenship are as stated below next to my name.

I believe I am an original, first, and joint inventor of the subject matter which is claimed and for which a patent is sought on the invention entitled MUSIC ORGANIZER AND ENTERTAINMENT CENTER, the specification of which is attached hereto and identified by Cesari and McKenna File No. 104130-0001.

I hereby state that I have reviewed and understand the contents of the aboveidentified application specification, including the claims, as amended by any amendment specifically referred to herein.

I acknowledge the duty to disclose all information known to me that is material to patentability in accordance with Title 37, Code of Federal Regulations, §1.56.

I hereby claim foreign priority benefits under Title 35, United States Code \$119(a)-(d) of any foreign application(s) for patent or inventor's certificate listed below and have also identified below any foreign application for patent or inventor's certificate filed by me on the same subject matter having a filing date before that of the application on which priority is claimed: None.

I hereby claim the benefit under Title 35, United States Code §119(e) of the following U.S. provisional application: <u>None</u>.

I hereby claim the benefit under Title 35, United States Code §120, of the United States Application(s) listed below and, insofar as the subject matter of each of the claims of this application is not disclosed in the prior United States application in the manner provided by the first paragraph of Title 35, United State Code, §112, I acknowledge the duty to disclose all information that is material to patentability in accordance with Title 37, Code of Federal Regulations, §1.56, and which became available to me between the filing date of the prior application and the national or PCT international filing date of this application: None.

I hereby declare that all statements made herein of my own knowledge are true and that all statements made on information and belief are believed to be true; and further that these statements were made with the knowledge that willful false statements and the like so made are punishable by fine or imprisonment or both under Section 1001 of Title 18 of the United States Code and that such willful false statements may jeopardize the validity of the application or any patent issued thereon.

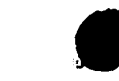

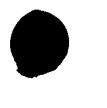

I hereby appoint Michael E. Attaya, Reg. No. 31,731; Charles J. Barbas, Reg. No. 32,959; Joseph H. Born, Reg. No. 28,283; Robert A. Cesari, Reg. No. 18,381; Steven J. Frank, Reg. No. 33,497; Christopher K. Gagne, Reg. No. 36,142; William A. Loginov, Reg. No. 34,863; Robert A. Mazzarese, Reg. No. P42,852; John F. McKenna, Reg. No. 20,912; Martin J. O'Donnell, Reg. No. 24,204; Thomas C. O'Konski, Reg. No. 26,320; Michael R. Reinemann, Reg. No. 38,280; Rita M. Rooney, Reg. No. 30,585; Heather B. Shapiro, Reg. No. 41,305; and Patricia A. Sheehan, Reg. No. 32,301, Cesari and McKenna, LLP, 30 Rowes Wharf, Boston, Mass. 02110, jointly, and each of them severally, my attorneys and attorney, with full power of substitution, delegation and revocation, to prosecute this application, to make alterations and amendments therein, to receive the patent and to transact all business in the Patent and Trademark Office connected therewith. Please direct all telephone calls to William A. Loginov at (617) 951-2500. Please address all correspondence to William A. Loginov.

Frian M. Looney

Residence:

5 Pheasant Lane Lexington, MA 02173

Citizenship

Post Office Address:

Same as above

United States

Dale R. McMullin

Date

Residence:

11021 Blackwolf Lane Parker, CO 80138

Citizenship

United States

Post Office Address: Same as above

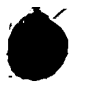

PATENTS 104130-0001

| Joseph Pasciuto      | Date                                          |
|----------------------|-----------------------------------------------|
| Residence:           | 27 Weathersfield Road<br>Bellingham, MA 02019 |
| Citizenship          | United States                                 |
| Post Office Address: | Same as above                                 |
|                      |                                               |
| Edward T. Doyle      | Date                                          |
| Residence:           | 15 Hidden Valley Road<br>Westford, MA 01886   |
| Citizenship          | United States                                 |

Same as above

Post Office Address:

No. - 14

#### DECLARATION AND POWER OF ATTORNEY FOR PATENT APPLICATION

As a below-named inventor, I hereby declare that:

My residence, post-office address, and citizenship are as stated below next to my name.

I believe I am an original, first, and joint inventor of the subject matter which is claimed and for which a patent is sought on the invention entitled MUSIC ORGANIZER AND ENTERTAINMENT CENTER, the specification of which is attached hereto and identified by Cesari and McKenna File No. 104130-0001.

I hereby state that I have reviewed and understand the contents of the aboveidentified application specification, including the claims, as amended by any amendment specifically referred to herein.

I acknowledge the duty to disclose all information known to me that is material to patentability in accordance with Title 37, Code of Federal Regulations, §1.56.

I hereby claim foreign priority benefits under Title 35, United States Code \$119(a)-(d) of any foreign application(s) for patent or inventor's certificate listed below and have also identified below any foreign application for patent or inventor's certificate filed by me on the same subject matter having a filing date before that of the application on which priority is claimed: None.

I hereby claim the benefit under Title 35, United States Code §119(e) of the following U.S. provisional application: <u>None</u>.

I hereby claim the benefit under Title 35, United States Code §120, of the United States Application(s) listed below and, insofar as the subject matter of each of the claims of this application is not disclosed in the prior United States application in the manner provided by the first paragraph of Title 35, United State Code, §112, I acknowledge the duty to disclose all information that is material to patentability in accordance with Title 37, Code of Federal Regulations, §1.56, and which became available to me between the filing date of the prior application and the national or PCT international filing date of this application: None.

I hereby declare that all statements made herein of my own knowledge are true and that all statements made on information and belief are believed to be true; and further that these statements were made with the knowledge that willful false statements and the like so made are punishable by fine or imprisonment or both under Section 1001 of Title 18 of the United States Code and that such willful false statements may jeopardize the validity of the application or any patent issued thereon.

SONY Exhibit 1010 - Page 372

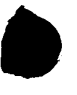

I hereby appoint Michael E. Attaya, Reg. No. 31,731; Charles J. Barbas, Reg. No. 32,959; Joseph H. Born, Reg. No. 28,283; Robert A. Cesari, Reg. No. 18,381; Steven J. Frank, Reg. No. 33,497; Christopher K. Gagne, Reg. No. 36,142; William A. Loginov, Reg. No. 34,863; Robert A. Mazzarese, Reg. No. P42,852; John F. McKenna, Reg. No. 20,912; Martin J. O'Donnell, Reg. No. 24,204; Thomas C. O'Konski, Reg. No. 26,320; Michael R. Reinemann, Reg. No. 38,280; Rita M. Rooney, Reg. No. 30,585; Heather B. Shapiro, Reg. No. 41,305; and Patricia A. Sheehan, Reg. No. 32,301, Cesari and McKenna, LLP, 30 Rowes Wharf, Boston, Mass. 02110, jointly, and each of them severally, my attorneys and attorney, with full power of substitution, delegation and revocation, to prosecute this application, to make alterations and amendments therein, to receive the patent and to transact all business in the Patent and Trademark Office connected therewith. Please direct all telephone calls to William A. Loginov at (617) 951-2500. Please address all correspondence to William A. Loginov.

h

| Brian M. Looney      | Date                                     |
|----------------------|------------------------------------------|
| Residence:           | 5 Pheasant Lane<br>Lexington, MA 02173   |
| Citizenship          | United States                            |
| Post Office Address: | Same as above                            |
| Dale R. McMullin     | June 12, 1998<br>Date                    |
| Residence:           | 11021 Blackwolf Lane<br>Parker, CO 80138 |
| Citizenship          | United States                            |
| Post Office Address: | Same as above                            |
|                      |                                          |

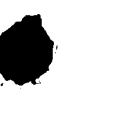

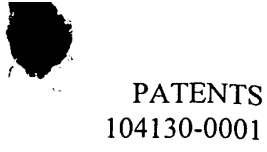

Joseph Pasciuto

Residence:

Date 27 Weathersfield Road

Bellingham, MA 02019

Citizenship

United States

Same as above

Post Office Address:

Same as above

Edward T. DoyleDateResidence:15 Hidden Valley Road<br/>Westford, MA 01886CitizenshipUnited States

Post Office Address:

## **DECLARATION AND POWER OF ATTORNEY FOR PATENT APPLICATION**

As a below-named inventor, I hereby declare that:

My residence, post-office address, and citizenship are as stated below next to my name.

I believe I am an original, first, and joint inventor of the subject matter which is claimed and for which a patent is sought on the invention entitled MUSIC ORGANIZER AND ENTERTAINMENT CENTER, the specification of which is attached hereto and identified by Cesari and McKenna File No. 104130-0001.

I hereby state that I have reviewed and understand the contents of the aboveidentified application specification, including the claims, as amended by any amendment specifically referred to herein.

I acknowledge the duty to disclose all information known to me that is material to patentability in accordance with Title 37, Code of Federal Regulations, §1.56.

I hereby claim foreign priority benefits under Title 35, United States Code \$119(a)-(d) of any foreign application(s) for patent or inventor's certificate listed below and have also identified below any foreign application for patent or inventor's certificate filed by me on the same subject matter having a filing date before that of the application on which priority is claimed: None.

I hereby claim the benefit under Title 35, United States Code §119(e) of the following U.S. provisional application: <u>None</u>.

I hereby claim the benefit under Title 35, United States Code §120, of the United States Application(s) listed below and, insofar as the subject matter of each of the claims of this application is not disclosed in the prior United States application in the manner provided by the first paragraph of Title 35, United State Code, §112, I acknowledge the duty to disclose all information that is material to patentability in accordance with Title 37, Code of Federal Regulations, §1.56, and which became available to me between the filing date of the prior application and the national or PCT international filing date of this application: <u>None</u>.

I hereby declare that all statements made herein of my own knowledge are true and that all statements made on information and belief are believed to be true; and further that these statements were made with the knowledge that willful false statements and the like so made are punishable by fine or imprisonment or both under Section 1001 of Title 18 of the United States Code and that such willful false statements may jeopardize the validity of the application or any patent issued thereon.

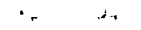

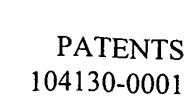

I hereby appoint Michael E. Attaya, Reg. No. 31,731; Charles J. Barbas, Reg. No. 32,959; Joseph H. Born, Reg. No. 28,283; Robert A. Cesari, Reg. No. 18,381; Steven J. Frank, Reg. No. 33,497; Christopher K. Gagne, Reg. No. 36,142; William A. Loginov, Reg. No. 34,863; Robert A. Mazzarese, Reg. No. P42,852; John F. McKenna, Reg. No. 20,912; Martin J. O'Donnell, Reg. No. 24,204; Thomas C. O'Konski, Reg. No. 26,320; Michael R. Reinemann, Reg. No. 38,280; Rita M. Rooney, Reg. No. 30,585; Heather B. Shapiro, Reg. No. 41,305; and Patricia A. Sheehan, Reg. No. 32,301, Cesari and McKenna, LLP, 30 Rowes Wharf, Boston, Mass. 02110, jointly, and each of them severally, my attorneys and attorney, with full power of substitution, delegation and revocation, to prosecute this application, to make alterations and amendments therein, to receive the patent and to transact all business in the Patent and Trademark Office connected therewith. Please direct all telephone calls to William A. Loginov at (617) 951-2500. Please address all correspondence to William A. Loginov.

| Brian M. Looney      | Date                                     |  |  |  |
|----------------------|------------------------------------------|--|--|--|
| Residence:           | 5 Pheasant Lane<br>Lexington, MA 02173   |  |  |  |
| Citizenship          | United States                            |  |  |  |
| Post Office Address: | Same as above                            |  |  |  |
|                      |                                          |  |  |  |
| Dale R. McMullin     | Date                                     |  |  |  |
| Residence:           | 11021 Blackwolf Lane<br>Parker, CO 80138 |  |  |  |
| Citizenship          | United States                            |  |  |  |
| Post Office Address: | Same as above                            |  |  |  |

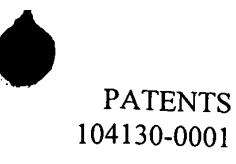

Joseph Pasciuto

Date

Residence:

27 Weathersfield Road Bellingham, MA 02019

Citizenship

United States

Post Office Address:

Same as above

yle

Residence:

Date

15 Hidden Valley Road Westford, MA 01886

- 3 -

Citizenship

United States

Post Office Address:

Same as above

1)

## **DECLARATION AND POWER OF ATTORNEY FOR PATENT APPLICATION**

As a below-named inventor, I hereby declare that:

My residence, post-office address, and citizenship are as stated below next to my name.

I believe I am an original, first, and joint inventor of the subject matter which is claimed and for which a patent is sought on the invention entitled MUSIC ORGANIZER AND ENTERTAINMENT CENTER, the specification of which is attached hereto and identified by Cesari and McKenna File No. 104130-0001.

I hereby state that I have reviewed and understand the contents of the aboveidentified application specification, including the claims, as amended by any amendment specifically referred to herein.

I acknowledge the duty to disclose all information known to me that is material to patentability in accordance with Title 37, Code of Federal Regulations, §1.56.

I hereby claim foreign priority benefits under Title 35, United States Code \$119(a)-(d) of any foreign application(s) for patent or inventor's certificate listed below and have also identified below any foreign application for patent or inventor's certificate filed by me on the same subject matter having a filing date before that of the application on which priority is claimed: None.

I hereby claim the benefit under Title 35, United States Code §119(e) of the following U.S. provisional application: <u>None</u>.

I hereby claim the benefit under Title 35, United States Code §120, of the United States Application(s) listed below and, insofar as the subject matter of each of the claims of this application is not disclosed in the prior United States application in the manner provided by the first paragraph of Title 35, United State Code, §112, I acknowledge the duty to disclose all information that is material to patentability in accordance with Title 37, Code of Federal Regulations, §1.56, and which became available to me between the filing date of the prior application and the national or PCT international filing date of this application: None.

I hereby declare that all statements made herein of my own knowledge are true and that all statements made on information and belief are believed to be true; and further that these statements were made with the knowledge that willful false statements and the like so made are punishable by fine or imprisonment or both under Section 1001 of Title 18 of the United States Code and that such willful false statements may jeopardize the validity of the application or any patent issued thereon.

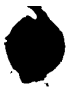

I hereby appoint Michael E. Attaya, Reg. No. 31,731; Charles J. Barbas, Reg. No. 32,959; Joseph H. Born, Reg. No. 28,283; Robert A. Cesari, Reg. No. 18,381; Steven J. Frank, Reg. No. 33,497; Christopher K. Gagne, Reg. No. 36,142; William A. Loginov, Reg. No. 34,863; Robert A. Mazzarese, Reg. No. P42,852; John F. McKenna, Reg. No. 20,912; Martin J. O'Donnell, Reg. No. 24,204; Thomas C. O'Konski, Reg. No. 26,320; Michael R. Reinemann, Reg. No. 38,280; Rita M. Rooney, Reg. No. 30,585; Heather B. Shapiro, Reg. No. 41,305; and Patricia A. Sheehan, Reg. No. 32,301, Cesari and McKenna, LLP, 30 Rowes Wharf, Boston, Mass. 02110, jointly, and each of them severally, my attorneys and attorney, with full power of substitution, delegation and revocation, to prosecute this application, to make alterations and amendments therein, to receive the patent and to transact all business in the Patent and Trademark Office connected therewith. Please direct all telephone calls to William A. Loginov at (617) 951-2500. Please address all correspondence to William A. Loginov.

| Brian M. Looney      | Date                                     |
|----------------------|------------------------------------------|
| Residence:           | 5 Pheasant Lane<br>Lexington, MA 02173   |
| Citizenship          | United States                            |
| Post Office Address: | Same as above                            |
|                      |                                          |
| Dale R. McMullin     | Date                                     |
| Residence:           | 11021 Blackwolf Lane<br>Parker, CO 80138 |
| Citizenship          | United States                            |
| Post Office Address: | Same as above                            |
|                      |                                          |

ţ

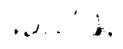

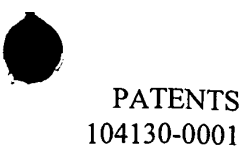

| Joseph Pasciuto      | Date                                          |
|----------------------|-----------------------------------------------|
| Residence:           | 27 Weathersfield Road<br>Bellingham, MA 02019 |
| Citizenship          | United States                                 |
| Post Office Address: | Same as above                                 |
| Edward T. Doyle      | Date                                          |

Residence:

Post Office Address:

Citizenship

Same as above

United States

15 Hidden Valley Road Westford, MA 01886

1.4

L

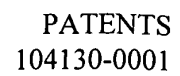

## IN THE UNITED STATES PATENT AND TRADEMARK OFFICE

)

))

))))

)

In Re The Application of: Brian M. Looney et al. Serial No.: Not Yet Assigned Filed: June 17, 1998 For: MUSIC ORGANIZER AND ENTERTAINMENT CENTER

Examiner: Not Yet Assigned

Art Unit: Not Yet Assigned

## DECLARATION BY SMALL BUSINESS CONCERN CLAIMING SMALL ENTITY STATUS UNDER 37 CFR §§1.9(f) and 1.27(b)

I hereby declare that I am an official empowered to act on behalf of the small business concern identified below:

### LOONEY PRODUCTIONS, LLC

I hereby declare that the above-identified small business concern qualifies as a small business concern, as defined in 13 CFR §121.12 and reproduced in 37 CFR §1.9(d), for purposes of paying reduced fees under §41(a) and (b) of Title 35, United States Code, in that the number of employees of the concern, including those of its affiliates, does not exceed 500 persons. For purposes of this statement, (1) the number of employees of the business concern is the average over the previous fiscal year of the concern of the persons employed on a full-time, part-time, or temporary basis during each of the pay periods of the fiscal year, and (2) concerns are affiliates of each other when either, directly or indirectly, one concern controls or has the power to control the other, or a third party or parties controls or has the power to control both.

I hereby declare that rights under contract or law have been conveyed to and remain with the small business concern identified above with regard to the invention entitled MUSIC ORGANIZER AND ENTERTAINMENT CENTER and described in the specification identified above.

If the rights held by the above-identified small business concern are not exclusive, each individual, concern, or organization having rights to the invention is listed below:

PATENTS 104130-0001

#### None

No rights to the invention are held by any person, other than the inventor, who could not be classified as an independent inventor under 37 CFR  $\S1.9(c)$  if that person had made the invention, or to any concern which would not qualify as a small business concern under 37 CFR  $\S1.9(d)$  or any organization which would not qualify as a nonprofit organization under 37 CFR  $\S1.9(e)$ .

I acknowledge the duty to file, in this application or patent, notification of any change in status resulting in loss of entitlement to small-entity status prior to paying, or at the time of paying, the earliest of the issue fee or any maintenance fee due after the date on which status as a small entity is no longer appropriate. (37 CFR §1.28(b))

I hereby declare that all statements made herein of my own knowledge are true and that all statements made on information and belief are believed to be true; and further that these statements were made with the knowledge that willful false statements and the like so made are punishable by fine or imprisonment, or both, under Section 1001 of Title 18 of the United States Code, and that such willful false statements may jeopardize the validity of the application, any patent issuing thereon, or any patent to which this verified statement is directed.

NAME OF PERSON SIGNING: Brian M. Looney

TITLE OF PERSON SIGNING: President

ADDRESS OF PERSON SIGNING: 5 Pheasant Lane, Lexington, MA 02173

----- DATE: <u>(0/15/98</u> SIGNATURE

H:\104\130\0001\PROSECUT\DECSESSB.DOC

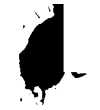

|                                                                        |                                                                                                    |                                              |                                               |                                                     | 1                                                                        |                            |
|------------------------------------------------------------------------|----------------------------------------------------------------------------------------------------|----------------------------------------------|-----------------------------------------------|-----------------------------------------------------|--------------------------------------------------------------------------|----------------------------|
| SERIAL NUMBER                                                          |                                                                                                    | FILING DATE                                  | CLASS .                                       | GROUP ART UNI                                       | T ATTORNEY                                                               | DOCKET NO.                 |
| 09/098,84                                                              | 13                                                                                                    | 06/17/93                                     | 369                                           | 2752                                                | 104130                                                                   | -0001                      |
| E BRIAN M. LO<br>D PASCIUTO, H<br>d<br>d<br>d                          | DONEY, LEXI<br>BELLINGHAM,                                                                                                    | NGTON, MA; Di<br>MA; EDWARD                  | ALE R. MCMUI<br>F. DOYLE, WE                  | LIN, PARKER, CO<br>STFORD, MA.                      | ); JOSEPH                                                                |                            |
| **CONTINUIN<br>VERIFIED<br>**371 (NAT<br>VERIFIED                      | NG DOMESTIC<br>VL STAGE) D.                                                                                                    | DATA******                                   | **************                                | **                                                  |                                                                          |                            |
| - Ju                                                                   |                                                                                                    |                                              |                                               | •                                                   |                                                                          |                            |
| **FOREIGN F<br>VERIFIED                                                | APPLICATION:                                                                                                    | 5******                                      | *                                             |                                                     |                                                                          |                            |
| FOREIGN FII                                                            | ING LICENS                                                                                                    | E GRANTED 07                                 | /02/98                                        | **** SMALL E                                        | NTITY *****                                                              |                            |
| Foreign Priority claime<br>35 USC 119 (a-d) co<br>Verified and Acknowl | ed and tions met and tions met and tions met and the second second secon | yes ⊠no<br>yes ≷no ⊡Met aft                  | er Allowance CO<br>M                          | ATE OR SHEETS<br>UNTRY DRAWING<br>A 26              | TOTAL<br>CLAIMS<br>14                                                    | INDEPENDENT<br>CLAIMS<br>1 |
| WILLIAM A<br>CESARI AND<br>30 ROWES W<br>BOSTON MA                     | LOGINOV<br>MCKENNA<br>HARF<br>02110                                                                                                    |                                              |                                               | · · · · · · · · · · · · · · · · · · ·               |                                                                          |                            |
| MUSIC ORGA<br>끸<br>티                                                   | NIZER AND I                                                                                                    | ENTERTAINMENT                                | CENTER .                                      |                                                     |                                                                          |                            |
| FILING FEE<br>RECEIVED<br>\$395                                        | FEES: Autho<br>No<br>NO                                                                                                    | rity has been gi<br>to charge/cred<br>for th | ven in Paper<br>it DEPOSIT AC<br>e following: | COUNT All F<br>1.16<br>1.17<br>1.18<br>Othe<br>Cred | ees<br>5 Fees (Filing)<br>7 Fees (Processi<br>8 Fees (Iss⊯e)<br>9<br>1it | ng Ext. of time)           |

7

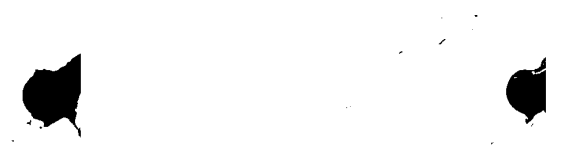

# PATENT APPLICATION SERIAL NO.

## U.S. DEPARTMENT OF COMMERCE PATENT AND TRADEMARK OFFICE FEE RECORD SHEET

06/24/1998 AHAYES 00000030 09098843 01 FC:201 395.00 DP

ŀ

PTO-1556 (5/87)

|                         |                                                           |                                                                  |                                                     |                              |                                                      |                                            |              |                   | 1581-                  | -/6            | <u>ø</u>                                 |                        |
|-------------------------|-----------------------------------------------------------|------------------------------------------------------------------|-----------------------------------------------------|------------------------------|------------------------------------------------------|--------------------------------------------|--------------|-------------------|------------------------|----------------|------------------------------------------|------------------------|
| -                       |                                                           |                                                                  |                                                     |                              |                                                      |                                            |              |                   | Application of         | or Docl        | et Number                                |                        |
|                         | PATENTA                                                   | Effe                                                             | ctive Octob                                         | per 1,                       | <b>HIMINA</b><br>1997                                |                                            | עאי          |                   | 09/09                  | 884            | <u> </u>                                 |                        |
|                         | CLAIMS AS FILED - PART I<br>(Column 1) (Column 2)         |                                                                  |                                                     |                              |                                                      | _                                          | SMAL<br>TYPE |                   | OR                     | OTHEF<br>SMALL | R THAN<br>ENTITY                         |                        |
| FOR                     |                                                           | NUMBE                                                            | R FILED                                             |                              | NUMBER                                               | EXTRA                                      | ] Г          | RATE              | FEE                    |                | RATE                                     | FEE                    |
| BASI                    | C FEE                                                     |                                                                  |                                                     |                              |                                                      |                                            |              | 5                 | 395.00                 | OR             | an an an an an an an an an an an an an a | 790.00                 |
| TOTA                    |                                                           | -                                                                | K/ minus                                            | 20 =                         | * -                                                  | ->                                         | 1            | x\$1 <b>1</b> =   |                        | OB             | x\$22=                                   | <u> </u>               |
| INDE                    | PENDENT CLA                                               | AIMS                                                             | / minu                                              | ıs 3 =                       | *                                                    |                                            | ]  -         | x41=              |                        |                | x82=                                     |                        |
| MULT                    | IPLE DEPEND                                               | ENT CLAIM PRE                                                    | SENT                                                |                              |                                                      |                                            | ]  -         | ±135-             |                        |                | ±270-                                    |                        |
| * If th                 | e difference in co                                        | olumn 1 is less than z                                           | ero, enter "O" i                                    | n columi                     | n 2                                                  |                                            | Ľ            | -100-             | Re C                   | OR             | +270=                                    |                        |
|                         |                                                           | 1                                                                |                                                     |                              |                                                      |                                            |              | TOTAL             | 25                     | OR             | TOTAL                                    |                        |
| . <u>.</u>              |                                                           | CLAIMS AS A<br>(Column 1)                                        | AMENDED                                             | - PAF<br>(Co                 | KT II<br>plumn 2)                                    | (Column 3)                                 | -            | SMAL              |                        | OR             | OTHEI<br>SMALL                           | R THAN<br>ENTITY       |
| ENT A                   | A                                                         | CLAIMS<br>REMAINING<br>AFTER<br>AMENDMENT                        |                                                     | HI<br>NU<br>PRE<br>PA        | GHEST<br>JMBER<br>VIOUSLY<br>ID FOR                  | PRESENT<br>EXTRA                           |              | RATE              | ADDI-<br>TIONAL<br>FEE |                | RATE                                     | ADDI-<br>TIONAL<br>FEE |
| MDM                     | Total                                                     | * 18                                                             | Minus                                               | **                           | 20                                                   | =                                          |              | x\$11=            |                        | OR             | x\$22=                                   |                        |
| ME                      | Independent                                               | * /                                                              | Minus                                               | ***                          | 3                                                    | =                                          | $\mathbf{H}$ | x41=              |                        | OR             | x82=                                     |                        |
| ◄                       | FIRST PRE                                                 | SENTATION OF                                                     | MULTIPLE                                            | DEPE                         | NDENT CL                                             | AIM                                        | ] [          | +135=             |                        | OR             | +270=                                    |                        |
|                         |                                                           |                                                                  | o                                                   |                              |                                                      |                                            |              | TOTAI             |                        | OR             | TOTAL<br>ADDIT. FEE                      |                        |
|                         |                                                           | (Column 1)                                                       |                                                     | (Со<br>ні                    | Olumn 2)                                             | (Column 3)                                 | 1 г          |                   |                        |                |                                          | -                      |
| ENT B                   |                                                           | REMAINING<br>AFTER<br>AMENDMENT                                  | s e                                                 | NI<br>PRE<br>PA              | JMBER<br>VIOUSLY<br>ID FOR                           | PRESENT<br>EXTRA                           |              | RATE              | ADDI-<br>TIONAL<br>FEE |                | RATE                                     | ADDI-<br>TIONAL<br>FEE |
| MO                      | Total                                                     | *                                                                | Minus                                               | **                           |                                                      | =                                          | ΙΓ           | x\$11=            |                        | OR             | x\$22=                                   |                        |
| MEN                     | Independent                                               | *                                                                | Minus                                               | ***                          |                                                      | =                                          |              | x41=              |                        | OR             | x82=                                     |                        |
| A                       | FIRST PRES                                                | SENTATION OF                                                     | MULTIPLE                                            | DEPE                         | NDENT CL                                             | AIM                                        | ] [          | +135=             |                        | OR             | +270=                                    |                        |
|                         |                                                           | (Column 1)                                                       |                                                     | _<br>(C                      | olumn 2)                                             | (Column 3)                                 | AD           | TOTAI<br>DIT. FEE |                        | OR             | TOTAL<br>ADDIT. FEE                      |                        |
| ENT C                   |                                                           | CLAIMS<br>REMAINING<br>AFTER<br>AMENDMENT                        |                                                     | HI<br>NI<br>PRE<br>PA        | GHEST<br>JMBER<br>VIOUSLY<br>ID FOR                  | PRESENT<br>EXTRA                           |              | RATE              | ADDI-<br>TIONAL<br>FEE |                | RATE                                     | ADDI-<br>TIONAL<br>FEE |
| IDMI                    | Total                                                     | *                                                                | Minus                                               | **                           |                                                      | =                                          | <b>」</b> Γ   | x\$11=            |                        | OR             | x\$22=                                   |                        |
| MEN                     | Independent                                               | *                                                                | Minus                                               | ***                          |                                                      | =                                          |              | x41=              |                        | OR             | x82=                                     |                        |
| A                       | FIRST PRE                                                 | SENTATION OF                                                     | MULTIPLE                                            | DEPE                         | NDENT CL                                             | AIM                                        | ] [          | +135=             |                        | OR             | +270=                                    |                        |
| * lf<br>** lf<br>*** lf | the entry in colu<br>the "Highest Nur<br>the "Highest Nur | mn 1 is less than th<br>mber Previously Pa<br>mber Previously Pa | e entry in colu<br>id For" IN THI<br>id For" IN THI | imn 2, w<br>S SPAC<br>S SPAC | vrite "0" in col<br>E is less than<br>E is less than | umn 3.<br>20, enter "20."<br>3, enter "3." |              | TOTA<br>DDIT. FEI |                        | OR             | TOTAL<br>ADDIT. FEE                      |                        |
| T                       | ne "Highest Num                                           | ber Previously Paic                                              | For" (Total or                                      | Indepe                       | ndent) is the                                        | nighest number f                           | ound ir      | n the app         | ropnate box in         | column         | 1.                                       |                        |

FORM PTO-875 (Rev. 8/97)

\*U.S. Government Printing Office: 1997 - 430-571/69194

Patent and Trademark Office, U.S. DEPARTMENT OF COMMERCE

>

| Please | type a | plus | sign | (+) | Inside | this | box | Ë. |
|--------|--------|------|------|-----|--------|------|-----|----|
|--------|--------|------|------|-----|--------|------|-----|----|

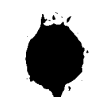

| U.S (Only for                                                                                                    | UTILITY<br>PATENT APPLICATIO<br>TRANSMITTAL<br>new nonporvisional applications under                                                                                                    | Attorney Docket No.       104130-0001         First Inventor or Application Identifier       Brian M. Looney et al.         Title       MUSIC ORGANIZER AND ENTERTAINMENT CENTER                                                                                                    |                                          |                                                                                                    |                                                                                                    |                                                                                                    |                                                                                                    |
|----------------------------------------------------------------------------------------------------|----------------------------------------------------------------------------------------------------|----------------------------------------------------------------------------------------------------|------------------------------------------|----------------------------------------------------------------------------------------------------|----------------------------------------------------------------------------------------------------|----------------------------------------------------------------------------------------------------|----------------------------------------------------------------------------------------------------|
| rt<br>Se MPEI                                                                                                    | APPLICATION ELE<br>P chapter 600 concerning ut                                                                                                    | MENTS<br>ility application co                                                                                                    | ntents                                   | ADDR                                                                                                    | ESS TO:                                                                                                    | Assistant Co<br>Box Patent A<br>Washington.                                                                                                    | mmissioner for Patents<br>pplication<br>DC 20231                                                                                                    |
| 1. ∑ *F<br>2. ∑ S<br>(A<br>2. ∑ S<br>(A<br>A<br>A<br>A<br>C<br>A<br>C<br>C<br>C<br>C<br>C<br>A<br>C<br>C<br>C<br>A<br>C<br>C<br>C<br>A<br>C<br>C<br>C<br>A<br>C<br>C<br>C<br>C<br>C<br>C<br>C<br>C<br>C<br>C<br>C<br>C<br>C | Fee Transmittal Form (e.g., I<br>Submit an original and a duplicate<br>pecification<br>referred arrangement set forth below/<br>- Descriptive title of the Im<br>- Cross References to Re<br>- Statement Regarding Fe<br>- Reference to Microfiche<br>- Background of the Inven<br>- Brief Summary of the Inv<br>- Brief Summary of the Inven<br>- Detailed Description<br>- Claim(s)<br>- Abstract of the Disclosur<br>rawing(s)<br>r Declaration<br>- Newly executed (original<br>- Copy from a prior applica<br>- 1.63(d))<br>(for continuation/divisional with<br>- Newly executed (original<br>- Detailed Description of the Disclosur<br>- Signed statement attact<br>- inventor(s) named in the p-<br>- see 37 C.F.R. §§ 1.63(d)(<br>- orporation By Reference (us<br>- antire disclosure of the prior | PTO/SB/17)<br>a for fee processing)<br>[Total Pages<br>vention<br>lated Applications<br>d sponsored R &<br>Appendix<br>tion<br>rention<br>Drawings (if filed)<br>e<br>[Total Pages<br>copy)<br>ation (37 C.F.R. §<br>h Box 17 completed)<br>ox 5 below]<br>R(S)<br>red dletting<br>rior application,<br>2) and 1.33(b).<br>rea application,<br>pa application,<br>pa | s 28 ]<br>D<br>s 27 ]<br>s ]<br>checked) | 6. ☐ Mic<br>7. Nucleo<br>Submissio<br>((if app<br>a. ☐<br>b. ☐<br>c. ☐<br>8. ☐ Assign<br>9. ☐ Statem<br>10. ☐ English<br>11. ☐ Informa<br>12. ☐ Prelimit<br>13. ☐ Return<br>13. ☐ Return<br>13. ☐ Return<br>14. ☐ Statem<br>((PTOX)<br>15. ☐ Certifier<br>(if foreig<br>16 ☐ Other: | crofiche Computide and/or Amin<br>n<br>Computer Re<br>Paper Copy (<br>Statement ver<br>COMPANYING<br>ment Papers (c<br>R.§3.73(b)<br>ent (when then<br>gnee)<br>Translation Disclosure<br>ent (IDS)/PTO-<br>nary Amendme<br>Receipt Postca<br>d be specifically<br>Entity<br>ent(s)<br>SB/09-12)<br>d Copy of Prior<br>gn priority is cla | iter Program<br>ino Acid Sequencies<br>adable Copy<br>Identical to car<br>ifying identity<br><b>G APPLICAT</b><br>cover sheet &<br><i>e is</i> ocument ( <i>if a</i> )<br>cournent ( <i>if a</i> )<br>and (MPEP 50<br><i>i itemized</i> )<br>Statement<br>Status still<br>ity Document<br><i>aimed</i> ) | (Appendix)<br>uence Sequence<br>omputer copy)<br>y of above copies<br>TON PARTS<br>document(s))<br>Power of Attorney<br>oplicable)<br>Copies of IDS Citations<br>13)<br>filed in prior application,<br>proper and desired<br>t(s) |
| cop<br>cor<br>acc<br>refe                                                                                                    | by of the oath or declaration<br>isidered to be part of the dis<br>companying application and<br>erence therein                                                                                                    | is supplied under<br>closure of the<br>is hereby incorpor                                                                                                    | Box 4b, is<br>rated by                   | PAY SMALL<br>REQUIRED<br>PRIOR APP                                                                                                    | ENTITY FEES<br>(37 C. F. R. §1<br>LICATION IS R                                                                                                    | : IN ORDER<br>5, A SMALL E<br>.27), EXCEP<br>RELIED UPOI                                                                                                    | TO BE ENTITED TO<br>ENTITY STATEMENT IS<br>T IF ONE FILED IN A<br>N (37 C. F. R § 1 28).                                                                                                    |
| 17. If a C                                                                                                    | ONTINUING APPLICATION<br>inuation Divisional                                                                                                    | I, <i>check appropriate</i>                                                                                                    | <i>box and supj</i><br>on-in-part (      | bly the requisite info<br>CIP) of                                                                                                    | mation below an<br>prior applicatio                                                                                                    | d in a prelimina<br>n No.: /<br>un/Art Unit-                                                                                                    | ry amendment:                                                                                                    |
|                                                                                                    |                                                                                                    |                                                                                                    | ORRESPO                                  |                                                                                                    | ESS                                                                                                    |                                                                                                    |                                                                                                    |
| Customer Number or Bar Code<br>Label (Insert Customer No. or Attach bar code label here) or Correspondence address below                                                                                                    |                                                                                                    |                                                                                                    |                                          |                                                                                                    |                                                                                                    |                                                                                                    |                                                                                                    |
| Name                                                                                                    | William A. Loginov                                                                                                    |                                                                                                    |                                          |                                                                                                    |                                                                                                    |                                                                                                    |                                                                                                    |
| Address                                                                                                    | Cesari and McKenna<br>30 Rowes Wharf                                                                                                    |                                                                                                    |                                          |                                                                                                    |                                                                                                    |                                                                                                    |                                                                                                    |
| City                                                                                                    | Boston                                                                                                    | State                                                                                                    | MA                                       |                                                                                                    | Zip Code                                                                                                    | 02110                                                                                                    |                                                                                                    |
| Country                                                                                                    | U. S. A.                                                                                                    | Telephone                                                                                                    | (617)                                    | 951-2500                                                                                                    | Fax                                                                                                    | (617)                                                                                                    | 951-3927                                                                                                    |
|                                                                                                    | · · · · · · · · · · · · · · · · · · ·                                                                                                    |                                                                                                    |                                          |                                                                                                    |                                                                                                    |                                                                                                    |                                                                                                    |

í

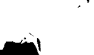

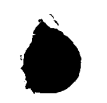

| · · · · · · · · · · · · · · · · · · ·                                |                                                                         |            |
|----------------------------------------------------------------------|-------------------------------------------------------------------------|------------|
| FEE TRANSMITTAL                                                      | Complete If Known                                                       |            |
| Patent fees are subject to annual revision on October 1              | Application Number Not Yet Assigned                                     |            |
| These are the fees effective October 1, 1997.                        | Filing Date June 17, 1998                                               |            |
| Small Entity payments must be supported by a small entity statement, | First Named Inventor Brian M. Looney et al.                             |            |
| otherwise large entity fees must be paid. See Forms PTO/SB/09-12.    | Examiner Name Not Yet Assigned                                          |            |
| See 37 C.F.R. §§ 1.27 and 1.28.                                      | Group / Art Unit Not Yet Assigned                                       |            |
| TOTAL AMOUNT OF PAYMENT (\$) 555                                     | Attorney Docket No. 104130-0001                                         |            |
|                                                                      |                                                                         |            |
| METHOD OF PAYMENT (check one)                                        | FEE CALCULATION (continued)                                             |            |
| 1. The Commissioner is hereby authorized to charge indicated         | 3. ADDITIONAL FEES                                                      |            |
| fees and credit any over payments to:                                | Large EntitySmall Entity Fee Description                                | Fee        |
| Account 03-1237                                                      |                                                                         | Paid       |
| Number                                                               | Fee Fee Fee Fee                                                         |            |
| Deposit                                                              |                                                                         |            |
| Account Cesari and McKenna, LLP                                      | 105 130 205 65 Fee Surcharge - late filing fee or oath                  |            |
| NameCharge Any Additional Fee Charge the Issue Fee Set in            | 127 50 227 25 Surcharge - late provisional filing fee or<br>cover sheet |            |
| 37 C.F.R. §§1.16 and 1.17 the Notice of Allowance                    | 139 130 139 130 Non-English Specification                               | <b>—</b> — |
| 2. 🔀 Payment Enclosed:                                               | 147 2,520 147 2,520 For filing a request for reexamination              |            |
| Check Money Other                                                    | 112 920 112 920* Requesting publication of SIR prior to                 |            |
|                                                                      | Examiner action                                                         | ·          |
| FEE CALCULATION                                                      | 113 1,840 113 1,840*Requesting publication of SIR after                 | <u> </u>   |
| 1. BASIC FILING FEE                                                  | Examiner action                                                         |            |
| l arge Entity, Small Entity                                          | 115 110 215 55 Extension for reply within first month                   |            |
| Fee Fee Fee Fee Fee Description Fee Paid                             | 116 400 216 200 Extension for reply within second month                 |            |
| Code (\$) Code (\$)                                                  | 117 950 217 475 Extension for reply within third month                  |            |
| , 101 790 201 395 Utility filing fee 395                             | 118 1,510 218 755 Extensiton for reply within fourth month              |            |
| 106 330 206 165 Design filing fee                                    | 128 2,060 128 1,030 Extension for reply within fifth month              | <u> </u>   |
| 107 540 207 270 Blant filing fee                                     | 119 310 219 155 Notice of Appeal                                        |            |
|                                                                      | 120 310 220 155 Filing a brief in support of an appeal                  |            |
|                                                                      | 121 270 221 135 Request for oral hearing                                |            |
| 114 150 214 75 Provisional filing fee                                | 138 1.510 138 1.510 Petition to institute a public use proceeding       | .⊢—–       |
| SUBTOTAL (1) (\$) 395                                                | 140 110 240 55 Petition to revive - unavoidable                         | ′┝──┤      |
|                                                                      | 141 1 320 241 660 Petition to revive - unintentional                    |            |
| 2. EXTRA CLAIM FEES                                                  | 142 1 320 242 660   Itility Issue fee (or reissue)                      |            |
| Extra Fee from                                                       | 143 450 243 225 Design Issue fee                                        |            |
|                                                                      | 144 670 244 335 Plant Issue fee                                         |            |
|                                                                      | 122 130 122 130 Politions to the Commissioner                           |            |
| Claims $1 - 3^{**} = 0 \times 41 = 0$                                | 122 130 122 130 Petitions to the commissioner                           |            |
| Multiple Dependent                                                   | 125 50 125 50 Petitions related to provisional applications             |            |
| **or number previously paid, if greater; For Reissues, see below     | 120 240 126 240 Submission of information Disclosure Stmt               |            |
| Large Entity Small Entity                                            | 581 40 581 40 Recording each patent assignment per                      | 160        |
| Code (\$) Code (\$)                                                  | property (times number of properties)                                   |            |
| 103 22 203 11 Claims in excess of 20                                 | 146 790 246 395 Filing a submission after final rejection               |            |
| 102 82 202 41 Independent claims in excess of 3                      | (3/ CFR 1.129(a))                                                       |            |
| 104 270 204 135 Multiple dependent claim, if not paid                | 149 790 249 395 For each additional invention to be                     |            |
| 109 82 209 41 **Reissue independent claims over                      | examined (37 CFR 1.129(b))                                              |            |
| original patent                                                      | Other (specify)                                                         |            |
| IIU 22 210 11 Reissue claims in excess of 20                         |                                                                         |            |
|                                                                      | SUBIUTAL (3) (\$)                                                       | 160        |
|                                                                      | *Reduced by Basic Filing Fee Paid                                       |            |

| SUBMITTED BY             |                    |      |               | Complete (if            | applicable) |
|--------------------------|--------------------|------|---------------|-------------------------|-------------|
| Typed or<br>Printed Name | William A. Loginov |      |               | Reg. Number             | 34,863      |
| Signature                | anill'             | Date | June 17, 1998 | Deposit Account User ID |             |
|                          | 10000              |      |               |                         |             |

4

4

# SONY Exhibit 1010 - Page 387

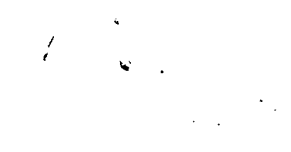

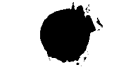

PATENTS 104130-0001

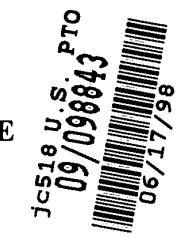

## IN THE UNITED STATES PATENT AND TRADEMARK OFFICE

)

)

)

))

)

)

In Re The Application of: Brian M. Looney et al.

Serial No.: Not Yet Assigned

Filed: June 17, 1998

For: MUSIC ORGANIZER AND EN-TERTAINMENT CENTER Examiner: Not Yet Assigned

Art Unit: Not Yet Assigned

Cesari and McKenna, LLP 30 Rowes Wharf Boston, MA 02110 June 17, 1998

### **CERTIFICATE OF EXPRESS MAILING**

"Express Mail" Mailing-Label Number: EL024422989US

I hereby certify that the following papers are being deposited with the United States Postal Service "Express Mail Post Office to Addressee" service pursuant to 37 C.F.R. §1.10 in an envelope addressed to the Assistant Commissioner for Patents, Washington, D.C. 20231, on June 17, 1998.

Harah Manaro Sarah Marcano

# **ARTIFACT SHEET**

Enter artifact number below. Artifact number is application number + artifact type code (see list below) + sequential letter (A, B, C ...). The first artifact folder for an artifact type receives the letter A, the second B, etc.. Examples: 59123456PA, 59123456PB, 59123456ZA, 59123456ZB

## 09098843FA

Indicate quantity of a single type of artifact received but not scanned. Create individual artifact folder/box and artifact number for each Artifact Type.

|   | CD(s) containing:<br>computer program listing<br>Doc Code: Computer Artifact Type Code: P<br>pages of specification<br>and/or sequence listing<br>and/or table Artifact Type Code: S<br>Doc Code: Artifact<br>content unspecified or combined<br>Doc Code: Artifact Artifact Type Code: U |
|---|----------------------------------------------------------------------------------------------------|
|   | Stapled Set(s) Color Documents or B/W Photographs<br>Doc Code: Artifact Artifact Type Code: C                                                                                                    |
| 2 | Microfilm(s)<br>Doc Code: Artifact Artifact Type Code: F                                                                                                    |
|   | Video tape(s)<br>Doc Code: Artifact Artifact Type Code: V                                                                                                    |
|   | Model(s)<br>Doc Code: Artifact Type Code: M                                                                                                    |
|   | Bound Document(s)<br>Doc Code: Artifact Artifact Type Code: B                                                                                                    |
|   | Confidential Information Disclosure Statement or Other Documents<br>marked Proprietary, Trade Secrets, Subject to Protective Order,<br>Material Submitted under MPEP 724.02, etc.<br>Doc Code: Artifact Artifact Type Code X                                                              |
|   | Other, description:<br>Doc Code: Artifact Artifact Type Code: Z                                                                                                    |

March 8, 2004